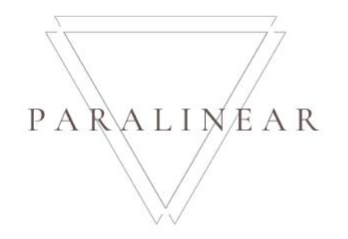

# Paralinear Solutions Team 7

## Deliverable 09: User Manual

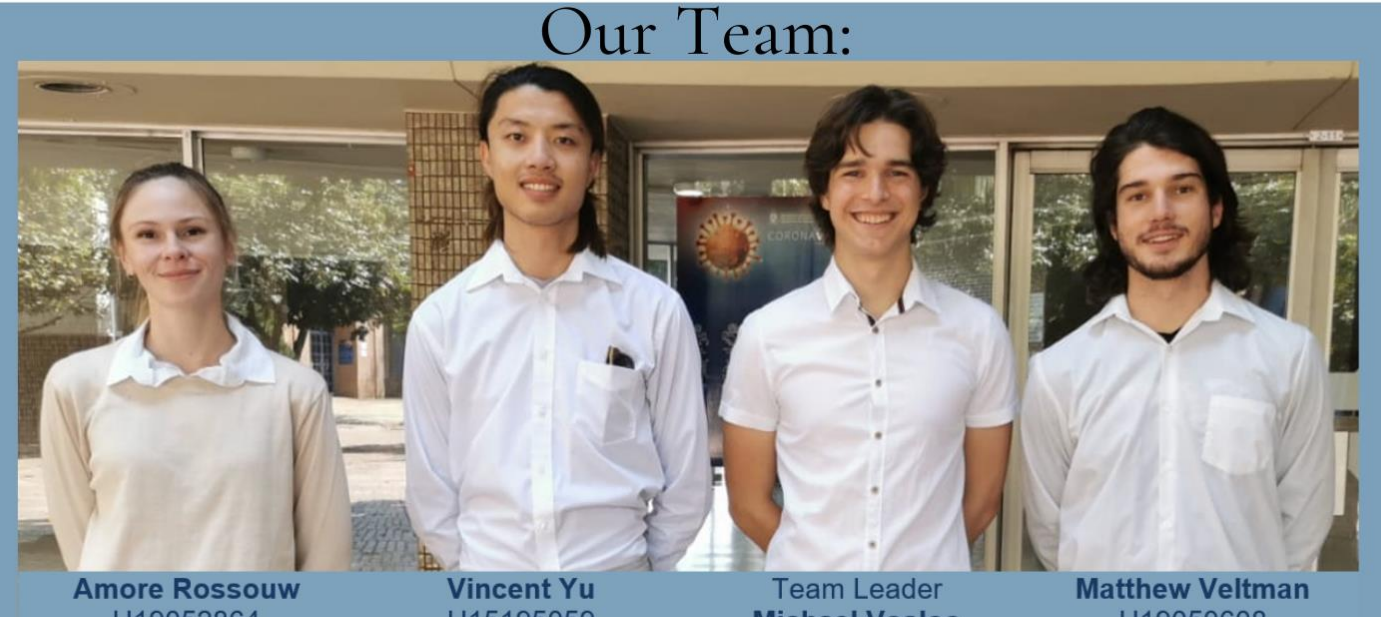

U19052864 073 567 3529 U19052864@tuks.co.za U15195059@tuks.co.za

U15195059 084 073 7834

**Michael Vosloo** U19031174 082 387 0072 U19031174@tuks.co.za

U19050608 081 341 1664 U19050608@tuks.co.za

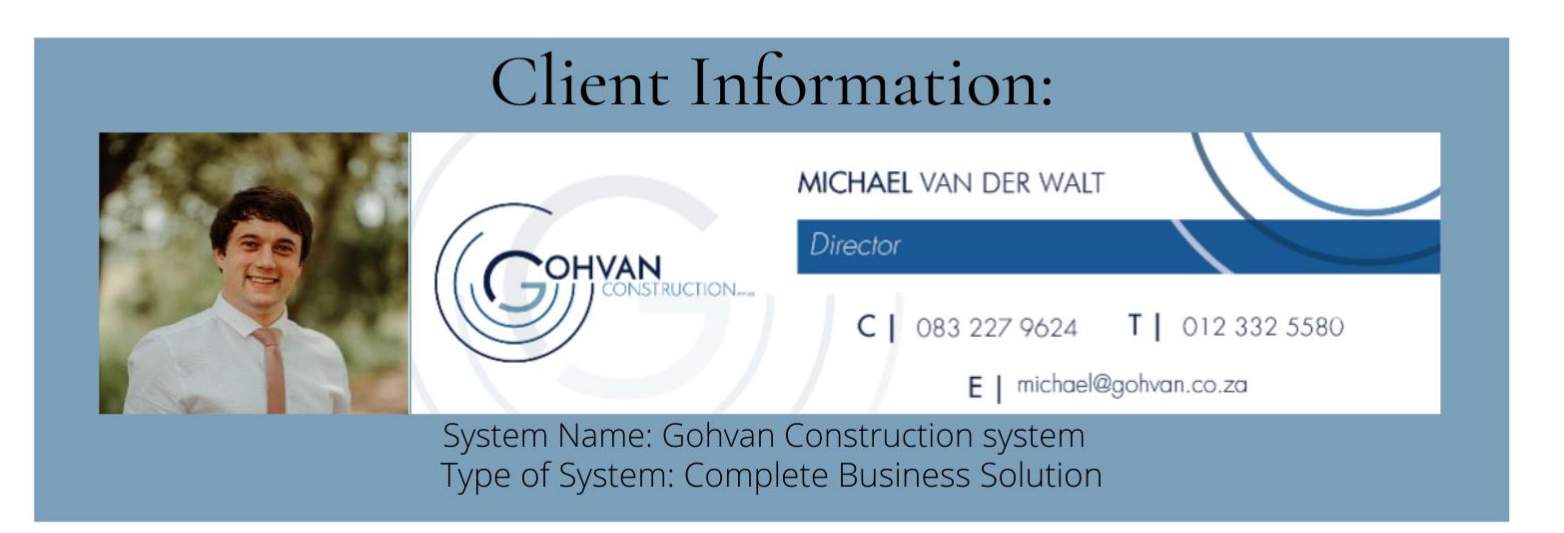

This document explains the system's functionality to the users. For each system function, a detailed explanation of the functionality accompanied with the relevant system screenshots.

## Contents

| Document Introduction                  | 7  |
|----------------------------------------|----|
| 1. Contact Information                 | 8  |
| Introduction:                          | 8  |
| 1.1 Contact Information                | 8  |
| Conclusion                             | 8  |
| 2. System Implementation Procedure     | 9  |
| Introduction:                          | 9  |
| 2.1 Hardware and Software Requirements | 9  |
| 2.1.1 Hardware Requirements            | 9  |
| 2.1.2 Software Requirements            | 9  |
| 2.1.2 Network Requirements             | 10 |
| 2.2 Implementation Procedure           | 10 |
| 2.2.1 Web-Based Application            | 10 |
| 2.2.2 Mobile Application               | 10 |
| Conclusion:                            | 10 |
| 3. Backup and Restore Procedure        | 11 |
| Introduction:                          | 11 |
| 3.1 Backup and Restore Procedure       | 11 |
| Conclusion:                            | 11 |
| 4. Control Overview                    | 12 |
| Introduction:                          | 12 |
| 4.1 General Controls                   | 12 |
| Conclusion:                            | 12 |
| 5. Help Functionality                  |    |
| Introduction:                          | 13 |
| 5.1 System Help Functionality          | 13 |
| 5.2 Online Help Functionality          | 13 |
| Conclusion:                            | 13 |
| 6. System Functionality                | 14 |
| Introduction:                          | 14 |
| 6.1 Quotation                          | 14 |
| 6.1.1 Create Quote                     | 14 |
| 6.1.2 Client Quote Home Screen         | 19 |

| 6.1.3 Search Quote                  | 20                           |
|-------------------------------------|------------------------------|
| 6.1.4 Capture Purchase Order        | 21                           |
| 6.1.5 View Purchase Order           | 25                           |
| 6.2 Administration                  | 27                           |
| 6.2.1 Create Health and Safety File | 27                           |
| 6.2.2 Search Health and Safety File |                              |
| 6.2.3. Edit Health and Safety File  |                              |
| 6.2.4 Delete Health and Safety File | 35                           |
| 6.2.5 Create Health and Safety Type |                              |
| 6.2.6 Search Health and Safety Type |                              |
| 6.2.7 Edit Health and Safety Type   | 40                           |
| 6.2.8 Delete Health and Safety Type | 42                           |
| 6.2.9 Create Drawing Type           | 43                           |
| 6.2.10 Search Drawing Type          | 45                           |
| 6.2.11 Edit Drawing Type            | 47                           |
| 6.2.12 Delete Drawing Type          |                              |
| 6.2.13 Upload Formal Drawing        | 50                           |
| 6.2.14 Search Formal Drawing        | 54                           |
| 6.2.15 Edit Formal Drawing          | 56                           |
| 6.2.16 Delete Formal Drawing        | 57                           |
| 6.2.17 Upload Second-cut Drawing    | 58                           |
| 6.2.18 Search Second-cut Drawing    | 62                           |
| 6.2.19 Edit Second-cut Drawing      | 64                           |
| 6.2.20 Delete Second-cut Drawing    | 65                           |
| 6.2.21 Search As-built document     | 66                           |
| 6.2.22 Create As-Built Document     | 68                           |
| 6.2.23 Delete As-Built Document     | 70                           |
| 6.3 Construction                    | 72                           |
| 6.3.1 Create TSS                    | Error! Bookmark not defined. |
| 6.3.2 Search TSS                    | Error! Bookmark not defined. |
| 6.3.3 Edit TSS                      | Error! Bookmark not defined. |
| 6.3.4 Submit TSS Report             | Error! Bookmark not defined. |
| 6.3.5 Search Project                | Error! Bookmark not defined. |
| 6.3.6 View Project                  | Error! Bookmark not defined. |

Team 7

| 6.3.7 Edit Project                      | Error! Bookmark not defined.   |
|-----------------------------------------|--------------------------------|
| 6.3.8 Capture Site-Go-Ahead             | . Error! Bookmark not defined. |
| 6.3.9 Search construction               | Error! Bookmark not defined.   |
| 6.3.10 Edit construction                | . Error! Bookmark not defined. |
| 6.3.11 Allocate Team Site               | . Error! Bookmark not defined. |
| 6.3.12 Search Allocated Team            | . Error! Bookmark not defined. |
| 6.3.13 Update Allocated Team            | . Error! Bookmark not defined. |
| 6.3.14 Delete Allocated Team            | . Error! Bookmark not defined. |
| 6.3.15 Upload Compliance Document       | . Error! Bookmark not defined. |
| 6.3.16 Search Compliance Document       | Error! Bookmark not defined.   |
| 6.3.17 Edit Compliance Document         | . Error! Bookmark not defined. |
| 6.3.18 Delete Compliance Document       | . Error! Bookmark not defined. |
| 6.3.19 Create Site Progress description | . Error! Bookmark not defined. |
| 6.3.20 View Site Progress description   | . Error! Bookmark not defined. |
| 6.3.21 Edit Site Progress description   | Error! Bookmark not defined.   |
| 6.3.22 Delete Site Progress description | . Error! Bookmark not defined. |
| 6.3.23 Upload Complete site photos      | . Error! Bookmark not defined. |
| 6.3.24 Search Complete site photos      | . Error! Bookmark not defined. |
| 6.3.25 Edit Complete site photos        | . Error! Bookmark not defined. |
| 6.3.26 Delete Complete site photos      | . Error! Bookmark not defined. |
| 6.3.27 Upload Radio Frequency report    | . Error! Bookmark not defined. |
| 6.3.28 Search Radio Frequency report    | Error! Bookmark not defined.   |
| 6.3.29 Edit Radio Frequency report      | Error! Bookmark not defined.   |
| 6.3.30 Delete Radio Frequency report    | Error! Bookmark not defined.   |
| 6.3.31 Request Site Visit               | . Error! Bookmark not defined. |
| 6.3.32 Create Acceptance Document       | . Error! Bookmark not defined. |
| 6.3.33 Edit Acceptance Document         | . Error! Bookmark not defined. |
| 6.3.34 Search Acceptance document       | . Error! Bookmark not defined. |
| 6.3.35 Delete Acceptance Document       | . Error! Bookmark not defined. |
| 6.3.36 Confirm acceptance document      | . Error! Bookmark not defined. |
| 6.3.37 Capture Site Sign-off            | . Error! Bookmark not defined. |
| 6.3.38 Search Site Sign-off             | . Error! Bookmark not defined. |
| 6.3.39 Edit Site Sign-off               | . Error! Bookmark not defined. |
| 6.3.40 Delete Site Sign-off             | Error! Bookmark not defined.   |

| 6.3.41 Capture Commission report | Error! Bookmark not defined. |
|----------------------------------|------------------------------|
| 6.3.42 Search Commission report  | Error! Bookmark not defined. |
| 6.3.43 Edit Commission report    | Error! Bookmark not defined. |
| 6.3.44 Delete Commission report  | Error! Bookmark not defined. |
| 6.3.45 Create Site Type          | Error! Bookmark not defined. |
| 6.3.46 Search Site type          | Error! Bookmark not defined. |
| 6.3.47 Edit Site Type            | Error! Bookmark not defined. |
| 6.3.48 Delete Site Type          | Error! Bookmark not defined. |
| 6.4 Invoicing                    |                              |
| 6.4.1 Search Invoice             |                              |
| 6.4.2 Send Invoice               |                              |
| 6.4.3 Capture Proof of Payment   |                              |
| 6.4.4 Search Proof of Payment    |                              |
| 6.4.5 Invoice Type Home Screen   |                              |
| 6.4.6 Search Invoice Type        |                              |
| 6.4.7 Create Invoice Type        |                              |
| 6.4.8 Edit Invoice Type          |                              |
| 6.4.9 Delete Invoice Type        |                              |
| 6.5 Human Resource               |                              |
| 6.5.1 Employee Home Screen       |                              |
| 6.5.1 Add Employee               |                              |
| 6.5.2 Edit Employee              |                              |
| 6.5.3 Search Employee            |                              |
| 6.5.4 Delete Employee            |                              |
| 6.5.5 Upload Employee Document   |                              |
| 6.5.6 Edit Employee Document     |                              |
| 6.5.7 Search Employee Document   |                              |
| 6.5.8 Delete Employee Document   |                              |
| 6.5.9 User Account Home Screen   |                              |
| 6.5.10 Create Account            |                              |
| 6.5.11 Edit Account              |                              |
| 6.5.12 Search Account            |                              |
| 6.5.13 Delete Account            |                              |
| 6.5.14 Employee Type Home Screen |                              |

-

|   | 6.5.15 Create Employee Type               | .198  |  |
|---|-------------------------------------------|-------|--|
|   | 6.5.16 Search Employee Type               | .200  |  |
|   | 6.5.17 Edit Employee Type                 | . 202 |  |
|   | 6.5.18 Delete Employee Type               | .206  |  |
|   | 6.5.19 Employee Skill Home Screen         | . 209 |  |
|   | 6.5.20 Create Employee Skill              | .210  |  |
|   | 6.5.21 Search Employee Skill              | .213  |  |
|   | 6.5.22 Edit Employee Skill                | .215  |  |
|   | 6.5.23 Delete Employee Skill              | .219  |  |
| 6 | 5.6 Team                                  | .222  |  |
|   | 6.6.1 Team Home Screen                    | .222  |  |
|   | 6.6.2 Create Team                         | .224  |  |
|   | 6.6.3 Search Team                         | .227  |  |
|   | 6.6.4 Edit Team                           | .229  |  |
| 6 | 5.7 Inventory Management                  | .231  |  |
|   | 6.7.1 Line-Item Home Screen               | .231  |  |
|   | 6.7.2 Add Line-Item                       | .233  |  |
|   | 6.7.3 Search-Line Item                    | .236  |  |
|   | 6.7.4 Edit line-item                      | .238  |  |
|   | 6.7.5 Delete Line-Item                    | .241  |  |
|   | 6.7.6 Unit Types Home Screen              | .244  |  |
|   | 6.7.7 Create Unit Type                    | .245  |  |
|   | 6.7.8 Search Unit Type                    | .248  |  |
|   | 6.7.9 Edit Unit Type                      | .250  |  |
|   | 6.7.10 Delete Unit Type                   | .253  |  |
|   | 6.7.11 Package Types Home Screen          | .256  |  |
|   | 6.7.12 Create Package Type                | .258  |  |
|   | 6.7.13 Search Package Type                | .261  |  |
|   | 6.7.14 Edit Package Type                  | .263  |  |
|   | 6.7.15 Delete Package Type                | .266  |  |
| 6 | 5.8 Reporting                             | .268  |  |
|   | 6.8.1 Generate Site Progress Report       | .268  |  |
|   | 6.8.2 Generate Site Type Report           | .269  |  |
|   | 6.8.3 Generate Team Site Completed Report | .271  |  |

|      | 6.8.4 Generate Employee Document Expiry Report | 271 |   |
|------|------------------------------------------------|-----|---|
|      | 6.8.5 Generate Site Acceptance Document        | 273 |   |
|      | 6.9 User Management                            | 275 |   |
|      | 6.9.1 Login                                    | 275 |   |
|      | 6.9.2 Logout                                   | 276 |   |
|      | 6.9.3 Reset Password                           | 277 |   |
|      | 6.10 Client                                    |     |   |
|      | 6.10.1 Client Home Screen                      |     |   |
|      | 6.10.2 Add Client                              |     |   |
|      | 6.10.3 Search Client                           |     |   |
|      | 6.10.4 Edit Client                             |     |   |
|      | 6.10.5 Delete Client                           | 293 |   |
|      | Conclusion                                     |     |   |
| 7. F | eedback Overview                               | 297 | , |
|      | Introduction                                   | 297 |   |
|      | 7.1 Error Messages                             | 297 |   |
|      | Conclusion                                     | 297 |   |
| 8. G | Glossary                                       |     | • |
|      | Introduction                                   |     |   |
|      | 8.1 Glossary                                   |     |   |
|      | Conclusion                                     |     |   |
| 9. S | ign-off by Team                                | 304 | ļ |
|      | Introduction:                                  |     |   |
|      | 9.1 Team Sign-off                              |     |   |
|      | Conclusion:                                    |     |   |
| 10.  | Sign-off by Client                             | 305 |   |
|      | Introduction                                   |     |   |
|      | 10.1 Client Sign-off                           |     |   |
|      | Conclusion                                     |     |   |
| Doc  | cument Conclusion                              | 306 | ; |
|      |                                                |     |   |

## **Document Introduction**

This User Manual document will contain an overview of the system's controls, how to access help functionality, contact information of the development team, system implementation procedure, backup and restore procedure, system functionality, feedback overview and a glossary with a sign off by the client and the team.

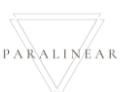

## 1. Contact Information

## Introduction:

In this section contains the contact information of the Paralinear Solutions team. If clarification of the User Manual is required, the Paralinear Solutions team can be contacted for support.

#### 1.1 Contact Information

Should a system user require additional support, they can use the below contact details of the Paralinear Solutions team.

| Full Name       | Role                   | Cell Phone Number | Email Address        |
|-----------------|------------------------|-------------------|----------------------|
| Michael Vosloo  | Full Stack Developer / | 082 387 0072      | U19031174@tuks.co.za |
|                 | Team Lead              |                   |                      |
| Amore Rossouw   | Full Stack Developer / | 073 567 3529      | U19052864@tuks.co.za |
|                 | Creative Director      |                   |                      |
| Matthew Veltman | Co-Ordinator           | 081 341 1664      | U19050608@tuks.co.za |
| Vincent Yu      | Project Manager        | 084 073 7834      | U15195059@tuks.co.za |

#### Conclusion

This section contained the contact details of the Paralinear Solution team. If clarification of the User Manual is required, the Paralinear Solutions team can be contacted for support.

RALINEAR

## 2. System Implementation Procedure

## Introduction:

This section contains the system implementation procedure. This includes the hardware and software requirements, and the implementation procedure.

## 2.1 Hardware and Software Requirements

#### 2.1.1 Hardware Requirements

| Hardware Requirements of Web-Based Application |                                                                |
|------------------------------------------------|----------------------------------------------------------------|
| CPU (Central Processing Unit)                  | intel CORE i3 2.4 GHz or faster processor                      |
| RAM (Random Access Memory)                     | Minimum of 6GB of RAM                                          |
| Disk Space                                     | Minimum Capacity of 256GB of SSD (Solid State Drive)           |
|                                                | Minimum Capacity of 1TB of HDD                                 |
| HDD Speed (Hard Disk Drive)                    | 5400 RPM hard disk drive                                       |
| GPU (Graphics Processing Unit)                 | DirectX 9-capable video card (1024 x 768 or higher resolution) |
| Peripheral Devices                             | Mouse                                                          |
|                                                | Keyboard                                                       |
|                                                | Printer                                                        |
| Internet Connectivity                          | Ethernet Port                                                  |
|                                                | Wi-Fi Connectivity                                             |
| Minimum Internet Speed                         | 10Mbps                                                         |

| Hardware Requirements for Mobile Application |                            |
|----------------------------------------------|----------------------------|
| CPU (Central Processing Unit)                | Dual-core 1.2 GHz (Mobile) |
| RAM (Random Access Memory)                   | Minimum of 2GB of RAM      |
| Disk Space                                   | Minimum Capacity of 64GB   |
| Battery Size                                 | 3000mAh                    |
| Camera                                       | 8 MP                       |
| Display                                      | 480 x 853 (Viewport)       |
| Network                                      | 3G / 4G / LTE              |

## 2.1.2 Software Requirements

| Software Requirements for Web-Based Application |                                 |
|-------------------------------------------------|---------------------------------|
| Operating System                                | Windows 10                      |
| Internet Browser                                | Google Chrome / Mozilla Firefox |
| Documentation Software                          | Microsoft Office (Word, Excel)  |
| PDF Viewer                                      | Adobe Acrobat Reader DC         |
| Screenshot Software                             | Snip & Sketch                   |

PARALINEAR

#### 2.1.2 Network Requirements

| Internet Connectivity | 10Mbps Fibre Line / WiFi Connection / Mobile Data |
|-----------------------|---------------------------------------------------|
| Web / Server Hosting  | Support for MySQL, ASP.NET and domain             |

#### 2.2 Implementation Procedure

#### 2.2.1 Web-Based Application

The Gohvan Construction System is a Web-Based Application which does not require to be installed. The system can be accessed by using the URL:

Please note a web browser such as Google Chrome or Mozilla Firefox will be required to access the website.

#### 2.2.2 Mobile Application

The mobile application needs to be deployed. Once the mobile application is deployed, it can be downloaded through the app store on Android platform devices.

#### Conclusion:

This section contained the procedure of implementing the system. As well as the necessary hardware and software requirements.

## 3. Backup and Restore Procedure

## Introduction:

This section contains the backup and restore procedure to be followed.

## 3.1 Backup and Restore Procedure

The Gohvan Construction system does not have a backup and restore procedure. This is because the Paralinear Solutions team did not select the complexity marks for backup and restore procedures.

## Conclusion:

This section contained the backup and restore procedure.

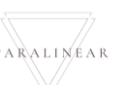

## 4. Control Overview

## Introduction:

This section contains the description of the general controls that the Gohvan Construction system makes use of.

## 4.1 General Controls

| Control Name                                                                                                    | Description                                                                                                    |
|----------------------------------------------------------------------------------------------------|----------------------------------------------------------------------------------------------------|
| Label                                                                                                    | Labels are used to display information.                                                                                                    |
| Textbox                                                                                                    | Textboxes are used to capture information from the user.                                                                                                    |
| Button                                                                                                    | Buttons are used to navigate the system or submit information.                                                                                                    |
| Date Picker                                                                                                    | Date pickers are used to help users select a date. It Ensures that<br>the date format remains consistent and no human error can<br>occur, regarding invalid data types. |
| Drop Down MenuDrop down menus are used to limits a user's input information.Using drop down menus makes use of set list of options to be<br>selected. Therefore, users cannot enter incorrect information |                                                                                                    |
| Table                                                                                                    | Tables are used to display saved record from the system.                                                                                                    |
|                                                                                                    | Conclusion:                                                                                                    |

This section contained a brief overview of general controls the Gohvan Construction system uses.

## 5. Help Functionality

## Introduction:

This section contains information on the Gohvan Construction system's help functionality.

## 5.1 System Help Functionality

The Gohvan Construction System does not have native help functionality.

## 5.2 Online Help Functionality

The Gohvan Construction system does not have an online help function.

## Conclusion:

This section contained information on the Gohvan Construction system's help functionality.

## 6. System Functionality

## Introduction:

This section contains the detailed explanation of all screens in the system and detailed explanation of the system's functionality.

## 6.1 Quotation

#### 6.1.1 Create Quote

The following screens indicate how a user can create a new Line-Item.

| Gran           | Gohvan Constructio | n                                                                                                    |
|----------------|--------------------|----------------------------------------------------------------------------------------------------|
| CONSTRUCTION   |                    | 1                                                                                                    |
| CLIENT QUOTES  |                    | Create Dunte                                                                                          |
| INVOICING      |                    |                                                                                                    |
| LINE ITEMS     |                    | Program Management Design Packages Build Packages Mass/Lattice Types Oreate Quote                     |
| ADMINISTRATION |                    | Dragma managament Line Huma                                                                           |
| HUMAN RESOURCE |                    | 7 9 11                                                                                                |
| TEAM           |                    | Price 8 Unit Type Vendor Material Number 10                                                           |
| CLIENT         |                    | R 15316.32 Per Site GOHVAN_VFZA_OW_NGA_169 GF Equip Cabinet handling fee                              |
| SUPPLIERS      |                    | R 4221.26 Per Site GOHWAN_VFZA_OW_NGA_219 GF Tower Handling Fee                                       |
| REPORTS        |                    | R 13755.18 Per Ste GOHVAN_VFZA_OW_NGA_184 GF PM Non-Standard GLO Fee                                  |
|                |                    | D 40348 18 Der Ske GOHVAN VF2A UW NGA 186 GF PM Non-Std MadicaleSinductions                           |
|                |                    | R 109868.14 Per Site GOHVAN_VFZA_OW_NGA_187 GF PM Greenfeld Rural                                     |
|                |                    | R 88555.D4 Per Site GOHVAN_VFZA_OW_NGA_185 GF PM Greenfield Metro                                     |
|                |                    |                                                                                                    |
|                |                    | Program Management Data la                                                                            |
|                |                    | Line Item Name: 12 Price 13                                                                           |
|                |                    | R                                                                                                    |
|                |                    | Supplier Name:                                                                                        |
|                |                    | 14                                                                                                    |
|                |                    |                                                                                                    |
|                |                    | Next 17                                                                                               |
|                |                    | Price: Line Item Name: Supplier Name: Quantity: P588542 GF PM Non-Standard Community forums Vedacom 1 |
|                |                    |                                                                                                    |
|                |                    |                                                                                                    |
| Contr          | rol Number         | Control Type Control Description                                                                      |
| 1              |                    | Create Quete Creup Rev. This group box holds the controls                                             |
| 1 C            |                    | required to create a new quote.                                                                       |
| 2              |                    | Program Management Tab This tab includes Program Management                                           |
| -              |                    | line-items                                                                                            |
| 3              |                    | Design Packages Tab                                                                                   |
|                |                    | This tab includes Ruild Packages line                                                                 |
| 4              |                    | Build Packages Tab                                                                                    |
| 5              |                    | Lattice / Mast Type Tab This tab includes Lattice / Mast Type.                                        |

Team 7

| 6                                                                                                    | Create Quote Tab                                                                                                    | This tab includes the final step to creating a guote.                            |  |  |
|----------------------------------------------------------------------------------------------------|----------------------------------------------------------------------------------------------------|----------------------------------------------------------------------------------|--|--|
| 7                                                                                                    | Program Management line-items Table                                                                                                    | This tables displays the saved Program<br>Management line-items.                 |  |  |
| 8                                                                                                    | Price Table Column                                                                                                    | This displays the column of Price                                                |  |  |
| 9                                                                                                    | Unit type Table Column                                                                                                    | This displays the column of Unit types                                           |  |  |
| 10                                                                                                    | Vendor Material Number ID Table                                                                                                    | This tables displays the saved Vendor<br>Material Number ID.                     |  |  |
| 11                                                                                                    | Line-item Name Table Column                                                                                                    | This displays the column of Line-item Names                                      |  |  |
| 12                                                                                                    | Program Management line-item Label and Textbox.                                                                                                    | This textbox will be populated with the selected line-item details               |  |  |
| 13                                                                                                    | Price Label and Textbox.                                                                                                    | This textbox will be populated with the selected line-item price details         |  |  |
| 14                                                                                                    | Supplier Drop down                                                                                                    | This drop down has the saved supplier.<br>Click here to select a supplier.       |  |  |
| 15                                                                                                    | Quantity Number Up & Down.                                                                                                    | This Number Up & Down is used to select the quantity of the line-items           |  |  |
| 16                                                                                                    | Add Button                                                                                                    | This button Adds the selected line-item to the selected line-items Table / List. |  |  |
| 17                                                                                                    | Next Button                                                                                                    | This button directs to the next tab<br>"Design Packages" tab.                    |  |  |
| 18                                                                                                    | Selected line-items Table                                                                                                    | Populated with the selected line-items.                                          |  |  |
| 19                                                                                                    | Remove line-item button                                                                                                    | This button removes line-Items from the selected line-items table.               |  |  |
| CONSTRUCTION                                                                                                    |                                                                                                    |                                                                                  |  |  |
| CLIENT QUOTES<br>INVOICING<br>LINE ITEMS<br>ADMINISTRATION<br>HUMAN RESOURCE<br>TEAM<br>CLIENT<br>SUPPLIERS<br>REPORTS | Create Quote Program Management Design Package Line Items Design Package Line Items Design Package Line Items I Frice Q Line Item Name: G U Design Package Items: Line Item Name: G U Design Package Items: C Design Package Items: C Design Package Items: C Design Package Items: C Desi | Mar(Latice Types Create Quote ments Rural ments Metro                            |  |  |
| CLIENT QUOTES<br>INVOICINO<br>LINE ITEMS<br>ADMINISTRATION<br>HUMAN RESOURCE<br>TEAM<br>CLIENT<br>SUPPLIERS<br>REPORTS | Create Quote Proper Management Design Package Line Items Design Package Line Items Design Package Line Items R 17310.77 Per Site GOHVANL/VFZA_CW_NGA_173 GF Greenfield Design require R 12530.8 Per Site GOHVANL/VFZA_CW_NGA_174 GF Greenfield Design require Design Package Items: Line Item Name: 6 Price 7 R 1 Price C Cereenfield Design requirements Rural Vodacom CControl Type                                                                                                    | Image: Control Description                                                       |  |  |
| client quotes<br>INVOICING<br>LINE ITEMS<br>ADMINISTRATION<br>HUMAN RESOURCE<br>TEAM<br>CLIENT<br>SUPPLIERS<br>REPORTS | Create Quote Program Management Design Package Line Items Design Package Line Items Trice Q Line Type Vendor Material Humber 4 Line Item Name 5 Line Item Name 6 Line Item Name 6 Line Item Name 7 Line Item Name 7 Line Item Name 7 Line Item Name 9 Line Item Name 7 Line Item Name 7 Line Item Name  | Important the saved Design                                                       |  |  |

18 October 2021

Team 7

| 3                        | Unit type Table Column                                                                                                    | This displays the column of Unit types                                                                                                    |  |  |
|--------------------------|----------------------------------------------------------------------------------------------------|----------------------------------------------------------------------------------------------------|--|--|
|                          |                                                                                                    | This tables displays the saved Vendor                                                                                                    |  |  |
| 4                        | Vendor Material Number ID Table                                                                                                    | Material Number ID.                                                                                                    |  |  |
| F                        | Line item Neme Table Column                                                                                                    | This displays the column of Line-item                                                                                                    |  |  |
| Э                        | Line-item Name Table Column                                                                                                    | Names                                                                                                    |  |  |
| C                        | Design Package line-item Label and                                                                                                    | This textbox will be populated with the                                                                                                    |  |  |
| 0                        | Textbox.                                                                                                    | selected line-item details                                                                                                    |  |  |
| 7                        | Drice Lobel and Textbox                                                                                                    | This textbox will be populated with the                                                                                                    |  |  |
| 1                        |                                                                                                    | selected line-item price details                                                                                                    |  |  |
| 0                        | Supplier Drop down                                                                                                    | This drop down has the saved supplier.                                                                                                    |  |  |
| 0                        |                                                                                                    | Click here to select a supplier.                                                                                                    |  |  |
| 0                        | Quantity Number Lin & Down                                                                                                    | This Number Up & Down is used to                                                                                                    |  |  |
| 5                        |                                                                                                    | select the quantity of the line-items                                                                                                    |  |  |
| 10                       | Add Button                                                                                                    | This button Adds the selected line-item                                                                                                    |  |  |
| 10                       |                                                                                                    | to the selected line-items Table / List.                                                                                                    |  |  |
| 11                       | Next Button                                                                                                    | This button directs to the next tab "Build                                                                                                    |  |  |
|                          |                                                                                                    | Packages" tab.                                                                                                    |  |  |
| 12                       | Selected line-items Table                                                                                                    | Populated with the selected line-items.                                                                                                    |  |  |
| 12                       | Romova line item butten                                                                                                    | This button removes line-Items from the                                                                                                    |  |  |
| 15                       | Remove line-item button                                                                                                    | selected line-items table.                                                                                                    |  |  |
| Ger- Gohvan Construction | i de la constante de la constante de | VINCENT YU LOG OUT                                                                                                    |  |  |
| CONSTRUCTION             |                                                                                                    |                                                                                                    |  |  |
| CLIENT QUOTES            | Create Quote                                                                                                    |                                                                                                    |  |  |
| INVOICING                | 0 0 0                                                                                                    | 0                                                                                                    |  |  |
| LINE ITEMS               | Program Management Design Packages Build Packages Mast/Lattice Types                                                                                                    | Create Quote                                                                                                    |  |  |
| ADMINISTRATION           | Ruild Darkana Line Itame                                                                                                    |                                                                                                    |  |  |
| HUMAN RESOURCE           | 3                                                                                                    |                                                                                                    |  |  |
| ТЕАМ                     | Price 2 Unit Type Vendor Material Number 4 Line Item Name                                                                                                    |                                                                                                    |  |  |
| CLIENT                   | R 13926-5 Per Site Prep, Clearing& Filling<br>GF Site Prep, Clearing& Filling                                                                                                    |                                                                                                    |  |  |
| SUPPLIERS                |                                                                                                    |                                                                                                    |  |  |
| REPORTS                  | Build Package Items:                                                                                                    |                                                                                                    |  |  |
|                          | Line Item Name: 6                                                                                                    | (W)                                                                                                    |  |  |
|                          | Quantity:                                                                                                    | 100                                                                                                    |  |  |
|                          | Supplier Name:                                                                                                    |                                                                                                    |  |  |
|                          |                                                                                                    | 10                                                                                                    |  |  |
|                          | Next                                                                                                    | 11                                                                                                    |  |  |
|                          | 12 Price: Line Item Name: Supplier Name: Quantity:                                                                                                    |                                                                                                    |  |  |
|                          | R13926.5 GF Site Prep, Clearing& Filling Vodacom 2                                                                                                    | <b>T</b> 13                                                                                                    |  |  |
| Control Number           | Control Type                                                                                                    | Control Description                                                                                                    |  |  |
| 1                        | Build Package line-items Table                                                                                                    | This tables displays the saved Build                                                                                                    |  |  |
| 2                        | Drice Table Column                                                                                                    | Package line-items.                                                                                                    |  |  |
| 2                        | POPA JANA LANDOO                                                                                                    | This displays the column of Price                                                                                                    |  |  |
| 3                        |                                                                                                    | This displays the column of Price                                                                                                    |  |  |
|                          | Unit type Table Column                                                                                                    | This displays the column of Price<br>This displays the column of Unit types                                                                                                    |  |  |
| 4                        | Unit type Table Column<br>Vendor Material Number ID Table                                                                                                    | This displays the column of Price<br>This displays the column of Unit types<br>This tables displays the saved Vendor<br>Material Number ID.                                                                      |  |  |
| 4                        | Unit type Table Column<br>Vendor Material Number ID Table                                                                                                    | This displays the column of Price<br>This displays the column of Unit types<br>This tables displays the saved Vendor<br>Material Number ID.<br>This displays the column of Line-item                             |  |  |
| 4<br>5                   | Unit type Table Column<br>Vendor Material Number ID Table<br>Line-item Name Table Column                                                                                                    | This displays the column of Price<br>This displays the column of Unit types<br>This tables displays the saved Vendor<br>Material Number ID.<br>This displays the column of Line-item<br>Names                    |  |  |
| 4<br>5<br>6              | Unit type Table Column<br>Vendor Material Number ID Table<br>Line-item Name Table Column                                                                                                    | This displays the column of PriceThis displays the column of Unit typesThis tables displays the saved VendorMaterial Number ID.This displays the column of Line-itemNamesThis textbox will be populated with the |  |  |

Team 7

| 1       Infect Educit and TOXIDOX.       selected line-item price details         8       Supplier Drop down       This drop down has the saved supplier.<br>Click here to select a supplier.         9       Quantity Number Up & Down.       This Number Up & Down is used to<br>select the quantity of the line-items         10       Add Button       This button Adds the selected line-items         11       Next Button       This button directs to the next tab "Mast<br>Lattice Type" tab.         12       Selected line-items Table       Populated with the selected line-items.         13       Remove line-item button       This button removes line-Items from the<br>selected line-items table.         Image Button       Image Button       This button removes line-Items from the<br>selected line-items table.         Image Button       Image Button       This button removes line-Items from the<br>selected line-items table.         Image Button       Image Button       Image Button         Image Button       Image Button       Image Button         Image Button       Image Button       Image Button         Image Button       Image Button       Image Button         Image Button       Image Button       Image Button         Image Button       Image Button       Image Button         Image Button       Image Button       Image Button       Im                                                                                                    |
|----------------------------------------------------------------------------------------------------|
| 8       Supplier Drop down       This drop down has the saved supplier.<br>Click here to select a supplier.         9       Quantity Number Up & Down.       This Number Up & Down is used to<br>select the quantity of the line-items         10       Add Button       This button Adds the selected line-items Table / List.         11       Next Button       This button directs to the next tab "Mast<br>Lattice Type" tab.         12       Selected line-items Table       Populated with the selected line-items.         13       Remove line-item button       This button removes line-Items from the<br>selected line-items table.         Image: Construction       Image: Direct Page       Direct Page         Image: Construction       Image: Direct Page       Direct Page         Image: Construction       Image: Direct Page       Direct Page         Image: Construction       Image: Direct Page       Direct Page         Image: Construction       Image: Direct Page       Direct Page         Image: Construction       Image: Direct Page       Direct Page         Image: Construction       Image: Direct Page       Direct Page         Image: Construction       Image: Direct Page       Direct Page         Image: Construction       Image: Direct Page       Direct Page         Image: Construction       Image: Direct Page       Direct Page                                                                                                    |
| 9       Quantity Number Up & Down.       This Number Up & Down is used to select the quantity of the line-items         10       Add Button       This button Adds the selected line-item to the selected line-items Table / List.         11       Next Button       This button directs to the next tab "Mast Lattice Type" tab.         12       Selected line-items Table       Populated with the selected line-items.         13       Remove line-item button       This button removes line-Items from the selected line-items table.         Image: Contraction       Create Quale       Image: Create Quale         Image: Contraction       Mast and Lattice Line Items       Mast and Lattice Line Items         Image: Contraction       Image: Create Quale       Mast and Lattice Line Items         Image: Contraction       Image: Create Quale       Mast and Lattice Line Items         Image: Contraction       Image: Create Quale       Mast and Lattice Line Items         Image: Contraction       Image: Create Quale       Mast and Lattice Line Items         Image: Contract       Image: Create Quale       Image: Create Quale         Image: Contract       Image: Create Quale       Image: Create Quale                                                                                                    |
| 10       Add Button       This button Adds the selected line-item to the selected line-items Table / List.         11       Next Button       This button directs to the next tab "Mast Lattice Type" tab.         12       Selected line-items Table       Populated with the selected line-items.         13       Remove line-item button       This button removes line-Items from the selected line-items table.         Image: Construction       Image: Construction       This button removes line-items table.         Image: Construction       Image: Construction       Image: Construction         Image: Construction       Image: Construction       Image: Construction         Image: Construction       Image: Construction       Image: Construction         Image: Construction       Image: Construction       Image: Construction         Image: Construction       Image: Construction       Image: Construction         Image: Construction       Image: Construction       Image: Construction         Image: Construction       Image: Construction       Image: Construction         Image: Construction       Image: Construction       Image: Construction         Image: Construction       Image: Construction       Image: Construction         Image: Construction       Image: Construction       Image: Construction         Image: Construction       Image: C                                                                                                    |
| 11       Next Button       This button directs to the next tab "Mast Lattice Type" tab.         12       Selected line-items Table       Populated with the selected line-items.         13       Remove line-item button       This button removes line-Items from the selected line-items table.         Image: Contract Contract Contrel Contract Contrect Contract Contract Con                                                                                                    |
| 12       Selected line-items Table       Populated with the selected line-items.         13       Remove line-item button       This button removes line-Items from the selected line-items table.         Image: Construction       Image: Construction       Image: Construction       Image: Construction         Image: Construction       Image: Construction       Image: Construction       Image: Construction       Image: Construction         Image: Construction       Image: Construction       Image: Construction       Image: Construction       Image: Construction         Image: Construction       Image: Construction       Image: Construction       Image: Construction       Image: Construction         Image: Construction       Image: Construction       Image: Construction       Image: Construction       Image: Construction         Image: Construction       Image: Construction       Image: Construction       Image: Construction       Image: Construction         Image: Construction       Image: Construction       Image: Construction       Image: Construction       Image: Construction         Image: Construction       Image: Construction       Image: Construction       Image: Construction       Image: Construction       Image: Construction         Image: Construction       Image: Construction       Image: Construction       Image: Construction       Image: Construction       <                                                                                                    |
| 13 Remove line-item button This button removes line-Items from the selected line-items table.                                                                                                    |
| Gohvan Construction   CUENT QUOTES   INVOICIND   LINE FTEMS   ADMINISTRATION   HUMAN RESOURCE   TEAM                                                                                                    |
| CONSTRUCTION CLIENT QUOTES Create Quote INVOICING LINE ITEMS ADMINISTRATION HUMAN RESOURCE TEAM                                                                                                    |
| CLIENT QUOTES     Create Quote       INVOICING     Image: Create Quote       LINE ITEMS     Program Management       ADMINISTRATION     Mast and Lattice Line Items       HUMAN RESOURCE     Image: Create Quote       TEAM     Image: Create Quote                                                                                                    |
| Create Quote     Oreate Quote       INVOICING     Image: Create Quote       LINE ITEMS     Program Management       Design Packages     Build Packages       ADMINISTRATION     Mast and Lattice Line Items       HUMAN RESOURCE     Image: Create Quote       TEAM     Image: Create Quote                                                                                                    |
| INVOICINO INVOICINO INVOIC |
| LINE TEEMS Program Management Design Packages Build Packages Mast/Lattice Types Create Quote ADMINISTRATION HUMAN RESOURCE TEAM                                                                                                    |
| ADMINISTRATION<br>HUMAN RESOURCE<br>TEAM                                                                                                    |
| HUMAN RESOURCE<br>TEAM                                                                                                    |
| TEAM 15m Lattice *                                                                                                    |
|                                                                                                    |
|                                                                                                    |
| CLEAN<br>2 Price D Unit Type Vendor Material Number E Line Item Name 6                                                                                                    |
| SUPPLIERS 3 3 5                                                                                                    |
| REPORTS                                                                                                    |
| R 23343 Per Ste GOHVAN_VPZA_CW_NGA_001 GP 15m Lattice RC Poundation 150 KPA - 1m deeper x 1m Wider(Geotecn Report)                                                                                                    |
| R 60000.09 Per Site GOHVAN_VFZA_CW_NGA_002 GF 15m Lattice RC Foundation Above ground (Hard rock-Geotech Report)                                                                                                    |
|                                                                                                    |
| Mast/Lattice Line Item Details:                                                                                                    |
| Line Item Name: 7 Price 8                                                                                                    |
| R                                                                                                    |
| Quantity: 10                                                                                                    |
| Supplier Name: 9                                                                                                    |
| A11                                                                                                    |
| Next 12                                                                                                    |
|                                                                                                    |
| Price: Line Item Name: Supplier Name: Quantity:                                                                                                    |
| Price:     Line Item Name:     Supplier Name:     Quantity:       R44518.49     GF 15m Lattice Tower Erection-Rural     Vodacom     1                                                                                                    |
| Price:     Line Item Name:     Supplier Name:     Quantity:       R44518.49     GF 15m Lattice Tower Erection-Rural     Vodacom     1       Control Number     Control Type     Control Description                                                                                                    |
| Image: Price: R44518.49     Line Item Name: Price: R44518.49     Supplier Name: Quantity: Vodacom       Control Number     Control Type       Control Number     Control Type       1     Lattice Twpe Drop Down       1     Lattice Twpe Drop Down                                                                                                    |
| Image: Control Number     Control Type     Control Type       1     Lattice Type Drop Down     Click this drop down to select the lattice type.                                                                                                    |
| Image: Control Number       Line Item Name: Quantity: Quantity: Qu                                         |
| Image: Control Number     Control Type     Control Type       1     Lattice Type Drop Down     Click this drop down to select the lattice type.       2     Mast/ Lattice line-items Table     This tables displays the saved Mast/<br>Lattice line-items.                                                                                                    |
| Price:Line Item Name:Supplier Name:Quantity:R44518.49GF 15m Lattice Tower Erection-RuralVodacom1Control NumberControl TypeControl Description1Lattice Type Drop DownClick this drop down to select the lattice type.2Mast/ Lattice line-items TableThis tables displays the saved Mast/<br>Lattice line-items.3Price Table ColumnThis displays the column of Price                                                                                                    |
| Price:Line Item Name:Supplier Name:Quantity:R44518.49GF 15m Lattice Tower Erection-RuralVodacom1Control NumberControl TypeControl Description1Lattice Type Drop DownClick this drop down to select the lattice type.2Mast/ Lattice line-items TableThis tables displays the saved Mast/<br>Lattice line-items.3Price Table ColumnThis displays the column of Price4Unit type Table ColumnThis displays the column of Unit types                                                                                                    |

Team 7

| 6                                                                                                    | Line-item Name Table Column                                                                                                    | This displays the column of Line-item Names                                                                                                    |
|----------------------------------------------------------------------------------------------------|----------------------------------------------------------------------------------------------------|----------------------------------------------------------------------------------------------------|
| 7                                                                                                    | Mast/ Lattice line-item Label and Textbox.                                                                                                    | This textbox will be populated with the selected line-item details                                                                                                 |
| 8                                                                                                    | Price Label and Textbox.                                                                                                    | This textbox will be populated with the selected line-item price details                                                                                           |
| 9                                                                                                    | Supplier Drop down                                                                                                    | This drop down has the saved supplier.<br>Click here to select a supplier.                                                                                         |
| 10                                                                                                    | Quantity Number Up & Down.                                                                                                    | This Number Up & Down is used to<br>select the quantity of the line-items                                                                                          |
| 11                                                                                                    | Add Button                                                                                                    | This button Adds the selected line-item to the selected line-items Table / List.                                                                                   |
| 12                                                                                                    | Next Button                                                                                                    | This button directs to the next tab<br>"Create Quote" tab.                                                                                                    |
| 13                                                                                                    | Selected line-items Table                                                                                                    | Populated with the selected line-items.                                                                                                    |
| 14                                                                                                    | Remove line-item button                                                                                                    | This button removes line-Items from the selected line-items table                                                                                                  |
| Gm Gohvan Construction                                                                                                    |                                                                                                    |                                                                                                    |
| CONSTRUCTION                                                                                                    |                                                                                                    |                                                                                                    |
| CLIENT QUOTES                                                                                                    | Create Quote                                                                                                    |                                                                                                    |
|                                                                                                    | O     O     O                                                                                                    |                                                                                                    |
|                                                                                                    | e regen mendlement mendlement mendlement mendlement mendlement mendlement mendlement mendlement mendlement mend                                                             |                                                                                                    |
| HUMAN RESOURCE                                                                                                    | Please ensure that the Information provided for the quote is correct.                                                                                                    |                                                                                                    |
| теам                                                                                                    | Back Create                                                                                                    |                                                                                                    |
| CLIENT                                                                                                    | 2 1                                                                                                    |                                                                                                    |
| SUPPLIERS                                                                                                    |                                                                                                    |                                                                                                    |
| REPORTS                                                                                                    |                                                                                                    |                                                                                                    |
| Control Number                                                                                                    | Control Type                                                                                                    | Control Description                                                                                                    |
|                                                                                                    |                                                                                                    | Click this button to create a quote with                                                                                                    |
|                                                                                                    |                                                                                                    |                                                                                                    |
| 1                                                                                                    | Create Button                                                                                                    | the previous selected and entered                                                                                                    |
| 1                                                                                                    | Create Button                                                                                                    | the previous selected and entered information.                                                                                                    |
| 2                                                                                                    | Create Button<br>Back Button                                                                                                    | the previous selected and entered<br>information.Click this button to return to the "Mast /                                                                        |
| 2                                                                                                    | Create Button Back Button                                                                                                    | the previous selected and entered<br>information.<br>Click this button to return to the "Mast /<br>Lattice Type" tab.                                              |
| 1<br>2<br>Gome Gohvan Constru                                                                                                    | Create Button Back Button ction                                                                                                    | the previous selected and entered<br>information.<br>Click this button to return to the "Mast /<br>Lattice Type" tab.                                              |
| 1<br>2<br>Gohvan Constru<br>CONSTRUCTION                                                                                                    | Create Button<br>Back Button                                                                                                    | the previous selected and entered<br>information.<br>Click this button to return to the "Mast /<br>Lattice Type" tab.                                              |
| 1<br>2<br>CONSTRUCTION<br>CLIENT QUOTES                                                                                                    | Create Button Back Button ction                                                                                                    | the previous selected and entered<br>information.<br>Click this button to return to the "Mast /<br>Lattice Type" tab.                                              |
| 1<br>2<br>CONSTRUCTION<br>CLIENT QUOTEB<br>INVOICING                                                                                                    | Create Button Back Button  Create Quote                                                                                                    | the previous selected and entered<br>information.<br>Click this button to return to the "Mast /<br>Lattice Type" tab.                                              |
| 1<br>2<br>CONSTRUCTION<br>CLIENT QUOTES<br>INVOICING<br>LINE ITEMS                                                                                                    | Create Button Back Button ction Create Quote Program Management Design Packages Build Packages                                                                              | the previous selected and entered<br>information.<br>Click this button to return to the "Mast /<br>Lattice Type" tab.<br>VINCENT VI LOG OUT                        |
| 1<br>2<br>Gohvan Construction<br>CLIENT QUOTES<br>INVOICING<br>LINE ITEMS<br>ADMINISTRATION                                                                                                    | Create Button<br>Back Button<br>ction<br>Create Quote<br>Program Management Design Packages Build Packages                                                                  | the previous selected and entered<br>information.<br>Click this button to return to the "Mast /<br>Lattice Type" tab.                                              |
| 1<br>CONSTRUCTION<br>CLIENT QUOTES<br>INVOICING<br>LINE ITEMS<br>ADMINISTRATION<br>HIMAN DEFOULBRE                                                                                                    | Create Button Back Button  Create Quote Program Management Design Packages Build Pleakages  Please ensure that the Information provided for the quote is co                 | the previous selected and entered<br>information.<br>Click this button to return to the "Mast /<br>Lattice Type" tab.                                              |
| 1<br>2<br>CONSTRUCTION<br>CLIENT QUOTES<br>INVOICING<br>LINE ITEMS<br>ADMINISTRATION<br>HUMAN RESOURCE                                                                                                    | Create Button Back Button  ction  Create Quote  Program Management Design Packages Build Packages  Please ensure that the Information provided for the quote is co          | the previous selected and entered<br>information.<br>Click this button to return to the "Mast /<br>Lattice Type" tab.<br>VINCENT VI LOG OUT                        |
| 1<br>CONSTRUCTION<br>CLIENT QUOTES<br>INVOICING<br>LINE ITEMS<br>ADMINISTRATION<br>HUMAN RESOURCE<br>TEAM                                                                                                    | Create Button Back Button  Ction  Create Quote Program Management Design Packages Build Packages Please ensure that the Information provided for the quote is co            | the previous selected and entered<br>information.<br>Click this button to return to the "Mast /<br>Lattice Type" tab.<br>VINCENT VI LOG OUT                        |
| 2<br>CONSTRUCTION<br>CLIENT QUOTES<br>INVOICING<br>LINE ITEMS<br>ADMINISTRATION<br>HUMAN RESOURCE<br>TEMM<br>CLIENT                                                                                          | Create Button Back Button  Ction  Create Quote  Program Management Design Packages  Delease ensure that the Information provided for the quote is co  Confirm Are you sure? | the previous selected and entered<br>information.<br>Click this button to return to the "Mast /<br>Lattice Type" tab.                                              |
| 1       2       Image: Construction client quotes invoicing client quotes invoicing client quotes invoicing client quotes invoicing client george client client george client client client client suppliers | Create Button Back Button  Create Quote Program Management Design Packages Build Packages Please ensure that the Information provided for the quote is co                   | the previous selected and entered<br>information.<br>Click this button to return to the "Mast /<br>Lattice Type" tab.                                              |
| 2<br>CONSTRUCTION<br>CLIENT QUOTES<br>INVOICING<br>LINE ITEMS<br>ADMINISTRATION<br>HUMAN RESOURCE<br>TEAM<br>CLIENT<br>SUPPLIERS<br>REPORTS                                                                  | Create Button Back Button  Ction  Create Quote Program Management Design Packages Build Packages  Please ensure that the Information provided for the quote is co           | the previous selected and entered<br>information.<br>Click this button to return to the "Mast /<br>Lattice Type" tab.<br>VNCENT V LOCOUT                           |
| Control Number                                                                                                    | Create Button<br>Back Button<br>cton<br>Create Quote<br>Progen Meagener Design Packages Build Packages<br>Delease ensure that the Information provided for the quote is co  | the previous selected and entered<br>information.<br>Click this button to return to the "Mast /<br>Lattice Type" tab.<br>WICENT V LOCOT<br>WULLING Types Cred Cude |

| 1 | Confirmation Dialog | This is a Dialog that requires confirmation, to proceed with the creating of the Quote.                                                                  |
|---|---------------------|----------------------------------------------------------------------------------------------------|
| 2 | Yes Button          | This is a button that is used to confirm<br>the creating of the Quote. Click this<br>button when you want to proceed to<br>confirm the create the Quote. |
| 3 | No Button           | This is a button that is used to confirm that the details are incorrect.                                                                                 |

## 6.1.2 Client Quote Home Screen

The below screens show a system user how to navigate to the Client Quotes Home Screen.

| German                                                                                                    | Gohvan Const       | ruction               |                                                                                            |                               | VINCENT YU LOG OUT |                    |  |  |
|----------------------------------------------------------------------------------------------------|--------------------|-----------------------|--------------------------------------------------------------------------------------------|-------------------------------|--------------------|--------------------|--|--|
| CONSTRUCTION                                                                                                    |                    | Projec                | ts                                                                                         | Search Project                |                    |                    |  |  |
| CLIENT QUOTES                                                                                                    | 1                  |                       |                                                                                            |                               |                    |                    |  |  |
| INVOICING                                                                                                    |                    |                       | Test                                                                                       |                               |                    |                    |  |  |
| LINE ITEMS                                                                                                    |                    |                       | Test                                                                                       |                               |                    |                    |  |  |
| ADMINISTRATION                                                                                                    |                    |                       | Construction in progress                                                                   |                               |                    |                    |  |  |
| HUMAN RESOURCE                                                                                                    |                    |                       | 2 2021-09-27 Test Greenfield Vodacom                                                       |                               |                    |                    |  |  |
| TEAM                                                                                                    |                    |                       |                                                                                            |                               |                    |                    |  |  |
| CLIENT                                                                                                    |                    |                       | View                                                                                       |                               |                    |                    |  |  |
| REPORTS                                                                                                    |                    |                       | Nissan Rosslyn                                                                             |                               |                    |                    |  |  |
|                                                                                                    |                    |                       | Test                                                                                       |                               |                    |                    |  |  |
|                                                                                                    |                    | _                     | Initial Invoice Generated                                                                  |                               |                    |                    |  |  |
|                                                                                                    |                    |                       | 3 2021.08.02 Bratrola Morth Karron Voyl-soom                                               |                               |                    |                    |  |  |
|                                                                                                    |                    |                       |                                                                                            |                               |                    |                    |  |  |
|                                                                                                    |                    |                       | View                                                                                       |                               |                    |                    |  |  |
|                                                                                                    |                    |                       | + <sup>ts</sup>                                                                            |                               |                    |                    |  |  |
| Conti                                                                                                    | rol Numb           | er                    | Control Type                                                                               | Control                       | Description        |                    |  |  |
| 1                                                                                                    |                    |                       | Client Quotes Button                                                                       | Re-directs the use<br>Screen. | r to the Client    | : Quotes<br>Quotes |  |  |
|                                                                                                    |                    |                       |                                                                                            | Screen                        |                    |                    |  |  |
| Gittan                                                                                                    | Gohvan C <u>on</u> | structio              | n                                                                                          | Screen                        |                    | LOG OUT            |  |  |
|                                                                                                    | Gohvan Con         | structio              | n                                                                                          | Screen                        |                    | LOG OUT            |  |  |
|                                                                                                    | Gohvan Con         | structio              | n                                                                                          | Screen<br>Project Name        |                    | LOG OUT            |  |  |
|                                                                                                    | Gohvan Con         | structio<br>Quot<br>2 | n<br>tes<br>Status Check                                                                   | Screen Project Name           |                    | LGG OUT            |  |  |
| CONSTRUCTION<br>CLIENT QUOTES<br>INVOICING<br>LINE ITEMS                                                                    | Gohvan Con         | Quoi<br>2             | n<br>Kes<br>Status Check<br>Date Created: 2021-10-15                                       | Project Name                  |                    | LOG OUT            |  |  |
| CONSTRUCTION<br>CLIENT QUOTES<br>INVOICING<br>LINE ITEMS                                                                    | Gohvan Con         | Structio<br>Quor<br>2 | n<br>tes<br>Status Check<br>Date Created: 2021-10-15                                       | Project Name                  |                    | LOG OUT            |  |  |
| CONSTRUCTION<br>CLIENT QUOTES<br>INVOICING<br>LINE ITEMS<br>ADMINISTRATION<br>HUMAN RESOURCE                                | Gohvan Con         | Quor<br>2             | n<br>tes<br>Status Check<br>Date Created: 2021-10-15 3<br>Test                             | Project Name                  |                    | LOG OUT            |  |  |
| CONSTRUCTION<br>CLIENT QUOTES<br>INVOICING<br>LINE ITEMS<br>ADMINISTRATION<br>HUMAN RESOURCE<br>TEAM                        | Gohvan Con         | Quot<br>2             | n<br>tes<br>Status Check<br>Date Created: 2021-10-15<br>Test<br>Date Created: 2021-10-16   | Project Name                  |                    | LOG OUT            |  |  |
| CONSTRUCTION<br>CLIENT QUOTES<br>INVOICING<br>LINE ITEMS<br>ADMINISTRATION<br>HUMAN RESOURCE<br>TEAM<br>CLIENT              | Gohvan Con         | Quot<br>2             | n<br>tes<br>Status Check<br>Date Created: 2021-10-15 3<br>Test<br>Date Created: 2021-10-16 | Project Name                  |                    | LOG OUT            |  |  |
| CONSTRUCTION<br>CLIENT QUOTES<br>INVOICING<br>LINE ITEMS<br>ADMINISTRATION<br>HUMAN RESOURCE<br>TEAM<br>CLIENT<br>SUPPLIERS | Gohvan Con         | Quo<br>2              | n<br>tes<br>Status Check<br>Date Created: 2021-10-15 3<br>Test<br>Date Created: 2021-10-16 | Project Name                  |                    | LOG OUT            |  |  |

| Control Number | Control Type         | Control Description                                                                                                    |
|----------------|----------------------|----------------------------------------------------------------------------------------------------|
| 1              | Filter Functionality | The filter functionality filters the rows in<br>the table to be more specific depending<br>on the input. Enter a specific word to |
|                |                      | filter the table to find a specific Project<br>name.                                                                              |
| 2              | Client Quote List    | This List displays all the saved Client Quotes.                                                                                   |
| 3              | Date Created Label   | This displays the date when the Client Quote was created.                                                                         |
| 4              | Download Button      | Click this button to download the selected Client Quote.                                                                          |

## 6.1.3 Search Quote

The following screens indicate how a user can search for a Employee Type.

| Construction     Quotes       Client Quotes     Project Name       Client Quotes     2 Status Check       Invoicing     Date Created 2021-10-15       ADMINISTRATION     Test |
|----------------------------------------------------------------------------------------------------|
| CONSTRUCTION     Quotes     Project Name       CLIENT QUOTES     2       INVOICING     2       LINE ITEMS     Date Created: 2021-10-15       ADMINISTRATION     Test          |
| CLIENT QUOTES  INVOICIND  LINE ITEMS  ADMINISTRATION  Test                                                                                                    |
| RVOICING     Status Check       LINE ITEMS     Date Created: 2021-10-15       ADMINISTRATION     Test                                                                         |
| LINE ITEMS Date Created: 2021-10-15 3 Administration Test                                                                                                    |
| ADMINISTRATION Test                                                                                                    |
|                                                                                                    |
| HUMAN RESOURCE Date Created: 2021-10-16                                                                                                    |
| ТЕЛМ                                                                                                    |
| CLENT                                                                                                    |
| SUPPLIERS                                                                                                    |
| REPORTS                                                                                                    |
|                                                                                                    |
|                                                                                                    |
| Control Number Control Type Control Description                                                                                                    |
| The filter functionality filters the rows                                                                                                    |
| 1 Filter Functionality the table to be more specific dependi                                                                                                    |
| on the input. Enter a specific word to                                                                                                    |
| This tables displays the saved Client                                                                                                    |
| 2 Client Quotes List Quotes.                                                                                                    |

Team 7

| Conver         | Gohvan Construction |                                               | VINCENT YU LOG OUT                            |
|----------------|---------------------|-----------------------------------------------|-----------------------------------------------|
| CONSTRUCTION   | Quote               | s                                             | Test                                          |
| CLIENT QUOTES  | 2                   |                                               |                                               |
| INVOICING      | Те                  | st                                            | _                                             |
| LINE ITEMS     | τ                   | Date Created: 2021-10-16                      |                                               |
| ADMINISTRATION |                     |                                               |                                               |
| HUMAN RESOURCE |                     |                                               |                                               |
| TEAM           |                     |                                               |                                               |
| CLIENT         |                     |                                               |                                               |
| SUPPLIERS      |                     |                                               |                                               |
| REPORTS        |                     |                                               |                                               |
| Cont           | trol Number         | Control Type                                  | Control Description                           |
|                |                     |                                               | The filter functionality filters the items in |
| 1              |                     | Filter Functionality (with a search criteria) | the list to be more specific depending on     |
|                |                     |                                               | the input.                                    |
| 0              |                     |                                               | The Client Quote List only displays the       |
| Ζ              |                     |                                               | criteria.                                     |

## 6.1.4 Capture Purchase Order

| Grand          | Gohvan Constructio | on                   |                          |                      |                     |                      |                        |                      | VINCENT YU | LOG OUT |
|----------------|--------------------|----------------------|--------------------------|----------------------|---------------------|----------------------|------------------------|----------------------|------------|---------|
| CONSTRUCTION   | Test               | t                    | Site Type: Greenfield    |                      | Date started: 2021- | 09-27                | Clie                   | ent: Vodacom         |            |         |
| CLIENT QUOTES  | Site Nu            | umber: 2             | Region: Test             | Last Up              | lated: 2021-10-16   |                      | Status: Constructio    | n in progress        |            |         |
| INVOICING      |                    |                      |                          | Project Progress:    |                     |                      |                        |                      |            |         |
| LINE ITEMS     |                    |                      |                          | Done Incompl         | ste                 |                      |                        |                      |            |         |
| ADMINISTRATION |                    |                      |                          |                      |                     |                      |                        |                      |            |         |
| HUMAN RESOURCE |                    | 1                    |                          |                      |                     | _                    |                        |                      |            |         |
| TEAM           |                    | Technical Site       | t a Quote to Confirm     |                      |                     |                      | Teams                  |                      |            |         |
| CLIENT         |                    | Technical sites      | Quote Number: 1          | Download Quote:      | Confirm Quote:      |                      | . reams                |                      |            |         |
| SUPPLIERS      |                    | View                 | Date Created: 2021-10-16 | Download 4           | Confirm 5           | )                    | Team                   |                      |            |         |
| REPORTS        |                    | Cance                |                          |                      |                     |                      | ted Teams              |                      |            |         |
|                |                    | _                    | 6                        |                      |                     |                      |                        |                      |            |         |
|                |                    | Compliance Documents | Construction Progress    | Complete Site Photos | Radio Frequency     | Reports              | Invoices               |                      |            |         |
|                |                    | Mour                 | View Progress            | Mou                  | Upload              | Conorol              | to Initial Invoice     |                      |            |         |
|                |                    | view                 | view Progress            | View                 | Opload              |                      |                        |                      |            |         |
|                |                    | Upload               | Create                   |                      | Update              | Genera               | ite Final Invoice      |                      |            |         |
|                |                    |                      |                          |                      | View                | Proj                 | ect Invoices           |                      |            |         |
| Cont           | rol Number         |                      | Control                  | Туре                 |                     |                      | Control                | Descriptio           | on         |         |
| 1              |                    | Confirm Q            | uote Dialog              |                      |                     | This dialo capture a | g contains<br>Purchase | s the cont<br>Order. | rols use   | ed to   |

PARALINEAR

| 2 | Quotes List        | This List displays the saved Client Quotes.                                                                              |
|---|--------------------|----------------------------------------------------------------------------------------------------|
| 3 | Date created Label | This label displays the date when the quote was created.                                                                 |
| 4 | Download Button    | This button downloads the quote. Click this button to download the selected quote.                                       |
| 5 | Confirm Button     | This button begins the capture Purchase<br>Order process. Click this button to display<br>the Confirm capture PO dialog. |
| 6 | Cancel Button      | This button cancels the process and returns to the view Project page.                                                    |

Gohvan Construction Project Progress: Select a Quote to Confirm Confirm Confirm Quote Ouote Number: 1 Are you sure? Date Created: 2021-10-16 Control Number Control Type Control Description This is a Dialog that requires 1 confirmation, to proceed with the **Confirmation Dialog** capturing of the purchase order. This is a button that is used to confirm the capturing of the purchase order. Click this button when you want to proceed to 2 Yes Button confirm the creation of the purchase order. Re-directs to the Upload Purchase Order Dialog. This is a button that is used to confirm that the details are incorrect. Click this 3 No Button button when you want to return to the Confirm Quote Dialog. Re-directs to the Confirm Quote Dialog.

Team 7

| General Gohvan Construction         |                                                                                                    | VINCENT YU LOG OUT                                 |
|-------------------------------------|----------------------------------------------------------------------------------------------------|----------------------------------------------------|
| CONSTRUCTION Test<br>Site Number: 2 | Site Type: Greenfield Date started: 2021-09-27<br>Region: Test Last Updated: 2021-10-16 S                                                                                                    | Client: Vodacom<br>tatus: Construction in progress |
|                                     | Project Progress:                                                                                                    |                                                    |
| LINE ITEMS                          | Total Complete                                                                                                    |                                                    |
| ADMINISTRATION                      |                                                                                                    |                                                    |
| HUMAN RESOURCE                      | 0                                                                                                    |                                                    |
| TEAM Technical CLIENT               | Upload Purchase Order<br>Select Purchase Order: 2                                                                                                    | eams                                               |
| SUPPLIERS                           | BrowseTest PO.pdf                                                                                                    | am                                                 |
| REPORTS                             | 4 Cancel Upload                                                                                                    | JTeams                                             |
|                                     |                                                                                                    |                                                    |
| Compliance                          | Documents Construction Progress Complete Site Photos Radio Frequency Reports Invoice                                                                                                    |                                                    |
| VI                                  | ew View Progress View Upload Generate Initia                                                                                                    | Imvoice                                            |
| Up                                  | load Create Update Generate Final                                                                                                    | Invoice                                            |
|                                     | View Project Inv                                                                                                    | lices                                              |
| Control Number                      | Control Type                                                                                                    | Control Description                                |
| 1                                   | Upload Purchase Order Dialog                                                                                                    | This dialog contains all the controls              |
| -                                   |                                                                                                    | required to upload a Purchase order.               |
|                                     |                                                                                                    | their local files for the desired Purchase         |
| 2                                   | File Upload                                                                                                    | Order. Click here to browse and upload a           |
|                                     |                                                                                                    | PO.                                                |
| 3                                   | Upload Button                                                                                                    | This button uploads the selected PO.               |
|                                     | · · · · · · · · · · · · · · · · · · ·                                                                                                    | Click here to upload the PO.                       |
| 4                                   | Cancel Button                                                                                                    | returns to Confirm Quote Dialog.                   |
| General Gohvan Construction         |                                                                                                    | VINCENT YU LOG OUT                                 |
|                                     |                                                                                                    | Client: Vodacom                                    |
| CLIENT QUOTES                       |                                                                                                    | Status: Construction in progress                   |
| INVOICING                           |                                                                                                    |                                                    |
| LINE ITEMS                          |                                                                                                    |                                                    |
| ADMINISTRATION                      |                                                                                                    |                                                    |
| HUMAN RESOURCE                      |                                                                                                    |                                                    |
| ТЕАМ                                | Upload Purchase Order 1<br>Select Purchase Order: Confirm                                                                                                    | Toams                                              |
| CLIENT                              | Browse Test P0.pdf Are you sure?                                                                                                    |                                                    |
| SUPPLIERS                           | (3) No Yes 2 Cancel Upload                                                                                                    | Team                                               |
| REPORTS                             |                                                                                                    | ted Teams                                          |
|                                     | Paraliante Decuments Construction Programs Commission Site Mental Budget Commission Budget Commission Budget Commissio | Involces                                           |
|                                     |                                                                                                    |                                                    |
|                                     |                                                                                                    | Generate Initial Invoice                           |
|                                     |                                                                                                    | Generate Final Invoice                             |
|                                     |                                                                                                    | Project Invoices                                   |
| Control Number                      | Control Type                                                                                                    | Control Description                                |
|                                     |                                                                                                    | This is a Dialog that requires                     |
| 1                                   | Confirmation Dialog                                                                                                    | confirmation, to proceed with the                  |
|                                     |                                                                                                    | capturing of the purchase order.                   |

Team 7

| 2                          | Yes Button                                                                                                    | This is a button that is used to confirm the<br>capturing of the purchase order. Click this<br>button when you want to proceed to<br>confirm the creation of the purchase<br>order.<br>Re-directs to the Successfully Capture<br>Dialog. |  |  |
|----------------------------|----------------------------------------------------------------------------------------------------|----------------------------------------------------------------------------------------------------|--|--|
| 3                          | No Button                                                                                                    | This is a button that is used to confirm<br>that the details are incorrect. Click this<br>button when you want to return to the<br>Confirm Quote Dialog. Re-directs to the<br>Confirm Quote Dialog.                                      |  |  |
| German Gohvan Construction |                                                                                                    | VINCENT YU LOO OUT                                                                                                    |  |  |
| сонятнистия Тest           |                                                                                                    | Ellent: Vodecom<br>Statiut: Construction in progress                                                                                                    |  |  |
|                            |                                                                                                    |                                                                                                    |  |  |
| LINETTEAK                  |                                                                                                    |                                                                                                    |  |  |
| ADMINISTRATION             |                                                                                                    |                                                                                                    |  |  |
|                            |                                                                                                    |                                                                                                    |  |  |
| TEM                        | Upload Purchase Orde                                                                                                    | Term                                                                                                    |  |  |
| CUENT                      | Select Purchase Uner: Successfully created.  BrowseTest P0 pdf 'Quote Confirmed and Purchase Order' has been successfully created. |                                                                                                    |  |  |
| SUPERIOR                   | Continue 2                                                                                                    | and Teams                                                                                                    |  |  |
| Cernal                     |                                                                                                    | Inclose                                                                                                    |  |  |
|                            | View View Printees                                                                                                    | Generate Initial Invoice                                                                                                    |  |  |
|                            |                                                                                                    | Canadrate Final Involve                                                                                                    |  |  |
|                            |                                                                                                    | Period Contract Contract                                                                                                    |  |  |
|                            |                                                                                                    |                                                                                                    |  |  |
| Control Number             | Control Type                                                                                                    | Control Description                                                                                                    |  |  |
| 1                          | Successfully Created Dialog                                                                                                    | This is a Dialog that notifies the user that<br>the Purchase Order has been<br>successfully captured.                                                                                                    |  |  |
| 2                          | Continue Button                                                                                                    | This is a button that is used to continue<br>and acknowledge the notification. Click<br>this button when you want continue.<br>Re-directs to the Project Screen                                                                          |  |  |

| Gmax Gohvan Construction                          |                                               |                                                      |                                                     | VINCENT YU LOG OUT          |
|---------------------------------------------------|-----------------------------------------------|------------------------------------------------------|-----------------------------------------------------|-----------------------------|
| CONSTRUCTION Test<br>CLIENT QUOTES SITE Number: 1 | Site Type: Greenfield<br>2 Region: Test       | Date started: 2021-09-27<br>Last Updated: 2021-10-16 | Client: Vodacom<br>Status: Construction in progress |                             |
| INVOICING                                         |                                               | Project Progress:                                    |                                                     |                             |
| LINE ITEMS                                        | -                                             | Done Incomplete                                      |                                                     |                             |
| ADMINISTRATION                                    |                                               |                                                      |                                                     |                             |
| HUMAN RESOURCE                                    |                                               |                                                      |                                                     |                             |
| ТЕАМ                                              | inical Site Survey Quotations Site            | e Go Ahead Project Drawing                           | Allocated Teams                                     |                             |
| CLIENT                                            |                                               |                                                      |                                                     |                             |
| SUPPLIERS                                         | View Create                                   | Edit                                                 | Allocate Team                                       |                             |
| REPORTS                                           | Confirm Quote                                 |                                                      | View Allocated Teams                                |                             |
| Comp                                              | liance Documents Construction Progress Comple | ete Site Photos Radio Frequency Reports              | Invoices                                            |                             |
|                                                   |                                               |                                                      |                                                     |                             |
|                                                   | View Progress                                 | View Upload                                          | Generate Initial Invoice                            |                             |
|                                                   | Upload Create                                 | Update                                               | Generate Final Invoice                              |                             |
|                                                   |                                               | View                                                 | Project Invoices                                    |                             |
| Control Number                                    | Control                                       | Type                                                 | Cont                                                | rol Description             |
|                                                   | Control                                       | туре                                                 | This button direc                                   | ts the user to the "Project |
| 1                                                 | Project Invoices Button                       |                                                      | Invoicing" Page.                                    | Click this button to go to  |
|                                                   | -,                                            |                                                      | the "Project Invo                                   | icing" Page.                |
| Gohvan Construction                               | n<br>ng For Test                              |                                                      |                                                     | VINCENT YU LOG OUT          |
| CLIENT QUOTES Confirmed                           | Quote For Project: 2                          | Total Amount: 3                                      |                                                     |                             |
| INVOICING Test                                    | art Download 0                                | R 95567.68                                           |                                                     |                             |
| LINE ITEMS Saturda                                | ay, October 16, 2021                          | R 14335.15                                           |                                                     |                             |
| ADMINISTRATION View Purch                         | hase Order                                    | 5 6                                                  |                                                     |                             |
| HUMAN RESOURCE Purcha                             | se Order                                      |                                                      |                                                     |                             |
| TEAM                                              |                                               |                                                      |                                                     |                             |
| CLIENT                                            |                                               |                                                      |                                                     |                             |
| SUPPLIERS                                         |                                               |                                                      |                                                     |                             |
| REPORTS                                           |                                               |                                                      |                                                     |                             |
|                                                   |                                               |                                                      |                                                     |                             |
| Control Number                                    | Control                                       | Туре                                                 | Cont                                                | rol Description             |
| 1                                                 | Project Invoicing Screer                      | ۱                                                    | display the capt                                    | ured quote information      |
| 2                                                 |                                               |                                                      |                                                     | opulated with the           |
| 2                                                 | Project name Textbox                          |                                                      |                                                     |                             |
| 3                                                 | Total Amount Textbox                          |                                                      |                                                     | opulated with the total     |
| -                                                 |                                               |                                                      | amount on the p                                     | roject's quote.             |
| 4                                                 | Date create Textbox                           |                                                      | when the quote y                                    | opulated with the date      |
|                                                   |                                               |                                                      | This button down                                    | alaada tha Draiaat Quata    |
|                                                   |                                               |                                                      | I HIS DUITORI CHIWI                                 | TIDADS THE PROJECT CHOIP    |
| 5                                                 | Download Button                               |                                                      | Click this button                                   | to download the Project     |

Team 7

| 6                                                                                                    | VAT Amount textbox                                                                                                    | This textbox is populated with the VAT amount calculated from the project quote.                |  |
|----------------------------------------------------------------------------------------------------|----------------------------------------------------------------------------------------------------|-------------------------------------------------------------------------------------------------|--|
| 7                                                                                                    | View Purchase Order button                                                                                                    | This button displays the captured<br>Purchase Order. Click this button to view<br>the saved PO. |  |
| CONSTRUCTION<br>CONSTRUCTION<br>CLIENT QUOTES<br>INVOICINO<br>LINE ITEMS<br>ADMINISTRATION<br>HUMAN RESOURCE<br>TEAM<br>CLIENT<br>REPORTS<br>CLIENT | acte For Pr       1         acte For Pr       1         Cotober 16, 1       Deliverable 04: Technical Specification - Gohvan Construction System       P a g e 1800         October 16, 1       Image: State State S |                                                                                                 |  |
| Control Number                                                                                                    | Control Type                                                                                                    | Control Description                                                                             |  |
| 1                                                                                                    | Purchase Order PDF Viewer Dialog                                                                                                    | This dialog displays the saved Purchase Order.                                                  |  |
| 2                                                                                                    | PDF viewer page controls                                                                                                    | This control allows the user to navigate the pdf pages.                                         |  |
| 3                                                                                                    | PDF viewer zoom controls                                                                                                    | This control allows the user to zoom in and out of the pdf pages.                               |  |

## 6.2 Administration

## 6.2.1 Create Health and Safety File

| Gran Gohvan Construction                                                                                                    |                                         |                                                                                                    |                                                                                                |                    |                                                                                                    | MATTHEW VETTIANN LOD OU                                                                                                    |
|----------------------------------------------------------------------------------------------------|-----------------------------------------|----------------------------------------------------------------------------------------------------|------------------------------------------------------------------------------------------------|--------------------|----------------------------------------------------------------------------------------------------|----------------------------------------------------------------------------------------------------|
| CONSTRUCTION                                                                                                    | Upload Heal                             | th and Safety File                                                                                                    |                                                                                                |                    |                                                                                                    |                                                                                                    |
| CLIENT QUOTES                                                                                                    | Name: 1                                 |                                                                                                    |                                                                                                |                    |                                                                                                    |                                                                                                    |
| LNE ITEMS                                                                                                    | Name *                                  |                                                                                                    |                                                                                                |                    |                                                                                                    | 2                                                                                                    |
| ADMINISTRATION                                                                                                    | туря: 3                                 |                                                                                                    |                                                                                                |                    | The first rame                                                                                                    | -                                                                                                    |
| HUMAN RESOLACE                                                                                                    | File Type                               |                                                                                                    |                                                                                                |                    | •                                                                                                    | 8                                                                                                    |
| CLIENT                                                                                                    | Description: 5                          |                                                                                                    |                                                                                                |                    | The field hos                                                                                                    |                                                                                                    |
| SUPPLIERS                                                                                                    | Description *                           |                                                                                                    |                                                                                                |                    |                                                                                                    | 2                                                                                                    |
| REPORTS                                                                                                    |                                         |                                                                                                    |                                                                                                | ĥ                  | The field description                                                                                                    | 0                                                                                                    |
|                                                                                                    | Employees 7                             |                                                                                                    |                                                                                                |                    |                                                                                                    |                                                                                                    |
|                                                                                                    |                                         | Employee D B Employee Name                                                                                                    | 9                                                                                              | Employee Sumane 10 |                                                                                                    |                                                                                                    |
|                                                                                                    | 11 -                                    | 1 Michael                                                                                                    |                                                                                                | Van Der Walt       |                                                                                                    |                                                                                                    |
|                                                                                                    |                                         | 3 Amore                                                                                                    |                                                                                                | Rossouw            |                                                                                                    |                                                                                                    |
|                                                                                                    |                                         | 4 Test Employee                                                                                                    |                                                                                                | Tester             |                                                                                                    |                                                                                                    |
|                                                                                                    |                                         | 5 AnotherTest<br>6 Matthew                                                                                                    |                                                                                                | Tester2            |                                                                                                    |                                                                                                    |
|                                                                                                    |                                         | 7 Amore 'The OP'                                                                                                    |                                                                                                | Rossouw            |                                                                                                    |                                                                                                    |
|                                                                                                    |                                         | 8 Vincent                                                                                                    |                                                                                                | Yu                 |                                                                                                    |                                                                                                    |
|                                                                                                    | Upload HS Files 12<br>Choose File No fi | le chosen                                                                                                    |                                                                                                |                    |                                                                                                    | 19                                                                                                    |
|                                                                                                    |                                         |                                                                                                    |                                                                                                |                    |                                                                                                    |                                                                                                    |
|                                                                                                    |                                         |                                                                                                    | C Submit                                                                                       |                    |                                                                                                    | 19                                                                                                    |
|                                                                                                    |                                         |                                                                                                    | Carroe                                                                                         |                    |                                                                                                    | 15                                                                                                    |
| _                                                                                                    |                                         |                                                                                                    | sante                                                                                          |                    |                                                                                                    | 15                                                                                                    |
| Control Numb                                                                                                    | ber                                     |                                                                                                    | Control Ty                                                                                     | /pe                |                                                                                                    | Control Description                                                                                                    |
| Control Numb                                                                                                    | oer                                     | Name label                                                                                                    | Control Ty                                                                                     | ype                | Des                                                                                                    | Control Description<br>cribes what needs to be entered into                                                                                                    |
| Control Numb                                                                                                    | Der                                     | Name label                                                                                                    | Control Ty                                                                                     | /pe                | Des<br>text                                                                                                    | Control Description<br>cribes what needs to be entered into<br>box<br>e to enter the name of the Health and                                                                                                    |
| Control Numb                                                                                                    | ber                                     | Name label<br>Name Textbo                                                                                                    | Control Ty                                                                                     | ype                | Des<br>text                                                                                                    | Control Description<br>cribes what needs to be entered into<br>box<br>e to enter the name of the Health and<br>ety File                                                                                                    |
| Control Numb                                                                                                    | ber                                     | Name label<br>Name Textbo                                                                                                    | Control Ty                                                                                     | /pe                | Des<br>textl<br>Plac<br>Safe<br>Des                                                                                                    | Control Description<br>cribes what needs to be entered into<br>box<br>e to enter the name of the Health and<br>ety File<br>cribes what needs to be selected in                                                                                                    |
| Control Numb<br>1<br>2<br>3                                                                                                    | ber                                     | Name label<br>Name Textbo<br>Type Label                                                                                                 | Control Ty                                                                                     | ype                | Des<br>textt<br>Plac<br>Safe<br>Des<br>drop                                                                                                    | Control Description<br>cribes what needs to be entered into<br>box<br>e to enter the name of the Health and<br>ety File<br>cribes what needs to be selected in<br>o down                                                                                                    |
| Control Numb<br>1<br>2<br>3<br>4                                                                                                    | per                                     | Name label<br>Name Textbo<br>Type Label<br>Type select d                                                                                | Control Ty<br>x<br>rop down                                                                    | /pe                | Des<br>textl<br>Plac<br>Safe<br>Des<br>drop<br>Plac                                                                                                | Control Description<br>Cribes what needs to be entered into<br>Dox<br>the to enter the name of the Health and<br>the ty File<br>Cribes what needs to be selected in<br>the down<br>the to select the type of Health and<br>Data Select the type of Health and<br>Data Se                                                                                                    |
| Control Numb<br>1<br>2<br>3<br>4                                                                                                    | ber                                     | Name label<br>Name Textbo<br>Type Label<br>Type select d                                                                                | Control Ty                                                                                     | ype                | Des<br>textt<br>Plac<br>Safe<br>Des<br>drop<br>Plac<br>Safe<br>Des                                                                                 | Control Description<br>cribes what needs to be entered into<br>box<br>the to enter the name of the Health and<br>the y File<br>cribes what needs to be selected in<br>the down<br>the to select the type of Health and<br>the y File<br>cribes what needs to be entered into                                                                                                    |
| Control Numb<br>1<br>2<br>3<br>4<br>5                                                                                                    | per                                     | Name label<br>Name Textbo<br>Type Label<br>Type select d<br>Description la                                                              | Control Ty<br>x<br>rop down                                                                    | /pe                | Des<br>textl<br>Plac<br>Safe<br>Des<br>drop<br>Plac<br>Safe<br>Des<br>large                                                                        | Control Description<br>Cribes what needs to be entered into<br>Dox<br>the to enter the name of the Health and<br>the Health and<br>the H |
| Control Numb<br>1<br>2<br>3<br>4<br>5<br>6                                                                                                    | ber                                     | Name label<br>Name Textbo<br>Type Label<br>Type select d<br>Description la                                                              | Control Ty<br>x<br>rop down<br>ibel                                                            | ype                | Des<br>textt<br>Plac<br>Safe<br>Des<br>drop<br>Plac<br>Safe<br>Des<br>large                                                                        | Control Description Cribes what needs to be entered into Dox Cribes what needs to be selected in Cribes what needs to be selected in Cribes what needs to be selected in Cribes what needs to be entered into Cribes what needs to be entered into Cribes what needs to be ent                                                                                                    |
| Control Numb<br>1<br>2<br>3<br>4<br>5<br>6                                                                                                    | ber                                     | Name label<br>Name Textbo<br>Type Label<br>Type select d<br>Description la                                                              | Control Ty<br>x<br>rop down<br>ibel                                                            | /pe                | Des<br>textl<br>Plac<br>Safe<br>Des<br>drop<br>Plac<br>Safe<br>Des<br>large<br>Plac<br>and                                                         | Control Description<br>Cribes what needs to be entered into<br>Dox<br>the to enter the name of the Health and<br>the ty File<br>Cribes what needs to be selected in<br>the down<br>the to select the type of Health and<br>the ty File<br>Cribes what needs to be entered into<br>the to select the description of the Health<br>Safety File<br>Cribes what needs to be entered into<br>the to enter the description of the Health<br>Cribes what needs to be entered into<br>the to enter the description of the Health<br>Cribes what needs to be entered into<br>the to enter the description of the Health<br>Cribes what needs to be entered into<br>the to enter the description of the Health<br>Cribes what needs to be entered into<br>the to enter the description of the Health<br>Cribes what needs to be entered into<br>the to enter the description of the Health<br>Cribes Weather the the total the the total the total                                                                                                    |
| Control Numb<br>1<br>2<br>3<br>4<br>5<br>6<br>7                                                                                                    | ber                                     | Name label<br>Name Textbo<br>Type Label<br>Type select d<br>Description la<br>Employees La                                              | Control Ty<br>x<br>rop down<br>ibel<br>irge textbo<br>abel                                     | ype<br>            | Des<br>textt<br>Plac<br>Safe<br>Des<br>drop<br>Plac<br>Safe<br>Des<br>large<br>Plac<br>and<br>Des                                                  | Control Description Cribes what needs to be entered into Dox Cribes what needs to be entered into Dox Cribes what needs to be selected in Cribes what needs to be selected in Cribes what needs to be entered into Determine the select the type of Health and Dety File Cribes what needs to be entered into Determine the description of the Health Safety File Cribes what the table represents. Determine the table represents. Determine table represents                                                                                                    |
| Control Numb<br>1<br>2<br>3<br>4<br>5<br>6<br>7<br>8                                                                                               | ber                                     | Name label<br>Name Textbo<br>Type Label<br>Type select d<br>Description la<br>Employees La<br>Employee ID                               | rop down<br>bel<br>urge textbo<br>abel<br>column                                               | /pe<br>            | Des<br>textt<br>Plac<br>Safe<br>Des<br>drop<br>Plac<br>Safe<br>Des<br>large<br>Plac<br>and<br>Des<br>large                                         | Control Description Cribes what needs to be entered into Dox Dete to enter the name of the Health and Dety File Cribes what needs to be selected in Dety File Cribes what needs to be entered into Dety File Cribes what needs to be entered into Detextbox Dete to enter the description of the Health Safety File Cribes what the table represents. Cribes that the column contains Devee's unique IDs on the system                                                                                                    |
| Control Numb<br>1<br>2<br>3<br>4<br>5<br>6<br>7<br>8                                                                                               | ber                                     | Name label<br>Name Textbo<br>Type Label<br>Type select d<br>Description la<br>Employees La<br>Employee ID                               | rop down<br>bel<br>rge textbo<br>abel<br>column                                                | ype                | Des<br>textt<br>Plac<br>Safe<br>Des<br>drop<br>Plac<br>Safe<br>Des<br>large<br>Plac<br>and<br>Des<br>large<br>Indic                                | Control Description Cribes what needs to be entered into Dox Cribes what needs to be entered into Dox Cribes what needs to be selected in Cribes what needs to be selected in Cribes what needs to be entered into Determine the description of the Health Safety File Cribes what the table represents. Cribes what the column contains Loyee's unique IDs on the system. Crites that the column contains Crites that the column contains Crites that the co                                                                                                    |
| Control Numb<br>1<br>2<br>3<br>4<br>5<br>6<br>7<br>8<br>9                                                                                          | Der                                     | Name label<br>Name Textbo<br>Type Label<br>Type select d<br>Description la<br>Employees La<br>Employee ID<br>Employee Na                | Control Ty<br>x<br>rop down<br>ibel<br>inge textbo<br>abel<br>column<br>ime colum              | /pe<br>            | Des<br>textt<br>Plac<br>Safe<br>Des<br>drop<br>Plac<br>Safe<br>Des<br>large<br>Plac<br>and<br>Des<br>large<br>Indic<br>emp                         | Control Description Cribes what needs to be entered into Dox Dete to enter the name of the Health and Dety File Cribes what needs to be selected in Dety File Cribes what needs to be entered into Dety File Cribes what needs to be entered into Detextbox Deto enter the description of the Health Safety File Cribes what the table represents. Cribes what the column contains Doyee's unique IDs on the system. Crites that the column contains Doyee's Names.                                                                                                    |
| Control Numb<br>1<br>2<br>3<br>4<br>5<br>6<br>7<br>8<br>9<br>10                                                                                    | ber                                     | Name label<br>Name Textbo<br>Type Label<br>Type select d<br>Description la<br>Employees La<br>Employee ID<br>Employee Na                | Control Ty<br>x<br>rop down<br>ibel<br>irge textbo<br>abel<br>column<br>ime colum              | /pe                | Des<br>textl<br>Plac<br>Safe<br>Des<br>drop<br>Plac<br>Safe<br>Des<br>large<br>Plac<br>and<br>Des<br>large<br>Indic<br>emp<br>Indic                | Control Description Cribes what needs to be entered into Dox Eve to enter the name of the Health and Eve File Cribes what needs to be selected in Down Eve to select the type of Health and Eve File Cribes what needs to be entered into Eve to enter the description of the Health Safety File Cribes what the table represents. Cribes what the table represents. Cribes that the column contains Hoyee's unique IDs on the system. Crites that the column contains Hoyee's Names. Crites that the column contains                                                                                                    |
| Control Numb           1           2           3           4           5           6           7           8           9           10              | Der                                     | Name label<br>Name Textbo<br>Type Label<br>Type select d<br>Description la<br>Employees La<br>Employee Na<br>Employee Su                | Control Ty<br>x<br>rop down<br>ibel<br>inge textbo<br>abel<br>column<br>ime colum<br>rname col | /pe<br>            | Desitextt<br>Place<br>Safe<br>Desidrop<br>Place<br>Safe<br>Desilarge<br>Place<br>and<br>Desilarge<br>Indice<br>emp<br>Indice<br>emp                | Control Description Cribes what needs to be entered into Dox Dete to enter the name of the Health and Dety File Cribes what needs to be selected in Dety File Cribes what needs to be entered into Dety File Cribes what needs to be entered into Detextbox Deto enter the description of the Health Safety File Cribes what the table represents. Cribes what the table represents. Cribes what the column contains Doyee's unique IDs on the system. Crites that the column contains Doyee's Names. Crites that the column contains Doyee's Surnames. Detextbox                                                                                                    |
| Control Numb<br>1<br>2<br>3<br>4<br>5<br>6<br>7<br>8<br>9<br>10<br>11                                                                              | ber                                     | Name label<br>Name Textbo<br>Type Label<br>Type select d<br>Description la<br>Employees La<br>Employee ID<br>Employee Na<br>Employee Su | Control Ty<br>x<br>rop down<br>abel<br>arge textbo<br>abel<br>column<br>ame colum<br>rname col | /pe                | Desitexti<br>Place<br>Safe<br>Desidrop<br>Place<br>Safe<br>Desilarge<br>Place<br>and<br>Desilarge<br>Indicemp<br>Indicemp<br>Indicemp              | Control Description Cribes what needs to be entered into Dox The to enter the name of the Health and Dety File Cribes what needs to be selected in Detay File Cribes what needs to be entered into Detay File Cribes what needs to be entered into Detay File Cribes what needs to be entered into Detay File Cribes what needs to be entered into Detay File Cribes what needs to be entered into Detay File Cribes what the description of the Health Safety File Cribes what the table represents. Cribes what the column contains Doyee's unique IDs on the system. Crites that the column contains Doyee's Names. Crites that the column contains Doyee's Surnames. Detay the desired Health and Detay File Cribes that the column contains Doyee's Surnames. Detay the desired Health and Detay File Cribes Surnames. Detay the desired Health and Detay File Cribes Surna                                                                                                    |
| Control Numb           1           2           3           4           5           6           7           8           9           10           11 | Der                                     | Name label<br>Name Textbo<br>Type Label<br>Type select d<br>Description la<br>Employees La<br>Employee ID<br>Employee Na<br>Employee Su | Control Ty<br>x<br>rop down<br>ibel<br>inge textbo<br>abel<br>column<br>ime colum<br>rname col | /pe                | Desitextt<br>Place<br>Safe<br>Desidrop<br>Place<br>Safe<br>Desilarge<br>Place<br>and<br>Desilarge<br>Indice<br>emp<br>Indice<br>emp<br>Use<br>invo | Control Description Cribes what needs to be entered into Dox Dete to enter the name of the Health and Dety File Cribes what needs to be selected in Deto select the type of Health and Dety File Cribes what needs to be entered into Detextbox Deto enter the description of the Health Safety File Cribes what the table represents. Cribes what the table represents. Crites that the column contains Noyee's unique IDs on the system. Crites that the column contains Noyee's Names. Crites that the column contains Noyee's Surnames. Detextbox Detextbox D                                                                                                    |

Team 7

| 12                       | Upload File label                      |                  | Describes that the button below is to select the desired Health and Safety file. |                                       |  |  |
|--------------------------|----------------------------------------|------------------|----------------------------------------------------------------------------------|---------------------------------------|--|--|
| 13                       | Upload File Button                     |                  | Button is used to upload a file to the system.                                   |                                       |  |  |
| 14                       | Submit Button                          |                  | Button is used to submit the entered information into the system.                |                                       |  |  |
| 15                       | Cancel Button                          |                  | Button is used to cancel the uploading of a Health and Safety File.              |                                       |  |  |
| Open                     |                                        |                  |                                                                                  | ×                                     |  |  |
| ← → →  📙 > This PC > 3Ti | B Data (E:) → INF 370 → Test           |                  | ~ (                                                                              | り P Search Test                       |  |  |
| Organize 🔻 New folder    |                                        |                  |                                                                                  | E 🔹 🔳 💡                               |  |  |
| ^ Name                   |                                        | Date modified    | Туре                                                                             | Size                                  |  |  |
| Downloads                | et-core-file-upload-end-project        | 2021/06/11 01:37 | File folder                                                                      |                                       |  |  |
| dotn                     | et-core-file-upload-master             | 2021/06/11 01:28 | File folder                                                                      |                                       |  |  |
| OneDrive - Persor        | vanAPI                                 | 2021/08/26 09:44 | File folder                                                                      |                                       |  |  |
| This PC                  | Str_Atlas (Send to Bennie on 13Oct20   | 2021/08/31 22:09 | Adobe Acrobat D                                                                  | 6 508 KB 1                            |  |  |
| 3D Objects               | scom                                   | 2021/09/01 02:30 | PNG File                                                                         | 3 K.B                                 |  |  |
| Desktop                  |                                        |                  |                                                                                  |                                       |  |  |
| Documents                |                                        |                  |                                                                                  |                                       |  |  |
| Downloads                |                                        |                  |                                                                                  |                                       |  |  |
| Music                    |                                        |                  |                                                                                  |                                       |  |  |
| Pictures                 |                                        |                  |                                                                                  |                                       |  |  |
| Videos                   |                                        |                  |                                                                                  |                                       |  |  |
| Local Disk (C)           |                                        |                  |                                                                                  |                                       |  |  |
| a 3TB Data (Er)          |                                        |                  |                                                                                  |                                       |  |  |
| >10 bata (c.)            |                                        |                  |                                                                                  |                                       |  |  |
| File name: Ika_St        | tr_Atlas (Send to Bennie on 13Oct2020) |                  | 2                                                                                | ✓ All Files ✓                         |  |  |
|                          |                                        |                  |                                                                                  |                                       |  |  |
|                          | Upen 3 Cancel 4                        |                  |                                                                                  |                                       |  |  |
| Control Number           | Control T                              | vpe              | (                                                                                | Control Description                   |  |  |
| 1                        | Choose File                            |                  | Select a pdf                                                                     | in the opened file explorer           |  |  |
| 2                        | Selected File                          |                  | Displays the                                                                     | selected files                        |  |  |
| 0                        |                                        |                  | Selects the c                                                                    | chosen file and pushes it to the      |  |  |
| 3                        | Open Button                            |                  | form                                                                             | · · · · · · · · · · · · · · · · · · · |  |  |
| 4                        | Cancel Button                          |                  | Cancels the selection of a file                                                  |                                       |  |  |

-

| 1              |                                          |                                              |
|----------------|------------------------------------------|----------------------------------------------|
|                | The files de                             | scription                                    |
|                | Confirm 1                                |                                              |
|                | Are you sure? 2<br>Emp<br>Van No 3 Yes 4 |                                              |
|                | Vosloo                                   |                                              |
|                | Rossouw                                  |                                              |
|                | Tester                                   |                                              |
|                | Tester2                                  |                                              |
| Control Number | Control Type                             | Control Description                          |
| 1              | Confirm Label                            | Describes the reason for the modal.          |
| 2              | Are you sure? Label                      | Describes what the user must agree to        |
| 3              | No Button                                | Returns the user to the form                 |
| 4              | Yes Button                               | Submits the form's information to the server |

Team 7

-

| Gohvan Construction    | van Construction NATTHEW VELTMAN LOO OUT |                                                                                                    |  |  |  |  |
|------------------------|------------------------------------------|----------------------------------------------------------------------------------------------------|--|--|--|--|
| сонятилствон Ргојео    | ts                                       | Search Project                                                                                                    |  |  |  |  |
| Ballana a              |                                          |                                                                                                    |  |  |  |  |
| INVOLUNU               | Test                                     |                                                                                                    |  |  |  |  |
| UNCITING               | Test                                     |                                                                                                    |  |  |  |  |
| ADMINISTRATION         | Initial Involve Created                  |                                                                                                    |  |  |  |  |
| Health and Safety 2    | 2 2021-09-27 Test Greenfield Vodacom     |                                                                                                    |  |  |  |  |
| Health and Safety Type |                                          |                                                                                                    |  |  |  |  |
| Drawings               | View                                     |                                                                                                    |  |  |  |  |
| Drawing type           | Nissan Rosslyn                           |                                                                                                    |  |  |  |  |
| A7501                  | Test                                     |                                                                                                    |  |  |  |  |
|                        | T56 completed                            |                                                                                                    |  |  |  |  |
|                        |                                          |                                                                                                    |  |  |  |  |
|                        | 3 2021-08-22 Pretonia North temp Vodacom |                                                                                                    |  |  |  |  |
|                        | View                                     |                                                                                                    |  |  |  |  |
|                        | sds                                      |                                                                                                    |  |  |  |  |
|                        | dwqdqw                                   |                                                                                                    |  |  |  |  |
|                        | Site sign off                            |                                                                                                    |  |  |  |  |
|                        |                                          |                                                                                                    |  |  |  |  |
|                        | 4 2021-10-08 das tetes1 Vodacom          |                                                                                                    |  |  |  |  |
|                        | View                                     |                                                                                                    |  |  |  |  |
|                        |                                          |                                                                                                    |  |  |  |  |
| Control Number         | Control Type                             | Control Description                                                                                                    |  |  |  |  |
|                        | Administration Button                    | Opens up the drop down menu for Administration.                                                                            |  |  |  |  |
|                        | Health and Safety Button                 | Re-directs the user to the Health and<br>Safety Home Screen.<br>Click here to display the Health and<br>Safety Home Screen |  |  |  |  |

|       | Go          | hvan Cons | struction               |                                        |                |          |                                                     |                 | MATTHEW VELTMAN LOG OUT |  |
|-------|-------------|-----------|-------------------------|----------------------------------------|----------------|----------|-----------------------------------------------------|-----------------|-------------------------|--|
| CONS  | TRUCTION    |           | Health a                | and Safaty Eiles                       |                |          |                                                     | Saarch US Filae |                         |  |
| CLIEN | IT QUOTES   |           | nealth and salely riles |                                        |                |          |                                                     | dealer Ho Filea | · · · · · ·             |  |
| INVO  | ICING       |           | HSFile ID 2             | HSFile Name                            | HSFI           | le Type  | Created Date 5                                      | +               |                         |  |
| LINE  | ITEMIS      |           | 1                       | Michael's License                      | Lice           | nse      | 2021-10-07T00:00:00                                 | : 6             |                         |  |
| ADMI  | NISTRATION  |           | 2                       | Test                                   | test           |          | 2021-10-10T00:00:00                                 | ÷               |                         |  |
| ними  | AN RESOURCE |           | 3                       | Working at Heights License Certificate | Lice           | nse      | 2021-10-13T00:00:00                                 | 1               |                         |  |
| TEAM  |             |           |                         |                                        |                |          |                                                     |                 |                         |  |
| CLIEN | ग           |           |                         |                                        |                |          |                                                     |                 |                         |  |
| SUPP  | LIERS       |           |                         |                                        |                |          |                                                     |                 |                         |  |
| REPO  | RTS         |           |                         |                                        |                |          |                                                     |                 |                         |  |
|       |             |           |                         |                                        |                |          |                                                     |                 |                         |  |
|       |             |           |                         |                                        |                |          |                                                     |                 |                         |  |
|       |             |           |                         |                                        |                |          |                                                     |                 |                         |  |
|       |             |           |                         |                                        |                |          |                                                     |                 |                         |  |
|       |             |           |                         |                                        |                |          |                                                     |                 |                         |  |
|       |             |           |                         |                                        | <b>() ()</b>   |          |                                                     |                 |                         |  |
|       |             |           |                         |                                        |                |          |                                                     |                 |                         |  |
|       | Contro      | l Numb    | er                      | Control T                              | уре            |          | Co                                                  | ontrol Descrip  | tion                    |  |
| 1     |             |           |                         | Search text box                        |                |          | Used to search for a specific Health and            |                 |                         |  |
| 2     |             |           |                         | Health and Safety ID co                | lumn           |          | Indicates that the column contains                  |                 |                         |  |
| 2     |             |           |                         |                                        | Jum            |          | HSFiles' unique IDs on the system.                  |                 |                         |  |
| 3     |             |           |                         | Health and Safety Nam                  | e column       |          | Indicates that the column contains<br>HSFiles' Name |                 |                         |  |
| ٨     |             |           |                         | Health and Safaty Type                 |                |          | Indicates that                                      | the column c    | ontains                 |  |
| 4     |             |           |                         |                                        | Column         |          | HSFiles' Type                                       |                 |                         |  |
| 5     |             |           |                         | Health and Safety Crea                 | ted date colur | nn       | HSFiles' Crea                                       | ated date       | ontains                 |  |
| 6     |             |           |                         | Menu Icon button                       |                |          | Used to acce                                        | ss options of a | a specific              |  |
| 7     |             |           |                         | Plus Icon Button                       |                |          | Once clicked                                        | used to create  | e a new Health          |  |
|       | _           |           |                         |                                        |                |          | and Safety file                                     | е.              |                         |  |
|       | Healt       | n and Sat | fety Files              | 3                                      |                |          |                                                     | Search H        | S Files                 |  |
|       |             |           |                         |                                        |                |          |                                                     |                 |                         |  |
|       | HSFile ID   | н         | ISFile Name             |                                        | HSF            | ile Type | Created Date                                        |                 | +                       |  |
|       | 1           | h         | Aichael's Licer         | ise                                    | Lie            | ense     | 2021-10-07T00:00:00                                 | 2               | 1                       |  |
|       | 2           | т         | est                     |                                        | test           | t        | 2021-10-10T00:00:0                                  | 1               | Edit 1                  |  |
|       | 3           | v         | Vorking at Hei          | ghts License Certificate               | Lio            | ense     | 2021-10-13T00.00:0                                  | 0               | Delete 2                |  |
|       |             |           |                         |                                        |                |          |                                                     |                 | Download 3              |  |
|       |             |           |                         |                                        |                |          |                                                     |                 |                         |  |
|       |             |           |                         |                                        |                |          |                                                     |                 |                         |  |
|       |             |           |                         |                                        |                |          |                                                     |                 |                         |  |

| Control Number | Control Type    | Control Description                                                                                      |  |
|----------------|-----------------|----------------------------------------------------------------------------------------------------|--|
| 1              | Edit Button     | Once clicked opens a form for the user to edit the selected Health and Safety File                       |  |
| 2              | Delete Button   | Once clicked deleted the selected Health<br>and Safety File from the system                              |  |
| 3              | Download Button | Once clicked downloads the selected<br>Health and Safety File from the system to<br>the user's computer. |  |

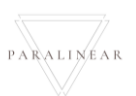

## 6.2.3. Edit Health and Safety File

| Gohvan Construction |                       |                           |                |                      | MATTH |
|---------------------|-----------------------|---------------------------|----------------|----------------------|-------|
|                     | Edit Health and       | l Safety File             |                |                      |       |
|                     | Name: 1               |                           |                |                      |       |
|                     |                       |                           |                |                      |       |
|                     | Michael's License     |                           |                |                      | 2     |
|                     | турк 3                |                           |                |                      |       |
|                     | License               |                           |                | -                    |       |
|                     |                       |                           |                | Trafaantoa           | 4     |
|                     | Description:          |                           |                |                      |       |
|                     | Michael's License     |                           |                |                      | 6     |
|                     |                       |                           | Å              | The first descriptor |       |
|                     | Employees 7           |                           |                |                      |       |
|                     | in in                 | Aryan D B Employee Yame 9 | Englise Europe |                      |       |
| 11                  | 0 1                   | Michael                   | Van Der Walt   |                      |       |
|                     | 0 1                   | Michael                   | Washoo         |                      |       |
|                     | · ·                   | Amore                     | Rottouw        |                      |       |
|                     | □ 4                   | Text Employee             | Tester         |                      |       |
|                     |                       | AnotherTest               | Tester2        |                      |       |
|                     | 0 1                   | Mathew The OF             | Vetran         |                      |       |
|                     |                       | Vicent                    | NOBOUV<br>Ty   |                      |       |
|                     | -                     |                           |                |                      |       |
|                     | Choose File No file o | toset                     |                |                      |       |
|                     |                       |                           |                |                      | 13    |
|                     |                       |                           | Cana           |                      | 14    |
|                     |                       |                           | Lance:         |                      | 15    |

| Control Number | Control Type              | Control Description                                                                                                   |
|----------------|---------------------------|----------------------------------------------------------------------------------------------------|
| 1              | Name label                | Describes what needs to be entered into textbox                                                                       |
| 2              | Name Textbox              | Place to enter the name of the Health and Safety File                                                                 |
| 3              | Type Label                | Describes what needs to be selected in drop down                                                                      |
| 4              | Type select drop down     | Place to select the type of Health and Safety File                                                                    |
| 5              | Description label         | Describes what needs to be entered into large textbox                                                                 |
| 6              | Description large textbox | Place to enter the description of the Health and Safety File                                                          |
| 7              | Employees Label           | Describes what the table represents.                                                                                  |
| 8              | Employee ID column        | Indicates that the column contains employee's unique IDs on the system.                                               |
| 9              | Employee Name column      | Indicates that the column contains employee's Names.                                                                  |
| 10             | Employee Surname column   | Indicates that the column contains employee's Surnames.                                                               |
| 11             | Checkbox                  | Used to select one or multiple employees involved<br>in the desired Health and Safety file that is being<br>uploaded. |
| 12             | Upload File label         | Describes that the button below is to select the desired Health and Safety file.                                      |
| 13             | Upload File Button        | Button is used to upload a file to the system.                                                                        |
| 14             | Submit Button             | Button is used to submit the entered information into the system.                                                     |
| 15             | Cancel Button             | Button is used to cancel the uploading of a Health and Safety File.                                                   |
|                |                           |                                                                                                    |

-

|                | 1.                                                                                          |                                              |
|----------------|---------------------------------------------------------------------------------------------|----------------------------------------------|
|                | Confirm 1<br>Are you sure? 2<br>No 3 Yes 4<br>Van<br>Vosloo<br>Rossouw<br>Tester<br>Tester2 |                                              |
| Control Number | Control Type                                                                                | Control Description                          |
| 1              | Confirm Label                                                                               | Describes the reason for the modal.          |
| 2              | Are you sure? Label                                                                         | Describes what the user must agree to        |
| 3              | No Button                                                                                   | Returns the user to the form                 |
| 4              | Yes Button                                                                                  | Submits the form's information to the server |

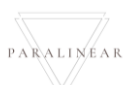

## 6.2.4 Delete Health and Safety File

| Confirm 1<br>Are you sure? 2<br>3 No Yes | 4                   |                                              |
|------------------------------------------|---------------------|----------------------------------------------|
| Control Number                           | Control Type        | Control Description                          |
| 1                                        | Confirm Label       | Describes the reason for the modal.          |
| 2                                        | Are you sure? Label | Describes what the user must agree to        |
| 3                                        | No Button           | Returns the user to the form                 |
| 4                                        | Yes Button          | Submits the form's information to the server |

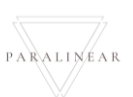
# 6.2.5 Create Health and Safety Type

| Gom- Gohvan Construction MATTHEW VELTMAN LOG OUT |                                                  | MATTHEW VELTMAN LOG OUT                                  |
|--------------------------------------------------|--------------------------------------------------|----------------------------------------------------------|
| CONSTRUCTION<br>Health and Safety Type           |                                                  | Search HS Type                                           |
| CLIENT QUOTES                                    | D Health and Salah Tone Name                     | +                                                        |
| LINE ITEMS 2                                     | test                                             |                                                          |
| ADMINISTRATION 3                                 | License                                          |                                                          |
| HUMAN RESOURCE                                   | Create Health and                                |                                                          |
| теам                                             | Safety Type 1                                    |                                                          |
| CLIENT                                           | What is the Health and Safety<br>Type Name       |                                                          |
| SUPPLIERS                                        | Health and Early Tgpe Name                       |                                                          |
| REPORTS                                          | Cancel Create (5)                                |                                                          |
|                                                  |                                                  |                                                          |
|                                                  |                                                  |                                                          |
|                                                  |                                                  |                                                          |
|                                                  |                                                  |                                                          |
|                                                  |                                                  |                                                          |
|                                                  | e                                                |                                                          |
| Control Number                                   | Control Type                                     | Control Description                                      |
| 1                                                | Create Health and Safety Type                    | Describes the reason for the modal.                      |
| 2                                                | What is the Health and Safety<br>Type Name Label | Describes what the user must enter in the textbox        |
| 3                                                | Textbox                                          | The textbox where the Name of the new Health             |
| 5                                                |                                                  | and Safety type should be entered.                       |
| 4                                                | Cancel Button                                    | Returns the user to the Health and Safety type home page |
| 5                                                | Create Button                                    | Submits the form's information                           |
| Health and Safety Type                           |                                                  | Search HS Type                                           |
|                                                  |                                                  |                                                          |
| Health and Safety Type ID                        | Health and Safety Type Name                      |                                                          |
| 2                                                | test                                             |                                                          |
|                                                  | Liverine                                         | · · · · · · · · · · · · · · · · · · ·                    |
|                                                  | Create Health and                                |                                                          |
|                                                  | Confirm 1                                        |                                                          |
|                                                  | Are you sure? 2                                  |                                                          |
|                                                  | _ (3) No Yes (4)                                 |                                                          |
|                                                  | Cancel Create                                    |                                                          |
|                                                  |                                                  |                                                          |
|                                                  |                                                  |                                                          |
|                                                  |                                                  |                                                          |
| Control Number                                   | Control Type                                     | Control Description                                      |
| 1                                                | Confirm Label                                    | Describes the reason for the modal.                      |
| 2                                                | Are you sure? Label                              | Describes what the user must agree to                    |
| 3                                                | No Button                                        | Returns the user to the form                             |
| 4                                                | Yes Button                                       | Submits the form's information to the server             |

Team 7

|   | Succesfully created.<br>"Certificate" has been successf | 1<br>fully created.                      |                                                                             |
|---|---------------------------------------------------------|------------------------------------------|-----------------------------------------------------------------------------|
|   | Control Number                                          | Control Type                             | Control Description                                                         |
| 1 |                                                         | Successfully created Label               | Describes the reason for the modal.                                         |
| 2 |                                                         | has been successfully<br>created Message | Describes that the new Health and safety type<br>was created                |
| 3 |                                                         | Continue Button                          | Once clicked it returns the user to the Health and Safety type home screen. |

Page | 37

PARALINEAR -

Team 7

### 6.2.6 Search Health and Safety Type

| Gr Gohvan Cor            | nstruction        |                                         |                                                                                                    | MATTHEW VELTMAN LOG OUT |
|--------------------------|-------------------|-----------------------------------------|----------------------------------------------------------------------------------------------------|-------------------------|
| CONSTRUCTION             | Projec            | ts                                      | Search Project                                                                                                    |                         |
| CLIENT QUOTES            |                   |                                         |                                                                                                    | •                       |
| INVOICING                |                   | Test                                    |                                                                                                    |                         |
| LINE ITEMS               |                   | Test                                    |                                                                                                    |                         |
|                          |                   | Initial Invoice Created                 |                                                                                                    |                         |
| Health and Safety        |                   | 2 2021-09-27 Test Greenfield Vodaci     | m                                                                                                    |                         |
| Health and Safety Type 2 |                   | Meet                                    |                                                                                                    |                         |
| Drawing type             |                   | VEW                                     |                                                                                                    |                         |
| As-Built                 |                   | Nissan Rosslyn                          |                                                                                                    |                         |
|                          |                   | Test                                    |                                                                                                    |                         |
|                          | _                 | 136 LUTIPIERU                           |                                                                                                    |                         |
|                          |                   | 3 2021-08-22 Pretoria North temp Vodi   | com                                                                                                    |                         |
|                          |                   | View                                    |                                                                                                    |                         |
|                          |                   |                                         |                                                                                                    |                         |
|                          |                   | sds                                     |                                                                                                    |                         |
|                          |                   | awqdgw                                  |                                                                                                    |                         |
| Control Numb             | or                | Control Type                            | Control Descrin                                                                                                    | tion                    |
|                          | GI                |                                         | Opens up the drop down m                                                                                           | nenu for                |
| 1                        |                   | Administration Button                   | Administration.                                                                                                    |                         |
| 2                        |                   | Health and Safety type Button           | Re-directs the user to the H<br>Safety Type Home Screen<br>Click here to display the He<br>Safety Type Home Screen | Health and<br>ealth and |
| Gm- Gohvan Cons          | truction          |                                         |                                                                                                    | TTHEW VELTMAN LOG OUT   |
| CONSTRUCTION             |                   |                                         |                                                                                                    |                         |
| CLIENT QUOTES            | Health a          | nd Safety Type                          | Search HS Type                                                                                                    |                         |
| INVOICING                | Health and Safety | Type ID 2 Health and Safety Type Name 3 | +                                                                                                    |                         |
| LINE ITEMS               | 2                 | test                                    | : (4)                                                                                                    |                         |
| ADMINISTRATION           | 3                 | License                                 | :                                                                                                    |                         |
| HUMAN RESOURCE           | 4                 | Certificate                             | :                                                                                                    |                         |
| CLIENT                   |                   |                                         |                                                                                                    |                         |
| SUPPLIERS                |                   |                                         |                                                                                                    |                         |
| REPORTS                  |                   |                                         |                                                                                                    |                         |
|                          |                   |                                         |                                                                                                    |                         |
|                          |                   |                                         |                                                                                                    |                         |
|                          |                   |                                         |                                                                                                    |                         |
|                          |                   |                                         |                                                                                                    |                         |
|                          |                   |                                         |                                                                                                    |                         |
|                          |                   | (+) (5)                                 |                                                                                                    |                         |
|                          |                   |                                         |                                                                                                    |                         |

PARALINEAR \_\_\_\_\_

| Control Number            | Control Type                       | Control Description                                                                           |
|---------------------------|------------------------------------|-----------------------------------------------------------------------------------------------|
| 1                         | Search text box                    | Used to search for a specific Health and<br>Safety File Type                                  |
| 2                         | Health and Safety Type ID column   | Indicates that the column contains<br>HSFiles Type's unique IDs on the<br>system.             |
| 3                         | Health and Safety Type Name column | Indicates that the column contains HSFile Type's Name                                         |
| 4                         | Menu Icon button                   | Used to access options of a specific<br>Health and Safety file type                           |
| 5                         | Plus Icon Button                   | Once clicked used to create a new Health and Safety file Type                                 |
| Health and Safety Type    |                                    | Search HS Type                                                                                |
| Health and Safety Type ID | Health and Safety Type Name        | +                                                                                             |
| 2                         | test                               | i.                                                                                            |
| 3                         | License                            | Edit HS Type                                                                                  |
| 4                         | Certificate                        | Delete HS Type 2                                                                              |
|                           |                                    |                                                                                               |
| Control Number            | Control Type                       | Control Description                                                                           |
| 1                         | Edit HS Type Button                | Once clicked opens a form for the user to<br>edit the selected Health and Safety File<br>Type |
| 2                         | Delete HS Type Button              | Once clicked deleted the selected Health<br>and Safety File Type from the system              |

#### 6.2.7 Edit Health and Safety Type

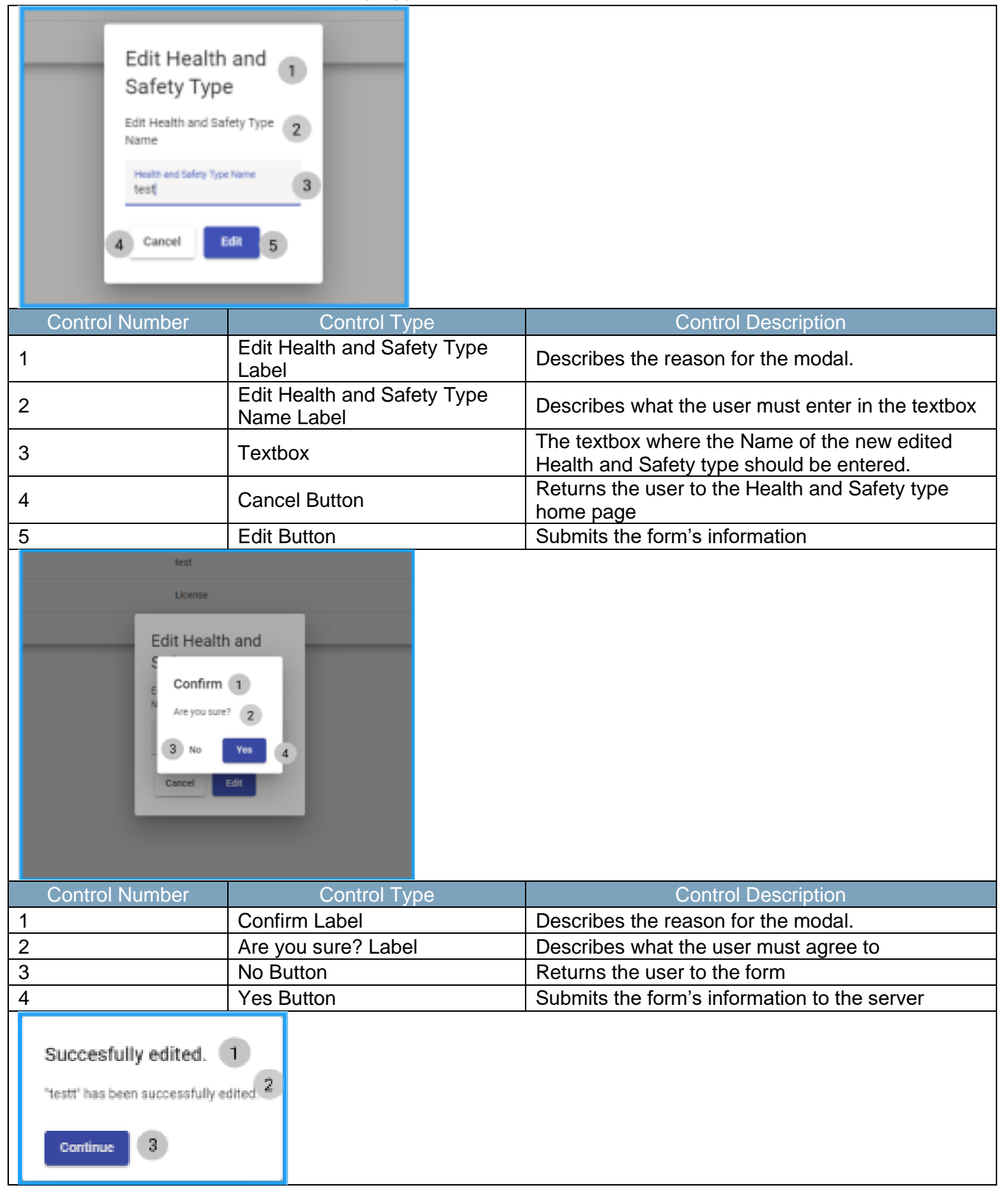

18 October 2021

Team 7

| Control Number | Control Type                            | Control Description                                                         |
|----------------|-----------------------------------------|-----------------------------------------------------------------------------|
| 1              | Successfully edited Label               | Describes the reason for the modal.                                         |
| 2              | has been successfully<br>edited Message | Describes that the new Health and safety type<br>was edited                 |
| 3              | Continue Button                         | Once clicked it returns the user to the Health and Safety type home screen. |

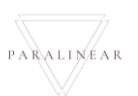

-

# 6.2.8 Delete Health and Safety Type

| Confirm 1<br>Are you sure? 2<br>3 No Yes 4 |                     |                                              |
|--------------------------------------------|---------------------|----------------------------------------------|
| Control Number                             | Control Type        | Control Description                          |
| 1                                          | Confirm Label       | Describes the reason for the modal.          |
| 2                                          | Are you sure? Label | Describes what the user must agree to        |
| 3                                          | No Button           | Returns the user to the form                 |
| 4                                          | Yes Button          | Submits the form's information to the server |

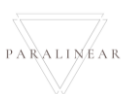

# 6.2.9 Create Drawing Type

| Gonvan Construction                                                                                                    |                                                                                                    | MATTHEW VELTMAN LOB OUT                                                                                     |
|----------------------------------------------------------------------------------------------------|----------------------------------------------------------------------------------------------------|----------------------------------------------------------------------------------------------------|
| CONSTRUCTION Drawing Type                                                                                                    | e                                                                                                    | Search Drawing Type                                                                                         |
| CUENT QUOTES                                                                                                    | Drawing True Name                                                                                                    | +                                                                                                    |
| LINE ITEMS 2                                                                                                    | test                                                                                                    | 1                                                                                                    |
| ADMINISTRATION 4                                                                                                    | Formal Drawing                                                                                                    | 1                                                                                                    |
| HUMAN RESOURCE 5                                                                                                    | S Create Drawing                                                                                                    | I                                                                                                    |
| ТЕАМ                                                                                                    | Type                                                                                                    |                                                                                                    |
| CLIENT                                                                                                    | What is the Drawing Type Name 2 Drawing Type Name                                                                                                    |                                                                                                    |
| SUPPLIERS                                                                                                    | 3                                                                                                    |                                                                                                    |
| REPORTS                                                                                                    | 4 Cancel Create 5                                                                                                    |                                                                                                    |
|                                                                                                    |                                                                                                    |                                                                                                    |
|                                                                                                    |                                                                                                    |                                                                                                    |
|                                                                                                    |                                                                                                    |                                                                                                    |
|                                                                                                    |                                                                                                    |                                                                                                    |
|                                                                                                    | O                                                                                                    |                                                                                                    |
| Control Number                                                                                                    | Control Type                                                                                                    | Control Description                                                                                         |
| 1                                                                                                    | Create Drawing Type Label                                                                                                    | Describes the reason for the modal.                                                                         |
| 2                                                                                                    | What is the Drawing Type                                                                                                    | Describes what the user must enter in the textbey                                                           |
| 2                                                                                                    | Name Label                                                                                                    |                                                                                                    |
| 2                                                                                                    | Textbox                                                                                                    | The textbox where the Name of the new Drawing                                                               |
| 3                                                                                                    |                                                                                                    |                                                                                                    |
| 3                                                                                                    |                                                                                                    | type should be entered.                                                                                     |
| 3<br>4<br>5                                                                                                    | Cancel Button                                                                                                    | type should be entered.<br>Returns the user to the Drawing type home page                                   |
| 3<br>4<br>5                                                                                                    | Cancel Button<br>Create Button                                                                                                    | type should be entered.<br>Returns the user to the Drawing type home page<br>Submits the form's information |
| 4<br>5<br>Drawing Type                                                                                                    | Cancel Button<br>Create Button                                                                                                    | type should be entered.<br>Returns the user to the Drawing type home page<br>Submits the form's information |
| 3<br>4<br>5<br>Drawing Type                                                                                                    | Cancel Button<br>Create Button                                                                                                    | type should be entered. Returns the user to the Drawing type home page Submits the form's information       |
| 3 4 5 Drawing Type Drowing Type ID                                                                                                    | Cancel Button<br>Create Button                                                                                                    | type should be entered. Returns the user to the Drawing type home page Submits the form's information       |
| 3<br>4<br>5<br>Drawing Type<br>Drewing Type 80<br>2                                                                                   | Cancel Button<br>Create Button                                                                                                    | type should be entered. Returns the user to the Drawing type home page Submits the form's information       |
| 3<br>4<br>5<br>Drawing Type<br>Drawing Type ID<br>2<br>4                                                                              | Cancel Button<br>Create Button<br>Dowing Type Nome<br>test<br>Formal Drawing                                                                                                    | type should be entered. Returns the user to the Drawing type home page Submits the form's information       |
| 3<br>4<br>5<br>Drawing Type<br>Drawing Type ID<br>2<br>4<br>5                                                                         | Create Drawing                                                                                                    | type should be entered. Returns the user to the Drawing type home page Submits the form's information       |
| 4<br>5<br>Drawing Type<br>Drawing Type 80<br>2<br>4<br>5                                                                              | Cancel Button<br>Create Button<br>Drawing Type Name<br>test<br>Formal Drawing                                                                                                    | type should be entered. Returns the user to the Drawing type home page Submits the form's information       |
| 3         4           5         Drawing Type ID           2         4           5         5                                           | Create Button Create Button  Dexiting Type Name test Formal Drawing Create Drawing Create Drawin | type should be entered. Returns the user to the Drawing type home page Submits the form's information       |
| 4<br>5<br>Drawing Type<br>Crowing Type ID<br>2<br>4<br>5                                                                              | Create Button<br>Create Button<br>Crowing Type Name<br>test<br>Formal Drawing                                                                                                    | type should be entered. Returns the user to the Drawing type home page Submits the form's information       |
| 3           4           5           Drawing Type ID           2           4           5                                               | Create Button<br>Create Button<br>Create Button                                                                                                    | type should be entered. Returns the user to the Drawing type home page Submits the form's information       |
| 3           4           5           Drawing Type ID           2           4           5                                               | Cancel Button<br>Create Button<br>Dowing Type Name<br>test<br>Formal Drawing                                                                                                    | type should be entered. Returns the user to the Drawing type home page Submits the form's information       |
| 3           4           5           Drawing Type ID           2           4           5                                               | Cancel Button<br>Create Button<br>Drawing Type Name<br>test<br>Formal Drawing                                                                                                    | type should be entered. Returns the user to the Drawing type home page Submits the form's information       |
| 4<br>5<br>Drawing Type<br>2<br>4<br>5                                                                                                 | Cancel Button<br>Create Button<br>Drewing Type Name<br>Eest<br>Formal Drewing                                                                                                    | type should be entered. Returns the user to the Drawing type home page Submits the form's information       |
| 3<br>4<br>5<br>Drawing Type<br>2<br>4<br>5<br>Control Number                                                                          | Cancel Button<br>Create Button<br>Downg Type Name<br>Test<br>Formal Drawing<br>Create Drawing<br>Create Drawing<br>Create Drawing<br>Create Drawing<br>Confirm 1<br>Are you sure? 2<br>3 No Yes 4<br>Control Type                                                                                                    | type should be entered.<br>Returns the user to the Drawing type home page<br>Submits the form's information |
| 3         4         5         Drawing Type D         2         4         5             Control Number                                 | Cancel Button<br>Create Button<br>Create Button<br>Create Drawing<br>Create Drawing<br>Confirm 1<br>Are you sure? 2<br>3 No Yes 4<br>Control Type<br>Confirm Label                                                                                                    | type should be entered. Returns the user to the Drawing type home page Submits the form's information       |
| 4     5     Drawing Type     Drawing Type ID     2     4     5       Control Number     1     2                                       | Cancel Button<br>Create Button<br>Drewing Type Name<br>test<br>Formal Drewing<br>Create Drawing<br>Create Drawing<br>Create Drawing<br>Create Drawing<br>Confirm 1<br>Are you sure? 2<br>3 No VEL<br>VEL<br>Confirm Label<br>Are you sure? Label                                                                                                    | type should be entered. Returns the user to the Drawing type home page Submits the form's information       |
| 3         4         5         Drawing Type         2         4         5             Control Number             1         2         3 | Cancel Button<br>Create Button<br>Create Button<br>Create Drawing<br>Create Drawing<br>Confirm 1<br>Are you sure? 2<br>3 No Yes 4<br>Control Type<br>Confirm Label<br>Are you sure? Label<br>No Button                                                                                                    | type should be entered. Returns the user to the Drawing type home page Submits the form's information       |

Team 7

|   | Succesfully created.<br>"Certificate" has been successf | 1<br>fully created.                      |                                                                   |
|---|---------------------------------------------------------|------------------------------------------|-------------------------------------------------------------------|
|   | Control Number                                          | Control Type                             | Control Description                                               |
| 1 |                                                         | Successfully created Label               | Describes the reason for the modal.                               |
| 2 |                                                         | has been successfully<br>created Message | Describes that the new Drawing type was created                   |
| 3 |                                                         | Continue Button                          | Once clicked it returns the user to the drawing type home screen. |

PARALINEAR \_\_\_\_\_

# 6.2.10 Search Drawing Type

| Gonum Gohvan Construction | n                                        | MATTHEW VIELTMAN LOG GUT                                                                                         |
|---------------------------|------------------------------------------|----------------------------------------------------------------------------------------------------|
| CONSTRUCTION Project      | cts                                      | Search Project                                                                                                   |
| INVOICING                 | Test                                     |                                                                                                    |
| LINE ITEMS                | Test                                     |                                                                                                    |
| administration 1          | Initial Insolae Created                  |                                                                                                    |
| Health and Safety         | 2 2021-09-27 Test Greenfield Vodiscom    |                                                                                                    |
| Health and Safety Type    | View                                     |                                                                                                    |
| Drawing type 2            |                                          |                                                                                                    |
| As-Built                  | Nissan Rosslyn                           |                                                                                                    |
|                           | TSS completied                           |                                                                                                    |
|                           | 3 2021-08-22 Pretoria North temp Vodacom |                                                                                                    |
|                           | View                                     |                                                                                                    |
|                           | 1610                                     |                                                                                                    |
|                           | sds                                      |                                                                                                    |
| Control Number            |                                          | Control Description                                                                                              |
| 1                         | Administration Button                    | Opens up the drop down menu for Administration.                                                                  |
| 2                         | Drawing type Button                      | Re-directs the user to the Drawing Type<br>Home Screen.<br>Click here to display the Drawing Type<br>Home Screen |
| Gran Gohvan Constru       | uction                                   | MATTHEW VELTMAN LOG OUT                                                                                          |
|                           | Drawing Type                             | Search Drawing Type                                                                                              |
|                           | tawing Type ID 2 Drawing Type Name 3     | +                                                                                                    |
| LINE ITEMS 2              | test                                     | : (4)                                                                                                    |
| ADMINISTRATION 4          | Formal Drawing                           | i .                                                                                                    |
| HUMAN RESOURCE            | Second-cut Drawing                       | :                                                                                                    |
| TEAM                      | Initial Drawing                          | 1                                                                                                    |
| CLIENT                    |                                          |                                                                                                    |
| SUPPLIERS                 |                                          |                                                                                                    |
| REPORTS                   |                                          |                                                                                                    |
|                           |                                          |                                                                                                    |
|                           |                                          |                                                                                                    |
|                           |                                          |                                                                                                    |
|                           |                                          |                                                                                                    |
|                           |                                          |                                                                                                    |
|                           | († S                                     |                                                                                                    |
| Control Number            | Control Type                             | Control Description                                                                                              |
| 1                         | Search text box                          | Used to search for a specific Drawing                                                                            |

Team 7

| 2  |                 | Drawing Type ID column     | Indicates that the column contains<br>Drawing Type's unique IDs on the<br>system. |
|----|-----------------|----------------------------|-----------------------------------------------------------------------------------|
| 3  |                 | Drawing Type Name column   | Indicates that the column contains<br>Drawing Type's Name                         |
| 4  |                 | Menu Icon button           | Used to access options of a specific<br>Drawing type                              |
| 5  |                 | Plus Icon Button           | Once clicked used to create a new Drawing Type                                    |
|    | Drawing Type    |                            | Search Drawing Type                                                               |
| 11 | Drawing Type ID | Drawing Type Name          | +                                                                                 |
|    | 2               | test                       | 1                                                                                 |
|    | 4               | Formal Drawing             | Edit Drawing Type                                                                 |
|    | 5               | Second-cut Drawing         | Delete Drawing Type 2                                                             |
| 11 | 6               | Initial Drawing            | 1                                                                                 |
|    | Control Number  | Control Type               | Control Description                                                               |
| 1  |                 | Edit Drawing Type Button   | Once clicked opens a form for the user to edit the selected Drawing Type          |
| 2  |                 | Delete Drawing Type Button | Once clicked deleted the selected<br>Drawing Type from the system                 |

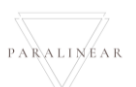

# 6.2.11 Edit Drawing Type

| Second-cut Drawing<br>Ir Edit Draw<br>Edit Drawing Type Nat<br>Edit Cancel | ving Type 1<br>ve Name 2<br>tage 5<br>Control Turne |                                                                                 |
|----------------------------------------------------------------------------|-----------------------------------------------------|---------------------------------------------------------------------------------|
|                                                                            |                                                     | Control Description                                                             |
| 2                                                                          | Edit Drawing Type Label                             | Describes the reason for the modal.                                             |
| 3                                                                          | Textbox                                             | The textbox where the Name of the new edited<br>Drawing type should be entered. |
| 4                                                                          | Cancel Button                                       | Returns the user to the Drawing type home page                                  |
| 5                                                                          | Edit Button                                         | Submits the form's information                                                  |
| Edit Her<br>E<br>Confi<br>N<br>Are you<br>Cancel                           | alth and<br>rm 1<br>sure? 2<br>Yes 4<br>Edit        |                                                                                 |
| Control Number                                                             | Control Type                                        | Control Description                                                             |
| 1                                                                          |                                                     | Describes the reason for the modal.                                             |
| 2                                                                          | No Rutton                                           | Describes what the user must agree to                                           |
| <u> </u>                                                                   | Yes Button                                          | Submits the form's information to the server                                    |
| Succesfully edited.<br>"testt" has been successfully en<br>Continue 3      | 1<br>dired.2                                        |                                                                                 |

18 October 2021

Team 7

| Control Number | Control Type                            | Control Description                                               |
|----------------|-----------------------------------------|-------------------------------------------------------------------|
| 1              | Successfully edited Label               | Describes the reason for the modal.                               |
| 2              | has been successfully<br>edited Message | Describes that the new Drawing type was edited                    |
| 3              | Continue Button                         | Once clicked it returns the user to the Drawing type home screen. |

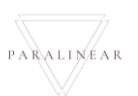

# 6.2.12 Delete Drawing Type

| Confirm 1<br>Are you sure? 2<br>3 No Yes 4 |                     |                                              |
|--------------------------------------------|---------------------|----------------------------------------------|
| Control Number                             | Control Type        | Control Description                          |
| 1                                          | Confirm Label       | Describes the reason for the modal.          |
| 2                                          | Are you sure? Label | Describes what the user must agree to        |
| 3                                          | No Button           | Returns the user to the form                 |
| 4                                          | Yes Button          | Submits the form's information to the server |

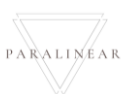

|                                                                                                    |                                                                                                    |                                     | MATTHEW VELTMAN LOS OUT |
|----------------------------------------------------------------------------------------------------|----------------------------------------------------------------------------------------------------|-------------------------------------|-------------------------|
| CONSTRUCTION 1 Projects                                                                                               |                                                                                                    | Search Project                      |                         |
| Projects 2                                                                                                    |                                                                                                    |                                     |                         |
| Contruction Sites                                                                                                    | Test                                                                                                    |                                     |                         |
| Allocated Teams                                                                                                    | Test                                                                                                    |                                     |                         |
| Radio Frequeny Reports                                                                                                | initial Inicide C                                                                                                    | ented                               |                         |
| Acceptance Documents                                                                                                  | 2 2021-09-27 Test G                                                                                                    | reenfield Vodacom                   |                         |
| Site Sign-Off                                                                                                    | View                                                                                                    |                                     |                         |
| Commission Reports                                                                                                    |                                                                                                    |                                     |                         |
| Site Types                                                                                                    | Nissan Ros                                                                                                    | slyn                                |                         |
|                                                                                                    | TSS comple                                                                                                    | ed                                  |                         |
|                                                                                                    |                                                                                                    |                                     |                         |
|                                                                                                    | 3 2021-08-22 Pretoria North                                                                                                    | temp Vodacom                        |                         |
|                                                                                                    | View                                                                                                    |                                     |                         |
|                                                                                                    | sds                                                                                                    |                                     |                         |
|                                                                                                    | (D), adda                                                                                                    |                                     |                         |
|                                                                                                    |                                                                                                    |                                     |                         |
| Control Number                                                                                                    | Control Type                                                                                                    | Control Description                 |                         |
|                                                                                                    | Construction Button                                                                                                    | Opens up the drop down menu for     | Construction.           |
|                                                                                                    | Projects Button                                                                                                    | Click here to display the Projects  | Home Screen             |
| Gm- Gohvan Construction                                                                                               |                                                                                                    | <b></b>                             | ATTHEW VELTMAN LOG OUT  |
|                                                                                                    |                                                                                                    |                                     |                         |
| CONSTRUCTION                                                                                                    |                                                                                                    |                                     |                         |
| CONSTRUCTION Projects                                                                                                 |                                                                                                    | Search Project                      |                         |
| CONSTRUCTION<br>CLENT QUOTES                                                                                          | Test                                                                                                    | Search Project                      |                         |
| CONSTRUCTION Projects CLIENT QUOTES INVOICING LINE ITEMS                                                              | Test                                                                                                    | Search Project                      |                         |
| CONSTRUCTION Projects CLIENT QUOTES INVOICING LINE ITEMS Administration                                               | Test<br>Initial Invoice Crea                                                                                                    | Search Project                      |                         |
| CONSTRUCTION Projects                                                                                                 | Test<br>Test<br>Initial invoice Crea                                                                                                    | Search Project                      |                         |
| CONSTRUCTION Projects CLIENT QUOTES INVOICING LINE ITEMS ADMINISTRATION HUMAN RESOURCE TEAM                           | Test<br>Test<br>Initial Invoice Crea<br>2 2021-09-27 Test Gre                                                                                        | Search Project                      |                         |
| CONSTRUCTION Projects CLIENT QUOTES INVOICING LINE ITEMS ADMINISTRATION HUMAN RESOURCE TEAM CLIENT                    | Test<br>Initial Invoice Crea<br>2 2021-09-27 Test Gre<br>View                                                                                        | Search Project                      |                         |
| CONSTRUCTION CLIENT OLOTES Projects Projects INVOICING LINE ITEMS ADMINISTRATION HUMAN RESOURCE TEAM CLIENT SUPPLIERS | Test<br>Test<br>Initial invoice Crea<br>2 2021-09-27 Test Gre<br>View<br>Nissan Ross                                                                 | search Project                      |                         |
| CONSTRUCTION CUENT QUOTES Projects INVOICING UNE ITEMS ADMINISTRATION HUMAN RESOURCE TEAM CUENT SUPPLIERS REPORTS     | Test<br>Test<br>Initial Invoice Crear<br>2 2021-09-27 Test Grear<br>View<br>Nissan Ross<br>Test                                                      | ed nfield Vodacom Nyn               |                         |
| CONSTRUCTION CUENT QUOTES Projects INVOICING UNE ITEMS ADMINISTRATION HUMAN RESOURCE TEAM CUENT SUPPUERS REPORTS      | Test<br>Test<br>Initial invoice Crea<br>2 2021-09-27 Test Grea<br>View<br>Nissan Ross<br>Test<br>TS5 completed                                       | ed                                  |                         |
| CONSTRUCTION CLIENT QUOTES Projects INVOICING LINE ITEMS ADMINISTRATION HUMAN RESOURCE TEAM CLIENT SUPPLIERS REPORTS  | Test<br>Test<br>Initial invoice Crea<br>2 2021-09-27 Test Gre<br>View<br>Nissan Ross<br>Test<br>T55 compiled                                         | ad Infield Vodacom                  |                         |
| CONSTRUCTION CUENT QUOTES Projects INVOICING UNE TEAM ADMINISTRATION HUMAN RESOURCE TEAM CUENT SUPPLIERS REPORTS      | Test<br>Initial invoice Crea<br>2 2021-09-27 Test Gree<br>View<br>Nissan Ross<br>Test<br>T55 compileted<br>3 2021-08-22 Pretoria North               | ed<br>Infield Vodacom               |                         |
| CONSTRUCTION CLIENT OLOTES INVOICING LINE ITEMS ADMINISTRATION HUMAN RESOURCE TEAM CLIENT SUPPLIERS REPORTS           | Test<br>Test<br>Initial invoice Cheir<br>2 2021-09-27 Test Gre<br>View<br>Nissan Ross<br>Test<br>T55 compiled<br>3 2021-08-22 Pretoria North<br>View | ed                                  |                         |
| CONSTRUCTION CLIENT QUOTES NVOICING LINE ITEMS ADMINISTRATION HUMANN RESOURCE TEAM CLIENT SUPPLIERS REPORTS           | Test<br>Test<br>Test<br>2 2021-09-27 Test Gre<br>View<br>Nissan Ross<br>Test<br>Ts compiled<br>3 2021-08-22 Pretoxia North<br>View                   | ed anfield Vodacom I I temp Vodacom |                         |
| CONSTRUCTION CLIENT QUOTES INVOICING LINE ITEMS ADMINISTRATION HUMAN RESOURCE TEAM CLIENT SUPPLIERS REPORTS           | Test<br>Test<br>test<br>2 2021-09-27 Test Gre<br>View<br>Sissan Ross<br>Test<br>TSS compiled<br>3 2021-08-22 Pretoria North<br>View                  | ed nfield Vodacom I temp Vodacom    |                         |

PARALINEAR \_\_\_\_\_

| Control Num                      | ber                  | Contro                                     | I Туре                                                          | Control Description                                          |  |
|----------------------------------|----------------------|--------------------------------------------|-----------------------------------------------------------------|--------------------------------------------------------------|--|
| 1                                |                      | View Button                                |                                                                 | Once clicked navigates to the desired project's task screen. |  |
| Gon- Gohvan Construct            | tion                 |                                            |                                                                 | MATTHEW VELTMAN LDG OUT                                      |  |
| CONSTRUCTION                     | q<br>Site Number: 16 | Site Type: Greenfield<br>Besier: Centurion | Date started: 2021-1<br>Last Undated: 2021-1                    | 1914 Client Videcom<br>1914 Stride: 135 considered           |  |
| INVOICING                        |                      |                                            | Project Progreas:                                               |                                                              |  |
| UNC ITEMS                        |                      |                                            | Done Tecomplete                                                 |                                                              |  |
| ADMINISTRATION<br>HUMAN REBOURCE |                      |                                            |                                                                 |                                                              |  |
| TEAM                             | Technical Sit        | n Survey Site Go Abead                     | Project Drawing Allocated T                                     | Xerra Dustalions                                             |  |
| CUIRHT                           |                      |                                            |                                                                 |                                                              |  |
| SUPPLICIS<br>REPORTS             | Edit                 | it Edit                                    | Formal Drawing Allocate To<br>Second Cut Drawing View Allocated | d Teams                                                      |  |
|                                  | Compliance D         | comments Construction Progress (           | Complete Site Photos Badio Press                                | Interce Inscience                                            |  |
|                                  | Compilance o         |                                            | Reports                                                         |                                                              |  |
|                                  | Uploa                | d Create                                   | View Upload                                                     | e                                                            |  |
|                                  |                      |                                            | View                                                            |                                                              |  |
|                                  | Request Si           | te Visit Site Acceptance                   | Site Sign Off Commission                                        | Report                                                       |  |
|                                  |                      |                                            | Edit                                                            |                                                              |  |
|                                  |                      |                                            | View View                                                       |                                                              |  |
|                                  |                      |                                            |                                                                 |                                                              |  |
| Control Num                      | ber                  | Contro                                     | I Туре                                                          | Control Description                                          |  |
| 4                                |                      |                                            | Dutter                                                          | Once clicked this allows a user to enter and                 |  |
| I                                |                      | Formal Drawing                             | Bullon                                                          | specific project.                                            |  |
| Gm- Gohvan Construct             | tion                 |                                            |                                                                 | MATTHEW VELTMAN LOD OUT                                      |  |
| CONSTRUCTION                     | Upload Forma         | al Drawing                                 |                                                                 |                                                              |  |
| CLENT QUOTES                     | Name: 1              |                                            |                                                                 |                                                              |  |
|                                  | Name                 |                                            |                                                                 |                                                              |  |
| ADMINISTRATION                   | Type: (disabled)     |                                            |                                                                 | The desirgnment                                              |  |
| HUMAN RESOURCE                   | Formal Drawing       |                                            |                                                                 |                                                              |  |
| TEAM                             | Description: 5       |                                            |                                                                 | Thefaisge                                                    |  |
| SLIPPLERS                        | Description          |                                            |                                                                 |                                                              |  |
| REPORTS                          |                      |                                            | 4                                                               | 6                                                            |  |
|                                  | Upload Drawing 7     |                                            |                                                                 | The densing to description                                   |  |
|                                  | Choose File No file  | chosen                                     |                                                                 | (8)                                                          |  |
|                                  |                      |                                            | Cancel                                                          | 9                                                            |  |
|                                  |                      |                                            |                                                                 | 10                                                           |  |
|                                  |                      |                                            |                                                                 |                                                              |  |
|                                  |                      |                                            |                                                                 |                                                              |  |
|                                  |                      |                                            |                                                                 |                                                              |  |
|                                  |                      |                                            |                                                                 |                                                              |  |
|                                  |                      |                                            |                                                                 |                                                              |  |

Team 7

| Control Number | Control Type              | Control Description                                                      |
|----------------|---------------------------|--------------------------------------------------------------------------|
| 1              | Name label                | Describes what needs to be entered into textbox                          |
| 2              | Name Textbox              | Place to enter the name of the Formal Drawing                            |
| 3              | Type Label                | Describes what needs to be selected in drop down. Disabled               |
| 4              | Type select drop down     | Formal Drawing. Disabled                                                 |
| 5              | Description label         | Describes what needs to be entered into large textbox                    |
| 6              | Description large textbox | Place to enter the description of the Formal<br>Drawing                  |
| 7              | Upload File label         | Describes that the button below is to select the desired Formal Drawing. |
| 8              | Upload File Button        | Button is used to upload a file to the system.                           |
| 9              | Submit Button             | Button is used to submit the entered information into the system.        |
| 10             | Cancel Button             | Button is used to cancel the uploading of a Formal Drawing.              |

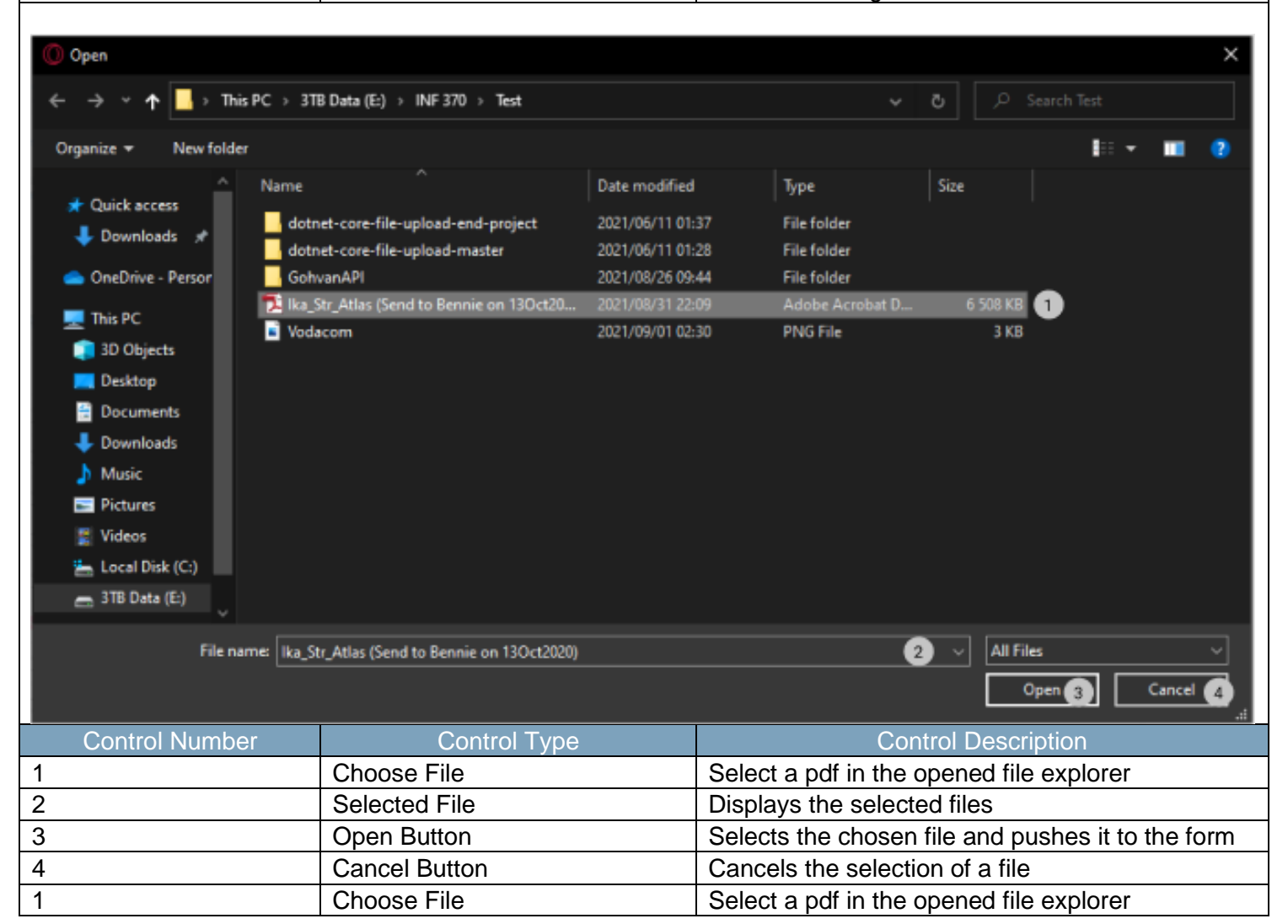

Team 7

| Confirm 1<br>Are you sure? 2<br>3 No Yes 4 |                     |                                              |
|--------------------------------------------|---------------------|----------------------------------------------|
| Control Number                             | Control Number      | Control Number                               |
| 1                                          | Confirm Label       | Describes the reason for the modal.          |
| 2                                          | Are you sure? Label | Describes what the user must agree to        |
| 3                                          | No Button           | Returns the user to the form                 |
| 4                                          | Yes Button          | Submits the form's information to the server |

PARALINEAR \_\_\_\_\_

| Gor- Gohvan Constructi   | on         |                                      |                                 |                     |                                                   | MATTHEW VELTMAN LOG OUT                                   |
|--------------------------|------------|--------------------------------------|---------------------------------|---------------------|---------------------------------------------------|-----------------------------------------------------------|
|                          | Projects   |                                      |                                 |                     | Search Project                                    |                                                           |
| INVOICING                |            |                                      | Test                            |                     |                                                   |                                                           |
| LINE ITEMS               |            |                                      | Test                            |                     |                                                   |                                                           |
| ADMINISTRATION 1         |            |                                      | Initial Invoice Created         |                     |                                                   |                                                           |
| Health and Safety Type   |            |                                      | 2 2021-09-27 Test Greenfield    | Vodacom             |                                                   |                                                           |
| Drawings 2               |            |                                      | View                            |                     |                                                   |                                                           |
| Drawing type<br>Ao-Built |            |                                      | Nissan Rosslyn                  |                     |                                                   |                                                           |
|                          |            |                                      | Test<br>TSS completed           |                     |                                                   |                                                           |
|                          |            |                                      | 3 2021-08-22 Pretoria North 185 | o Vodecom           |                                                   |                                                           |
|                          |            |                                      | View                            |                     |                                                   |                                                           |
|                          |            |                                      | sds                             |                     |                                                   |                                                           |
|                          |            |                                      | dwqdqw                          |                     |                                                   |                                                           |
|                          | _          |                                      | Site sign off                   |                     |                                                   |                                                           |
|                          |            |                                      | 4 2021-10-08 das tetes1         | Vodecom             |                                                   |                                                           |
|                          |            |                                      | View                            | <b>e</b>            |                                                   |                                                           |
| Control Numbe            | ər         |                                      | Control Type                    |                     |                                                   | Control Description                                       |
| 1                        |            | Administratio                        | n Button                        |                     | Opens up tl<br>Administrat                        | he drop down menu for<br>ion.                             |
| 2                        |            | Drawing Butto                        | on                              |                     | Re-directs t<br>Screen.<br>Click here t<br>Screen | he user to the Drawing Home<br>o display the Drawing Home |
| Gm- Gohvan Construct     | ion        |                                      |                                 |                     |                                                   | MATTHEW VELTMAN LOG GUT                                   |
| CONSTRUCTION             | Drawing    | ę                                    |                                 |                     | Search Drawings                                   |                                                           |
| CLIENT QUOTES            |            |                                      |                                 |                     |                                                   |                                                           |
|                          | Drawing ID | 2 Drawing Name 3 Formal Drawing text | Formal Drawing                  | 2021-10-07T02-00:00 | ÷<br>÷ 6                                          |                                                           |
| ADMINISTRATION           | 3          | Test Drawing pdf                     | Formal Drawing                  | 2021-10-10700-00:00 | :                                                 |                                                           |
| HUMAN REIGURCE           |            |                                      |                                 |                     |                                                   |                                                           |
| CLIENT                   |            |                                      |                                 |                     |                                                   |                                                           |
|                          |            |                                      |                                 |                     |                                                   |                                                           |
| SUPPLIERS                |            |                                      |                                 |                     |                                                   |                                                           |
| SUPPLIERS<br>REPORTS     |            |                                      |                                 |                     |                                                   |                                                           |
| SUPPLIESS<br>REPORTS     |            |                                      |                                 |                     |                                                   |                                                           |
| SUPPLERS<br>Reports      |            |                                      |                                 |                     |                                                   |                                                           |
| SUPPLEAS<br>REPORTS      |            |                                      |                                 |                     |                                                   |                                                           |
| SUPPLESS<br>REPORTS      |            |                                      |                                 |                     |                                                   |                                                           |
| SUPPLIERS<br>REPORTS     |            |                                      |                                 |                     |                                                   |                                                           |
| SUPPLICAS<br>REPORTS     |            |                                      |                                 |                     |                                                   |                                                           |
| SUPPLIES                 |            |                                      |                                 |                     |                                                   |                                                           |

🚽 🛛 Team 7

| Control Numbe                 | r          | Contro               | I Туре         |                                                                           | Cc                                    | Control Description                       |        |
|-------------------------------|------------|----------------------|----------------|---------------------------------------------------------------------------|---------------------------------------|-------------------------------------------|--------|
| 1                             |            | Search text box      |                |                                                                           | Used to search for a specific Drawing |                                           |        |
| 2                             |            | Drawing ID column    |                | Indicates that the column contains<br>Drawing's unique IDs on the system. |                                       |                                           |        |
| 3                             |            | Drawing Name colum   | in             |                                                                           | Indicates that the column contains    |                                           |        |
| 4                             |            | Drawing Type columr  | ı              |                                                                           | Indicates that<br>Drawing's type      | the column contains<br>e                  |        |
| 5                             |            | Created Date Columr  | ı              |                                                                           | Indicates that<br>Drawing's Cre       | the column contains                       |        |
| 6                             |            | Menu Icon button     |                |                                                                           | Used to acces                         | ss options of a specific                  |        |
| Gr Gohvan Cons                | truction   |                      |                |                                                                           |                                       | MATTHEW VELTMAN L                         | ра онт |
| CONSTRUCTION<br>CLIENT QUOTES | Drawin     | gs                   |                |                                                                           |                                       | Search Drawings                           |        |
| INVOICING                     | Drawing ID | Drawing Name         | Drawing Type   | Created                                                                   | Date                                  | +                                         |        |
| LINE ITEMS                    | 2          | Formal Drawing test  | Formal Drawing | 2021-1                                                                    | 0-07T00:00:00                         | 1                                         |        |
| ADMINISTRATION                | 3          | Test Drawing pdf     | Formal Drawing | 2021-1                                                                    | 0-10700:00:00                         | Edit 1                                    |        |
| HUMAN RESOURCE                |            |                      |                |                                                                           |                                       | Delete 2                                  |        |
| TEAM                          |            |                      |                |                                                                           |                                       | Download 3                                |        |
| CLIENT                        |            |                      |                |                                                                           |                                       |                                           |        |
| SUPPLIERS                     |            |                      |                |                                                                           |                                       |                                           |        |
| REPORTS                       |            |                      |                |                                                                           |                                       |                                           |        |
|                               |            |                      |                |                                                                           |                                       |                                           |        |
|                               |            |                      |                |                                                                           |                                       |                                           |        |
|                               |            |                      |                |                                                                           |                                       |                                           |        |
|                               |            |                      |                |                                                                           |                                       |                                           |        |
|                               |            |                      |                |                                                                           |                                       |                                           |        |
|                               |            |                      |                |                                                                           |                                       |                                           |        |
| Control Numbe                 | er         | Contro               | l Type         |                                                                           | Cc                                    | ontrol Description                        |        |
| 1                             |            | Edit Drawing Button  |                |                                                                           | Once clicked edit the select          | opens a form for the us                   | ser to |
| 2                             |            | Delete Drawing Butto | n              |                                                                           | Once clicked<br>Drawing from          | deleted the selected the system           |        |
| 3                             |            | Download Drawing B   | utton          |                                                                           | Once clicked i<br>drawing to the      | it downloads the specite user's computer. | ïc     |

Team 7

### 6.2.15 Edit Formal Drawing

| Gran Gohvan Construc   | tion                      | MATTHEW VELTMAN LOG OUT                                                  |
|------------------------|---------------------------|--------------------------------------------------------------------------|
| CONSTRUCTION           | it Drawing                |                                                                          |
| CLIENT QUOTES          | 0                         |                                                                          |
| INVOICING              |                           |                                                                          |
| LINE ITEMS             | Drawing test              | The Develop's name                                                       |
| administration Type:// | Isabled) 3                |                                                                          |
| HUMAN RESOURCE         | nal Drawing               | · (4)                                                                    |
| TEAM Descrip           | tion: S                   | The Drawings type                                                        |
| CLIENT                 | on "<br>I Drawing test    |                                                                          |
| SUPPLIERS              |                           | 6                                                                        |
| REPORTS                |                           | in The Sira description                                                  |
| Upload D<br>Choo       | se File No file chosen    | 8                                                                        |
|                        |                           |                                                                          |
|                        |                           | C submit 9                                                               |
|                        |                           | 10                                                                       |
|                        |                           |                                                                          |
|                        |                           |                                                                          |
| Control Number         | Control Type              | Control Description                                                      |
| 1                      | Name label                | Describes what needs to be entered into textbox                          |
| 2                      | Name Textbox              | Place to enter the name of the Formal Drawing                            |
| 3                      | Type Label                | Describes what needs to be selected in drop down. Disabled               |
| 4                      | Type select drop down     | Formal Drawing. Disabled                                                 |
| 5                      | Description label         | Describes what needs to be entered into large textbox                    |
| 6                      | Description large textbox | Place to enter the description of the Formal<br>Drawing                  |
| 7                      | Upload File label         | Describes that the button below is to select the desired Formal Drawing. |
| 8                      | Upload File Button        | Button is used to upload a file to the system.                           |
| 9                      | Submit Button             | Button is used to submit the entered information into the system.        |
| 10                     | Cancel Button             | Button is used to cancel the uploading of a Formal Drawing.              |
| Confirm 1              |                           | · ×                                                                      |
| Are you sure?          |                           |                                                                          |
| Alle 100 aure: 2       |                           |                                                                          |
| 3 No Yes 4             |                           |                                                                          |
| Control Number         | Control Type              | Control Description                                                      |
| 1                      | Confirm Label             | Describes the reason for the modal.                                      |
| 2                      | Are you sure? Label       | Describes what the user must agree to                                    |
| 3                      | No Button                 | Returns the user to the form                                             |
| 4                      | Yes Button                | Submits the form's information to the server                             |

18 October 2021

Team 7

-

### 6.2.16 Delete Formal Drawing

| Confirm 1<br>Are you sure? 2<br>3 No Yes | 4                   |                                              |  |
|------------------------------------------|---------------------|----------------------------------------------|--|
| Control Number                           | Control Type        | Control Description                          |  |
| 1                                        | Confirm Label       | Describes the reason for the modal.          |  |
| 2                                        | Are you sure? Label | Describes what the user must agree to        |  |
| 3                                        | No Button           | Returns the user to the form                 |  |
| 4                                        | Yes Button          | Submits the form's information to the server |  |

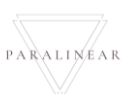

# 6.2.17 Upload Second-cut Drawing

|                                                                                                    | uction                                            |                                                                                                    | MATTHEW VELTMAN LOG OUT                                                                                                    |
|----------------------------------------------------------------------------------------------------|---------------------------------------------------|----------------------------------------------------------------------------------------------------|----------------------------------------------------------------------------------------------------|
|                                                                                                    | Projects                                          | Search Project                                                                                                    |                                                                                                    |
| Projects 2                                                                                                    |                                                   |                                                                                                    |                                                                                                    |
| Contruction Sites                                                                                                    |                                                   | Test                                                                                                    |                                                                                                    |
| Allocated Teams                                                                                                    |                                                   | Test                                                                                                    |                                                                                                    |
| Compliance Document                                                                                                    |                                                   | Initial Inscise Created                                                                                                    |                                                                                                    |
| Acceptance Documents                                                                                                    | 2 2021-09-27                                      | Test Greenfield Vodscom                                                                                                    |                                                                                                    |
| Site Sign-Off                                                                                                    |                                                   | View                                                                                                    |                                                                                                    |
| Commission Reports                                                                                                    |                                                   |                                                                                                    |                                                                                                    |
| Site Types                                                                                                    | Ni                                                | issan Rosslyn                                                                                                    |                                                                                                    |
|                                                                                                    |                                                   | Test<br>TSS completed                                                                                                    |                                                                                                    |
|                                                                                                    |                                                   |                                                                                                    |                                                                                                    |
|                                                                                                    | 3 2021-08-22                                      | Pretoria North temp Vodacom                                                                                                    |                                                                                                    |
|                                                                                                    |                                                   | View                                                                                                    |                                                                                                    |
|                                                                                                    |                                                   | sha                                                                                                    |                                                                                                    |
|                                                                                                    |                                                   | € madaw                                                                                                    |                                                                                                    |
|                                                                                                    |                                                   |                                                                                                    |                                                                                                    |
| Control Number                                                                                                    | Control Type                                      | Control Description                                                                                                    |                                                                                                    |
|                                                                                                    | Construction Button                               | Opens up the drop down menu for                                                                                                    | Construction                                                                                                    |
|                                                                                                    | Projects Button                                   | Re-directs the user to the Projects                                                                                                    | Home Scree                                                                                                    |
|                                                                                                    |                                                   | Click here to display the Projects H                                                                                                    | ome Screen                                                                                                    |
| Gonvan Constru                                                                                                    | lction                                            | MA                                                                                                    | THE REAL PROPERTY AND ADDRESS OF ADDRESS OF ADDRES |
|                                                                                                    |                                                   |                                                                                                    | TTHEW VELTMAN LOG OUT                                                                                                    |
| CONSTRUCTION                                                                                                    | Projects                                          | Search Project                                                                                                    | ITHEW VELTMAN LOG OUT                                                                                                    |
|                                                                                                    | Projects                                          | Search Project                                                                                                    | TTHEW VELTMAN LOG OUT                                                                                                    |
|                                                                                                    | Projects                                          | Search Project                                                                                                    | THEW VELTMAN LOG OUT                                                                                                    |
| CONSTRUCTION<br>CLIENT QUOTES<br>INVOICING<br>LINE ITEMS                                                                                | Projects                                          | Search Project Test Test                                                                                                    | THEW VELTMAN LOG OUT                                                                                                    |
| CONSTRUCTION<br>CLIENT QUOTES<br>INVOICING<br>LINE ITEMS<br>ADMINISTRATION<br>HUMAN RESOLUTION                                          | Projects                                          | Search Project Test Test Nitial Invoice Created                                                                                                    | THEW VELTMAN LOG OUT                                                                                                    |
| CONSTRUCTION<br>CLIENT QUOTES<br>INVOICING<br>LINE ITEMS<br>ADMINISTRATION<br>HUMAN RESOURCE<br>TEAM                                    | Projects<br>2 2021-09-27                          | Test<br>Test<br>Test<br>Test Greenfield Vodacom                                                                                                    | THEW VELTMAN LOG OUT                                                                                                    |
| CONSTRUCTION<br>CLIENT QUOTES<br>INVOICING<br>LINE ITEMS<br>ADMINISTRATION<br>HUMAN RESOURCE<br>TEAM<br>CLIENT                          | Projects<br>2 2021-09-27                          | Test<br>Test<br>refail throace Created<br>Test Greenfield Vodacom                                                                                                    | THEW VELTMAN LOG OUT                                                                                                    |
| CONSTRUCTION<br>CLIENT QUOTES<br>INVOICING<br>LINE ITEMS<br>ADMINISTRATION<br>HUMAN RESOURCE<br>TEAM<br>CLIENT<br>SUPPLERS              | Projects<br>2 2021-09-27                          | Test<br>Test<br>Test<br>Test<br>Greenfield Vodacom                                                                                                    | THEW VELTMAN LOG OUT                                                                                                    |
| CONSTRUCTION CLIENT QUOTES INVOICING LINE ITEMS ADMINISTRATION HUMAN RESOURCE TEAM CLIENT SUPPLIERS REPORTS                             | Projects<br>2 2021-09-27<br>Nis                   | Test Test Test Test Test Test Test Test                                                                                                    | THEW VELTMAN LOG OUT                                                                                                    |
| CONSTRUCTION CLIENT QUOTES INVOICING LINE ITEMS ADMINISTRATION HUMAN RESOURCE TEAM CLIENT SUPPLIERS REPORTS                             | Projects<br>2 2021-09-27<br>Nis                   | Test<br>Test<br>Test<br>Search Project<br>Test<br>Test<br>San Rossiyn<br>Test<br>Test                                                                                                    | THEW VELTMAN LOO OUT                                                                                                    |
| CONSTRUCTION CLIENT QUOTES INVOICING LINE ITEMS ACMINISTRATION HUMAN RESOURCE TEAM CLIENT SUPPLIERS REPORTS                             | Projects<br>2 2021-09-27<br>Nis                   | Search Project          Test         Test         Ital Invoice Created         Test         Greenfield         View         1         Saan Rosslyn         Test         Test         Test         Star Rosslyn         Test         Test         Test         Test         Test | THEW VELTMAN LOG OUT                                                                                                    |
| CONSTRUCTION<br>CLIENT QUOTES<br>INVOICING<br>LINE ITEMS<br>ADMINISTRATION<br>HUMAIN RESOURCE<br>TEAM<br>CLIENT<br>SUPPLIERS<br>REPORTS | Projects<br>2 2021-09-27<br>Nis<br>3 2021-08-22 P | Test<br>Test<br>Test<br>Test Greenfield Vodacom<br>View 1<br>San Rosslyn<br>Test<br>Test<br>Test<br>Test                                                                                                    | THEW VELTMAN LOG OUT                                                                                                    |
| CONSTRUCTION CLIENT QUOTES INVOICING LINE ITEMS ADMINISTRATION HUMAN RESOURCE TEAM CLIENT SUPPLIERS REPORTS                             | Projects<br>2 2021-09-27<br>Nis<br>3 2021-08-22 P | Test<br>Test<br>Itest<br>Itest oreenfield Vadacom<br>View 1<br>Test<br>Test<br>Test<br>Test<br>Test<br>Test<br>Test<br>View                                                                                                    | THEW VELTMAN LOG OUT                                                                                                    |
| CONSTRUCTION<br>CLIENT QUOTES<br>INVOICING<br>LINE ITEMS<br>ADMINISTRATION<br>HUMAN RESOLUTCE<br>TEAM<br>CLIENT<br>SUPPLIERS<br>REPORTS | Projects<br>2 2021-09-27<br>Nis<br>3 2021-08-22 P | Search Project          Test         Test         Instail invoice Created         Test         Greenfield         View    San Rosslyn Test T55 compated          Test         View                                                                                              | THEW VELTMAN LOO OUT                                                                                                    |
| CONSTRUCTION<br>CLIENT QUOTES<br>INVOICING<br>LINE ITEMS<br>ADMINISTRATION<br>HUMAN RESOURCE<br>TEAM<br>CLIENT<br>SUPPLIERS<br>REPORTS  | Projects<br>2 2021-09-27<br>Nis<br>3 2021-08-22 P | Search Project  Test Test Test Test Test Test Test Te                                                                                                    | THEW VELTMAN LOO OUT                                                                                                    |
| CONSTRUCTION CLIENT GNOTES INVOICING LINE ITEMS ADMINISTRATION HUMAN RESOURCE TEAM CLIENT SUPPLIENS REPORTS                             | Projects<br>2 2021-09-27<br>Nis<br>3 2021-08-22 P | Search Project     Test   Test   ntat invoice Created     Test   Greenfield   View     Test   Test   San Rosslyn   Test   Test   Test   Test   Stan Rosslyn     View     View     Sds                                                                                           | THEW VELTMAN LOO OUT                                                                                                    |

PARALINEAR \_\_\_\_\_

| Control Number                                                                                                    | Control Type                                                                                                    | Control Description                                                                                              |
|----------------------------------------------------------------------------------------------------|----------------------------------------------------------------------------------------------------|----------------------------------------------------------------------------------------------------|
| 1                                                                                                    | View Button                                                                                                    | Once clicked navigates to the desired project's task screen.                                                     |
| Gohvan Construction<br>CONSTRUCTION<br>CLENT GUOTES<br>INVOICING<br>LINE (TELMS<br>ADMINISTRATION<br>HAMAIN RESOURCE<br>TEAM<br>CLENT | rey Site Co Ahead Project Drawing Allocated Team<br>Capture Formal Drawing Allocated Team<br>Edit Second Cut Drawing 1                                                                                                    | s Quotations<br>Create                                                                                           |
| SUPPLERS Compliance Docum                                                                                                    | Construction Progress     Complete Site Photos     Radio Frequency Re       View Progress     View     Upload       Create     View     Upload       Create     View     View       Site Acceptance<br>Document     Site Stgn Off     Commission Rep       Edit     Edit     Edit       View     View     View | ports Invoices Project Invoices prt                                                                              |
| Control Number                                                                                                    | Control Type                                                                                                    | Control Description                                                                                              |
| 1                                                                                                    | Second Cut Drawing Button                                                                                                    | Once clicked this allows a user to enter and upload new Second Cut drawing information for the specific project. |
| Gm Gohvan Construction                                                                                                    |                                                                                                    | MATTHEW VELTMAN LOG OUT                                                                                          |
| CONSTRUCTION Upload S                                                                                                    | econdcut Drawing                                                                                                    |                                                                                                    |
| CLIENT QUOTES                                                                                                    |                                                                                                    |                                                                                                    |
|                                                                                                    |                                                                                                    |                                                                                                    |
| LINE ITEMS Name                                                                                                    |                                                                                                    | 2                                                                                                    |
| ADMINISTRATION Type: (disabled)                                                                                                    | 3                                                                                                    | ine utaning i hane.                                                                                              |
| HUMAN RESOURCE                                                                                                    | iwing                                                                                                    | · 4                                                                                                    |
| CUENT Description: 5                                                                                                    |                                                                                                    | The files type                                                                                                   |
| SUPPLIERS Description                                                                                                    |                                                                                                    |                                                                                                    |
| REPORTS                                                                                                    |                                                                                                    | 6                                                                                                    |
|                                                                                                    |                                                                                                    |                                                                                                    |
| Choose File                                                                                                    | v<br>No file chosen                                                                                                    | 8                                                                                                    |
|                                                                                                    | ) Submit                                                                                                    | 9                                                                                                    |
|                                                                                                    | Cancel                                                                                                    | 10                                                                                                    |
|                                                                                                    |                                                                                                    |                                                                                                    |
| Control Number                                                                                                    | Control Type                                                                                                    | Control Description                                                                                              |
| 1                                                                                                    | Name label                                                                                                    | Describes what needs to be entered into textbox<br>Place to enter the name of the Second Cut                     |
| 2                                                                                                    | Name Textbox                                                                                                    | Drawing                                                                                                    |

Team 7

| 3 | Type Label                | Describes what needs to be selected in drop down. Disabled                     |
|---|---------------------------|--------------------------------------------------------------------------------|
| 4 | Type select drop down     | Second Cut Drawing. Disabled                                                   |
| 5 | Description label         | Describes what needs to be entered into large textbox                          |
| 6 | Description large textbox | Place to enter the description of the Second Cut<br>Drawing                    |
| 7 | Upload File label         | Describes that the button below is to select the desired Second Cut I Drawing. |
| 8 | Upload File Button        | Button is used to upload a file to the system.                                 |
| 9 | Submit Button             | Button is used to submit the entered information into the system.              |
|   |                           | Button is used to sensel the upleading of a                                    |

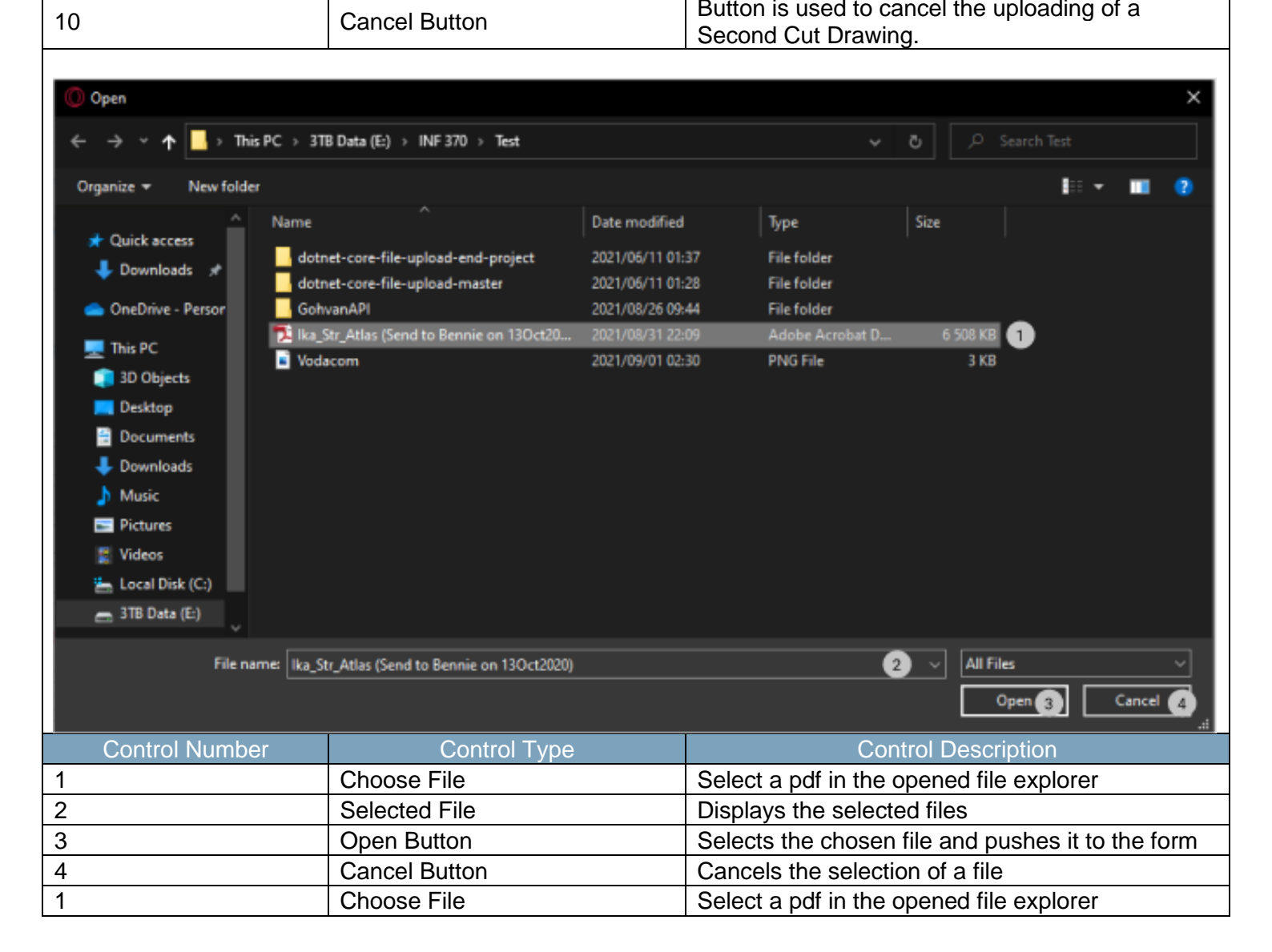

18 October 2021

Team 7

| Confirm 1<br>Are you sure? 2<br>3 No Yes 4 |                     |                                              |
|--------------------------------------------|---------------------|----------------------------------------------|
| Control Number                             | Control Number      | Control Number                               |
| 1                                          | Confirm Label       | Describes the reason for the modal.          |
| 2                                          | Are you sure? Label | Describes what the user must agree to        |
| 3                                          | No Button           | Returns the user to the form                 |
| 4                                          | Yes Button          | Submits the form's information to the server |

### 6.2.18 Search Second-cut Drawing

| Gonvan Construction                                                                       | on         |                                         |                                  |                                            |                                                   | MATTHEW VELTMAN LOG OUT                                   |
|-------------------------------------------------------------------------------------------|------------|-----------------------------------------|----------------------------------|--------------------------------------------|---------------------------------------------------|-----------------------------------------------------------|
| CONSTRUCTION                                                                              | Projects   |                                         |                                  |                                            | Search Project                                    |                                                           |
|                                                                                           |            |                                         |                                  |                                            |                                                   |                                                           |
| LINE ITEMS                                                                                |            |                                         | Test                             |                                            |                                                   |                                                           |
| ADMINISTRATION 1                                                                          |            |                                         | Initial Invoice Created          |                                            |                                                   |                                                           |
| Health and Safety<br>Health and Safety Type                                               |            |                                         | 2 2021-09-27 Test Greenfield     | Vodacom                                    |                                                   |                                                           |
| Drawings 2                                                                                |            |                                         | View                             |                                            |                                                   |                                                           |
| Drawing type                                                                              |            |                                         | Nissan Rosslyn                   |                                            |                                                   |                                                           |
|                                                                                           |            |                                         | Test                             |                                            |                                                   |                                                           |
|                                                                                           | _          |                                         | Las arrangement                  |                                            |                                                   |                                                           |
|                                                                                           |            |                                         | 8 2021-09-22 Pretoria North ten  | np Vodacom                                 |                                                   |                                                           |
|                                                                                           |            |                                         | View                             |                                            |                                                   |                                                           |
|                                                                                           |            |                                         | sds                              |                                            |                                                   |                                                           |
|                                                                                           |            |                                         | dwqdqw<br>Site sign off          |                                            |                                                   |                                                           |
|                                                                                           |            |                                         | 4 2021-10-08 das tetes1          | Vodecom                                    |                                                   |                                                           |
|                                                                                           |            |                                         | View                             | •                                          |                                                   |                                                           |
|                                                                                           |            |                                         |                                  | 0                                          |                                                   |                                                           |
| Control Numbe                                                                             | er         |                                         | Control Type                     |                                            |                                                   | Control Description                                       |
| 1                                                                                         |            | Administratio                           | n Button                         |                                            | Opens up t<br>Administrat                         | ne drop down menu for<br>ion.                             |
| 2                                                                                         |            | Drawing Butto                           | วท                               |                                            | Re-directs t<br>Screen.<br>Click here t<br>Screen | he user to the Drawing Home<br>o display the Drawing Home |
| Ger- Gohvan Constructi                                                                    | ion        |                                         |                                  |                                            |                                                   | MATTHEW VELTMAN LOG OUT                                   |
| CONSTRUCTION                                                                              |            |                                         |                                  |                                            |                                                   |                                                           |
| CLIENT QUOTES                                                                             | Drawing    | 8                                       |                                  |                                            | Search Drawings                                   |                                                           |
| INVOICING                                                                                 | Drawing ID | 2 Drawing Name 3                        | Drawling Type 4                  | Created Date 5                             | +                                                 |                                                           |
| LIMP ITPLAS                                                                               |            |                                         |                                  |                                            |                                                   |                                                           |
| LINE ITEMS                                                                                | 2          | Formal Drawing test Test Drawing pdf    | Formal Drawing                   | 2021-10-07700-00:00                        | : 6                                               |                                                           |
| UNE ITEMS<br>Administration<br>Human Resource                                             | 2          | Formal Drawing text<br>Text Drawing pdf | Formal Drawing<br>Formal Drawing | 2021-10-07700-00-00<br>2021-10-10700-00-00 | : 6                                               |                                                           |
| UNE TEMB<br>ADMINISTRATION<br>HUMAN REBOURCE<br>TEXAM                                     | 3          | Formal Drawing test<br>Test Drawing pdf | Formal Drawing<br>Formal Drawing | 2021-10-07703-00-00<br>2021-10-10703-00-00 | : 6                                               |                                                           |
| UNE TEMB<br>AGM/INITEATION<br>HJAAN REBOURCE<br>TEAM<br>CLIGHT<br>SUPPLIERS               | 2          | Formal Drawing test<br>Yest Drawing pdf | Formal Crawing<br>Formal Crawing | 2021-10-07703-00-00<br>2021-10-10708-00-00 | :<br>:                                            |                                                           |
| UNE TEMB<br>ADMINISTRATION<br>HUMAN RESOURCE<br>TEAM<br>CLIENT<br>SUPPLESS<br>REPORTS     | 3          | Formal Drawing test<br>Test Drawing pdf | Formal Drawing<br>Formal Drawing | 2021-10-07708-00:00<br>2021-10-10709-00:00 | : 6                                               |                                                           |
| UNE TEMB<br>ADMINISTRATION<br>HAMAN REBOURCE<br>TEAM<br>CLIDIT<br>SUPPLERS<br>REPORTS     | 2          | Formal Drawing test<br>Test Drawing pdf | Formal Drawing<br>Formal Drawing | 2021-10-07103.00:00<br>2021-10-10708.00:00 | :                                                 |                                                           |
| LINE TEMAS<br>ADMINISTRATION<br>HEAMAN RESOURCE<br>TEAM<br>CLISHT<br>SUPPLESS<br>REPORTS  | 2          | Formal Drawing text Text Drawing pdf    | Formal Grawing<br>Formal Drawing | 2021-10-07708-00-00                        | : 6                                               |                                                           |
| UNE TEMAS<br>AGMINISTRATION<br>HAMAN REPORTS<br>CLENT<br>BUPPLERS<br>REPORTS              | 2          | Formal Drawing test<br>Test Drawing pdf | Formal Drawing<br>Formal Drawing | 2021-10-070030000<br>2021-10-1070800:00    | :                                                 |                                                           |
| LINE TEMAS<br>ADMINISTRATION<br>HAMMI RESOURCE<br>CLENT<br>SUPPLESS<br>REPORTS            | 3          | Formal Drawing text Test Drawing pdf    | Formal Drawing<br>Formal Drawing | 2021-10-07008000                           | : 6<br>:                                          |                                                           |
| LINE TEMAS<br>ADMINISTRATION<br>HAIMAN RESOURCE<br>TEMA<br>CLINIT<br>SUPPLIESS<br>REPORTS | 3          | Formal Drawing test<br>Test Drawing pdf | Formal Drawing<br>Formal Drawing | 2021-10-07708-80-00<br>2021-10-10709-80-00 | : 6<br>:                                          |                                                           |
| LINE TEMAS<br>ADMINISTRATION<br>HUMAN REBOURCE<br>CLENT<br>SUPPLERS<br>REPORTS            | 3          | Formal Drawing text<br>Text Drawing pdf | Formal Drawing<br>Formal Drawing | 2021-10-070080-00<br>2021-10-10708-00-00   | : 6<br>:                                          |                                                           |
| LINE (TRANS<br>ADMINISTRATION<br>HAIMAN RESOURCE<br>CLENIT<br>BURPLESS<br>REPORTS         | 3          | Formal Drawing text<br>Text Drawing pdf | Facmal Drawing<br>Facmal Drawing | 2021-10-07708-80-00<br>2021-10-10708-80-00 | : 6<br>:                                          |                                                           |
| ADVENTSTANTON<br>HULAAN REBOURCE<br>TEAM<br>CLEOT<br>BURPLEAS<br>REPORTS                  | 3          | Formal Dawing text                      | Formal Drawing                   | 2021-10-070030000                          | : 6<br>:                                          |                                                           |

Team 7

| Control Number          | Control Type           |                     | Control Description                                                       |                                       |  |  |
|-------------------------|------------------------|---------------------|---------------------------------------------------------------------------|---------------------------------------|--|--|
| 1                       | Search text box        |                     | Used to search                                                            | Used to search for a specific Drawing |  |  |
| 2                       | Drawing ID column      |                     | Indicates that the column contains<br>Drawing's unique IDs on the system. |                                       |  |  |
| 3                       | Drawing Name column    |                     | Indicates that th                                                         | Indicates that the column contains    |  |  |
| 4                       | Drawing Type column    |                     | Indicates that th                                                         | e column contains                     |  |  |
| 5                       | Created Date Column    |                     | Indicates that th                                                         | e column contains<br>ted Date         |  |  |
| 6                       | Menu Icon button       |                     | Used to access<br>Drawing                                                 | options of a specific                 |  |  |
| Gm- Gohvan Construction |                        |                     | g                                                                         | MATTHEW VELTMAN LOG OUT               |  |  |
|                         | gs                     |                     | Sear                                                                      | ch Drawings                           |  |  |
| INVOICING Drawing ID    | Drawing Name           | Drawing Type Creat  | rd Date                                                                   | +                                     |  |  |
| LINE ITEMS 2            | Formal Drawing test    | Formal Drawing 2021 | -10-07T00:00:00                                                           | :                                     |  |  |
| ADMINISTRATION 3        | Test Drawing pdf       | Formal Drawing 2021 | 10-10700:00:00                                                            | Edit 1                                |  |  |
| HUMAN RESOURCE          |                        |                     |                                                                           | Delete 2                              |  |  |
| TEAM                    |                        |                     |                                                                           | Download 3                            |  |  |
| CLIENT                  |                        |                     |                                                                           |                                       |  |  |
| SUPPLIERS               |                        |                     |                                                                           |                                       |  |  |
| REPORTS                 |                        |                     |                                                                           |                                       |  |  |
|                         |                        |                     |                                                                           |                                       |  |  |
|                         |                        |                     |                                                                           |                                       |  |  |
|                         |                        |                     |                                                                           |                                       |  |  |
|                         |                        |                     |                                                                           |                                       |  |  |
|                         |                        |                     |                                                                           |                                       |  |  |
|                         |                        |                     |                                                                           |                                       |  |  |
| Control Number          | Control T              | уре                 | Con                                                                       | trol Description                      |  |  |
| 1                       | Edit Drawing Button    |                     | Once clicked op                                                           | ens a form for the user to            |  |  |
| '                       |                        |                     | edit the selected                                                         | d Drawing                             |  |  |
| 2                       | Delete Drawing Button  |                     | Drawing from th                                                           | eleted the selected                   |  |  |
| 3                       | Download Drawing Butto | วท                  | Once clicked it downloads the specific                                    |                                       |  |  |

### 6.2.19 Edit Second-cut Drawing

| Gran Gohvan Con | struction                                      | MATTHEW VELTMAN LOG OUT                                                      |
|-----------------|------------------------------------------------|------------------------------------------------------------------------------|
| CONSTRUCTION    | Edit Drawing                                   |                                                                              |
| CLIENT QUOTES   | Name 1                                         |                                                                              |
| INVOICING       | Name*                                          |                                                                              |
| LINE ITEMS      | Formal Drawing test                            | The Davidge name                                                             |
| ADMINISTRATION  | Type:(disabled)                                |                                                                              |
| HUMAN RESOURCE  | Formal Drawing                                 | • (1)                                                                        |
| TEAM            | Description: 5                                 | The Drawing's type                                                           |
| CLIENT          | Description * Formal Drawing test              |                                                                              |
| SUPPLIERS       |                                                | 6                                                                            |
| REPORTS         |                                                | .e. The first description                                                    |
|                 | Upiced Drawing C<br>Choose File No file chosen |                                                                              |
|                 |                                                |                                                                              |
|                 |                                                | C Submit 9                                                                   |
|                 |                                                | Canoe 10                                                                     |
|                 |                                                |                                                                              |
|                 |                                                |                                                                              |
| Control Numbe   | er Control Type                                | Control Description                                                          |
| 1               | Name label                                     | Describes what needs to be entered into textbox                              |
| 2               | Name Textbox                                   | Place to enter the name of the Second Cut<br>Drawing                         |
| 3               | Type Label                                     | Describes what needs to be selected in drop                                  |
| 4               | Type select drop down                          | n Second Cut Drawing Disabled                                                |
| <u> </u>        |                                                | Describes what needs to be entered into large                                |
| 5               | Description label                              | textbox                                                                      |
| 6               | Description large text                         | Dox Place to enter the description of the Second Cut<br>Drawing              |
| 7               | Upload File label                              | Describes that the button below is to select the desired Second Cut Drawing. |
| 8               | Upload File Button                             | Button is used to upload a file to the system.                               |
| 9               | Submit Button                                  | Button is used to submit the entered information                             |
| 5               |                                                | into the system.                                                             |
| 10              | Cancel Button                                  | Button is used to cancel the uploading of a Formal Drawing.                  |
| Confirm 1       |                                                |                                                                              |
| Are you sure?   |                                                |                                                                              |
| 2               |                                                |                                                                              |
| 3 No Yes        | 4                                              |                                                                              |
| Control Numbe   | er Control Type                                | Control Description                                                          |
| 1               | Confirm Label                                  | Describes the reason for the modal.                                          |
| 2               | Are you sure? Label                            | Describes what the user must agree to                                        |
| 3               | No Button                                      | Returns the user to the form                                                 |
| 4               | Yes Button                                     | Submits the form's information to the server                                 |

18 October 2021

Team 7

### 6.2.20 Delete Second-cut Drawing

| Confirm 1<br>Are you sure? 2<br>3 No Yes | 4                   |                                              |
|------------------------------------------|---------------------|----------------------------------------------|
| Control Number                           | Control Type        | Control Description                          |
| 1                                        | Confirm Label       | Describes the reason for the modal.          |
| 2                                        | Are you sure? Label | Describes what the user must agree to        |
| 3                                        | No Button           | Returns the user to the form                 |
| 4                                        | Yes Button          | Submits the form's information to the server |

Team 7

#### 6.2.21 Search As-built document

| Gm Gohvan Construct                                                                                                    | tion                                     |                                                                                                  |                                                    |                                                                | N                                   | MATTHEW VELTMAN LOG OUT                                |                                                                   |
|----------------------------------------------------------------------------------------------------|------------------------------------------|--------------------------------------------------------------------------------------------------|----------------------------------------------------|----------------------------------------------------------------|-------------------------------------|--------------------------------------------------------|-------------------------------------------------------------------|
|                                                                                                    | ojects                                   |                                                                                                  |                                                    |                                                                | Search Project                      |                                                        |                                                                   |
| CLIENT QUOTES                                                                                                    |                                          |                                                                                                  |                                                    |                                                                |                                     |                                                        |                                                                   |
| LINE ITEMS                                                                                                    |                                          |                                                                                                  | Test                                               |                                                                |                                     |                                                        |                                                                   |
| ADMINISTRATION 1                                                                                                    |                                          |                                                                                                  | Team Allocated                                     |                                                                |                                     |                                                        |                                                                   |
| Health and Safety                                                                                                    |                                          | 2                                                                                                | 2021-09-27 Test Greenfield Vox                     | lacom                                                          |                                     |                                                        |                                                                   |
| Drawings                                                                                                    |                                          |                                                                                                  | View                                               |                                                                |                                     |                                                        |                                                                   |
| Drawing type As-Built 2                                                                                                    |                                          |                                                                                                  | Nissan Rosslyn                                     |                                                                |                                     |                                                        |                                                                   |
|                                                                                                    |                                          |                                                                                                  | Test<br>Initial Invoice Generated                  |                                                                |                                     |                                                        |                                                                   |
|                                                                                                    |                                          | 3 20                                                                                             | 121-08-22 Pretoria North temp \                    | odacom                                                         |                                     |                                                        |                                                                   |
|                                                                                                    |                                          |                                                                                                  | View                                               |                                                                |                                     |                                                        |                                                                   |
|                                                                                                    |                                          |                                                                                                  |                                                    |                                                                |                                     |                                                        |                                                                   |
|                                                                                                    |                                          |                                                                                                  | sds<br>tawqdqw                                     |                                                                |                                     |                                                        |                                                                   |
| Control Numbe                                                                                                    | er                                       | (                                                                                                | Control Type                                       |                                                                |                                     | Control D                                              | escription                                                        |
| 1                                                                                                    |                                          | Administration                                                                                   | Button                                             |                                                                | Opens up<br>Administra              | the drop de ation.                                     | own menu for                                                      |
| 2                                                                                                    |                                          | As-built Button                                                                                  |                                                    |                                                                | Re-directs<br>Screen.<br>Click here | s the user to<br>to display                            | o the As-built Home<br>the As-built Home                          |
|                                                                                                    |                                          |                                                                                                  |                                                    |                                                                | Ocreen                              |                                                        |                                                                   |
| Gom- Gohvan Construct                                                                                                    | tion                                     |                                                                                                  |                                                    |                                                                | Ocreen                              |                                                        | MATTHEW VELTMAN LOG OUT                                           |
| Gom- Gohvan Construct                                                                                                    | tion                                     | 3                                                                                                |                                                    |                                                                | Search Drawings                     | 0                                                      | MATTHEW VELTMAN LOG OUT                                           |
| Gohvan Construct<br>CONSTRUCTION<br>CLEART QUOTES<br>INVOICING                                                                                                    | tion<br>Drawings                         | 2 Daving Name 3                                                                                  | Densing Type 4                                     | Creed Day 5                                                    | Search Drawings                     | 1                                                      | MATTHEW VELTMAN LOG OUT                                           |
| Gohvan Construct<br>construction<br>clush quotes<br>shorons<br>une reas                                                                                                    | tion<br>Drawings<br>Drawing 10 (2)<br>2  | 2 Draving Name 3<br>Formal Drawing text                                                          | Density Type 4<br>Remail Drawing                   | Created Data 5 2021-10-67703-00-08                             | Search Drawings<br>+<br>! 6         |                                                        | MATTHEW VELTMAN LOG OUT                                           |
| Сонятялстон<br>сонятялстон<br>слант фотез<br>ине гемя<br>довинаталтон                                                                                                    | Drawings<br>Drawings<br>2<br>3           | 2 Draving Name 3<br>Formal Drawing test<br>Test Drawing pdf                                      | Oraning Type<br>Annual Drawing<br>Formal Drawing   | Created Data<br>2021-10-637703-80-98<br>2021-10-10793-80-98    | Search Drawings<br>+<br>!<br>!      | 0                                                      | MATTHEW VELTMAN LOG OUT                                           |
| Солоттистоля<br>солоттистоля<br>ссилят протез<br>вклюстика<br>цине птемя<br>Алиминетикалом<br>намаля мезосиясе<br>така                                                                                                    | Drawings<br>Drawings<br>2<br>3           | 2 Drawing Name 3<br>Formal Drawing text<br>Text Drawing pdf                                      | Douning Type 4<br>Formal Drawing<br>Formal Drawing | Crasted Date 5<br>2021-10-07109-20:09<br>2021-10-10709-20:09   | Search Drawings<br>+<br>! 6<br>!    |                                                        | MATTHEW VELTMAN LOG OUT                                           |
| CONSTRUCTION<br>CONSTRUCTION<br>CLIENT QUOTES<br>INVOICINES<br>ACOMINESTRUTION<br>HOLIMAN RESOLUCE<br>TEAM<br>CLIENT                                                                                                    | Drawings<br>Drawings<br>2<br>3           | 2 Draving Name 3<br>Formal Drawing test<br>Test Drawing pdf                                      | Oraning Type<br>Formal Drawing<br>Formal Drawing   | Created Date: 5<br>2021-10-07702 00:00<br>2021-10-107702 00:00 | Search Drawings<br>+<br>!<br>!<br>! | 6                                                      | MATTHEW VELTMAN LOG OUT                                           |
| CONSTRUCTION<br>CLIENT QUOTES<br>REVOICING<br>UNIC ITEMS<br>ADMINISTRUCTION<br>HEARAN RESOLUTION<br>TEAM<br>CLIENT<br>SUPPLIESS                                                                                                    | Drawings<br>Drawings<br>2<br>3           | 2 Drawing Name 3<br>Formal Drawing Sect<br>Test Drawing pdf                                      | Drawing Type<br>Formal Drawing<br>Formal Drawing   | Crastel Date 5<br>2021-10-07703-00.09<br>2021-10-10703-00.09   | Search Drawings<br>+<br>! 6<br>!    |                                                        | MATTHEW VELTMAN LÖG OUT                                           |
| CONSTRUCTION<br>CONSTRUCTION<br>CLIENT QUOTES<br>INVOICINES<br>ADDIVINESTRUTION<br>ADDIVINESTRUTION<br>CLIENT<br>SUPPLIESS<br>REPORTS                                                                                                    | tion<br>Drawings<br>transing B<br>2<br>3 | 2 Draving Name 3<br>Formal Drawing test<br>Test Drawing pdf                                      | Graning Type<br>Formal Graning<br>Formal Graning   | Created Data<br>2021-10-07703 00:00<br>2021-10-10703 00:00     | Search Drawings<br>+<br>! 6<br>!    | 6                                                      | MATTHEW VELTMAN LOG OUT                                           |
| CONSTRUCTION<br>CURRY QUOTES<br>REVOICING<br>LURE ITEMS<br>ADMINISTRATION<br>HARMAN RESOURCE<br>TEAM<br>CLENT<br>SLIPPLES<br>REPORTS                                                                                                    | Drawings<br>Drawing 0<br>2<br>3          | 2 Drawing Name 3<br>Formal Drawing part<br>Test Drawing pdf                                      | Drawing Type 4<br>Formal Drawing<br>Formal Drawing | Crastel Date 5<br>2021-10-07703-00.09<br>2021-10-10703-00.09   | Search Drawings<br>+<br>! 6<br>!    |                                                        | MATTHEW VELTMAN LÖG OUT                                           |
| CONSTRUCTION<br>CURNIT QUOTES<br>INVOICINES<br>INVOICINES<br>ADMINISTRUCTION<br>HUMAN RESOLUCIE<br>TEAM<br>CLIENT<br>SUPPLIESS<br>REPORTS                                                                                                    | tion<br>Drawings<br>2<br>3               | 2 Draving Name 3<br>Formal Drawing test<br>Test Drawing pdf                                      | Graning Type<br>Formal Graning<br>Formal Graning   | Created Data<br>2021-16-07703 00:00<br>2021-16-10703 00:00     | Search Drawings<br>+<br>! 6<br>!    |                                                        | MATTHEW WELTMAN LOG OUT                                           |
| CONSTRUCTION<br>CURRY OWOTES<br>REVOICTIVE<br>UNIC ITEMS<br>ADMINISTRUCTION<br>LURCY ITEMS<br>CURRY<br>CURRY<br>SUPPLIESS<br>REPORTS                                                                                                    | Drawings<br>Drawing 0<br>2<br>3          | 2 Drawing Name 3<br>Formal Drawing part<br>Test Drawing pdf                                      | Drawing Type 4<br>Formal Drawing<br>Formal Drawing | Created Date 5<br>2021-10-07703-00:00<br>2021-10-10709-00:00   | Search Drawings<br>+<br>! 6<br>!    |                                                        | MATTHEW WEITMAN LOG OUT                                           |
| CONSTRUCTION<br>CURNIT QUOTES<br>INVOICTING<br>LURIE TEMS<br>ACMININETRATION<br>AUMAIN RESOURCE<br>TAM<br>CLINIT<br>SUPPLIES<br>REFORMS                                                                                                    | tion<br>Drawings<br>2<br>3               | 2 Draving Name 3<br>Formal Drawing text<br>Text Drawing pdf                                      | Creating Type<br>Formal Drawing<br>Formal Drawing  | Created Data<br>2021-10-07702 50:00<br>2021-10-107702 50:00    | Search Drawings<br>+<br>:<br>:      |                                                        | MATTHEW WEITMAN LOG OUT                                           |
| CONSTRUCTION<br>CURRY OWDERS<br>REVOICING<br>URE: ITEMS<br>ADMINISTRUCTION<br>REALIAN RESOLUTION<br>CURRY<br>SUPPLIERS<br>REPORTS                                                                                                    | tion<br>Drawings<br>2<br>3               | 2 Drawing Name 3<br>Formal Drawing part<br>Test Drawing pdf                                      | Drawing Type<br>Econsel Drawing<br>Formal Drawing  | Deasted Daw 5<br>2021-16-07103-00:00<br>2021-16-10705-00:00    | Search Drawings<br>+<br>! 6<br>!    |                                                        | MATTHEW WEITMAN LOG OUT                                           |
| CONSTRUCTION<br>CURNIT QUOTES<br>BREVORTING<br>LURIE TEMS<br>ADMINISTRUCTION<br>HAMAM RESOURCE<br>TEAM<br>CLINIT<br>SUPPLIES<br>REFORTS                                                                                                    | tion<br>Drawings<br>2<br>3               | 2 Draving Name 3<br>Formal Drawing text<br>Text Drawing pdf                                      | Creating Type<br>Formal Drawing<br>Formal Drawing  | Created Data<br>2021-10-07700 20:00<br>2021-10-107700 20:00    | Search Drawings<br>+<br>: 6<br>:    |                                                        | LOG OUT                                                           |
| CONSTRUCTION<br>CLIENT QUOTES<br>REVOICING<br>LURE TEMS<br>ADMINISTRUCTION<br>LURE TEMS<br>ADMINISTRUCTION<br>CLIENT<br>SUPVLKSS<br>REPORTS                                                                                                    | tion<br>Drawings<br>2<br>3               | 2 Dowing Name 3<br>Formal Drawing test<br>Test Drawing pdf                                       | Drawing Type<br>Romal Drawing<br>Romal Drawing     | Dented Daw 5<br>2021-16-07703-00:00<br>2021-16-10703-00:00     | Search Drawings<br>+<br>E 6<br>E    |                                                        | MATTREW WEITMAN                                                   |
| CONSTRUCTION<br>CURNIT QUOTES<br>REVOICING<br>LINE ITEMS<br>ADMINISTRUCTION<br>HULLINE ITEMS<br>CLINIT<br>CLINIT<br>SUPPLESS<br>REFORTS                                                                                                    | tion<br>Drawings<br>2<br>3               | 2 Draving Name 3<br>Formal Drawing part<br>Text Drawing pdf                                      | Country Type<br>Farmal Drawing<br>Farmal Drawing   | Created Data<br>2021-10-057003-00:00<br>2021-10-107003-00:00   | Search Drawings<br>+<br>: 6<br>:    |                                                        | ANTIBUT VELTAN                                                    |
| CONSTRUCTION<br>CURRETINATION<br>CURRETINATION<br>CUR | tion<br>Drawings                         | 2 Dening Nara 3<br>Formal Denning pdf                                                            | Control Type                                       | Denter Dara                                                    | Search Drawings<br>+<br>E 6<br>E    | Control D                                              | escription                                                        |
| CONSTRUCTION<br>CURRET QUOTES<br>BRVDICOMS<br>LINE TEMB<br>ADMINISTRATION<br>LINE TEMB<br>CLINIT<br>SLIPPLESS<br>REFORMS<br>ADMINISTRATION<br>CLINIT<br>SLIPPLESS<br>REFORMS                                                                                                    | tion<br>Drawings<br>2<br>3               | 2 Develop Name 3<br>Formal Develop Name<br>Test Develop Set                                      | Control Type<br>X                                  | Created Data:<br>2021-10-057793-00:03<br>2021-10-15793-00:03   | Search Drawings                     | Control D<br>earch for a                               | escription<br>specific As-built                                   |
| CONSTRUCTION<br>CURRET RUSTION<br>UNIT RUSTING<br>WINDOWS<br>MINISTRUCTION<br>MINISTRUCTION<br>MINISTRUC | tion<br>Drawings<br>2<br>3               | 2 Trend David Sar<br>Formal David part<br>Text David part<br>Search text boo<br>As-built ID colu | Control Type<br>X                                  | Crusted Dara<br>2021-10-057793-00:03<br>2021-10-10793-00:03    | seech Drawings                      | Control D<br>earch for a<br>that the col<br>que IDs on | escription<br>specific As-built<br>umn contains As-<br>the system |

18 October 2021

Team 7

4

5

6

| uments                 | Search AsBuilt                                                 |
|------------------------|----------------------------------------------------------------|
|                        | MATTHEW VELTMAN LOG OUT                                        |
| Plus icon              | Used to create a new As-built                                  |
| Menu Icon button       | Used to access options of a specific As-<br>built              |
| Created Date Column    | Indicates that the column contains As-<br>built's Created Date |
| As-built g Name column | Indicates that the column contains As-<br>built's Name         |

| Germ Goh       | van Constructio | n                    |                         | м                 | ATTHEW VELTMAN LOG OUT            |                              |
|----------------|-----------------|----------------------|-------------------------|-------------------|-----------------------------------|------------------------------|
| CONSTRUCTION   | As-Built Do     | cuments              |                         | ſ                 | Search AsBuilt                    |                              |
| CLIENT QUOTES  |                 |                      |                         |                   |                                   |                              |
| INVOICING      | AsBuilt ID      | AsBuilt Name         | Created Date            |                   | +                                 |                              |
| LINE ITEMS     | 4               | Test AsBuilt         | 2021-10-12T12:43:39.077 |                   | :                                 |                              |
| ADMINISTRATION |                 |                      |                         |                   | Delete 1                          |                              |
| HUMAN RESOURCE |                 |                      |                         |                   | Download                          |                              |
| TEAM           |                 |                      |                         |                   | 33.79 × 32.5                      |                              |
| CLIENT         |                 |                      |                         |                   |                                   |                              |
| SUPPLIERS      |                 |                      |                         |                   |                                   |                              |
| REPORTS        |                 |                      |                         |                   |                                   |                              |
|                |                 |                      |                         |                   |                                   |                              |
|                |                 |                      |                         |                   |                                   |                              |
|                |                 |                      |                         |                   |                                   |                              |
|                |                 |                      |                         |                   |                                   |                              |
|                |                 |                      |                         |                   |                                   |                              |
|                |                 |                      |                         |                   |                                   |                              |
|                |                 |                      |                         |                   |                                   |                              |
| Control N      | Number          | Contr                | ol Type                 |                   | Control D                         | escription                   |
|                |                 | Delete As-built Butt |                         | Once c            | licked deleted                    | I the selected As-           |
|                |                 |                      |                         | built fro         | om the system                     |                              |
|                |                 | Download As-built E  | Button                  | Once o<br>As-buil | licked it down<br>t to the user's | loads the specific computer. |

| Green Gohvan Co                         | onstruction          |                                                                                                    | MATTHEW VELTMAN LOG OUT                                                                                                    |                                                                                                    |
|-----------------------------------------|----------------------|----------------------------------------------------------------------------------------------------|----------------------------------------------------------------------------------------------------|----------------------------------------------------------------------------------------------------|
| CONSTRUCTION<br>CLIENT QUOTES           | Create As-Built Doct | ument                                                                                                    |                                                                                                    |                                                                                                    |
| INVOICING                               | Project Name *       | ~ (2) (3)                                                                                                    |                                                                                                    |                                                                                                    |
| ADMINISTRATION                          | Name: 4              |                                                                                                    |                                                                                                    |                                                                                                    |
| HUMAN RESOURCE                          | Name                 |                                                                                                    | 5                                                                                                    |                                                                                                    |
| TEAM                                    | Description: 6       |                                                                                                    | The An-Built's name                                                                                                    |                                                                                                    |
| CLIENT                                  | Description          |                                                                                                    | 7                                                                                                    |                                                                                                    |
| REPORTS                                 |                      | Α.                                                                                                    |                                                                                                    |                                                                                                    |
|                                         |                      | C Submit                                                                                                    | B                                                                                                    |                                                                                                    |
|                                         |                      | Cancel                                                                                                    | 9                                                                                                    |                                                                                                    |
|                                         |                      |                                                                                                    |                                                                                                    |                                                                                                    |
|                                         |                      |                                                                                                    |                                                                                                    |                                                                                                    |
|                                         |                      |                                                                                                    |                                                                                                    |                                                                                                    |
|                                         |                      |                                                                                                    |                                                                                                    |                                                                                                    |
|                                         |                      |                                                                                                    |                                                                                                    |                                                                                                    |
| Control N                               | Number               | Control Type                                                                                                    | Control                                                                                                    | Description                                                                                                    |
| Control N                               | Number               | Control Type<br>Project Name Label                                                                                                    | Control<br>Describes what nee<br>drop down                                                                                                    | Description<br>ds to be selected in the                                                                                                    |
| Control N<br>1<br>2                     | Number               | Control Type<br>Project Name Label<br>Project Name drop down selector                                                                        | Control<br>Describes what nee<br>drop down<br>Contains names of a                                                                                                    | Description<br>ds to be selected in the<br>all the created projects.                                                                                                    |
| Control N<br>1<br>2<br>3                | Number               | Control Type<br>Project Name Label<br>Project Name drop down selector<br>Use Button                                                          | Control Describes what nee drop down Contains names of a Let's the system kno given project name                                                                                                    | Description<br>ds to be selected in the<br>all the created projects.<br>by you choose the                                                                                                    |
| Control N<br>1<br>2<br>3<br>4           | Number               | Control Type Project Name Label Project Name drop down selector Use Button Name label                                                        | Control Describes what nee drop down Contains names of a Let's the system kno given project name Describes what nee textbox                                                                                                    | Description<br>ds to be selected in the<br>all the created projects.<br>bw you choose the<br>ds to be entered into                                                                                                    |
| Control N<br>1<br>2<br>3<br>4<br>5      | Number               | Control Type Project Name Label Project Name drop down selector Use Button Name label Name Textbox                                           | Control Describes what nee drop down Contains names of a Let's the system kno given project name Describes what nee textbox Place to enter the na                                                                                                    | Description<br>ds to be selected in the<br>all the created projects.<br>by you choose the<br>ds to be entered into<br>ame of the As-built                                                                                  |
| Control N<br>1<br>2<br>3<br>4<br>5<br>6 | Number               | Control Type Project Name Label Project Name drop down selector Use Button Name label Name Textbox Description label                         | ControlDescribes what needrop downContains names of aLet's the system knowgiven project nameDescribes what neetextboxPlace to enter the nameDescribes what neelerge to enter the name                                                                                                    | Description<br>ds to be selected in the<br>all the created projects.<br>bw you choose the<br>ds to be entered into<br>ame of the As-built<br>ds to be entered into                                                         |
| Control N<br>1<br>2<br>3<br>4<br>5<br>6 | Number               | Control TypeProject Name LabelProject Name drop down selectorUse ButtonName labelName TextboxDescription label                               | ControlDescribes what needrop downContains names of aLet's the system knowgiven project nameDescribes what neetextboxPlace to enter the nameDescribes what neelarge textboxPlace to enter the nameDescribes what neelarge textboxPlace to enter the nameDescribes what neelarge textboxPlace to enter the nameDescribes what neelarge textbox | Description<br>ds to be selected in the<br>all the created projects.<br>bw you choose the<br>ds to be entered into<br>ame of the As-built<br>ds to be entered into                                                         |
| Control N 1 2 3 4 5 6 7                 | Number               | Control TypeProject Name LabelProject Name drop down selectorUse ButtonName labelName TextboxDescription labelDescription large textbox      | ControlDescribes what nee<br>drop downContains names of a<br>Let's the system know<br>given project nameDescribes what nee<br>textboxPlace to enter the name<br>Describes what nee<br>large textboxPlace to enter the name<br>large textboxPlace to enter the data<br>built                                                                   | Description<br>ds to be selected in the<br>all the created projects.<br>bw you choose the<br>ds to be entered into<br>ame of the As-built<br>ds to be entered into<br>escription of the As-                                |
| Control N 1 2 3 4 5 6 7 8               | Number               | Control TypeProject Name LabelProject Name drop down selectorUse ButtonName labelName TextboxDescription labelDescription latelSubmit Button | ControlDescribes what nee<br>drop downContains names of a<br>Let's the system know<br>given project nameDescribes what nee<br>textboxPlace to enter the name<br>Describes what nee<br>large textboxPlace to enter the name<br>large textboxPlace to enter the day<br>builtButton is used to su<br>information into the                        | Description<br>ds to be selected in the<br>all the created projects.<br>bw you choose the<br>ds to be entered into<br>ame of the As-built<br>ds to be entered into<br>escription of the As-<br>bmit the entered<br>system. |

| Open                                                                                                    |                                        |                  |                 |            |                     | $\times$      |
|----------------------------------------------------------------------------------------------------|----------------------------------------|------------------|-----------------|------------|---------------------|---------------|
| $\leftrightarrow$ $\rightarrow$ $\checkmark$ $\uparrow$ $\square$ $\rightarrow$ This PC $\rightarrow$ 31 | B Data (E:) → INF 370 → Test           |                  |                 | م ق        |                     |               |
| Organize 🔻 New folder                                                                                    |                                        |                  |                 |            | 10 v                | •             |
| ^ Name                                                                                                   |                                        | Date modified    | Туре            | Size       |                     |               |
| 🖈 Quick access                                                                                           | net-core-file-upload-end-project       | 2021/06/11 01:37 | File folder     |            |                     |               |
| Downloads * dotr                                                                                         | net-core-file-upload-master            | 2021/06/11 01:28 | File folder     |            |                     |               |
| 👝 OneDrive - Persor 📃 Goh                                                                                | vanAPI                                 | 2021/08/26 09:44 | File folder     |            |                     |               |
| This DC                                                                                                  | Str_Atlas (Send to Bennie on 13Oct20   | 2021/08/31 22:09 | Adobe Acrobat D | 6 508 KE   | 1                   |               |
| Noticett                                                                                                 | acom                                   | 2021/09/01 02:30 | PNG File        | 3 KE       | 3                   |               |
| Decision                                                                                                 |                                        |                  |                 |            |                     |               |
| Desumente                                                                                                |                                        |                  |                 |            |                     |               |
| - Documents                                                                                              |                                        |                  |                 |            |                     |               |
| Music                                                                                                    |                                        |                  |                 |            |                     |               |
| Dictures                                                                                                 |                                        |                  |                 |            |                     |               |
| Videos                                                                                                   |                                        |                  |                 |            |                     |               |
| in Local Dick (C)                                                                                        |                                        |                  |                 |            |                     |               |
| = 3TR Data (E)                                                                                           |                                        |                  |                 |            |                     |               |
| E STO Data (E)                                                                                           |                                        |                  |                 |            |                     |               |
| File name: Ika_S                                                                                         | tr_Atlas (Send to Bennie on 13Oct2020) |                  | 2               | 🔰 🗸 🕹      | iles                | ~             |
|                                                                                                    |                                        |                  |                 |            |                     | Cancel        |
|                                                                                                    |                                        |                  |                 |            |                     |               |
|                                                                                                    |                                        |                  | -               |            |                     |               |
| Control Number                                                                                           | Control T                              | уре              |                 | Control    | Description         |               |
| 1                                                                                                    | Choose File                            |                  | Select a pdf    | f in the o | pened file ex       | kplorer       |
| 2                                                                                                    | Selected File                          |                  | Displays the    | e selecte  | d files             |               |
| 3                                                                                                    | Open Button                            |                  | Selects the     | chosen f   | ile and push        | nes it to the |
| <u> </u>                                                                                                 |                                        |                  | form            |            |                     |               |
| 4                                                                                                    | Cancel Button                          |                  | Cancels the     | selectio   | n of a file         |               |
|                                                                                                    |                                        |                  |                 |            |                     |               |
| Confirm 1                                                                                                |                                        |                  |                 |            |                     |               |
|                                                                                                    |                                        |                  |                 |            |                     |               |
| Are you sure? 2                                                                                          |                                        |                  |                 |            |                     |               |
|                                                                                                    |                                        |                  |                 |            |                     |               |
| 3 No Yes (4)                                                                                             |                                        |                  |                 |            |                     |               |
|                                                                                                    |                                        |                  |                 |            |                     |               |
| Control Number                                                                                           | Control T                              | уре              |                 | Control    | Descri <u>ption</u> |               |
| 1                                                                                                    | Confirm Label                          |                  | Describes th    | he reaso   | n for the mo        | dal.          |
| 2                                                                                                    | Are you sure? Label                    |                  | Describes w     | vhat the   | user must ad        | gree to       |
| 3                                                                                                    | No Button                              |                  | Returns the     | user to f  | the form            |               |
| -                                                                                                    |                                        |                  | Submits the     | form's i   | nformation to       | o the         |
| 4                                                                                                    | Yes Button                             |                  | server          |            |                     |               |

Team 7

PARALINEAR -

#### 6.2.23 Delete As-Built Document

| Confirm 1<br>Are you sure? 2<br>3 No Yes | 4             |                                              |
|------------------------------------------|---------------|----------------------------------------------|
| Control Number                           | Control Type  | Control Description                          |
| 1                                        | Confirm Label | Describes the reason for the modal.          |
| 2 Are you sure? Label                    |               | Describes what the user must agree to        |
| 3                                        | No Button     | Returns the user to the form                 |
| 4                                        | Yes Button    | Submits the form's information to the server |

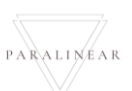

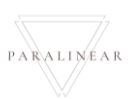

Team 7
# 6.3 Construction

| 6.3.1 Create                                | TSS                                         |                                                  |
|---------------------------------------------|---------------------------------------------|--------------------------------------------------|
| Gonvan Construction                         |                                             | MATTHEW VESTMAN LOO OUT                          |
| Projects                                    |                                             | Geardh Project                                   |
| Projecto 2<br>Connuction Sines              |                                             |                                                  |
| Allocated Teams                             | Test                                        |                                                  |
| Compliance booument                         | Radio Proyectory Completion                 |                                                  |
| Radio Frequeny Reports Acceptance Documents | 2 2021-09-27 Test Greenfield Vodecom        |                                                  |
| Site Sign-Off                               | View                                        |                                                  |
| Commission Reports                          | Manan Processo                              |                                                  |
| and then                                    | Nissan Kossyn<br>Test                       |                                                  |
|                                             | Commission Report Captured                  |                                                  |
|                                             | 3 2021-08-22 Pivetaria Nurth temp. Vodacore |                                                  |
|                                             | View                                        |                                                  |
|                                             | sds                                         |                                                  |
|                                             | chergdgev                                   |                                                  |
|                                             | Pital locate Generated                      |                                                  |
|                                             | 4 2021-10-08 das tetes1 Vodecom             |                                                  |
|                                             | Ver                                         |                                                  |
| Control Number                              | Control Type                                | Control Description                              |
| 1                                           | Construction Button                         | Opens up the drop-down menu for Construction.    |
| 2                                           | Projects Button                             | Re-directs the user to the Projects Home Screen. |
| 2                                           | FIDJECIS BUILDIT                            | Click here to display the Projects Home Screen   |
| Gran Gohvan Construction                    |                                             | MATTHEW VELTON LOD OF                            |
| Projects                                    |                                             | Search Project                                   |
| ELIENT BUDDIES                              |                                             |                                                  |
| LINE ITEMS                                  | Test                                        |                                                  |
| ADMINISTRATION                              | Radic Property Ecosperat                    |                                                  |
| HEMAN REPORTS                               | 2 2821-09-27 Test Greenfield Vodacom        |                                                  |
| CLIMT                                       | View                                        |                                                  |
| 9.071.075                                   | Nicean Roselun                              |                                                  |
| REPORTS                                     | Test                                        |                                                  |
|                                             | Commission Report Coprund                   |                                                  |
|                                             | 3 2321-08-22 Preside North temp Volksom     |                                                  |
|                                             | View                                        |                                                  |
|                                             | sds                                         |                                                  |
|                                             | dwadaw                                      |                                                  |
|                                             | The most series                             |                                                  |
|                                             | 4 2021-13-08 das terten1 Vodacom            |                                                  |
|                                             | Ver 🕒 🕦                                     |                                                  |
| Control Number                              | Control Type                                | Control Description                              |
|                                             |                                             |                                                  |

Team 7

|         |                       |            |                | Cr         | eate TSS      |              |              |              |              |             |
|---------|-----------------------|------------|----------------|------------|---------------|--------------|--------------|--------------|--------------|-------------|
| 0       | 0                     |            | 0              |            | 0             | 0            | 0            | 0            | 0            |             |
| Site    | Pre-                  | Accomadati | Site prep/Mast | RF Install | Electrical    | Construction | Construction | Risks and    | Save/        |             |
| Details | Approval              | on         | details        |            | Details       | Details      | Details      | Attendees    | Cancel       |             |
|         |                       |            |                | Proj       | ect Details   |              |              |              | ^            |             |
|         | Project Name *        |            |                |            |               |              |              | 2            |              |             |
|         | Base Station Number * |            |                | 3          | Client*       |              |              | - 4          |              |             |
|         | Survey Date           |            |                |            |               |              |              | -            |              |             |
|         | 10/16/2021            |            |                |            |               |              |              | 5            |              |             |
|         |                       |            |                | Sit        | te Details 6  |              |              |              |              |             |
|         | Site Name *           |            |                |            |               |              |              | 7            |              |             |
|         | Site Type *           |            |                | -          | Site Descript | ion          |              |              |              |             |
|         |                       |            |                | 8          |               |              |              | <i>1</i> , 9 |              |             |
|         | Site Location Details |            |                |            |               |              |              |              |              |             |
|         | Region *              |            |                | 10         | Site Location | 1 #          |              |              |              |             |
|         |                       |            |                | 10         |               |              |              |              |              |             |
|         | Travel time *         |            |                | 12         | Distance *    |              |              | 13           |              |             |
|         |                       |            |                |            |               |              |              |              |              |             |
|         | Coordinates *         |            |                | 14         |               |              |              |              |              |             |
|         |                       |            |                |            | Next 15       |              |              |              | *            |             |
| Contr   | ol Numbe              | r          | C              | Control T  | ⁻уре          |              |              | Contr        | ol Descrip   | tion        |
|         |                       | L          | abel           |            |               | li           | ndicates w   | hat the inp  | outs below   | / belong to |
|         |                       | Т          | extbox         |            |               | Т            | ext box to   | input the    | project na   | me          |
|         |                       | Т          | extbox         |            |               | Т            | ext box to   | input the    | base stati   | on number   |
|         |                       | D          | orop dowr      | n selecto  | or            | C            | orop down    | selector to  | o select th  | e client    |
|         |                       | D          | ate selec      | ctor       |               | C            | Date select  | or to seled  | ct the surv  | ey date     |
|         |                       | L          | abel           |            |               | li           | ndicates w   | hat the inp  | outs below   | v belong to |
|         |                       | Т          | extbox         |            |               | Т            | ext box to   | input the    | site name    |             |
|         |                       | D          | orop dowr      | n selecto  | or            | C            | orop down    | selector to  | o select th  | e site type |
|         |                       | Т          | extbox         |            |               | Т            | ext box to   | input the    | site descr   | iption      |
| )       |                       | Т          | extbox         |            |               | T            | ext box to   | input the    | region       |             |
|         |                       | Т          | extbox         |            |               | T            | ext box to   | input the    | site locatio | on          |
| 2       |                       | Т          | extbox         |            |               | T            | ext box to   | input the    | travel time  | )           |
| 3       |                       | Т          | extbox         |            |               | Т            | ext box to   | input the    | distance     |             |
|         |                       | T          | extbox         |            |               | T            | ext box to   | input the    | coordinate   | es          |
| 4       |                       |            |                |            |               |              |              |              |              |             |

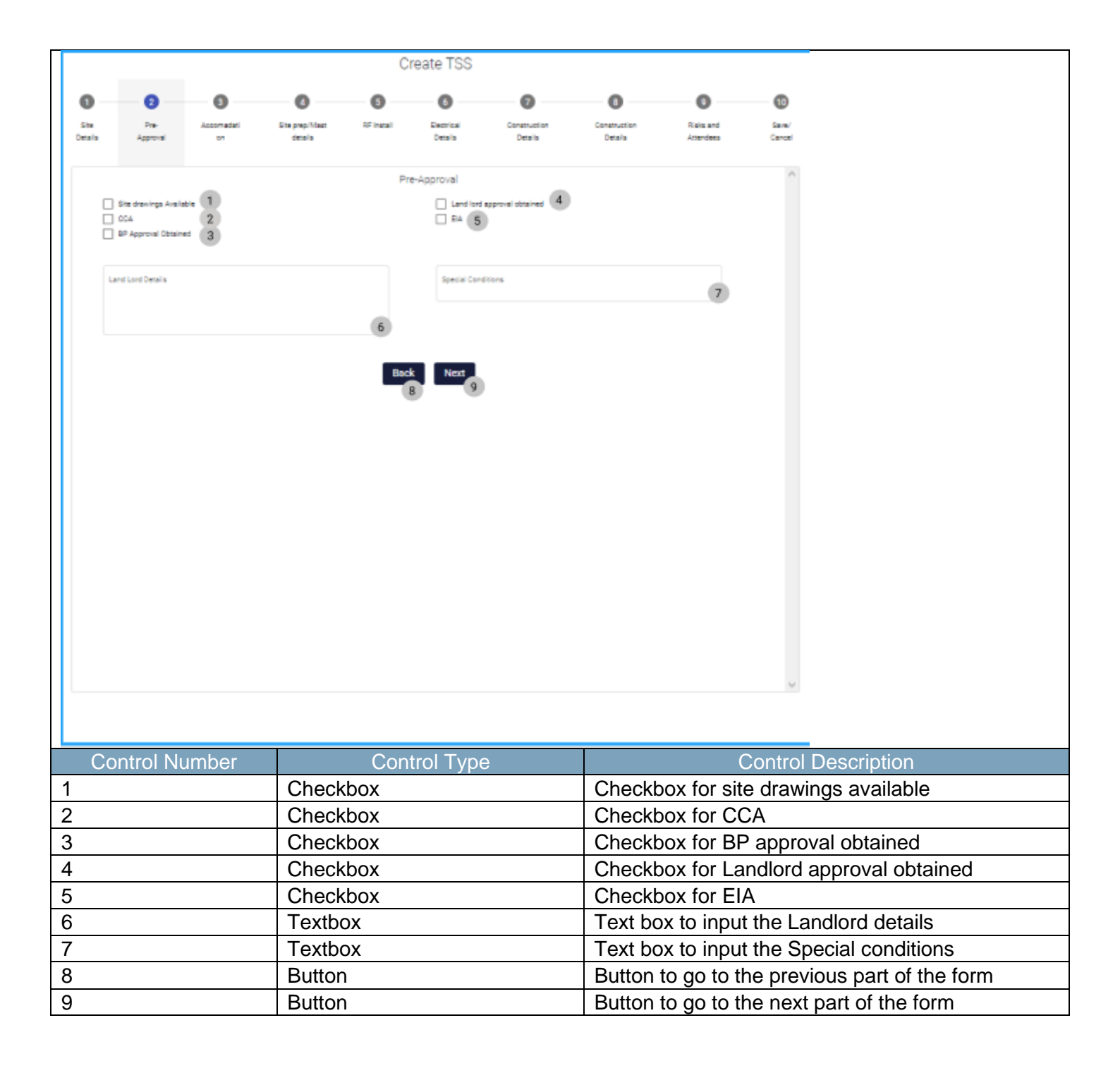

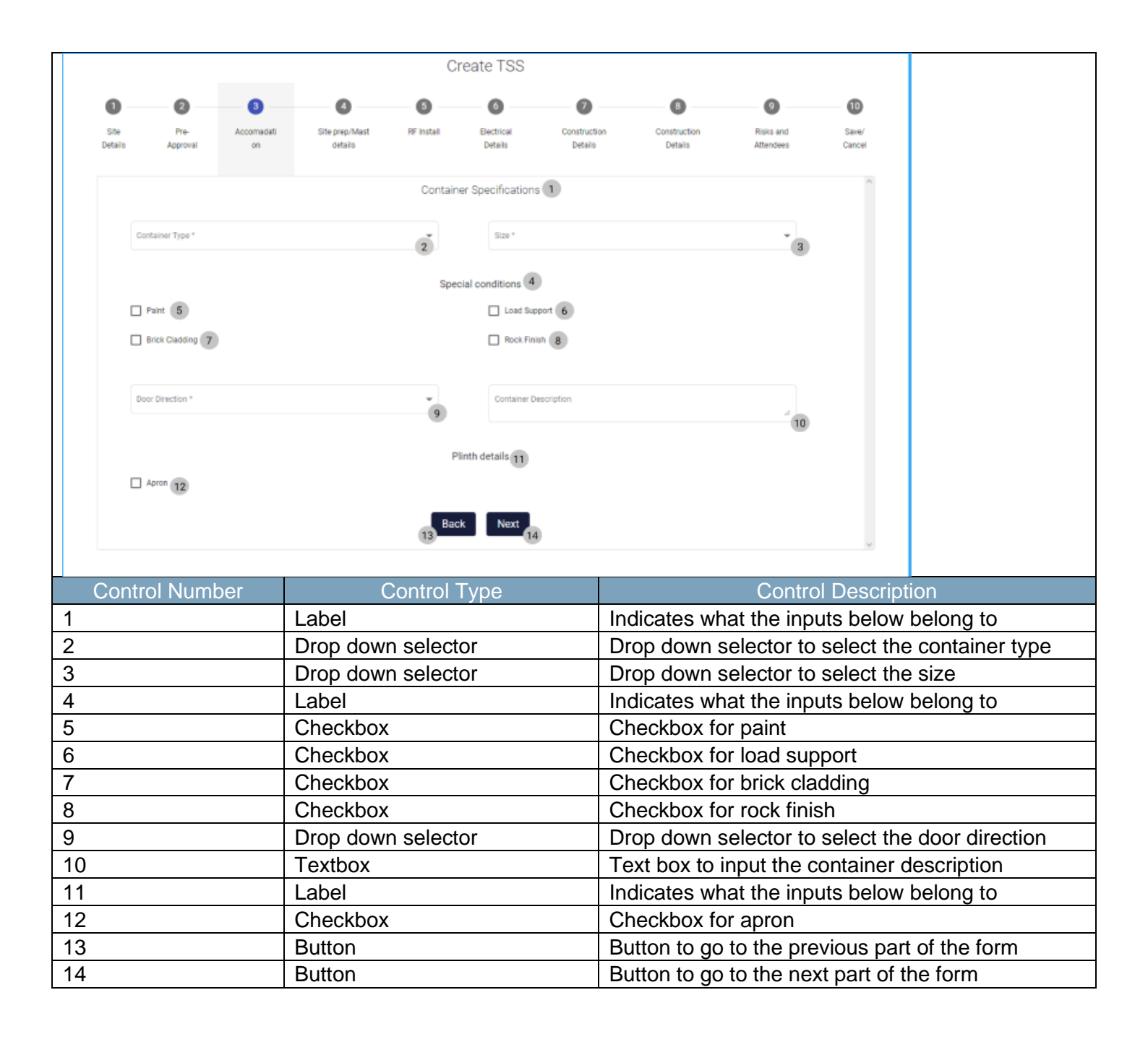

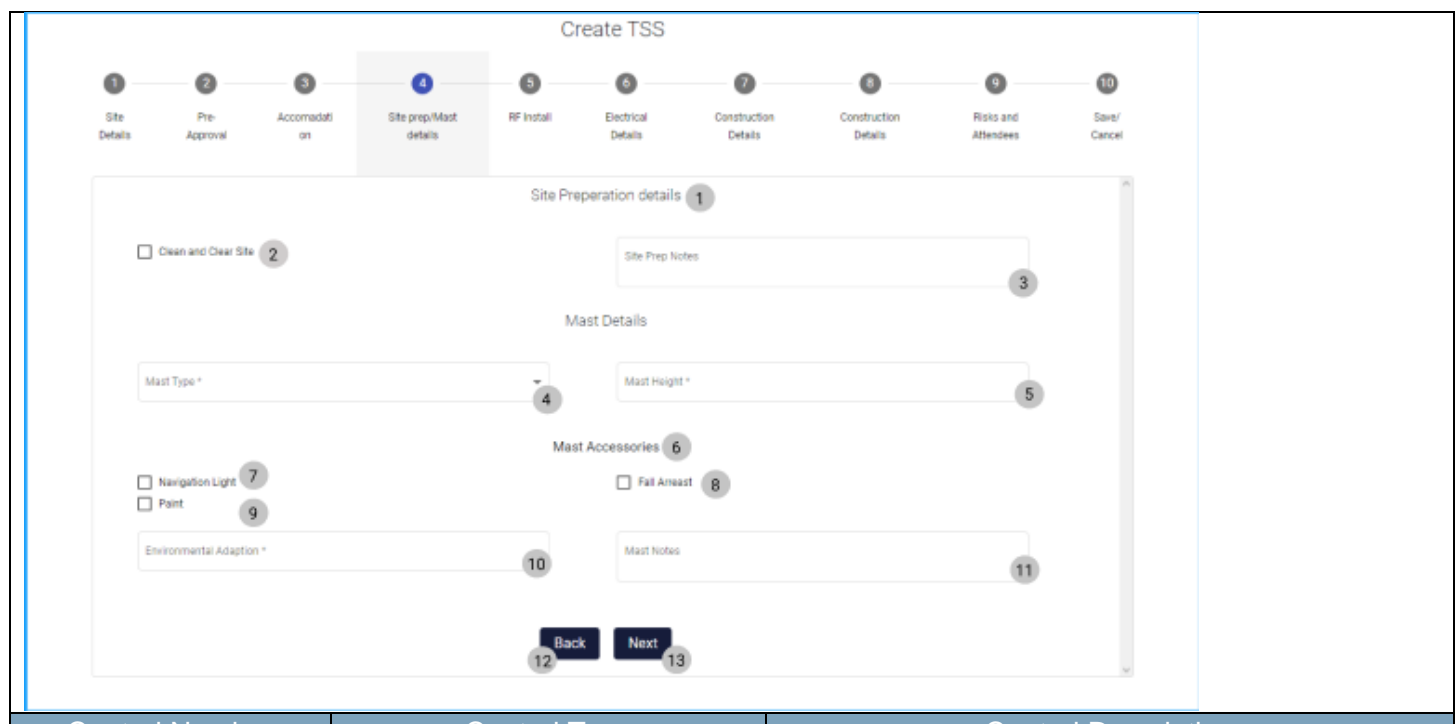

| Control Number | Control Type       | Control Description                           |
|----------------|--------------------|-----------------------------------------------|
| 1              | Label              | Indicates what the inputs below belong to     |
| 2              | Checkbox           | Checkbox for clean and clear site             |
| 3              | Textbox            | Text box to input the site prep notes         |
| 4              | Drop down selector | Drop down selector to select the mast type    |
| 5              | Textbox            | Text box to input the mast height             |
| 6              | Label              | Indicates what the inputs below belong to     |
| 7              | Checkbox           | Checkbox for navigation light                 |
| 8              | Checkbox           | Checkbox for fall arrest                      |
| 9              | Checkbox           | Checkbox for paint                            |
| 10             | Textbox            | Text box to input the environmental adaption  |
| 11             | Textbox            | Text box to input the mast notes              |
| 12             | Button             | Button to go to the previous part of the form |
| 13             | Button             | Button to go to the next part of the form     |

|                                                                                  |                            |                                                                                                    |                                                                                                    | Cre                    | ate TSS                        |                                                                                                    |                                                                                                    |                                                                                                    |                                                                                                    |                                                                                                    |
|----------------------------------------------------------------------------------|----------------------------|----------------------------------------------------------------------------------------------------|----------------------------------------------------------------------------------------------------|------------------------|--------------------------------|----------------------------------------------------------------------------------------------------|----------------------------------------------------------------------------------------------------|----------------------------------------------------------------------------------------------------|----------------------------------------------------------------------------------------------------|----------------------------------------------------------------------------------------------------|
| (                                                                                | 0 0                        | 8                                                                                                    | 0                                                                                                    | 6                      | 6                              | 0                                                                                                    | 8                                                                                                    | 0                                                                                                    | Ð                                                                                                    |                                                                                                    |
| 5                                                                                | Ste Pre-<br>etals Approval | Accomedati<br>on                                                                                        | Site prep/Meat<br>details                                                                                                    | RF Install             | Electrical<br>Details          | Construction<br>Details                                                                                                    | Construction<br>Details                                                                                                    | Risks and<br>Attendees                                                                                                    | Sens/<br>Cencel                                                                                                    |                                                                                                    |
|                                                                                  |                            |                                                                                                    |                                                                                                    | RF Install:<br>Cable M | ation Details 1<br>anagement 2 | 2                                                                                                    |                                                                                                    |                                                                                                    | ^                                                                                                    |                                                                                                    |
|                                                                                  | Cable Type *               |                                                                                                    |                                                                                                    | - 4                    | Cable Length *                 |                                                                                                    |                                                                                                    | 5                                                                                                    |                                                                                                    |                                                                                                    |
|                                                                                  | Zenda "                    |                                                                                                    |                                                                                                    | 6                      | Banda Quantity*                |                                                                                                    |                                                                                                    | 7                                                                                                    |                                                                                                    |                                                                                                    |
|                                                                                  | Mounting Type *            |                                                                                                    |                                                                                                    | - 8                    |                                |                                                                                                    |                                                                                                    |                                                                                                    |                                                                                                    |                                                                                                    |
|                                                                                  |                            |                                                                                                    |                                                                                                    | Supp                   | ort Pole 9                     |                                                                                                    |                                                                                                    |                                                                                                    |                                                                                                    |                                                                                                    |
|                                                                                  | Support Pole 10            |                                                                                                    |                                                                                                    |                        | Support Pole Que               | antity *                                                                                                    |                                                                                                    |                                                                                                    |                                                                                                    |                                                                                                    |
|                                                                                  |                            |                                                                                                    |                                                                                                    | Tray                   | Covers 12                      |                                                                                                    |                                                                                                    |                                                                                                    |                                                                                                    |                                                                                                    |
|                                                                                  |                            |                                                                                                    |                                                                                                    |                        | They Cover Quent               | εtγ.=                                                                                                    |                                                                                                    | 14                                                                                                    |                                                                                                    |                                                                                                    |
|                                                                                  |                            |                                                                                                    |                                                                                                    | Rfin                   | Sleeves 16                     |                                                                                                    |                                                                                                    |                                                                                                    |                                                                                                    |                                                                                                    |
|                                                                                  | Share Leigh *              |                                                                                                    |                                                                                                    | 18                     | Since State                    |                                                                                                    |                                                                                                    | - 19                                                                                                    |                                                                                                    |                                                                                                    |
|                                                                                  |                            |                                                                                                    |                                                                                                    | 20 Back                | Next 21                        |                                                                                                    |                                                                                                    |                                                                                                    |                                                                                                    |                                                                                                    |
|                                                                                  |                            |                                                                                                    |                                                                                                    |                        |                                |                                                                                                    |                                                                                                    |                                                                                                    | ~                                                                                                    |                                                                                                    |
| Co                                                                               | ontrol Numbe               | er                                                                                                    | C                                                                                                    | ont <u>rol T</u>       | ype                            |                                                                                                    |                                                                                                    | Contro                                                                                                    | ol D <u>escrip</u>                                                                                                    | tion                                                                                                    |
| Со                                                                               | ontrol Numbe               | er La                                                                                                   | Co                                                                                                    | ontrol Ty              | ype                            | Inc                                                                                                    | dicates wh                                                                                                    | Contronat the inp                                                                                                    | ol Descrip<br>outs below                                                                                                    | tion<br>belong to                                                                                                    |
| Со                                                                               | ontrol Numbe               | r Li                                                                                                    | Co<br>abel<br>abel                                                                                                    | ontrol Ty              | ype                            | Inc<br>Inc                                                                                                    | dicates wh                                                                                                    | Contro<br>nat the inp<br>nat the inp                                                                                                    | ol Descrip<br>outs below<br>outs below                                                                                                    | tion<br>belong to<br>belong to                                                                                          |
|                                                                                  | ontrol Numbe               | er La<br>La<br>C                                                                                        | Co<br>abel<br>abel<br>heckbox                                                                                                    | ontrol Ty              | уре                            | Inc<br>Inc<br>Cr                                                                                                    | dicates wh<br>dicates wh<br>neckbox fo                                                                                                    | Contro<br>nat the inp<br>nat the inp<br>or RF on (                                                                                                    | ol Descrip<br>outs below<br>outs below<br>Cable Tray                                                                                                    | tion<br>belong to<br>belong to                                                                                          |
| Co<br>2<br>3                                                                     | ontrol Numbe               | r La<br>La<br>C<br>D                                                                                    | Co<br>abel<br>abel<br>heckbox<br>irop down                                                                                          | ontrol Ty<br>selecto   | ype<br>r                       | Inc<br>Inc<br>Cr<br>Dr                                                                                                    | dicates wh<br>dicates wh<br>neckbox fo<br>op down s                                                                                                    | Contro<br>nat the inp<br>nat the inp<br>or RF on (<br>selector to                                                                                                    | ol Descrip<br>outs below<br>outs below<br>Cable Tray<br>o select the                                                                                                    | tion<br>belong to<br>belong to<br>cable type                                                                            |
| Co                                                                               | ontrol Numbe               | er La<br>La<br>C<br>D<br>T                                                                              | Co<br>abel<br>abel<br>heckbox<br>rop down<br>extbox                                                                                 | ontrol Ty<br>selecto   | /pe<br>r                       | Inc<br>Inc<br>Cr<br>Dr<br>Te                                                                                                    | dicates wh<br>dicates wh<br>neckbox fo<br>op down s<br>ext box to i                                                                                                    | Contro<br>nat the inp<br>nat the inp<br>or RF on C<br>selector to<br>input the o                                                                                          | ol Descrip<br>outs below<br>outs below<br>Cable Tray<br>o select the<br>cable leng                                                                                        | tion<br>belong to<br>belong to<br>ce Cable type<br>th                                                                   |
| Co                                                                               | ontrol Numbe               | r Li<br>Li<br>C<br>D<br>T<br>T                                                                          | Co<br>abel<br>abel<br>heckbox<br>rop down<br>extbox<br>extbox                                                                       | ontrol Ty              | ype<br>r                       | Ind<br>Ind<br>Cr<br>Dr<br>Te<br>Te                                                                                                    | dicates wh<br>dicates wh<br>neckbox fo<br>op down s<br>ext box to i<br>ext box to i                                                                                        | Contro<br>nat the inp<br>nat the inp<br>or RF on C<br>selector to<br>input the I                                                                                          | ol Descrip<br>buts below<br>buts below<br>Cable Tray<br>o select the<br>cable leng<br>bends                                                                               | tion<br>belong to<br>belong to<br>cable type<br>th                                                                      |
| Co<br>1<br>2<br>3<br>4<br>5<br>5<br>7<br>7                                       | ontrol Numbe               | r<br>Li<br>C<br>D<br>T<br>T<br>T                                                                        | Co<br>abel<br>abel<br>heckbox<br>rop down<br>extbox<br>extbox<br>extbox                                                             | selecto                | /pe<br>r                       | Inc<br>Inc<br>Cr<br>Dr<br>Te<br>Te<br>Te                                                                                                    | dicates wh<br>dicates wh<br>neckbox fo<br>op down s<br>ext box to i<br>ext box to i<br>ext box to i                                                                        | Contro<br>nat the inp<br>nat the inp<br>or RF on C<br>selector to<br>input the I<br>input the I<br>input the I                                                            | ol Descrip<br>outs below<br>outs below<br>Cable Tray<br>o select the<br>cable leng<br>oends<br>oends qua                                                                  | tion<br>belong to<br>belong to<br>cable type<br>th                                                                      |
| Co<br>2<br>3<br>4<br>5<br>5<br>7<br>7<br>3<br>3                                  | ontrol Numbe               | r<br>Li<br>C<br>D<br>T<br>T<br>T<br>T                                                                   | Co<br>abel<br>abel<br>heckbox<br>rop down<br>extbox<br>extbox<br>extbox<br>rop down<br>abel                                         | selecto                | vpe<br>r<br>r                  | Inc<br>Inc<br>Cr<br>Dr<br>Te<br>Te<br>Dr                                                                                                    | dicates wh<br>dicates wh<br>neckbox fo<br>op down s<br>ext box to i<br>ext box to i<br>ext box to i<br>op down s<br>dicates wh                                             | Contra<br>nat the inp<br>nat the inp<br>or RF on C<br>selector to<br>input the I<br>selector to<br>at the inp                                                             | ol Descrip<br>outs below<br>outs below<br>Cable Tray<br>o select the<br>cable leng<br>oends<br>oends qua<br>o select the                                                  | tion<br>belong to<br>belong to<br>cable type<br>th<br>ntity<br>e mounting type<br>belong to                             |
| Co<br>1<br>2<br>3<br>4<br>5<br>5<br>7<br>3<br>9<br>10                            | ontrol Numbe               | er<br>Li<br>C<br>D<br>T<br>T<br>T<br>Li<br>C<br>Li                                                      | Co<br>abel<br>abel<br>heckbox<br>rop down<br>extbox<br>extbox<br>extbox<br>rop down<br>abel<br>heckbox                              | selecto                | /pe<br>r<br>r                  | Inc<br>Inc<br>Cr<br>Dr<br>Te<br>Te<br>Te<br>Dr<br>Inc                                                                                                    | dicates wh<br>dicates wh<br>neckbox fo<br>op down s<br>ext box to i<br>ext box to i<br>ext box to i<br>ext box to i<br>ext box to i<br>ext box to i<br>ext box to i        | Contra<br>nat the inp<br>nat the inp<br>or RF on C<br>selector to<br>input the I<br>selector to<br>nat the inp<br>or support                                              | ol Descrip<br>outs below<br>outs below<br>Cable Tray<br>o select the<br>cable leng<br>oends<br>oends qua<br>o select the<br>outs below                                    | tion<br>belong to<br>belong to<br>c Cable type<br>th<br>ntity<br>e mounting type<br>belong to                           |
| Co<br>1<br>2<br>3<br>3<br>4<br>5<br>5<br>5<br>5<br>7<br>3<br>3<br>9<br>10<br>11  | ontrol Numbe               | er La<br>La<br>C<br>D<br>T<br>T<br>T<br>T<br>La<br>C<br>C                                               | Co<br>abel<br>abel<br>heckbox<br>rop down<br>extbox<br>extbox<br>extbox<br>rop down<br>abel<br>heckbox<br>extbox                    | selecto                | ype<br>r<br>r                  | Inc<br>Inc<br>Cr<br>Dr<br>Te<br>Te<br>Dr<br>Inc<br>Cr                                                                                                    | dicates wh<br>dicates wh<br>neckbox fo<br>op down s<br>ext box to i<br>ext box to i<br>ext box to i<br>op down s<br>dicates wh<br>neckbox fo                               | Contro<br>nat the inp<br>nat the inp<br>or RF on C<br>selector to<br>input the I<br>input the I<br>selector to<br>nat the inp<br>or support                               | ol Descrip<br>outs below<br>cable Tray<br>o select the<br>cable leng<br>oends<br>oends qua<br>o select the<br>outs below<br>pole                                          | tion<br>belong to<br>belong to<br>cable type<br>th<br>ntity<br>e mounting type<br>belong to                             |
| Co<br>1<br>2<br>3<br>4<br>5<br>5<br>5<br>5<br>7<br>7<br>3<br>9<br>10<br>11<br>12 | ontrol Numbe               | er<br>Li<br>C<br>D<br>T<br>T<br>T<br>C<br>C<br>C<br>C<br>C<br>C<br>C<br>C<br>C<br>C<br>C<br>C<br>C      | Co<br>abel<br>abel<br>heckbox<br>rop down<br>extbox<br>extbox<br>rop down<br>abel<br>heckbox<br>extbox<br>abel                      | selecto                | r<br>r                         | Inc<br>Inc<br>Cr<br>Dr<br>Te<br>Te<br>Dr<br>Inc<br>Cr<br>Te                                                                                                    | dicates wh<br>dicates wh<br>neckbox fo<br>op down s<br>ext box to i<br>ext box to i<br>ext box to i<br>ext box to i<br>dicates wh<br>neckbox fo<br>ext box to i            | Contra<br>nat the inp<br>nat the inp<br>or RF on C<br>selector to<br>input the I<br>selector to<br>nat the inp<br>or support<br>input the s<br>nat the inp                | ol Descrip<br>outs below<br>outs below<br>Cable Tray<br>o select the<br>cable leng<br>oends qua<br>o select the<br>outs below<br>pole<br>support po                       | tion<br>belong to<br>belong to<br>cable type<br>th<br>ntity<br>e mounting type<br>belong to<br>le quantity<br>belong to |
| Co<br>1<br>2<br>3<br>4<br>5<br>6<br>7<br>7<br>8<br>9<br>10<br>11<br>12<br>13     | ontrol Numbe               | F<br>Li<br>C<br>D<br>T<br>T<br>T<br>Li<br>C<br>C<br>C<br>C<br>C<br>C<br>C<br>C<br>C<br>C<br>C<br>C<br>C | Co<br>abel<br>abel<br>heckbox<br>rop down<br>extbox<br>extbox<br>extbox<br>rop down<br>abel<br>heckbox<br>extbox<br>abel<br>heckbox | selecto                | ype<br>r<br>r                  | Inc           Inc           Inc           Cr           Dr           Te           Te           Dr           Inc           Te           Te           Tre           Inc           Cr           Te           Inc           Cr           Te           Inc           Cr | dicates wh<br>dicates wh<br>neckbox fo<br>op down s<br>ext box to i<br>ext box to i<br>ext box to i<br>op down s<br>dicates wh<br>neckbox fo<br>ext box to i<br>dicates wh | Contro<br>nat the inp<br>nat the inp<br>or RF on C<br>selector to<br>input the I<br>selector to<br>nat the inp<br>or support<br>input the s<br>nat the inp<br>or trav cov | ol Descrip<br>outs below<br>outs below<br>Cable Tray<br>o select the<br>cable leng<br>oends qua<br>o select the<br>outs below<br>pole<br>support po<br>outs below<br>yers | tion<br>belong to<br>belong to<br>cable type<br>th<br>ntity<br>e mounting type<br>belong to<br>le quantity<br>belong to |

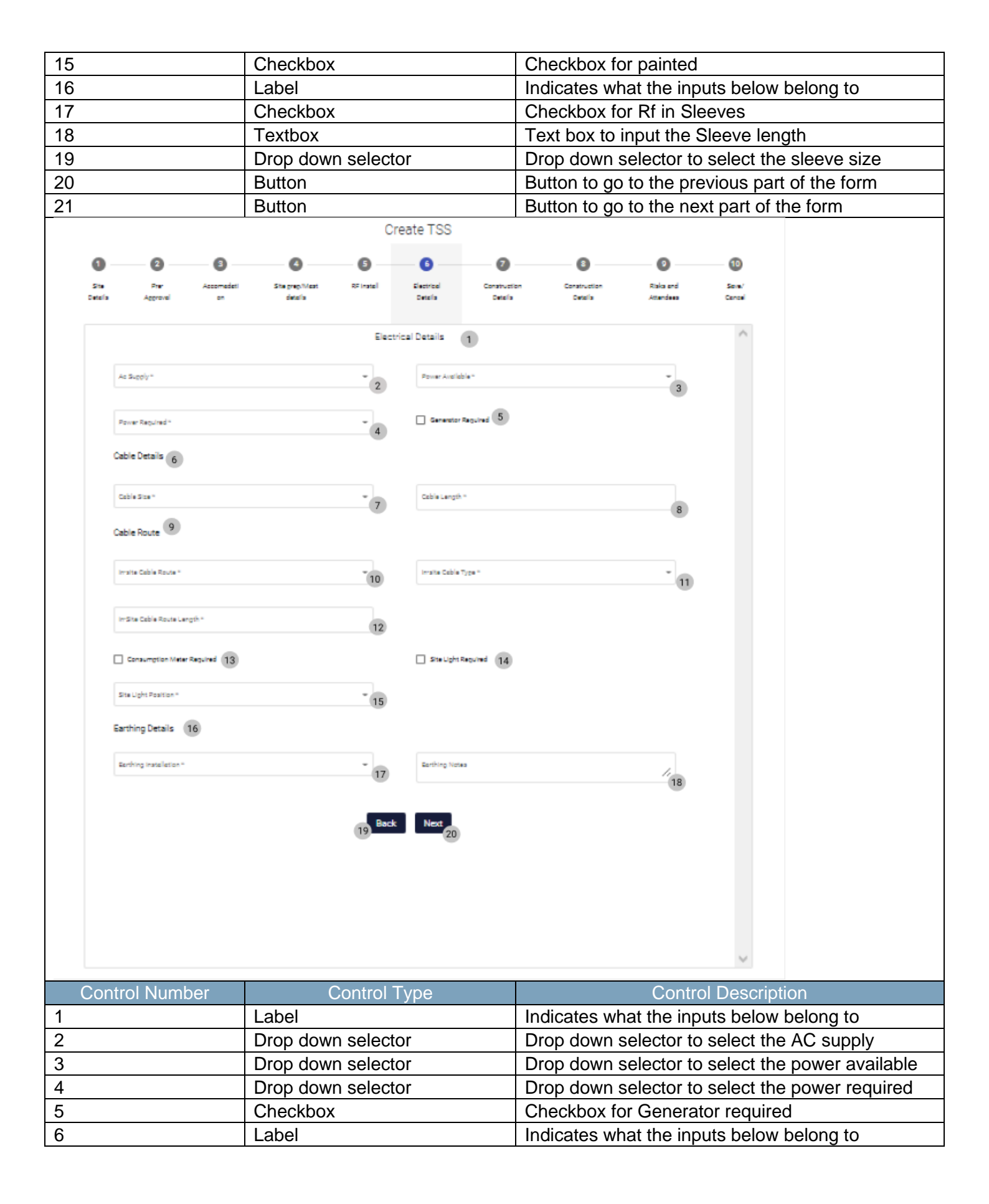

| 7  |                     |            | Drop down      | selector   | ſ                   | D       | rop down s   | elector to   | select cable size              |
|----|---------------------|------------|----------------|------------|---------------------|---------|--------------|--------------|--------------------------------|
| 8  |                     |            | Textbox        |            |                     | Т       | ext box to i | nput the ca  | able length                    |
| 9  |                     |            | Label          |            |                     | Ir      | ndicates wh  | at the inpu  | ts below belong to             |
| 10 |                     |            | Dron down      | selector   | r                   | D       | rop down s   | elector to   | select the In-site Cable       |
| 10 |                     |            |                | 30100101   |                     | rc      | oute         |              |                                |
| 11 |                     |            | Drop down      | selector   | ſ                   | D       | rop down s   | elector to   | select the In-site cable type  |
| 12 |                     |            | Textbox        |            |                     | T       | ext box to i | nput the In  | -site cable Route length       |
| 13 |                     |            | Checkbox       |            |                     | C       | heckbox fo   | r consump    | tion meter required            |
| 14 |                     |            | Checkbox       |            |                     | C       | heckbox fo   | r Site light | required                       |
| 15 |                     |            | Drop down      | selector   | ſ                   | D       | rop down s   | elector to   | select the site light position |
| 16 |                     |            | Label          |            |                     | Ir      | ndicates wh  | at the inpu  | its below belong to            |
| 17 |                     |            | Drop down      | selector   | ſ                   | D<br>in | rop down s   | elector to   | select the earthing            |
| 18 |                     |            | Textbox        |            |                     | Т       | ext box to i | nput the ea  | arthing notes                  |
| 19 |                     |            | Button         |            |                     | В       | utton to go  | to the prev  | vious part of the form         |
| 20 |                     |            | Button         |            |                     | В       | utton to go  | to the next  | t part of the form             |
|    |                     |            |                | Crea       | ate TSS             |         |              |              |                                |
|    | 0 0                 |            | 0              | 0          | 0                   |         | 0            | 0            | 0                              |
|    | Ste Pre             | Accomedati | Site prep/Mast | RF Install | Electrical Const    | ruction | Construction | Risks and    | Sare/                          |
|    | Details Approval    | on         | details        |            | Details Det         | alla    | Details      | Attendees    | Cancel                         |
|    |                     |            |                | Fencing a  | ind Security        |         |              |              | ^                              |
|    | Fencing 2           |            |                |            |                     |         |              |              |                                |
|    | Press Descip 1      |            |                | 3          | Press 7 and 1       |         |              |              |                                |
|    | Hence Details *     |            |                |            | Hende Type *        |         |              |              |                                |
|    | Saura Nimansinos    |            |                | 5          | Surface Einigh #    |         |              | - 6          |                                |
|    | rene uniera una     |            |                |            | ourieus rinon       |         |              |              |                                |
|    | Additional Extras * |            |                | . 7        | Date Tune 1         |         |              | - 0          |                                |
|    |                     |            |                |            |                     |         |              | 0            |                                |
|    | Gate Opening Direc  | tion *     |                | - 0        | Gate Dimensions *   |         |              |              |                                |
|    |                     |            |                |            |                     |         |              | 10           |                                |
|    | Site Security       |            |                |            |                     |         |              |              |                                |
|    | Locks Required      | 11         |                |            | Lock Type *         |         |              | - 12         |                                |
|    |                     |            |                |            |                     |         |              |              |                                |
|    | Shackel Length*     |            |                | 13         | Lock Chain Requires | 4       |              |              |                                |
|    |                     |            |                | 13         |                     |         |              |              |                                |
|    | Site Security Notes |            |                |            |                     |         |              |              |                                |
|    |                     |            |                |            |                     |         |              | 15           |                                |
|    |                     |            |                |            | _                   |         |              |              |                                |
|    |                     |            |                | 16 Back    | Next<br>17          |         |              |              |                                |
|    |                     |            |                |            |                     |         |              |              | ~                              |
|    |                     |            |                |            |                     |         |              |              |                                |
|    |                     |            |                |            |                     |         |              |              |                                |
| (  | Control Num         | nber       | C              | ontrol Ty  | /pe                 |         |              | Control      | Description                    |
| 1  |                     |            | Label          |            |                     | Ir      | ndicates wh  | at the inpu  | ts below belong to             |
| 2  |                     |            | Label          |            |                     | Ir      | ndicates wh  | at the inpu  | ts below belong to             |
| 3  |                     |            | Drop down      | selector   | ſ                   | D       | rop down s   | elector to   | select the fencing details     |
| •  |                     |            | · · ·          |            |                     |         |              |              | ~                              |

| 4      |                                 |                          |                         | Dran down aplactor to aplact the feasing time |                |                             |  |  |
|--------|---------------------------------|--------------------------|-------------------------|-----------------------------------------------|----------------|-----------------------------|--|--|
| 4      |                                 | Drop down selecto        | r                       | Drop down                                     | selector to se |                             |  |  |
| 5      |                                 | Textbox                  |                         | I ext box to input the fence dimensions       |                |                             |  |  |
| 6      |                                 | Drop down selecto        | r                       | Drop down                                     | selector to se | elect the surface finish    |  |  |
| 7      |                                 | Drop down selecto        | r                       | Drop down                                     | selector to se | elect the additional extras |  |  |
| 8      |                                 | Drop down selecto        | r                       | Drop down                                     | selector to se | elect the gate type         |  |  |
| 9      |                                 | Drop down selecto        | r                       | Drop down<br>direction                        | selector to se | elect the gate opening      |  |  |
| 10     |                                 | Textbox                  |                         | Text box to                                   | input the gat  | e dimensions                |  |  |
| 11     |                                 | Checkbox                 |                         | Checkbox f                                    | or locks requ  | ired                        |  |  |
| 12     |                                 | Drop down selecto        | r                       | Drop down                                     | selector to se | elect the lock type         |  |  |
| 13     |                                 | Textbox                  |                         | Text box to                                   | input the sha  | ackle length                |  |  |
| 14     |                                 | Checkbox                 |                         | Checkbox f                                    | or lock chain  | required                    |  |  |
| 15     |                                 | Textbox                  |                         | Text box to                                   | input the site | e security notes            |  |  |
| 16     |                                 | Button                   |                         | Button to g                                   | o to the previ | ous part of the form        |  |  |
| 17     |                                 | Button                   |                         | Button to g                                   | o to the next  | part of the form            |  |  |
|        |                                 | Cre                      | ate TSS                 |                                               |                |                             |  |  |
|        |                                 | • •                      | 0 0                     | •                                             |                | <b>A</b>                    |  |  |
|        | ite Pre Accomata                | i Sterren/Mast BEInstali | Electrical Construction | Construction                                  | Risks and      | Sara/                       |  |  |
| Det    | tails Approval on               | details                  | Details Details         | Details                                       | Attendees 0    | ancel                       |  |  |
|        |                                 | Cite Asses               |                         |                                               |                | 8                           |  |  |
|        |                                 | Site Acces               | is and Signage 1        |                                               |                |                             |  |  |
|        | Site Access 2                   |                          |                         |                                               |                |                             |  |  |
|        | Clear Road 3                    |                          | Access Road *           |                                               | · 4            |                             |  |  |
|        |                                 |                          |                         |                                               |                |                             |  |  |
|        | Road Suitability *              |                          | Site Access Notes       |                                               |                |                             |  |  |
|        |                                 | 5                        |                         |                                               | 6              |                             |  |  |
|        | Site Signage                    |                          | -                       |                                               |                |                             |  |  |
|        | HAZ 10 ID Sign HAZ Yellow EMS 9 |                          | HAZ 29 Blue EMS 10      |                                               |                |                             |  |  |
|        | Other Signs *                   |                          | Signage Notes           |                                               |                |                             |  |  |
|        | Other anglia                    |                          | aginge rolea            |                                               | - 12           |                             |  |  |
|        |                                 |                          |                         |                                               |                |                             |  |  |
|        |                                 | Back                     | Next                    |                                               |                |                             |  |  |
|        |                                 | 13                       |                         |                                               |                |                             |  |  |
|        |                                 |                          |                         |                                               |                |                             |  |  |
| Cor    | otrol Number                    | Control T                | (22                     |                                               | Control        | Description                 |  |  |
|        |                                 |                          | /pe                     | Indiantaa w                                   |                |                             |  |  |
| 1<br>2 |                                 |                          |                         | Indicates W                                   | hat the inputs |                             |  |  |
| 2      |                                 | Chookhov                 |                         | Checkberry                                    |                |                             |  |  |
| 3      |                                 |                          |                         |                                               | or clear road  |                             |  |  |
| 4      |                                 | Drop down selecto        | -                       | Drop down                                     | Selector to Se |                             |  |  |
| 5      |                                 | Drop down selecto        | ľ                       | Drop down                                     | Selector to se |                             |  |  |
| 0      |                                 |                          |                         |                                               | input the site | e access notes              |  |  |
| 1      |                                 |                          |                         | indicates w                                   | nat the input  | s below belong to           |  |  |
| 8      |                                 |                          |                         | Checkbox f                                    | or HAZ 10 ID   | Sign                        |  |  |
| 9      |                                 | Спескрох                 |                         |                                               | or HAZ Yello   |                             |  |  |
| 10     |                                 |                          |                         |                                               | OF HAZ 29 BI   |                             |  |  |
| 11     |                                 | l'extbox                 |                         | Text box to                                   | input the Oth  | ner signs                   |  |  |
| 12     |                                 | Textbox                  |                         | Text box to                                   | input the Sig  | nage Notes                  |  |  |

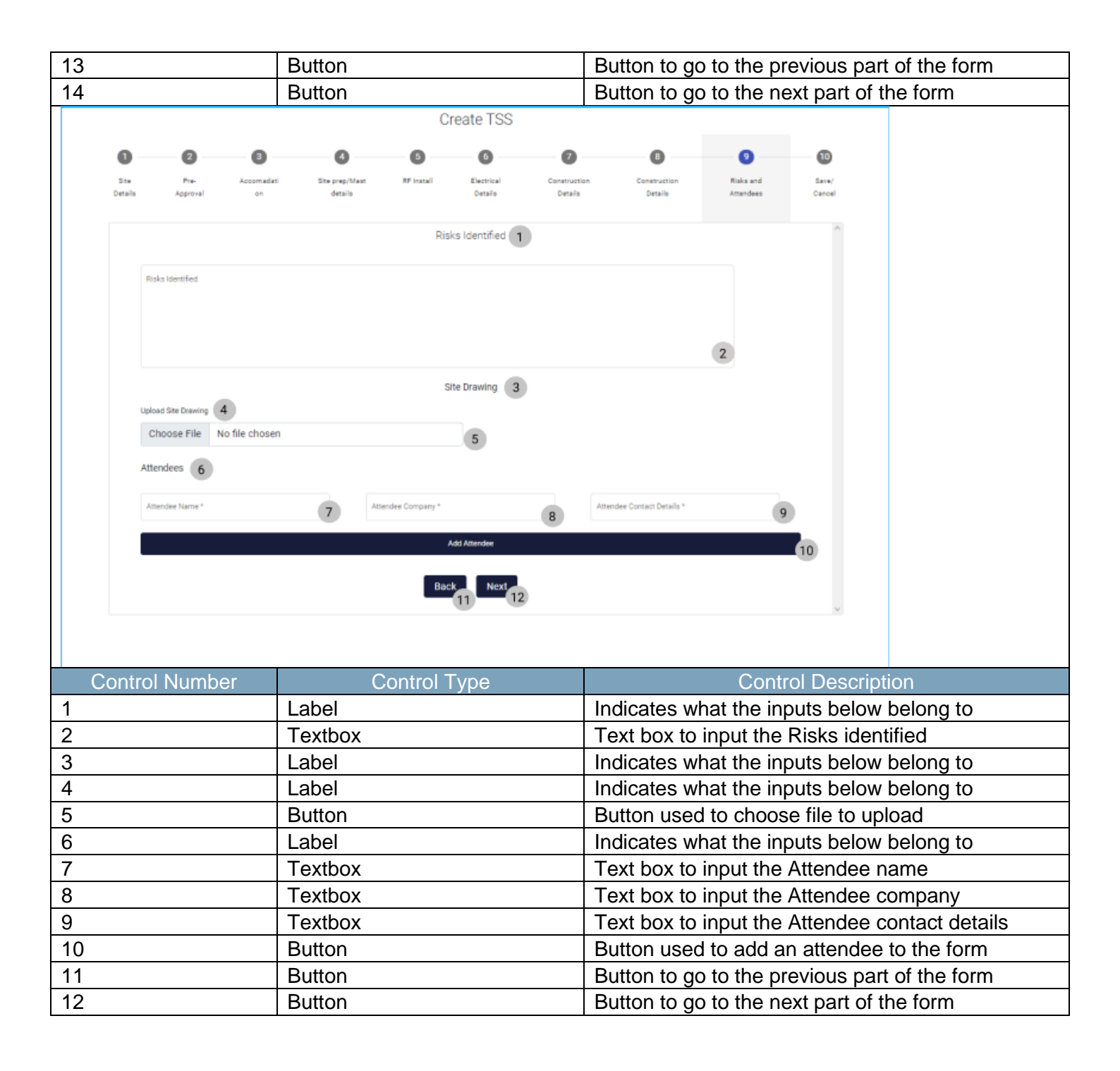

|                                           | Create TSS                                                                            |                                                             |
|-------------------------------------------|---------------------------------------------------------------------------------------|-------------------------------------------------------------|
| 0-0-0                                     | 000                                                                                   | 0 0 0                                                       |
| Site Pre Accornadi<br>Details Approval on | di Site prep/Mast RF Install Electrical Constructi<br>details Details Details Details | on Construction Risks and Save/<br>Details Attendees Cancel |
|                                           | Please ensure that the Information given is correct and then click Submit to          | o submit the survey. 1                                      |
|                                           | Cancel 4                                                                              |                                                             |
|                                           |                                                                                       |                                                             |
| Control Number                            | Control Type                                                                          | Control Description                                         |
| 1                                         |                                                                                       | Indicates what the inputs below belong to                   |
| 2                                         | Button                                                                                | Button to go to the previous part of the form               |
| 3                                         | Button                                                                                | Button to save the form                                     |
| _4                                        | Button                                                                                | Button to cancel the form submission                        |
| Confirm 1<br>Are you sure? 2              |                                                                                       |                                                             |
| 3 No Yes                                  | 4                                                                                     |                                                             |
| Control Number                            | Control Type                                                                          | Control Description                                         |
| 1                                         | Confirm Label                                                                         | Describes the reason for the modal.                         |
| 2                                         | Are you sure? Label                                                                   | Describes what the user must agree to                       |
| 3                                         | No Button                                                                             | Returns the user to the form                                |
| 4                                         | Yes Button                                                                            | Submits the form's information to the server                |

| CONSTRUCTION TO A CONSTRUCTION TO A CONSTRUCTION OF A CONSTRUCTION OFFA CONSTRUCTION OFFA CONSTRUCTION OFFA CONSTRUCTION OFFA CONSTRUCTION OFFA CONSTRUCTION OFFA CONSTRUCTION OFFA CONSTRUCTION OFFA CONSTRUCTION OFFA CONSTRUCTION OFFA CONSTRUCTION OFFA CONSTRUCTION OFFA CONSTRUCTION OFFA CONSTRUCTION OFFA CONSTRUCTION OFFA                                                                                                    |                               |
|----------------------------------------------------------------------------------------------------|-------------------------------|
| Projects Bears Project                                                                                                    |                               |
| Consultant lines Text                                                                                                    |                               |
| Allorand Tents                                                                                                    |                               |
| Complexed Boomer Ratio Regions Complexed Boomer                                                                                                    |                               |
| Acceptance documents 2 2021-169-27 Text Greenfield Voldacom                                                                                                    |                               |
| Site Sign Of View                                                                                                    |                               |
| Connection Reports Str. Tores Nicean Docs/vn                                                                                                    |                               |
| Test                                                                                                    |                               |
| Commission Report Centred                                                                                                    |                               |
| 3 2021-08-22 Pietrafa-Nants temp Vodacom                                                                                                    |                               |
| Ver                                                                                                    |                               |
| sds                                                                                                    |                               |
| dwędąw                                                                                                    |                               |
| Facilitata Secular                                                                                                    |                               |
| 4 2025-10-08 dies tonist Walasam                                                                                                    |                               |
| Ver                                                                                                    |                               |
| Control Number Control Type Co                                                                                                    | ntrol Description             |
| Construction Button     Opens up the dren                                                                                                    | -down monu for Construction   |
| Construction Button     Opens up the drop     De directe the use                                                                                                    | r to the Projects Home Screen |
| 2 Projects Button Click here to displ                                                                                                    | to the Projects Home Screen.  |
|                                                                                                    | ay the Projects nome Screen   |
| Gonvan Construction                                                                                                    | MATTHEW VELTMAN LOG OUT       |
| CONSTRUCTION Projects Search Project                                                                                                    |                               |
| CLENT QUOTES                                                                                                    |                               |
| MV0IC/NG Test                                                                                                    |                               |
| LINE ITEMS Test                                                                                                    |                               |
|                                                                                                    |                               |
| ADMINISTRATION Infail Invice Created                                                                                                    |                               |
| ADMINISTRATION Infail Troits Oward                                                                                                    |                               |
| ADMINISTRATION Inflai Troice Oralid<br>HEMAAN RESOURCE<br>TEAM 2 2021-09-27 Test Greenfield Voldscom                                                                                                    |                               |
| ADMINISTRATION Initial Initial Process Orealed                                                                                                    |                               |
| ADMINISTRATION Inflat Insice Orande HAMAN RESOURCE TEAM CLENT SUPPLERS NICE AD DOCUMENT NICE AD DOCUMENT NICE AD DOCUMENT                                                                                                    |                               |
| ADMINISTRATION Intervence Green<br>HAMANN NESOURGE<br>TEAM CLENT CLENT REPORTS                                                                                                    |                               |
| ADMINISTRATION Intelligence Channel ADMINISTRATION ADMINISTRATION  |                               |
| ADMINISTRATION Installing Comment<br>HAMAN RESOURCE<br>TEAM<br>CLIENT<br>REPORTS<br>REPORTS                                                                                                    |                               |
| ADMINISTRATION HAMAN NESCARCE HAMAN NESCARCE LENT REPORTS REPORTS 1 2 2021-09-27 Test Greenfield Voldscom Uvir 1  SUPPLEMS REPORTS 1 2 2021-09-27 Test Greenfield Voldscom Uvir 1  SUPPLEMS SUPPLEMS SUPP |                               |
| ADMINISTRATION HAMAN RESOURCE LAMAN RESOURCE LAMAN RESOURCE LAMAN RESOURCE LAMAN CLENT REPORTS REPORTS |                               |
| ADMINISTRATION HAMAN RESOURCE LAMA HAMAN RESOURCE LAM CLENT RUPPLERS RUPPLERS RUPPLE |                               |
| ACMINESTRATION HAMMINESTRATION HAMMINESTRATION HAMMINESTRATION HAMMINESTRATION LEVIT CLENT CLENT REPORTS REPORTS REPOR |                               |
| ADMINISTRATION HAMAN RECORDE HAMAN RECORDE HAMAN RECORDE LEN RECORDE RECORDE R |                               |
| ADMINISTRATION HADMINISTRATION HADMINISTATION HADMINISTATION HADMINISTATION HADMINISTATION HADMINISTATION HADMINISTATION HADMINISTATION HADMINISTATION HADMINI | ntrol Description             |

٦

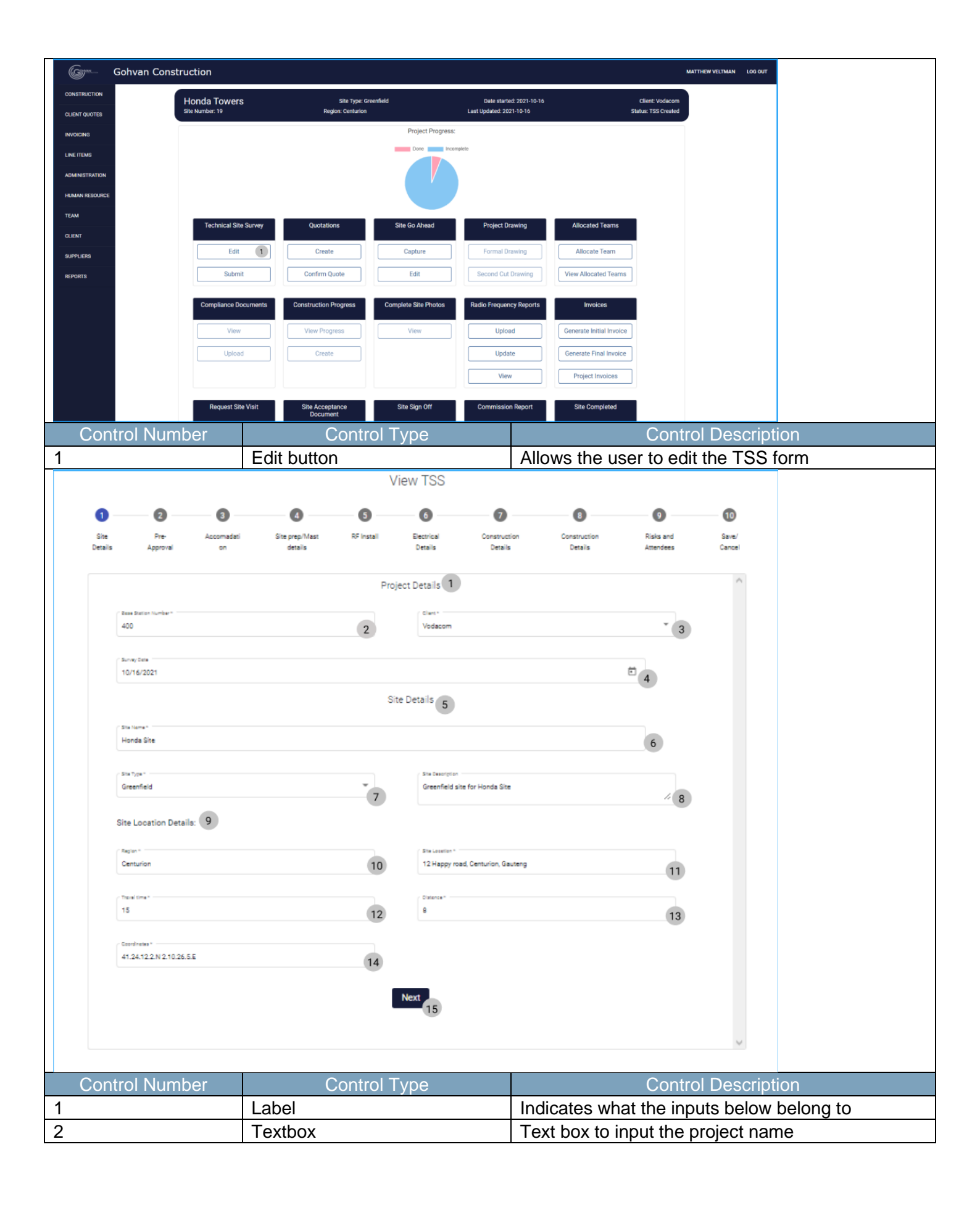

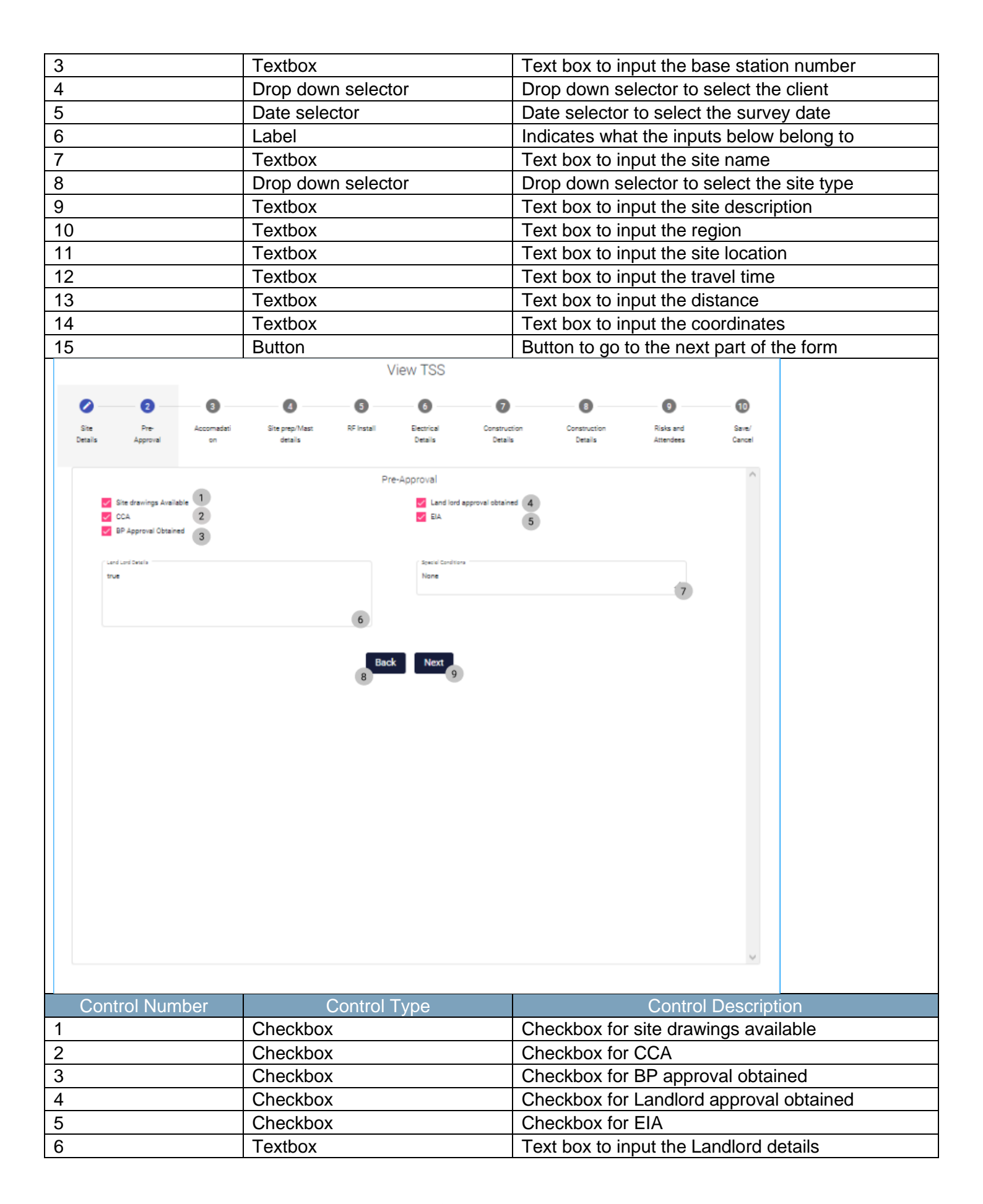

18 October 2021

Team 7

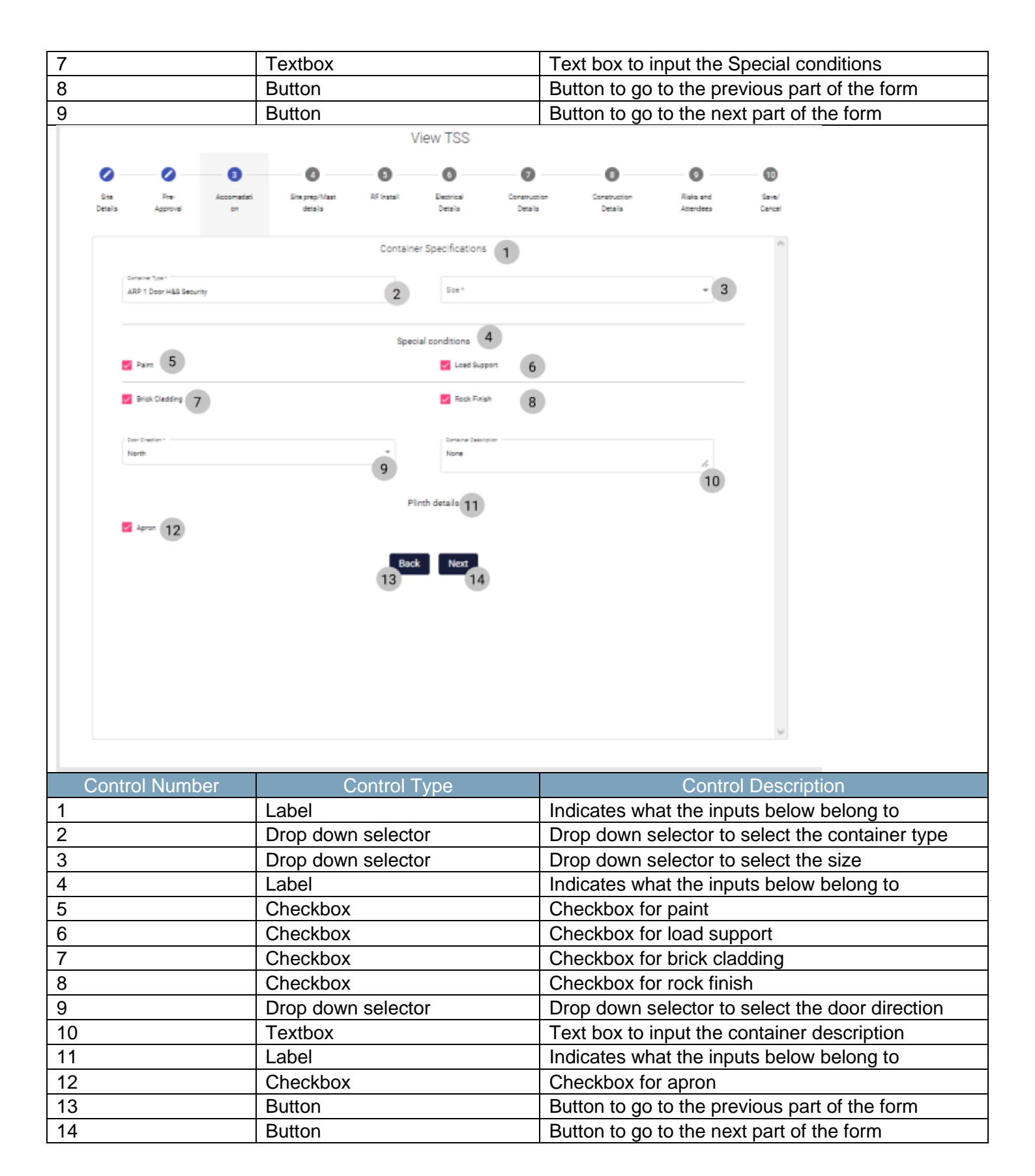

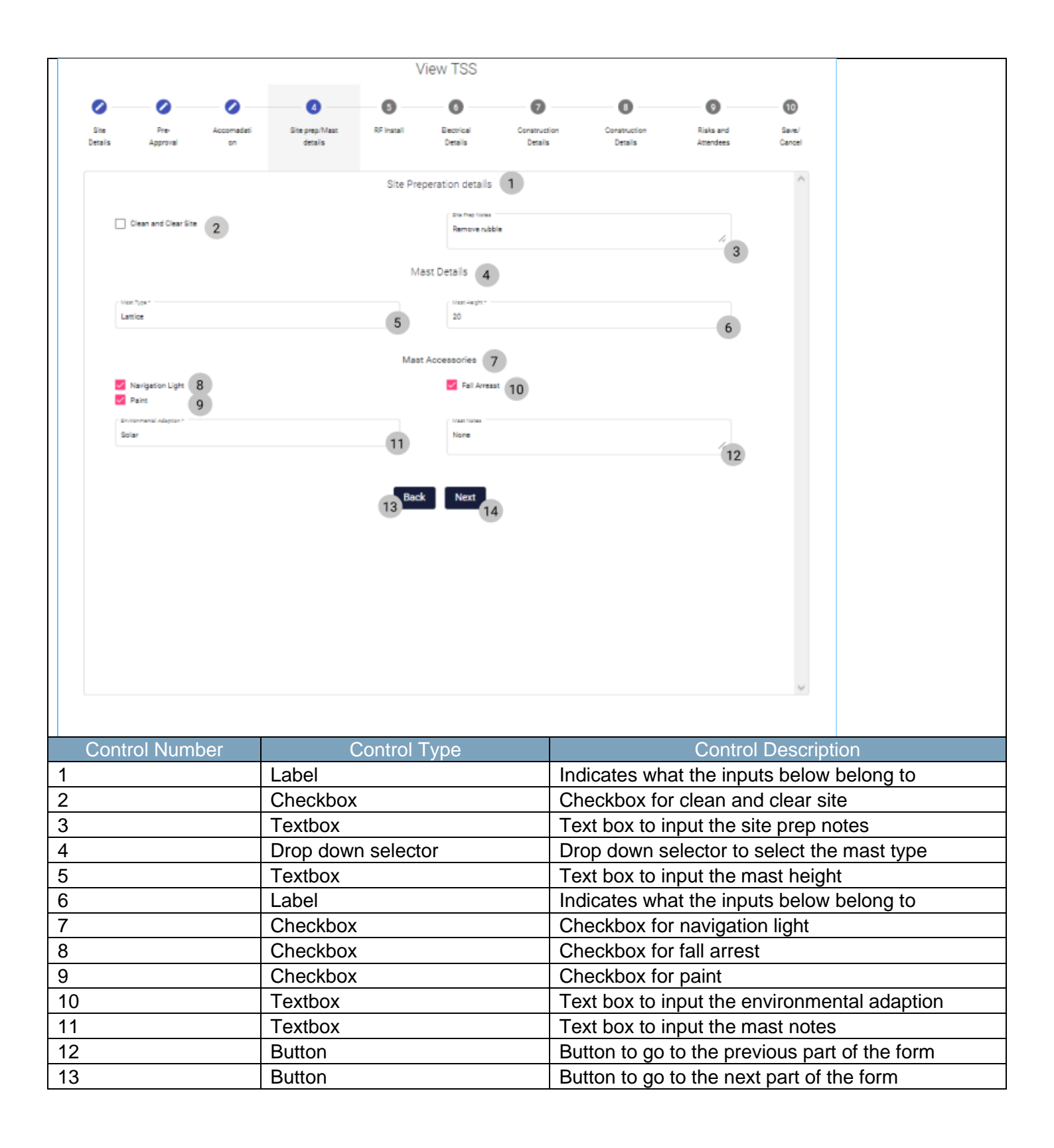

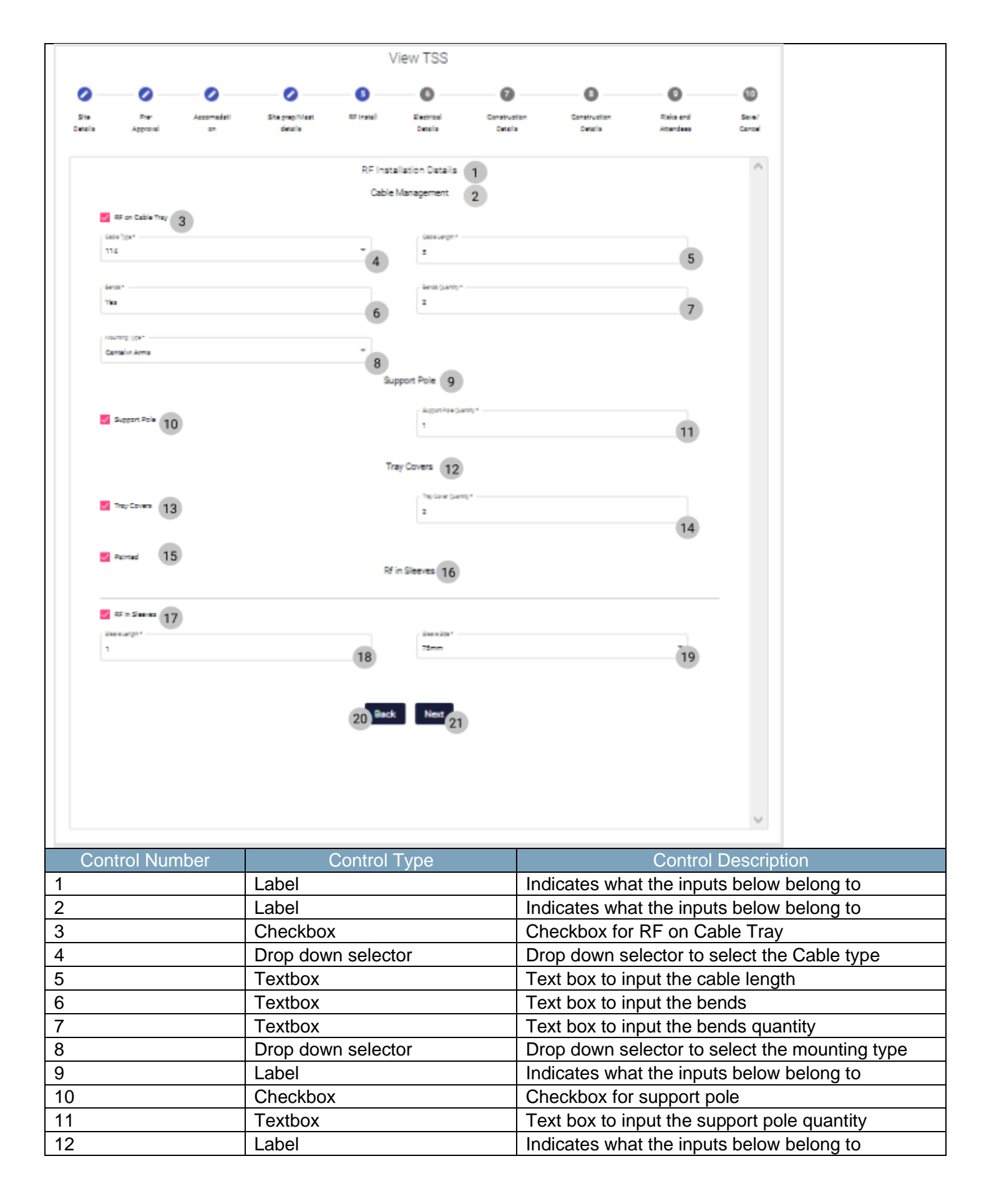

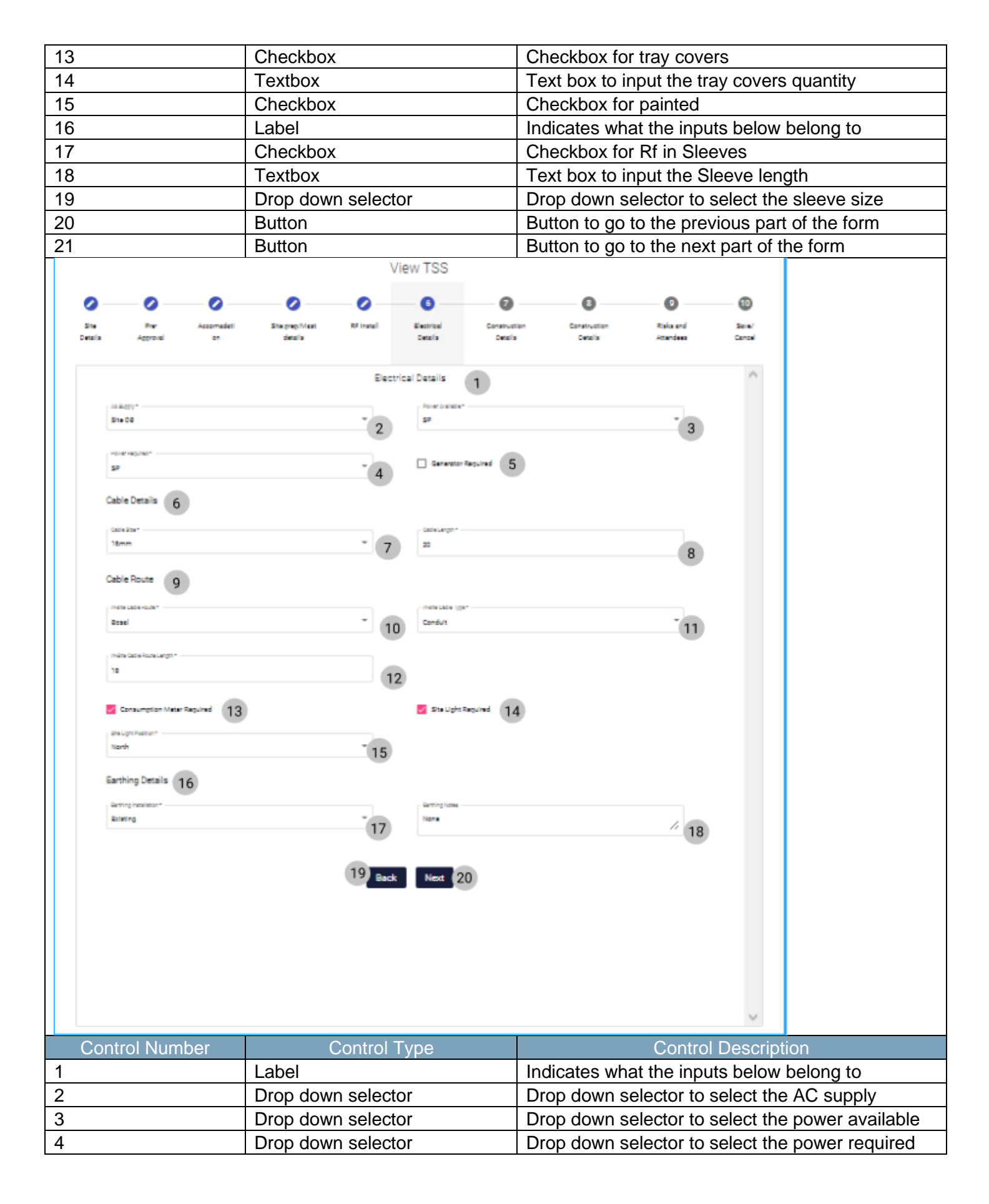

18 October 2021

Team 7

| 5                                                                                                    | Checkbox                                                                                                    | Checkbox for Generator required                                                                                                    |
|----------------------------------------------------------------------------------------------------|----------------------------------------------------------------------------------------------------|----------------------------------------------------------------------------------------------------|
| 6                                                                                                    | Label                                                                                                    | Indicates what the inputs below belong to                                                                                                    |
| 7                                                                                                    | Drop down selector                                                                                                    | Drop down selector to select cable size                                                                                                    |
| 8                                                                                                    | Textbox                                                                                                    | Text box to input the cable length                                                                                                    |
| 9                                                                                                    | Label                                                                                                    | Indicates what the inputs below belong to                                                                                                    |
| 10                                                                                                    | Drop down selector                                                                                                    | Drop down selector to select the In-site Cable route                                                                                                    |
| 11                                                                                                    | Drop down selector                                                                                                    | Drop down selector to select the In-site cable type                                                                                                    |
| 12                                                                                                    | Textbox                                                                                                    | Text box to input the In-site cable Route length                                                                                                    |
| 13                                                                                                    | Checkbox                                                                                                    | Checkbox for consumption meter required                                                                                                    |
| 14                                                                                                    | Checkbox                                                                                                    | Checkbox for Site light required                                                                                                    |
| 15                                                                                                    | Drop down selector                                                                                                    | Drop down selector to select the site light position                                                                                                    |
| 16                                                                                                    | Label                                                                                                    | Indicates what the inputs below belong to                                                                                                    |
| 17                                                                                                    | Drop down selector                                                                                                    | Drop down selector to select the earthing installation                                                                                                    |
| 18                                                                                                    | Textbox                                                                                                    | Text box to input the earthing notes                                                                                                    |
| 19                                                                                                    | Button                                                                                                    | Button to go to the previous part of the form                                                                                                    |
| 20                                                                                                    | Button                                                                                                    | Button to go to the next part of the form                                                                                                    |
| Site Pre-Accomadaei<br>Details Approval on<br>Fencing 2<br>Fencing 2<br>Fe | She prep. Mast<br>details  Finitial  Fencing and Secu  Finitial  Fencing and Secu  Finitial  Fencing  Fencing Fencing  Fencing  Fencing  Fencing  Fencing  Fencing Fencing  Fencing Fencing  Fencing Fencing | Image: Construction Details     Indication Details     Indication Details |
| Control Number                                                                                                    | Control Type                                                                                                    | Control Description                                                                                                    |
| 1                                                                                                    | Label                                                                                                    | Indicates what the inputs below belong to                                                                                                    |
| 2                                                                                                    | Label                                                                                                    | Indicates what the inputs below belong to                                                                                                    |

| 3  | Drop down selector | Drop down selector to select the fencing details        |
|----|--------------------|---------------------------------------------------------|
| 4  | Drop down selector | Drop down selector to select the fencing type           |
| 5  | Textbox            | Text box to input the fence dimensions                  |
| 6  | Drop down selector | Drop down selector to select the surface finish         |
| 7  | Drop down selector | Drop down selector to select the additional extras      |
| 8  | Drop down selector | Drop down selector to select the gate type              |
| 9  | Drop down selector | Drop down selector to select the gate opening direction |
| 10 | Textbox            | Text box to input the gate dimensions                   |
| 11 | Checkbox           | Checkbox for locks required                             |
| 12 | Drop down selector | Drop down selector to select the lock type              |
| 13 | Textbox            | Text box to input the shackle length                    |
| 14 | Checkbox           | Checkbox for lock chain required                        |
| 15 | Textbox            | Text box to input the site security notes               |
| 16 | Button             | Button to go to the previous part of the form           |
| 17 | Button             | Button to go to the next part of the form               |

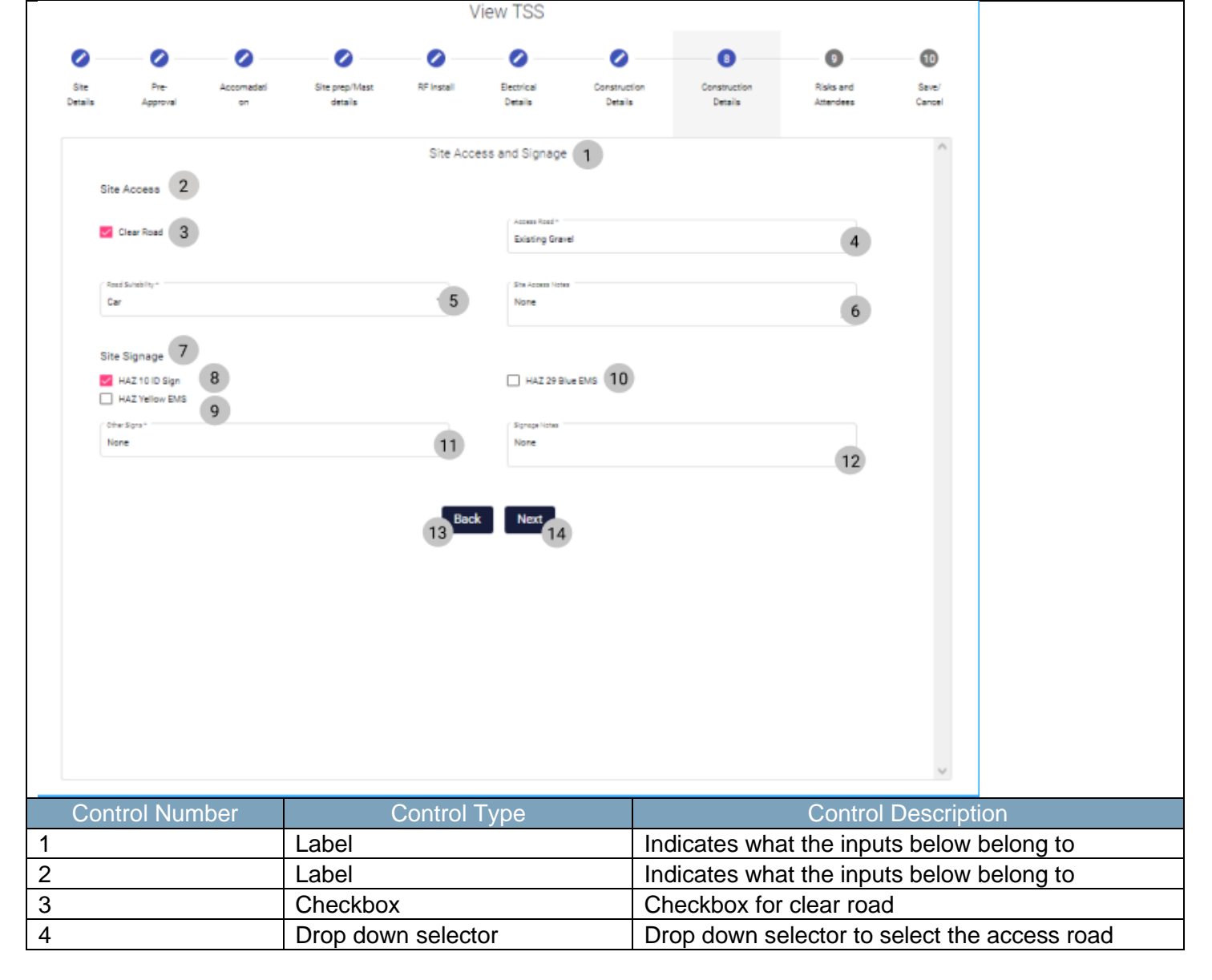

18 October 2021

Team 7

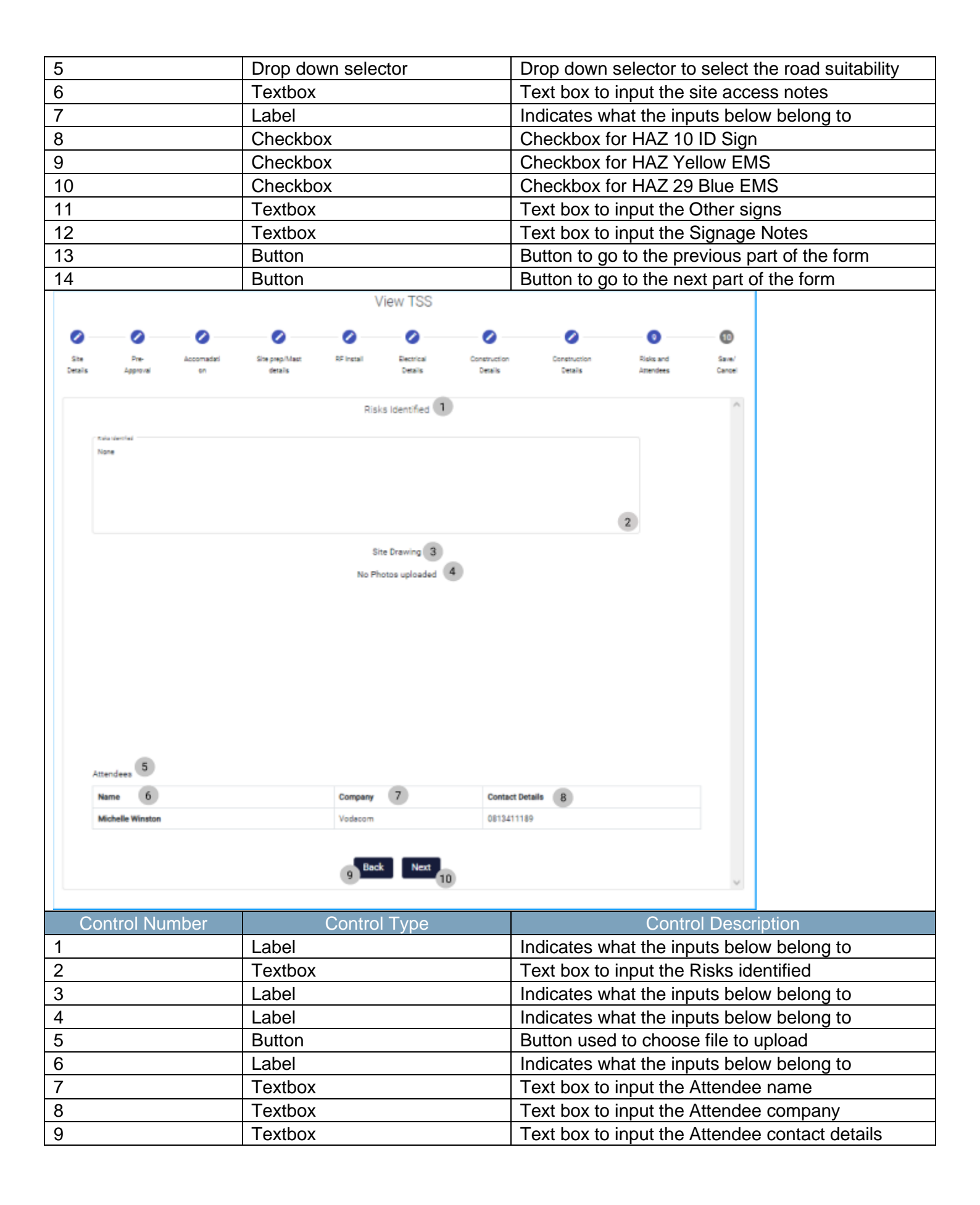

| 10                                       | Button                                                                                                    | Button used to add an attendee to the form    |
|------------------------------------------|----------------------------------------------------------------------------------------------------|-----------------------------------------------|
| 11                                       | Button                                                                                                    | Button to go to the previous part of the form |
| 12                                       | Button                                                                                                    | Button to go to the next part of the form     |
| Site Pre-Accomada<br>Details Approval on | View TSS<br>site prep/Max BF Install Details Construction<br>details BF Install Details Construction<br>Please ensure that the Information given is correct and then click Submit to<br>2 Back Save 3<br>Cancel 4 | esubmit the survey.                           |
| Control Number                           | Control Type                                                                                                    | Control Description                           |
| 1                                        | Label                                                                                                    | Indicates what the inputs below belong to     |
| 2                                        | Button                                                                                                    | Button to go to the previous part of the form |
| 3                                        | Button                                                                                                    | Button to save the form                       |
| 4                                        | Button                                                                                                    | Button to cancel the form submission          |
| Confirm 1<br>Are you sure? 2<br>3 No Yes | 4                                                                                                    |                                               |
| Control Number                           | Control Type                                                                                                    | Control Description                           |
| 1                                        | Confirm Label                                                                                                    | Describes the reason for the modal.           |
| 2                                        | Are you sure? Label                                                                                                    | Describes what the user must agree to         |
| 3                                        | No Button                                                                                                    | Returns the user to the form                  |
|                                          | Vac Button                                                                                                    | Submits the form's information to the server  |

## 6.3.3 Submit TSS Report

| Gran Gohvan Constructi | ion                   |                                            |                       |                                                    |                                             |                                                                                                    | MATTHEW VELTMAN    | LOG OUT     |
|------------------------|-----------------------|--------------------------------------------|-----------------------|----------------------------------------------------|---------------------------------------------|----------------------------------------------------------------------------------------------------|--------------------|-------------|
| CONSTRUCTION HOP       | nda Towers            | Site Type: Greenfield<br>Region: Centurion | Las                   | Date started: 2021-10-16<br>at Updated: 2021-10-16 | \$                                          | Client: Vodacom<br>Status: TSS Created                                                                                                    |                    |             |
| woicing                |                       |                                            | Project Progress:     |                                                    |                                             |                                                                                                    |                    |             |
| EITEMS                 |                       |                                            | Done Incomplete       |                                                    |                                             |                                                                                                    |                    |             |
| MINISTRATION           |                       |                                            |                       |                                                    |                                             |                                                                                                    |                    |             |
| IUMAN RESOURCE         |                       |                                            |                       |                                                    |                                             |                                                                                                    |                    |             |
|                        | Technical Site Survey | Quotations                                 | Site Go Ahead         | Project Drawing                                    | Allocated Teams                             |                                                                                                    |                    |             |
| NT                     | Edit                  | Create                                     | Capture               | Formal Drawing                                     | Allocate Team                               |                                                                                                    |                    |             |
| EPORTS                 | Submit 1              | Confirm Quote                              | Edit                  | Second Cut Drawing                                 | View Allocated Teams                        |                                                                                                    |                    |             |
|                        |                       |                                            |                       |                                                    |                                             |                                                                                                    |                    |             |
|                        | Compliance Documents  | Construction Progress Co                   | mplete Site Photos Ra | adio Frequency Reports                             | Invoices                                    |                                                                                                    |                    |             |
|                        | View                  | View Progress                              | View                  | Upload                                             | Generate Initial Invoice                    |                                                                                                    |                    |             |
|                        | Upload                | Create                                     |                       | Update                                             | Generate Final Invoice                      |                                                                                                    |                    |             |
|                        |                       |                                            |                       | View                                               | Project Invoices                            |                                                                                                    |                    |             |
|                        | Request Site Visit    | Site Acceptance<br>Document                | Site Sign Off         | Commission Report                                  | Site Completed                              |                                                                                                    |                    |             |
| Control Numbe          | er                    | Control                                    | Гуре                  |                                                    |                                             | Cont                                                                                                    | rol Des            | cript       |
|                        | Su                    | bmit button                                |                       | Sub                                                | omits the T                                 | SS for                                                                                                    | final co           | onfirr      |
| Confirm                |                       |                                            |                       |                                                    |                                             |                                                                                                    |                    |             |
| Are you sure?          | 2                     |                                            |                       |                                                    |                                             |                                                                                                    |                    |             |
| 3 No                   | <b>es</b> (4)         |                                            |                       |                                                    |                                             |                                                                                                    |                    |             |
|                        | er                    | Control <sup>-</sup>                       | Гуре                  |                                                    |                                             | Cont                                                                                                    | rol Des            | cript       |
| Control Numbe          |                       |                                            |                       | Dee                                                | oriboo tho                                  | ragan                                                                                                    | h for the          | n ma        |
| Control Numbe          | Co                    | nfirm Label                                |                       | Des                                                | scribes the                                 | reasor                                                                                                    |                    |             |
| Control Numbe          | Co<br>Are             | nfirm Label<br>e you sure? Lal             | pel                   | Des                                                | scribes the                                 | at the u                                                                                                    | iser mu            | ist a       |
| Control Numbe          | Co<br>Are<br>No       | nfirm Label<br>e you sure? Lal<br>Button   | pel                   | Des<br>Des<br>Ret                                  | scribes the<br>scribes what<br>turns the us | at the user to the time of the tension of the tension of tension of tension o | iser mu<br>he form | ist aç<br>ı |

## 6.3.4 Search Project

|                                                                                                    |          |                                                                                                    |                | MARTINE WELTWARE DO OUT     |                        |
|----------------------------------------------------------------------------------------------------|----------|----------------------------------------------------------------------------------------------------|----------------|-----------------------------|------------------------|
|                                                                                                    | Projects |                                                                                                    | Search Project |                             |                        |
| Projects 2<br>Contraction Sites                                                                                           |          | -                                                                                                    |                |                             |                        |
| Allocated Teams                                                                                                    |          | Test                                                                                                    |                |                             |                        |
| Compliance Document                                                                                                    |          | Radio Programsy Completed                                                                                                    |                |                             |                        |
| Radio Frequeny Reports<br>Acceptance Documents                                                                            |          | 2 2021-09-27 Test Greenfield Vodecom                                                                                                    |                |                             |                        |
| Site Sign-Off                                                                                                    |          | View                                                                                                    |                |                             |                        |
| Commission Reports                                                                                                    |          |                                                                                                    |                |                             |                        |
| Side Types                                                                                                    |          | Nissan Rossiyn<br>Test                                                                                                    |                |                             |                        |
|                                                                                                    |          | Commission Report Septemed                                                                                                    |                |                             |                        |
|                                                                                                    |          | 3 2021-08-22 Pratonia North Samp Vodacom                                                                                                    |                |                             |                        |
|                                                                                                    |          | View                                                                                                    |                |                             |                        |
|                                                                                                    |          | arta                                                                                                    |                |                             |                        |
|                                                                                                    |          | awa.                                                                                                    |                |                             |                        |
|                                                                                                    |          | Final Society Generated                                                                                                    |                |                             |                        |
|                                                                                                    |          | 4 2025-19-08 das tetes1 Vodecom                                                                                                    |                |                             |                        |
|                                                                                                    |          | View                                                                                                    |                |                             |                        |
| Control Nun                                                                                                    | nhor     |                                                                                                    |                | Control Descript            | on                     |
|                                                                                                    | IDEI     | Construction Button                                                                                                    | Onono          | up the drep down monut      | on<br>for Construction |
| 1                                                                                                    |          |                                                                                                    | De dire        | up the drop-down menu i     | to Homo Soroon         |
| 2                                                                                                    |          | Projects Button                                                                                                    | Re-aire        | cis the user to the Project |                        |
|                                                                                                    |          | -                                                                                                    |                | ere to display the Projects |                        |
|                                                                                                    |          |                                                                                                    |                |                             | -                      |
| Gr- Gohvan Construction                                                                                                   | a        |                                                                                                    |                | 8174974) 100                |                        |
| 0                                                                                                    | Projects |                                                                                                    |                |                             |                        |
| Long to the local data                                                                                                    |          |                                                                                                    | Inach Project  |                             |                        |
| Allocated Pears                                                                                                    |          |                                                                                                    | Seath Project  |                             |                        |
|                                                                                                    |          | Test                                                                                                    | Seath Project  |                             |                        |
| Exception of Troument                                                                                                    |          | Test<br>Sul<br>Bith Pagenty Logit                                                                                                    | Search Propert |                             |                        |
| Complement Decomment<br>Reads (Frequency, Reports<br>Recompresent Decomments                                              |          | Test<br>Sal<br>Bahranan kayan<br>1 20102 Tar Bandad Materia                                                                                                    | Seed Popul     |                             |                        |
| Europianos Bosurient<br>Radul Teapany Reports<br>Recompress Documents<br>Rec EspectR                                      |          | Test<br>Int<br>Ann former in second<br>2 (2017-2012) The Second Second<br>2 (2017-2012) The Second Second                                                                                                    | Seech Prijed   |                             |                        |
| Dangken disunter<br>Rado Pesaro Ingenis<br>Resperate Desarres<br>De Ingenif<br>Deresaro Ingenis                           |          | Test<br>Sai<br>Bith Teamy Logant<br>2 (2019)2 Tes (Searchell Teamy<br>1000                                                                                                    | Sect Arget     |                             |                        |
| Dongken Elsunter<br>Rado frazar Japan<br>Kongens Elsunter<br>Bis Spolf<br>Donesan Ngola<br>Bis Spo                        |          | Test<br>but<br>but react bases<br>i general bases<br>in<br>Nessan Rossiyn<br>but                                                                                                    | Sectificat     |                             |                        |
| Dengtime Encoder<br>Rado France (Rapen<br>Respond Encoder<br>Recipied<br>Deneman Repris<br>Den Space                      | _        | Test<br>Sail<br>Sail Sacriss<br>I III Sail Sacriss<br>IIII<br>IIII<br>IIII<br>IIII<br>IIII<br>IIII<br>IIII                                                                                                    | Section        |                             |                        |
| Enription Enrichten<br>Radio Frageric Rapin<br>Rongerich Enrichten<br>Ein Opriff<br>Einemaan Rapin<br>Ro <sup>1</sup> (am | _        | Test<br>Int<br>Int<br>Interventionset<br>Interventionset<br>Interventionset<br>Interventionset                                                                                                    | Sect Age       |                             |                        |
| Enription Enrichten<br>Radii Franzer, Earste<br>Aragana Enrichten<br>Beitragen<br>Demanae Ragen<br>Ref                    |          | Test<br>Ind<br>Indexemptionset<br>Indexemptionset<br>Index                                                                                                    | Sect Age       |                             |                        |
| Desphere Bouwer<br>Rado Rower, Repris<br>Rospana Dournen<br>Recipiel<br>Gerenzen Repris<br>Rec <sup>1</sup>               |          | Test<br>Int<br>Interventioner<br>Interventioner<br>Intervention                                                                                                    | Sect Age       |                             |                        |
| Despinent Bourten<br>Redo-Fragers Reprin<br>Respirat Douriens<br>Des Sprif<br>Deseman Reprin<br>Des Sprin                 | -        | Test<br>ball<br>ball ball ball ball ball<br>at a stand of the series balance<br>at a stand of the series balance<br>ball<br>ball balance balance<br>at a stand of the series balance<br>at a stand of the series balance<br>at a                                                                                                    | Section and    |                             |                        |
| Dengtinen Einsann<br>Rads-Fragens Agens<br>Anggensel Einsann<br>Bei Speriff<br>Einsenaan Angens<br>Bei Span               |          | Test<br>Ind<br>Indexesses (conject<br>Indexesses (conject<br>Indexesses)<br>Indexesses<br>Indexesses<br>Index | Section and    |                             |                        |
| Bengken Bengken<br>Rado Pengan Bengken<br>Rengken Bengken<br>Bengken Bengken<br>Bengken Bengken<br>Ren Space              | -        | Test<br>Ind<br>Indexemployees<br>Indexemployees<br>Indexemploye                                                                                                    | Exc0.htpd      |                             |                        |
| Bengken Bengke<br>Radi Manara Bengke<br>Ragaran Bengken<br>Bengken Bengken<br>Ramana Nagara<br>Katala                     |          | Test<br>Int<br>Interventioner<br>Interventioner<br>Intervention                                                                                                    |                |                             |                        |
| Bengken Bescher<br>Ratio Research Basen<br>Response Bescher<br>Benerssen Repro-<br>Benerssen Repro-                       |          | Test<br>Int<br>Interventioner<br>Interventioner<br>Int                                                                                                    | Excl. Aged     |                             |                        |
| Control Num                                                                                                    | nber     | Test<br>Bill<br>Bill Bill Bill Bill Bill Bill Bill Bill                                                                                                    |                | Control Descripti           | on                     |
| Control Nun                                                                                                    | nber     | Test<br>is in the second of the second of the                                                                                                    | Used to        | Control Description         | ion                    |

Team 7

## 6.3.5 View Project

| Gonvan Construction    |                                          | MATTERN VILTMAN LEG OUT                     |
|------------------------|------------------------------------------|---------------------------------------------|
| Projects               |                                          | Search Project                              |
| Connection Sites       |                                          |                                             |
| Allocated Teams        | Test                                     |                                             |
| Compliance Document    | Test<br>Rais Property Competed           |                                             |
| Radio Frequeny Reports |                                          |                                             |
| Acceptance Documents   | 2 2021-09-27 Test Sreemfeld Vodecom      |                                             |
| Site Sign-Off          | View                                     |                                             |
| Commission Reports     |                                          |                                             |
| Site Types             | Nissan Rosslyn                           |                                             |
|                        | Test<br>Commission Report Ceptured       |                                             |
|                        |                                          |                                             |
|                        | 3 2021-88-22 Pretoria North temp Vodecom |                                             |
|                        | View                                     |                                             |
|                        |                                          |                                             |
|                        | sds                                      |                                             |
|                        | Owicjozje<br>Pital Instant Generalial    |                                             |
|                        |                                          |                                             |
|                        | 4 2025-10-08 clas tatles1 Vudasom        |                                             |
|                        | View                                     |                                             |
| Control Number         | Control Type                             | Control Description                         |
| Control Number         |                                          |                                             |
| 1                      | Construction Button                      | Opens up the drop-down menu for Construct   |
| 2                      | Droje etc. Dutten                        | Re-directs the user to the Projects Home Se |
| 2                      | Projects Bullon                          | Click here to display the Projects Home Scr |
|                        |                                          |                                             |

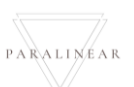

# 6.3.6 Capture Site-Go-Ahead

| Gor- Gohvan Construction |                                                                           |                                                                                                    | MATTINEW KLTIMAN LOG OUT                         |
|--------------------------|---------------------------------------------------------------------------|----------------------------------------------------------------------------------------------------|--------------------------------------------------|
| CULENT QUOTES            | 1<br>S<br>Ste Number: 18                                                  | Site Type.temp Date stanted 2021-10-16 Cflett Voldsoon<br>Region dwa Last Updated 2021-10-16 Status TBS Created                                                             |                                                  |
| INVOCING                 |                                                                           | 2 Cepture Ste-Go-Ahead                                                                                                    |                                                  |
| ADMINISTRATION           | Site Contact Person Details<br>Site Contact Person Name:                  | 3 Ste Contact Person Number: 5                                                                                                    |                                                  |
| HUMAN RESOLUTE           | Physical Site Details                                                     | 4 e g Ursterson.23<br>Hint: Do not add the Country Zip code (+27)                                                                                                    |                                                  |
| OLENT<br>SLIPPLINS       | Site Address:                                                             | Area of Ster (9)                                                                                                    |                                                  |
| REPORTS                  | Type Of Installation:                                                     | Site Site (13) Coverno (15)                                                                                                    |                                                  |
|                          | Pencing: (17)                                                             | 18                                                                                                    |                                                  |
|                          | Additional Site Details Signs installed: 19 Size of Equipment to plan: 21 | Mannole installes 20                                                                                                    |                                                  |
|                          | Equipment Housing Document (2)                                            | 22 24 26                                                                                                    |                                                  |
|                          | Choose File No file chosen                                                | 28                                                                                                    |                                                  |
|                          | hem Code: 29                                                              | Serial Number:         31         Air Conditioner Description:         33         Air Conditioner Size:         35           30         32         34         36         36 |                                                  |
|                          | Cooling system document (37)<br>Choose File No file chosen                | 38                                                                                                    |                                                  |
|                          |                                                                           | Capture liter Go-Measd                                                                                                    |                                                  |
|                          |                                                                           | Cancel                                                                                                    |                                                  |
| Control Nu               | ımber                                                                     | Control Type                                                                                                    | Control Description                              |
| 1                        |                                                                           | Card                                                                                                    | Card containing the project details              |
| 2                        |                                                                           | Label                                                                                                    | Label to describe the form                       |
| 3                        |                                                                           | Label                                                                                                    | Label to describe what to enter into the textbox |
| 4                        |                                                                           | Textbox                                                                                                    | Textbox to enter Site Contact Person's name      |
| 5                        |                                                                           | Label                                                                                                    | Label to describe what to enter into the textbox |
| 6                        |                                                                           | Textbox                                                                                                    | Textbox to enter Site Contact Person's number    |
| 7                        |                                                                           | Label                                                                                                    | Label to describe what to enter into the textbox |
| 8                        |                                                                           | Textbox                                                                                                    | Textbox to enter site address                    |
| 9                        |                                                                           | Label                                                                                                    | Label to describe what to enter into the textbox |
| 10                       |                                                                           | Textbox                                                                                                    | Textbox to enter area of site                    |
| 11                       |                                                                           | Label                                                                                                    | Label to describe what to enter into the textbox |
| 12                       |                                                                           | Textbox                                                                                                    | Textbox to enter type of installation            |
| 13                       |                                                                           | Label                                                                                                    | Label to describe what to enter into the textbox |
| 14                       |                                                                           | Textbox                                                                                                    | Textbox to enter site size                       |
| 15                       |                                                                           | Label                                                                                                    | Label to describe what to enter into the textbox |
| 16                       |                                                                           | Textbox                                                                                                    | Textbox to enter covering                        |
| 17                       |                                                                           | Label                                                                                                    | Label to describe what to enter into the textbox |
| 18                       |                                                                           | Textbox                                                                                                    | Textbox to enter fencing                         |
| 19                       |                                                                           | Checkbox                                                                                                    | Checkbox for signs installed                     |
| 20                       |                                                                           | Checkbox                                                                                                    | Checkbox for manhole installed                   |
| 21                       |                                                                           | Label                                                                                                    | Label to describe what to enter into the textbox |
| 22                       |                                                                           | Textbox                                                                                                    | Textbox to enter Size of housing equipment       |
| 23                       |                                                                           | Label                                                                                                    | Label to describe what to enter into the textbox |
| 24                       |                                                                           | Textbox                                                                                                    | Textbox to enter Breaker size                    |
| 25                       |                                                                           | Label                                                                                                    | Label to describe what to enter into the textbox |
| 26                       |                                                                           | Textbox                                                                                                    | Textbox to enter design load                     |
| 27                       |                                                                           | Label                                                                                                    | Label to describe what file to upload            |
| 28                       |                                                                           | Button                                                                                                    | Upload button for equipment housing document     |
| 29                       |                                                                           | Label                                                                                                    | Label to describe what to enter into the textbox |
| 30                       |                                                                           | Textbox                                                                                                    | Textbox to enter item code                       |

Team 7

PARALINEAR

| 31                                                         | Label           | Label to describe what to enter into the textbox   |
|------------------------------------------------------------|-----------------|----------------------------------------------------|
| 32                                                         | Textbox         | Textbox to enter serial number                     |
| 33                                                         | Label           | Label to describe what to enter into the textbox   |
| 34                                                         | Textbox         | Textbox to enter air conditioner description       |
| 35                                                         | Label           | Label to describe what to enter into the textbox   |
| 36                                                         | Textbox         | Textbox to enter air conditioner size              |
| 37                                                         | Label           | Label to describe what file to upload              |
| 38                                                         | Button          | Button to upload cooling system document           |
| 39                                                         | Button          | Capture Site Go-Ahead to submit form               |
| 40                                                         | Button          | Cancel button to cancel form submission            |
| Succesfully edited. 1<br>'s' has been successfully edited. | 2               |                                                    |
| Control Number                                             | Control Type    | Control Description                                |
| 1                                                          | Label           | Indicates purpose of modal                         |
| 2                                                          | Label           | Indicates that the form was successfully submitted |
| 3                                                          | Continue button | Continue button accepts the message                |

PARALINEAR \_\_\_\_\_

#### 6.3.7 Search construction

| Communication                          | Projecto                           |                                                                            | MATTINEW LOGAT                                      |
|----------------------------------------|------------------------------------|----------------------------------------------------------------------------|-----------------------------------------------------|
| Projects<br>Contraction Sites 2        | Projects                           | adarda Propos                                                              | ,                                                   |
| Allocated Teams<br>Compliance Bocument |                                    | Test                                                                       |                                                     |
| Pado Prequery Reports                  |                                    | 2 Wildon Spipes                                                            |                                                     |
| Site Sign-Off                          |                                    | z zboliowyć wsz Greener Volkolmi<br>Yww                                    |                                                     |
| Commission Reports<br>Sitte Types      |                                    | Nissan Rosslyn                                                             |                                                     |
|                                        |                                    | Text Initia Generated                                                      |                                                     |
|                                        |                                    | 3 2021-06-22 Petrone North temp Vodecom                                    |                                                     |
|                                        |                                    | Ver                                                                        |                                                     |
|                                        |                                    | sds<br>d-aptiger                                                           |                                                     |
|                                        |                                    | Proj Instan Bernahel                                                       |                                                     |
|                                        |                                    | 4 2321-10-88 des tetes1 Vodecom                                            |                                                     |
|                                        |                                    | sds                                                                        |                                                     |
|                                        |                                    | direptor<br>Initial Instan General                                         |                                                     |
|                                        |                                    | 5 2321-10-08 dae wetwel Vindecom                                           |                                                     |
| Control Nun                            | nber                               | Control Type                                                               | Control Description                                 |
| 1                                      |                                    | Construction Button                                                        | Opens up the drop-down menu for Construction.       |
|                                        |                                    |                                                                            | Re-directs the user to the Construction sites Home  |
|                                        |                                    |                                                                            | Screen.                                             |
| 2                                      |                                    | Construction sites Button                                                  | Click here to display the Construction sites Home   |
|                                        |                                    |                                                                            | Screen                                              |
| Game Gohvan Cons                       | struction                          |                                                                            | MATTHEW VELTMAN LOG OUT                             |
| CONSTRUCTION                           |                                    |                                                                            |                                                     |
| CLIENT QUOTES                          | Construction                       | Sites                                                                      | Project Name                                        |
| INVOICING                              | 2 2. Test 3                        |                                                                            |                                                     |
| LINE ITEMS                             | Site Type: Gree                    | enfield 4 Date Started: 2021-09-27 6                                       |                                                     |
| ADMINISTRATION                         | Client: Vodaco                     | m 5 Site Location: Test 7                                                  | -                                                   |
| HUMAN RESOURCE                         | 3. Nissan Ros                      | slyn                                                                       |                                                     |
| TEAM                                   | Site Type: temp                    | p Date Started: 2021-08-22                                                 | 8                                                   |
| CLIENT                                 | Client: Vodaco                     | m Site Location: Pretoria North                                            |                                                     |
| SUPPLIERS                              | 4. sds                             |                                                                            |                                                     |
| REPORTS                                | Site Type: teter                   | 11 Defe Started: 2021-10-08                                                | ×                                                   |
|                                        |                                    | 11 General Approximation 11 and an                                         |                                                     |
|                                        | 5. sds                             |                                                                            |                                                     |
|                                        | Site Type: tete:<br>Client: Vodaco | II         Date Starled: 2021-10-08           m         Site Location: das | 8                                                   |
|                                        |                                    |                                                                            | ×                                                   |
|                                        |                                    |                                                                            |                                                     |
|                                        |                                    |                                                                            |                                                     |
| Control New                            | obor –                             | Control Type                                                               | Control Description                                 |
|                                        | IDEI                               |                                                                            |                                                     |
| 1                                      |                                    | Search Dar                                                                 | Osed to search for a specific construction site     |
| 2                                      |                                    | Card                                                                       | Contains information about a specific construction  |
|                                        |                                    |                                                                            | site.                                               |
| 3                                      |                                    | Label                                                                      | Indicates the construction site name                |
| 4                                      |                                    | Label                                                                      | Indicates site type                                 |
| 5                                      |                                    | Label                                                                      | Indicates client name                               |
| 6                                      | -                                  | Label                                                                      | Indicated the created date of the construction site |
| 7                                      |                                    | Label                                                                      | Indicates the construction site's location          |
| 8                                      |                                    | Edit Icon                                                                  | Used to edit the construction site                  |
| <u> </u>                               |                                    |                                                                            |                                                     |

Team 7

#### 6.3.8 Edit construction

| Gor- Gohvan Construction       |                                                                                                    | MICTIVE WEITMAN LEG OF                             |
|--------------------------------|----------------------------------------------------------------------------------------------------|----------------------------------------------------|
| CUENT DUTIES                   | Site Type: Groonfield Date started: 2021 09-27<br>2 Region: Test Last Lpdated: 2021-10-16            | Citerit Votecom<br>Result Construction in pergenes |
| MOCH                           | 2 Edit Ste-Go-Ahead                                                                                  |                                                    |
| ADMINISTRATION Site Contact P  | Person Detain-<br>roon Name (3) Site Corract Person Number: 5                                        |                                                    |
| Manon RESOURCE                 | 4 Mew<br>Hint: Do not add the Country Zip code (+27)                                                 | 6                                                  |
| TUM Physical Site<br>OUD/F     | Details 7 Area of Size 9                                                                             |                                                    |
| sumuos<br>Type Of Installs     | xon 11 Sindox 13 Contro 15                                                                           | 10                                                 |
| Roots fee<br>Fercing (1        | 12 few 14 42                                                                                         | 16                                                 |
| fev                            | 18                                                                                                   |                                                    |
| Additional Se                  | Her (19) Mantokinski (20)                                                                            |                                                    |
| few few                        | 22 fee 24 fee                                                                                        | 26                                                 |
| Equipment Hox<br>View Equipm   | ang Document Upbad New Equipment Housing Document 28<br>ent Housing 27 Choose File No file chosen 28 |                                                    |
| Cooling Syste                  | en Details                                                                                           |                                                    |
| tem Cole: (3<br>432            | 0 Senal Number: 32 Air Conditioner Description: 34 Air Con<br>31 New 33 New 33 New 35 New            | 36)<br>37                                          |
| Cooling system<br>View Cooling | Idocument Upbad New Cooling system document 39 system Document 38 Choose File No file chosen         |                                                    |
|                                | 40                                                                                                   |                                                    |
|                                | Edit Construction Site Densite                                                                       | 41                                                 |
|                                | Carcel                                                                                               | (42)                                               |
| Control Number                 | Control Type                                                                                         | Control Description                                |
| 1                              | Card                                                                                                 | Card containing the project details                |
| 2                              |                                                                                                    | Label to describe the form                         |
| 3                              |                                                                                                    | Label to describe what to enter into the textbox   |
| 4                              |                                                                                                    | I extbox to enter Site Contact Person's name       |
| 5                              |                                                                                                    | Label to describe what to enter into the textbox   |
| 6                              |                                                                                                    | I extbox to enter Site Contact Person's number     |
| /                              |                                                                                                    | Label to describe what to enter into the textbox   |
| 8                              | Textbox                                                                                              | Textbox to enter site address                      |
| 9                              |                                                                                                    | Label to describe what to enter into the textbox   |
| 10                             | Textbox                                                                                              | Textbox to enter area of site                      |
| 11                             |                                                                                                    | Label to describe what to enter into the textbox   |
| 12                             | Textbox                                                                                              | Textbox to enter type of installation              |
| 13                             | Label                                                                                                | Label to describe what to enter into the textbox   |
| 14                             | lextbox                                                                                              | I extbox to enter site size                        |
| 15                             | Label                                                                                                | Label to describe what to enter into the textbox   |
| 16                             | lextbox                                                                                              | I extbox to enter covering                         |
| 17                             | Label                                                                                                | Label to describe what to enter into the textbox   |
| 18                             |                                                                                                    | I extbox to enter fencing                          |
| 19                             | Checkbox                                                                                             | Checkbox for signs installed                       |
| 20                             | Checkbox                                                                                             | Checkbox for manhole installed                     |
| 21                             | Label                                                                                                | Label to describe what to enter into the textbox   |
| 22                             | Textbox                                                                                              | Textbox to enter Size of housing equipment         |
| 23                             |                                                                                                    | Label to describe what to enter into the textbox   |
| 24                             | Textbox                                                                                              | Textbox to enter Breaker size                      |
| 25                             | Label                                                                                                | Label to describe what to enter into the textbox   |
| 26                             | Textbox                                                                                              | Textbox to enter design load                       |

Team 7

| 27                               | Button          | Button used to download existing equipment         |
|----------------------------------|-----------------|----------------------------------------------------|
| 21                               | Batton          | housing document                                   |
| 28                               | Label           | Label to describe what file to upload              |
| 29                               | Button          | Upload button for equipment housing document       |
| 30                               | Label           | Label to describe what to enter into the textbox   |
| 31                               | Textbox         | Textbox to enter item code                         |
| 32                               | Label           | Label to describe what to enter into the textbox   |
| 33                               | Textbox         | Textbox to enter serial number                     |
| 34                               | Label           | Label to describe what to enter into the textbox   |
| 35                               | Textbox         | Textbox to enter air conditioner description       |
| 36                               | Label           | Label to describe what to enter into the textbox   |
| 37                               | Textbox         | Textbox to enter air conditioner size              |
| 38                               |                 | Button used to download existing cooling system    |
|                                  |                 | document                                           |
| 39                               | Label           | Label to describe what file to upload              |
| 40                               | Button          | Button to upload cooling system document           |
| 41                               | Button          | Capture Site Go-Ahead to submit form               |
| 42                               | Button          | Cancel button to cancel form submission            |
| Succesfully edited. 1            |                 |                                                    |
| 's' has been successfully edited | 2               |                                                    |
| Continue 3                       |                 |                                                    |
| Control Number                   | Control Type    | Control Description                                |
| 1                                | Label           | Indicates purpose of modal                         |
| 2                                | Label           | Indicates that the form was successfully submitted |
| 3                                | Continue button | Continue button accepts the message                |

## 6.3.9 Allocate Team Site

| Allocate Team 1                                                                |                                |                                                                                                    |
|--------------------------------------------------------------------------------|--------------------------------|----------------------------------------------------------------------------------------------------|
| Select Team* • 2                                                               |                                |                                                                                                    |
|                                                                                |                                |                                                                                                    |
| 3 Cancel Confirm Allocation 4                                                  |                                |                                                                                                    |
| Control Number                                                                 | Control Type                   | Control Description                                                                                     |
| 1                                                                              | Label                          | Indicates the purpose of the modal                                                                      |
| 2                                                                              | Drop down selector             | Dropdown used to select the team that will work<br>on the specific construction site                    |
| 3                                                                              | Button                         | Cancel button to cancel form submission                                                                 |
| 4                                                                              | Button                         | Confirm Allocation button to confirm submission                                                         |
| Confirm 1<br>Are you sure? 2<br>3 No Yes                                       | 4                              |                                                                                                    |
| Control Number                                                                 | Control Type                   | Control Description                                                                                     |
| 1                                                                              | Confirm Label                  | Describes the reason for the modal.                                                                     |
| 2                                                                              | Are you sure? Label            | Describes what the user must agree to                                                                   |
| 3                                                                              | No Button                      | Returns the user to the form                                                                            |
| _4                                                                             | Yes Button                     | Submits the form's information to the server                                                            |
| Succesfully created 1<br>"Team" has been successfully created. 2<br>Continue 3 |                                |                                                                                                    |
|                                                                                |                                |                                                                                                    |
| Control Number                                                                 | Control Type                   | Control Description                                                                                     |
| Control Number                                                                 | Control Type<br>Label          | Control Description<br>Indicates purpose of modal                                                       |
| Control Number<br>1<br>2                                                       | Control Type<br>Label<br>Label | Control Description<br>Indicates purpose of modal<br>Indicates that the form was successfully submitted |

### 6.3.10 Search Allocated Team

Г

| Com Cobyan Cor                                | astruction |                                        |                                                           |
|-----------------------------------------------|------------|----------------------------------------|-----------------------------------------------------------|
| CONSTRUCTION (1)                              | Basiasta   |                                        |                                                           |
| Projects 2                                    | Projects   |                                        | Search Project                                            |
| Contruction Sites                             |            | Test                                   |                                                           |
| Allocated Teams                               |            | Test                                   |                                                           |
| Compliance Document<br>Radio Frequeny Reports |            | Initial Invoice Created                |                                                           |
| Acceptance Documents                          |            | 2 2021-09-27 Test Greenfield Vodacom   | n                                                         |
| Site Sign-Off                                 |            | View                                   |                                                           |
| Commission Reports                            |            |                                        |                                                           |
| Site Types                                    |            | Nissan Rosslyn                         |                                                           |
|                                               |            | rema<br>TSS completed                  |                                                           |
|                                               |            |                                        |                                                           |
|                                               |            | 3 2021-08-22 Pretoria North temp Vodac | om                                                        |
|                                               |            | View                                   |                                                           |
|                                               |            | sds                                    |                                                           |
|                                               |            | <b>G</b> widdiw                        |                                                           |
| Control Nur                                   | mber       | Control Type                           | Control Description                                       |
| 1                                             |            | Construction Button                    | Opens up the drop-down menu for Construction.             |
| 2                                             |            | Projects Button                        | Re-directs the user to the Projects Home Screen.          |
| -                                             |            |                                        | Click here to display the Projects Home Screen            |
|                                               |            |                                        |                                                           |
| Goran Cor                                     | nstruction |                                        | MATTHEW VELTMAN LOD OUT                                   |
| CONSTRUCTION                                  | Projects   |                                        | Search Project                                            |
| CLIENT QUOTES                                 |            |                                        |                                                           |
| LINE ITEMS                                    |            | Test                                   |                                                           |
| ADMINISTRATION                                |            | Test<br>Initial Invoice Created        |                                                           |
| HUMAN RESOURCE                                |            |                                        |                                                           |
| ТЕАМ                                          |            | 2 2021-09-27 Test Greenfield Vodacom   | n                                                         |
| CLIENT                                        |            | view 1                                 |                                                           |
| SUPPLIERS                                     |            | Nissan Doselyn                         |                                                           |
| REPORTS                                       |            | Test                                   |                                                           |
|                                               |            | TSS completed                          |                                                           |
|                                               |            |                                        |                                                           |
|                                               |            | 3 2021-08-22 Pretoria North temp Vodao |                                                           |
|                                               |            | View                                   |                                                           |
|                                               |            | sds                                    |                                                           |
|                                               |            | (tawadaw                               |                                                           |
| Control Nur                                   | mber       | Control Type                           | Control Description                                       |
| 1                                             |            | View Button                            | Navigates to the specific projects' project tasks screen. |
|                                               |            | •                                      | •                                                         |

| Gr- Gohva      | n Construction           |                                         |                                         | MATTHEW VELTMAN LOG OUT |                    |
|----------------|--------------------------|-----------------------------------------|-----------------------------------------|-------------------------|--------------------|
| CONSTRUCTION   | S                        | Site Type: temp                         | Date started: 2021-10-16                | Client: Vodacom         |                    |
| CLIENT QUOTES  | Site Number: 18          | Region: dwa                             | List Updated: 2021-10-16                | Status: Team Allocated  |                    |
| INVOICING      |                          | Done                                    | Incomplete                              |                         |                    |
| ADMINISTRATION |                          |                                         |                                         |                         |                    |
| HUMAN RESOURCE |                          |                                         |                                         |                         |                    |
| TEAM           | Technical Cite Course    | Custolines City Co. Mr.                 | and Devices Allocated Ter               |                         |                    |
| CLIENT         |                          |                                         |                                         |                         |                    |
| SUPPLIERS      | View                     | Create Capture                          | Formal Drawing Allocate Te              |                         |                    |
| REPORTS        |                          | Confirm Quote                           | Second Cut Drawing View Allocated       | leam: 1                 |                    |
|                | Compliance Document      | ts Construction Progress Complete Site  | Photos Radio Frequency Reports Invoices |                         |                    |
|                | View                     | View Progress View                      | Upload Generate Initial                 | nvoice                  |                    |
|                | Upload                   | Create Upload                           | Update Generate Final I                 | nvoice                  |                    |
|                |                          |                                         | View Project Invoi                      | ces                     |                    |
|                | Request Site Visit       | Site Acceptance Site Sign C<br>Document | Off Commission Report Site Comple       | ted                     |                    |
| Control        | Number                   | Control Type                            |                                         | Control Descript        | tion               |
|                |                          |                                         | Navigates t                             | o the View Allocated    | Team's page for    |
| 1              | V                        | iew Allocated Team                      | the specific                            | site                    | roam o pago loi    |
| Gran Gohvar    | n Construction           |                                         |                                         | MATTHEW VELTMAN LOG OUT |                    |
| CONSTRUCTION   | Allocated Teams          |                                         |                                         |                         |                    |
| CLIENT QUOTES  | () ma                    |                                         |                                         |                         |                    |
| INVOICING      | TEST                     |                                         |                                         |                         |                    |
| LINE ITEMS     | Date Assigned: Oct 16, 2 | 2021 3                                  | View 4                                  | 5                       |                    |
| HUMAN RESOURCE |                          |                                         |                                         |                         |                    |
| TEAM           |                          |                                         |                                         |                         |                    |
| CLENT          |                          |                                         |                                         |                         |                    |
| SUPPLIERS      |                          |                                         |                                         |                         |                    |
| REPORTS        |                          |                                         |                                         |                         |                    |
|                |                          |                                         |                                         |                         |                    |
|                |                          |                                         |                                         |                         |                    |
|                |                          |                                         |                                         |                         |                    |
|                |                          |                                         |                                         |                         |                    |
| Control        | Number                   | Control Type                            |                                         | Control Descript        | tion               |
| 1              | La                       | abel                                    | Indicates th                            | e Teams name            |                    |
| 2              | La                       | abel                                    | Indicates th                            | e team's current stat   | tus                |
| 3              | La                       | abel                                    | Indicates th                            | ie team's date assigr   | ned to the project |
| 4              | V                        | iew Button                              | Navigates t                             | o the team's screen     | to view the        |
|                | v                        | Dation                                  | members th                              | hat are part of the tea | am                 |
|                |                          |                                         |                                         |                         |                    |

#### 6.3.11 Delete Allocated Team

| Confirm 1<br>Are you sure? 2<br>3 No Yes | 4                   |                                              |
|------------------------------------------|---------------------|----------------------------------------------|
| Control Number                           | Control Type        | Control Description                          |
| 1                                        | Confirm Label       | Describes the reason for the modal.          |
| 2                                        | Are you sure? Label | Describes what the user must agree to        |
| 3                                        | No Button           | Returns the user to the form                 |
| 4                                        | Yes Button          | Submits the form's information to the server |

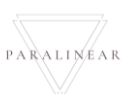

## 6.3.12 Upload Compliance Document

| Green Gohvan      | Construction                                   | MATTHEW VELTMAN LOD OUT                                                                     |      |
|-------------------|------------------------------------------------|---------------------------------------------------------------------------------------------|------|
| CONSTRUCTION      | Site Type: temp<br>Site Number: 18 Region: dwa | Date started: 2021-10-16 Cilent: Vodacom<br>Last Lodaletd: 2021-10-16 Shaba: Team Allocated |      |
| INVOICING         |                                                | Project Progress:                                                                           |      |
| LINE ITEMS        |                                                | Dane hoorpiele                                                                              |      |
| ADMINISTRATION    |                                                |                                                                                             |      |
| HUMAN RESOURCE    |                                                |                                                                                             |      |
| CLIENT            | Technical Site Survey Quotations               | Site Go Ahead Project Drawing Allocated Teams                                               |      |
| SUPPLIERS         | View Create                                    | Capture Formal Drawing Allocate Team                                                        |      |
| REPORTS           | Confirm Quote                                  | Edit Second Cut Drawing View Allocated Teams                                                |      |
|                   | Compliance Documents Construction Progress Con | omplete Site Photos Radio Frequency Reports Invoices                                        |      |
|                   | View View Progress                             | View Upload Generate Initial Invoice                                                        |      |
|                   | Upload 1 Create                                | Upload Update Generate Final Invoice                                                        |      |
|                   |                                                | View Project Invoices                                                                       |      |
|                   | Request Site Visit Site Acceptance<br>Document | Site Sign Off Commission Report Site Completed                                              |      |
| Control N         | Number Control 7                               | Type Control Description                                                                    |      |
|                   | Button                                         | Used to upload a compliance document                                                        |      |
|                   |                                                |                                                                                             |      |
|                   | upload Compliance Document                     |                                                                                             |      |
| Select Compliance | e Document 2                                   |                                                                                             |      |
| Document Name *   | Description *                                  |                                                                                             |      |
| Choose File No    | file chocer                                    |                                                                                             |      |
| Ghoose Hile       | S S                                            |                                                                                             |      |
|                   | Cancel Upload                                  |                                                                                             |      |
|                   | • •                                            |                                                                                             |      |
| Control N         | Number Control 7                               | Type Control Description                                                                    |      |
| 1                 | Label                                          | Indicates the purpose of the modal                                                          |      |
| 2                 | Label                                          | Indicates what the following inputs belon-                                                  | g to |
| 3                 | Textbox                                        | Used to enter the document name                                                             |      |
| 1                 | Textbox                                        | Used to enter the document description                                                      |      |
| 5                 | Button                                         | Used to upload the document                                                                 |      |
| о<br>7            | Button                                         | Used to cancel the form submission                                                          |      |
|                   | Button                                         | Used to submit the form                                                                     |      |
|                   |                                                |                                                                                             |      |
| Confin            | m 🚺 📗                                          |                                                                                             |      |
|                   |                                                |                                                                                             |      |
| Are you s         | iure? 2                                        |                                                                                             |      |
|                   | -                                              |                                                                                             |      |
| - No.             | Yes a                                          |                                                                                             |      |
| 3 100             | 4                                              |                                                                                             |      |
|                   |                                                |                                                                                             |      |
| Control N         | Number Control 7                               | Type Control Description                                                                    |      |
| 1                 | Confirm Label                                  | Describes the reason for the modal.                                                         |      |
| 2                 | Are you sure? Lat                              | bei   Describes what the user must agree to                                                 |      |

18 October 2021

Team 7

| 3                                                                                      | No Button                                | Returns the user to the form                                      |
|----------------------------------------------------------------------------------------|------------------------------------------|-------------------------------------------------------------------|
| 4                                                                                      | Yes Button                               | Submits the form's information to the server                      |
| Succesfully created. 2 "Compliance Document" has been successfully created. Continue 3 |                                          |                                                                   |
| Control Number                                                                         | Control Type                             | Control Description                                               |
| 1                                                                                      | Successfully created Label               | Describes the reason for the modal.                               |
| 2                                                                                      | has been successfully<br>created Message | Describes that the Site Sign-off was created                      |
| 3                                                                                      | Continue Button                          | Once clicked it returns the user to the project task home screen. |

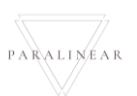
#### 6.3.13 Search Compliance Document

| Goran Gohvan Gohvan    | Construction |                                        | MATTHEW VELTMAN LOS OUT                                                 |
|------------------------|--------------|----------------------------------------|-------------------------------------------------------------------------|
|                        | Projects     |                                        | Search Project                                                          |
| Projects 2             |              |                                        |                                                                         |
| Contruction Sites      |              | Test                                   |                                                                         |
| Allocated Teams        |              | Test                                   |                                                                         |
| Compliance Document    |              | Initial Invoice Created                |                                                                         |
| Radio Frequeny Reports |              |                                        |                                                                         |
| Acceptance Documents   |              | 2 2021-09-27 Test Greenfield Vodacon   | n                                                                       |
| Site Sign-Off          |              | View                                   |                                                                         |
| Commission Reports     |              | Nissen Deselun                         |                                                                         |
| une types              |              | Test                                   |                                                                         |
|                        |              | TSS completted                         |                                                                         |
|                        |              |                                        |                                                                         |
|                        |              | 3 2021-08-22 Pretoria North temp Vodac | om                                                                      |
|                        |              | View                                   |                                                                         |
|                        |              | aha                                    |                                                                         |
|                        |              | sus<br>t                               |                                                                         |
|                        |              |                                        |                                                                         |
| Control N              | lumber       | Control Type                           | Control Description                                                     |
| 1                      |              | Construction button                    | Opens up the drop-down menu for Construction.                           |
| 2                      |              | Projects button                        | Re-directs the user to the Projects Home Screen.                        |
| <u>ک</u>               |              |                                        | Click here to display the Projects Home Screen                          |
| Green Gohvan G         | Construction |                                        | MATTHEW VELTMAN LOG OUT                                                 |
| CONSTRUCTION           | Projects     |                                        | Search Project                                                          |
| CLIENT QUOTES          | Projecto     |                                        |                                                                         |
| INVOICING              |              | Test                                   |                                                                         |
| LINE ITEMS             |              | Test                                   |                                                                         |
| ADMINISTRATION         |              | Initial Invoice Created                |                                                                         |
| HUMAN RESOURCE         |              |                                        |                                                                         |
| TEAM                   |              | 2 2021-09-27 Test Greenfield Vodacon   | n                                                                       |
| CLIENT                 |              | View 1                                 |                                                                         |
| SUPPLIERS              |              | ,                                      |                                                                         |
| REPORTS                |              | Nissan Rosslyn                         |                                                                         |
|                        |              | Test                                   |                                                                         |
|                        |              | TSS completed                          |                                                                         |
|                        |              | 3 2021-08-22 Pretoria North temo Vodaz | om                                                                      |
|                        |              |                                        |                                                                         |
|                        |              |                                        |                                                                         |
|                        |              | View                                   |                                                                         |
|                        |              | View<br>sds                            |                                                                         |
|                        |              | View<br>sds                            |                                                                         |
|                        |              | View<br>sds<br>Contractions            |                                                                         |
| Control N              | lumber       | view<br>sds<br>tewydew<br>Control Type | Control Description                                                     |
|                        |              | view<br>sds<br>towqdqw                 |                                                                         |
| Control N              | lumber       | View<br>Sds<br>Control Type            | Control Description<br>Navigates top the desired project's project task |

| Gor- Goh           | van Construction   |                            |                                        | METTERN VICTORS LOD OUT                         |
|--------------------|--------------------|----------------------------|----------------------------------------|-------------------------------------------------|
| CONSTRUCTION       | Bire Humber: 18    | Region: dwa                | Last Opdated: 2023/19/16               | Badan Refer Proyers Sonybied                    |
| BUICKEND           |                    |                            | Dera incorpiela                        |                                                 |
| LINE FIDMS         |                    |                            |                                        |                                                 |
| ADMINISTRATION     |                    |                            |                                        |                                                 |
| HERMANN RESOLUTION | Technical Site Sur | ey Quotations              | Site Go Alwad Project Drawing Alloc    | located Teams                                   |
| CUENT              | View               | Create                     | Capture Formal Drawing Mile            | Alacate Team                                    |
| 0.075400           |                    | Confirm Quote              | till Second Cut Drawing View All       | Allocated Teams                                 |
| REPORTS            | Compliance Docum   | onta Construction Progress | Complete Sile Photos Padio Preparacy B | Involces                                        |
|                    |                    | No. Construction           | New United Decemb                      |                                                 |
|                    | Upinod             | CHUTE                      | Uplate Deresa                          | state Pixel Involute                            |
|                    |                    |                            | Vev                                    | rigent invisites                                |
|                    | Request Sile Vis   | Site Acceptance            | Site Sign Off Commission Report Site   | He Completed                                    |
|                    |                    | Decurient                  |                                        |                                                 |
|                    | Request            |                            | Lidit Eoz Cor                          | Samplere Site                                   |
|                    |                    |                            |                                        |                                                 |
| Cont               | rol Number         |                            | Control Type                           | Control Description                             |
| Com                |                    |                            | сопаоттуре                             | Navigates to the View Compliance document       |
| 1                  |                    | Button                     |                                        | screen for the projects                         |
| Gar- Got           | wan Construction   |                            |                                        | млтнен калма цебат                              |
| CONSTRUCTION       | Compliance Doc     | uments                     |                                        |                                                 |
| QUENT QUOTES       | 22. Fake 1         |                            |                                        |                                                 |
| INVOICHS           | Description: Fake  | 2                          |                                        |                                                 |
| ADMINISTRATION     | Date Uploaded: 16- | 3                          |                                        | 4 5 6                                           |
| HUMAN RESOURCE     |                    |                            |                                        |                                                 |
| TEAM               |                    |                            |                                        |                                                 |
| GUENT              |                    |                            |                                        |                                                 |
| REPORTS            |                    |                            |                                        |                                                 |
|                    |                    |                            |                                        |                                                 |
|                    |                    |                            |                                        |                                                 |
|                    |                    |                            |                                        |                                                 |
|                    |                    |                            |                                        |                                                 |
|                    |                    |                            |                                        |                                                 |
|                    |                    |                            |                                        |                                                 |
|                    |                    |                            | Back to Project                        |                                                 |
| Cont               | rol Number         |                            | Control Type                           | Control Description                             |
| 1                  |                    | Label                      |                                        | Displays the compliance document's Name         |
| 2                  |                    | Label                      |                                        | Displays the compliance document's Description  |
| 3                  |                    | Label                      |                                        | Displays the compliance document's Created date |
|                    |                    | D "                        |                                        | Used to download the uploaded compliance        |
| 4                  |                    | Button                     |                                        | document                                        |
| 5                  |                    | Button                     |                                        | Used to upload a new compliance document        |
| 6                  |                    | Button                     |                                        | Used to edit the compliance documents           |
| 5                  |                    | Dutton                     |                                        | information.                                    |

Team 7

#### 6.3.14 Edit Compliance Document

| Edit Compliance                          | Document 1          |                                              |
|------------------------------------------|---------------------|----------------------------------------------|
| Fala                                     | ala 3               |                                              |
|                                          | 4 Update 5          |                                              |
| Control Number                           | Control Type        | Control Description                          |
| 1                                        | Label               | Indicates the purpose of the modal           |
| 2                                        | Textbox             | Used to edit the Document's name             |
| 3                                        | Textbox             | Used to edit the Document's description      |
| 4                                        | Button              | Cancels the form submission                  |
| 5                                        | Button              | Submits the form                             |
| Confirm 1<br>Are you sure? 2<br>3 No Yes | 4                   |                                              |
| Control Number                           | Control Type        | Control Description                          |
| 1                                        | Confirm Label       | Describes the reason for the modal.          |
| 2                                        | Are you sure? Label | Describes what the user must agree to        |
| 3                                        | No Button           | Returns the user to the form                 |
| 4                                        | Yes Button          | Submits the form's information to the server |

Team 7

#### 6.3.15 Create Site Progress description

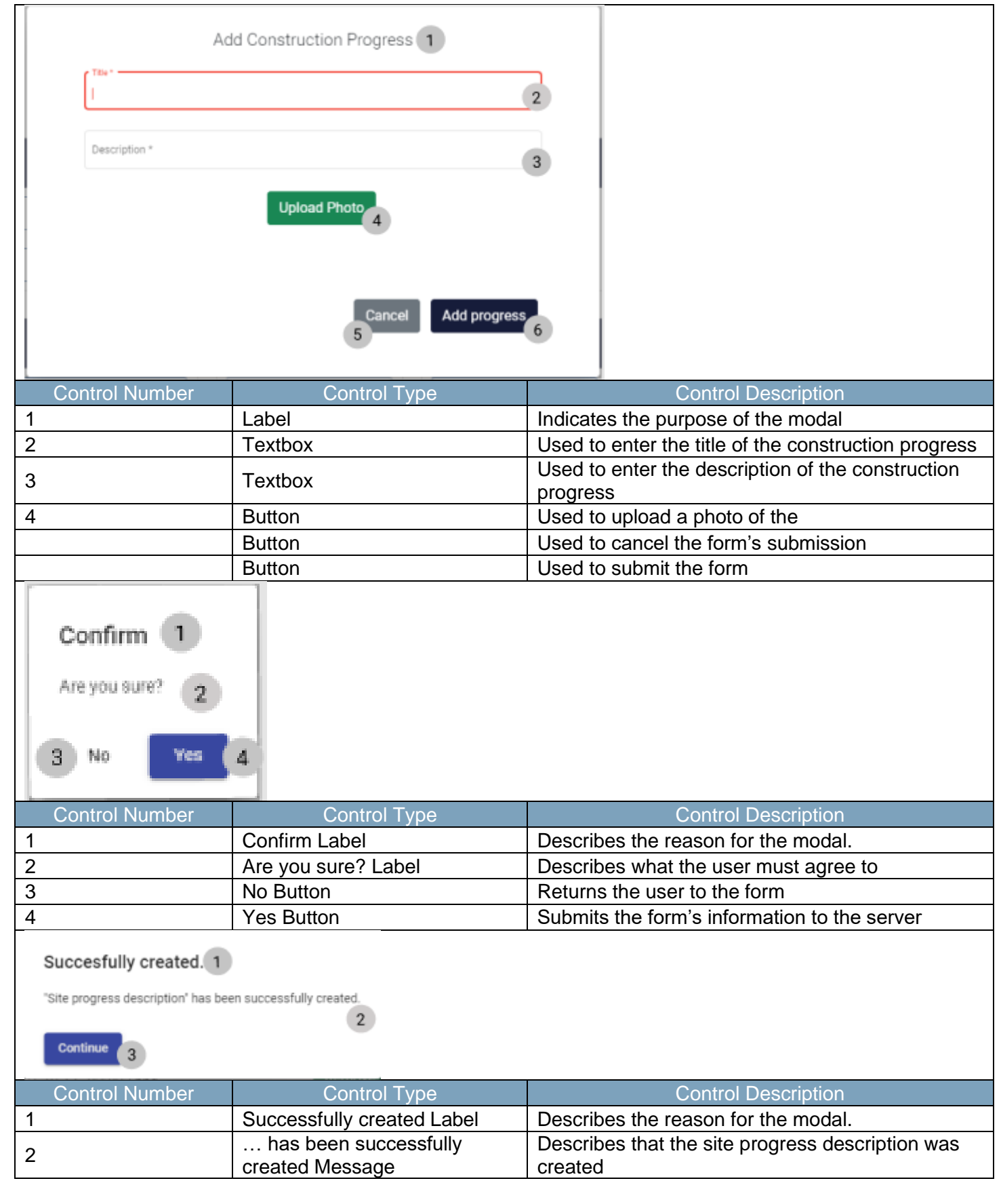

18 October 2021

Team 7

| Once clicked it returns the user to the project task home screen. |
|-------------------------------------------------------------------|
|                                                                   |

# 6.3.16 View Site Progress description

ſ

| Convent Construction       Output to and         Projects       Interest Project         Construction       Interest Project         Construction       Interest Project         Construction       Nissan Rosslyn         State       Interest Project         State       State         State       State         State       Sta                                                                                                    | ~                      |                                                                                                    |                                                                                       |
|----------------------------------------------------------------------------------------------------|------------------------|----------------------------------------------------------------------------------------------------|---------------------------------------------------------------------------------------|
| Control       Control Type       Control Description         Construction button       Opens up the drop-down menu for Const         Projects button       Re-directs the user to the Projects Home                                                                                                    | Gran Gohvan Cons       | truction                                                                                                    | MATTHEW VELTMAN LOG OUT                                                               |
| Presta       Image: Control Number       Control Type       Control Description         Construction button       Opens up the drop-down menu for Construction button         Projects button       Re-directs the user to the Projects Home                                                                                                    |                        | Projects                                                                                                    | Search Project                                                                        |
| Concrete Name<br>Address Name<br>Address Name<br>Set Sign Off<br>Compared Doument<br>Set Sign Off<br>Compared Doument<br>Set Sign Off<br>Compared Doument<br>Set Sign Off<br>Compared Doument<br>Set Sign Off<br>Compared Doument<br>Set Sign Off<br>Set Sign Off<br>Set Sign | Projects 2             |                                                                                                    |                                                                                       |
| And derived were derived were d                                                                                                    | Contruction Sites      | Tes                                                                                                    | st                                                                                    |
| with a total outset         Bado Prequery Reports         Bado Prequery Reports         Stepport         Were         Were         Were         Bit Types         Image: Stepport         Stepport         Step                                                                                                    | Compliance Document    | Ter                                                                                                    | st                                                                                    |
| Acceptioner Downstand<br>the sign off<br>Construction button<br>Projects button<br>Projects button<br>Construction button<br>Projects button<br>Construction button<br>Construction button<br>Const                                                                                            | Radio Frequeny Reports | Initial Invoic                                                                                                  | or Orested                                                                            |
| Stepport       Image: Control Number       Image: Control Type       Control Description         Construction button       Opens up the drop-down menu for Const         Projects button       Re-directs the user to the Projects Home                                                                                                    | Acceptance Documents   | 2 2021-09-27 Test                                                                                               | Greenfield Vodscom                                                                    |
| Control Number       Control Type       Control Description         Construction button       Opens up the drop-down menu for Const<br>Click here to display the Projects Home                                                                                                    | Site Sign-Off          |                                                                                                    |                                                                                       |
| Iter types       Nissan Rosslyn         Iter types       Test         1       Test         3       2021062         Verw       Verw         Verw       Verw         Sds       Iteration         Control Number       Construction button         Opens up the drop-down menu for Const         Projects button       Re-directs the user to the Projects Home         Click here to display the Projects Home                                                                                                    | Commission Reports     | Vie                                                                                                    | 19                                                                                    |
| Test         3       2021-08-22       Petersk North       tmp       Voidsom         Wew       Wew       Wew       Wew       Wew         Image: Control Number       Control Type       Control Description         Construction button       Opens up the drop-down menu for Construction button         Projects button       Re-directs the user to the Projects Home                                                                                                    | Site Types             | Nissan R                                                                                                    | tosslyn                                                                               |
| 3       2021-09-22       Pertora North       terre       Vote         Ver             Control Number       Control Type       Control Description         Construction button       Opens up the drop-down menu for Const         Projects button       Re-directs the user to the Projects Home                                                                                                    |                        | Ter                                                                                                    | nt .                                                                                  |
| s       2014922       Peteris North       tere       Vote         Ver       Image: Sds       Image: Sds       Image: Sds       Image: Sds         Control Number       Control Type       Control Description         Construction button       Opens up the drop-down menu for Construction button         Projects button       Re-directs the user to the Projects Home                                                                                                    |                        | TSS com                                                                                                    | npieted                                                                               |
| Sds         Sds         Opension       Control Description         Construction button       Opens up the drop-down menu for Construction button         Projects button       Re-directs the user to the Projects Home         Click here to display the Projects Home                                                                                                    |                        | 3 2021-08-22 Pretoria N                                                                                         | iorth temp Vodacom                                                                    |
| Ver         sds       sds         Control Number       Control Type       Control Description         Construction button       Opens up the drop-down menu for Const         Projects button       Re-directs the user to the Projects Home         Click here to display the Projects Home                                                                                                    |                        |                                                                                                    |                                                                                       |
| Control Number       Control Type       Control Description         Construction button       Opens up the drop-down menu for Construction button         Projects button       Re-directs the user to the Projects Home                                                                                                    |                        | Vie                                                                                                    | 291                                                                                   |
| Control Number       Control Type       Control Description         Construction button       Opens up the drop-down menu for Construction button         Projects button       Re-directs the user to the Projects Home                                                                                                    |                        | sds                                                                                                    | S                                                                                     |
| Control Number         Control Type         Control Description           Construction button         Opens up the drop-down menu for Construction button           Projects button         Re-directs the user to the Projects Home                                                                                                    |                        | t, and the second second second second second second second second second second second second second second se | dqw                                                                                   |
| Construction button       Opens up the drop-down menu for Construction         Projects button       Re-directs the user to the Projects Home         Click here to display the Projects Home                                                                                                    | Control Num            | nber Contro <u>l Type</u>                                                                                       | Control Description                                                                   |
| Projects button Re-directs the user to the Projects Home Click here to display the Projects Home                                                                                                    |                        | Construction button                                                                                             | Opens up the drop-down menu for Const                                                 |
|                                                                                                    | 2                      | Projects button                                                                                                 | Re-directs the user to the Projects Home<br>Click here to display the Projects Home S |
|                                                                                                    | <u></u>                |                                                                                                    | Click here to display the Projects Home                                               |

| Gonvan Construction |                                        |                        | MATTHEW VELTMAN LOG OUT |             |
|---------------------|----------------------------------------|------------------------|-------------------------|-------------|
| CONSTRUCTION        |                                        | Search Project         |                         |             |
| CLIENT QUOTES       |                                        |                        |                         |             |
| INVOICING           | Test                                   |                        |                         |             |
| LINE ITEMS          | Test                                   |                        |                         |             |
| ADMINISTRATION      | Initial Invoice Created                |                        |                         |             |
| HUMAN RESOURCE      | 2 2021-09-27 Test Greenfield Vorlann   | m                      |                         |             |
| ТЕАМ                |                                        |                        |                         |             |
| CLIENT              | View 1                                 |                        |                         |             |
| SUPPLIERS           | Nissan Rosslyn                         |                        |                         |             |
| REPORTS             | Test                                   |                        |                         |             |
|                     | TSS completed                          |                        |                         |             |
|                     |                                        |                        |                         |             |
|                     | 3 2021-08-22 Pretoria North temp Vodav |                        |                         |             |
|                     | View                                   |                        |                         |             |
|                     | sds                                    |                        |                         |             |
|                     | <b>E</b> wqdqw                         |                        |                         |             |
| Control Number      | Control Typo                           | Contro                 |                         |             |
|                     |                                        | Novigatas to the desir | ad project's r          | roject too  |
| 1                   | View Button                            | screen                 | eu project s p          | oroject tas |

| Green Gohvar   | n Construction        |                                            |                                                      | MATTHEW VELTMAN LOG OUT                             |                               |
|----------------|-----------------------|--------------------------------------------|------------------------------------------------------|-----------------------------------------------------|-------------------------------|
| CONSTRUCTION   | Honda Towers          | Site Type: Greenfield<br>Region: Centurion | Date started: 2021-10-16<br>Last Uodated: 2021-10-17 | Client: Vodacom<br>Status: Construction in progress |                               |
| CLIENT QUOTES  |                       | Project                                    | Progress:                                            |                                                     |                               |
|                |                       | Done                                       | Incomplete                                           |                                                     |                               |
| ADMINISTRATION |                       |                                            |                                                      |                                                     |                               |
| HUMAN RESOURCE |                       |                                            |                                                      |                                                     |                               |
| ТЕАМ           | Technical Site Survey | Quotations Site Go Ahe                     | ad Project Drawing                                   | Allocated Teams                                     |                               |
| CLIENT         |                       |                                            |                                                      |                                                     |                               |
| SUPPLIERS      | View                  | Create quote Capture                       | Formai Drawing                                       | Allocate Team                                       |                               |
| REPORTS        |                       | Confirm Quote Edit                         | Second Cut Drawing                                   | View Allocated<br>Teams                             |                               |
|                | Compliance            | Construction Progress Complete Site        | Photos Radio Frequency                               | Invoices                                            |                               |
|                | Documents             |                                            | Reports                                              |                                                     |                               |
|                | view                  | View Progress                              |                                                      | Invoice                                             |                               |
|                | Upload                | Create                                     | Update                                               | Generate Final                                      |                               |
|                |                       |                                            | View                                                 | Project Invoices                                    |                               |
| Control Nu     | mbor                  | Control Typo                               |                                                      |                                                     | 20                            |
| Control Nu     |                       | Сопатог туре                               | Used to navig                                        | ate to the site prog                                | ress description              |
|                | View p                | orogress button                            | page specific                                        | to the project                                      |                               |
| Germ- Gohvar   | n Construction        |                                            |                                                      | MATTHEW VELTMAN LOS OUT                             |                               |
| CONSTRUCTION   |                       | Construction Pro                           | ogress Updates 👔                                     |                                                     |                               |
| CLIENT QUOTES  | Digging a hole 2      |                                            |                                                      |                                                     |                               |
| LINE ITEMS     | Fence preparation 3   |                                            |                                                      |                                                     |                               |
| ADMINISTRATION | 2021-10-17 4          |                                            |                                                      |                                                     |                               |
| HUMAN RESOURCE | Sal Mu                |                                            |                                                      |                                                     |                               |
| ТЕАМ           |                       |                                            |                                                      |                                                     |                               |
| CLIENT         | and the second second | 5                                          |                                                      |                                                     |                               |
| REPORTS        | the same              |                                            |                                                      |                                                     |                               |
|                |                       | Delete                                     | 5                                                    |                                                     |                               |
|                |                       |                                            |                                                      |                                                     |                               |
|                |                       |                                            |                                                      |                                                     |                               |
|                |                       |                                            |                                                      |                                                     |                               |
|                |                       |                                            |                                                      |                                                     |                               |
|                |                       |                                            |                                                      |                                                     |                               |
| Control Nu     | mber                  | Control Type                               |                                                      | Control Description                                 | on                            |
| 1              | Label                 |                                            | Indicates the                                        | purpose of the page                                 | 9                             |
| 2              | Label                 |                                            | Indicates the                                        | Site progress Title                                 |                               |
| 5              | Label                 |                                            | Indicates the                                        | Site progress descr                                 | iption                        |
| +              | Label                 | <b>A</b>                                   |                                                      | one progress create                                 | eu uale<br>In the description |
| 6              | Rutton                | 5                                          |                                                      | at was upicaueu Will                                | rintion                       |
|                | DULLON                |                                            |                                                      | e me progress desc                                  | որսու                         |

Team 7

-

#### 6.3.17 Delete Site Progress description

| Confirm 1<br>Are you sure? 2<br>3 No Yes                      | 4                                        |                                                                   |
|---------------------------------------------------------------|------------------------------------------|-------------------------------------------------------------------|
| Control Number                                                | Control Type                             | Control Description                                               |
| 1                                                             | Confirm Label                            | Describes the reason for the modal.                               |
| 2                                                             | Are you sure? Label                      | Describes what the user must agree to                             |
| 3                                                             | No Button                                | Returns the user to the form                                      |
| 4                                                             | Yes Button                               | Submits the form's information to the server                      |
| Succesfully deleter<br>"Progress update" has been<br>Continue | d. 1<br>n successfully deleted.          |                                                                   |
| Control Number                                                | Control Type                             | Control Description                                               |
| 1                                                             | Successfully deleted Label               | Describes the reason for the modal.                               |
| 2                                                             | has been successfully<br>deleted Message | Describes that the site progress description was deleted          |
| 3                                                             | Continue Button                          | Once clicked it returns the user to the project task home screen. |

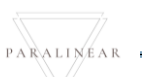

6.3.18 Upload Complete site photos Not complete

6.3.19 Search Complete site photos Not complete

6.3.20 Edit Complete site photos Not complete

6.3.21 Delete Complete site photos Not complete

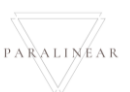

Team 7

| CONSTRUCTION                                                                |                                                                                                    |                                                                                                    |                                                      |                                                                                                    |                                                                                          |                                                                     |
|-----------------------------------------------------------------------------|----------------------------------------------------------------------------------------------------|----------------------------------------------------------------------------------------------------|------------------------------------------------------|----------------------------------------------------------------------------------------------------|------------------------------------------------------------------------------------------|---------------------------------------------------------------------|
|                                                                             | S<br>Site Number, 18                                                                                                    | Site Type: temp<br>Bealon: dwa                                                                            | Date started: 2021-10-16<br>Last Updated: 2021-10-16 | Client: Vodas<br>Status: Team Alinca                                                                                                    | om                                                                                       |                                                                     |
| INVOICING                                                                   |                                                                                                    |                                                                                                    | Project Progress:                                    |                                                                                                    |                                                                                          |                                                                     |
| UNE ITEMS                                                                   |                                                                                                    | -                                                                                                    | Done Incamplete                                      |                                                                                                    |                                                                                          |                                                                     |
| ADMINISTRATION                                                              |                                                                                                    |                                                                                                    |                                                      |                                                                                                    |                                                                                          |                                                                     |
| HUMAN RESCURCE                                                              |                                                                                                    |                                                                                                    |                                                      |                                                                                                    |                                                                                          |                                                                     |
| теам                                                                        | Technical Site Survey                                                                                                    | Quotations Site                                                                                           | Go Ahead Project Drawis                              | g Allocated Teams                                                                                                    |                                                                                          |                                                                     |
| CLIENT                                                                      | View Create C                                                                                                    |                                                                                                    | Capture Formal Drawle                                | g Allocate Team                                                                                                    |                                                                                          |                                                                     |
| REPORTS                                                                     |                                                                                                    | Confirm Quote                                                                                             | Edit Second Cut Dra                                  | ing View Allocated Teams                                                                                                    |                                                                                          |                                                                     |
|                                                                             | Compliance Documents                                                                                                    | Construction Progress Comple                                                                              | ete Site Photos Radio Frequency R                    | ports Invoices                                                                                                    |                                                                                          |                                                                     |
|                                                                             | View                                                                                                    | View Programs                                                                                             | View Unload                                          | Cenerate Initial Isurice                                                                                                    |                                                                                          |                                                                     |
|                                                                             | Upload                                                                                                    | Create                                                                                                    | Upload Update                                        | Generate Final Invoice                                                                                                    |                                                                                          |                                                                     |
|                                                                             |                                                                                                    |                                                                                                    | View                                                 | Project Invoices                                                                                                    |                                                                                          |                                                                     |
|                                                                             |                                                                                                    |                                                                                                    |                                                      |                                                                                                    |                                                                                          |                                                                     |
|                                                                             | Request Site Visit                                                                                                    | Site Acceptance Sit<br>Document                                                                           | e Sign Off Commission Re                             | ort Site Completed                                                                                                    |                                                                                          |                                                                     |
| Control N                                                                   | umber                                                                                                    | Control Ty                                                                                                | /pe                                                  | Co                                                                                                    | ntrol Descripti                                                                          | on                                                                  |
| 1                                                                           | Up                                                                                                    | load button                                                                                               |                                                      | Used to upload a F                                                                                                    | RF report                                                                                |                                                                     |
| Choose File No file of                                                      | chosen 3                                                                                                    | Cancel Upload                                                                                             |                                                      |                                                                                                    |                                                                                          |                                                                     |
| Control N                                                                   | umbor                                                                                                    |                                                                                                    |                                                      |                                                                                                    |                                                                                          |                                                                     |
|                                                                             | umper                                                                                                    | Control Tv                                                                                                | /pe                                                  | Со                                                                                                    | ntrol Descripti                                                                          | on                                                                  |
| 1                                                                           | La                                                                                                    | Control Ty<br>bel                                                                                         | /pe                                                  | Co<br>Used to describe tl                                                                                                    | ntrol Descripti<br>ne purpose of                                                         | on<br>the modal                                                     |
| 1<br>2                                                                      | La                                                                                                    | Control Ty<br>bel                                                                                         | /pe                                                  | Co<br>Used to describe to<br>Used to indicate th                                                                                                    | ntrol Descripti<br>ne purpose of<br>e purpose of t                                       | on<br>the modal<br>he underneath                                    |
| 2                                                                           | La                                                                                                    | Control Ty<br>bel<br>bel                                                                                  | ype                                                  | Co<br>Used to describe th<br>Used to indicate th<br>inputs                                                                                                    | ntrol Descripti<br>ne purpose of<br>e purpose of t                                       | on<br>the modal<br>he underneath                                    |
| 2<br>3                                                                      | La<br>La<br>Bu                                                                                                    | Control Ty<br>bel<br>bel<br>tton                                                                          | ype                                                  | Co<br>Used to describe th<br>Used to indicate th<br>inputs<br>Used to upload the                                                                                                    | ntrol Descripti<br>ne purpose of<br>e purpose of t<br>e RF report                        | on<br>the modal<br>he underneath                                    |
| 2<br>3<br>4                                                                 | La<br>La<br>Bu<br>Bu                                                                                                    | Control Ty<br>bel<br>bel<br>tton<br>tton                                                                  | ype                                                  | Co<br>Used to describe th<br>Used to indicate th<br>inputs<br>Used to upload the<br>Used to cancel the                                                                                                    | ntrol Descripti<br>ne purpose of<br>e purpose of t<br>RF report<br>form submiss          | on<br>the modal<br>he underneath                                    |
| 2<br>3<br>4<br>5                                                            | La<br>La<br>Bu<br>Bu<br>Bu<br>Bu                                                                                                    | Control Ty<br>bel<br>bel<br>tton<br>tton                                                                  | ype                                                  | Co<br>Used to describe th<br>Used to indicate th<br>inputs<br>Used to upload the<br>Used to cancel the<br>Used to submit the                                                                                  | ntrol Descripti<br>ne purpose of<br>e purpose of t<br>RF report<br>form submiss<br>form  | on<br>the modal<br>he underneath<br>sion                            |
| Control N<br>1<br>2<br>3<br>4<br>5<br><b>Confirm</b><br>Are you su          | La<br>La<br>Bu<br>Bu<br>Bu<br>Bu                                                                                                    | Control Ty<br>bel<br>tton<br>tton<br>tton                                                                 | ype                                                  | Co<br>Used to describe the<br>Used to indicate the<br>Used to upload the<br>Used to cancel the<br>Used to submit the                                                                                          | ntrol Descripti<br>ne purpose of<br>e purpose of t<br>RF report<br>form submiss<br>form  | on<br>the modal<br>he underneath<br>sion                            |
| Confirm<br>Are you su                                                       | In 1                                                                                                    | Control Ty<br>bel<br>tton<br>tton<br>tton                                                                 | ype                                                  | Co<br>Used to describe the<br>Used to indicate the<br>Used to upload the<br>Used to cancel the<br>Used to submit the                                                                                          | ntrol Descripti<br>ne purpose of<br>e purpose of t<br>RF report<br>form submiss<br>form  | on<br>the modal<br>he underneath<br>sion                            |
| Control N<br>Confirm<br>Are you su<br>Ontrol N                              | In 1<br>Yes 4<br>umber                                                                                                    | Control Ty<br>bel<br>tton<br>tton<br>tton<br>tton                                                         | vpe                                                  | Co<br>Used to describe the<br>Used to indicate the<br>Used to upload the<br>Used to cancel the<br>Used to submit the                                                                                          | ntrol Descripti<br>ne purpose of<br>e purpose of t<br>RF report<br>form submiss<br>form  | on<br>the modal<br>he underneath<br>sion                            |
| Control N<br>Confirm<br>Are you su<br>No<br>Control N<br>1                  | La<br>La<br>Bu<br>Bu<br>Bu<br>Bu<br>umber<br>Co                                                                                                    | Control Ty<br>bel<br>tton<br>tton<br>tton<br>tton                                                         | /pe                                                  | Co<br>Used to describe the<br>Used to indicate the<br>Used to upload the<br>Used to cancel the<br>Used to submit the<br>Co<br>Describes the reas                                                              | ntrol Descripti<br>ne purpose of<br>e purpose of t<br>RF report<br>form submiss<br>form  | on<br>the modal<br>he underneath<br>sion<br>on<br>dal.              |
| Control N<br>Confirm<br>Are you su<br>Control N<br>Control N<br>1           | umber<br>La<br>Bu<br>Bu<br>Bu<br>umber<br>Co<br>Are                                                                                                    | Control Ty<br>bel<br>tton<br>tton<br>tton<br>tton<br>tton                                                 | /pe                                                  | Co<br>Used to describe the<br>Used to indicate the<br>Used to upload the<br>Used to cancel the<br>Used to submit the<br>Describes the reas<br>Describes what the                                              | ntrol Descripti<br>e purpose of t<br>e RF report<br>form submiss<br>form<br>form<br>form | on<br>the modal<br>he underneath<br>sion<br>sion<br>dal.<br>gree to |
| Control N<br>Confirm<br>Are you su<br>Control N<br>Control N<br>1<br>2<br>3 | In the second second se | Control Ty<br>bel<br>tton<br>tton<br>tton<br>tton<br>tton<br>ton<br>ton<br>firm Label<br>e you sure? Labe | /pe                                                  | Co<br>Used to describe the<br>Used to indicate the<br>Used to upload the<br>Used to cancel the<br>Used to submit the<br>Used to submit the<br>Describes the reas<br>Describes what the<br>Returns the user to | ntrol Descripti<br>ne purpose of<br>e purpose of t<br>RF report<br>form submiss<br>form  | on<br>the modal<br>he underneath<br>sion<br>on<br>dal.<br>gree to   |

Team 7

-

| Succesfully<br>"Radio Frequenc<br>Continue | y created.<br>y" has been so | 1<br>uccessfully created.<br>2           |                                                                   |
|--------------------------------------------|------------------------------|------------------------------------------|-------------------------------------------------------------------|
| Control Nu                                 | ımber                        | Control Type                             | Control Description                                               |
| 1                                          |                              | Successfully created Label               | Describes the reason for the modal.                               |
| 2                                          |                              | has been successfully<br>created Message | Describes that the RF was created                                 |
| 3                                          |                              | Continue Button                          | Once clicked it returns the user to the project task home screen. |

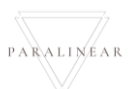

-

### 6.3.23 Search Radio Frequency report

| Gran Go                | hvan Construction |                                         | MAITHEW VELTMAN LOG OUT                          |
|------------------------|-------------------|-----------------------------------------|--------------------------------------------------|
|                        | Projects          |                                         | Search Project                                   |
| Projects 2             |                   |                                         |                                                  |
| Contruction Sites      |                   | Test                                    |                                                  |
| Allocated Teams        |                   | Test                                    |                                                  |
| Compliance Document    |                   | Initial Invoice Created                 |                                                  |
| Radio Frequeny Reports |                   |                                         |                                                  |
| Acceptance Documents   |                   | 2 2021-09-27 Test Greenfield Vodaco     | am                                               |
| Site Sign-Off          |                   | View                                    |                                                  |
| Commission Reports     |                   |                                         |                                                  |
| Site Types             |                   | Nissan Rossiyn                          |                                                  |
|                        |                   | Test<br>TSS completed                   |                                                  |
|                        | _                 |                                         |                                                  |
|                        |                   | 3 2021-08-22 Pretoria North temp Voda   | .com                                             |
|                        |                   | View                                    |                                                  |
|                        |                   |                                         |                                                  |
|                        |                   | sds                                     |                                                  |
|                        |                   | wqdqw                                   |                                                  |
| Contro                 | ol Number         | Control Type                            | Control Description                              |
| 1                      |                   | Construction button                     | Opens up the drop-down menu for Construction.    |
| 2                      |                   | Drojacta buttan                         | Re-directs the user to the Projects Home Screen. |
| 2                      |                   | Projects bullon                         | Click here to display the Projects Home Screen   |
| 60 Go                  | hvan Construction |                                         | MATTHEW WEITMAN LOG OUT                          |
| CONSTRUCTION           |                   |                                         |                                                  |
| CLIENT QUOTES          | Projects          |                                         | Search Project                                   |
| INVOICING              |                   | Test                                    |                                                  |
| LINE ITEMS             |                   | Test                                    |                                                  |
| ADMINISTRATION         |                   | Test<br>Initial Invoine (Treater)       |                                                  |
|                        |                   |                                         |                                                  |
| HUMAN REBOURCE         |                   | 2 2021-09-27 Test Greenfield Vodacc     | am                                               |
| ТЕАМ                   |                   |                                         |                                                  |
| CLIENT                 |                   | View 1                                  |                                                  |
| SUPPLIERS              |                   | Nissan Rosslyn                          |                                                  |
| REPORTS                |                   | Test                                    |                                                  |
|                        | _                 | TSS completed                           |                                                  |
|                        |                   | 9 0071-02-99 Baskovia Morth Komen Morth | 100                                              |
|                        |                   | 3 2021-00-22 Pretona roma temp +00a     | sum                                              |
|                        |                   | View                                    |                                                  |
|                        |                   | aha                                     |                                                  |
|                        |                   | sas<br>(+)                              |                                                  |
|                        |                   |                                         |                                                  |
| Contro                 | ol Number         | Control Type                            | Control Description                              |
| 1                      |                   | View Butter                             | Navigates to the desired project's project tasks |
| 1                      |                   | View Bullon                             | screen                                           |

| Gohvan Construction     |                                |                                                      |                                                      | MATTHEW VELTAMAN LOO OUT |
|-------------------------|--------------------------------|------------------------------------------------------|------------------------------------------------------|--------------------------|
| N<br>S<br>Ste Number 18 | Site Type: temp<br>Region: dwe | Date started: 2021-10-16<br>Last Updated: 2021-10-36 | Client: Vodecom<br>Status: Radio Frequency Completed |                          |
|                         |                                | Project Progress:                                    |                                                      |                          |
|                         |                                | Done hoompletie                                      |                                                      |                          |
| ON                      |                                |                                                      |                                                      |                          |
| ARCE                    |                                |                                                      |                                                      |                          |
| Technical Site Sur      | ey Quotations                  | Site Go Ahead Project Drawing                        | Allocated Teams                                      |                          |
| View                    | Create                         | Capture Formal Drawing                               | Allocate Team                                        |                          |
|                         | Confirm Quote                  | Edit Second Cut Drawing                              | View Allocated Teams                                 |                          |
|                         |                                |                                                      | transform                                            |                          |
| Compliance Docum        | nts Construction Progress Co   | repiete Site Photos Radio I requency<br>Reports      | Invoices                                             |                          |
| View                    | View Progress                  | View Upload                                          | Generate Initial Invoice                             |                          |
| Upload                  | Create                         | Update                                               | Generate Final Invoice                               |                          |
|                         |                                | View 1                                               | Project Invoices                                     |                          |
| Request Site Vis        | Site Acceptance                | Site Sign Off Commission Report                      | Site Completed                                       |                          |
|                         | Document                       |                                                      |                                                      |                          |
| Request                 |                                | Edit Edit                                            | Complete Site                                        |                          |
|                         |                                | View                                                 |                                                      |                          |
|                         |                                |                                                      |                                                      |                          |
| control Number          | Co                             | ntrol Type                                           |                                                      | Control Descripti        |
|                         | View button                    |                                                      | Used to<br>RE report                                 | open a pdf view to displ |

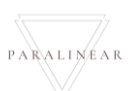

Team 7

-

#### 6.3.24 Edit Radio Frequency report

| Upload Rf re                                                | port 1                                   |                                                                   |
|-------------------------------------------------------------|------------------------------------------|-------------------------------------------------------------------|
| Choose File No file chosen                                  |                                          |                                                                   |
| 3                                                           |                                          |                                                                   |
|                                                             | 4 Cancel Upload 5                        |                                                                   |
| Control Number                                              | Control Type                             | Control Description                                               |
| 1                                                           | Label                                    | Used to describe the purpose of the modal                         |
| 2                                                           | Label                                    | Used to indicate the purpose of the underneath inputs             |
| 3                                                           | Button                                   | Used to upload the RF report                                      |
| 4                                                           | Button                                   | Used to cancel the form submission                                |
| 5                                                           | Button                                   | Used to submit the form                                           |
| Confirm 1<br>Are you sure? 2<br>3 No Yes                    | 4                                        |                                                                   |
| Control Number                                              | Control Type                             | Control Description                                               |
| 1                                                           | Confirm Label                            | Describes the reason for the modal.                               |
| 2                                                           | Are you sure? Label                      | Describes what the user must agree to                             |
| 3                                                           | No Button                                | Returns the user to the form                                      |
| 4                                                           | Yes Button                               | Submits the form's information to the server                      |
| Succesfully edited. 1<br>"Radio Frequency" has been success | fully edited 2                           |                                                                   |
| Control Number                                              | Control Type                             | Control Description                                               |
| 1                                                           | Successfully created Label               | Describes the reason for the modal.                               |
| 2                                                           | has been successfully<br>created Message | Describes that the RF report was editted                          |
| 3                                                           | Continue Button                          | Once clicked it returns the user to the project task home screen. |

Team 7

#### 6.3.25 Request Site Visit

| Gran Cor               | nstruction |                                          | мат                       | THEW VELTMAN LOS OUT |                  |
|------------------------|------------|------------------------------------------|---------------------------|----------------------|------------------|
|                        | Projects   |                                          | Search Project            |                      |                  |
| Projects 2             |            |                                          |                           |                      |                  |
| Allocated Teams        |            | Test                                     |                           |                      |                  |
| Compliance Document    |            | Fest<br>Initial Invice Created           |                           |                      |                  |
| Radio Frequeny Reports |            |                                          |                           |                      |                  |
| Acceptance Documents   |            | 2 2021-09-27 Test Greenfield Vodacom     |                           |                      |                  |
| Site Sign-Off          |            | View                                     |                           |                      |                  |
| Site Types             |            | Nissan Rosslyn                           |                           |                      |                  |
|                        |            | Test                                     |                           |                      |                  |
|                        |            | TSS completed                            |                           |                      |                  |
|                        |            | 3 2021-08-22 Pretoria North temp Vodacom |                           |                      |                  |
|                        |            | View                                     |                           |                      |                  |
|                        |            |                                          |                           |                      |                  |
|                        |            | sds                                      |                           |                      |                  |
|                        |            |                                          |                           |                      |                  |
| Control Nu             | ımber      | Control Type                             | Control                   | l Descriptio         | on               |
| 1                      |            | Construction button                      | Opens up the drop-dow     | vn menu fo           | or Construction. |
| 2                      |            | Projects button                          | Re-directs the user to t  | the Project          | s Home Screen.   |
|                        |            |                                          | Click here to display the |                      |                  |
| Gonvan Cor             | nstruction |                                          | MAT                       | THEW VELTMAN LOG OUT |                  |
| CONSTRUCTION           | Projects   |                                          | Search Project            |                      |                  |
| INVOICING              |            |                                          |                           |                      |                  |
| UNEITEMS               |            | Test                                     |                           |                      |                  |
| ADMINISTRATION         |            | Test<br>Initial invoice Created          |                           |                      |                  |
| HUMAN RESOURCE         |            |                                          |                           |                      |                  |
| ТЕАМ                   |            | 2 2021-09-27 Test Greenfield Vodacom     |                           |                      |                  |
| CLIENT                 |            | View 1                                   |                           |                      |                  |
| SUPPLIERS              |            |                                          |                           |                      |                  |
| REPORTS                |            | Nissan Rosslyn                           |                           |                      |                  |
|                        |            | i est<br>TSS completed                   |                           |                      |                  |
|                        |            |                                          |                           |                      |                  |
|                        |            | 3 2021-08-22 Pretoria North temp Vodacom |                           |                      |                  |
|                        |            | View                                     |                           |                      |                  |
|                        |            | ede                                      |                           |                      |                  |
|                        |            | e wadaw                                  |                           |                      |                  |
| Control N              | umbor -    | Control Turna                            | Control                   | Dogeriatic           |                  |
| Control NU             | Indel      | Сопитог туре                             | Control                   | Description          |                  |
|                        |            |                                          | Navigates to the desire   | d project's          | project tacks    |

| Gm Gohvan Construction                                                                                                    |                                                                  | MATTHEW VELTMAN LOG OUT                                           |  |
|----------------------------------------------------------------------------------------------------|------------------------------------------------------------------|-------------------------------------------------------------------|--|
| CONSTRUCTION                                                                                                    |                                                                  |                                                                   |  |
| CLIENT QUOTES<br>Technical Sit                                                                                                | te Survey Quotations Site Go Ahead Project [                     | rawing Allocated Teams                                            |  |
| LINE ITEMS                                                                                                    | r Create Quote Capture Formal C                                  | rawing Allocate Team                                              |  |
| ADMINISTRATION                                                                                                    | Confirm Quote Edit Second Cu                                     | Drawing View Allocated Teams                                      |  |
| HUMAN RESOURCE                                                                                                    | ocuments Construction Progress Complete Site Photos Radio Freque | ncy Reports Involces                                              |  |
| TEAM                                                                                                    | View Progress View Uple                                          | ad Generate Initial Invoice                                       |  |
| SUPPLIERS Uploa                                                                                                    | id Create Upd                                                    | te Generate Final Invoice                                         |  |
| REPORTS                                                                                                    | Vie                                                              | w Project Involces                                                |  |
| Request Si                                                                                                    | te Visit Site Acceptance Site Sign Off Commissi                  | in Report Site Completed                                          |  |
| Request                                                                                                    | Document Site Create Site Capture Sign Off Capture Co            | moliasion Complete Site                                           |  |
| Inspect                                                                                                    | ion Acceptance Document Edit Stan Off                            | Origination and Complexes are                                     |  |
|                                                                                                    | Confirm Acceptance Edit Com<br>Document Rep                      | mission<br>ort                                                    |  |
|                                                                                                    | View Com<br>Rep                                                  | mission<br>art                                                    |  |
| Control Number                                                                                                    | Control Type                                                     | Control Description                                               |  |
| 1                                                                                                    | Request Site Inspection button                                   | Used to request a site visit.                                     |  |
| Confirm 1<br>Are you sure? 2<br>3 No Yes                                                                                      | 4                                                                |                                                                   |  |
| Control Number                                                                                                    | Control Type                                                     | Control Description                                               |  |
| 1                                                                                                    | Confirm Label                                                    | Describes the reason for the modal.                               |  |
| 2                                                                                                    | Are you sure? Label                                              | Describes what the user must agree to                             |  |
| 3                                                                                                    | No Button                                                        | Returns the user to the form                                      |  |
| 4                                                                                                    | Yes Button                                                       | Submits the form's information to the server                      |  |
| Succesful site Visit request. 1<br>Site visit for "Create Quote Demo Project" has been successfully requested 2<br>Continue 3 |                                                                  |                                                                   |  |
| Control Number                                                                                                    | Control Type                                                     | Control Description                                               |  |
| 1                                                                                                    | Successful site visit request<br>Label                           | Describes the reason for the modal.                               |  |
| 2                                                                                                    | has been successfully<br>requested Message                       | Describes that the site visit was requested                       |  |
| 3                                                                                                    | Continue Button                                                  | Once clicked it returns the user to the project task home screen. |  |

Team 7

#### 6.3.26 Create Acceptance Document

|             | _            | Create Site Acceptance Document | <u>^</u>                                      |
|-------------|--------------|---------------------------------|-----------------------------------------------|
| Name 2      | 2            | Note 4                          |                                               |
| s_Site_Ac   | copetance    | 3                               | 5                                             |
| Site Snags  | 6            |                                 |                                               |
| Snag item * |              | 5 Snag Description*             | Now*                                          |
| Add Snag    | 10           |                                 | 9                                             |
|             | 10           |                                 |                                               |
|             |              | Create Site Acceptance Document | <u>(1)</u>                                    |
|             |              | Cancel                          | 12                                            |
|             |              |                                 | -                                             |
|             |              |                                 |                                               |
|             |              |                                 |                                               |
|             |              |                                 |                                               |
|             |              |                                 |                                               |
|             |              |                                 |                                               |
| Conti       | rol Number   | Control Type                    |                                               |
| 1           |              |                                 | Indicates the purpose of the form             |
| 2           |              | Label                           | Indicates what needs to be entered into the   |
|             |              |                                 | Used to enter the Site Accentance document's  |
| 3           |              | Textbox                         | Name                                          |
| 4           |              |                                 | Indicates what needs to be entered into the   |
| 4           |              | Label                           | textbox                                       |
| 5           |              | Textbox                         | Used to enter the Site Acceptance document's  |
| 0           |              |                                 | Note                                          |
| 6           |              | Label                           | Indicates the purpose of the following inputs |
| 7           |              | Textbox                         | Used to enter the snag item                   |
| 8           |              | Textbox                         | Used to enter the snag's description          |
| 9           |              | Textbox                         | Used to enter the snag note                   |
| 10          |              | Button                          | Used to add the snag to a list                |
| 11          |              | Button                          | Used ti submit the form                       |
| _12         |              | Button                          | Used to cancel the forms submission           |
|             | _            |                                 |                                               |
| Con         | nfirm 🔳 👘    |                                 |                                               |
|             |              |                                 |                                               |
| Are y       | ou sure? (2) |                                 |                                               |
|             |              |                                 |                                               |
| 3 N         | o Yes        | 4                               |                                               |
|             |              | 7                               |                                               |
| Conti       | rol Number   | Control Type                    | Control Description                           |
| 1           |              | Confirm Label                   | Describes the reason for the modal.           |
| 2           |              | Are you sure? Label             | Describes what the user must agree to         |
| 3           |              | No Button                       | Returns the user to the form                  |
| 4           |              | Yes Button                      | Submits the form's information to the server  |

Team 7

### 6.3.27 Search Acceptance document

| Gome Gohvan Con                                                                                                    | nstruction             |                                                                                                    | MATTHEW VE                                                                                        | LIMAN LOG OUT                      |
|----------------------------------------------------------------------------------------------------|------------------------|----------------------------------------------------------------------------------------------------|---------------------------------------------------------------------------------------------------|------------------------------------|
|                                                                                                    | Projects               |                                                                                                    | Search Project                                                                                    |                                    |
| Projects 2                                                                                                    |                        |                                                                                                    |                                                                                                   |                                    |
| Contruction Sites                                                                                                    |                        | Test                                                                                                    |                                                                                                   |                                    |
| Allocated Teams                                                                                                    |                        | Test                                                                                                    |                                                                                                   |                                    |
| Compliance Document                                                                                                    |                        | Initial Invoice Created                                                                                                    |                                                                                                   |                                    |
| Acceptance Documents                                                                                                    |                        | 2 2021-09-27 Test Greenfield Vodacor                                                                                                    |                                                                                                   |                                    |
| Site Sign-Off                                                                                                    |                        |                                                                                                    |                                                                                                   |                                    |
| Commission Reports                                                                                                    |                        | View                                                                                                    |                                                                                                   |                                    |
| Site Types                                                                                                    |                        | Nissan Rosslyn                                                                                                    |                                                                                                   |                                    |
|                                                                                                    |                        | Test                                                                                                    |                                                                                                   |                                    |
|                                                                                                    |                        | ras compense                                                                                                    |                                                                                                   |                                    |
|                                                                                                    |                        | 3 2021-08-22 Pretoria North temp Vodac                                                                                                    | m                                                                                                 |                                    |
|                                                                                                    |                        | View                                                                                                    |                                                                                                   |                                    |
|                                                                                                    |                        | _sds                                                                                                    |                                                                                                   |                                    |
|                                                                                                    |                        | (H) (H) (H) (H) (H) (H) (H) (H) (H) (H)                                                                                                    |                                                                                                   |                                    |
| Control Nur                                                                                                    | mber                   | Control Type                                                                                                    | Control De                                                                                        | scription                          |
| 1                                                                                                    |                        | Construction button                                                                                                    | Opens up the drop-down m                                                                          | nenu for Construction.             |
|                                                                                                    |                        |                                                                                                    | Re-directs the user to the F                                                                      | Projects n Home                    |
| 2                                                                                                    |                        | Projects button                                                                                                    | Screen.                                                                                           |                                    |
|                                                                                                    |                        |                                                                                                    | Click here to display the Pr                                                                      | roiects Home Screen                |
|                                                                                                    |                        |                                                                                                    | Onor hore to display the fir                                                                      |                                    |
| Green Gohvan Cor                                                                                                    | nstruction             |                                                                                                    |                                                                                                   |                                    |
| Gore Gohvan Cor                                                                                                    | Projects               |                                                                                                    | Search Project                                                                                    |                                    |
| Gonvan Con<br>Construction<br>Clent cootes                                                                                               | Projects               |                                                                                                    | Search Project                                                                                    |                                    |
| CONSTRUCTION<br>CONSTRUCTION<br>CLEANT OLUTIES<br>INVOICING                                                                              | Projects               | Test                                                                                                    | Search Project                                                                                    |                                    |
| CONSTRUCTION<br>CLEAT QUOTES<br>INVOICING<br>LINE ITEMS                                                                                  | Projects               | Test                                                                                                    | Search Project                                                                                    |                                    |
| CONSTRUCTION<br>CLEART QUOTES<br>INVOICING<br>LINE ITEMS<br>ADMINISTRATION                                                               | Projects               | Test<br>Initial Initial Those Created                                                                                                    | Search Project                                                                                    |                                    |
| CONSTRUCTION<br>CLEANT OUTOES<br>INVOICING<br>LINE ITEMS<br>ADMINISTRATION<br>HUMAN RESOURCE                                             | Projects               | Test<br>Test<br>Itelial Indice Graded                                                                                                    | Search Project                                                                                    |                                    |
| CONSTRUCTION<br>CLEANT OWNESS<br>INVOICING<br>LINE ITEMS<br>ADMINISTRATION<br>HUMAN RESOURCE<br>TEAM                                     | Projects               | Test<br>Test<br>Initia House Created<br>2 2021-09-27 Test Greenfield Vodacor                                                                                                    | Search Project                                                                                    |                                    |
| CONSTRUCTION<br>CLEANT OUTOES<br>INVOICING<br>LINE ITEMS<br>ADMINISTRATION<br>HUMAN RESOURCE<br>TEAM<br>CLEAT                            | Projects               | Test<br>Test<br>Initial house Cheated<br>2 2021-09-27 Test Greenfield Vodecor<br>View 1                                                                                                    | Search Project                                                                                    |                                    |
| CONSTRUCTION<br>CLEANT OLOTES<br>INVOICING<br>LINE FTEMS<br>ADMINISTRATION<br>HELMAN RESOURCE<br>TEAM<br>CLEANT<br>SUPPLERS<br>BEFORETS  | Projects               | Test<br>Test<br>Inflai hoose Created<br>2 2021-00-27 Test Greenfield Voducor<br>View 1<br>Nissan Rosslyn                                                                                                    | Search Project                                                                                    |                                    |
| CONSTRUCTION<br>CLEART OUTOES<br>INVOICING<br>LINE ITEMS<br>ADMINISTRATION<br>HUMAN RESOURCE<br>TEAM<br>CLEART<br>SUPPLIERS<br>REPORTS   | Projects               | Test<br>Test<br>Initial Invice Created<br>2 2021-09-27 Test Greenfield Vodecor<br>View 1<br>Nissan Rosslyn<br>Test                                                                                                    | Search Project                                                                                    |                                    |
| CONSTRUCTION<br>CLEANT OWNTES<br>INVOICING<br>LINE ITEMS<br>ADMINISTRATION<br>HUMANN RESOURCE<br>TEAM<br>CLEANT<br>SUPPLERS<br>REPORTS   | Projects               | Test<br>Test<br>Initial inose Created<br>2 2021-09-27 Test Greenfield Vodecor<br>View 1<br>Nissan Rosslyn<br>Test<br>T55 corpeted                                                                                                    | Search Project                                                                                    |                                    |
| CONSTRUCTION<br>CLEANT OUTOTES<br>INVOICING<br>LINE ITEMS<br>ADMINISTRATION<br>HUMAN RESOURCE<br>TEAM<br>CLEAT<br>SUPPLIERS<br>REPORTS   | Projects               | Test<br>Test<br>Initial Invice Created<br>2 2021-09-27 Test Greenfield Vodacor<br>View 1<br>Nissan Rosslyn<br>Test<br>Tis comprised                                                                                                    | Search Project                                                                                    |                                    |
| CONSTRUCTION<br>CLEANT CALOFES<br>INVOICING<br>LINE ITEMS<br>ADMINISTRATION<br>HUMAAN RESOURCE<br>TEAM<br>CLEANT<br>SUPPLIERS<br>REPORTS | Projects               | Test<br>Test<br>Initial invoice Created<br>2 2021-09-27 Test Greenfield Vodacor<br>View 1<br>Sissan Rosslyn<br>Test<br>Tist compiled<br>3 2021-08-22 Pretoria Horth temp Vodac<br>View                                                                                                    | Search Project                                                                                    |                                    |
| CONSTRUCTION<br>CLENT OLOTES<br>INVOICING<br>LINE ITEMS<br>ADMINISTRATION<br>HAIMAN RESOURCE<br>TEAM<br>CLENT<br>SUPPLERS<br>REPORTS     | Projects               | Test<br>Test<br>Initial invoice Created<br>2 2021-09-27 Test Greenfield Vodacor<br>View 1<br>Nissan Rosslyn<br>Test<br>T55 compileted<br>3 2021-08-22 Pretoria North temp Vodac<br>View                                                                                                    | Search Project                                                                                    |                                    |
| CONSTRUCTION<br>CLEANT OUTOTES<br>INVOICING<br>LINE ITEMS<br>ADMINISTRATION<br>HUMAN RESOURCE<br>TEAM<br>CLEANT<br>SUPPLIERS<br>REPORTS  | nstruction<br>Projects | Test<br>Test<br>Initial house Created<br>2 2021-09-27 Test Greenfield Vodacor<br>View 1<br>Sissan Rosslyn<br>Test<br>Tist computed<br>3 2021-09-22 Pretoria North temp Vodac<br>View                                                                                                    | Search Project                                                                                    |                                    |
| CONSTRUCTION<br>CLEART OUTES<br>INVOICING<br>LINE ITEMS<br>ADMINISTRATION<br>HUMAN RESOURCE<br>TEAM<br>CLEART<br>REPORTS                 | Projects               | Test<br>Insis Incose Created<br>2 2021-09-27 Test Greenfield Vodecor<br>View 1<br>Sissan Rosslyn<br>Test<br>Tist<br>Tist<br>Tist<br>Tist<br>time<br>Sissan Rosslyn<br>View<br>View<br>Sissan Rosslyn<br>Test<br>Tist<br>Tist<br>Tist<br>Tist<br>Tist<br>Tist<br>Tist<br>Tist<br>Sissan Rosslyn<br>View<br>Sissan Rosslyn<br>View<br>Sissan Rosslyn<br>View                                                                                                    | Search Project                                                                                    |                                    |
| CONSTRUCTION<br>CLENT CALOTES<br>INVOICING<br>LINE ITEMS<br>ADMINISTRATION<br>HAMAAN RESOURCE<br>TEAM<br>CLENT<br>SUPPLERS<br>REPORTS    | nstruction<br>Projects | Test<br>Test<br>totisi invoise Counted<br>2 2021-09-27 Test Greenfield Vodacor<br>View 1<br>Nissan Rosslyn<br>Test<br>Tist<br>Tist | Search Project                                                                                    |                                    |
| CONSTRUCTION<br>CLEART OUTOFES<br>INVOICING<br>LINE ITEMS<br>ADMINISTRATION<br>HUMAN RESOURCE<br>TEAM<br>CLEART<br>SUPPLIERS<br>REPORTS  | nstruction Projects    | Test<br>Test<br>Test<br>Test<br>Test<br>Test<br>Test<br>Tit Greenfield Vodecor<br>View<br>1                                                                                                    | Search Project<br>Search Project<br>m<br>m<br>Control De<br>Navigates to the desired pr<br>screen | scription<br>roject's project task |

| Gonvan Construction                                                                                                    | Region: prize Last Updatest 2021-10-1                                                                                                    | MATTHEW WITTINGA Log OUT                                                                                                    |
|----------------------------------------------------------------------------------------------------|----------------------------------------------------------------------------------------------------|----------------------------------------------------------------------------------------------------|
| OUENT QUOTES                                                                                                    | Project Progress:                                                                                                    |                                                                                                    |
| BV/DCMD                                                                                                    | Sine and Incomplete                                                                                                    |                                                                                                    |
| LINE FIELD                                                                                                    |                                                                                                    |                                                                                                    |
| ADMINISTRATION                                                                                                    |                                                                                                    |                                                                                                    |
| HUMAN RESOURCE Technic                                                                                                    | cal Site Survey Quotations Site So Ahead Project                                                                                                    | Drawing Allocated Teams                                                                                                    |
| CUENT                                                                                                    | Vew Create Quote Capture Fermal                                                                                                    | Drawing Allocate Team                                                                                                    |
| 9.091.030                                                                                                    | Confirm Quote Edit Second C                                                                                                    | A Drawing View Allocated Teams                                                                                                    |
| REPORTS                                                                                                    | non Rossenator - Anastrovetica Decementa - Anaschita Otto Decitor - Decitor                                                                                                    |                                                                                                    |
|                                                                                                    | Real Contraction ( Trageton Contraction Contraction Co |                                                                                                    |
|                                                                                                    | View View Progress View Up                                                                                                    | Cenerate Initial Invoice                                                                                                    |
|                                                                                                    | Upload Up                                                                                                    | Under Denerate Final Invoice                                                                                                    |
|                                                                                                    | V                                                                                                    | Project Invoices                                                                                                    |
| Requ                                                                                                    | est Site Visit Site Acceptance Site Sign Off Commiss<br>Document                                                                                                    | on Report Site Completed                                                                                                    |
| - Per                                                                                                    | cuest Site Creste Site Casture Sign Off Casture S                                                                                                    | mmission Converte Ste                                                                                                    |
|                                                                                                    | spection Acceptance Document Re                                                                                                    |                                                                                                    |
|                                                                                                    | View Acceptance<br>Document                                                                                                    | imitation<br>forf                                                                                                    |
|                                                                                                    | Confirm Acceptance View Co                                                                                                    | nmission                                                                                                    |
|                                                                                                    |                                                                                                    |                                                                                                    |
| Control Number                                                                                                    | Control Type                                                                                                    | Control Description                                                                                                    |
|                                                                                                    |                                                                                                    |                                                                                                    |
| 1                                                                                                    | View Acceptance document                                                                                                    | Used to navigate to the Acceptance document                                                                                                    |
| 1 General Construction                                                                                                    | View Acceptance document                                                                                                    | Used to navigate to the Acceptance document screen                                                                                                    |
| Gon- Gohvan Construction                                                                                                    | View Acceptance document                                                                                                    | Used to navigate to the Acceptance document screen                                                                                                    |
| Gohvan Construction<br>COMPUTER<br>CARP SUMTER<br>Site Acceptant<br>Site Acceptant<br>Site Acceptant<br>Site Acceptant                                                                                                    | View Acceptance document                                                                                                    | Used to navigate to the Acceptance document<br>screen                                                                                                    |
| Сорт- Gohvan Construction<br>сонствистки<br>алиг алига<br>жоские<br>ция глая<br>Сортан<br>Сонута Сопятистон<br>Сонута Сопятистон<br>Сонута Сопятистон<br>Сонута Сопятистон<br>Сонута Сопятистон<br>Сонута Сопятистон<br>Сонута Сопятистон<br>Сонута Сопятистон<br>Сонута Сопятистон<br>Сонута Сопятистон<br>Сонута Сопятистон<br>Сонута Сопятистон<br>Сонута Сопятистон<br>Сонута Сонута Сонута Сонута Сонута Сонута<br>Сонута Сонута Сонута Сонута Сонута Сонута<br>Сонута Сонута Сонута Сонута Сонута Сонута<br>Сонута Сонута Сонута Сонута Сонута Сонута<br>Сонута Сонута Сонута Сонута Сонута<br>Сонута Сонута Сонута Сонута Сонута Сонута<br>Сонута Сонута Сонута Сонута Сонута Сонута<br>Сонута Сонута Сонута Сонута Сонута Сонута<br>Сонута Сонута Сонута Сонута Сонута Сонута<br>Сонута Сонута Сонута Сонута Сонута Сонута<br>Сонута Сонута Сонута Сонута Сонута Сонута Сонута<br>Сонута Сонута Сонута Сонута Сонута Сонута Сонута<br>Сонута Сонута Сонута Сонута Сонута Сонута Сонута<br>Сонута Сонута Сонута Сонута Сонута Сонута Сонута<br>Сонута Сонута Сонута Сонута Сонута Сонута Сонута Сонута Сонута<br>Сонута Сонута Сонута Сонута Сонута Сонута Сонута Сонута Сонута Сонута Сонута Сонута Сонута Сонута Сонута Сонута<br>Сонута Сонута Сонут<br>Сонута Сонута Сонута Сонута Сонута Сонута Сонута Сонута Сонута Сонута Сон                                                                                                    | View Acceptance document                                                                                                    | Used to navigate to the Acceptance document<br>screen                                                                                                    |
| 1<br>Gohvan Construction<br>COMPTRETON<br>CAMPTON<br>COMPTON<br>COM | View Acceptance document                                                                                                    | Used to navigate to the Acceptance document<br>screen                                                                                                    |
| Contraction<br>Construction<br>Construction<br>Calar autors<br>Receive<br>Las raise<br>Assmetty of the<br>Assmetty of the                                                                                                    | View Acceptance document Ince Documents Ince Tocuments Ince Tocuments                                                                                                    | Used to navigate to the Acceptance document<br>screen                                                                                                    |
| Contraction Construction Construction Constr                                                                                                    | View Acceptance document<br>Ince Documents                                                                                                    | Used to navigate to the Acceptance document<br>screen                                                                                                    |
| Construction Construction Const                                                                                                    | View Acceptance document  Control  Control  Contro  Control  Control  Control  Control  Contr | Used to navigate to the Acceptance document<br>screen                                                                                                    |
| Contraction Construction Construction Constr                                                                                                    | View Acceptance document View Acceptance document                                                                                                    | Used to navigate to the Acceptance document<br>screen                                                                                                    |
| 1<br>CONTRACTOR<br>CONTRACTOR<br>CON                                                                                                    | View Acceptance document  Control of the second second sec | Used to navigate to the Acceptance document<br>screen                                                                                                    |
| Conservations<br>Conservations<br>Conser                                                                                                    |                                                                                                    | Used to navigate to the Acceptance document<br>screen                                                                                                    |
| Cohvan Construction CONTINUETON CONTINUETON CONTINUETO                                                                                                    | View Acceptance document  vec Documents  **seas Roadje **asse Roadje **asse Roadje **a | Used to navigate to the Acceptance document screen                                                                                                    |
| Construction Construction Const                                                                                                    | View Acceptance document  Concurrents  Nasas Radaja  Nasas Radaja  Nasas | Used to navigate to the Acceptance document screen                                                                                                    |
| Control Number                                                                                                    | View Acceptance document  vec Documents  *Nexes Reselfs 201105 of TRODO   *Nexes Reselfs 201105 of TRODO   *Nexes Reselfs 201105 of  | Used to navigate to the Acceptance document screen                                                                                                    |
| Deventures<br>Construction<br>Construction<br>Construc                                                                                                    | View Acceptance document  View Acceptance document  Control Type                                                                                                    | Used to navigate to the Acceptance document<br>screen                                                                                                    |
| d<br>Control Construction<br>Control Construction<br>Control Construction<br>Control Construction<br>Control Construction<br>Control Control Construction<br>Control Construction<br>Control Construction<br>Control Construction<br>Construction<br>Con                                                                                                    | View Acceptance document  View Acceptance document  Control Second Second Secon | Used to navigate to the Acceptance document<br>screen                                                                                                    |
| 1<br>Control Construction<br>Control Construction<br>Control Construction<br>Control Construction<br>Control Control Construction<br>Control Number<br>1                                                                                                    | View Acceptance document  View Acceptance document  View Acceptance document  Control Type Search Bar Label                                                                                                    | Used to navigate to the Acceptance document screen         Image: screen         Image: scr                                                                                                    |
| Cohven Construction         Cohven Construction         Construction                                                                                                    | View Acceptance document  View Acceptance document  View Acceptance document  Control Type  Control Type  Label Label Label Label                                                                                                    | Used to navigate to the Acceptance document screen         Image: screen         Image: scr                                                                                                    |
| 1<br>Contractor<br>Contractor<br>Con                                                                                                    | View Acceptance document  View Acceptance document  Nexe Route  Nexe Route  Nexe Route  Nexe Route  Nexe Route  Nexe Route  Label Label Label Label Label Label Label Label                                                                                                    | Used to navigate to the Acceptance document screen         Image: Control Description         Image: Control Description |

Team 7

#### 6.3.28 Confirm acceptance document

| Confirm 1<br>Are you sure? 2<br>3 No Yes | 4                   |                                              |
|------------------------------------------|---------------------|----------------------------------------------|
| Control Number                           | Control Type        | Control Description                          |
| 1                                        | Confirm Label       | Describes the reason for the modal.          |
| 2                                        | Are you sure? Label | Describes what the user must agree to        |
| 3                                        | No Button           | Returns the user to the form                 |
| 4                                        | Yes Button          | Submits the form's information to the server |

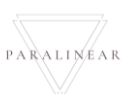

## 6.3.29 Capture Site Sign-off

| Upload Site Sig                                                      | gn Off Document                          |                                                                   |
|----------------------------------------------------------------------|------------------------------------------|-------------------------------------------------------------------|
| Select Site Sign Off Document: 2                                     |                                          |                                                                   |
| Choose File No file chosen                                           | 3                                        |                                                                   |
|                                                                      | 4 Cancel Upload 5                        |                                                                   |
| Control Number                                                       | Control Type                             | Control Description                                               |
| 1                                                                    | Modal Name                               | Describes what the modal is about                                 |
| 2                                                                    | Label Name                               | Tells you what to upload                                          |
| 3                                                                    | Choose File Button                       | Allows a user to upload a file                                    |
| 4                                                                    | Cancel Button                            | Cancels the form submission                                       |
| 5                                                                    | Upload Button                            | Submits the form                                                  |
| Confirm 1<br>Are you sure? 2<br>3 No Yes                             | 4                                        |                                                                   |
| Control Number                                                       | Control Type                             | Control Description                                               |
| 1                                                                    | Confirm Label                            | Describes the reason for the modal.                               |
| 2                                                                    | Are you sure? Label                      | Describes what the user must agree to                             |
| 3                                                                    | No Button                                | Returns the user to the form                                      |
| 4                                                                    | Yes Button                               | Submits the form's information to the server                      |
| Succesfully edited.<br>'testt' has been successfully e<br>Continue 3 | 1<br>dited 2                             |                                                                   |
| Control Number                                                       | Control Type                             | Control Description                                               |
| 1                                                                    | Successfully created Label               | Describes the reason for the modal.                               |
| 2                                                                    | has been successfully<br>created Message | Describes that the Site Sign-off was created                      |
| 3                                                                    | Continue Button                          | Once clicked it returns the user to the project task home screen. |

Team 7

#### 6.3.30 Search Site Sign-off

| Gom- Gohvan Construct         | tion                                   |                                          | MATTHEW VIETMAN LOG OUT                                            |
|-------------------------------|----------------------------------------|------------------------------------------|--------------------------------------------------------------------|
|                               | Projects                               |                                          | Bearch Project                                                     |
| Projects<br>Contruction Sites |                                        |                                          |                                                                    |
| Allocated Teams               |                                        | Test                                     |                                                                    |
| Compliance Document           |                                        | rest.<br>Censtruction in progress        |                                                                    |
| Radio Frequeny Reports        |                                        |                                          |                                                                    |
| Acceptance Documents          |                                        | 2 2021-09-27 Test Greenfield Vodacom     |                                                                    |
| Commission Reports            |                                        | View                                     |                                                                    |
| Site Types                    |                                        | Nissan Rosslyn                           |                                                                    |
|                               |                                        | Test<br>stilal Invoice Generated         |                                                                    |
|                               |                                        |                                          |                                                                    |
|                               |                                        | 3 2021-08-22 Pretoris North temp Vodscom |                                                                    |
|                               |                                        | View                                     |                                                                    |
|                               |                                        | sds                                      |                                                                    |
|                               |                                        | dwqdqw<br>Final Invoice Generated        |                                                                    |
|                               |                                        | Ð                                        |                                                                    |
| Control Num                   | ber                                    | Control Type                             | Control Description                                                |
| 1                             |                                        | Construction button                      | Opens up the drop-down menu for Construction.                      |
|                               |                                        |                                          | Re-directs the user to the Construction Home                       |
|                               |                                        | Cite Cine off hutter                     | Screen.                                                            |
| 2                             |                                        | Site Sign off button                     | Click here to display the Construction Home                        |
|                               |                                        |                                          | Screen                                                             |
| Gr Gohvan Construct           | tion                                   |                                          | MATTHEW VELTMAN LOB OUT                                            |
| CONSTRUCTION                  | Site Sign Offs                         |                                          | Project Name                                                       |
| CLIENT QUOTES                 | 2 2. Test 3                            |                                          |                                                                    |
| LINE ITEMS                    | Site Sign Off Name                     | K 2_Test_Site_Sign_Off pdf               |                                                                    |
| ADMINISTRATION                | Date Uploaded: 08                      | 10.2221 5                                |                                                                    |
| HUMAN RESOURCE                | 2. Test                                | n 3 Test File File All off               |                                                                    |
| CLIENT                        | Date Uploaded: 08                      | n a meraning angli compon<br>10-2021     |                                                                    |
| SUPPLIERS                     | 2. Test                                |                                          |                                                                    |
| REPORTS                       | Site Sign Off Nam<br>Date Uploaded: 08 | x 2.Test_Site_Sign_Off.pdf<br>H0-2021    |                                                                    |
|                               | 2. Test                                |                                          |                                                                    |
|                               | Site Sign Off Nam                      | x 2_Text_SRe_Sig0_Off.pdf                |                                                                    |
|                               | Date Opicaded, de                      | - 10-2021                                |                                                                    |
|                               | 3. Nissan Rossly                       | n                                        |                                                                    |
|                               |                                        |                                          |                                                                    |
|                               |                                        |                                          |                                                                    |
|                               | h o n                                  |                                          | Construct Desceniation                                             |
|                               | ber                                    |                                          | Control Description                                                |
| 1                             |                                        | Search Bar                               | Allows user to search for a specific Site sign off                 |
| 2                             |                                        | Site Sign Off Card                       | Contains some specific site sign off information                   |
| 3                             |                                        | Project Name Label                       | Displays the project the site sign off belongs to                  |
| 4                             |                                        | Site Sign off Name Label                 | Displays site sign off name                                        |
| 5                             |                                        | Site Sign off Created date<br>Label      | Displays site sign off created dated                               |
| 6                             |                                        | Download file button                     | Downloads the specific site sign off's file to the user's computer |

Team 7

## 6.3.31 Edit Site Sign-off

| Edit Sit<br>Select Site Sign Off Document: 2<br>Choose File No file chosen | e Sign Off 1<br>3<br>4 <sup>Cancel</sup> Upload 5 |                                              |
|----------------------------------------------------------------------------|---------------------------------------------------|----------------------------------------------|
| Control Number                                                             | Control Type                                      | Control Description                          |
| 1                                                                          | Modal Name                                        | Describes what the modal is about            |
| 2                                                                          | Label Name                                        | Tells you what to upload                     |
| 3                                                                          | Choose File Button                                | Allows a user to upload a file               |
| 4                                                                          | Cancel Button                                     | Cancels the form submission                  |
| 5                                                                          | Upload Button                                     | Submits the form                             |
| Confirm 1<br>Are you sure? 2<br>3 No Yes                                   | 4                                                 |                                              |
| Control Number                                                             | Control Type                                      | Control Description                          |
| 1                                                                          | Confirm Label                                     | Describes the reason for the modal.          |
| 2                                                                          | Are you sure? Label                               | Describes what the user must agree to        |
| 3                                                                          | No Button                                         | Returns the user to the form                 |
| 4                                                                          | Yes Button                                        | Submits the form's information to the server |
| Succesfully edited. (<br>"testt" has been successfully e                   | 1<br>dited 2                                      |                                              |
| Control Number                                                             | Control Type                                      | Control Description                          |
| 1                                                                          | Successfully created Label                        | Describes the reason for the modal.          |
| 2                                                                          |                                                   |                                              |
| 2                                                                          | has been successfully<br>created Message          | Describes that the Site Sign-off was editted |

Team 7

#### 6.3.32 Capture Commission report

| Select (<br>Choo              | Commission Repo<br>se File No file    | Bload                                    |                                                                   |
|-------------------------------|---------------------------------------|------------------------------------------|-------------------------------------------------------------------|
| Contro                        | l Number                              | Control Type                             | 5<br>Control Description                                          |
| 1                             |                                       | Modal Name                               | Describes what the modal is about                                 |
| 2                             |                                       | Label Name                               | Tells you what to upload                                          |
| 3                             |                                       | Choose File Button                       | Allows a user to upload a file                                    |
| 4                             |                                       | Cancel Button                            | Cancels the form submission                                       |
| 5                             |                                       | Upload Button                            | Submits the form                                                  |
| Succes<br>"Commiss<br>Continu | fully created.<br>ion Report" has bee | 1<br>n successfully created.             |                                                                   |
| Contro                        | l Number                              | Control Type                             | Control Description                                               |
| 1                             |                                       | Successfully created Label               | Describes the reason for the modal.                               |
| 2                             |                                       | has been successfully<br>created Message | Describes that the commission report capture                      |
| 3                             |                                       | Continue Button                          | Once clicked it returns the user to the project task home screen. |

#### 6.3.33 Search Commission report

| Gran Gohvan Co                                                                                                    | nstruction             |                                                                                                    | м                        | IATTHEW VELTMAN LOG OUT |                    |
|----------------------------------------------------------------------------------------------------|------------------------|----------------------------------------------------------------------------------------------------|--------------------------|-------------------------|--------------------|
|                                                                                                    | Projects               |                                                                                                    | Search Project           |                         |                    |
| Projects 2                                                                                                    |                        |                                                                                                    |                          |                         |                    |
| Contruction Sites                                                                                                    |                        | Test                                                                                                    |                          |                         |                    |
| Allocated Teams                                                                                                    |                        | Test                                                                                                    |                          |                         |                    |
| Compliance Document                                                                                                    |                        | Initial Invoice Created                                                                                                    |                          |                         |                    |
| Radio Frequeny Reports                                                                                                    |                        |                                                                                                    |                          |                         |                    |
| Acceptance Documents                                                                                                    |                        | 2 2021-09-27 Test Greenfield Vodacom                                                                                                    |                          |                         |                    |
| Site Sign-Off                                                                                                    |                        | View                                                                                                    |                          |                         |                    |
| Commission Reports                                                                                                    |                        | Nissan Doslyn                                                                                                    |                          |                         |                    |
| one types                                                                                                    |                        | Test                                                                                                    |                          |                         |                    |
|                                                                                                    |                        | TSS completed                                                                                                    |                          |                         |                    |
|                                                                                                    |                        |                                                                                                    |                          |                         |                    |
|                                                                                                    |                        | 3 2021-08-22 Pretoria North temp Vodacom                                                                                                    |                          |                         |                    |
|                                                                                                    |                        | View                                                                                                    |                          |                         |                    |
|                                                                                                    |                        |                                                                                                    |                          |                         |                    |
|                                                                                                    |                        | sds                                                                                                    |                          |                         |                    |
|                                                                                                    |                        |                                                                                                    |                          |                         |                    |
| Control Nu                                                                                                    | umber                  | Control Type                                                                                                    | Contro                   | ol Descripti            | on                 |
| 1                                                                                                    |                        | Construction button                                                                                                    | Opens up the drop-do     | wn menu f               | or Construction.   |
| 2                                                                                                    |                        | Brojacta button                                                                                                    | Re-directs the user to   | the Project             | ts Home Screen.    |
| 2                                                                                                    |                        |                                                                                                    | Click here to display th | he Projects             | Home Screen        |
|                                                                                                    |                        |                                                                                                    |                          |                         |                    |
| Gr Gohvan Co                                                                                                    | nstruction             |                                                                                                    |                          | ATTHEW VELTMAN LOG OUT  |                    |
| Gom- Gohvan Co                                                                                                    | nstruction             |                                                                                                    |                          | ATTHEW VELTMAN LOG OUT  |                    |
|                                                                                                    | nstruction<br>Projects |                                                                                                    | Search Project           | ATTHEW VELTMAN LOG OUT  |                    |
| CONSTRUCTION<br>CONSTRUCTION<br>CLENT QUOTES<br>INVOICING                                                                                                | nstruction<br>Projects |                                                                                                    | Search Project           | ATTHEW VELTMAN LOO OUT  |                    |
| Gohvan Co<br>CONSTRUCTION<br>CLENT OLOTES<br>INVOICING<br>LINI ITTUMS                                                                                    | nstruction<br>Projects | Test                                                                                                    | Search Project           | ATTHEW VELTMAN LOG OUT  |                    |
| CONSTRUCTION<br>CONSTRUCTION<br>CLENT QUOTES<br>INVOICING<br>LINE ITEMS<br>ACMINISTRATION                                                                | nstruction<br>Projects | Test<br>Initial morae Created                                                                                                    | Search Project           | ATTHEW VELTMAN LCO OUT  |                    |
| CONSTRUCTION<br>CONSTRUCTION<br>CLENT QUOTES<br>INVOICING<br>LINE ITEMS<br>ADMINISTRATION                                                                | nstruction<br>Projects | Test<br>Test<br>Initial Invoice Owated                                                                                                    | Search Project           | ATTHEW VELTMAN LOD OUT  |                    |
| CONSTRUCTION<br>CONSTRUCTION<br>CLENIT QUOTES<br>INVOICING<br>LINE (TEMIS<br>ACMINISTRATION<br>HUMAN RESOURCE                                            | nstruction<br>Projects | Test<br>Initial inoca Cousted<br>2 2021-09-27 Test Greenfield Vodacom                                                                                                    | Search Project           | ATTHEW VELTMAN LOG OUF  |                    |
| CONSTRUCTION<br>CONSTRUCTION<br>CLENT GLODES<br>INVOICING<br>LINE ITEMS<br>ADMINISTRATION<br>HAMAN RESOURCE<br>TEAM                                      | nstruction<br>Projects | Test<br>Initial Invice Created<br>2 2021-09-27 Test Gireenfield Vodacom                                                                                                    | Search Project           | ATTHEW VELTMAN LCO OUT  |                    |
| CONSTRUCTION<br>CONSTRUCTION<br>CLEART QUOTES<br>INVOICING<br>LINE ITEMS<br>ADMINISTRATION<br>HEIMAN RESOURCE<br>TEAM<br>CLEART                          | nstruction<br>Projects | Test<br>Test<br>Initial throas Created<br>2 2021-09-27 Test Greenfield Vodacom<br>View 1                                                                                                    | Search Project           | ATTHEW VELTMAN LCO OUT  |                    |
| CONSTRUCTION<br>CLEANT OKOTES<br>INVOICING<br>LINE ITEMS<br>ADMINISTRATION<br>HUMAIN RESOURCE<br>TEMI<br>CLEANT<br>SUPPLIERS                             | nstruction<br>Projects | Test<br>Test<br>Iniai Inous Oxeled<br>2 2021-09-27 Test Greenfield Voldacom<br>View 1<br>Nissan Rosslyn                                                                                                    | Search Project           | ATTHEW VELTMAN LOO OUT  |                    |
| CONSTRUCTION<br>CONSTRUCTION<br>CLENT COLOTES<br>INVOICING<br>LINE FTEMS<br>ACMINISTRATION<br>HUMAN RESOURCE<br>TEAM<br>CLENT<br>SUPPLIERS<br>REPORTS    | nstruction<br>Projects | Test<br>Test<br>Initial Inoces Created<br>2 2021-09-27 Test Greenfield Vodaccom<br>View 1<br>Nissan Rosslyn<br>Test                                                                                                    | Search Project           | ATTHEW VELTMAN LOO OUT  |                    |
| CONSTRUCTION<br>CLENT GLOTES<br>INVOICING<br>LINE ITEMS<br>ADMINISTRATION<br>HAIMAN RESOURCE<br>TEAM<br>CLENT<br>SUPPLERS<br>REPORTS                     | nstruction<br>Projects | 2 2021-09-27 Test<br>Test<br>Initial Invice Created<br>View 1<br>Nissan Rosslyn<br>Test<br>Tost<br>Tost<br>Tost                                                                                                    | Search Project           | ATTHEW VELTMAN LCO OUT  |                    |
| CONSTRUCTION<br>CONSTRUCTION<br>CLEART OLOGES<br>INVOICING<br>LINE ITEMS<br>ADMINISTRATION<br>HUMAN RESOURCE<br>TEAM<br>CLEART<br>SUPPLERS<br>REPORTS    | nstruction<br>Projects | Test<br>Initial Inoice Owald<br>2 2021-09-27 Test Greenfield Voldacom<br>View 1<br>Nissan Rosslyn<br>Test<br>Tost<br>Tost                                                                                                    | Search Project           | ATTHEW VELTMAN LCO OUT  |                    |
| CONSTRUCTION<br>CONSTRUCTION<br>CLEART GOUGES<br>INVOICING<br>LINE ITEMS<br>ADMINISTRATION<br>HELMAN RESOURCE<br>TEAM<br>CLEART<br>REPORTS               | nstruction<br>Projects | 2 2021-09-27 Test Greenfield Vodacom<br>View 1<br>Nissan Rosslyn<br>Test<br>T55 compieted<br>3 2021-08-22 Pretoria North temp Vodacom                                                                                                    | Search Project           | ATTHEW VELTMAN LCO OUT  |                    |
| CONSTRUCTION<br>CLEANT OXOTES<br>INVOICING<br>LINE FTEMS<br>ACMINISTRATION<br>HUMAN RESOURCE<br>TEAM<br>CLEANT<br>SUPPLEAS<br>REPORTS                    | nstruction<br>Projects | Test<br>Test<br>Initial invoice Owarded<br>2 2021-09-27 Test Greenfield Volacom<br>View 1<br>Sissan Rosslyn<br>Test<br>Tost<br>Tost<br>Tost<br>Tost<br>View<br>Volacom                                                                                                    | Search Project           | ATTHEW VELTMAN LOO OUT  |                    |
| CONSTRUCTION<br>CLEANT GLODES<br>INVOICING<br>LINE ITEMS<br>ADMINISTRATION<br>HAIMAN RESOLUCE<br>TEAM<br>CLEANT<br>SUPPLERS<br>REPORTS                   | nstruction<br>Projects | Test<br>Test<br>Initial invice Created<br>2 2021-09-27 Test Greenfield Vodacom<br>View 1<br>Test<br>ToS completed<br>3 2021-08-22 Pretoria North temp Vodacom<br>View                                                                                                    | Search Project           | ATTHEW VELTMAN          |                    |
| CONSTRUCTION<br>CONSTRUCTION<br>CLEART OLOGES<br>INVOICING<br>LINE ITEMS<br>ADMINISTRATION<br>HEIMAN RESOURCE<br>TEAM<br>CLEART<br>SUPPLERS<br>REPORTS   | nstruction<br>Projects | Test<br>Test<br>Test<br>Test<br>View 1<br>Societation North Verse<br>View<br>View<br>Sds                                                                                                    | Search Project           | ATTHEW VELTMAN          |                    |
| CONSTRUCTION<br>CONSTRUCTION<br>CLEART GOOTES<br>INVOICING<br>LINE ITEMS<br>ADMINISTRATION<br>HUMAN RESOURCE<br>TEAM<br>CLEART<br>RUPPLERS<br>REPORTS    | nstruction Projects    | Test<br>Test<br>Test<br>Test<br>Test<br>Test<br>Vew 1<br>Nissan Rosslyn<br>Test<br>Tocorpied<br>3 2021-08-22 Pretoria North temp Vodacom<br>Vew<br>Sds<br>Vew                                                                                                    | Search Project           | ATTHEW VELTMAN LCO OUT  |                    |
| CONSTRUCTION<br>CLENT GLOTES<br>INVOCING<br>LINE ITEMS<br>ACMINISTRATION<br>HAIMAN RESOURCE<br>TEAM<br>CLENT<br>SUPPLERS<br>REPORTS                      | nstruction<br>Projects | Test<br>Hill House Oweld<br>2 2021-09-27 Test Greenfield Volacom<br>View 1<br>Standard Standard Stand | Search Project           |                         | 00                 |
| CONSTRUCTION<br>CONSTRUCTION<br>CLEART COLORES<br>INVOICING<br>LINIE ITEMS<br>ADMINISTRUTION<br>HAIMAN RESOLUCE<br>TEAM<br>CLEART<br>SUPPLERS<br>REPORTS | nstruction Projects    | Test<br>Test<br>Initial invise Jound<br>2 2021-09-27 Test Greenfield Vodacom<br>View 1<br>Nissan Rosslyn<br>Test<br>T55 compreted<br>3 2021-09-22 Pretoria North temp Vodacom<br>View<br>Sds<br>Sds<br>Star<br>Control Type<br>View button                                                                                                    | Search Project           | DI Descriptio           | on<br>task screen. |

| Green Gohvan Construction           |                                            | MATTHEW VELTMAN                         | LOG OUT |
|-------------------------------------|--------------------------------------------|-----------------------------------------|---------|
| CONSTRUCTION                        |                                            |                                         |         |
| CLIENT QUOTES Technical Site Survey | Quotations Site Go Ahead                   | Project Drawing Allocated Teams         |         |
| LINE ITEMS                          | Create Quote Capture                       | Formal Drawing Allocate Team            |         |
| ADMINISTRATION                      | Confirm Quote Edit                         | Second Cut Drawing View Allocated Teams |         |
| HUMAN RESOURCE                      | Construction Progress Complete Site Photos | Radio Frequency Reports Invoices        |         |
| TEAM                                | View Progress View                         | Upload Generate Initial Invoice         |         |
| CUENT Upload                        | Create                                     | Update Generate Final Invoice           |         |
| REPORTS                             |                                            | View Project Invoices                   |         |
| Request Site Visit                  | Site Acceptance Site Sign Off              | Commission Report Site Completed        |         |
|                                     | Document                                   |                                         |         |
| Inspection                          | Acceptance Document                        | Comprete Site                           |         |
|                                     | View Acceptance<br>Documents View Sign Off | Edit Commission<br>Report               |         |
|                                     | Confirm Acceptance                         | View Commission<br>Report               |         |
| Control Number                      | Control Type                               | Control Des                             | cripti  |
| 1 Bi                                | utton                                      | Views the commission report             | rt      |

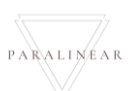

Team 7

-

#### 6.3.34 Edit Commission report

|   | Select Commissio    | Edit Commission report                   | 1                                                                 |
|---|---------------------|------------------------------------------|-------------------------------------------------------------------|
|   | Choose File         | No file chosen                           | 3                                                                 |
|   |                     | 4 Can                                    | cel Upload 5                                                      |
|   | Control Number      | Control Type                             | Control Description                                               |
| 1 |                     | Modal Name                               | Describes what the modal is about                                 |
| 2 |                     | Label Name                               | Tells you what to upload                                          |
| 3 |                     | Choose File Button                       | Allows a user to upload a file                                    |
| 4 |                     | Cancel Button                            | Cancels the form submission                                       |
| 5 |                     | Upload Button                            | Submits the form                                                  |
|   | Succesfully edi     | ted. 1                                   |                                                                   |
|   | "Commission Report" | has been successfully edited.            |                                                                   |
|   | Continue 3          |                                          |                                                                   |
|   | Control Number      | Control Type                             | Control Description                                               |
| 1 |                     | Successfully created Label               | Describes the reason for the modal.                               |
| 2 |                     | has been successfully<br>created Message | Describes that the commission report capture                      |
| 3 |                     | Continue Button                          | Once clicked it returns the user to the project task home screen. |

## 6.3.35 Create Site Type

| Create Site Type 1                       |                                            |                                                                           |
|------------------------------------------|--------------------------------------------|---------------------------------------------------------------------------|
| What is the Site Type Name 2             |                                            |                                                                           |
| Site Type Name                           |                                            |                                                                           |
| What is the Site Type Descrition         |                                            |                                                                           |
| Description                              |                                            |                                                                           |
|                                          |                                            |                                                                           |
| 6 Cancel Create 7                        |                                            |                                                                           |
| Control Number                           | Control Type                               | Control Description                                                       |
| 1                                        | Create Site Type Label                     | Describes the reason for the modal.                                       |
| 2                                        | What is the Site Type Name<br>Label        | Describes what the user must enter in the textbox                         |
| 3                                        | Name Textbox                               | The textbox where the Name of the new Site type should be entered.        |
| 4                                        | What is the Site Type<br>Description Label | Describes what the user must enter in the textbox                         |
| 5                                        | Description Textbox                        | The textbox where the Description of the new Site type should be entered. |
| 6                                        | Cancel Button                              | Returns the user to the Site type home page                               |
| 7                                        | Create Button                              | Submits the form's information                                            |
| Confirm 1<br>Are you sure? 2<br>3 No Yes | 4                                          |                                                                           |
| Control Number                           | Control Type                               | Control Description                                                       |
| 1                                        | Confirm Label                              | Describes the reason for the modal.                                       |
| 2                                        | Are you sure? Label                        | Describes what the user must agree to                                     |
| 3                                        | No Button                                  | Returns the user to the form                                              |
| 4                                        | Yes Button                                 | Submits the form's information to the server                              |
| Succesfully edited.                      | 2                                          |                                                                           |
| Control Number                           | Control Type                               | Control Description                                                       |
| 1                                        | Successfully created Label                 | Describes the reason for the modal.                                       |
| 2                                        | has been successfully<br>created Message   | Describes that the new Site type was created                              |
| 3                                        | Continue Button                            | Once clicked it returns the user to the Site type home screen.            |

Team 7

## 6.3.36 Search Site type

| Gran Gohvan Cons                            | struction        |                                                           | MATTHEW VELTMAN LOG OUT                                                             |                                                    |
|---------------------------------------------|------------------|-----------------------------------------------------------|-------------------------------------------------------------------------------------|----------------------------------------------------|
|                                             | Projects         |                                                           | Search Project                                                                      |                                                    |
| Projects<br>Contruction Sites               |                  | Test                                                      |                                                                                     |                                                    |
| Allocated Teams                             |                  | Test                                                      |                                                                                     |                                                    |
| Compliance Document                         |                  | Commission Report Captured                                |                                                                                     |                                                    |
| Radio Frequeny Reports Acceptance Documents |                  | 2 2021-09-27 Test Greenfield Vodacom                      |                                                                                     |                                                    |
| Site Sign-Off                               |                  | View                                                      |                                                                                     |                                                    |
| Commission Reports                          |                  |                                                           |                                                                                     |                                                    |
| Site types 2                                |                  | Nissan Rosslyn                                            |                                                                                     |                                                    |
|                                             |                  | renit                                                     |                                                                                     |                                                    |
|                                             |                  | 3 2021-08-22 Pretoria North temp Vodecom                  |                                                                                     |                                                    |
|                                             |                  |                                                           |                                                                                     |                                                    |
|                                             |                  | View                                                      |                                                                                     |                                                    |
|                                             |                  | (+)ds                                                     |                                                                                     |                                                    |
|                                             |                  |                                                           |                                                                                     |                                                    |
| Control Nur                                 | mber             | Control Type                                              | Control Des                                                                         | scription                                          |
| 1                                           |                  | Administration Button                                     | Opens up the drop dow<br>Administration.                                            | wn menu for                                        |
| 2                                           |                  | Site types Button                                         | Re-directs the user to t<br>Home Screen.<br>Click here to display th<br>Home Screen | the Drawing Type<br>ne Drawing Type                |
| Gm- Gohvan Con                              | struction        |                                                           | MATTHEW VELTMAN LOG OUT                                                             |                                                    |
| CONSTRUCTION                                | Site Types       |                                                           | Search Site Type                                                                    |                                                    |
| CLIENT QUOTES                               | ID 2 Site Type 3 | Description 4                                             | +                                                                                   |                                                    |
| LINE ITEMS                                  | 1 Greenfield     | Completely new site                                       | : (5)                                                                               |                                                    |
| ADMINISTRATION                              | 3 temp           | temporary site                                            | i                                                                                   |                                                    |
| HUMAN RESOURCE                              | 4 tetes1         | gesfe3                                                    | 1                                                                                   |                                                    |
| ТЕАМ                                        | 5 General        | For Line items that are not allocated to a specific site. | :                                                                                   |                                                    |
| CLIENT                                      |                  |                                                           |                                                                                     |                                                    |
| SUPPLIERS                                   |                  |                                                           |                                                                                     |                                                    |
| REPORTS                                     |                  |                                                           |                                                                                     |                                                    |
|                                             |                  |                                                           |                                                                                     |                                                    |
|                                             |                  |                                                           |                                                                                     |                                                    |
|                                             |                  |                                                           |                                                                                     |                                                    |
|                                             |                  |                                                           |                                                                                     |                                                    |
|                                             |                  | <b>(+)</b> 6                                              |                                                                                     |                                                    |
|                                             |                  | •                                                         |                                                                                     |                                                    |
|                                             |                  |                                                           |                                                                                     |                                                    |
|                                             | nber             | Control Type                                              | Control Des                                                                         |                                                    |
| I                                           |                  | Search text DOX                                           | Used to search for a s                                                              | pecific Site Type                                  |
|                                             |                  |                                                           |                                                                                     | mn contains Oils                                   |
| 2                                           |                  | Site Type ID column                                       | Indicates that the colur                                                            | mn contains Site                                   |
| 2                                           |                  | Site Type ID column<br>Site Type Name column              | Indicates that the colur<br>Type's unique IDs on t<br>Indicates that the colur      | mn contains Site<br>he system.<br>mn contains Site |

18 October 2021

Team 7

| 4 | Menu Icon button | Used to access options of a specific Site type |
|---|------------------|------------------------------------------------|
| 5 | Plus Icon Button | Once clicked used to create a new Site Type    |

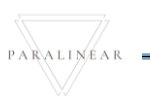

#### 6.3.37 Edit Site Type

| Edit Site Type                            |                                      |                                                                           |
|-------------------------------------------|--------------------------------------|---------------------------------------------------------------------------|
| Edit Site Type Name                       |                                      |                                                                           |
| Site Type Name                            |                                      |                                                                           |
| Greenfield                                |                                      |                                                                           |
| Edit Site Type Description                |                                      |                                                                           |
| Completely new site 5                     |                                      |                                                                           |
| 6 Cancel Edit 7                           |                                      |                                                                           |
| Control Number                            | Control Type                         | Control Description                                                       |
| 1                                         | Edit Site Type Label                 | Describes the reason for the modal.                                       |
| 2                                         | Edit Site Type Name Label            | Describes what the user must enter in the textbox                         |
| 3                                         | Textbox                              | The textbox where the Name of the new edited Site type should be entered. |
| 4                                         | Edit Site Type Description<br>Label  | Describes what the user must enter in the textbox                         |
| 5                                         | Textbox                              | The textbox where the description of the new                              |
|                                           |                                      | edited Site type should be entered.                                       |
| 6                                         | Cancel Button                        | Returns the user to the Site type home page                               |
| 7                                         | Edit Button                          | Submits the form's information                                            |
| Confirm 1<br>Are you sure? 2<br>3 No Yes  | 4                                    |                                                                           |
| Control Number                            | Control Type                         | Control Description                                                       |
| 1                                         | Confirm Label                        | Describes the reason for the modal.                                       |
| 2                                         | Are you sure? Label                  | Describes what the user must agree to                                     |
| 3                                         | No Button                            | Returns the user to the form                                              |
| 4                                         | Yes Button                           | Submits the form's information to the server                              |
| Succesfully edited.                       |                                      |                                                                           |
| "Greenfield" has been successfully edited | 2                                    |                                                                           |
| Continue 3                                |                                      |                                                                           |
| Control Number                            | Control Type                         | Control Description                                                       |
| 1                                         | Successfully edited Label            | Describes the reason for the modal.                                       |
| 2                                         | has been successfully edited Message | Describes that the new Site type was edited                               |
| 3                                         | Continue Button                      | Once clicked it returns the user to the Site type home screen.            |

Team 7

## 6.3.38 Delete Site Type

| Confirm 1<br>Are you sure? 2<br>3 No Yes 4 |                     |                                              |
|--------------------------------------------|---------------------|----------------------------------------------|
| Control Number                             | Control Type        | Control Description                          |
| 1                                          | Confirm Label       | Describes the reason for the modal.          |
| 2                                          | Are you sure? Label | Describes what the user must agree to        |
| 3                                          | No Button           | Returns the user to the form                 |
| 4                                          | Yes Button          | Submits the form's information to the server |

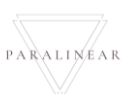

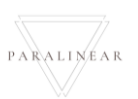

Team 7

# 6.4 Invoicing

| 6.4.1 Search Invoice |
|----------------------|
|----------------------|

| Gma Gohvan Constructio          | ON VINCENT VU LOS OUT                                                                                                    |
|---------------------------------|----------------------------------------------------------------------------------------------------|
| CONSTRUCTION                    | ate Quote Demo Project Site Type: Greenfield Date started: 2021-10-17 Client: Vodacom                                                                                                    |
| CLIENT QUOTES                   | umber: 21 Region: Create Quote Demo Project Last Updated: 2021-10-17 Status: Initial Invoice Generated Project Progress:                                                                                                    |
| INVOICING                       | Done Tomplete                                                                                                    |
| ADMINISTRATION                  |                                                                                                    |
| HUMAN RESOURCE                  |                                                                                                    |
| ТЕАМ                            | Technical Site Surgery Distritions Site Co. Aband Dislant Provides Allocated Teams                                                                                                    |
| CLIENT                          | reclances one of white an intervention of the second second |
| SUPPLIERS                       | View Create Quote Capture Formal Drawing Allocate Team                                                                                                    |
| REPORTS                         | Confirm Quote Edit Second Cut Drawing View Allocated Teams                                                                                                    |
|                                 | Compliance Documents Construction Progress Complete Site Photos Radio Frequency Reports Involces                                                                                                    |
|                                 | View         View         Upload         Generate Initial Invoice                                                                                                    |
|                                 | Upload Create Update Generate Final Invoice                                                                                                    |
|                                 | View Project Invoices                                                                                                    |
| Control Number                  | Control Type Control Description                                                                                                    |
| 1                               | Project Invoices Button Re-directs the user to the Project<br>Invoices Screen<br>Click here to display the Project<br>Invoices Screen                                                                                                    |
| Gm Gohvan Construction          | N VINCENT YU LOG OUT                                                                                                    |
| CONSTRUCTION Invoicin           | ng For Create Quote Demo Project                                                                                                    |
| CLIENT QUOTES Confirmed         | Quote For Project: Total Amount.                                                                                                    |
| INVOICING Date Create C         | ted: Download Quote Vat Amount: 5                                                                                                    |
| ADMINISTRATION                  | , October 17, 2021 3 C C C C C C C C C C C C C C C C C C                                                                                                    |
| HUMAN RESOURCE Purchas          | hase Order                                                                                                    |
| TEAM                            | 6                                                                                                    |
| CLIENT Initial In<br>Percentage | e of Invoice Vat Amount: Date Sent:                                                                                                    |
| SUPPLIERS 90%                   | 8 R 0 9 Sunday, October 17, 2021                                                                                                    |
| REPORTS Nett Amour              | 11 Download 12 woice Capture Proof of Payment                                                                                                    |
| Total Amou                      | unt                                                                                                    |
| R 0                             | 14                                                                                                    |
|                                 |                                                                                                    |
|                                 |                                                                                                    |
|                                 |                                                                                                    |
| Control Number                  | Control Type Control Description                                                                                                    |
| 1                               | Confirmed Quote for Project Label & Textbox This dialog contains the controls the                                                                                                    |
|                                 |                                                                                                    |
|                                 | Degin the generating invoice process.                                                                                                    |

Team 7

| 3                         | Date Created: Label & Textbox         | This displays the column of Invoice                               |
|---------------------------|---------------------------------------|-------------------------------------------------------------------|
| 4                         | Download Quote Button                 | This displays the column of Invoice %<br>Amount                   |
| 5                         | VAT Amount Label & Textbox            | Click on the table row to select an invoice type                  |
| 6                         | Download Purchase Order Button        | Click this button to download the Purchase Order                  |
| 7                         | Initial Invoice Group Box             | This group box holds the controls relating to the invoice         |
| 8                         | Percentage of Invoice Label & Textbox | This displays the Percentage of the invoice                       |
| 9                         | VAT Amount Label & Textbox            | This displays the VAT Amount of the invoice                       |
| 10                        | Date sent Label & Textbox             | This displays the Date sent of the invoice                        |
| 11                        | Nett Amount Label & Textbox           | This displays the Nett Amount of the invoice                      |
| 12                        | Download Invoice button               | Click this button to download the invoice                         |
| 13                        | Capture Proof of Payment button       | Click this button to capture the proof of payment for the invoice |
| 14                        | Total Amount Label & Textbox          | This displays the Total Amount of the invoice                     |
| Gmain Gohvan Construction |                                       | VINCENT YU LOG OUT                                                |

| Gran           | ohvan Construction                   |                                    |                                 | VINCENT YU LOG OUT |
|----------------|--------------------------------------|------------------------------------|---------------------------------|--------------------|
| CONSTRUCTION   | Invoicing For Create Quote Demo Proj | ect                                |                                 |                    |
| CLIENT QUOTES  | Confirmed Quote For Project:         |                                    | Total Amount:                   |                    |
| INVOICING      | Create Quote Demo Project            |                                    | R 400051.27                     |                    |
| LINE ITEMS     | Date Created:                        | Download Quote                     | Vat Amount:                     |                    |
|                | Sunday, October 17, 2021             | ك                                  | R 60007.69                      |                    |
| ADMINISTRATION | View Purchase Order                  | Dening Create Quote Demo Project_B | B\$21_2021-10-17T05 34 26.xhx × |                    |
| HUMAN RESOURCE | Purchase Order                       | You have chosen to open:           |                                 |                    |
| TEAM           |                                      | which is: XLSX file (191 KB)       | 8521_2021-10-17T05 34 26.xbx    |                    |
| CLIENT         | Initial Invoice                      | from: blob:                        |                                 |                    |
| 01001000       | Percentage of Invoice Vat Amou       | nt: 2 Ogen with Excel (default)    | ition do with this file?        |                    |
| SUPPLIERS      | 90% R 0                              | ● Save File                        |                                 |                    |
| REPORTS        | Nett Amount: Downle                  | ad Fina                            | like this from now on.          |                    |
|                | R 0 0                                |                                    | 3 OK Cancel                     |                    |
|                | Total Amount:                        |                                    |                                 |                    |
|                | R 0 0                                |                                    |                                 |                    |
|                |                                      |                                    |                                 |                    |

| Control Number | Control Type    | Control Description                                        |
|----------------|-----------------|------------------------------------------------------------|
| 1              | Download Window | This window prompts the user to download the invoice file. |
| 2              | Radio button    | Click here to select an option (Save/<br>Open)             |
| 3              | Okay button     | Click this button to open/save invoice file.               |
| 4              | Cancel Button   | Click this button to cancel the download process           |

PARALINEAR

Team 7

-

#### 6.4.2 Send Invoice

| Gran Go                                                                                                    | ohvan Const | ruction                                                                                |                                                                                                    |                                                                                                    |                                                                                               |                                                                                                    |                                                                                                    | VINCENT YU LOG OUT                                                                    | г                |
|----------------------------------------------------------------------------------------------------|-------------|----------------------------------------------------------------------------------------|----------------------------------------------------------------------------------------------------|----------------------------------------------------------------------------------------------------|-----------------------------------------------------------------------------------------------|----------------------------------------------------------------------------------------------------|----------------------------------------------------------------------------------------------------|---------------------------------------------------------------------------------------|------------------|
| CONSTRUCTION                                                                                                    |             | Create Quote Demo                                                                      | Project                                                                                                    | Site Type: Greenfield                                                                                                    | Date started                                                                                  | 2021-10-17                                                                                            | Client: Vodacom                                                                                                    |                                                                                       |                  |
| CLIENT QUOTES                                                                                                    | , i         | Site Number: 21                                                                        | Region: Create Quote Demo P                                                                                                    | Project                                                                                                    | Last Updated: 2021-10-17                                                                      | Stati                                                                                                 | is: Radio Frequency Completed                                                                                                    |                                                                                       |                  |
| INVOICING                                                                                                    |             |                                                                                        |                                                                                                    | Done Inc                                                                                                    | omplete                                                                                       |                                                                                                    |                                                                                                    |                                                                                       |                  |
|                                                                                                    |             |                                                                                        |                                                                                                    |                                                                                                    |                                                                                               |                                                                                                    |                                                                                                    |                                                                                       |                  |
| ADMINISTRATION                                                                                                    |             |                                                                                        |                                                                                                    |                                                                                                    |                                                                                               |                                                                                                    |                                                                                                    |                                                                                       |                  |
| теам                                                                                                    |             |                                                                                        |                                                                                                    |                                                                                                    |                                                                                               |                                                                                                    |                                                                                                    |                                                                                       |                  |
| CLIENT                                                                                                    |             | Technical Site Survey                                                                  | Quotations                                                                                                    | Site Go Ahead                                                                                                    | Project Drawing                                                                               | Allocated Te                                                                                          | eams                                                                                                    |                                                                                       |                  |
| SUPPLIERS                                                                                                    |             | View                                                                                   | Create Quote                                                                                                    | Capture                                                                                                    | Formal Drawing                                                                                | Allocate Te                                                                                           | eam                                                                                                    |                                                                                       |                  |
| REPORTS                                                                                                    |             |                                                                                        | Confirm Quote                                                                                                    | Edit                                                                                                    | Second Cut Drawing                                                                            | View Allocated                                                                                        | Teams                                                                                                    |                                                                                       |                  |
|                                                                                                    |             | Compliance Document                                                                    | Construction Progress                                                                                                    | Complete Site Dhotos                                                                                                    | Padia Frequency Paga                                                                          | rte Invoice                                                                                           |                                                                                                    |                                                                                       |                  |
|                                                                                                    |             | compliance bocument                                                                    |                                                                                                    | Complete site Photos                                                                                                    | Radio mequency Repu                                                                           | ns invoice                                                                                            | 1                                                                                                    |                                                                                       |                  |
|                                                                                                    |             | View                                                                                   | View Progress                                                                                                    | View                                                                                                    | Upload                                                                                        | Generate Initia                                                                                       | Invoice                                                                                                    |                                                                                       |                  |
|                                                                                                    |             | Upload                                                                                 | Create                                                                                                    |                                                                                                    | Update                                                                                        | Generate Final                                                                                        | Invoice                                                                                                    |                                                                                       |                  |
|                                                                                                    |             |                                                                                        |                                                                                                    |                                                                                                    | View                                                                                          | Project Invo                                                                                          | bices                                                                                                    |                                                                                       |                  |
| Control                                                                                                    | l Numbe     | r                                                                                      | Contro                                                                                                    | ol Type                                                                                                    |                                                                                               |                                                                                                    | Control De                                                                                                    | escription                                                                            |                  |
|                                                                                                    |             |                                                                                        |                                                                                                    |                                                                                                    |                                                                                               | Re-direct                                                                                             | s the user t                                                                                                    | o the Generate                                                                        | е                |
| 1                                                                                                    |             | Genera                                                                                 | te Initial Invoice                                                                                                    | e Button                                                                                                    |                                                                                               | Invoice D                                                                                             | ialog                                                                                                    |                                                                                       |                  |
|                                                                                                    |             |                                                                                        |                                                                                                    |                                                                                                    |                                                                                               | Click here                                                                                            | e to display                                                                                                    | the Generate                                                                          |                  |
|                                                                                                    |             |                                                                                        |                                                                                                    |                                                                                                    |                                                                                               | Invoice D                                                                                             | lalog                                                                                                    |                                                                                       |                  |
| 6 G                                                                                                    | Gohvan Cons | struction                                                                              |                                                                                                    |                                                                                                    |                                                                                               |                                                                                                    |                                                                                                    | VINCENT YU                                                                            | LOG OUT          |
|                                                                                                    |             |                                                                                        |                                                                                                    |                                                                                                    |                                                                                               |                                                                                                    |                                                                                                    |                                                                                       |                  |
| CONSTRUCTION                                                                                                    |             | Create Quote Dem                                                                       | no Project                                                                                                    | Site Type: Greenfield                                                                                                    | Date s                                                                                        | tarted: 2021-10-17                                                                                    | Client: Voc                                                                                                    | dacom                                                                                 |                  |
| CONSTRUCTION                                                                                                    |             | Create Quote Dem<br>Site Number: 21                                                    | no Project<br>Region: Create Quote Der                                                                                                    | Site Type: Greenfield<br>mo Project                                                                                                    | Date s<br>Last Updated: 2021-10-17                                                            | tarted: 2021-10-17<br>7                                                                               | Client: Vo<br>Status: Radio Frequency Com                                                                                                    | dacom<br>npleted                                                                      |                  |
| CONSTRUCTION<br>CLIENT QUOTES<br>INVOICING                                                                                                    |             | Create Quote Dem<br>site Number: 21                                                    | no Project<br>Region: Create Quote Der                                                                                                    | Site Type: Greenfield<br>mo Project<br>Project Proj<br>Done                                                                                                    | Date s<br>Last Updated: 2021-10-1;<br>gress:<br>Incomplete                                    | tarted: 2021-10-17<br>7                                                                               | Client: Vo<br>Status: Radio Frequency Com                                                                                                    | dacom                                                                                 |                  |
| CONSTRUCTION<br>CLIENT QUOTES<br>INVOICING<br>LINE ITEMS                                                                                                   |             | Create Quote Dem<br>Site Number: 21                                                    | no Project<br>Region: Create Quote Der                                                                                                    | Site Type: Greenfield<br>mo Project<br>Project Proj<br>Done                                                                                                    | Date s<br>Last Updated: 2021-10-17<br>gress:<br>incomplete                                    | tarted: 2021-10-17<br>7                                                                               | Client: Voc<br>Status: Radio Frequency Com                                                                                                    | dacom<br>pleted                                                                       |                  |
| CONSTRUCTION<br>CLIENT QUOTES<br>INVOICING<br>LINE ITEMS<br>ADMINISTRATION                                                                                 |             | Create Quote Dem<br>Site Number: 21                                                    | no Project<br>Region: Create Quote Der<br>Select a payment perce                                                                                                    | Site Type: Greenfield<br>mo Project<br>Project Proj<br>Dane<br>Dane<br>Intage (%) amount fo                                                                                                    | Date s<br>Last Updated: 2021-10-1;<br>gress:<br>Incomplete                                    | tarted: 2021-10-17<br>?                                                                               | Client: Voc<br>Status: Radio Frequency Com                                                                                                    | dacom<br>igleted                                                                      |                  |
| CONSTRUCTION<br>CLIENT QUOTES<br>INVOICING<br>LINE ITEMS<br>ADMINISTRATION<br>HUMAN RESOURCE                                                               |             | Create Quote Dem<br>Site Number: 21                                                    | no Project<br>Region: Create Quote Der<br>Select a payment perce                                                                                                    | Site Type: Greenfield<br>mo Project Project Proj<br>Done<br>entage (%) amount fo                                                                                                    | Date a Last Updated: 2021-10-12 gress:  ncomplete or the Initial Invoice                      | tarted: 2021-10-17<br>?                                                                               | Client: Voc<br>Status: Radio Frequency Com                                                                                                    | dacom<br>spleted                                                                      |                  |
| CONSTRUCTION<br>CLIENT QUOTES<br>INVOICING<br>LINE ITEMS<br>ADMINISTRATION<br>HUMAN RESOURCE<br>TEAM                                                       |             | Create Quote Dem<br>Site Number: 21                                                    | no Project<br>Region: Create Quote Der<br>Select a payment perce                                                                                                    | Site Type: Greenfield<br>mo Project Proj<br>Dane<br>entage (%) amount for<br>Invoice % Am<br>00%                                                                                                    | Date s Last Updated: 2021-10-17 gress: Incomplete Or the Initial Invoice ount                 | tarted: 2021-10-17                                                                                    | Client: Voc<br>Status: Radio Frequency Com                                                                                                    | dacom<br>Igaleted                                                                     |                  |
| CONSTRUCTION<br>CLIENT QUOTES<br>INVOICING<br>LINE ITEMS<br>ADMINISTRATION<br>HUMAIN RESOURCE<br>TEAM<br>CLIENT                                            |             | Create Quote Dem<br>Site Number: 21                                                    | no Project<br>Region: Create Quote Der<br>Select a payment perce                                                                                                    | Site Type: Greenfield<br>mo Project Proj<br>Done<br>Intage (%) amount for<br>Invoice % Am<br>90%<br>10%                                                                                                    | Date a Last Updated: 2021-10-12 gress: nomplete or the Initial Invoice ount                   | tarted: 2021-10-17                                                                                    | Client: Voc<br>Status: Radio Frequency Com                                                                                                    | dacom<br>spleted                                                                      |                  |
| CONSTRUCTION<br>CLIENT QUOTES<br>INVOICING<br>LINE ITEMS<br>ADMINISTRATION<br>HUMAN RESOURCE<br>TEAM<br>CLIENT<br>SUPPLIERS<br>REPORTS                     |             | Create Quote Dem<br>Site Number: 21                                                    | No Project<br>Region: Create Quote Der<br>Select a payment perce<br>Invoice Type ID<br>1<br>6<br>13                                                                                                    | Site Type: Greenfield<br>Project Proj<br>Dane<br>Intage (%) amount for<br>Invoice % Am<br>00%<br>10%<br>75%                                                                                                    | Date s Last Updated: 2021-10-17 gress: Incomplete Or the Initial Invoice ount                 | tarted: 2021-10-17                                                                                    | Client: Voc<br>Status: Radio Frequency Com                                                                                                    | dacom<br>Igpleted                                                                     |                  |
| CONSTRUCTION<br>CLIENT QUOTES<br>INVOICING<br>LINE ITEMS<br>ADMINISTRATION<br>HUMAN RESOURCE<br>TEAM<br>CLIENT<br>SUPPLIERS<br>REPORTS                     |             | Create Quote Den<br>Site Number: 21                                                    | no Project<br>Region: Create Quote Der<br>Select a payment perce                                                                                                    | Stite Type: Greenfield<br>mo Project Proj<br>Dane<br>Intage (%) amount for<br>Invoice % Am<br>00%<br>10%<br>75%<br>25%                                                                                                    | Date a Last Updated: 2021-10-1: gress: Incomplete The Initial Invoice out                     | tarted: 2021-10-17                                                                                    | Client: Vor<br>Status: Radio Frequency Com                                                                                                    | dacom<br>ıpleted                                                                      |                  |
| CONSTRUCTION<br>CLIENT QUOTES<br>INVOICING<br>LINE ITEMS<br>ADMINISTRATION<br>HUMAN RESOURCE<br>TEAM<br>CLIENT<br>SUPPLIERS<br>REPORTS                     |             | Create Quote Den<br>Site Number: 21<br>1<br>Technical Site :<br>View<br>Compliance Doc | No Project<br>Region: Create Quote Der<br>Select a payment perce<br>Invoice Type ID<br>1<br>6<br>13<br>19<br>20<br>24                                                                                                    | Site Type: Greenfield<br>Project Project<br>Project Project Projec | Date s<br>Last Updated: 2021-10-17<br>gress:<br>Incomplete                                    | tarted: 2021-10-17                                                                                    | Client: Vox<br>Status: Radio Frequency Com                                                                                                    | dacom<br>Igpleted                                                                     |                  |
| CONSTRUCTION<br>CLIENT QUOTES<br>INVOICING<br>LINE ITEMS<br>ADMINISTRATION<br>HUMAN RESOURCE<br>TEAM<br>CLIENT<br>CLIENT<br>REPORTS                        |             | Create Quote Den<br>Site Number 21                                                     | no Project<br>Region: Create Quote Der<br>Select a payment perce<br>Invoice Type ID 3<br>1<br>6<br>13<br>19<br>20<br>24                                                                                                    | Stte Type: Greenfield<br>mo Project Proj<br>thage (%) amount for<br>Invoice % Am<br>00%<br>10%<br>25%<br>88%<br>12%                                                                                                    | Date a<br>Last Updated: 2021-10-1:<br>gress:<br>To the Initial Invoice<br>out                 | tarted: 2021-10-17                                                                                    | Client: Vor<br>Status: Radio Frequency Com                                                                                                    | dacom<br>ıpleted                                                                      |                  |
| CONSTRUCTION<br>CLIENT QUOTES<br>INVOICING<br>LINE ITEMS<br>ADMINISTRATION<br>HUMAN RESOURCE<br>TEAM<br>CLIENT<br>SUPPLIERS<br>REPORTS                     |             | Create Quote Dem<br>Site Number: 21                                                    | Project<br>Region: Create Quote Der<br>Select a payment perce<br>Invoice Type ID<br>3<br>1<br>6<br>13<br>19<br>20<br>24<br>24<br>Create                                                                                                    | Site Type: Greenfield<br>Project Proj<br>Date<br>Intage (%) amount for<br>Invoice % Am<br>90%<br>25%<br>25%<br>88%<br>12%                                                                                                    | Date s<br>Last Updated: 2021-10-17<br>gress:<br>or the Initial Invoice<br>out                 | tarted: 2021-10-17                                                                                    | Client: Vox<br>Status: Radio Frequency Com                                                                                                    | dacom<br>Igpleted                                                                     |                  |
| CONSTRUCTION<br>CLIENT QUOTES<br>INVOICING<br>LINE ITEMS<br>ADMINISTRATION<br>HUMAN RESOURCE<br>TEAM<br>CLIENT<br>CLIENT<br>REPORTS                        |             | Create Quote Den<br>Site Number: 21                                                    | no Project<br>Region: Create Quote Der<br>Select a payment perce<br>Invoice Type ID 3<br>1<br>6<br>13<br>19<br>20<br>24<br>24<br>Create                                                                                                    | Site Type: Greenfield<br>mo Project Proj<br>trage (%) amount for<br>Invoice % Am<br>90%<br>10%<br>25%<br>88%<br>12%                                                                                                    | Date as<br>Last Updated: 2021-10-1:<br>gress:<br>Incomplete<br>The Initial Invoice            | tarted: 2021-10-17                                                                                    | Client: Vor<br>Status: Radio Frequency Com                                                                                                    | dacom<br>kpleted                                                                      |                  |
| CONSTRUCTION<br>CLIENT QUOTES<br>INVOICING<br>LINE ITEMS<br>ADMINISTRATION<br>HUMAN RESOURCE<br>TEAM<br>CLIENT<br>SUPPLIERS<br>REPORTS                     |             | Create Quote Dem<br>Site Number: 21                                                    | Project<br>Region: Create Quote Der<br>Select a payment perce<br>Invoice Type 10<br>3<br>1<br>6<br>13<br>19<br>20<br>24<br>24<br>Create                                                                                                    | Site Type: Greenfield<br>Project Proj<br>Date<br>Intage (%) amount for<br>Invoice % Am<br>90%<br>10%<br>25%<br>88%<br>12%                                                                                                    | Date s<br>Last Updated: 2021-10-17<br>gress:<br>or the Initial Invoice<br>out                 | 5<br>Generati                                                                                         | Client: Voc<br>Status: Radio Frequency Com                                                                                                    | dacom<br>Igpleted                                                                     |                  |
| CONSTRUCTION<br>CLIENT QUOTES<br>INVOICING<br>LINE ITEMS<br>ADMINISTRATION<br>HUMAN RESOURCE<br>CLIENT<br>SUPPLIERS<br>REPORTS                             | INumbe      | Create Quote Dem<br>Site Number: 21                                                    | no Project<br>Region: Create Quote Der<br>Select a payment percer<br>Invoice Type ID<br>3<br>1<br>6<br>13<br>19<br>20<br>24<br>24<br>24<br>20<br>24<br>24<br>20<br>24<br>24<br>20<br>24                                                                                                    | Site Type: Greenfield<br>Project Project<br>ntage (%) amount for<br>Invoice % Am<br>90%<br>10%<br>25%<br>88%<br>12%<br>000<br>000<br>000<br>000<br>000<br>000<br>000<br>0                                                                                                    | Date s<br>Last Updated: 2021-10-17<br>gress:<br>Incomplete<br>The Initial Invoice<br>out 4    | 5<br>Generati                                                                                         | Client: Voor<br>Status: Radio Frequency Com<br>I Teams<br>I Team<br>I de Teams<br>Coos<br>I tai Invoice<br>E Final Invoice<br>E final Invoice                                                                           | dacom<br>hpieted                                                                      |                  |
| CONSTRUCTION<br>CLIENT QUOTES<br>INVOICING<br>LINE ITEMS<br>ADMINISTRATION<br>HUMAN RESOURCE<br>TEAM<br>CLIENT<br>CLIENT<br>SUPPLIERS<br>REPORTS<br>CONTOO | I Numbe     | Create Quote Dem<br>Site Number: 21                                                    | No Project<br>Region: Create Quote Der<br>Select a payment perce<br>1<br>1<br>6<br>13<br>19<br>20<br>24<br>24<br>24<br>20<br>24<br>24<br>20<br>24<br>24<br>20<br>24<br>20<br>24<br>24<br>20<br>24<br>20<br>24<br>24<br>20<br>24<br>24<br>20<br>24<br>20<br>24<br>20<br>24<br>20<br>24<br>20<br>24<br>20<br>20<br>20<br>20<br>20<br>20<br>20<br>20<br>20<br>20<br>20<br>20<br>20                                                                                                    | Site Type: Greenfield<br>Project Project<br>Intage (%) amount for<br>Invoice % Am<br>90%<br>10%<br>25%<br>88%<br>12%<br>00<br>01<br>01<br>01<br>01<br>00<br>00<br>00<br>00<br>00                                                                                                    | Date as<br>Last Updated: 2021-10-1:<br>gress:<br>br the Initial Invoice<br>out                | 5<br>Generate<br>Proje                                                                                | Client: Vor<br>Status: Radio Frequency Com<br>I Teams<br>I Team<br>I ed Teams<br>Ces<br>I tai Invoice<br>I final Invoice<br>I final Invoice<br>I tai Invoice<br>Control De<br>Og contains<br>generating                 | dacom<br>hypeted<br>escription<br>the controls th<br>j invoice proce                  | 10<br>ISS.       |
| CONSTRUCTION<br>CLIENT QUOTES<br>INVOICING<br>LINE ITEMS<br>ADMINISTRATION<br>HUMAN RESOURCE<br>TEAM<br>CLIENT<br>SUPPLIERS<br>REPORTS<br>CONTROL<br>1     | I Numbe     | Create Quote Den<br>Site Number: 21                                                    | Select a payment perce<br>version: Create Quote Der<br>Select a payment perce<br>1<br>1<br>6<br>13<br>19<br>20<br>24<br>Create<br>Contro<br>te Invoice Dialc<br>Type Table                                                                                                    | Site Type: Greenfield<br>Project Proj<br>ntage (%) amount for<br>invoice % Am<br>90%<br>10%<br>25%<br>25%<br>12%<br>12%<br>01<br>12%<br>01<br>12%<br>01<br>01<br>Type                                                                                                    | Dete s Last Updated: 2021-10-17 gress: nocomplete out Update Update View                      | 5<br>This dialc<br>begin the<br>This table                                                            | Client: Vox<br>Status: Radio Frequency Com                                                                                                    | decom<br>weeted<br>escription<br>the controls th<br>invoice proce<br>the saved invoid | ne<br>ess.<br>ce |
| CONSTRUCTION<br>CLIENT QUOTES<br>INVOICING<br>LINE ITEMS<br>ADMINISTRATION<br>HUMAN RESOURCE<br>TEAM<br>CLIENT<br>SUPPLIERS<br>REPORTS<br>CONTROL<br>1     | INumbe      | Create Quote Den<br>Site Number: 21                                                    | No Project<br>Region: Create Quote Der<br>Select a payment perce<br>merice Type D<br>3<br>1<br>6<br>13<br>19<br>20<br>24<br>24<br>20<br>24<br>24<br>20<br>24<br>24<br>20<br>24<br>20<br>24<br>24<br>20<br>24<br>24<br>20<br>24<br>24<br>20<br>24<br>24<br>20<br>24<br>24<br>20<br>24<br>24<br>20<br>24<br>24<br>20<br>24<br>24<br>20<br>24<br>20<br>24<br>24<br>20<br>24<br>20<br>20<br>24<br>20<br>20<br>24<br>20<br>20<br>20<br>20<br>20<br>20<br>20<br>20<br>20<br>20<br>20<br>20<br>20 | Site Type: Greenfield<br>Project Project<br>Intage (%) amount for<br>Invoice % Am<br>90%<br>10%<br>25%<br>88%<br>12%<br>0<br>0<br>0<br>0<br>0<br>0<br>0<br>0<br>0<br>0<br>0<br>0<br>0                                                                                                    | Date s<br>Last Updated: 2021-10-17<br>gress:<br>Incomplete<br>or the Initial Invoice<br>out 4 | 5<br>Cenerate<br>Cenerate<br>Proje<br>This dialo<br>begin the<br>This table<br>types on<br>This dialo | Clert: Vor<br>Status: Radio Frequency Com<br>I Teams<br>I Team<br>I ted Teams<br>Cos<br>I lial Invoice<br>E Final Invoice<br>E final Invoice<br>Control De<br>og contains<br>generating<br>e displays th<br>the system. | decom<br>weted<br>escription<br>the controls th<br>pinvoice proce<br>he saved invoid  | ne<br>ess.<br>ce |

18 October 2021

Team 7

| 5       Table Row       Click on the table row to select an invoice type         6       Cohvan Construction       WXXXXXXXXXXXXXXXXXXXXXXXXXXXXXXXXXXXX                                                                                                    |
|----------------------------------------------------------------------------------------------------|
| Colven Construction       warmer         Control Number       Confirmation Dialog         Confirmation Dialog       Confirmation Dialog                                                                                                    |
| Control Number       Confirmation Dialog         1       Confirmation Dialog                                                                                                    |
| Control Number       Confirmation Dialog         1       Confirmation Dialog                                                                                                    |
| Control Number       Confirmation Dialog         1       Confirmation Dialog                                                                                                    |
| Image: Select a payment percentage (%) amount for the Initial Invoice       Image: Select a payment percentage (%) amount for the Initial Invoice         Image: Select a payment percentage (%) amount for the Initial Invoice       Image: Select a payment percentage (%) amount for the Initial Invoice         Image: Select a payment percentage (%) amount for the Initial Invoice       Image: Select a payment percentage (%) amount for the Initial Invoice         Image: Select a payment percentage (%) amount for the Initial Invoice       Image: Select a payment percentage (%) amount for the Initial Invoice         Image: Select a payment percentage (%) amount for the Initial Invoice       Image: Select a payment percentage (%) amount for the Initial Invoice         Image: Select a payment percentage (%) amount for the Initial Invoice       Image: Select a payment percentage (%) amount for the Initial Invoice         Image: Select a payment percentage (%) amount for the Initial Invoice       Image: Select a payment percentage (%) amount for the Initial Invoice         Image: Select a payment percentage (%) amount for the Initial Invoice       Image: Select a payment percentage (%) amount for the Initial Invoice         Image: Select a payment percentage (%) amount for the Initial Invoice       Image: Select a payment percentage (%) amount for the Initial Invoice         Image: Select a payment percentage (%) amount for the Initial Invoice       Image: Select a payment percentage (%) amount for the Initial Invoice         Image: Select a payment percentage (%) amount for the Initination Invoice       Image: Select amount for the Initial                                                                                                    |
| Image: Confirmation Dialog       Confirmation Dialog                                                                                                    |
| Image: Second Second |
| Unit in the second of the second of the s |
| Image: Control Number       Control Type       Control Description         1       Confirmation Dialog       This is a Dialog that requires confirmation to proceed with the                                                                                                    |
| Image: Construction Dialog       Image: Construction Dialog         1       Confirmation Dialog                                                                                                    |
| Control Number       Control Type       Control Description         1       Confirmation Dialog       This is a Dialog that requires confirmation to proceed with the                                                                                                    |
| Vew       Control Number       Control Type       Control Description         1       Confirmation Dialog       This is a Dialog that requires                                                                                                    |
| Update     Update     Update     Generate Final Invoice       Control Number     Control Type     Control Description       1     Confirmation Dialog     This is a Dialog that requires                                                                                                    |
| Control Number         Control Type         Control Description           1         Confirmation Dialog         This is a Dialog that requires confirmation to proceed with the                                                                                                    |
| Control Number         Control Type         Control Description           1         Confirmation Dialog         This is a Dialog that requires confirmation to proceed with the                                                                                                    |
| 1 This is a Dialog that requires                                                                                                    |
| 1 Confirmation Dialog                                                                                                    |
|                                                                                                    |
| creation of the invoice.                                                                                                    |
| This is a button that is used to confi                                                                                                    |
| the creation of the invoice. Click this                                                                                                    |
| 2 Yes Button button when you want to proceed to                                                                                                    |
| Confirm the creation of the Invoice.                                                                                                    |
| This is a button that is used to confi                                                                                                    |
| that the details are incorrect. Click th                                                                                                    |
| 3 No Button button when you want to return to th                                                                                                    |
| Generate invoice dialog. Re-directs                                                                                                    |
| the Generate invoice dialog.                                                                                                    |
| German Gohvan Construction VINCENT VI LOG OUT                                                                                                    |
| Construction Create Quote Demo Project Site Type: Greenfield Date started 2021-10-17 Client: Volucom                                                                                                    |
| CLENT QUOTES Site Marticle. 21 Hegion: Lieade Quote Denio Project Las Cypanez. 20211017 Statust. Hadro Prequescy Compresed                                                                                                    |
|                                                                                                    |
| ADMINISTRATION Select a payment percentage (%) amount for the Initial Invoice                                                                                                    |
| HUMAN RESOLUTION                                                                                                    |
| TTAM                                                                                                    |
| CLENT 6 What should frefex Developer Edition do with this fie?                                                                                                    |
| SLYPLERS View Ta Open with Excel (default) View Team                                                                                                    |
| NEX-OFFS 10 De this gatomatically for Files like this from now on. Ited Teams                                                                                                    |
| Compliance Do: 20 Cancel Cancel Constant Constant Const                                                                                                    |
| View tal invoice                                                                                                    |
| Upload Create Update Generate Final Invoice                                                                                                    |
| View Project Invoices                                                                                                    |
| Control Number Control Type Control Description                                                                                                    |
| Control Number Control Type Control Description                                                                                                    |

Team 7 PARALINEAR

-
| 1                                                                                                    | Download Window                                                                                                    | This window prompts the user to download the invoice file.                                                                                                    |  |
|----------------------------------------------------------------------------------------------------|----------------------------------------------------------------------------------------------------|----------------------------------------------------------------------------------------------------|--|
| 2                                                                                                    | Radio button                                                                                                    | Click here to select an option (Save/<br>Open)                                                                                                    |  |
| 4                                                                                                    | Okay button                                                                                                    | Click this button to open/save invoice file.                                                                                                    |  |
| 5                                                                                                    | Cancel Button                                                                                                    | Click this button to cancel the<br>download process                                                                                                    |  |
| Gore Gohvan Construction                                                                                   |                                                                                                    | VINCENT YU LOG OUT                                                                                                    |  |
| CONSTRUCTION<br>CLEAR QUOTES<br>RENAMBS<br>UNE TEMS<br>ADMINISTRATION<br>HEAMAN RESOURCE<br>TEAM<br>CLEART | ote Demo Project Site Type: Create Guide Demo Project Site Type: Create Guide Demo Project Create Guide Demo Project Create Guide Demo Project Create Guide Demo Project Create Guide Create Guide Demo Project Create Guide Create Creat | Client: Vodacom<br>tatus: Rado Pregueto; Completed                                                                                                    |  |
| BUPPLIERS                                                                                                  | View 13 Continue 2<br>19 23%<br>20 88%<br>24 12%<br>View Upload Create Update Generate F                                                                                                    | ted Teams cos tal Invoice inal Invoice                                                                                                    |  |
|                                                                                                    | View Project                                                                                                    | Invoices                                                                                                    |  |
| Control Number                                                                                             | Control Type                                                                                                    | Control Description                                                                                                    |  |
| 1                                                                                                    | Successfully Created Dialog                                                                                                    | This is a Dialog that notifies the user<br>that the Invoice has been created<br>successfully.                                                                           |  |
| 2                                                                                                    | Continue Button                                                                                                    | This is a button that is used to<br>continue and acknowledge the<br>notification. Click this button when you<br>want continue.<br>Re-directs to the View Project screen |  |

# 6.4.3 Capture Proof of Payment

| Gm Gohvan Construc                    | Gohvan Construction VINCENT VU LOG OUT                                                                                               |                                                                                                    |  |  |  |
|---------------------------------------|----------------------------------------------------------------------------------------------------|----------------------------------------------------------------------------------------------------|--|--|--|
| CONSTRUCTION CONSTRUCTION             | Create Quote Demo Project Site Type: Greenfield Date sta<br>ite Number: 21 Region: Create Quote Demo Project Last Updated: 2021-10-1 | rted: 2021-10-17 Client: Vodacom<br>7 Status: Initial Invoice Generated                                       |  |  |  |
| INVOICING                             | Project Progress:                                                                                                    |                                                                                                    |  |  |  |
| LINE ITEMS                            | Done Incomplete                                                                                                    |                                                                                                    |  |  |  |
|                                       |                                                                                                    |                                                                                                    |  |  |  |
| TEAM                                  |                                                                                                    |                                                                                                    |  |  |  |
| CLIENT                                | Technical Site Survey Quotations Site Go Ahead Project Drawin                                                                        | Allocated Teams                                                                                               |  |  |  |
| SUPPLIERS                             | View Create Quote Capture Formal Drawin                                                                                              | III Allocate Team                                                                                             |  |  |  |
| REPORTS                               | Confirm Quote Edit Second Cut Draw                                                                                                   | ving View Allocated Teams                                                                                     |  |  |  |
|                                       | Compliance Documents Construction Progress Complete Site Photos Radio Frequency R                                                    | eports Involces                                                                                               |  |  |  |
|                                       | View         View         Upload                                                                                                    | Generate Initial Invoice                                                                                      |  |  |  |
|                                       | Upload Create Update                                                                                                    | Generate Final Invoice                                                                                        |  |  |  |
|                                       | View                                                                                                    | Project Invoices                                                                                              |  |  |  |
| Control Number                        | Control Type                                                                                                    | Control Description                                                                                           |  |  |  |
| 1                                     | Project Invoices Button                                                                                                    | Re-directs the user to the Project<br>Invoices Screen<br>Click here to display the Project<br>Invoices Screen |  |  |  |
| Gonvan Construct                      | tion                                                                                                    | VINCENT YU LOG OUT                                                                                            |  |  |  |
| CONSTRUCTION Invoi                    | icing For Create Quote Demo Project                                                                                                  |                                                                                                    |  |  |  |
| CLIENT QUOTES Confir<br>INVOICING Cre | rmed Quote For Project: 1 Total Amount: 2 sate Quote Demo Project R 400051.27                                                        |                                                                                                    |  |  |  |
| LINE ITEMS                            | Created: Download Quote Vat Amount: 5                                                                                                |                                                                                                    |  |  |  |
| ADMINISTRATION View I                 | A R 60007.69 Purchase Order                                                                                                    |                                                                                                    |  |  |  |
| HUMAN RESOURCE Put                    | Irchase Order                                                                                                    |                                                                                                    |  |  |  |
| client Initia                         | al Invoice                                                                                                    |                                                                                                    |  |  |  |
| SUPPLIERS 909                         | entage of Invoice Vat Amount: Date Sent: 10                                                                                          |                                                                                                    |  |  |  |
| REPORTS Nett A                        | Amount 11 Download 12 Invoice Capture Proof of Payment                                                                               |                                                                                                    |  |  |  |
| R                                     | a amount                                                                                                    |                                                                                                    |  |  |  |
| R                                     | o •                                                                                                    |                                                                                                    |  |  |  |
|                                       |                                                                                                    |                                                                                                    |  |  |  |
| Control Number                        | Control Type                                                                                                    | Control Description                                                                                           |  |  |  |
| 1                                     | Confirmed Quote for Project Label & Textbox                                                                                          | <ul> <li>I his dialog contains the controls the begin the generating invoice process.</li> </ul>              |  |  |  |
| 2                                     | Total Amount Label & Textbox                                                                                                    | This table displays the saved invoice types on the system.                                                    |  |  |  |
| 3                                     | Date Created: Label & Textbox                                                                                                    | This displays the column of Invoice type IDs                                                                  |  |  |  |

18 October 2021

Team 7

| 4                             | Download Quote Button                                        | This displays the column of Invoice %                                                                                            |
|-------------------------------|--------------------------------------------------------------|----------------------------------------------------------------------------------------------------|
| ·                             |                                                              | Amount                                                                                                    |
| 5                             | VAT Amount Label & Textbox                                   | Click on the table row to select an invoice type                                                                                 |
| 6                             | Download Purchase Order Button                               | Click this button to download the<br>Purchase Order                                                                              |
| 7                             | Initial Invoice Group Box                                    | This group box holds the controls relating to the invoice                                                                        |
| 8                             | Percentage of Invoice Label & Textbox                        | This displays the Percentage of the invoice                                                                                      |
| 9                             | VAT Amount Label & Textbox                                   | This displays the VAT Amount of the invoice                                                                                      |
| 10                            | Date sent Label & Textbox                                    | This displays the Date sent of the invoice                                                                                       |
| 11                            | Nett Amount Label & Textbox                                  | This displays the Nett Amount of the invoice                                                                                     |
| 12                            | Download Invoice button                                      | Click this button to download the invoice                                                                                        |
| 13                            | Capture Proof of Payment button                              | Click this button to capture the<br>proof of payment for the invoice<br>This will display the Capture Proof<br>of Payment dialog |
| 14                            | Total Amount Label & Textbox                                 | This displays the Total Amount of the invoice                                                                                    |
| Gom Gohvan Constructio        | on la la la la la la la la la la la la la                    | VINCENT YU LOG OUT                                                                                                    |
|                               | ng For Create Quote Demo Project                             |                                                                                                    |
| CLIENT QUOTES Confirme        | d Quote For Project: Total Amount:                           |                                                                                                    |
| INVOICING                     | 2 Quote Demo Project R 400051.27                             | ۵.                                                                                                    |
| LINE ITEMS Date Creater Sunda | y, October 17, 2021 R 60007.69                               | 0                                                                                                    |
| ADMINISTRATION View Pur       | chase Order 1                                                |                                                                                                    |
| HUMAN RESOURCE                | ase Order Capture Proof of Payment                           |                                                                                                    |
| ТЕАМ                          |                                                              |                                                                                                    |
| CLIENT Initial Percenta       | Invoice<br>ge of invoice Select Proof Of Payment Document: 3 |                                                                                                    |
| SUPPLIERS 90%                 | Browse No file selected.                                     |                                                                                                    |
| REPORTS Nett Amo              | 5 Cancel Capture                                             |                                                                                                    |
| Total Am                      | ount:                                                        |                                                                                                    |
| R 0                           | ÷                                                            |                                                                                                    |
|                               |                                                              | Control Departmention                                                                                                    |
|                               | Control Type                                                 | This dialog holds the controls required                                                                                          |
| 1                             | Capture Proof of Payment Dialog                              | to capture a proof of payment                                                                                                    |
| 2                             | Receipt number Number up & down                              | This control captures the receipt number.                                                                                        |
| 3                             | File Upload Control                                          | This control allows the user to upload<br>a file to the system. Click here to<br>upload a proof of payment                       |
| 4                             | Capture button                                               | Click this button to capture the uploaded Proof of payment file.                                                                 |
| 5                             | Cancel Button                                                | Click this button to cancel the capture process                                                                                  |

| Gran Gohvan Constructi  | Gohvan Construction                                       |                  |                                            |  |  |
|-------------------------|-----------------------------------------------------------|------------------|--------------------------------------------|--|--|
|                         | ing For Create Quote Demo Project                         |                  |                                            |  |  |
| CLIENT QUOTES Confirm   | ed Quote For Project:                                     | Total Amount:    |                                            |  |  |
| INVOICING               | Create Quote Demo Project R 400051.27                     |                  | :                                          |  |  |
| LINE ITEMS              | Date Created: Download Quote Vat Amount:                  |                  |                                            |  |  |
| ADMINISTRATION View Pu  | rchase Order                                              | R 00007.69       |                                            |  |  |
| HUMAN RESOURCE          | hase Order Capture Proof of Payment                       |                  |                                            |  |  |
| ТЕАМ                    | Receipt Number:                                           |                  |                                            |  |  |
| CLIENT Initial          | Invoice Select Proof Of Payment Document: Are you sure?   |                  |                                            |  |  |
| SUPPLIERS 90%           | Browse Team 7 - Rich Picture.pdf                          | (es              |                                            |  |  |
| REPORTS Nett Arr        | nount:                                                    | 2<br>Capture     |                                            |  |  |
| R                       |                                                           |                  |                                            |  |  |
| R                       | 0 0                                                       | _                |                                            |  |  |
|                         |                                                           |                  |                                            |  |  |
| Control Number          | Control Type                                              |                  | Control Description                        |  |  |
|                         |                                                           |                  | This is a Dialog that requires             |  |  |
| 1                       | Confirmation Dialog                                       |                  | confirmation, to proceed with the          |  |  |
|                         |                                                           |                  | capturing of the proof of payment.         |  |  |
|                         |                                                           |                  | I his is a button that is used to confirm  |  |  |
|                         |                                                           |                  | Click this button when you want to         |  |  |
| 2                       | Yes Button                                                |                  | proceed to confirm the capturing of the    |  |  |
|                         |                                                           |                  | proof of payment                           |  |  |
|                         |                                                           |                  | Re-directs to the Outcome Dialog.          |  |  |
|                         |                                                           |                  | This is a button that is used to confirm   |  |  |
| 2                       | No Button                                                 |                  | that the details are incorrect. Click this |  |  |
| 5                       |                                                           |                  | Project invoicing screen. Re-directs to    |  |  |
|                         |                                                           |                  | the Project invoicing screen.              |  |  |
| Gm Gohvan Constructio   | on                                                        |                  | VINCENT YU LOG OUT                         |  |  |
| construction Invoid     | ing For Status Check                                      |                  |                                            |  |  |
| CLIENT CUSTES Confirme  |                                                           |                  |                                            |  |  |
| nvoicero Statu          |                                                           |                  |                                            |  |  |
| UNT TEAC                | ated: Download Quote                                      |                  |                                            |  |  |
| ADMINISTRATION View Put | schape Order                                              |                  |                                            |  |  |
| HUMAN REPOURCE          | Capture Proof of Payment                                  |                  |                                            |  |  |
| TEAM                    | 1245 Proof of payment succes                              | ssfully captured |                                            |  |  |
| CLIANT Initial Percents | Invoice Select Proof Of Payment Dock Receipt Number: 1245 |                  |                                            |  |  |
| SUPPLIERS 90%           | Browse_ Team 7 - Rich P                                   |                  |                                            |  |  |
| REPORTS Netl Am         | Continue 2                                                |                  |                                            |  |  |
| Total Am                | Sourt -                                                   |                  |                                            |  |  |
| R                       |                                                           |                  |                                            |  |  |
| Control Number          | Control Type                                              |                  | Control Description                        |  |  |
|                         |                                                           |                  | This window prompts the user to            |  |  |
| 1                       | Download Window                                           |                  | download the invoice file.                 |  |  |

| 2 | Radio button  | Click here to select an option (Save/<br>Open)      |
|---|---------------|-----------------------------------------------------|
| 3 | Okay button   | Click this button to open/save invoice file.        |
| 4 | Cancel Button | Click this button to cancel the<br>download process |

# 6.4.4 Search Proof of Payment

| Green Gohvan Constr | uction                                                                 |                                       |                                                 |                                                                                  | VINCENT YU LOG OUT        |
|---------------------|------------------------------------------------------------------------|---------------------------------------|-------------------------------------------------|----------------------------------------------------------------------------------|---------------------------|
|                     | Create Quote Demo Project<br>Site Number: 21 Region: Create Quote Demo | Site Type: Greenfield<br>Project Last | Date started: 2021-10-17<br>Updated: 2021-10-17 | 7 Client: Vodacom<br>Status: Initial Invoice Generated                           |                           |
| INVOICING           |                                                                        | Project Progress:                     |                                                 |                                                                                  |                           |
| INF ITEMS           |                                                                        | Done Incomplete                       |                                                 |                                                                                  |                           |
| DMINISTRATION       |                                                                        |                                       |                                                 |                                                                                  |                           |
|                     |                                                                        |                                       |                                                 |                                                                                  |                           |
| MAN RESOURCE        |                                                                        |                                       |                                                 |                                                                                  |                           |
| AM                  | Technical Site Survey Quotations                                       | Site Go Ahead                         | Project Drawing                                 | Allocated Teams                                                                  |                           |
| JENT                | View Create Quote                                                      | Capture                               | Formal Drawing                                  | Allocate Team                                                                    |                           |
| IPPLIERS            |                                                                        |                                       |                                                 |                                                                                  |                           |
| PORTS               | Contirm Quote                                                          | Edit                                  | Second Cut Drawing                              | View Allocated Teams                                                             |                           |
|                     | Compliance Documents Construction Progress                             | Complete Site Photos R                | adio Frequency Reports                          | Invoices                                                                         |                           |
|                     | View Progress                                                          | View                                  | Upload                                          | Generate Initial Invoice                                                         |                           |
|                     | Upload Create                                                          |                                       | Update                                          | Generate Final Invoice                                                           |                           |
|                     |                                                                        |                                       | View                                            | Project Invoices                                                                 |                           |
| Control Number      | Contro                                                                 | ol Type                               |                                                 | Control Des                                                                      | cription                  |
|                     | Project Invoices Buttor                                                | )                                     | Re<br>Inv<br>Cli<br>Inv                         | e-directs the user to<br>voices Screen<br>ck here to display th<br>voices Screen | the Project<br>ne Project |

| Commen Colore Cor                                                                                                    |                                                                                                    |                                                                                                    |                                                                                                    |                                                                                                    |
|----------------------------------------------------------------------------------------------------|----------------------------------------------------------------------------------------------------|----------------------------------------------------------------------------------------------------|----------------------------------------------------------------------------------------------------|----------------------------------------------------------------------------------------------------|
| Gonvan Cor                                                                                                    | Instruction                                                                                                    | - Ohaala                                                                                                    |                                                                                                    | VINCENT TU LUU UUT                                                                                                    |
| CONSTRUCTION                                                                                                    | Invoicing For Statu                                                                                                    | s Check                                                                                                    |                                                                                                    |                                                                                                    |
| CLIENT QUOTES                                                                                                    | Confirmed Quote For Project:                                                                                                    |                                                                                                    | Total Amount:                                                                                                    |                                                                                                    |
| INVOICING                                                                                                    | Date Created:                                                                                                    | Download Quote                                                                                                    | Vat Amount:                                                                                                    | v                                                                                                    |
| LINE ITEMS                                                                                                    | Saturday, October 16, 202                                                                                                    | 21                                                                                                    | R 9767.49                                                                                                    | 0                                                                                                    |
| ADMINISTRATION                                                                                                    | View Purchase Order                                                                                                    |                                                                                                    |                                                                                                    |                                                                                                    |
| HUMAN RESOURCE                                                                                                    | Purchase Order                                                                                                    |                                                                                                    |                                                                                                    |                                                                                                    |
| ТЕЛМ                                                                                                    |                                                                                                    |                                                                                                    |                                                                                                    |                                                                                                    |
| CLIENT                                                                                                    | Percentage of Invoice                                                                                                    | Vat Amount:                                                                                                    | Date Sent:                                                                                                    |                                                                                                    |
| SUPPLIERS                                                                                                    | 90%                                                                                                    | R 8790.74                                                                                                    | Saturday, October 16, 2021                                                                                                    |                                                                                                    |
| REPORTS                                                                                                    | Nett Amount:                                                                                                    | Download Final Invoice                                                                                                    | Date Paid:                                                                                                    |                                                                                                    |
|                                                                                                    | R 58604.96                                                                                                    | 0                                                                                                    | Sunday, October 17, 2021                                                                                                    |                                                                                                    |
|                                                                                                    | R 67395.7                                                                                                    | C 1245                                                                                                    | Display Proof of Payment                                                                                                    |                                                                                                    |
|                                                                                                    |                                                                                                    |                                                                                                    |                                                                                                    |                                                                                                    |
|                                                                                                    |                                                                                                    |                                                                                                    |                                                                                                    |                                                                                                    |
|                                                                                                    |                                                                                                    |                                                                                                    |                                                                                                    |                                                                                                    |
|                                                                                                    |                                                                                                    |                                                                                                    |                                                                                                    |                                                                                                    |
| Control Nun                                                                                                    | mber                                                                                                    | Control                                                                                                    | Туре                                                                                                    | Control Description                                                                                                    |
|                                                                                                    |                                                                                                    |                                                                                                    |                                                                                                    | Click this button to display the                                                                                                    |
|                                                                                                    |                                                                                                    |                                                                                                    | -                                                                                                    | proof of payment for the invoice                                                                                                    |
| 1                                                                                                    | Dis                                                                                                    | splay Proof of Paym                                                                                                    | ent button                                                                                                    | This will display the view Proof of                                                                                                    |
|                                                                                                    |                                                                                                    |                                                                                                    |                                                                                                    |                                                                                                    |
|                                                                                                    |                                                                                                    |                                                                                                    |                                                                                                    | Payment dialog                                                                                                    |
| Game Gobyan (                                                                                                    | Construction                                                                                                    |                                                                                                    |                                                                                                    |                                                                                                    |
| Gm Gohvan C                                                                                                    | Construction                                                                                                    | ==== 1< < []eft >>1                                                                                                    | -+% · • • • • • • • • •                                                                                                    | Payment dialog           VINCENT VU         LOG OUT                                                                                                    |
| Gonvan C                                                                                                    | Construction<br>Invoicing For S                                                                                                    | × 1) = (<]e(→ )] 2                                                                                                    | -+ % 3 00 0 0                                                                                                    | VINCENT VU LOG OUT                                                                                                    |
| CONSTRUCTION<br>CLIENT QUOTES                                                                                                    | Construction<br>Invoicing For S<br>Confirmed Quote For P                                                                                                    | 2 1 ≡! (< 1)e1 > 3<br>Trojec                                                                                                    | -+ % C+D b e                                                                                                    | VINCENT VU     LOG OUT                                                                                                    |
| CONSTRUCTION<br>CLEART QUOTES<br>INVOICING                                                                                                    | Construction<br>Invoicing For S<br>Confirmed Quote For P<br>Status Check                                                                                                    |                                                                                                    | -+ %x · · · · · · · · · · · · · · · · · ·                                                                                                    |                                                                                                    |
| CONSTRUCTION<br>CLIENT QUOTES<br>INVOICING<br>LINE FIEMS                                                                                                    | Construction<br>Invoicing For S<br>Confirmed Quote For P<br>Status Check<br>Date Created:                                                                                                    |                                                                                                    |                                                                                                    |                                                                                                    |
| CONSTRUCTION<br>CLIENT QUOTES<br>INVOICING<br>LINE ITEMS<br>ADMINISTRATION                                                                                                    | Construction<br>Invoicing For S<br>Confirmed Quote For P<br>Status Check<br>Date Created:<br>Saturday, October                                                                                                    |                                                                                                    |                                                                                                    | VINCENT VU LOG OUT                                                                                                    |
| CONSTRUCTION<br>CLIENT QUOTES<br>INVOICING<br>LINE ITEMS<br>ADMINISTRATION                                                                                                    | Construction<br>Invoicing For S<br>Confirmed Quote For P<br>Status Check<br>Date Greated:<br>Saturday, October<br>View Purchase Order<br>Directores Order                                                                                                    | 16.                                                                                                    |                                                                                                    | VINCENT VU LOG OUT                                                                                                    |
| CONSTRUCTION<br>CLIENT QUOTES<br>INVOICING<br>LINE ITEMS<br>ADMINISTRATION<br>HUMAN RESOURCE                                                                                       | Construction<br>Invoicing For S<br>Confirmed Quote For P<br>Status Check<br>Date Created:<br>Saturday, October<br>View Purchase Order<br>Purchase Order                                                                                                    |                                                                                                    |                                                                                                    | Payment dialog                                                                                                    |
| CONSTRUCTION<br>CLIENT QUOTES<br>INVOICING<br>LINE ITEMS<br>ADMINISTRATION<br>HUMAN RESOURCE<br>TEAM                                                                               | Construction<br>Invoicing For S<br>Confirmed Quote For P<br>Status Check<br>Date Created:<br>Saturday, October<br>View Purchase Order<br>Purchase Order                                                                                                    |                                                                                                    |                                                                                                    | Payment dialog                                                                                                    |
| CONSTRUCTION<br>CONSTRUCTION<br>CLIENT QUOTES<br>INVOICING<br>LINE (TEMS<br>ADMINISTRATION<br>HUMAN RESOURCE<br>TEAM<br>CLIENT                                                     | Construction<br>Invoicing For S<br>Confirmed Quote For P<br>Status Check<br>Date Created:<br>Saturday, October<br>View Purchase Order<br>Purchase Order<br>Initial Invoice<br>Percentage of Invoice                                                                                                    | Topic<br>16.3                                                                                                    |                                                                                                    | Payment dialog                                                                                                    |
| CONSTRUCTION<br>CONSTRUCTION<br>CLEART QUOTES<br>INVOICINS<br>LINE FTEMS<br>ADMINISTRATION<br>HUMAN RESOURCE<br>TEAM<br>CLEART<br>SUPPLIERS                                        | Construction<br>Invoicing For S<br>Confirmed Quote For P<br>Status Check<br>Date Created:<br>Saturday, October<br>View Purchase Order<br>Purchase Order<br>Initial Invoice<br>Percentage of Invoice<br>90%                                                                                                    | 16:<br>Trojec                                                                                                    |                                                                                                    | Payment dialog                                                                                                    |
| CONSTRUCTION<br>CONSTRUCTION<br>CLIENT QUOTES<br>INVOICING<br>LINE ITEMS<br>ADMINISTRATION<br>HUMAN RESOURCE<br>CLIENT<br>SUPPUERS<br>REPORTS                                      | Construction<br>Invoicing For S<br>Confirmed Quote For P<br>Status Check<br>Date Greated:<br>Saturday, October<br>View Purchase Order<br>Purchase Order<br>Initial Invoice<br>90%<br>Nett Amount:                                                                                                    |                                                                                                    |                                                                                                    | Payment dialog                                                                                                    |
| CONSTRUCTION<br>CONSTRUCTION<br>CLIENT QUOTES<br>INVOICING<br>LINE ITEMS<br>ADMINISTRATION<br>HUMAN RESOURCE<br>CLIENT<br>CLIENT<br>SUPPLIERS<br>REPORTS                           | Construction<br>Invoicing For S<br>Confirmed Quote For P<br>Status Check<br>Date Greated:<br>Saturday, October<br>View Purchase Order<br>View Purchase Order<br>Purchase Order<br>Initial Invoice<br>90%<br>Nett Amount:<br>R \$8604.96                                                                                                    | 16.:                                                                                                    | 3                                                                                                    | Payment dialog                                                                                                    |
| CONSTRUCTION<br>CLIENT QUOTES<br>INVOICING<br>LINE ITEMS<br>ADMINISTRATION<br>HUMAN RESOURCE<br>TEAM<br>CLIENT<br>SUPPLIERS<br>REPORTS                                             | Construction<br>Invoicing For S<br>Confirmed Quote For P<br>Status Check<br>Date Created:<br>Saturday, October<br>View Purchase Order<br>Purchase Order<br>Initial Invoice<br>90%<br>Nett Amount:<br>R 58604.96<br>Total Amount:                                                                                                    | 16.1                                                                                                    | 3                                                                                                    | Payment dialog                                                                                                    |
| CONSTRUCTION<br>CLEART QUOTES<br>INVOICING<br>LINE (TEMS<br>ADMINISTRATION<br>HUMAN RESOURCE<br>CLEART<br>CLEART<br>CLEART<br>REPORTS                                              | Construction<br>Invoicing For S<br>Confirmed Quote For P<br>Status Check<br>Date Created:<br>Saturday, October<br>View Purchase Order<br>Purchase Order<br>Purchase of Invoice<br>90%<br>Nett Amount:<br>R \$8604.96<br>Total Amount:<br>R 67395.7                                                                                                    | Topic                                                                                                    | 3                                                                                                    | Payment dialog                                                                                                    |
| CONSTRUCTION<br>CONSTRUCTION<br>CLEART QUOTES<br>INVOICING<br>LINE (TEMS<br>ADMINISTRATION<br>HUMAN RESOURCE<br>CLEART<br>SUPPLIERS<br>REPORTS                                     | Construction<br>Invoicing For S<br>Confirmed Quote For P<br>Status Check<br>Date Created:<br>Saturday, October<br>View Purchase Order<br>Purchase Order<br>Initial Invoice<br>Percentage of Invoice<br>90%<br>Nett Amount:<br>R 58604.96<br>Total Amount:<br>R 67395.7                                                                                                    | 16:<br>Converting of the second second |                                                                                                    | Payment dialog                                                                                                    |
| CONSTRUCTION<br>CONSTRUCTION<br>CLIENT QUOTES<br>INVOICING<br>LINE ITEMS<br>ADMINISTRATION<br>HUMAN RESOURCE<br>TEM<br>CLIENT<br>SUPPLIENS<br>REPORTS                              | Construction<br>Invoicing For S<br>Confirmed Quote For P<br>Status Check<br>Date Greated<br>Saturday, October<br>View Purchase Order<br>Purchase Order<br>Initial Invoice<br>90%<br>Nett Amount:<br>R 58604.96<br>Total Amount:<br>R 67395.7                                                                                                    | 16.<br>16.<br>16.<br>16.<br>16.<br>16.<br>16.<br>16.                                                                                                    | 3                                                                                                    | Payment dialog                                                                                                    |
| CONSTRUCTION<br>CLIENT QUOTES<br>INVOICING<br>LINE ITEMS<br>ADMINISTRATION<br>HUMAN RESOURCE<br>TEAM<br>CLIENT<br>SUPPLIERS<br>REPORTS                                             | Construction<br>Invoicing For S<br>Confirmed Quote For P<br>Status Check<br>Date Greated:<br>Saturday, October<br>View Purchase Order<br>Purchase Order<br>Initial Invoice<br>90%<br>Nett Amount:<br>R 58604.96<br>Total Amount:<br>R 67395.7                                                                                                    | 16.<br>16.<br>16.<br>16.<br>16.<br>16.<br>16.<br>16.                                                                                                    | 3                                                                                                    | Payment dialog         VNCENT VL       LOG OUT         Image: Control Description         This is a Dialog contains the pdf                                                                                                    |
| Construction<br>CLIENT QUOTES<br>INVOICING<br>LINE ITEMS<br>ADMINISTRATION<br>HUMAAN RESOURCE<br>TEAM<br>CLIENT<br>BUPPLIERS<br>REPORTS<br>CONTROL NUM                             | Construction Invoicing For S Confirmed Quote For P Status Check Date Created: Saturday, October View Purchase Order Purchase Order Purchase of Invoice 90% Nett Amount: R 58604.96 Total Amount: R 67395.7                                                                                                    | 16.<br>()<br>()<br>()<br>()<br>()<br>()<br>()<br>()<br>()<br>()                                                                                                    | Image: Sector sector sector                            | Payment dialog         WNCHTW       LOD OUT         Image: Control Description         This is a Dialog contains the pdf document.                                                                                                    |
| Construction CLIENT QUOTES CLIENT CLIENT CLIENT CLIENT CLIENT CLIENT CLIENT CLIENT CLIENT CLIENT CCONTITOL NUIT                                                                    | Construction Invoicing For S Confirmed Quote For P Status Check Date Created: Saturday, October View Purchase Order Purchase Order Official Invoice 90% Nett Amount: R 58604.96 Total Amount: R 67395.7  mber PEC                                                                                                    | 16.<br>()<br>()<br>()<br>()<br>()<br>()<br>()<br>()<br>()<br>()                                                                                                    | Image: Barbar and State State S              | Payment dialog         VNCENTW       LOD OUT         Image: Control Description         This is a Dialog contains the pdf document.         This control helps the user navigate                                                                                     |
| CLIENT QUOTES<br>ADMINISTRATION<br>HUMAN RESOURCE<br>CLIENT<br>CLIENT<br>CLIENT<br>SUPPLIERS<br>REPORTS<br>CLIENT<br>SUPPLIERS<br>REPORTS<br>CLIENT<br>SUPPLIERS<br>REPORTS        | Construction Invoicing For S Confirmed Quote For P Status Check Date Created: Saturday, October View Purchase Order Purchase Order 90% Nett Amount: R 58604.96 Total Amount: R 67395.7  mber PDC PDC PDC PDC PDC PDC PDC PDC PDC PDC                                                                                                    | The second second secon  | s                                                                                                    | Payment dialog         VNCINTW       LOD OUT         Image: Control Description         This is a Dialog contains the pdf document.         This control helps the user navigate the PDF document                                                                    |
| CLEART CONTROL NUMBER<br>CLEART QUOTES<br>INVOICING<br>LINE ITEMS<br>ADMINISTRATION<br>HUMAN RESOURCE<br>TEAM<br>CLEART<br>SUPPLIERS<br>REPORTS<br>CONTROL NUM<br>1                | Construction Invoicing For S Confirmed Quote For P Status Check Date Created: Saturday, October View Purchase Order View Purchase Order Purchase of Invoice 90% Nett Amount: R 58604.96 Total Amount: R 67395.7  mber Percentage of Invoice Percentage of Invoice 90% Nett Amount: R 58604.96 Total Amount: R 67395.7                                                                                                    | The second second secon  | A state of the state of the | Payment dialog         VNCENT VILLOW OF         Image: Control Description         This is a Dialog contains the pdf document.         This control helps the user navigate the PDF document         This control helps the user zoom in                             |
| CONSTRUCTION<br>CONSTRUCTION<br>CLEART QUOTES<br>INVOICING<br>LINE ITEMS<br>ADMINISTRATION<br>HUMAN RESOURCE<br>TEM<br>CLEART<br>SUPPLENS<br>REPORTS<br>CONTROL NUM<br>1<br>2<br>3 | Construction Invoicing For S Confirmed Quote For P Status Check Date Created: Saturday, October View Purchase Order Purchase Order 90% Nett Amount: R 58604.96 Total Amount: R 67395.7  mber Pccentage of Invoice Pccentage of Invoice Pccentage | The second second secon  | Image: state state stat                            | Payment dialog         VNCENT VILLOW OF         Image: Control Description         This is a Dialog contains the pdf document.         This control helps the user navigate the PDF document         This control helps the user zoom in and out of the PDF document |

### 6.4.5 Invoice Type Home Screen

The below screens show a system user how to navigate to the Invoice Type Home Screen.

PARALINEAR

Team 7

| Gonvan Construc    | tion                                     | VINCENT YU LOG OUT                     |
|--------------------|------------------------------------------|----------------------------------------|
| CONSTRUCTION       | rojects                                  | Search Project                         |
|                    |                                          |                                        |
| Invoices           | Test                                     |                                        |
| Proof of Payments  | Test<br>Team Allocated                   |                                        |
| Invoice Types      |                                          |                                        |
| теам               | 2 2021-09-27 Test Greenfield Vodacom     |                                        |
| CLIENT             | View                                     |                                        |
| SUPPLIERS          | Nissan Rosslvn                           |                                        |
| REPORTS            | Test                                     |                                        |
|                    | Initial Invoice Generated                |                                        |
|                    | 3 2021-08-22 Pretoria North temp Vodacom |                                        |
|                    |                                          |                                        |
|                    | view                                     |                                        |
|                    | <b>G</b> 's                              |                                        |
| Control Number     | Control Type                             | Control Description                    |
| 1                  | Invoicing Menu Drop Down Button          | Click here to Open or Close the        |
|                    |                                          | Invoicing Drop Down Options.           |
| 0                  |                                          | Screen.                                |
| 2                  | Invoice Types Button                     | Click here to display the Invoice Type |
|                    |                                          | Screen                                 |
| Gm Gohvan Construc | tion                                     | VINCENT YU LOG OUT                     |
|                    | voice Types                              |                                        |
|                    | oice Type ID 2 Invoice % Amount 3        |                                        |
| LINE ITEMS 1       | 90%                                      | :                                      |
| ADMINISTRATION 6   | 10%                                      | :                                      |
| HUMAN RESOURCE     | 75%                                      | i                                      |
| 19<br>19           | 25%                                      |                                        |
| CLIENT 24          | 12%                                      | :                                      |
| SUPPLIERS          |                                          |                                        |
| REPORTS            |                                          |                                        |
|                    |                                          |                                        |
|                    |                                          |                                        |
|                    |                                          |                                        |
|                    |                                          |                                        |
|                    | 5                                        |                                        |
| Control Number     | Control Type                             | Control Description                    |
| 1                  |                                          | This tables displays the saved         |
| I                  |                                          | Employees types.                       |

| 2 | Invoice type ID Table Column    | This displays the column of Invoice type IDs                                                      |
|---|---------------------------------|---------------------------------------------------------------------------------------------------|
| 3 | Invoice % Amount Table Column   | This displays the column of Invoice %<br>Amount                                                   |
| 4 | Additional Actions Table Column | This displays the column of Additional<br>Actions                                                 |
| 5 | Create Invoice Type             | Re-directs the user to the add Invoice<br>type dialog.<br>Click here to create a new Invoice type |

### 6.4.6 Search Invoice Type

The following screens indicate how a user can search for an Invoice Type.

| Gran           | General Gohvan Construction VINCENT YU LOC OUT |                      |                              |                                                           |                                   |
|----------------|------------------------------------------------|----------------------|------------------------------|-----------------------------------------------------------|-----------------------------------|
| CONSTRUCTION   | Invoic                                         | e Amount Types       |                              | Search Amount Types                                       |                                   |
| CLIENT QUOTES  | 1                                              |                      |                              |                                                           |                                   |
| INVOICING      | Invoice Typ                                    | ve ID                | Invoice % Amount             | +                                                         |                                   |
| LINE ITEMS     | 1                                              |                      | 90%                          | ÷                                                         |                                   |
| ADMINISTRATION | 6                                              |                      | 10%                          | 1                                                         |                                   |
| HUMAN RESOURCE | 13                                             |                      | 75%                          | 1                                                         |                                   |
| ТЕАМ           | 19                                             |                      | 25%                          | 1                                                         |                                   |
| CLIENT         | 20                                             |                      | 88%                          | 1                                                         |                                   |
| SUPPLIERS      | 24                                             |                      | 12%                          | :                                                         |                                   |
| REPORTS        |                                                |                      |                              |                                                           |                                   |
|                |                                                |                      |                              |                                                           |                                   |
|                |                                                |                      |                              |                                                           |                                   |
|                |                                                |                      |                              |                                                           |                                   |
|                |                                                |                      |                              |                                                           |                                   |
|                |                                                |                      |                              |                                                           |                                   |
|                |                                                |                      |                              |                                                           |                                   |
|                |                                                |                      | •                            |                                                           |                                   |
| Contr          | ol Number                                      | Control              | Туре                         | Control Desc                                              | cription                          |
| 1              |                                                | Filter Functionality |                              | The filter functionality filt<br>the table to be more spe | ters the rows in ecific depending |
|                |                                                |                      | on the input. Enter a specif | ecific word to filter                                     |                                   |
| 2              |                                                | Invoice types Table  |                              | This tables displays the Types.                           | saved Invoice                     |

| Gran           | Gohvan Cons | Gohvan Construction VINCENT YU LOS OUT |                                               |                    |                             |  |
|----------------|-------------|----------------------------------------|-----------------------------------------------|--------------------|-----------------------------|--|
| CONSTRUCTION   |             | Invoice Ar                             | nount Types                                   | 90 2               |                             |  |
| CLIENT QUOTES  | 1           |                                        |                                               |                    |                             |  |
| INVOICING      |             | Invoice Type ID                        | Invoice % Amount                              | +                  |                             |  |
| LINE ITEMS     |             | 1                                      | 90%                                           | 1                  |                             |  |
| ADMINISTRATION |             |                                        |                                               |                    |                             |  |
| HUMAN RESOURCE |             |                                        |                                               |                    |                             |  |
| ТЕАМ           |             |                                        |                                               |                    |                             |  |
| CLIENT         |             |                                        |                                               |                    |                             |  |
| SUPPLIERS      |             |                                        |                                               |                    |                             |  |
| REPORTS        |             |                                        |                                               |                    |                             |  |
|                |             |                                        |                                               |                    |                             |  |
|                |             |                                        |                                               |                    |                             |  |
|                |             |                                        |                                               |                    |                             |  |
|                |             |                                        |                                               |                    |                             |  |
|                |             |                                        |                                               |                    |                             |  |
|                |             |                                        |                                               |                    |                             |  |
|                |             |                                        | <b>e</b>                                      |                    |                             |  |
| Cor            | ntrol Num   | ber                                    | Control Type                                  | Cont               | rol Description             |  |
|                |             |                                        |                                               | The filter functio | nality filters the rows in  |  |
| 1              |             |                                        | Filter Functionality (with a search criteria) | the table to be m  | nore specific depending     |  |
|                |             |                                        |                                               | on the input.      |                             |  |
|                |             |                                        |                                               | The Invoice Typ    | es Table only displays      |  |
| 2              |             |                                        | I able Rows                                   | the employee Ty    | pes that fulfil the entered |  |
|                |             |                                        |                                               | search criteria.   |                             |  |

# 6.4.7 Create Invoice Type

The following screens indicate how a user can create a new Invoice Type.

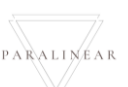

| Gran Got       | hvan Const | ruction                                      | VINCENT YU LOG OUT                                                       |
|----------------|------------|----------------------------------------------|--------------------------------------------------------------------------|
| CONSTRUCTION   |            | Invoice Types                                |                                                                          |
| CLIENT QUOTES  | 1          |                                              |                                                                          |
| INVOICING      |            | Invoice Type ID In                           | voice %. Amount +                                                        |
| LINE ITEMS     |            | 1 9                                          | 0% :                                                                     |
| ADMINISTRATION |            | 13                                           | 5% :                                                                     |
| HUMAN RESOURCE |            | 19                                           | Create Invoice                                                           |
| TEAM           |            | 20                                           | Type :                                                                   |
|                |            | 24                                           | only enter percentage(%) n.                                              |
| REPORTS        |            |                                              |                                                                          |
|                |            |                                              | 4 Create 3                                                               |
|                |            |                                              |                                                                          |
|                |            |                                              |                                                                          |
|                |            |                                              |                                                                          |
|                |            |                                              |                                                                          |
|                |            |                                              |                                                                          |
|                |            |                                              | €                                                                        |
| Control Nu     | umber      | Control Type                                 | Control Description                                                      |
| 1              |            | Create Invoice Type Dialog                   | This is a Dialog holds the controls to capture the Invoice type details. |
| 2              |            | Invoice Type Amount Label & Number Up & Down | Click here to enter the Invoice type's Amount.                           |
| 3              |            | Create Button                                | Click here to create the new Invoice type.                               |
| 4              |            | Cancel Button                                | Click here to cancel operation and return to Invoice type home screen.   |
| Gran Goh       | hvan Const | ruction                                      | VINCENT YU LOG OUT                                                       |
| CONSTRUCTION   | ſ          | Invoice Types                                |                                                                          |
| CLIENT QUOTES  |            |                                              |                                                                          |
| INVOICING      |            | Invoice Type ID In                           | voice % Amount +                                                         |
| LINE ITEMS     |            | 1 9                                          |                                                                          |
| ADMINISTRATION |            | 13                                           | 5% · · · · · · · · · · · · · · · · · · ·                                 |
| HUMAN RESOURCE |            | 19                                           | Create Invoice                                                           |
| ТЕЛМ           |            | 20                                           | 1<br>Confirm                                                             |
| CLIENT         |            | 24                                           | Are you sure?                                                            |
| SUPPLIERS      |            |                                              | 3 No Yes 2                                                               |
| REPORTS        |            |                                              | Create                                                                   |
|                |            |                                              |                                                                          |
|                |            |                                              |                                                                          |
|                |            |                                              |                                                                          |
|                |            |                                              |                                                                          |
|                |            |                                              |                                                                          |
|                |            |                                              | <b>•</b>                                                                 |
| Control Nu     | umber      | Control Type                                 | Control Description                                                      |
|                |            |                                              |                                                                          |

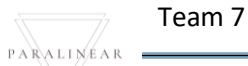

| 1               | Confirmation Dialog         | This is a Dialog that requires confirmation, to proceed with the creation of the Invoice type.                                                                                                    |
|-----------------|-----------------------------|----------------------------------------------------------------------------------------------------|
| 2               | Yes Button                  | This is a button that is used to confirm the creation of the<br>Invoice type. Click this button when you want to proceed to<br>confirm the creation of the Invoice Type.<br>Re-directs to the Successfully Created Dialog. |
| 3               | No Button                   | This is a button that is used to confirm that the details are<br>incorrect. Click this button when you want to return to the<br>Add Invoice type dialog. Re-directs to the add Invoice type<br>dialog.                     |
| Gm Gohvan Const | ruction                     | VINCENT YU LOG OUT                                                                                                    |
| CONSTRUCTION    | Invoice Types               |                                                                                                    |
| INVOICING       | Invoice Type ID Invoice     | e's Arrount 🕂                                                                                                    |
| LINE ITEMS      | 1 90%                       | al de la companya de la companya de la companya de la companya de la companya de la companya de la companya de                                                                                                    |
| ADMINISTRATION  | 6 10%                       | 1                                                                                                    |
| HUMAN RESOURCE  | 13 77%                      |                                                                                                    |
| телм            |                             | eate Invoice                                                                                                    |
| CLIENT          | 20 Suc<br>24 '50'h          | as been successfully created.                                                                                                    |
| SUPPLIERS       | Ca                          |                                                                                                    |
| REPORTS         |                             |                                                                                                    |
|                 |                             |                                                                                                    |
|                 |                             |                                                                                                    |
|                 |                             |                                                                                                    |
|                 |                             |                                                                                                    |
|                 |                             |                                                                                                    |
|                 |                             | Θ                                                                                                    |
| Control Number  | Control Type                | Control Description                                                                                                    |
| 1               | Successfully Created Dialog | This is a Dialog that notifies the user that the Invoice Type has been created successfully.                                                                                                    |
| 2               | Continue Button             | This is a button that is used to continue and acknowledge the notification. Click this button when you want continue. Re-directs to the Invoice Types Home Screen.                                                         |

### 6.4.8 Edit Invoice Type

The following screens indicate how a user can edit an existing employee Type.

| Gran Gohvan Con                                                                                                    | struction                                                                                                    |                  |                                     | VINCENT YU LOG OUT |
|----------------------------------------------------------------------------------------------------|----------------------------------------------------------------------------------------------------|------------------|-------------------------------------|--------------------|
| CONSTRUCTION                                                                                                    | Invoice Types                                                                                                    |                  |                                     |                    |
| CLIENT QUOTES                                                                                                    |                                                                                                    |                  |                                     |                    |
| INVOICING                                                                                                    | Invoice Type ID                                                                                                    | Invoice % Amount | +                                   |                    |
| LINE ITEMS                                                                                                    | 1                                                                                                    | 90%              | 1                                   | -                  |
| ADMINISTRATION                                                                                                    | 6                                                                                                    | 10%              | 1                                   | -                  |
| HUMAN RESOURCE                                                                                                    | 13                                                                                                    | 25%              |                                     | -                  |
| ТЕАМ                                                                                                    | 20                                                                                                    | 88%              | :                                   | -                  |
| CLIENT                                                                                                    | 24                                                                                                    | 12%              | :                                   |                    |
| SUPPLIERS                                                                                                    | 25                                                                                                    | 50%              | . 1                                 | -                  |
| REPORTS                                                                                                    |                                                                                                    |                  | 2<br>Edit Invoice Type              | -                  |
|                                                                                                    |                                                                                                    |                  | Delete Invoice Type                 |                    |
|                                                                                                    |                                                                                                    |                  |                                     |                    |
|                                                                                                    |                                                                                                    |                  |                                     |                    |
|                                                                                                    |                                                                                                    |                  |                                     |                    |
|                                                                                                    |                                                                                                    |                  |                                     |                    |
|                                                                                                    |                                                                                                    | •                |                                     |                    |
| Control Number                                                                                                    | Control T                                                                                                    | (†               | Control Door                        | arintian           |
|                                                                                                    | Control Ty                                                                                                    | /ре              | Click bare to Open or Cl            | chplion            |
| 1                                                                                                    | Additional Actions Drop Down                                                                                                    | n Button         | Additional Actions Drop             | Down.              |
|                                                                                                    |                                                                                                    |                  | Re-directs the user to th           | e Edit Invoice     |
| 2                                                                                                    | Edit Invoice Type Button                                                                                                    |                  | Type dialog.                        |                    |
| Z                                                                                                    |                                                                                                    |                  |                                     |                    |
|                                                                                                    |                                                                                                    |                  | Click here to display the           | Edit Invoice       |
| Commun Caburan Canat                                                                                                    |                                                                                                    |                  | Click here to display the dialog    |                    |
| Gm- Gohvan Const                                                                                                    |                                                                                                    |                  | Click here to display the dialog    |                    |
| Goran Const<br>CONSTRUCTION                                                                                                    | ruction                                                                                                    |                  | Click here to display the dialog    |                    |
| CONSTRUCTION<br>CLIENT QUOTES                                                                                                    | ruction Invoice Types mode Type 10 mm                                                                                                    | sice % Amount    | Click here to display the<br>dialog |                    |
| CONSTRUCTION<br>CLIENT QUOTES<br>INVOICING                                                                                              | Invoice Type ID Invoice Type ID Invoice Type I | sice % Amount    | Click here to display the<br>dialog |                    |
| CONSTRUCTION<br>CLIENT QUOTES<br>INVOICING<br>LINE ITEMS<br>ADMINISTRATION                                                              | ruction Invoice Types Invoice Type 10 Invoice Type 10 Invoice  | sice % Amount    | Click here to display the<br>dialog |                    |
| CONSTRUCTION<br>CLIENT QUOTES<br>INVOICING<br>LINE ITEMS<br>ADMINISTRATION<br>HUMAN RESOURCE                                            | Invoice Type ID Invoice Type ID Invoice Type I | aice % Amount    | Click here to display the<br>dialog |                    |
| CONSTRUCTION<br>CLIENT QUOTES<br>INVOICING<br>LINE ITEMS<br>ADMINISTRATION<br>HUMAN RESOURCE<br>TEAM                                    | Land invoice Type Dation           Invoice Type ID         Imm           1         907           6         107           13         751           19         1                                                                                                    | elce % Amount    | Click here to display the dialog    | VINCENT YU LOO OUT |
| CONSTRUCTION<br>CLIENT QUOTES<br>INVOICING<br>LINE ITEMS<br>ADMINISTRATION<br>HUMAN RESOLUCE<br>TEAM                                    | Invoice Type ID Invoice Type ID Invoice Type I | eice % Amount    | Click here to display the<br>dialog |                    |
| CONSTRUCTION<br>CLIENT QUOTES<br>INVOICING<br>LINE ITEMS<br>ADMINISTRATION<br>HUMAN RESOURCE<br>TEAM<br>CLIENT<br>SUPPLIERS             | Invoice Type ID         Imm           Invoice Type ID         Imm           1         907           6         107           13         107           19         20           24         24                                                                                                    | sice % Amount    | Click here to display the dialog    | VINCENT VU LOO OUT |
| CONSTRUCTION<br>CUENT QUOTES<br>INVOICING<br>LINE ITEMS<br>ADMINISTRATION<br>HUMAN RESOURCE<br>TEAM<br>CLIENT<br>SUPPLIERS<br>REPORTS   | Local and a construction           Invoice Types           Invoice Type ID           Invoice Type ID                                                                                                    | oice % Amount    | Click here to display the<br>dialog |                    |
| CONSTRUCTION<br>CLIENT QUOTES<br>INVOICING<br>LINE ITEMS<br>ADMINISTRATION<br>HUMAN RESOURCE<br>TEAM<br>CLIENT<br>SUPPLIERS<br>REPORTS  | Invoice Type ID         Image: Second Second Se                                 | alice % Amount   | Click here to display the<br>dialog | VINCENT YU LOO OUT |
| CONSTRUCTION<br>CLIENT QUOTES<br>INVOICING<br>LINE ITEMS<br>ADMINISTRATION<br>HUMAN RESOURCE<br>TEAM<br>CLIENT<br>SUPPLIERS<br>REPORTS  | Invoice Type D         Image: Second Second Sec                                 | sice % Amount    | Click here to display the dialog    | VINCENT YU LOO OUT |
| CONSTRUCTION<br>CUENT QUOTES<br>INVOICING<br>LINE ITEMS<br>ADMINISTRATION<br>HUMAN RESOURCE<br>TEAM<br>CLIENT<br>SUPPLIERB<br>REPORTS   | Invoice Type ID         Invoice Type ID           Invoice Type ID         Invoice Type ID           1         907           6         107           13         755           19         1           20         24           25         4                                                                                                    | aice % Amount    | Click here to display the dialog    | VINCENT YU LOO OUT |
| CONSTRUCTION<br>CLIENT QUOTES<br>INVOICING<br>LINE ITEMS<br>ADMINISTRATION<br>HUMAN RESOURCE<br>TEAM<br>CLIENT<br>SUPPLIERS<br>REPORTS  | Invoice Type ID         Imm           Invoice Type ID         Imm           1         900           6         100           13         755           19         1           20         24           25         4                                                                                                    | sice % Amount    | Click here to display the dialog    | VINCENT YU LOO OUT |
| CONSTRUCTION<br>CLIENT QUOTES<br>INVOICINO<br>LINE ITEMS<br>ADMINISTRATION<br>HUMAN RESOLUCE<br>TEAM<br>CLIENT<br>SUPPLIERS<br>REPORTS  | Late invoice Type Dataset           Invoice Type ID           Invoice Type ID <t< th=""><th>aice % Amount</th><th>Click here to display the dialog</th><th>Edit Invoice</th></t<>                                                                                                    | aice % Amount    | Click here to display the dialog    | Edit Invoice       |
| CONSTRUCTION<br>CLIENT QUOTES<br>INVOICING<br>LINE ITEMS<br>ADMINISTRATION<br>HUMAN RESOURCE<br>TEAM<br>CLIENT<br>SUPPLIERS<br>REPORTS  | Invoice Type ID Invoice Type ID Invoice Type I | alice % Amount   | Click here to display the dialog    | VINCENT VU LOO OUT |
| CONSTRUCTION<br>CLIENT QUOTES<br>INVOICING<br>LINE ITEMS<br>ADMINISTRATION<br>HUMAN RESOURCE<br>TEAM<br>CLIENT<br>SUPPLIERS<br>REPORTS  | ruction Invoice Type D Imode Type D Imode Ty | sice % Amount    | Click here to display the dialog    | Edit Invoice       |
| CONSTRUCTION<br>CLIENT QUOTES<br>INVOICINO<br>LINE ITEMS<br>ADMINISTRATION<br>HAIMAN RESOURCE<br>TEAM<br>CLIENT<br>SUPPLIERS<br>REPORTS | Late invoice Type Dataset           Invoice Type ID           Invoice Type ID <t< th=""><th>alice % Arrount</th><th>Click here to display the dialog</th><th>Edit Invoice</th></t<>                                                                                                    | alice % Arrount  | Click here to display the dialog    | Edit Invoice       |
| CONSTRUCTION<br>CLIENT QUOTES<br>INVOICING<br>LINE ITEMS<br>ADMINISTRATION<br>HUMAN RESOURCE<br>TEAM<br>CLIENT<br>SUPPLERS<br>REPORTS   | ruction Invoice Type D Invoice Type D Invoice T Invoice T Invoice T Invoice T Invoice T Invoice T Invoice T Invoice T Invoice T Invoice T Invoice T Invoice T Invoice T Invoice T Invoice T Invoice T Invoice T Invoice  | nice % Amount    | Click here to display the dialog    | PEdit Invoice      |

Team 7

| 2                    | Invoice Type Amount Label & Number Up & Down<br>Invoice Type Amount Label & Number Up & Down<br>Invoice type Amo |                   | Populated with the existing details of the<br>Invoice Type amount. Click here to edit<br>Invoice type Amount. |                                              |
|----------------------|----------------------------------------------------------------------------------------------------|-------------------|----------------------------------------------------------------------------------------------------|----------------------------------------------|
| 3                    | Edit Button                                                                                                    |                   |                                                                                                    | Click here to edit the Invoice type.         |
| 1                    | Cancel Button                                                                                                    |                   |                                                                                                    | Click here to cancel operation and return    |
| +                    | Cancer Dutton                                                                                                    |                   |                                                                                                    | to Invoice type home screen.                 |
| Green Gohvan Constru | uction                                                                                                    |                   |                                                                                                    | VINCENT YU LOG OUT                           |
| CONSTRUCTION         | Invoice Types                                                                                                    |                   |                                                                                                    |                                              |
| CLIENT QUOTES        | Invoice Tras ID                                                                                                  | Invoice 3. Amount | +                                                                                                    |                                              |
| INVOICING            | 1                                                                                                    | 90%               |                                                                                                    |                                              |
| ADMINISTRATION       | 6                                                                                                    | 10%               |                                                                                                    |                                              |
| HUMAN RESOURCE       | 13                                                                                                    | 75%               |                                                                                                    |                                              |
| TEAM                 | 19                                                                                                    | 1                 |                                                                                                    |                                              |
| CLIENT               | 20                                                                                                    | E Confirm         |                                                                                                    |                                              |
| SUPPLIERS            | 24                                                                                                    | Are you sure?     |                                                                                                    |                                              |
| REPORTS              | 25                                                                                                    | 3 No Yes 2        |                                                                                                    |                                              |
|                      |                                                                                                    |                   |                                                                                                    |                                              |
|                      |                                                                                                    |                   |                                                                                                    |                                              |
|                      |                                                                                                    |                   |                                                                                                    |                                              |
|                      |                                                                                                    |                   |                                                                                                    |                                              |
|                      |                                                                                                    |                   |                                                                                                    |                                              |
|                      |                                                                                                    | Ð                 |                                                                                                    |                                              |
| Control Number       | · C                                                                                                    | Control Type      |                                                                                                    | Control Description                          |
|                      |                                                                                                    |                   |                                                                                                    | This is a Dialog that requires               |
| 1                    | Confirmation Dialog                                                                                              |                   |                                                                                                    | confirmation, to proceed with the editing    |
|                      |                                                                                                    |                   |                                                                                                    | of the Invoice Type.                         |
|                      |                                                                                                    |                   |                                                                                                    | This is a button that is used to confirm the |
| 2                    | Yes Button                                                                                                    |                   |                                                                                                    | edit of the employee type. Click this        |
| -                    |                                                                                                    |                   |                                                                                                    | button when you want to proceed to           |
|                      |                                                                                                    |                   |                                                                                                    | confirm the edited of the Invoice type.      |
| 3                    | No Button                                                                                                    |                   |                                                                                                    | This is a button that is used to confirm     |
| •                    |                                                                                                    |                   |                                                                                                    | that the details are incorrect.              |

| 6              | Gohvan Constr | ruction                     |                                    |                                                              | VINCENT YU LOG OUT              |
|----------------|---------------|-----------------------------|------------------------------------|--------------------------------------------------------------|---------------------------------|
| CONSTRUCTION   | (             | Invoice Types               |                                    |                                                              |                                 |
| CLIENT QUOTES  |               |                             |                                    |                                                              |                                 |
| INVOICING      |               |                             | Invoice % Amount                   |                                                              |                                 |
| LINE ITEMS     |               | 1                           | 90%                                |                                                              |                                 |
| ADMINISTRATION |               | 6                           | 10%                                |                                                              |                                 |
| HUMAN RESOURCE |               | 13                          | 75%                                |                                                              |                                 |
| TEAM           |               | 19                          | ····                               |                                                              |                                 |
| CLIENT         |               | 20                          | Succesfully edited.                |                                                              |                                 |
| SUPPLIERS      |               | 24                          | '60' has been successfully edited. |                                                              |                                 |
| REPORTS        |               | 25                          | Continue                           |                                                              |                                 |
|                |               |                             |                                    |                                                              |                                 |
|                |               |                             |                                    |                                                              |                                 |
|                |               |                             |                                    |                                                              |                                 |
|                |               |                             |                                    |                                                              |                                 |
|                |               |                             |                                    |                                                              |                                 |
|                |               |                             |                                    |                                                              |                                 |
|                |               |                             |                                    |                                                              |                                 |
| Control        | Number        | Control T                   | уре                                | Control De                                                   | scription                       |
|                |               |                             |                                    | This is a Dialog that no                                     | otifies the user that           |
| 1              |               | Successfully Created Dialog | 1                                  | the Invoice Type has t                                       | been edited                     |
|                |               |                             |                                    | successfully.                                                |                                 |
|                |               |                             |                                    | This is a button that is                                     | used to continue                |
| 0              |               | Ora times Destant           |                                    | and acknowledge the                                          | notification. Click             |
| 2              |               | Continue Button             |                                    | This button when you w                                       | vant continue.                  |
|                |               |                             |                                    | Re-directs to the Invol                                      | ce Types Home                   |
| 2              |               | Continue Button             |                                    | this button when you v<br>Re-directs to the Invoi<br>Screen. | vant continue.<br>ce Types Home |

### 6.4.9 Delete Invoice Type

The following screens indicate how a user can delete an existing employee Type.

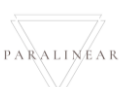

| Green Gohvan Cons                                                                                                    | struction                                                                        |                                                                                                    | VINCENT YU LOG OUT                                                                                                    |
|----------------------------------------------------------------------------------------------------|----------------------------------------------------------------------------------|----------------------------------------------------------------------------------------------------|----------------------------------------------------------------------------------------------------|
| CONSTRUCTION                                                                                                    | Invoice Ty                                                                       | Des                                                                                                    |                                                                                                    |
| CLIENT QUOTES                                                                                                    |                                                                                  |                                                                                                    |                                                                                                    |
| INVOICING                                                                                                    | Invoice Type ID                                                                  | Invoice % Amount                                                                                                    | +                                                                                                    |
| LINE ITEMS                                                                                                    | 1                                                                                | 90%                                                                                                    |                                                                                                    |
| ADMINISTRATION                                                                                                    | 13                                                                               | 75%                                                                                                    | :                                                                                                    |
| HUMAN RESOURCE                                                                                                    | 19                                                                               | 25%                                                                                                    | -<br>-                                                                                                    |
| ТЕАМ                                                                                                    | 20                                                                               | 88%                                                                                                    | :                                                                                                    |
|                                                                                                    | 24                                                                               | 12%                                                                                                    | :                                                                                                    |
|                                                                                                    | 25                                                                               | 60%                                                                                                    | : 1                                                                                                    |
| REFORIS                                                                                                    |                                                                                  |                                                                                                    | Edit Invoice Type                                                                                                    |
|                                                                                                    |                                                                                  |                                                                                                    | Delete Invoice Type                                                                                                    |
|                                                                                                    |                                                                                  |                                                                                                    |                                                                                                    |
|                                                                                                    |                                                                                  |                                                                                                    |                                                                                                    |
|                                                                                                    |                                                                                  |                                                                                                    |                                                                                                    |
|                                                                                                    |                                                                                  |                                                                                                    |                                                                                                    |
|                                                                                                    |                                                                                  | <b>e</b>                                                                                                    |                                                                                                    |
| Control Num                                                                                                    | ber                                                                              | Control Type                                                                                                    | Control Description                                                                                                    |
| 1                                                                                                    |                                                                                  | Additional Actions Drop Down Button                                                                                                    | Click here to Open or Close the Additional Actions Drop Down.                                                                                                |
|                                                                                                    |                                                                                  |                                                                                                    | Re-directs the user to the Delete Invoice                                                                                                    |
| 2                                                                                                    |                                                                                  | Delete Invoice type Button                                                                                                    | Type Confirmation Dialog.<br>Click here to display the confirm delete<br>Invoice type dialog.                                                                |
| 2<br>Geren Gohvan Cons                                                                                                    | struction                                                                        | Delete Invoice type Button                                                                                                    | Type Confirmation Dialog.<br>Click here to display the confirm delete<br>Invoice type dialog.                                                                |
| 2<br>Gonvan Const<br>construction                                                                                                    | struction                                                                        | Delete Invoice type Button                                                                                                    | Type Confirmation Dialog.<br>Click here to display the confirm delete<br>Invoice type dialog.                                                                |
| 2<br>Gonvan Const<br>CONSTRUCTION<br>CLIENT QUOTES                                                                                           | struction                                                                        | Delete Invoice type Button                                                                                                    | Type Confirmation Dialog.<br>Click here to display the confirm delete<br>Invoice type dialog.                                                                |
| 2<br>Gonvan Const<br>construction<br>client quotes<br>invoicing                                                                              | struction<br>Invoice Ty<br>Invoice Type ID                                       | Delete Invoice type Button pes                                                                                                    | Type Confirmation Dialog.<br>Click here to display the confirm delete<br>Invoice type dialog.<br>VINCENT VI LOG OUT                                          |
| 2<br>CONSTRUCTION<br>CLIENT QUOTES<br>INVOICING<br>LINE ITEMS                                                                                | struction<br>Invoice Ty<br>Invoice Type ID                                       | Delete Invoice type Button pes twoice % Amount 90%                                                                                                    | Type Confirmation Dialog.<br>Click here to display the confirm delete<br>Invoice type dialog.<br>VINCENT VI LOG OUT                                          |
| 2<br>CONSTRUCTION<br>CLIENT QUOTES<br>INVOICING<br>LINE ITEMS<br>ADMINISTRATION                                                              | struction<br>Invoice Type ID<br>1<br>6                                           | Delete Invoice type Button  pes  Invoice % Amount  90%  10%                                                                                                    | Type Confirmation Dialog.<br>Click here to display the confirm delete<br>Invoice type dialog.<br>VINCENT VI LOG OUT                                          |
| 2<br>CONSTRUCTION<br>CLIENT QUOTES<br>INVOICING<br>LINE ITEMS<br>ADMINISTRATION<br>HUMAN RESOURCE                                            | struction<br>Invoice Type ID<br>1<br>6<br>13<br>19                               | Delete Invoice type Button  pes  Invoice % Amount  90%  10%  75%  7                                                                                                    | Type Confirmation Dialog.<br>Click here to display the confirm delete<br>Invoice type dialog.                                                                |
| 2<br>CONSTRUCTION<br>CLIENT QUOTES<br>INVOICING<br>LINE ITEMS<br>ADMINISTRATION<br>HUMAN RESOURCE<br>TEAM                                    | struction<br>Invoice Type ID<br>1<br>6<br>13<br>19<br>20                         | Delete Invoice type Button                                                                                                    | Type Confirmation Dialog.<br>Click here to display the confirm delete<br>Invoice type dialog.                                                                |
| 2<br>CONSTRUCTION<br>CLIENT QUOTES<br>INVOICING<br>LINE ITEMS<br>ADMINISTRATION<br>HUMAN RESOURCE<br>TEAM<br>CLIENT                          | struction<br>Invoice Type ID<br>1<br>6<br>13<br>19<br>20<br>24                   | Delete Invoice type Button                                                                                                    | Type Confirmation Dialog.<br>Click here to display the confirm delete<br>Invoice type dialog.                                                                |
| 2<br>CONSTRUCTION<br>CLIENT QUOTES<br>INVOICING<br>LINE ITEMS<br>ADMINISTRATION<br>HUMAN RESOURCE<br>TEAM<br>CLIENT<br>SUPPLIERS             | struction<br>Invoice Type ID<br>1<br>6<br>13<br>19<br>20<br>24<br>25             | Delete Invoice type Button                                                                                                    | Type Confirmation Dialog.<br>Click here to display the confirm delete<br>Invoice type dialog.                                                                |
| 2<br>CONSTRUCTION<br>CLIENT QUOTES<br>INVOICING<br>LINE ITEMS<br>ADMINISTRATION<br>HUMAN RESOURCE<br>TEAM<br>CLIENT<br>SUPPLIERS<br>REPORTS  | struction<br>Invoice Type ID<br>1<br>6<br>13<br>19<br>20<br>24<br>25             | Delete Invoice type Button                                                                                                    | Type Confirmation Dialog.<br>Click here to display the confirm delete<br>Invoice type dialog.                                                                |
| 2<br>CONSTRUCTION<br>CLIENT QUOTES<br>INVOICING<br>LINE ITEMS<br>ADMINISTRATION<br>HUMAN RESOURCE<br>TEAM<br>CLIENT<br>SUPPLIERS<br>REPORTS  | struction<br>Invoice Type ID<br>1<br>6<br>13<br>19<br>20<br>24<br>25             | Delete Invoice type Button                                                                                                    | Type Confirmation Dialog.<br>Click here to display the confirm delete<br>Invoice type dialog.                                                                |
| 2<br>CONSTRUCTION<br>CLIENT QUOTES<br>INVOICING<br>LINE ITEMS<br>ADMINISTRATION<br>HUMAN RESOURCE<br>TEAM<br>CLIENT<br>SUPPLIERS<br>REPORTS  | struction<br>Invoice Type ID<br>1<br>6<br>13<br>19<br>20<br>24<br>25             | pelete Invoice type Button         pes         www.ek & Amount         00%         10%         75%         20         20         30         20         30         30                                                                                                    | Type Confirmation Dialog.<br>Click here to display the confirm delete<br>Invoice type dialog.                                                                |
| 2<br>CONSTRUCTION<br>CLIENT QUOTES<br>INVOICING<br>LINE ITEMS<br>ADMINISTRATION<br>HUMAN RESOURCE<br>TEAM<br>CLIENT<br>SUPPLIERS<br>REPORTS  | struction<br>Invoice Type ID<br>1<br>6<br>13<br>19<br>20<br>24<br>25             | Delete Invoice type Button                                                                                                    | Type Confirmation Dialog.<br>Click here to display the confirm delete<br>Invoice type dialog.                                                                |
| 2<br>CONSTRUCTION<br>CLIENT QUOTES<br>INVOICING<br>LINE ITEMS<br>ADMINISTRATION<br>HUMAN RESOURCE<br>TEAM<br>CLIENT<br>SUPPLIERS<br>REPORTS  | struction<br>Invoice Type ID<br>1<br>6<br>13<br>19<br>20<br>24<br>25             | pelete Invoice type Button         pes         www.we.w.k.Amount         00%         10%         75%         2         10         20         3         3         3                                                                                                    | Type Confirmation Dialog.<br>Click here to display the confirm delete<br>Invoice type dialog.                                                                |
| 2<br>CONSTRUCTION<br>CLIENT QUOTES<br>INVOICING<br>LINE ITEMS<br>ADMINISTRATION<br>HUMAN RESOURCE<br>TEAM<br>CLIENT<br>SUPPLIERS<br>REPORTS  | struction<br>Invoice Type ID<br>1<br>6<br>13<br>19<br>20<br>24<br>25             | pelete Invoice type Button         pes         svoice 5 Amount         90%         10%         75%         0%         10%         20%         10%         20%         10%         20%         10%         20%         20%         20%         20%         20%         20%         20%         20%         20%         20%         20%         20%         20%         20%         20%         20%         20%         20%         20%         20%         20%         20%         20%         20%         20%         20%         20%         20% | Type Confirmation Dialog.<br>Click here to display the confirm delete<br>Invoice type dialog.                                                                |
| 2<br>CONSTRUCTION<br>CLIENT QUOTES<br>INVOICING<br>LINE ITEMS<br>ADMINISTRATION<br>HUMAAN RESOURCE<br>TEAM<br>CLIENT<br>SUPPLIERS<br>REPORTS | struction<br>Invoice Type ID<br>1<br>6<br>13<br>19<br>20<br>24<br>25             | percent statement         process         www.ws.ws.ws.ws.ws.ws.ws.ws.ws.ws.ws.ws.                                                                                                    | Type Confirmation Dialog.<br>Click here to display the confirm delete<br>Invoice type dialog.                                                                |
| 2<br>CONSTRUCTION<br>CLIENT QUOTES<br>INVOICING<br>LINE ITEMS<br>ADMINISTRATION<br>HUMAN RESOURCE<br>TEAM<br>CLIENT<br>SUPPLIERS<br>REPORTS  | struction<br>Invoice Type ID<br>1<br>6<br>13<br>19<br>20<br>24<br>25<br>24<br>25 | Delete Invoice type Button                                                                                                    | Type Confirmation Dialog.         Click here to display the confirm delete invoice type dialog.         VECTO       VECTO         Image: Control Description |

| 1                  |                 | Confirmation Dialog    |                                     | This is a Dialog that requires<br>confirmation, to proceed with the deleting<br>of the Invoice type.                                                                          |  |
|--------------------|-----------------|------------------------|-------------------------------------|----------------------------------------------------------------------------------------------------|--|
| 2                  |                 | Yes Button             |                                     | This is a button that is used to confirm the<br>delete of the Invoice type. Click this<br>button when you want to proceed to<br>confirm the deleting of the Invoice type.     |  |
| 3                  |                 | No Button              |                                     | This is a button that is used to cancel the deletion operation.                                                                                                    |  |
| Green Gohvan Const | ruction         |                        |                                     | VINCENT YU LOG OUT                                                                                                    |  |
| CONSTRUCTION       | Invoice T       | ypes                   |                                     |                                                                                                    |  |
| CLIENT QUOTES      | Invoice Type ID |                        | Invoice % Amount                    | +                                                                                                    |  |
| LINE ITEMS         | 1               |                        | 90%                                 | :                                                                                                    |  |
| ADMINISTRATION     | 6               |                        | 10%                                 | i i                                                                                                    |  |
| HUMAN RESOURCE     | 13              |                        | 75%                                 | i.                                                                                                    |  |
| ТЕАМ               | 19              | 1                      | 25%                                 | 1                                                                                                    |  |
| CLIENT             | 20              |                        | Succesfully deleted.                | 1                                                                                                    |  |
| SUPPLIERS          | 24              |                        | *60* has been successfully deleted. | 1                                                                                                    |  |
| REPORTS            | 25              |                        | Continue 2                          | i                                                                                                    |  |
|                    |                 |                        | c                                   |                                                                                                    |  |
| Control Numb       | er              | Control                | Туре                                | Control Description                                                                                                    |  |
| 1                  |                 | Successfully Deleted D | Dialog                              | This is a Dialog that notifies the user that<br>the Invoice Type has been deleted<br>successfully.                                                                            |  |
| 2                  |                 | Continue Button        |                                     | This is a button that is used to continue<br>and acknowledge the notification. Click<br>this button when you want continue.<br>Re-directs to the Invoice type Home<br>Screen. |  |

### 6.5 Human Resource

### 6.5.1 Employee Home Screen

The below screens show a system user how to navigate to the Employee Home Screen.

| Gome Gohvan Constru | ction                                            | VINCENT YU LOG OUT                                                                                        |
|---------------------|--------------------------------------------------|----------------------------------------------------------------------------------------------------|
| CONSTRUCTION        | Projects                                         | Search Project                                                                                            |
| CLIENT QUOTES       |                                                  |                                                                                                    |
| INVOICING           | Test                                             |                                                                                                    |
| LINE ITEMS          | Test                                             |                                                                                                    |
| ADMINISTRATION      | Initial Invoice Created                          |                                                                                                    |
|                     |                                                  |                                                                                                    |
| Employees 2         | 2 2021-09-27 Test Greenfield Vodacom             |                                                                                                    |
| Employee Type       | View                                             |                                                                                                    |
| Employee Skill      | Niesen Deselun                                   |                                                                                                    |
| User Accounts       | Nissan Rossiyn                                   |                                                                                                    |
| Employee Documents? | Test<br>TSS completed                            |                                                                                                    |
|                     | 3 2021-08-22 Pretoria North temp Vodacom<br>View |                                                                                                    |
|                     | sds                                              |                                                                                                    |
|                     | dqw                                              |                                                                                                    |
| Control Number      | Control Type                                     | Control Description                                                                                       |
| 1                   | Human Resource Menu Drop Down Button             | Click here to Open or Close the Human<br>Resource Drop Down Options.                                      |
| 2                   | Employees Button                                 | Re-directs the user to the Employees<br>Home Screen.<br>Click here to display the Employee<br>Home Screen |

| Gran Gohvan Constru | ction                   |                         |                  |                                                                                                    | VINCENT YU LOG OUT                                             |
|---------------------|-------------------------|-------------------------|------------------|----------------------------------------------------------------------------------------------------|----------------------------------------------------------------|
| CONSTRUCTION        | Employees               |                         |                  | Search Employee                                                                                                    | 1                                                              |
| CLIENT QUOTES       |                         |                         |                  |                                                                                                    |                                                                |
|                     | imployee ID 2 Initial 3 | Full Name               | Employee Type    | 5 6                                                                                                    |                                                                |
| LINE ITEMS 1        | MVDW                    | Michael Van Der Walt    | Director         | 1                                                                                                    |                                                                |
| administration 2    | MDV                     | Michael Vosloo          | Director         | 1                                                                                                    |                                                                |
| HUMAN RESOURCE      | A.R                     | Amore Rossouw           | Director         | 1                                                                                                    |                                                                |
| ТЕАМ                | I TET                   | Test Employee Tester    | Quality Contro   | ol Officer                                                                                                    |                                                                |
| CLIENT              | Tes                     | AnotherTest Tester2     | Financial Office | cer                                                                                                    |                                                                |
| SUPPLIERS           | S MI                    | Amora "The OP" Reseauer | Operations M     | Innanar                                                                                                    |                                                                |
| REPORTS             | AR V                    | Vincent Vi              | Administrator    | r .                                                                                                    |                                                                |
|                     |                         |                         |                  |                                                                                                    | 1                                                              |
| Control Number      |                         |                         |                  | Control Docori                                                                                                    | ntion                                                          |
| Control Number      |                         | Control Type            |                  | Control Descri                                                                                                    | ption                                                          |
| 1                   | Employees Ta            | ble                     |                  | Employees' details.                                                                                                    | saveu                                                          |
| 2                   | Employee ID T           | able Column             |                  | This displays the column<br>IDs                                                                                                    | of Employee                                                    |
| 3                   | Initials Table C        | column                  |                  | This displays the column<br>Initials                                                                                                   | of Employee                                                    |
| 4                   | Full name Tab           | le Column               |                  | This displays the column<br>Full name                                                                                                  | of Employee's                                                  |
| 5                   | Employee Typ            | e Table Column          |                  | This displays the column<br>Type of the Employees                                                                                      | of Employee                                                    |
| 6                   | Additional Action       | ons Table Column        |                  | This displays the column<br>Actions                                                                                                    | of Additional                                                  |
| 7                   | Filter Function         | ality                   |                  | The filter functionality filte<br>the table to be more spec<br>on the input. Enter a spe<br>filter the table to find a sp<br>Employee. | ers the rows in<br>cific depending<br>cific word to<br>pecific |
| 8                   | Add Employee            | Button                  |                  | Re-directs the user to the<br>Screen.<br>Click here to add a new I                                                                     | e Employee<br>Employee                                         |

#### 6.5.1 Add Employee

The following screens indicate how a user can create a new Employee.

| Gm Gohvan Construction |                                                  | VINCENT HU LOG OUT                          |
|------------------------|--------------------------------------------------|---------------------------------------------|
| CONSTRUCTION           | Create Employee Information                      |                                             |
| CLIENT QUOTES En       | nployee Name                                     |                                             |
| LINE ITEMS             | nployee Surname                                  |                                             |
| ADMINISTRATION         | nployee email                                    |                                             |
| HUMAN RESOURCE         | one Number                                       |                                             |
| CLIENT                 | 4                                                |                                             |
| SUPPLIERS              | ployee Initials 5                                |                                             |
| REPORTS<br>En          | holoyee ID Number 6 Home Address 7               |                                             |
| En                     | mployee Job 8                                    |                                             |
| En                     | nployee Type                                     |                                             |
|                        | melano firil                                     | *                                           |
| 10                     | Abi to 11 Bil Description 12                     |                                             |
|                        | Developer                                        |                                             |
|                        | 2         temp           0         3         tem |                                             |
|                        | 4         36184                                  |                                             |
| 1                      | 3 Create Employee                                |                                             |
|                        | Cancel 14                                        |                                             |
| Control Number         | Control Type                                     | Control Description                         |
| 1                      | Employee Name Label & Textbox                    | Click here to enter the employee's name     |
|                        |                                                  | Click here to enter the employee's          |
| 2                      | Employee Surname Label & Textbox                 | Surname                                     |
| 3                      | Employee Email Label & Textbox                   | Click here to enter the employee's email    |
| 5                      |                                                  | address                                     |
| 4                      | Employee Phone Number Label & Textbox            | Click here to enter the employee's phone    |
| F                      | Employee Initials Label 9 Toythey                | number                                      |
| C                      |                                                  | Click here to enter the employee's Initials |
| 6                      | Employee ID Number Label & Textbox               | Number                                      |
| _                      |                                                  | Click here to enter the employees home      |
| 1                      | Employee Home Address Label & Textbox            | address                                     |
| 8                      | Employee Job Label & Taythay                     | Click here to enter the employees job       |
| C                      |                                                  | title.                                      |
| 9                      | Employee Type Drop Down Menu                     | Click here to select the employee's type    |
| 10                     | Employee Skill Check Box List                    | This Check Box List allows users to         |
| 11                     | Skill ID Table Column                            | select various skills of the employee.      |
|                        |                                                  | This displays the column of Skill ID        |
| 12                     | Skill Description Table Column                   | Description                                 |
|                        |                                                  | Click this Button to Create a new           |
| 13                     | Create Employee Button                           | Employee with the entered details.          |
|                        |                                                  | Redirects to Confirmation Dialog.           |
| 11                     | Cancel Button                                    | Click this button to cancel operations and  |
| 17                     |                                                  | return to Employees Home Screen             |

| Community of the second second | Gohvan Construction |                                                       | VINCENT YU LOG OUT                                                                                                    |
|----------------------------------------------------------------------------------------------------|---------------------|-------------------------------------------------------|----------------------------------------------------------------------------------------------------|
| CONSTRUCTION                                                                                                    |                     |                                                       |                                                                                                    |
| CLIENT QUOTES                                                                                                    |                     |                                                       |                                                                                                    |
| INVOICING                                                                                                    |                     | Create Employee Information                           |                                                                                                    |
| UNE ITEMS                                                                                                    |                     | Employee Name<br>Chardie                              |                                                                                                    |
| ADMINISTRATION                                                                                                    |                     | Employee Sumame                                       |                                                                                                    |
|                                                                                                    |                     | Brown                                                 |                                                                                                    |
| HOMPH RESUMPLE                                                                                                    |                     | Employee email                                        |                                                                                                    |
| ТЕАМ                                                                                                    |                     | C8@gmail.com                                          |                                                                                                    |
| CLIENT                                                                                                    |                     | Phone Number                                          |                                                                                                    |
| SUPPLIERS                                                                                                    |                     | 0123456789                                            |                                                                                                    |
| REPORTS                                                                                                    |                     | Employee Initials                                     |                                                                                                    |
|                                                                                                    |                     | Employee II Confirm                                   |                                                                                                    |
|                                                                                                    |                     | 1478520369123 Arcadia Street Are you sure?            |                                                                                                    |
|                                                                                                    |                     | Employee Job No Yes                                   |                                                                                                    |
|                                                                                                    |                     | Engineer 3 2                                          |                                                                                                    |
|                                                                                                    |                     | Employee Type                                         |                                                                                                    |
|                                                                                                    |                     | Quality Control Officer                               |                                                                                                    |
|                                                                                                    |                     | Employee Skill                                        |                                                                                                    |
|                                                                                                    |                     | Skill D Skill Description                             |                                                                                                    |
|                                                                                                    |                     | D 1 Developer                                         |                                                                                                    |
|                                                                                                    |                     | □ 2 swnp                                              |                                                                                                    |
|                                                                                                    |                     | S 2005                                                |                                                                                                    |
|                                                                                                    |                     | - 4 1000V                                             |                                                                                                    |
|                                                                                                    |                     | Create Employee                                       |                                                                                                    |
|                                                                                                    |                     |                                                       |                                                                                                    |
|                                                                                                    |                     | Cancel                                                |                                                                                                    |
| Cor                                                                                                    | ntrol Number        | Control Type                                          | Control Description                                                                                                    |
| Cor                                                                                                    | ntrol Number        | Control Type                                          | Control Description                                                                                                    |
| Cor                                                                                                    | ntrol Number        | Control Type                                          | Control Description<br>This is a Dialog that requires                                                                                                    |
| Cor                                                                                                    | ntrol Number        | Control Type Confirmation Dialog                      | Control Description This is a Dialog that requires confirmation, to proceed with the creation                                                                                                    |
| Cor<br>1                                                                                                    | ntrol Number        | Control Type Confirmation Dialog                      | Control Description Control Description This is a Dialog that requires confirmation, to proceed with the creation of the Employee.                                                                                                    |
| Cor<br>1                                                                                                    | ntrol Number        | Control Type Confirmation Dialog                      | Control Description This is a Dialog that requires confirmation, to proceed with the creation of the Employee. This is a button that is used to confirm                                                                                                    |
| Cor<br>1                                                                                                    | ntrol Number        | Control Type Confirmation Dialog                      | Control Description           This is a Dialog that requires confirmation, to proceed with the creation of the Employee.           This is a button that is used to confirm the second second sec |
| Cor<br>1                                                                                                    | ntrol Number        | Control Type Confirmation Dialog                      | Control Description           This is a Dialog that requires confirmation, to proceed with the creation of the Employee.           This is a button that is used to confirm the creation of the Employee. Click this                                                                                                    |
| 2 Cor                                                                                                    | ntrol Number        | Control Type Confirmation Dialog Yes Button           | Control DescriptionThis is a Dialog that requires<br>confirmation, to proceed with the creation<br>of the Employee.This is a button that is used to confirm<br>the creation of the Employee. Click this<br>button when you want to proceed to                                                                                                    |
| Cor<br>1<br>2                                                                                                    | ntrol Number        | Control Type Confirmation Dialog Yes Button           | Control Description           This is a Dialog that requires confirmation, to proceed with the creation of the Employee.           This is a button that is used to confirm the creation of the Employee. Click this button when you want to proceed to confirm the creation of the Employee.                                                                                                    |
| Cor<br>1<br>2                                                                                                    | ntrol Number        | Control Type Confirmation Dialog Yes Button           | Control Description           This is a Dialog that requires confirmation, to proceed with the creation of the Employee.           This is a button that is used to confirm the creation of the Employee. Click this button when you want to proceed to confirm the creation of the Employee.           Readination to the creation of the Employee.                                                                                                    |
| Cor<br>1<br>2                                                                                                    | ntrol Number        | Confirmation Dialog Yes Button                        | Control Description           This is a Dialog that requires confirmation, to proceed with the creation of the Employee.           This is a button that is used to confirm the creation of the Employee. Click this button when you want to proceed to confirm the creation of the Employee. Re-directs to the Outcome Dialog.                                                                                                    |
| Cor<br>1<br>2                                                                                                    | ntrol Number        | Confirmation Dialog Yes Button                        | Control DescriptionThis is a Dialog that requires<br>confirmation, to proceed with the creation<br>of the Employee.This is a button that is used to confirm<br>the creation of the Employee. Click this<br>button when you want to proceed to<br>confirm the creation of the Employee.<br>Re-directs to the Outcome Dialog.This is a button that is used to confirm                                                                                                    |
| Cor<br>1<br>2                                                                                                    | ntrol Number        | Control Type Confirmation Dialog Yes Button           | Control DescriptionThis is a Dialog that requires<br>confirmation, to proceed with the creation<br>of the Employee.This is a button that is used to confirm<br>the creation of the Employee. Click this<br>button when you want to proceed to<br>confirm the creation of the Employee.<br>Re-directs to the Outcome Dialog.This is a button that is used to confirm<br>that the details are incorrect. Click this                                                                                                    |
| 2<br>2                                                                                                    | ntrol Number        | Control Type Confirmation Dialog Yes Button           | Control DescriptionThis is a Dialog that requires<br>confirmation, to proceed with the creation<br>of the Employee.This is a button that is used to confirm<br>the creation of the Employee. Click this<br>                                                                                                    |
| Cor<br>1<br>2<br>3                                                                                                    | ntrol Number        | Control Type Confirmation Dialog Yes Button No Button | Control DescriptionThis is a Dialog that requires<br>confirmation, to proceed with the creation<br>of the Employee.This is a button that is used to confirm<br>the creation of the Employee. Click this<br>button when you want to proceed to<br>confirm the creation of the Employee.<br>Re-directs to the Outcome Dialog.This is a button that is used to confirm<br>that the details are incorrect. Click this<br>button when you want to return to the<br>Add Eventore Outcome Dealing to the if                                                                                                    |
| Cor<br>1<br>2<br>3                                                                                                    | ntrol Number        | Control Type Confirmation Dialog Yes Button No Button | Control DescriptionThis is a Dialog that requires<br>confirmation, to proceed with the creation<br>of the Employee.This is a button that is used to confirm<br>the creation of the Employee. Click this<br>button when you want to proceed to<br>confirm the creation of the Employee.<br>Re-directs to the Outcome Dialog.This is a button that is used to confirm<br>that the details are incorrect. Click this<br>button when you want to return to the<br>Add Employee Screen. Re-directs to the                                                                                                    |
| Cor<br>1<br>2<br>3                                                                                                    | ntrol Number        | Control Type Confirmation Dialog Yes Button No Button | Control DescriptionThis is a Dialog that requires<br>confirmation, to proceed with the creation<br>of the Employee.This is a button that is used to confirm<br>the creation of the Employee. Click this<br>button when you want to proceed to<br>confirm the creation of the Employee.<br>Re-directs to the Outcome Dialog.This is a button that is used to confirm<br>the creation of the Employee.<br>Re-directs to the Outcome Dialog.This is a button that is used to confirm<br>that the details are incorrect. Click this<br>                                                                                                    |

| Gohvan Const   | truction               |                                                      |               |                 |           | VINCENT YU  | LOG OUT |  |
|----------------|------------------------|------------------------------------------------------|---------------|-----------------|-----------|-------------|---------|--|
| CONSTRUCTION   | Line Items             |                                                      | s             | earch Line Item |           |             |         |  |
| CLIENT QUOTES  |                        |                                                      |               |                 |           |             |         |  |
| INVOICING      | Vendor Material Number | Line Item Name                                       | Unit Type     | Price           | +         |             |         |  |
| LINE ITEMS     | GOHVAN_VFZA_CW_NGA_196 | GF Site Prep, Clearing& Filling                      | Per Site      | R 13926.5       | 1         |             |         |  |
| ADMINISTRATION | GOHVAN_VFZA_CW_NGA_218 | GF Std Security Night shift - Non Std                | shifts        | R 1024.98       | 1         |             |         |  |
| HUMAN RESOURCE | GOHVAN_VFZA_CW_NGA_217 | GF Std Security day shift - Non Standard             | shifts        | R 512.49        | 1         |             |         |  |
| TEAM           | GOHVAN_VFZA_CW_NGA_179 | GF High Security Night shif 1 Street                 | shifts        | R 1742.46       | 1         |             |         |  |
| CLIENT         | GOHVAN_VFZA_CW_NGA_175 | GF High Security Day shift - No Succesfully created. | shifts        | R 871.23        | :         |             |         |  |
| STIDDI ICDS    | GOHVAN_VFZA_CW_NGA_173 | GF Greenfield Design requirem                        | Per Site      | R 17310.77      | :         |             |         |  |
|                | GOHVAN_VFZA_CW_NGA_174 | GF Greenfield Design requirem                        | Per Site      | R 12530.8       | 1         |             |         |  |
| REPORTS        | GOHVAN_VFZA_CW_NGA_169 | GF Equip Cabinet handling fee                        | Per Site      | R 15316.32      | 1         |             |         |  |
|                | GOHVAN_VFZA_CW_NGA_219 | GF Tower Handling Fee                                | Per Site      | R 4221.26       |           |             |         |  |
|                | GOHVAN_VFZA_CW_NGA_184 | GF PM Non-Standard CLO Fee                           | Per Site      | R 13755.18      | 1         |             |         |  |
|                | GOHVAN_VFZA_CW_NGA_183 | GF PM Non-Standard Community forums                  | per week      | R 5885.42       | ÷         |             |         |  |
|                | GOHVAN_VFZA_CW_NGA_186 | GF PM Non-Std Medicals&Inductions                    | Per Site      | R 40348.18      | 1         |             |         |  |
|                | GOHVAN_VFZA_CW_NGA_187 | GF PM Greenfield Rural                               | Per Site      | R 109868.14     | 3         |             |         |  |
|                | GOHVAN_VFZA_CW_NGA_185 | GF PM Greenfield Metro                               | Per Site      | R 88655.04      | 1         |             |         |  |
|                | GOHVAN_VFZA_CW_NGA_004 | GF 15m Lattice Tower Erection-Rural                  | Per Site      | R 44518.49      | 1         |             |         |  |
| Control Number | Control Type           | Э                                                    | Control Desc  | cription        |           |             |         |  |
|                |                        |                                                      | This is a Dia | log tha         | t notifie | es the use  | er that |  |
| 1              | Successfully           | Created Dialog                                       | the Line-Iten | n has b         | een cr    | eated       |         |  |
|                |                        |                                                      | successfully  | •               |           |             |         |  |
|                |                        |                                                      | This is a but | ton that        | t is use  | ed to cont  | inue    |  |
| 2              | Continue Bu            | tton                                                 | and acknow    | ledge th        | ne noti   | fication. C | lick    |  |
|                |                        |                                                      |               | nen yo          | u wani    |             |         |  |
|                |                        |                                                      |               | o ine Ac        | id Line   | entern SCI  | een.    |  |

# 6.5.2 Edit Employee

The following screens indicate how a user can edit an existing Employee.

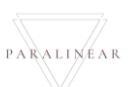

| Game Gobyan Cons                                                                                                    | truction                                                                                                    |         |                                                                                                    |                                                                                                    |                                    |                 | VINCENT YU LOG OUT       |   |
|----------------------------------------------------------------------------------------------------|----------------------------------------------------------------------------------------------------|---------|----------------------------------------------------------------------------------------------------|----------------------------------------------------------------------------------------------------|------------------------------------|-----------------|--------------------------|---|
|                                                                                                    |                                                                                                    |         |                                                                                                    |                                                                                                    |                                    |                 |                          |   |
| CLIENT QUOTES                                                                                                    | Employees                                                                                                    |         |                                                                                                    |                                                                                                    | Searc                              | ch Employee     |                          |   |
| INVOICING                                                                                                    | Employee ID                                                                                                    | Initial | Full Name                                                                                            | Employee Type                                                                                                    |                                    | +               |                          |   |
| LINE ITEMS                                                                                                    | 1                                                                                                    | MVDW    | Michael Van Der Walt                                                                                 | Director                                                                                                    |                                    | 1               |                          |   |
| ADMINISTRATION                                                                                                    | 2                                                                                                    | MDV     | Michael Vosloo                                                                                       | Director                                                                                                    |                                    | 1               |                          |   |
| HUMAN RESOURCE                                                                                                    | 3                                                                                                    | A.R     | Amore Rossouw                                                                                        | Director                                                                                                    |                                    | :               |                          |   |
| ТЕАМ                                                                                                    | 4                                                                                                    | TET     | Test Employee Tester                                                                                 | Quality Control                                                                                                    | Officer                            | : 1             |                          |   |
| CLIENT                                                                                                    | 5                                                                                                    | Tes     | AnotherTest Tester2                                                                                  | Financial Offic                                                                                                    | r                                  | Edit Employee   |                          |   |
| SUPPLIERS                                                                                                    | б                                                                                                    | MT      | Matthew Veltman                                                                                      | Director                                                                                                    |                                    | Delete Employee |                          |   |
| REPORTS                                                                                                    | 7                                                                                                    | AR      | Amore "The OP" Rossouw                                                                               | Operations Ma                                                                                                    | ager                               |                 |                          |   |
|                                                                                                    | 8                                                                                                    | V       | Charlie Brown                                                                                        | Administrator                                                                                                    | Officer                            |                 |                          |   |
|                                                                                                    | 9                                                                                                    | CB      | Charite Brown                                                                                        | Quality Contro                                                                                                    | Unicer                             | :               |                          |   |
|                                                                                                    |                                                                                                    |         |                                                                                                    |                                                                                                    |                                    |                 |                          |   |
|                                                                                                    |                                                                                                    |         |                                                                                                    |                                                                                                    |                                    |                 |                          |   |
|                                                                                                    |                                                                                                    |         |                                                                                                    |                                                                                                    |                                    |                 |                          |   |
|                                                                                                    |                                                                                                    |         |                                                                                                    |                                                                                                    |                                    |                 |                          |   |
|                                                                                                    |                                                                                                    |         |                                                                                                    | Ð                                                                                                    |                                    |                 |                          |   |
| Control Number                                                                                                    |                                                                                                    |         | Control Type                                                                                         |                                                                                                    |                                    | Control Desc    | cription                 |   |
| 1                                                                                                    | Additional A                                                                                                    | Actions | Drop Down Bu                                                                                         | utton                                                                                                    | Click here to                      | o Open or Cl    | ose the                  |   |
|                                                                                                    |                                                                                                    |         | •                                                                                                    |                                                                                                    | Ro-dirocts t                       | Actions Drop    | Down.<br>o Edit omplovor | 2 |
|                                                                                                    |                                                                                                    |         |                                                                                                    |                                                                                                    |                                    |                 | e Luit employee          | - |
| -                                                                                                    | Edit Employee Button                                                                                                    |         |                                                                                                    |                                                                                                    | Screen                             |                 |                          |   |
| 2                                                                                                    | Edit Employ                                                                                                    | /ee But | tton                                                                                                 |                                                                                                    | Screen.<br>Click here to           | o display the   | Edit employee            |   |
| 2                                                                                                    | Edit Employ                                                                                                    | /ee But | tton                                                                                                 |                                                                                                    | Screen.<br>Click here to<br>dialog | o display the   | Edit employee            |   |
| 2<br>Gom- Gohvan Constru                                                                                                    |                                                                                                    | /ee But | tton                                                                                                 |                                                                                                    | Screen.<br>Click here to<br>dialog | o display the   | Edit employee            |   |
| 2<br>Gon-Gohvan Constru<br>CONSTRUCTION                                                                                                    | Edit Employ                                                                                                    | /ee But | tton                                                                                                 |                                                                                                    | Screen.<br>Click here to<br>dialog | o display the   | Edit employee            |   |
| 2<br>Goffware Construction<br>CUENT QUOTES                                                                                                    | Edit Employ                                                                                                    | /ee But | tton                                                                                                 |                                                                                                    | Screen.<br>Click here to<br>dialog | o display the   | Edit employee            |   |
| 2<br>Gonvan Constru-<br>construction<br>cuent quotes<br>invoicing                                                                                     | Edit Employ                                                                                                    | /ee But | t <b>ton</b><br>Edit Employ                                                                          | ee Information<br>Employee Surname                                                                                                    | Screen.<br>Click here to<br>dialog | o display the   | Edit employee            |   |
| 2<br>Gohvan Constru-<br>construction<br>clent quotes<br>rivolicing<br>Line ITEMS<br>ADMINISTRATION                                                    | Edit Employs                                                                                                    | /ee But | t <b>ton</b><br>Edit Employe                                                                         | ee Information<br>Employee Surname<br>Tester                                                                                                    | Screen.<br>Click here to<br>dialog | o display the   | Edit employee            |   |
| 2<br>CONSTRUCTION<br>CLIENT QUOTES<br>INVOICING<br>LINE ITEMS<br>ADMINISTRATION<br>HUMAN RESOLUTCE                                                    | Edit Employe<br>action<br>Employee Name<br>Test Employee                                                                                                    | vee But | t <b>ton</b><br>Edit Employ                                                                          | ee Information<br>Employee Surname<br>Tester<br>Phone Number<br>4                                                                                                    | Screen.<br>Click here to<br>dialog | o display the   | Edit employee            |   |
| 2<br>CONSTRUCTION<br>CLIENT QUOTES<br>INVOICING<br>LINE ITEMS<br>ADMINISTRATION<br>HUMAN RESOLUCE<br>TEAM                                             | Edit Employe<br>section<br>Employee Name<br>Test Employee<br>Employee email<br>mvosioo29@gmail.com<br>Employee initials                                                                                                    | vee But | tton<br>Edit Employe                                                                                 | ee Information Employee Sumame Tester Phone Number 0823870072 Compliance Documents                                                                                                  | Screen.<br>Click here to<br>dialog | o display the   | Edit employee            |   |
| 2<br>CONSTRUCTION<br>CLIENT QUOTES<br>INVOICING<br>LINE ITEMS<br>ADMINISTRATION<br>HUMAN RESOLUCE<br>TEAM<br>CLIENT                                   | Edit Employe<br>action<br>Employee Name<br>Test Employee<br>Employee email<br>mvoskoo29@gmail.com<br>Employee Initials<br>TET                                                                                                    | vee But | tton<br>Edit Employ                                                                                  | ee Information<br>Employee Sumame<br>Tester<br>Phone Number<br>0823870072<br>Compliance Documents<br>View Employee Comp                                                             | Screen.<br>Click here to<br>dialog | o display the   | Edit employee            |   |
| 2<br>CONSTRUCTION<br>CLENT QUOTES<br>RVOICING<br>LINE ITEMS<br>ADMINISTRATION<br>HUMAN RESOURCE<br>TEAM<br>CLINT<br>SUPPLERS                          | Edit Employe<br>Inction<br>Employee Name 1<br>Test Employee<br>Employee email<br>Invosioo29@gmail.com<br>Employee Initials 5<br>TET<br>Employee ID Number 7                                                                                                    | vee But | Edit Employ                                                                                          | ee Information Employee Surname Tester Phone Number 0823870072 Compliance Documents View Employee Comp Home Address                                                                 | Screen.<br>Click here to<br>dialog | o display the   | Edit employee            |   |
| 2<br>CONSTRUCTION<br>CUENT QUOTES<br>INVOICING<br>LINE ITEMS<br>ADMINISTRATION<br>HUMAN RESOLUCE<br>TEAM<br>CUENT<br>SUPPLIERS<br>REPORTS             | Edit Employe<br>action<br>Employee Name<br>Test Employee<br>Employee email<br>mvosloo29@gmail.com<br>Employee Initials<br>TET<br>Employee Initials<br>TET<br>Employee ID Number<br>006295145087<br>Employees Job Description                                                                                                    | vee But | tton<br>Edit Employ                                                                                  | ee Information<br>Employee Sumame<br>Tester<br>Phone Number<br>0823870072<br>Compliance Documents<br>View Employee Comp<br>Home Address<br>14 La Perla Van Der Merwe Street Eldorai | Screen.<br>Click here to<br>dialog | o display the   | Edit employee            |   |
| 2<br>CONSTRUCTION<br>CUBNT QUOTES<br>INVOICING<br>LINE ITEMS<br>ADMINISTRATION<br>HUMAN RESOURCE<br>TEAM<br>CUBNT<br>SUPPLIERS<br>REPORTS             | Edit Employe<br>action<br>Employee Name<br>Test Employee<br>Employee email<br>mvosloc29@gmail.com<br>Employee Initials<br>TET<br>Employee In Number<br>06295145087<br>Employees Job Description<br>test                                                                                                    | yee But | Edit Employ                                                                                          | ee Information Employee Surname Tester Phone Number 0823870072 Compliance Documents View Employee Comp Home Address 14 La Perla Van Der Merwe Street Eldorai                        | Screen.<br>Click here to<br>dialog | o display the   | Edit employee            |   |
| 2<br>CONSTRUCTION<br>CLIENT QUOTES<br>INVOICING<br>LINE ITEMS<br>ADMINISTRATION<br>HUMANN RESOLUCE<br>TEAM<br>CLIENT<br>SUPPLIERS<br>REPORTS          | Edit Employe<br>action<br>Employee Name Test Employee<br>Employee email<br>mvosloo29@gmail.com<br>Employee Initials<br>TET<br>Employee Initials<br>TET<br>Employee Initials<br>TET<br>Employee Initials<br>TET<br>Employee Initials<br>TET<br>Employee Initials<br>TET<br>Employee Job Description<br>test<br>Employee Type                                                                                                    | yee But | tton<br>Edit Employ                                                                                  | ee Information Employee Sumame Tester Phone Number 0823870072 Compliance Documents View Employee Comp Home Address 14 La Perla Van Der Merwe Street Eldoral                         | Screen.<br>Click here to<br>dialog | o display the   | Edit employee            |   |
| 2<br>CONSTRUCTION<br>CLIENT QUOTES<br>INVOICING<br>LINE ITEMS<br>ADMINISTRATION<br>HUMAN RESOURCE<br>TEAM<br>CLIENT<br>SUPPLIERS<br>REPORTS           | Edit Employe<br>action<br>Employee Name<br>Test Employee<br>Employee email<br>mvosloo29@gmail.com<br>Employee Initials<br>TET<br>Employee ID Number<br>7<br>Do6295145087<br>Employees Job Description<br>test<br>Employee Type<br>Employee Type                                                                                                    | yee But | tton<br>Edit Employ                                                                                  | ee Information Employee Sumame Tester Phone Number 0823870072 Compliance Documents View Employee Comp Home Address 14 La Perla Van Der Merwe Street Eldoral                         | Screen.<br>Click here to<br>dialog | o display the   | Edit employee            |   |
| 2<br>CONSTRUCTION<br>CLIENT QUOTES<br>INVOICING<br>LINE ITEMS<br>ADMINISTRATION<br>HAMANI RESOURCE<br>TEAM<br>CLIENT<br>SUPPLIERS<br>REPORTS          | Edit Employe<br>action<br>Employee Name<br>Test Employee<br>Employee email<br>mvoskoc29@gmail.com<br>Employee Initials<br>TET<br>Employee Initials<br>TET<br>Employee Initials<br>TET<br>Employees Job Description<br>Test<br>Employee Type<br>Employee Skill<br>11                                                                                                    | yee But | tton<br>Edit Employe                                                                                 | ee Information Employee Sumame Tester Phone Number 0823870072 Compliance Documents View Employee Comp Home Address 14 La Perla Van Der Merwe Street Eldoral                         | Screen.<br>Click here to<br>dialog | o display the   | Edit employee            |   |
| 2<br>CONSTRUCTION<br>CLIENT QUOTES<br>INVOICING<br>LINE ITEMS<br>ADMINISTRATION<br>HUMAN RESOURCE<br>TEAM<br>CLIENT<br>SUPPLIERS<br>REPORTS           | Edit Employe<br>action<br>Employee Name<br>Test Employee<br>Employee email<br>mvosloo29@gmail.com<br>Employee Initials<br>TET<br>Employee ID Number<br>TET<br>Employees Job Description<br>test<br>Employee Skill<br>11<br>skill a                                                                                                    | yee But | tton<br>Edit Employ                                                                                  | ee Information Employee Sumame Tester Phone Number 0823870072 Compliance Documents View Employee Comp Home Address 14 La Perla Van Der Merwe Street Eldoral                         | Screen.<br>Click here to<br>dialog | o display the   | Edit employee            |   |
| CONSTRUCTION<br>CONSTRUCTION<br>CUENT QUOTES<br>RNOICING<br>LINE ITEMS<br>ADMINISTRATION<br>HAMANA RESOURCE<br>TEAM<br>CUENT<br>SUPPLERS<br>REPORTS   | Edit Employe<br>action<br>Employee Name<br>Test Employee<br>Employee email<br>mvosloc29@gmail.com<br>Employee Initials<br>5<br>TET<br>Employee IN Number<br>006295145087<br>Employee Job Description<br>test<br>Employee Type<br>Employee Skill<br>11<br>skill is                                                                                                    | yee But | tton<br>Edit Employe                                                                                 | ee Information Employee Surname Tester Phone Number 0823870072 Compliance Documents View Employee Comp Home Address 14 La Perla Van Der Merwe Street Eldoral mployee                | Screen.<br>Click here to<br>dialog | o display the   | Edit employee            |   |
| 2<br>CONSTRUCTION<br>CUENT QUOTES<br>INVOICING<br>LINE ITEMS<br>ADMINISTRATION<br>HUMAN RESOURCE<br>TEAM<br>CUENT<br>SUPPLIERS<br>REPORTS             | Edit Employe<br>action<br>Employee Name<br>Test Employee<br>Employee email<br>mvosloo29@gmail.com<br>Employee Initials<br>TET<br>Employee ID Number<br>Too6295145087<br>Employees Job Description<br>test<br>Employee Type<br>Employee Skill<br>II<br>skill                                                                                                    | yee But | tton<br>Edit Employ<br>Still Description<br>Edit E                                                   | ee Information Employee Sumame Tester Phone Number 0823870072 Compliance Documents View Employee Comp Home Address 14 La Perla Van Der Merwe Street Eldoral mployee sack            | Screen.<br>Click here to<br>dialog | o display the   | Edit employee            |   |
| CONSTRUCTION<br>CONSTRUCTION<br>CUENT QUOTES<br>INVOICING<br>LINE ITEMS<br>ADMINISTRATION<br>HUMANI RESOURCE<br>TEMM<br>CUENT<br>SUPPLIERS<br>REPORTS | Edit Employe<br>action<br>Employee Name<br>Test Employee<br>Employee email<br>mvosloo29@gmail.com<br>Employee Initials<br>TET<br>Employee Initials<br>TET<br>Employee INumber<br>06295145087<br>Employee Skill<br>Test<br>Employee Skill<br>Test<br>Employee Skill<br>Test<br>Employee Skill<br>Test<br>Employee Skill<br>Test<br>Employee Skill<br>Test<br>Test<br>T | yee But | tton<br>Edit Employe<br>Stall Description<br>Edit E                                                  | ee Information Employee Surname Tester Phone Number 0823870072 Compliance Documents Tome Address 14 La Perla Van Der Merwe Street Eldoral mployee sack                              | Screen.<br>Click here to<br>dialog | o display the   | Edit employee            |   |
| 2<br>CONSTRUCTION<br>CUENT QUOTES<br>INVOICING<br>LINE ITEMS<br>ADMINISTRATION<br>HUMAN RESOLUCE<br>TEMM<br>CUENT<br>SUPPLIERS<br>REPORTS             | Edit Employe<br>action<br>Employee Name<br>Test Employee<br>Employee email<br>mvosloo29@gmail.com<br>Employee Initials<br>TET<br>Employee ID Number<br>Too6295145087<br>Employees Job Description<br>test<br>Employee Type<br>Employee Skill<br>Employee Skill                                                                                                    | yee But | tton<br>Edit Employ<br>Edit Employ<br>Still Description<br>Edit E<br>Edit Employ<br>Edit E<br>Employ | ee Information Employee Sumame 7 Tester Phone Number 0823870072 Compliance Documents View Employee Comp Home Address 14 La Perla Van Der Merwe Street Eldoral mployee Back          | Screen.<br>Click here to<br>dialog | o display the   | Edit employee            |   |

| 2                                                                                                    | Employee Surname Label & Textbox                                                                                                    | Click here to enter the employee's Surname                                                                                                    |
|----------------------------------------------------------------------------------------------------|----------------------------------------------------------------------------------------------------|----------------------------------------------------------------------------------------------------|
| 3                                                                                                    | Employee Email Label & Textbox                                                                                                    | Click here to enter the employee's email address                                                                                                    |
| 4                                                                                                    | Employee Phone Number Label & Textbox                                                                                                    | Click here to enter the employee's phone number                                                                                                    |
| 5                                                                                                    | Employee Initials Label & Textbox                                                                                                    | Click here to enter the employee's initials                                                                                                    |
| 6                                                                                                    | View Employee Compliance Documents button                                                                                                    | Click here to View Employee Compliance<br>Documents                                                                                                  |
| 7                                                                                                    | Employee ID Number Label & Textbox                                                                                                    | Click here to enter the employees ID<br>Number                                                                                                    |
| 8                                                                                                    | Employee Home Address Label & Textbox                                                                                                    | Click here to enter the employees home address                                                                                                    |
| 9                                                                                                    | Employee Job Label & Textbox                                                                                                    | Click here to enter the employees job title.                                                                                                    |
| 10                                                                                                    | Employee Type Drop Down Menu                                                                                                    | Click here to select the employee's type                                                                                                    |
| 11                                                                                                    | Employee Skill Check Box List                                                                                                    | This Check Box List allows users to select various skills of the employee.                                                                           |
| 12                                                                                                    | Edit Employee Button                                                                                                    | This button edits the Employee record with the updated details.                                                                                      |
| 13                                                                                                    | Back button                                                                                                    | This button cancels the process and<br>returns to the Employee Home Screen                                                                           |
| CONSTRUCTION CLIENT QUOTES INVOICING LINE ITEMS ADMINISTRATION HUMAN RESOURCE TEAM CLIENT SUPPLIERS REPORTS | Edit Employee Information  Employee Name Employee edited Employee email Phone Number Bit Employee Initials Compliance Documents  TET Employee ID Number D05295145087 Employee Job Description Itest Employee Skill Itel Itel Itel Itel Itel Itel Itel It | ce Documents                                                                                                    |
| Control Number                                                                                              | Control Type                                                                                                    | Control Description                                                                                                    |
| 1                                                                                                    | Confirmation Dialog                                                                                                    | This is a Dialog that requires<br>confirmation, to proceed with the editing<br>of the employee.                                                      |
| 2                                                                                                    | Yes Button                                                                                                    | This is a button that is used to confirm the edit of the employee. Click this button when you want to proceed to confirm the edited of the employee. |

| 3                | No Button                |                                                         | This is a button that is used to confirm that the details are incorrect.                                                                                                  |
|------------------|--------------------------|---------------------------------------------------------|----------------------------------------------------------------------------------------------------|
| Gera Gohvan Cons | truction                 |                                                         | VINCENT YU LOG OUT                                                                                                    |
| CONSTRUCTION     | Employee Types           |                                                         | Search Employee Type                                                                                                    |
| CLIENT QUOTES    |                          |                                                         |                                                                                                    |
| INVOICING        | Employee Type ID         | Employee Type Description                               | +                                                                                                    |
| LINE ITEMS       | 2                        | Administrator                                           | i                                                                                                    |
| ADMINISTRATION   | 1                        | Director                                                | :                                                                                                    |
| HUMAN RESOURCE   | 37                       | Draftsperson                                            | i                                                                                                    |
| ТЕАМ             | 39                       | 1 Inlovee Type Edit Test                                | i                                                                                                    |
| CLIENT           | 33                       | Succesfully edited.                                     | i                                                                                                    |
| SUPPLIERS        | 34                       | "Employee Type Edit Test" has been successfully edited. | i                                                                                                    |
| REPORTS          | 35                       | Continue                                                | i i                                                                                                    |
| REPORTS          | 31                       | Quality Control Officer                                 | i                                                                                                    |
|                  | 36                       | Site Manager                                            | i i                                                                                                    |
|                  |                          | ¢                                                       |                                                                                                    |
| Control Number   | Contro                   | ы Туре                                                  | Control Description                                                                                                    |
| 1                | Successfully Created Dia | log                                                     | This is a Dialog that notifies the user that the employee has been edited successfully.                                                                                   |
| 2                | Continue Button          |                                                         | This is a button that is used to continue<br>and acknowledge the notification. Click<br>this button when you want continue.<br>Re-directs to the employee Home<br>Screen. |

# 6.5.3 Search Employee

The following screens indicate how a user can search for an Employee.

Team 7

| Gome Gohvan Cons       | struction        |             |                             |                       |                                                                                                    | VINCENT YU LOG OUT                                                                    |
|------------------------|------------------|-------------|-----------------------------|-----------------------|----------------------------------------------------------------------------------------------------|---------------------------------------------------------------------------------------|
| CONSTRUCTION           | Employe          | es          |                             |                       | Search Employee                                                                                           |                                                                                       |
| CLIENT QUOTES          | 1                |             |                             |                       |                                                                                                    |                                                                                       |
| INVOICING              | Employee ID      | Initial     | Full Name                   | Employee Type         | +                                                                                                    |                                                                                       |
| LINE ITEMS             | 1                | MVDW        | Michael Van Der Walt        | Director              | i .                                                                                                    |                                                                                       |
| ADMINISTRATION         | 2                | MDV         | Michael Vosloo              | Director              | 1                                                                                                    |                                                                                       |
| HUMAN RESOURCE         | 3                | A.R         | Amore Rossouw               | Director              | 1                                                                                                    |                                                                                       |
| ТЕЛМ                   | 4                | TET         | Test Employee edited Tester | Quality Control Offic | ter                                                                                                    |                                                                                       |
| CLIENT                 | 5                | Tes         | AnotherTest Tester2         | Financial Officer     | 1                                                                                                    |                                                                                       |
| SUPPLIERS              | 6                | MT          | Matthew Veltman             | Director              |                                                                                                    |                                                                                       |
| REPORTS                | 7                | AR          | Amore "The OP" Rossouw      | Operations Manage     | r                                                                                                    |                                                                                       |
|                        | 0                | V<br>CB     | Charlie Brown               | Auministrator         | er i                                                                                                    |                                                                                       |
|                        | <b>y</b>         | CD          | Channe brown                | Quality Control Onic  | .ci                                                                                                    |                                                                                       |
|                        |                  |             |                             | Ð                     |                                                                                                    |                                                                                       |
| Control Numb           | ber              |             | Control Type                |                       | Control De                                                                                                | scription                                                                             |
| 1                      |                  | Filter Func | tionality                   |                       | The filter functionality<br>the table to be more s<br>on the input. Enter a s<br>the table to find a spec | filters the rows in<br>pecific depending<br>pecific word to filter<br>cific Employee. |
| 2                      |                  | User Acco   | unts Table                  |                       | This tables displays th<br>Employees.                                                                     | e saved                                                                               |
| ه الله الله Gohvan Cor | nstruction       |             |                             |                       |                                                                                                    | VINCENT YU LOG OUT                                                                    |
| CONSTRUCTION           |                  |             |                             |                       |                                                                                                    | 2                                                                                     |
| CLIENT QUOTES          | Empio            | yees        |                             |                       | lest                                                                                                    |                                                                                       |
| INVOICING              | 1<br>Employee ID | Initial     | Full Name                   | Employee Type         | +                                                                                                    |                                                                                       |
| LINE ITEMS             | 4                | TET         | Test Employee edited Tester | Quality Contri        | ol Officer                                                                                                |                                                                                       |
| ADMINISTRATION         | 5                | Tes         | AnotherTest Tester2         | Financial Offi        | cer                                                                                                    |                                                                                       |
| HUMAN RESOURCE         | _                |             |                             |                       |                                                                                                    |                                                                                       |
| теам                   |                  |             |                             |                       |                                                                                                    |                                                                                       |
|                        |                  |             |                             |                       |                                                                                                    |                                                                                       |
|                        |                  |             |                             |                       |                                                                                                    |                                                                                       |
| SUPPLIERS              |                  |             |                             |                       |                                                                                                    |                                                                                       |
| REPORTS                |                  |             |                             |                       |                                                                                                    |                                                                                       |
|                        |                  |             |                             |                       |                                                                                                    |                                                                                       |
|                        |                  |             |                             |                       |                                                                                                    |                                                                                       |
|                        |                  |             |                             | Đ                     |                                                                                                    |                                                                                       |

| 1 | Filter Functionality (with a search criteria) | The filter functionality filters the rows in the table to be more specific depending on the input. |
|---|-----------------------------------------------|----------------------------------------------------------------------------------------------------|
| 2 | Table Rows                                    | The Employees Table only displays the<br>Employees that fulfil the entered search<br>criteria.     |

### 6.5.4 Delete Employee

| Green          | Gohvan Constru | iction      |          |                             |                         |                 | VINCENT YU LOG OUT           |
|----------------|----------------|-------------|----------|-----------------------------|-------------------------|-----------------|------------------------------|
| CONSTRUCTION   |                | Employage   |          |                             |                         | Soarch Employee |                              |
| CLIENT QUOTES  |                | Employees   |          |                             |                         | search Employee |                              |
| INVOICING      |                | Employee ID | Initial  | Full Name                   | Employee Type           | +               |                              |
| LINE ITEMS     |                | 1           | MVDW     | Michael Van Der Walt        | Director                | ÷               |                              |
| ADMINISTRATION |                | 2           | MDV      | Michael Vosloo              | Director                | 1               |                              |
| HUMAN RESOURCE |                | 3           | A.R      | Amore Rossouw               | Director                | :               |                              |
| TEAM           |                | 4           | TET      | Test Employee edited Tester | Quality Control Officer | : 1             |                              |
| CLIENT         |                | 5           | Tes      | AnotherTest Tester2         | Financial Officer       | Edit Employee   |                              |
| SUPPLIERS      |                | 6           | MT       | Matthew Veltman             | Director                | Delete Employee |                              |
| REPORTS        |                | 7           | AR       | Amore "The OP' Rossouw      | Operations Manager      | 1 2             |                              |
|                |                | 8           | V        | Vincent Yu                  | Administrator           | 1               |                              |
|                |                | 9           | CB       | Charlie Brown               | Quality Control Officer | 1               |                              |
|                |                |             |          |                             |                         |                 |                              |
|                |                |             |          |                             |                         |                 |                              |
|                |                |             |          |                             |                         |                 |                              |
|                |                |             |          |                             |                         |                 |                              |
|                |                |             |          |                             |                         |                 |                              |
|                |                |             |          |                             |                         |                 |                              |
|                |                |             |          |                             |                         |                 |                              |
|                |                |             |          | •                           |                         | r               |                              |
| Co             | ontrol Num     | ber         |          | Control Type                |                         | C               | ontrol Description           |
| 1              |                |             | Addition | al Actions Drop Down        | Putton                  | Click here to   | Open or Close the Additional |
| I              |                |             | Addition | ial Actions Drop Down       |                         | Actions Drop    | Down.                        |
|                |                |             |          |                             |                         | Re-directs the  | e user to the Delete         |

Delete employee Button

2

PARALINEAR

employee Confirmation Dialog.

employee dialog.

Click here to display the confirm delete

| Gran-          | Gohvan Construction |          |                             |                                                                                    |                                                                                            |                                        | VINCENT YU LOG OUT       |
|----------------|---------------------|----------|-----------------------------|------------------------------------------------------------------------------------|--------------------------------------------------------------------------------------------|----------------------------------------|--------------------------|
| CONSTRUCTION   | Employ              | ees      |                             |                                                                                    |                                                                                            | Search Employee                        |                          |
| CLIENT QUOTES  |                     |          |                             |                                                                                    |                                                                                            |                                        |                          |
| INVOICING      | Employee ID         | Initial  | Full Name                   |                                                                                    | Employee Type                                                                              | +                                      |                          |
| LINEITEMS      | 1                   | MVDW     | Michael Van Der Walt        |                                                                                    | Director                                                                                   | i                                      |                          |
| ADMINISTRATION | 2                   | MDV      | Michael Vosloo              |                                                                                    | Director                                                                                   | I                                      |                          |
| HUMAN RESOURCE | 3                   | A.R      | Amore Rossouw               |                                                                                    | Director                                                                                   | ł                                      |                          |
| TEAM           | 4                   | TET      | Test Employee edited Tester |                                                                                    | Quality Control Officer                                                                    | i                                      |                          |
| CLIENT         | 5                   | Tes      | AnotherTest Tester2         | 1                                                                                  | Financial Officer                                                                          | 1                                      |                          |
| SUPPLIERS      | 6                   | МТ       | Matthew Veltman             | Confirm                                                                            | Director                                                                                   | 1                                      |                          |
| pepeore        | 7                   | AR       | Amore "The OP" Rossouw      | Are you sure?                                                                      | Operations Manager                                                                         | I                                      |                          |
| REPORTS        | 8                   | v        | Vincent Yu                  | 2 No Yes                                                                           | Administrator                                                                              | ł                                      |                          |
|                | 9                   | СВ       | Charlie Brown               | 3                                                                                  | Quality Control Officer                                                                    | I.                                     |                          |
|                |                     |          |                             | Θ                                                                                  |                                                                                            |                                        |                          |
| Со             | ntrol Number        |          | Control                     | Type                                                                               |                                                                                            | Contr                                  | ol Description           |
| 1              | Confirmation Dialog |          |                             | This is a Dialog the to proceed with the employee.                                 | at requires confirmation,<br>le deleting of the                                            |                                        |                          |
| 2              | Yes Button          |          |                             | This is a button th<br>delete of the emp<br>when you want to<br>deleting of the em | at is used to confirm the<br>loyee. Click this button<br>proceed to confirm the<br>ployee. |                                        |                          |
| 3              |                     | No Butto | n                           |                                                                                    |                                                                                            | This is a button th deletion operation | at is used to cancel the |

| Grun           | Gohvan Construction         |          |                                                                                                    |                                                                                                    | VINCENT YU LOG OUT                                    |
|----------------|-----------------------------|----------|----------------------------------------------------------------------------------------------------|----------------------------------------------------------------------------------------------------|-------------------------------------------------------|
| CONSTRUCTION   | Employe                     | ee Types |                                                                                                    | Search Employee Type                                                                                                    |                                                       |
| CLIENT QUOTES  |                             |          |                                                                                                    |                                                                                                    |                                                       |
| INVOICING      | Employee Type               | ID       | Employee Type Description                                                                           | +                                                                                                    |                                                       |
| LINE ITEMS     | 2                           |          | Administrator                                                                                       | 3                                                                                                    |                                                       |
| ADMINISTRATION | 1                           |          | Director                                                                                            | 3                                                                                                    |                                                       |
| HUMAN RESOURCE | 37                          |          | Draftsperson                                                                                        | I                                                                                                    |                                                       |
| ТЕАМ           | 33                          |          | 1 inancial Officer                                                                                  | I                                                                                                    |                                                       |
| CLIENT         | 34                          |          | Succesfully deleted.                                                                                | I                                                                                                    |                                                       |
| SUPPLIERS      | 35                          |          | Employee Type Edit Test" has been successfully deleted.                                             | i                                                                                                    |                                                       |
| REPORTS        | 31                          |          | Continue 2                                                                                          | i                                                                                                    |                                                       |
|                | 36                          |          | Site Manager                                                                                        | i                                                                                                    |                                                       |
|                |                             |          | Đ                                                                                                   |                                                                                                    |                                                       |
| Cont           | trol Number                 | Cor      | ntrol Type                                                                                          | Control Descript                                                                                                    | tion                                                  |
| 1              | Successfully Deleted Dialog |          | This is a Dialog that notifies the user that<br>the employee Type has been deleted<br>successfully. |                                                                                                    |                                                       |
| 2              | Continue Button             |          |                                                                                                    | This is a button that is used<br>and acknowledge the notific<br>this button when you want c<br>Re-directs to the employee<br>Screen. | to continue<br>ation. Click<br>continue.<br>type Home |

### 6.5.5 Upload Employee Document

The following screens indicate how a user can upload Compliance Documents an existing Employee.

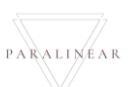

| Gm Gohvan                                                                                                    | Construction                                                                                                    |                                                                                                    |                                                                                                    |                                                                          |                                              | VINCENT YU LOG OUT |
|----------------------------------------------------------------------------------------------------|----------------------------------------------------------------------------------------------------|----------------------------------------------------------------------------------------------------|----------------------------------------------------------------------------------------------------|--------------------------------------------------------------------------|----------------------------------------------|--------------------|
| CONSTRUCTION                                                                                                    | Employees                                                                                                    |                                                                                                    |                                                                                                    |                                                                          | Search Employee                              |                    |
| CLIENT QUOTES                                                                                                    |                                                                                                    |                                                                                                    |                                                                                                    |                                                                          |                                              |                    |
| INVOICING                                                                                                    | Employee ID                                                                                                    | Initial Full Name                                                                                                    | Emp                                                                                                    | loyee Type                                                               | +                                            |                    |
| LINE ITEMS                                                                                                    | 1                                                                                                    | MVDW Michael Van Der                                                                                                    | r Walt Dire                                                                                                    | ctor                                                                     | :                                            |                    |
| ADMINISTRATION                                                                                                    | 2                                                                                                    | MDV Michael Vosloo                                                                                                    | Dire                                                                                                    | ctor                                                                     | 1                                            |                    |
| HUMAN RESOURCE                                                                                                    | 3                                                                                                    | A.R Amore Rossouw                                                                                                    | v Dire                                                                                                    | ctor                                                                     | :                                            |                    |
| ТЕАМ                                                                                                    | 4                                                                                                    | TET Test Employee 1                                                                                                    | Tester Qua                                                                                                    | lity Control Officer                                                     | : 1                                          |                    |
| CLIENT                                                                                                    | 5                                                                                                    | Tes AnotherTest Tes                                                                                                    | ster2 Fina                                                                                                    | ancial Officer                                                           | Edit Employee                                |                    |
| SUPPLIERS                                                                                                    | 6                                                                                                    | MT Matthew Veltma                                                                                                    | an Dire                                                                                                    | ctor                                                                     | Delete Employee                              |                    |
| REPORTS                                                                                                    | 7                                                                                                    | AR Amore "The OP"                                                                                                    | Rossouw Ope                                                                                                    | rations Manager                                                          | -                                            |                    |
|                                                                                                    | 8                                                                                                    | V Vincent Yu                                                                                                    | Adn                                                                                                    | lity Control Officer                                                     | :                                            |                    |
|                                                                                                    | 9                                                                                                    | CB Charlie Brown                                                                                                    | Qua                                                                                                    | lity Control Officer                                                     | :                                            |                    |
|                                                                                                    |                                                                                                    |                                                                                                    | •                                                                                                    |                                                                          |                                              |                    |
| Control Numl                                                                                                    | per                                                                                                    | Contro                                                                                                    | ol Type                                                                                                    |                                                                          | Control Descri                               | iption             |
| 1                                                                                                    | Additional                                                                                                    | Actions Drop D                                                                                                    | Down Button                                                                                                    | Click<br>Addit                                                           | here to Open or Clos<br>ional Actions Drop D | se the<br>Iown.    |
| 2                                                                                                    |                                                                                                    |                                                                                                    |                                                                                                    | Re-di                                                                    | rects the user to the                        | Edit employee      |
| 2                                                                                                    | Edit Emplo                                                                                                    | yee Button                                                                                                    |                                                                                                    | Click                                                                    | en.<br>here to display the E<br>o            | Edit employee      |
| 2<br>Gyme Gohvan C                                                                                                    |                                                                                                    | yee Button                                                                                                    |                                                                                                    | Click<br>dialog                                                          | en.<br>here to display the E<br>J            |                    |
| 2<br>Gore Gohvan C<br>construction                                                                                                    |                                                                                                    | yee Button                                                                                                    |                                                                                                    | Click<br>dialog                                                          | en.<br>here to display the E<br>]            | Edit employee      |
| CONSTRUCTION<br>CONSTRUCTION<br>CUBYT QUOTES                                                                                                    |                                                                                                    | eyee Button                                                                                                    |                                                                                                    | Click<br>dialog                                                          | en.<br>here to display the E<br>)            |                    |
| CONSTRUCTION<br>CONSTRUCTION<br>CLIENT QUOTES<br>INVOICING                                                                                             | Edit Emplo                                                                                                    | oyee Button                                                                                                    | Edit Employee Information                                                                                                    | Click<br>dialog                                                          | en.<br>here to display the E                 | Edit employee      |
| CONSTRUCTION<br>CONSTRUCTION<br>CUBNT QUOTES<br>INVOICING<br>LINE ITEMS                                                                                | Edit Emplo                                                                                                    | oyee Button                                                                                                    | Edit Employee Information                                                                                                    | Click<br>dialog                                                          | en.<br>here to display the E                 | Edit employee      |
| CONSTRUCTION<br>CONSTRUCTION<br>CLIENT QUOTES<br>INVOICING<br>LINE ITEMS<br>ADMINISTRATION                                                             | Edit Emplo<br>construction                                                                                                    | oyee Button                                                                                                    | Edit Employee Information<br>Employee Surname<br>Tester<br>Phone Number                                                                                                    | Click<br>dialog                                                          | en.<br>here to display the E                 | Edit employee      |
| 2<br>CONSTRUCTION<br>CUENT QUOTES<br>INVOICING<br>LINE ITEMS<br>ADMINISTRATION<br>HUMAN RESOURCE                                                       | Edit Emplo<br>construction                                                                                                    | oyee Button                                                                                                    | Edit Employee Information<br>Employee Surname<br>Tester<br>Phone Number<br>0823870072                                                                                                    | Click<br>dialog                                                          | en.<br>here to display the E                 | Edit employee      |
| CONSTRUCTION<br>CONSTRUCTION<br>CLIENT QUOTES<br>INVOICING<br>LINE ITEMS<br>ADMINISTRATION<br>HUMAN RESOURCE<br>TEAM                                   | Edit Emplo<br>construction                                                                                                    | Button                                                                                                    | Edit Employee Information<br>Employee Suname 2<br>Tester<br>Phone Number 4<br>0823870072<br>Compliance Documents                                                                                            | Click<br>dialog                                                          | en.<br>here to display the E                 | Edit employee      |
| CONSTRUCTION<br>CONSTRUCTION<br>CLIENT QUOTES<br>INVOICING<br>LINE ITEMS<br>ADMINISTRATION<br>HUMAN RESOLUCE<br>TEAM<br>CLIENT                         | Edit Employ<br>construction                                                                                                    | Button                                                                                                    | Edit Employee Information<br>Employee Surname<br>Tester<br>Phone Number<br>0823870072<br>Compliance Documents<br>View Employee                                                                              | Scree<br>Click<br>dialog                                                 | en.<br>here to display the E                 |                    |
| CONSTRUCTION<br>CONSTRUCTION<br>CLIENT QUOTES<br>INVOICING<br>LINE ITEMS<br>ACMINISTRATION<br>HUMAN RESOURCE<br>TEAM<br>CLIENT<br>SUPPLIERS            | Edit Employ<br>construction                                                                                                    | 3<br>7                                                                                                    | Edit Employee Information<br>Employee Sumame 2<br>Tester<br>Phone Number 4<br>0823870072<br>Compliance Documents<br>View Empl<br>Home Address<br>14 La Perla Van Der Merwe Str                              | Scree<br>Click<br>dialog<br>over Compliance Documents<br>ever Ekdoraigne | en.<br>here to display the E                 |                    |
| CONSTRUCTION<br>CONSTRUCTION<br>CLIENT QUOTES<br>INVOICING<br>LINE ITEMS<br>ADMINISTRATION<br>HUMAN RESOURCE<br>TEAM<br>CLIENT<br>SUPPLIERS<br>REPORTS | Edit Employ<br>construction                                                                                                    | 3<br>7<br>9                                                                                                    | Edit Employee Information<br>Employee Suname 2<br>Tester<br>Phone Number 4<br>0823870072<br>Compliance Documents<br>View Empl<br>Home Address<br>14 La Perla Van Der Merwe Stre                             | oyee Compliance Documents                                                | en.<br>here to display the E                 |                    |
| CONSTRUCTION<br>CONSTRUCTION<br>CLIENT QUOTES<br>INVOICING<br>LINE ITEMS<br>ADMINISTRATION<br>HUMAN RESOURCE<br>TEAM<br>CLIENT<br>SUPPLIERS<br>REPORTS | Edit Employee<br>construction<br>Employee Name<br>Test Employee<br>Employee email<br>mvosloo29@gmail.com<br>Employee Initials<br>TET<br>Employee ID Number<br>066205145087<br>Employee Job Description<br>test<br>Employee Type | 3<br>7<br>9                                                                                                    | Edit Employee Information<br>Employee Surname<br>Tester<br>Phone Number<br>0823870072<br>Compliance Documents<br>View Empl<br>Home Address<br>14 La Perla Van Der Merwe Stre                                | oyee Compliance Documents                                                | en.<br>here to display the E                 |                    |
| CONSTRUCTION<br>CUENT QUOTES<br>INVOICING<br>LINE ITEMS<br>ADMINISTRATION<br>HUMAN RESOLRCE<br>TEAM<br>CLIENT<br>SUPPLIERS<br>REPORTS                  | Edit Employe<br>construction                                                                                                    | 3<br>7<br>9                                                                                                    | Edit Employee Information<br>Employee Sumame 2<br>Tester<br>Phone Number 4<br>0823870072<br>Compliance Documents<br>View Empl<br>Home Address<br>14 La Perla Van Der Merwe Str                              | et Ekdoraigne                                                            | en.<br>here to display the E                 |                    |
| CONSTRUCTION<br>CONSTRUCTION<br>CLIENT QUOTES<br>INVOICING<br>LINE ITEMS<br>ADMINISTRATION<br>HUMAN RESOLUCE<br>TEAM<br>CLIENT<br>SUPPLIERS<br>REPORTS | Edit Employ<br>construction                                                                                                    | 3<br>9                                                                                                    | Edit Employee Information<br>Employee Suname 2<br>Tester<br>Phone Number 4<br>0823870072<br>Compliance Documents<br>View Empl<br>Home Address<br>14 La Perla Van Der Merwe Str                              | evee Compliance Documents<br>eet Eldoraigne                              | en.<br>here to display the E                 |                    |
| CUENT<br>CUENT<br>CUENT<br>CUENT<br>CUENT<br>CUENT<br>SUPPLERS<br>REPORTS                                                                              | Edit Employ<br>construction                                                                                                    | 3<br>7<br>9<br>80<br>80<br>80<br>80<br>80<br>80<br>80<br>80<br>80<br>80                                                                                                    | Edit Employee Information Employee Sumame Tester Phone Number OB23870072 Compliance Documents Utew Empl Home Address 14 La Perla Van Der Merwe Str                                                          | et Eldoraigne                                                            | en.<br>here to display the E                 |                    |
| CONSTRUCTION<br>CONSTRUCTION<br>CLIENT QUOTES<br>INVOICING<br>LINE ITEMS<br>ADMINISTRATION<br>HUMAN RESOURCE<br>TEAM<br>CLIENT<br>SUPPLIERS<br>REPORTS | Edit Employe<br>construction                                                                                                    | 3<br>7<br>n<br>9<br>set of<br>10<br>10<br>10<br>10<br>10<br>10<br>10<br>10<br>10<br>10                                                                                                    | Edit Employee Information Employee Suname Tester Phone Number BZ3870072 Compliance Documents Utice Employee Home Address 14 La Perla Van Der Merwe Stre Description                                         | oyee Compliance Documents<br>eet Eldoraigne                              | en.<br>here to display the E                 |                    |
| CONSTRUCTION<br>CUENT QUOTES<br>INVOICING<br>LINE ITEMS<br>ADMINISTRATION<br>HUMAN RESOLUCE<br>TEAM<br>CLIENT<br>SUPPLIERS<br>REPORTS                  | Edit Employ<br>construction                                                                                                    | 3<br>7<br>n<br>9<br>successions<br>successions<br>succes | Edit Employee Information  Employee Sumame Tester Phone Number B32857072 Compliance Documents Utew Empl Home Address I4 La Perla Van Der Merwe Str Veexription Edit Employee Back                           | et Eldoraigne                                                            | en.<br>here to display the E                 |                    |
| CUENT QUOTES<br>INVOICING<br>LINE ITEMS<br>ACMINISTRATION<br>HUMAN RESOURCE<br>TEAM<br>CUENT<br>SUPPLERS<br>REPORTS                                    | Edit Employ<br>construction                                                                                                    | 3         7         9                                                                                                    | Edit Employee Information Employee Sumame Tester Phone Number B32870072 Compliance Documents View Empl Home Address I4 La Perla Van Der Merwe Str Paceription Edit Employee Eack                            | et Eldoraigne                                                            | en.<br>here to display the E                 |                    |
| Construction<br>CONSTRUCTION<br>CLIENT QUOTES<br>INVOICING<br>LINE ITEMS<br>ADMINISTRATION<br>HUMAN RESOURCE<br>TEAM<br>CLIENT<br>SUPPLIERS<br>REPORTS | Edit Employ<br>construction                                                                                                    | a<br>a<br>c<br>Contro                                                                                                    | Edit Employee Information  Employee Sumame Tester  Phone Number OB23870072 Compliance Documents Compliance Documents View Empl Home Address 14 La Perla Van Der Merwe Str View Empl Back Edit Employee Back | syce Compliance Documents<br>et Eldoraigne                               | en.<br>here to display the E                 |                    |

-

| 2                                                                                                    | Employee Surname Label & Textbox          | Click here to enter the employee's Surname                                                                                                    |  |
|----------------------------------------------------------------------------------------------------|-------------------------------------------|----------------------------------------------------------------------------------------------------|--|
| 3                                                                                                    | Employee Email Label & Textbox            | Click here to enter the employee's email                                                                                                    |  |
| 4                                                                                                    | Employee Phone Number Label & Textbox     | Click here to enter the employee's phone number                                                                                                    |  |
| 5                                                                                                    | Employee Initials Label & Textbox         | Click here to enter the employee's initials                                                                                                    |  |
| 6                                                                                                    | View Employee Compliance Documents button | Click here to View and Upload<br>Employee Compliance Documents.<br>Directs to the Employee Documents<br>Screen                                         |  |
| 7                                                                                                    | Employee ID Number Label & Textbox        | Click here to enter the employees ID<br>Number                                                                                                    |  |
| 8                                                                                                    | Employee Home Address Label & Textbox     | Click here to enter the employees home address                                                                                                    |  |
| 9                                                                                                    | Employee Job Label & Textbox              | Click here to enter the employees job title.                                                                                                    |  |
| 10                                                                                                    | Employee Type Drop Down Menu              | Click here to select the employee's type                                                                                                    |  |
| 11                                                                                                    | Employee Skill Check Box List             | This Check Box List allows users to<br>select various skills of the employee.                                                                          |  |
| 12                                                                                                    | Edit Employee Button                      | This button edits the Employee record with the updated details.                                                                                        |  |
| 13                                                                                                    | Back button                               | This button cancels the process and<br>returns to the Employee Home Screen                                                                             |  |
| CONSTRUCTION CONSTRUCTION<br>CUERAT CUONTS<br>INVOICING<br>LINE ITEMS<br>ADMINISTRATION<br>HUMAN RESOURCE<br>TEAM<br>CUERAT<br>REPORTS | on<br>ocuments for employee               |                                                                                                    |  |
| Control Number                                                                                                    | Control Type                              | Control Description                                                                                                    |  |
| 1                                                                                                    | Add Button                                | This is a button that is used to add<br>employee documents for an existing<br>employee. Click here to display the<br>Upload Employee Documents Dialog. |  |

| Gran C                     | Gohvan Constructi | on                                                                                                    | VINCENT YU LOG OUT                                                                                                    |
|----------------------------|-------------------|----------------------------------------------------------------------------------------------------|----------------------------------------------------------------------------------------------------|
| CONSTRUCTION               | No Do             | ocuments for employee                                                                                                    |                                                                                                    |
| CLIENT QUOTES              |                   |                                                                                                    |                                                                                                    |
| INVOICING                  |                   |                                                                                                    |                                                                                                    |
| LINE ITEMS                 |                   |                                                                                                    |                                                                                                    |
| ADMINISTRATION             |                   | Upload Employee Document for: AnotherTest Tester2                                                                                                    |                                                                                                    |
| HUMAN RESOURCE             |                   | Document Name 2 10/16/2021                                                                                                    |                                                                                                    |
| TEAM                       |                   | Baserietian of Decument                                                                                                    |                                                                                                    |
| CLIENT                     |                   | description of bocument                                                                                                    |                                                                                                    |
| SUPPLIERS                  |                   | Select Employee Document:                                                                                                    |                                                                                                    |
| REPORTS                    |                   | Browse No file selected.                                                                                                    |                                                                                                    |
|                            |                   | 7 Cancel Upload 6                                                                                                    |                                                                                                    |
|                            |                   |                                                                                                    |                                                                                                    |
|                            |                   |                                                                                                    |                                                                                                    |
|                            |                   |                                                                                                    |                                                                                                    |
|                            |                   |                                                                                                    |                                                                                                    |
|                            |                   | Θ                                                                                                    |                                                                                                    |
| Contro                     | I Number          | Control Type                                                                                                    | Control Description                                                                                                    |
|                            |                   |                                                                                                    | This is a Dialog that notifies the user that                                                                                                    |
| 1                          |                   |                                                                                                    |                                                                                                    |
|                            |                   | Upload Employee Documents Dialog                                                                                                    | the employee has been edited                                                                                                    |
|                            |                   | Upload Employee Documents Dialog                                                                                                    | the employee has been edited successfully.                                                                                                    |
| 2                          |                   | Upload Employee Documents Dialog                                                                                                    | the employee has been edited<br>successfully.<br>Click here to enter the Employee                                                                                                    |
| 2                          |                   | Upload Employee Documents Dialog Document Name Label & Textbox                                                                                                    | the employee has been edited<br>successfully.<br>Click here to enter the Employee<br>Document Name.                                                                                                    |
| 2<br>3                     |                   | Upload Employee Documents Dialog Document Name Label & Textbox Date Picker                                                                                          | the employee has been edited         successfully.         Click here to enter the Employee         Document Name.         Click here to select a date                                                                                                    |
| 2<br>3<br>4                |                   | Upload Employee Documents Dialog Document Name Label & Textbox Date Picker Description for Document Label & Textbox                                                 | the employee has been edited         successfully.         Click here to enter the Employee         Document Name.         Click here to select a date         Click here to enter a description for the                                                                                                    |
| 2<br>3<br>4                |                   | Upload Employee Documents Dialog Document Name Label & Textbox Date Picker Description for Document Label & Textbox                                                 | the employee has been edited         successfully.         Click here to enter the Employee         Document Name.         Click here to select a date         Click here to enter a description for the document.                                                                                                    |
| 2<br>3<br>4<br>5           |                   | Upload Employee Documents Dialog Document Name Label & Textbox Date Picker Description for Document Label & Textbox File Upload Control                             | the employee has been edited<br>successfully.         Click here to enter the Employee<br>Document Name.         Click here to select a date         Click here to select a date         Click here to enter a description for the<br>document.         Use this control to browse local files to                                                                                                    |
| 2<br>3<br>4<br>5           |                   | Upload Employee Documents Dialog<br>Document Name Label & Textbox<br>Date Picker<br>Description for Document Label & Textbox<br>File Upload Control                 | the employee has been edited<br>successfully.         Click here to enter the Employee<br>Document Name.         Click here to select a date         Click here to select a date         Click here to enter a description for the<br>document.         Use this control to browse local files to<br>upload.                                                                                                    |
| 2<br>3<br>4<br>5<br>6      |                   | Upload Employee Documents Dialog Document Name Label & Textbox Date Picker Description for Document Label & Textbox File Upload Control Upload Button               | the employee has been edited<br>successfully.         Click here to enter the Employee<br>Document Name.         Click here to select a date         Click here to select a date         Click here to enter a description for the<br>document.         Use this control to browse local files to<br>upload.         Click this button to upload the selected                                                                                                    |
| 2<br>3<br>4<br>5<br>6      |                   | Upload Employee Documents Dialog Document Name Label & Textbox Date Picker Description for Document Label & Textbox File Upload Control Upload Button               | the employee has been edited<br>successfully.         Click here to enter the Employee<br>Document Name.         Click here to select a date         Click here to enter a description for the<br>document.         Use this control to browse local files to<br>upload.         Click this button to upload the selected<br>document. Directs to confirmation dialog.                                                                                                    |
| 2<br>3<br>4<br>5<br>6      |                   | Upload Employee Documents Dialog Document Name Label & Textbox Date Picker Description for Document Label & Textbox File Upload Control Upload Button               | the employee has been edited<br>successfully.         Click here to enter the Employee<br>Document Name.         Click here to select a date         Click here to select a date         Click here to enter a description for the<br>document.         Use this control to browse local files to<br>upload.         Click this button to upload the selected<br>document. Directs to confirmation dialog.         Click this button to cancel the upload                                         |
| 2<br>3<br>4<br>5<br>6<br>7 |                   | Upload Employee Documents Dialog Document Name Label & Textbox Date Picker Description for Document Label & Textbox File Upload Control Upload Button Cancel Button | the employee has been edited<br>successfully.         Click here to enter the Employee<br>Document Name.         Click here to select a date         Click here to select a date         Click here to enter a description for the<br>document.         Use this control to browse local files to<br>upload.         Click this button to upload the selected<br>document. Directs to confirmation dialog.         Click this button to cancel the upload<br>operation and return to the employee |

| Grow Gohvan Cons | truction                                          | VINCENT YU LOG OUT                          |
|------------------|---------------------------------------------------|---------------------------------------------|
| CONSTRUCTION     | No Documents for employee                         |                                             |
| CLIENT QUOTES    |                                                   |                                             |
| INVOICING        |                                                   |                                             |
| LINE ITEMS       |                                                   |                                             |
| ADMINISTRATION   | Upload Employee Document for: AnotherTest Tester2 |                                             |
| TEAM             | Test Doc                                          |                                             |
| CLIENT           | Description of Document Confirm                   |                                             |
| SUPPLIERS        | Are you sure? Select Employee Document:           |                                             |
| REPORTS          | Browse Team 7 - Rich Picture.pdf                  |                                             |
|                  | Cancel Upload                                     |                                             |
|                  |                                                   |                                             |
|                  |                                                   |                                             |
|                  |                                                   |                                             |
|                  |                                                   |                                             |
|                  |                                                   |                                             |
| Control Number   | Control Type                                      | Control Description                         |
|                  |                                                   | This is a Dialog that requires              |
| 1                | Confirmation Dialog                               | confirmation, to proceed with the           |
|                  |                                                   | uploading of the employee document.         |
|                  |                                                   | upload of the employee document. Click      |
|                  |                                                   | this button when you want to proceed to     |
| 2                | Yes Button                                        | confirm the upload of the employee          |
|                  |                                                   | document.                                   |
|                  |                                                   | Dialog.                                     |
|                  |                                                   | This is a button that is used to confirm    |
|                  |                                                   | that the details are incorrect. Click this  |
| 3                | No Button                                         | button when you want to return to the Add   |
|                  |                                                   | to the employee document Screen. Re-directs |
|                  |                                                   |                                             |

| Green Gohvan Constr | uction                                       | VINCENT YU LOG OUT                           |
|---------------------|----------------------------------------------|----------------------------------------------|
| CONSTRUCTION N      | o Documents for employee                     |                                              |
| CUENT QUOTES        |                                              |                                              |
| INVOICING-          |                                              |                                              |
| LINE ITEMS          |                                              |                                              |
| ADMINISTRATION      |                                              |                                              |
| HUMAN RESOURCE      | Document Name Save Save                      |                                              |
| τέΑΜ                | Test Doc                                     |                                              |
| CLIENT              | Description of Document Succesfully created. |                                              |
| Services -          | "Test Doc" has been successfully created.    |                                              |
| REPORT'S            | BrowseTeam 7 - Rich Picture                  |                                              |
|                     |                                              |                                              |
|                     | Cancel Upload                                |                                              |
|                     |                                              |                                              |
|                     |                                              |                                              |
|                     |                                              |                                              |
|                     |                                              |                                              |
|                     |                                              |                                              |
|                     |                                              |                                              |
| Control Number      | Control Type                                 | Control Description                          |
|                     |                                              | This is a Dialog that notifies the user that |
| 1                   | Successfully Created Dialog                  | the Employee Document has been               |
|                     |                                              | uploaded successfully.                       |
|                     |                                              | I his is a putton that is used to continue   |
| 2                   | Continue Button                              | this button when you want continue           |
| 2                   |                                              | Re-directs to the Employee Document          |
|                     |                                              | Screen.                                      |

#### 6.5.6 Edit Employee Document

The following screens indicate how a user can edit an existing employee document.

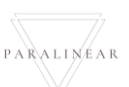

| Gm Gohvan Cons                           | truction                          |                             |                        |                                                   |                                                                                                    |                               |  |
|------------------------------------------|-----------------------------------|-----------------------------|------------------------|---------------------------------------------------|----------------------------------------------------------------------------------------------------|-------------------------------|--|
| NSTRUCTION                               | Employees                         |                             |                        |                                                   |                                                                                                    | Search Employee               |  |
| IOTES                                    |                                   |                             |                        |                                                   |                                                                                                    |                               |  |
| NG                                       | Employee ID                       | Initial                     | Full Name              | Employee T                                        | pe                                                                                                    | +                             |  |
| EMS                                      | 1                                 | MVDW                        | Michael Van Der Walt   | Director                                          |                                                                                                    |                               |  |
| TRATION                                  | 2                                 | MDV                         | Amore Rossouw          | Director                                          |                                                                                                    |                               |  |
| RESOURCE                                 | 4                                 | TET                         | Test Employee Tester   | Quality Co                                        | ntrol Officer                                                                                                    | : 1                           |  |
|                                          | 5                                 | Tes                         | AnotherTest Tester2    | Financial                                         | Officer                                                                                                    | Edit Employee                 |  |
|                                          | 6                                 | MT                          | Matthew Veltman        | Director                                          |                                                                                                    | Delete Employee               |  |
| LIERS                                    | 7                                 | AR                          | Amore "The OP" Rossouw | Operation                                         | Manager                                                                                                    |                               |  |
| ORTS                                     | 8                                 | v                           | Vincent Yu             | Administra                                        | tor                                                                                                    | ÷.                            |  |
|                                          | 9                                 | CB                          | Charlie Brown          | Quality Co                                        | ntrol Officer                                                                                                    | ÷                             |  |
| ontrol Numbe                             | er                                |                             | Control Type           | •                                                 |                                                                                                    | Control Des                   |  |
|                                          | A ddit                            | ional Actio                 | Click here             | Click here to Open or Close the                   |                                                                                                    |                               |  |
|                                          | Edit Employee Button              |                             |                        | Additional<br>Re-directs<br>Screen.<br>Click here | Additional Actions Drop Down.<br>Re-directs the user to the Edit employe<br>Screen.<br>Click here to display the Edit employee |                               |  |
| ~                                        |                                   |                             | dialog                 |                                                   |                                                                                                    |                               |  |
| reuction<br>reuction<br>reuction<br>sing | Freilers Mars                     |                             | Edit Employee Ir       | nformation                                        |                                                                                                    |                               |  |
| RATION                                   | Test Employee                     | 1                           |                        | Tester 2                                          |                                                                                                    |                               |  |
| ESOURCE                                  | Employee email                    | Employee email Phone Number |                        | hone Number 4                                     |                                                                                                    |                               |  |
|                                          | Employee Initials                 |                             | (                      | compliance Documents                              |                                                                                                    |                               |  |
|                                          | TET                               | 5                           |                        | View Employee C                                   | ompliance Documents                                                                                                    |                               |  |
| 15                                       | Employee ID Number 7 Home Address |                             |                        |                                                   | oralgne 8                                                                                                    |                               |  |
| 15                                       | Employees Job Descr<br>test       | ription 9                   |                        |                                                   |                                                                                                    |                               |  |
|                                          | Employee Type                     |                             |                        |                                                   |                                                                                                    | 10                            |  |
|                                          | Employee Skill                    |                             |                        |                                                   |                                                                                                    |                               |  |
|                                          | Τ                                 | Skill ID                    | Skill Description      |                                                   |                                                                                                    |                               |  |
|                                          | Edit Employee                     |                             |                        |                                                   |                                                                                                    |                               |  |
|                                          |                                   |                             | Back                   |                                                   |                                                                                                    | 13                            |  |
| ontrol Numbe                             | er                                | Control Type                |                        |                                                   |                                                                                                    | Control Des                   |  |
|                                          | View                              | Employe                     | e Compliance           | Documents                                         | Click here<br>Employee                                                                                                    | e to View and<br>e Compliance |  |

|                    |               |                                          |             | Directs to the Employee Documents<br>Screen |                                 |  |  |  |
|--------------------|---------------|------------------------------------------|-------------|---------------------------------------------|---------------------------------|--|--|--|
| Green Gohvan Const | ruction       |                                          |             |                                             | VINCENT YU LOG OUT              |  |  |  |
| CONSTRUCTION       | Document Name | Document Description                     | Expiry Date | View Document                               |                                 |  |  |  |
|                    | Test Doc      | Test Description for Document            | 2021-10-16  | A                                           | : 2                             |  |  |  |
| LINE ITEMS         |               |                                          |             |                                             | Edit Document                   |  |  |  |
| ADMINISTRATION     |               |                                          |             |                                             | Delete Document                 |  |  |  |
| HUMAN RESOURCE     |               |                                          |             |                                             |                                 |  |  |  |
| ТЕАМ               |               |                                          |             |                                             |                                 |  |  |  |
| CLIENT             |               |                                          |             |                                             |                                 |  |  |  |
| SUPPLIERS          |               |                                          |             |                                             |                                 |  |  |  |
| Control Numbe      | r             | Control Type                             |             | С                                           | Control Description             |  |  |  |
| 1                  | Additions     | Additional Actions Dren Down Dutter      |             |                                             | Click here to Open or Close the |  |  |  |
| 1                  | Auditiona     | Additional Actions Drop Down Button      |             |                                             | Additional Actions Drop Down.   |  |  |  |
|                    |               |                                          |             | Re-directs th                               | he user to the Edit Document    |  |  |  |
| 2                  | Edit Docu     | ument Button                             |             | Click here to display the Edit Document     |                                 |  |  |  |
| 6                  |               |                                          |             | dialog                                      |                                 |  |  |  |
| Geran Const        | ruction       |                                          |             |                                             | VINCENT YU LOG OUT              |  |  |  |
| CONSTRUCTION       | Document Name | Document Description                     | Expiry Date | View Document                               |                                 |  |  |  |
| INVOICING          | Test Doc      | Test Description for Document            | 2021-10-16  | ۵                                           | :                               |  |  |  |
| LINE ITEMS         |               |                                          |             |                                             |                                 |  |  |  |
| ADMINISTRATION     | 1             |                                          |             | _                                           |                                 |  |  |  |
| HUMAN RESOURCE     | Do            | Test Doc 2 Survey Date                   | Ē           |                                             |                                 |  |  |  |
| ТЕАМ               | De            | escription of Document                   |             |                                             |                                 |  |  |  |
| CLIENT             | Se            | lect Employee Document:                  |             |                                             |                                 |  |  |  |
| SUPPLIERS          | ŧ             | Browse No file selected.                 |             |                                             |                                 |  |  |  |
| REPORTS            | Cancel Upload |                                          |             |                                             |                                 |  |  |  |
|                    | 7 6           |                                          |             |                                             |                                 |  |  |  |
|                    |               |                                          |             |                                             |                                 |  |  |  |
|                    |               |                                          |             |                                             |                                 |  |  |  |
|                    |               |                                          |             |                                             |                                 |  |  |  |
|                    |               |                                          |             |                                             |                                 |  |  |  |
| Control Numbo      | r             | Control Tupo                             | 2           | C                                           | Control Description             |  |  |  |
|                    |               |                                          |             | This is a Dia                               | log contains the controls       |  |  |  |
| 1                  | Upload E      | Upload Employee Documents Dialog         |             |                                             | the employee document           |  |  |  |
| 2                  | Documer       | Document Name Label & Textbox            |             |                                             | edit the Employee               |  |  |  |
| 3                  | Date Pick     | Date Picker                              |             |                                             | select a date                   |  |  |  |
| 4                  | Descripti     | Description for Document Label & Textbox |             |                                             | edit the description for the    |  |  |  |
| т<br>              | Description   |                                          | document.   |                                             |                                 |  |  |  |

| 5                     | File Upload Control                          |            | Use this control to browse local files to upload.                                                                                         |                         |  |
|-----------------------|----------------------------------------------|------------|----------------------------------------------------------------------------------------------------|-------------------------|--|
| 6                     | Upload Button                                |            | Click this button to upload the selected document. Directs to confirmation dialog.                                                        |                         |  |
| 7                     | Cancel Button                                |            | Click this button to cancel the upload<br>operation and return to the employee<br>documents screen.                                       |                         |  |
| Gonvan Constructio    | n                                            |            |                                                                                                    | VINCENT YU LOG OUT      |  |
| CONSTRUCTION          |                                              |            | w Document                                                                                                    |                         |  |
| CUENT QUOTES Test Doc | Test Description for Document                | 2021-10-16 | 8                                                                                                    |                         |  |
| INVOICING             |                                              |            |                                                                                                    |                         |  |
| LINE ITEMS            |                                              |            |                                                                                                    |                         |  |
| HUMAN RESOURCE        | Document Name Services<br>Test Doc edited    |            |                                                                                                    |                         |  |
| TEAM                  | Description of Document                      |            |                                                                                                    |                         |  |
| CLIENT                | Test Description for Document edited Confirm |            |                                                                                                    |                         |  |
| SUPPLIERS             | Select Employee Document:                    |            |                                                                                                    |                         |  |
| REPORTS               |                                              |            |                                                                                                    |                         |  |
|                       | Cancel Upload                                |            |                                                                                                    |                         |  |
|                       |                                              |            |                                                                                                    |                         |  |
|                       |                                              |            |                                                                                                    |                         |  |
|                       |                                              |            |                                                                                                    |                         |  |
|                       |                                              |            |                                                                                                    |                         |  |
|                       | •                                            |            |                                                                                                    |                         |  |
| Control Number        | Control Type                                 |            | Con                                                                                                    | trol Description        |  |
| 4                     | Confirmation Dialog                          |            | This is a Dialog                                                                                                    | that requires           |  |
| 1                     | Confirmation Dialog                          |            | of the employee document                                                                                                    |                         |  |
|                       |                                              |            | This is a button                                                                                                    | that is used to confirm |  |
|                       |                                              |            | the editing of the employee document.<br>Click this button when you want to<br>proceed to confirm the editing of the<br>employee document |                         |  |
| 2                     | Yes Button                                   |            |                                                                                                    |                         |  |
| _                     |                                              |            |                                                                                                    |                         |  |
|                       |                                              |            | Re-directs to the Outcome Dialog.                                                                                                    |                         |  |
|                       |                                              |            | This is a button that is used to confirm                                                                                                  |                         |  |
|                       |                                              |            | that the details are incorrect. Click this                                                                                                |                         |  |
| 3                     | No Button                                    |            | button when you want to return to the                                                                                                    |                         |  |
| -                     |                                              |            | Edit employee document Screen. Re-                                                                                                    |                         |  |
|                       |                                              |            | directs to the edit employee document                                                                                                    |                         |  |
|                       |                                              |            | SUBEII.                                                                                                    |                         |  |
| ion      |                                                  |                                                                                                    |                                                                                                    |                                                                                                    | VINCENT YU LOG OUT                                                                                                    |  |
|----------|--------------------------------------------------|----------------------------------------------------------------------------------------------------|----------------------------------------------------------------------------------------------------|----------------------------------------------------------------------------------------------------|----------------------------------------------------------------------------------------------------|--|
|          |                                                  |                                                                                                    |                                                                                                    |                                                                                                    |                                                                                                    |  |
|          |                                                  |                                                                                                    |                                                                                                    |                                                                                                    |                                                                                                    |  |
|          |                                                  |                                                                                                    |                                                                                                    |                                                                                                    |                                                                                                    |  |
|          |                                                  |                                                                                                    |                                                                                                    |                                                                                                    |                                                                                                    |  |
|          |                                                  |                                                                                                    |                                                                                                    |                                                                                                    |                                                                                                    |  |
|          | ocument Name<br>Test Doc edited                  |                                                                                                    |                                                                                                    |                                                                                                    |                                                                                                    |  |
|          | escription of Document                           |                                                                                                    |                                                                                                    |                                                                                                    |                                                                                                    |  |
|          | Test Description for Document e Succesfully edit | ed.                                                                                                    |                                                                                                    |                                                                                                    |                                                                                                    |  |
|          | elect Employee Document.                         | een successiuny eureu.                                                                                                    |                                                                                                    |                                                                                                    |                                                                                                    |  |
|          | Browse Team 7 - Del 6 CRU Continue               |                                                                                                    |                                                                                                    |                                                                                                    |                                                                                                    |  |
|          | Carte                                            | el Upload                                                                                                    |                                                                                                    |                                                                                                    |                                                                                                    |  |
|          |                                                  |                                                                                                    |                                                                                                    |                                                                                                    |                                                                                                    |  |
|          |                                                  |                                                                                                    |                                                                                                    |                                                                                                    |                                                                                                    |  |
|          |                                                  |                                                                                                    |                                                                                                    |                                                                                                    |                                                                                                    |  |
|          |                                                  |                                                                                                    |                                                                                                    |                                                                                                    |                                                                                                    |  |
|          |                                                  |                                                                                                    |                                                                                                    |                                                                                                    |                                                                                                    |  |
|          |                                                  |                                                                                                    |                                                                                                    |                                                                                                    |                                                                                                    |  |
|          | Control Type                                     |                                                                                                    |                                                                                                    | Control Des                                                                                                    | scription                                                                                                    |  |
|          |                                                  |                                                                                                    | This is a Dialog that notifies the user that                                                                                                    |                                                                                                    |                                                                                                    |  |
| Succes   | sfully Created Dialog                            |                                                                                                    | the emplo                                                                                                    | the employee document has been edited                                                                                                    |                                                                                                    |  |
|          |                                                  |                                                                                                    | successfu                                                                                                    | successfully.                                                                                                    |                                                                                                    |  |
|          |                                                  |                                                                                                    |                                                                                                    | Dutton that is                                                                                                    | used to continue                                                                                                    |  |
| Continu  | e Button                                         |                                                                                                    | and acknowledge the notification. Click                                                                                                    |                                                                                                    |                                                                                                    |  |
| Conditio |                                                  |                                                                                                    | Re-direct                                                                                                    | s to the emplo                                                                                                    | an continue.                                                                                                    |  |
|          |                                                  |                                                                                                    | Screen.                                                                                                    |                                                                                                    |                                                                                                    |  |
|          | ion                                              | tion  Test Name  Test Name  Test Description for Document  Test Description of Document  Test Description of Document  Test De | ion     tote the accent of the boundary of the boundary | tion           Solution         State Max         State Max         We descended           Dot         Text Descended on Descences         2021 03 13         Image: Content States States St | tion           Control Type         Control Desc           Successfully Created Dialog         This is a Dialog that not the employee documer successfully.           Successfully Created Dialog         This is a button that is and acknowledge the r this button when you w Re-directs to the employee documer this button when you w Re-directs to the employee to the employee to the employ |  |

# 6.5.7 Search Employee Document

The following screens indicate how a user can search for an existing employee document.

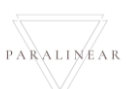

| Gran Gohvan Const                                       | truction                 |          |                        |                                    |                   |                                              |                           | VINCENT YU LOG OUT               |
|---------------------------------------------------------|--------------------------|----------|------------------------|------------------------------------|-------------------|----------------------------------------------|---------------------------|----------------------------------|
| CONSTRUCTION                                            | Employees                |          |                        |                                    |                   | Search E                                     | mployee                   |                                  |
| CLIENT QUOTES                                           |                          |          |                        |                                    |                   |                                              |                           |                                  |
|                                                         | Employee ID              | Initial  | Full Name              |                                    | Employee Type     |                                              | +                         |                                  |
|                                                         | 1                        | MVDW     | Michael Vosloo         |                                    | Director          |                                              | :                         |                                  |
|                                                         | 3                        | A.R      | Amore Rossouw          |                                    | Director          |                                              |                           |                                  |
| TEAM                                                    | 4                        | TET      | Test Employee Tester   |                                    | Quality Control O | fficer                                       | : 1                       |                                  |
| CLIENT                                                  | 5                        | Tes      | AnotherTest Tester2    |                                    | Financial Officer |                                              | Edit Employee             |                                  |
| SUPPLIERS                                               | 6                        | MT       | Matthew Veltman        |                                    | Director          |                                              | Delete Employee           |                                  |
| REPORTS                                                 | 7                        | AR       | Amore "The OP" Rossouw |                                    | Operations Mana   | ger                                          | 1                         |                                  |
|                                                         | 8                        | v        | Vincent Yu             |                                    | Administrator     |                                              | :                         |                                  |
|                                                         | 9                        | CB       | Charlie Brown          |                                    | Quality Control O | fficer                                       | :                         |                                  |
|                                                         |                          |          |                        | <b>O</b>                           |                   |                                              |                           |                                  |
| Control Numbe                                           | r                        |          | Control Type           | 9                                  |                   | Со                                           | ntrol Desc                | ription                          |
| 1                                                       | Additio                  | nal Acti | ons Drop Dow           | n Button                           |                   | Click here to C<br>Additional Act            | Dpen or Cl<br>ions Drop   | ose the<br>Down.                 |
| 2                                                       | Edit En                  | nployee  | Button                 |                                    |                   | Re-directs the<br>Screen.<br>Click here to c | user to th<br>display the | e Edit employee<br>Edit employee |
| CONSTRUCTION<br>CUENT QUOTES<br>INVOICING<br>LINE (TEMS | Employee Name            |          | Edit Employe           | ee Information<br>Employee Surname |                   |                                              |                           | VINCENT YU LOG OUT               |
|                                                         | Employee email           | 3        |                        | Phone Number                       |                   |                                              |                           |                                  |
| ТЕАМ                                                    | mvosloo29@gmail.com      |          |                        | 0823870072<br>Compliance Documents |                   |                                              |                           |                                  |
| CLIENT                                                  | TET                      |          |                        | View Er                            | nployee Complia   | ince Documents                               |                           |                                  |
| SUPPLIERS                                               | Employee ID Number       | 7        |                        | Home Address                       | Street Eldoraion  | e 8                                          |                           |                                  |
| REPORTS                                                 | Employees Job Descriptio | 0        |                        |                                    |                   |                                              |                           |                                  |
|                                                         | test                     |          |                        |                                    |                   |                                              |                           |                                  |
|                                                         | Employee Type            |          |                        |                                    |                   |                                              |                           |                                  |
|                                                         | Employee Skill           |          |                        |                                    |                   | 10                                           |                           |                                  |
|                                                         | 11<br>sk                 | ill iD   | Skill Description      |                                    |                   |                                              |                           |                                  |
|                                                         |                          |          | Edit Er                | mployee                            |                   | 1:                                           | 2                         |                                  |
|                                                         |                          |          |                        | Back                               |                   |                                              |                           |                                  |
|                                                         |                          |          |                        |                                    |                   | 1:                                           | 3                         |                                  |
| Control Numbe                                           | r                        |          | Control Type           | e                                  |                   | Co                                           | ntrol Desc                | ription                          |
| 6                                                       | View E<br>button         | mploy    | ee Complianc           | e Documen                          | ts                | Click here to<br>Employee Co                 | View and<br>mpliance      | Upload<br>Documents.             |

Team 7

-

|                           |                                                                                                    | Directs to the Employee Documents<br>Screen                                                                                                    |
|---------------------------|----------------------------------------------------------------------------------------------------|----------------------------------------------------------------------------------------------------|
|                           |                                                                                                    |                                                                                                    |
| Control Number            | Control Type                                                                                                    | Control Description                                                                                                    |
| 1                         | Additional Actions Drop Down Button                                                                                                    | Click here to Open or Close the                                                                                                    |
|                           | Additional Actions Drop Down Button                                                                                                    | Additional Actions Drop Down.                                                                                                    |
|                           |                                                                                                    | Re-directs the user to the Edit Document                                                                                                    |
| 2                         | Edit Document Button                                                                                                    | Screen.                                                                                                    |
| L                         |                                                                                                    | Click here to display the Edit Document                                                                                                    |
|                           |                                                                                                    | dialog                                                                                                    |
| Green Gohvan Construction | n                                                                                                    | VINCENT YU LOG OUT                                                                                                    |
| CONSTRUCTION Document     | Name 1 Document Description 2                                                                                                    | Expiry Date 3 View Document 4                                                                                                    |
| CLIENT QUOTES Test Doc    | e edited Test Description for Document edited                                                                                            | 2021-10-16                                                                                                    |
| INVOICING                 |                                                                                                    |                                                                                                    |
| LINE ITEMS                |                                                                                                    |                                                                                                    |
| ADMINISTRATION            |                                                                                                    |                                                                                                    |
| HUMAN RESOURCE            |                                                                                                    |                                                                                                    |
| ТЕАМ                      |                                                                                                    |                                                                                                    |
| CLIENT                    |                                                                                                    |                                                                                                    |
| SUPPLIERS                 |                                                                                                    |                                                                                                    |
| REPORTS                   |                                                                                                    |                                                                                                    |
| Control Number            | Control Type                                                                                                    |                                                                                                    |
|                           | Control Type                                                                                                    | Control Description                                                                                                    |
| 1                         |                                                                                                    | Control Description<br>This table column displays the                                                                                                    |
|                           | Document Name Table column                                                                                                    | Control Description           This table column displays the documents names of saved employee                                                                                                    |
|                           | Document Name Table column                                                                                                    | Control Description           This table column displays the documents names of saved employee documents.                                                                                                    |
|                           | Document Name Table column                                                                                                    | Control Description         This table column displays the documents names of saved employee documents.         This table column displays the                                                                                                    |
| 2                         | Document Name Table column Document Description Table column                                                                             | Control Description         This table column displays the documents names of saved employee documents.         This table column displays the documents descriptions of saved                                                                                                    |
| 2                         | Document Name Table column Document Description Table column                                                                             | Control Description         This table column displays the documents names of saved employee documents.         This table column displays the documents descriptions of saved employee documents.                                                                                                    |
| 2                         | Document Name Table column Document Description Table column Expiry Date Table column                                                    | Control Description         This table column displays the documents names of saved employee documents.         This table column displays the documents descriptions of saved employee documents.         This table column displays the Expiry                                                                                                    |
| 2<br>3                    | Document Name Table column Document Description Table column Expiry Date Table column                                                    | Control Description         This table column displays the documents names of saved employee documents.         This table column displays the documents descriptions of saved employee documents.         This table column displays the Expiry Date of saved documents         This table column displays the Expiry Date of saved documents                                                           |
| 2<br>3<br>4               | Document Name Table column Document Description Table column Expiry Date Table column View Document Table column                         | Control Description         This table column displays the documents names of saved employee documents.         This table column displays the documents descriptions of saved employee documents.         This table column displays the Expiry Date of saved documents         This table column displays the Expiry Date of saved documents         This table column displays a view                 |
| 2<br>3<br>4               | Document Name Table column         Document Description Table column         Expiry Date Table column         View Document Table column | Control Description         This table column displays the documents names of saved employee documents.         This table column displays the documents descriptions of saved employee documents.         This table column displays the Expiry Date of saved documents         This table column displays the Expiry Date of saved documents         This table column displays a view document button |

| Gran_          | Gohvan Constructio | on        |                  |                                                                                                    |                 |                     | VINCENT YU                                    | LOG OUT    |
|----------------|--------------------|-----------|------------------|----------------------------------------------------------------------------------------------------|-----------------|---------------------|-----------------------------------------------|------------|
| CONSTRUCTION   | Documen            | Int Name  |                  | - + 71.402% ~                                                                                                   | 00B 0           |                     |                                               |            |
| CLIENT QUOTES  | Test Do            | oc edited | -                |                                                                                                    |                 |                     | 1                                             |            |
| INVOICING      |                    |           |                  |                                                                                                    |                 |                     |                                               |            |
| LINE ITEMS     |                    |           |                  |                                                                                                    | ian li          |                     |                                               |            |
| ADMINISTRATION |                    |           |                  |                                                                                                    |                 |                     |                                               |            |
| HUMAN RESOURCE |                    |           |                  |                                                                                                    |                 |                     |                                               |            |
| TEAM           |                    |           |                  |                                                                                                    |                 |                     |                                               |            |
| CLIENT         |                    |           |                  |                                                                                                    |                 |                     |                                               |            |
| SUPPLIERS      |                    |           |                  |                                                                                                    |                 |                     |                                               |            |
| REPORTS        |                    |           |                  |                                                                                                    | With the second |                     |                                               |            |
|                |                    |           | H                |                                                                                                    |                 |                     |                                               |            |
|                |                    |           |                  |                                                                                                    |                 | -0.1                |                                               |            |
|                |                    |           |                  |                                                                                                    |                 |                     |                                               |            |
|                |                    |           |                  | and the second second second second second second second second second second second second second second secon |                 |                     |                                               |            |
|                |                    |           |                  |                                                                                                    |                 |                     |                                               |            |
|                |                    |           |                  |                                                                                                    |                 |                     |                                               |            |
| Cont           | rol Number         |           | Contr            |                                                                                                    |                 | ~ ~                 | Control Description                           |            |
| Conti          |                    |           | Conti            | огтуре                                                                                                    |                 | This is             | Control Description                           | df         |
| 1              | 1 PDF View         |           | iewer Dialog     |                                                                                                    |                 |                     | a Dialog contains the p                       | ui         |
|                |                    |           |                  |                                                                                                    |                 | This co             | ontrol helps the user nav                     | vigate the |
| 2              | 2 Page navi        |           | navigation contr | avigation controls                                                                                              |                 | PDF document        |                                               |            |
| 3              |                    | Page z    | zoom control     |                                                                                                    |                 | This co<br>out of t | ontrol helps the user zoo<br>he PDF document. | om in and  |

### 6.5.8 Delete Employee Document

The following screens indicate how a user can delete an existing Employee Document.

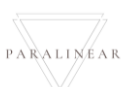

| Gm Gohvan Cons                                           | struction                    |                    |                        |                                               |                                               | VINCENT YU LOG OUT                                                |
|----------------------------------------------------------|------------------------------|--------------------|------------------------|-----------------------------------------------|-----------------------------------------------|-------------------------------------------------------------------|
| CONSTRUCTION                                             | Employees                    | 3                  |                        |                                               |                                               | Search Employee                                                   |
| CLIENT QUOTES                                            |                              |                    |                        |                                               |                                               |                                                                   |
| INVOICING                                                | Employee ID                  | Initial            | Full Name              | Employee Type                                 |                                               | +                                                                 |
| LINE ITEMS                                               | 1                            | MVDW               | Michael Van Der Walt   | Director                                      |                                               | 1                                                                 |
| ADMINISTRATION                                           | 2                            | MDV                | Michael Vosloo         | Director                                      |                                               | 1                                                                 |
| HUMAN RESOURCE                                           | 3                            | A.R<br>TET         | Amore Rossouw          | Director                                      | ol Officer                                    | 1                                                                 |
| ТЕАМ                                                     | 4                            | Tes                | AnotherTest Tester2    | Quality Cont                                  | icer                                          | 2                                                                 |
| CLIENT                                                   | 6                            | MT                 | Matthew Veltman        | Director                                      |                                               | Delete Employee                                                   |
| SUPPLIERS                                                | 7                            | AR                 | Amore "The OP" Rossouw | Operations M                                  | fanager                                       |                                                                   |
| REPORTS                                                  | 8                            | v                  | Vincent Yu             | Administrato                                  | r                                             | 1                                                                 |
|                                                          | 9                            | CB                 | Charlie Brown          | Quality Cont                                  | ol Officer                                    | :                                                                 |
|                                                          |                              |                    |                        | ¢                                             |                                               |                                                                   |
| Control Num                                              | lber                         |                    | Control T              | уре                                           |                                               | Control Description                                               |
| 1                                                        |                              | Additional         | Actions Drop I         | Down Button                                   | Click here                                    | e to Open or Close the Additional                                 |
| 2<br>©                                                   | uction                       | Edit Emplo         | yee Button             |                                               | Re-directs<br>Screen.<br>Click here<br>dialog | s the user to the Edit employee<br>e to display the Edit employee |
| CONSTRUCTION<br>CLIENT QUOTES<br>INVOICING<br>LINE ITEMS | Employee Nam<br>Test Employe | re <b>1</b>        | Edit Employ            | ree Information<br>Employee Surname<br>Tester |                                               |                                                                   |
| HUMAN RESOURCE                                           | Employee ema                 | 3                  |                        | Phone Number 4                                |                                               |                                                                   |
| ТЕАМ                                                     | Employee Initia              | als                |                        | Compliance Documents                          |                                               |                                                                   |
| CLIENT                                                   | TET                          | 5                  |                        | View Employee Con                             | npliance Documents                            |                                                                   |
| SUPPLIERS                                                | Employee ID N                | umber 7            |                        | Home Address                                  | alone 8                                       |                                                                   |
| REPORTS                                                  | Employees Job                | Description        |                        | 14 54 FOR THE DO WE'NE OLECT EIGH             | ng                                            |                                                                   |
|                                                          | test                         | 9                  |                        |                                               |                                               |                                                                   |
|                                                          | Employee Type                | 2                  |                        |                                               |                                               |                                                                   |
|                                                          | Employee Ski                 | ill<br>Skill ID    | Skill Description      |                                               |                                               | 10                                                                |
|                                                          |                              |                    | Edit E                 | Employee                                      |                                               | 12                                                                |
|                                                          |                              |                    |                        | Back                                          |                                               |                                                                   |
|                                                          |                              |                    |                        |                                               |                                               | 13                                                                |
| Control Num                                              | ber                          |                    | Control T              | уре                                           |                                               | Control Description                                               |
| 6                                                        |                              | View Emp<br>button | loyee Compli           | iance Document                                | s Click her<br>Employe                        | e to View and Upload<br>e Compliance Documents.                   |

Team 7

-

|                  |                 |                                      |             | Directs to<br>Screen | the Employe     | e Documents                                                                                                    | 5    |
|------------------|-----------------|--------------------------------------|-------------|----------------------|-----------------|----------------------------------------------------------------------------------------------------|------|
| Gran Gohvan Cons | truction        |                                      |             |                      |                 | VINCENT YU LOG OUT                                                                                                    |      |
| CONSTRUCTION     | Document Name   | Document Description 6               | Expiry Date | View Document        |                 |                                                                                                    |      |
| CLIENT QUOTES    | Test Doc edited | Test Description for Document edited | 2021-10-16  | ۵                    | ; 1             |                                                                                                    |      |
| INVOICING        |                 |                                      |             |                      | Edit Document   |                                                                                                    |      |
| LINE ITEMS       |                 |                                      |             |                      | Delete Document |                                                                                                    |      |
| ADMINISTRATION   |                 |                                      |             |                      |                 |                                                                                                    |      |
| HUMAN RESOURCE   |                 |                                      |             |                      |                 |                                                                                                    |      |
| CLIENT           |                 |                                      |             |                      |                 |                                                                                                    |      |
| SUPPLIERS        |                 |                                      |             |                      |                 |                                                                                                    |      |
| REPORTS          |                 |                                      |             |                      |                 |                                                                                                    |      |
|                  |                 |                                      |             |                      |                 |                                                                                                    |      |
|                  |                 |                                      |             |                      |                 |                                                                                                    |      |
|                  |                 |                                      |             |                      |                 |                                                                                                    |      |
|                  |                 |                                      |             |                      |                 |                                                                                                    |      |
|                  |                 |                                      |             |                      |                 |                                                                                                    |      |
|                  |                 | 0                                    |             |                      |                 |                                                                                                    |      |
| Control Num      | her             | Control Type                         |             |                      | Control Desc    | rintion                                                                                                    |      |
|                  | 501             |                                      |             | Click here           | to Open or Clo  | ose the Addition                                                                                                    | onal |
| 1                |                 | Additional Actions Drop Down Button  |             | Actions Dr           | op Down.        |                                                                                                    |      |
|                  |                 |                                      |             | Re-directs           | the user to the | e Delete                                                                                                    |      |
| 2                |                 | Delete Document Button               |             | Document             | Confirmation (  | dialog.<br>Delete Deeuw                                                                                                    | nont |
|                  |                 |                                      |             | Cilck here           | n dialog        |                                                                                                    | nent |
| Gree Gohvan Cor  | nstruction      |                                      |             | oommaa               | on alarog       | VINCENT YU LOG OU                                                                                                    | л    |
| CONSTRUCTION     | Document Name   | Document Description                 | Expiry Date | View Document        |                 |                                                                                                    |      |
| CLIENT QUOTES    | Test Doc edited | Test Description for Document edited | 2021-10-16  | ) Di                 | :               |                                                                                                    |      |
| INVOICING        |                 |                                      |             |                      |                 |                                                                                                    |      |
| LINE ITEMS       |                 |                                      |             |                      |                 |                                                                                                    |      |
| ADMINISTRATION   |                 |                                      |             |                      |                 |                                                                                                    |      |
| HUMAN RESOURCE   |                 |                                      |             |                      |                 |                                                                                                    |      |
| TEAM             |                 | 1                                    |             |                      |                 |                                                                                                    |      |
| CLIENT           |                 | Confirm<br>Are you sure?             |             |                      |                 |                                                                                                    |      |
| SUPPLIERS        |                 | No. Yes                              |             |                      |                 |                                                                                                    |      |
| REPORTS          |                 | 3 2                                  |             |                      |                 |                                                                                                    |      |
|                  |                 |                                      |             |                      |                 |                                                                                                    |      |
|                  |                 |                                      |             |                      |                 |                                                                                                    |      |
|                  |                 |                                      |             |                      |                 |                                                                                                    |      |
|                  |                 |                                      |             |                      |                 |                                                                                                    |      |
|                  |                 |                                      |             |                      |                 |                                                                                                    |      |
|                  |                 | •                                    |             |                      |                 |                                                                                                    |      |
| Control Num      | ber             | Control Type                         |             |                      | Control Desc    | ription                                                                                                    |      |
|                  |                 |                                      |             |                      |                 | and the second second se |      |
|                  |                 |                                      |             |                      |                 |                                                                                                    |      |

Team 7

| 1                             | Confirmation Dialog                              | This is a Dialog that requires confirmation,<br>to proceed with the deleting of the<br>employee document.                                                                                                    |                                                                                                    |  |
|-------------------------------|--------------------------------------------------|----------------------------------------------------------------------------------------------------|----------------------------------------------------------------------------------------------------|--|
| 2                             | Yes Button                                       | This is a button that is used to confirm the<br>deleting of the employee document. Click<br>this button when you want to proceed to<br>confirm the deleting of the employee<br>document.<br>Re-directs to the Outcome Dialog. |                                                                                                    |  |
| 3                             | No Button                                        |                                                                                                    | This is a button that is used to confirm that<br>the details are incorrect. Click this button<br>when you want to return to the employee<br>document Screen. Re-directs to the<br>employee document Screen. |  |
| Gm Gohvan Construction        |                                                  |                                                                                                    | VINCENT YU LOG OUT                                                                                                    |  |
| CONSTRUCTION Document Name    | Document Description                             | Exploy Date                                                                                                    | · View Document ·                                                                                                    |  |
| CLIENT QUOTES Test Doc edited | Test Description for Document edited             | 2021-10-16                                                                                                    | ۵ :                                                                                                    |  |
| INVOICING                     |                                                  |                                                                                                    |                                                                                                    |  |
| LINE ITEMS                    |                                                  |                                                                                                    |                                                                                                    |  |
| ADMINISTRATION                |                                                  |                                                                                                    |                                                                                                    |  |
| HUMAN RESOURCE                |                                                  |                                                                                                    |                                                                                                    |  |
| TEAM                          | Succesfully deleted.                             |                                                                                                    |                                                                                                    |  |
| CLIENT                        | "Test Doc edited" has been successfully deleted. |                                                                                                    |                                                                                                    |  |
| SUPPLIERS                     | Continue                                         |                                                                                                    |                                                                                                    |  |
| REPORTS                       | 2                                                |                                                                                                    |                                                                                                    |  |
|                               |                                                  |                                                                                                    |                                                                                                    |  |
|                               |                                                  |                                                                                                    |                                                                                                    |  |
|                               |                                                  |                                                                                                    |                                                                                                    |  |
|                               |                                                  |                                                                                                    |                                                                                                    |  |
|                               |                                                  |                                                                                                    |                                                                                                    |  |
|                               | •                                                |                                                                                                    |                                                                                                    |  |
| Control Number                | Control Type                                     |                                                                                                    | Control Description                                                                                                    |  |
| 1                             | Successfully Deleted Dislag                      |                                                                                                    | This is a Dialog that notifies the user that                                                                                                    |  |
| I                             | Successionly Deleted Dialog                      |                                                                                                    | successfully.                                                                                                    |  |
|                               |                                                  |                                                                                                    | This is a button that is used to continue                                                                                                    |  |
|                               |                                                  |                                                                                                    | and acknowledge the notification. Click                                                                                                    |  |
| 2                             | Continue Button                                  |                                                                                                    | this button when you want continue.                                                                                                    |  |
|                               |                                                  |                                                                                                    | Re-directs to the employee document                                                                                                    |  |
|                               |                                                  |                                                                                                    |                                                                                                    |  |

#### 6.5.9 User Account Home Screen

The below screens show a system user how to navigate to the Employee Home Screen.

PARALINEAR

| Gran Gohvan Construc                                                                                                    | uction                                                                                                    |                                                                                                    |                                                                                  | VINCENIT YU LOG OUT                                                                                                    |  |  |
|----------------------------------------------------------------------------------------------------|----------------------------------------------------------------------------------------------------|----------------------------------------------------------------------------------------------------|----------------------------------------------------------------------------------|----------------------------------------------------------------------------------------------------|--|--|
| CONSTRUCTION                                                                                                    | Projects                                                                                                  |                                                                                                    | Search Project                                                                   | at                                                                                                    |  |  |
| CLIENT QUOTES                                                                                                    | _                                                                                                    |                                                                                                    |                                                                                  |                                                                                                    |  |  |
| LINE ITEMS                                                                                                    |                                                                                                    |                                                                                                    |                                                                                  |                                                                                                    |  |  |
|                                                                                                    | _                                                                                                    | Construction in progress                                                                                                    |                                                                                  |                                                                                                    |  |  |
| Employees                                                                                                    |                                                                                                    | 2 2021-09-27 Test Greenfield Vodacom                                                                                                    |                                                                                  |                                                                                                    |  |  |
| Employee Type                                                                                                    |                                                                                                    | View                                                                                                    |                                                                                  |                                                                                                    |  |  |
| Employee Skill<br>User Accounts                                                                                                    |                                                                                                    | Nissan Rosslyn                                                                                                    |                                                                                  |                                                                                                    |  |  |
| 2                                                                                                    |                                                                                                    | Test<br>Initial Involute Connexted                                                                                                    |                                                                                  |                                                                                                    |  |  |
|                                                                                                    |                                                                                                    | 3 2021-08-22 Pretoria North terms Vodacom                                                                                                    |                                                                                  |                                                                                                    |  |  |
|                                                                                                    |                                                                                                    | View                                                                                                    |                                                                                  |                                                                                                    |  |  |
|                                                                                                    |                                                                                                    | sds                                                                                                    |                                                                                  |                                                                                                    |  |  |
|                                                                                                    |                                                                                                    | dwqdqw                                                                                                    |                                                                                  |                                                                                                    |  |  |
|                                                                                                    |                                                                                                    | Final instate Semanted                                                                                                    |                                                                                  |                                                                                                    |  |  |
|                                                                                                    |                                                                                                    | 4 2021-10-68 das tetes Vodacom                                                                                                    |                                                                                  |                                                                                                    |  |  |
| Control Numb                                                                                                    | ber                                                                                                    | Control Type                                                                                                    |                                                                                  | Control Description                                                                                                    |  |  |
| 1                                                                                                    |                                                                                                    | Human Resource Menu Drop Down B                                                                                                    | utton                                                                            | Resource Drop Down Options.                                                                                                    |  |  |
|                                                                                                    |                                                                                                    |                                                                                                    |                                                                                  | Re-directs the user to the User                                                                                                    |  |  |
| 2                                                                                                    |                                                                                                    | User Accounts Button                                                                                                    |                                                                                  | Accounts Home Screen.                                                                                                    |  |  |
|                                                                                                    |                                                                                                    |                                                                                                    |                                                                                  | Screen                                                                                                    |  |  |
|                                                                                                    |                                                                                                    |                                                                                                    |                                                                                  |                                                                                                    |  |  |
| Garan Cobyan Cor                                                                                                    | onstructi                                                                                                 |                                                                                                    |                                                                                  |                                                                                                    |  |  |
| Gone Gohvan Cor                                                                                                    | onstructio                                                                                                | n                                                                                                    |                                                                                  |                                                                                                    |  |  |
| CONSTRUCTION<br>CLIENT QUOTES                                                                                                    | Use                                                                                                    | on<br>r Accounts                                                                                                    |                                                                                  | VINCENT VU LOG OUT                                                                                                    |  |  |
| CONSTRUCTION<br>CLIENT QUOTES<br>INVOICING                                                                                                    | Use                                                                                                    | on<br>r Accounts<br>er D 2 User Name 3 Email 4                                                                                                    | Employee Typ                                                                     | VINCENT VU LOB OUT                                                                                                    |  |  |
| CONSTRUCTION<br>CLEAT QUOTES<br>INVOICING<br>LINE ITEMS                                                                                                    | Use<br>Use                                                                                                | er D 2 User Name 3 Email 4 amoreross 16@gmail.com                                                                                                    | Employee Typ<br>Director                                                         | VINCENT VU LOG OUT                                                                                                    |  |  |
| CONSTRUCTION<br>CLIENT QUOTES<br>INVOICING<br>LINE ITEMS<br>ADMINISTRATION                                                                                                   | Use<br>1<br>Employ<br>3<br>2                                                                              | er ID 2 User Name 3 Enall 4 amoreross 16@gmail.com mvosloo29 mvosloo29@gmail.com                                                                                                    | Employee Typ<br>Director<br>Director                                             | VINCENT VU LOG OUT Search User Account                                                                                                    |  |  |
| CONSTRUCTION<br>CLIENT QUOTES<br>INVOICING<br>LINE ITEMS<br>ADMINISTRATION<br>HUMAN RESOLUTCE                                                                                | Use<br>Use<br>1<br>Employ<br>3<br>2<br>6                                                                  | er D 2 User Name amoreross amoreross16@gmail.com mvosloo29 mvosloo29@gmail.com Matthew17 mathewveltman17@gmail.com                                                                                                    | Employee Typ<br>Director<br>Director<br>Director                                 | VINCENT YU         LOG OUT           Search User Account         7           6         1           1         1           1         1                                                                                                    |  |  |
| CONSTRUCTION<br>CLIENT QUOTES<br>INVOICING<br>LINE ITEMS<br>ADMINISTRATION<br>HUMAN RESOLUTCE<br>TEAM                                                                        | Use<br>Use<br>1<br>Employ<br>3<br>2<br>6<br>8<br>9                                                        | ee ID 2 User Name 3 Email 4<br>amoreross 16@gmail.com<br>mvosloo29 mvosloo29@gmail.com<br>Matthew17 matthewvetman17@gmail.com<br>VinceTest u1519509@gmail.com<br>Charlie C8@gmail.com                                                                                                    | Employee Typ<br>Director<br>Director<br>Director<br>Administrati<br>Quality Cont | VINCENT VU LOG OUT                                                                                                    |  |  |
| CONSTRUCTION<br>CLIENT QUOTES<br>INVOICING<br>LINE ITEMS<br>ADMINISTRATION<br>HUMAN RESOURCE<br>TEAM<br>CLIENT                                                               | Use<br>Use<br>Use<br>Use<br>Use<br>Use                                                                    | er ID 2 User Name 3 Email 4 amoreross 16@gmail.com Wosloo29 mvosloo29@gmail.com Matthew17 matthewveltman17@gmail.com VinceTest u15195059@gmail.com Charlie CB@gmail.com                                                                                                    | Employee Typ<br>Director<br>Director<br>Oirector<br>Administrati<br>Quality Cont | VINCENT YU LOO OUT                                                                                                    |  |  |
| CONSTRUCTION<br>CLIENT QUOTES<br>INVOICING<br>LINE ITEMS<br>ADMINISTRATION<br>HUMAN RESOURCE<br>TEAM<br>CLIENT<br>SUPPLIERS<br>BEPORTS                                       | Use<br>Use<br>1<br>Employ<br>3<br>2<br>6<br>8<br>9                                                        | et ID 2 User Name 3 Email 4 amoreross 16@gmail.com mvosloo29 mvosloo29@gmail.com Matthevv17 matthevvetIman17@gmail.com VinceTest U15195059@gmail.com Charlie CB@gmail.com                                                                                                    | Employee Typ<br>Director<br>Director<br>Director<br>Administrat<br>Quality Cont  | VINCENT VU LOD OUT                                                                                                    |  |  |
| CONSTRUCTION<br>CLIENT QUOTES<br>INVOICING<br>LUNE ITEMS<br>ADMINISTRATION<br>HUMAN RESOLUTCE<br>TEAM<br>CLIENT<br>SUPPLIERS<br>REPORTS                                      | Use<br>Use<br>Use<br>Use<br>Use<br>Use                                                                    | er ID 2 User Name 3 Ensal 4 amoreross 16@gmail.com mvosloo29 mvosloo29@gmail.com Matthew17 matthewveltman17@gmail.com VinceTest u1519509@gmail.com Charlie CB@gmail.com                                                                                                    | Employee Typ<br>Director<br>Director<br>Administrati<br>Quality Cont             | VINCENT VU LOO OUT                                                                                                    |  |  |
| CONSTRUCTION<br>CLIENT QUOTES<br>INVOICINS<br>LINE ITEMS<br>ADMINISTRATION<br>HUMAN RESOURCE<br>TEAM<br>CLIENT<br>SUPPLIERS<br>REPORTS                                       | Use<br>Use<br>1<br>Employ<br>3<br>2<br>6<br>8<br>9                                                        | r Accounts User Name  User Name  User Name  Con  Trvosloo29  Trvosloo29  Trvos | Employee Typ<br>Director<br>Director<br>Administrat<br>Quality Cont              | VNCENT VU LOO OUT                                                                                                    |  |  |
| CONSTRUCTION<br>CONSTRUCTION<br>CLIENT QUOTES<br>INVOICING<br>LUNE ITEMS<br>ADMINISTRATION<br>HUMAN RESOLUTCE<br>TEAM<br>CLIENT<br>SUPPLIERS<br>REPORTS                      | Use<br>Use<br>Use<br>Use<br>Use                                                                           | er ID 2 User Name 3 Ensel 4 amoreross 16@gmail.com mvosloo29 mvosloo29@gmail.com Matthew17 matthewveltman17@gmail.com VinceTest u1519509@gmail.com Charlie CB@gmail.com                                                                                                    | Employee Typ<br>Director<br>Director<br>Administrati<br>Quality Cont             | VNCENT VU LOO OUT                                                                                                    |  |  |
| CONSTRUCTION<br>CLIENT QUOTES<br>INVOICINS<br>LINE ITEMS<br>ADMINISTRATION<br>HUMAN RESOURCE<br>TEAM<br>CLIENT<br>SUPPLIERS<br>REPORTS                                       | Use<br>Use<br>1<br>Employ<br>3<br>2<br>6<br>8<br>9                                                        | r Accounts User Name U User Name Amoreross Amoreross Amoreros Amoreross Amoreross Amoreross Amoreros Amoreross Amoreross Amore | Employee Typ<br>Director<br>Director<br>Administrat<br>Quality Cont              | VNCENT VU LOD OUT                                                                                                    |  |  |
| CONSTRUCTION<br>CLIENT QUOTES<br>INVOICING<br>LUNE ITEMS<br>ADMINISTRATION<br>HUMAN RESOLUTCE<br>TEAM<br>CLIENT<br>SUPPLIERS<br>REPORTS                                      | Use<br>Use<br>Use<br>Use<br>Use                                                                           | er ID 2 User Name 3 Ensal 4 amoreross amoreross 16@gmail.com<br>mvosloo29 mvosloo29@gmail.com<br>Matthew17 matthewveltman17@gmail.com<br>VinceTest u1519559@gmail.com<br>Charlie CB@gmail.com                                                                                                    | Employee Typ<br>Director<br>Director<br>Administrati<br>Quality Cont             | VNCENT VU LOO OUT                                                                                                    |  |  |
| CONSTRUCTION<br>CLIENT QUOTES<br>INVOICINS<br>LINE ITEMS<br>ADMINISTRATION<br>HUMAN RESOURCE<br>TEAM<br>CLIENT<br>SUPPLIERS<br>REPORTS                                       | Use<br>Use<br>1<br>6<br>8<br>9                                                                            | pr<br>Accounts<br>e 10 2 User Hame 3 Enal 4<br>amorerosa amorerosa 16@gmail.com<br>mvosloo29 mvosloo29@gmail.com<br>Matthew17 matthewveltman17@gmail.com<br>VinceTest u15195059@gmail.com<br>Charlie CB@gmail.com                                                                                                    | Engloyee Typ<br>Director<br>Director<br>Administrat<br>Quality Cont              | Search User Account         ©         ©         I         I<                                                                                                    |  |  |
| CONSTRUCTION<br>CURSTRUCTION<br>CLEENT QUOTES<br>INVOICING<br>LUNE ITEMS<br>ADMINISTRATION<br>HUMAN RESOLUTCE<br>TEAM<br>CLIENT<br>SUPPLIERS<br>REPORTS                      | Use<br>Use<br>Use<br>Use                                                                                  | on<br>r Accounts<br>er 0 2 User Name 3 Ensi 4 ancreross 16 @gmail.com<br>mosloo29 mosloo29@gmail.com<br>Matthew17 mattheweltman17@gmail.com<br>VinceTest u1519509@gmail.com<br>Charle CB@gmail.com                                                                                                    | Employee Typ<br>Director<br>Director<br>Administrati<br>Quality Cont             | VICENT VU     LOD OUT         Search User Account         *     6         :         :         :         :         :         :         :         :         :         :         :         :         :         :         :         :         :         :         :         :         :         :         :         :         :         :         :         :         :         :         :         :         :         :         :         :         :         :         :         :         :         :         :         :         : <td< td=""></td<>                                                                                                    |  |  |
| CONSTRUCTION<br>CLIENT QUOTES<br>INVOICINS<br>LINE ITEMS<br>ADMINISTRATION<br>HUMAN RESOURCE<br>TEAM<br>CLIENT<br>SUPPLIERS<br>REPORTS                                       | Use<br>Use<br>1<br>Employ<br>3<br>2<br>6<br>8<br>9                                                        | on<br>r Accounts<br>e 0 2 User Name 3 Email 4<br>amoreross amoreross 16@gmail.com<br>mvosloo29 mvosloo29@gmail.com<br>Matthew17 matthewvettman17@gmail.com<br>VinceTest u1519509@gmail.com<br>Charlie CB@gmail.com                                                                                                    | Employee Typ<br>Director<br>Director<br>Administrat<br>Quality Cont              | VNCENT VU       LOD GOT         Search User Account         Search User Account         6       6       1         1       1       1         or       1       1         into Officer       1       1         bit officer       1       1         Control Description                                                                                                    |  |  |
| CONSTRUCTION<br>CURSTRUCTION<br>CLIENT QUOTES<br>INVOICING<br>LINE TRENS<br>ADMINISTRATION<br>HUMAN RESOLUTCE<br>TEAM<br>CLIENT<br>SUPPLIERS<br>REPORTS                      | Use<br>Use<br>Use<br>0<br>8<br>9                                                                          | on<br>r Accounts<br>et 0 2 User Hame 3 En al 4 anoreros 16@gmail.con<br>mosloo29 mosloo29@gmail.con<br>Matthew17 mattheweltman17@gmail.con<br>VinceTest u1519509@gmail.con<br>Charle CB@gmail.com                                                                                                    | Employee Typ<br>Director<br>Director<br>Administrati<br>Quality Cont             | VNCENT VI       LOD DOI         Search User Account         0       0       0         0       0       0         0       0       0         0       0       0         0       0       0         0       0       0         0       0       0         0       0       0         0       0       0         0       0       0         0       0       0         0       0       0         0       0       0         0       0       0         0       0       0         0       0       0         0       0       0         0       0       0         0       0       0         0       0       0         0       0       0         0       0       0         0       0       0         0       0       0         0       0       0         0       0       0         0       0       0                                                                                                    |  |  |
| Construction<br>CLENT QUOTES<br>NIVOICINS<br>LINE ITEMS<br>ADMINISTRATION<br>HUMAN RESOURCE<br>TEAM<br>CLENT<br>SUPPLIERS<br>REPORTS<br>CONTROL Numb<br>1                    | Use<br>Use<br>1<br>Employ<br>3<br>2<br>6<br>8<br>9                                                        | n<br>r Accounts                                                                                                    | Employee Typ<br>Director<br>Director<br>Quality Cont                             | VNCENT VI       LOD GOT         Search User Account         6       0       0         0       0       0         1       0       0         1       0       0         1       0       0         1       0       0         1       0       0         1       0       0         1       0       0         1       0       0         1       0       0         1       0       0         1       0       0         1       0       0         1       0       0         1       0       0         1       0       0         1       0       0         1       0       0         1       0       0         1       0       0         1       0       0         1       0       0         1       0       0         1       0       0         1       0       0         1       0       0                                                                                                    |  |  |
| CONSTRUCTION<br>CURSTRUCTION<br>CLIENT QUOTES<br>INVOICING<br>LUNE TREMS<br>ADMINISTRATION<br>HUMAN RESOLUTCE<br>TEAM<br>CLIENT<br>SUPPLIERS<br>REPORTS<br>CONTROL Numb<br>1 | Use<br>Use<br>1<br>Employ<br>3<br>2<br>6<br>8<br>9                                                        | n<br>r Accounts<br>evil 2 User Yame 3 Enal 4 anoreross 16 @gmail.com<br>mvosloo29 mvosloo29@gmail.com<br>Matthew17 matthewvetIman17@gmail.com<br>VinceTest u1519959@gmail.com<br>Charle CB@gmail.com<br>Charle CB@gmail.com<br>Enal 4<br>anoreross 16 @gmail.com<br>Charle CB@gmail.com<br>Enal 4<br>anoreross 16 @gmail.com<br>Control Type<br>User Accounts Table<br>Employee ID Table Column                                                                                                    | Employee Typ<br>Director<br>Director<br>Administrati<br>Quality Cont             | VNCENT VI       LOS DOT         Search User Account         0       0       0       0       0       0       0       0       0       0       0       0       0       0       0       0       0       0       0       0       0       0       0       0       0       0       0       0       0       0       0       0       0       0       0       0       0       0       0       0       0       0       0       0       0       0       0       0       0       0       0       0       0       0       0       0       0       0       0       0       0       0       0       0       0       0       0       0       0       0       0       0       0       0       0       0       0       0       0       0       0       0       0       0       0       0       0       0       0       0       0       0       0       0       0       0       0       0       0       0       0       0       0       0       0       0       0       0       0       0 |  |  |
| Control Numb                                                                                                    | Use<br>Use<br>1<br>1<br>1<br>1<br>1<br>1<br>1<br>1<br>1<br>1<br>1<br>1<br>1<br>1<br>1<br>1<br>1<br>1<br>1 | on  r Accounts  ***  ***  ***  ***  ***  ***  ***                                                                                                    | Employee Typ<br>Director<br>Director<br>Quality Cont                             | VNCENT VI       LOS GAT         Search User Account         6       1       1         0       1       1         0       1       1         0       1       1         0       1       1         0       1       1         0       1       1         0       1       1         0       1       1         0       1       1         0       1       1         0       1       1         0       1       1         0       1       1         0       1       1         0       1       1         0       1       1         0       1       1         0       1       1         0       1       1         0       1       1         0       1       1         0       1       1         0       1       1         0       1       1         0       1       1         0       1       1                                                                                                    |  |  |

18 October 2021

Team 7

| 5 | Employee Type Table Column      | This displays the column of Employee<br>Type of the Employees                                                                                                    |  |  |
|---|---------------------------------|----------------------------------------------------------------------------------------------------|--|--|
| 6 | Additional Actions Table Column | This displays the column of Additional<br>Actions                                                                                                    |  |  |
| 7 | Filter Functionality            | The filter functionality filters the rows in<br>the table to be more specific depending<br>on the input. Enter a specific word to<br>filter the table to find a specific User. |  |  |
| 8 | Add User Account Button         | Re-directs the user to the Create User<br>Screen.<br>Click here to create a new User                                                                                           |  |  |

#### 6.5.10 Create Account

The following screens indicate how a user can create a new User Account.

| Gm Gohvan Construction |                                          | VINCENT YU LOO OUT                                      |  |  |
|------------------------|------------------------------------------|---------------------------------------------------------|--|--|
| CONSTRUCTION           |                                          |                                                         |  |  |
| CLIENT QUOTES          | Creat Account                            |                                                         |  |  |
| INVOICING              | molove* v                                |                                                         |  |  |
| LINE ITEMS             | note Account for                         |                                                         |  |  |
| ADMINISTRATION Ar      | notherTest Tester2 2                     |                                                         |  |  |
| HUMAN RESOURCE RO      | le Type: Financial Officer               |                                                         |  |  |
| TEAM                   | er Email:                                |                                                         |  |  |
| CLIENT                 | amoreross16@gmail.com                    |                                                         |  |  |
| SUPPLIERS              | er Name: 5                               |                                                         |  |  |
| REPORTS                | ssword: Confirm Password:                |                                                         |  |  |
| •                      |                                          |                                                         |  |  |
| Se                     | Password must match                      |                                                         |  |  |
|                        | Whta colour is the sky                   |                                                         |  |  |
| En                     | ter a custom question to your liking     |                                                         |  |  |
| E                      | Blue                                     |                                                         |  |  |
| En                     | ter an answer for your custom question   | 10                                                      |  |  |
|                        | Create User                              |                                                         |  |  |
|                        | vanovi                                   | 11                                                      |  |  |
| Control Number         | Control Type                             | Control Description                                     |  |  |
| 1                      | Employee Drop down                       | Click here to select an employee                        |  |  |
| 2                      | Role Type drop down                      | Click here to select an role                            |  |  |
| -                      |                                          | This label displays the select employee's               |  |  |
| 3                      | Employee Details Label                   | details                                                 |  |  |
| 4                      | User Email Label & Textbox               | Click here to enter the employee's email                |  |  |
|                        |                                          | address                                                 |  |  |
| 5                      | User Name Label & Textbox                | Click here to enter the employee's User                 |  |  |
| •                      |                                          | Name                                                    |  |  |
| 6                      | Password Label & Textbox                 | Click here to enter the Password                        |  |  |
| 7                      | Confirm Password Label & Textbox         | Click here to enter the Password again for confirmation |  |  |
| 8                      | Security Question Label & Textbox        | Click here to enter the Security Question               |  |  |
| 9                      | Security Question Answer Label & Textbox | Click here to enter the answer to the Security Question |  |  |

Team 7

| 10                                                                                                    | Create Employee Button                                                                                                    | Click this Button to Create a new User<br>Account with the entered details.<br>Redirects to Confirmation Dialog.                                                                                                |
|----------------------------------------------------------------------------------------------------|----------------------------------------------------------------------------------------------------|----------------------------------------------------------------------------------------------------|
| 11                                                                                                    | Cancel Button                                                                                                    | Click this button to cancel operations and return to User Account Home Screen                                                                                                    |
| CONSTRUCTION<br>CLIENT QUOTES<br>INVOICEND<br>LINE ITEME<br>ADMINISTRATION<br>HAMAN RESOURCE<br>CLIENT<br>SUPPLERS<br>REPORTS<br>CLIENT<br>SUPPLERS<br>REPORTS | Creat Account  aves *  te Account for: therTest Tester2  trype: Financial Officer  Enail:  Treat  therTest  vord:  aves you sure?  aves you sure?  a custom question to your liking  ty Question:  ta colour is the siy  a custom question to your liking  ty Question Answer:  a an answer for your custom question  Ceale User  Cancel |                                                                                                    |
| Control Number                                                                                                    | Control Type                                                                                                    | Control Description                                                                                                    |
| 1                                                                                                    | Confirmation Dialog                                                                                                    | This is a Dialog that requires<br>confirmation, to proceed with the creation<br>of the User Account.                                                                                                    |
| 2                                                                                                    | Yes Button                                                                                                    | This is a button that is used to confirm<br>the creation of the Use Account. Click<br>this button when you want to proceed to<br>confirm the creation of the User Account.<br>Re-directs to the Outcome Dialog. |
| 3                                                                                                    | No Button                                                                                                    | This is a button that is used to confirm<br>that the details are incorrect. Click this<br>button when you want to return to the<br>Add User Account Screen. Re-directs to<br>the Add User Account Screen.       |

| Gonvan Cons    | truction               |                                                      |                                                               |                                                                 | VINCENT YU LOG OUT                                                    |
|----------------|------------------------|------------------------------------------------------|---------------------------------------------------------------|-----------------------------------------------------------------|-----------------------------------------------------------------------|
| CONSTRUCTION   | Line Items             |                                                      |                                                               | Search Line Item                                                |                                                                       |
| CLIENT QUOTES  |                        |                                                      | _                                                             |                                                                 |                                                                       |
| INVOICING      | Vendor Material Number | Line flem Name                                       | Unit Type                                                     | Price +                                                         |                                                                       |
| LINE ITEMS     | GOHVAN_VFZA_CW_NGA_196 | GF Site Prep, Clearing& Filling                      | Per Site                                                      | R 13926.5                                                       |                                                                       |
| ADMINISTRATION | GOHVAN_VFZA_CW_NGA_218 | GF Std Security Night shift - Non Std                | shifts                                                        | R 1024.98                                                       |                                                                       |
| HUMAN RESOURCE | GOHVAN_VFZA_CW_NGA_217 | GF Std Security day shift - Non Standard             | shifts                                                        | R 512.49                                                        |                                                                       |
| TEAM           | GOHVAN_VFZA_CW_NGA_179 | GF High Security Night shif                          | shifts                                                        | R 1742.46                                                       |                                                                       |
| CLIENT         | GOHVAN_VFZA_CW_NGA_175 | GF High Security Day shift - Nc Succesfully created. | shifts                                                        | R 871.23                                                        |                                                                       |
| SHORI IEDS     | GOHVAN_VFZA_CW_NGA_173 | GF Greenfield Design requirerr                       | Per Site                                                      | R 17310.77                                                      |                                                                       |
|                | GOHVAN_VFZA_CW_NGA_174 | GF Greenfield Design requirem                        | Per Site                                                      | R 12530.8                                                       |                                                                       |
| REPORTS        | GOHVAN_VFZA_CW_NGA_169 | GF Equip Cabinet handling fee                        | Per Site                                                      | R 15316.32                                                      |                                                                       |
|                | GOHVAN_VFZA_CW_NGA_219 | GF Tower Handling Fee                                | Per Site                                                      | R 4221.26                                                       |                                                                       |
|                | GOHVAN_VFZA_CW_NGA_184 | GF PM Non-Standard CLO Fee                           | Per Site                                                      | R 13755.18                                                      |                                                                       |
|                | GOHVAN_VFZA_CW_NGA_183 | GF PM Non-Standard Community forums                  | per week                                                      | R 5885.42                                                       |                                                                       |
|                | GOHVAN_VFZA_CW_NGA_186 | GF PM Non-Std Medicals&Inductions                    | Per Site                                                      | R 40348.18                                                      |                                                                       |
|                | GOHVAN_VFZA_CW_NGA_187 | GF PM Greenfield Rural                               | Per Site                                                      | R 109868.14                                                     |                                                                       |
|                | GOHVAN_VFZA_CW_NGA_185 | GF PM Greenfield Metro                               | Per Site                                                      | R 88655.04                                                      |                                                                       |
|                | GOHVAN_VFZA_CW_NGA_004 | GF 15m Lattice Tower Erection-Rural                  | Per Site                                                      | R 44518.49                                                      |                                                                       |
| Control Number | Control Type           |                                                      | Control Dese                                                  | cription                                                        |                                                                       |
| 1              | Successfully           | Created Dialog                                       | This is a Dia<br>the User Acc<br>successfully                 | log that notif<br>count has be                                  | ies the user that<br>en created                                       |
| 2 Continue     |                        | tton                                                 | This is a but<br>and acknow<br>this button w<br>Re-directs to | ton that is us<br>ledge the no<br>/hen you war<br>o the User Ac | ed to continue<br>tification. Click<br>nt continue.<br>ccount Screen. |

# 6.5.11 Edit Account

The following screens indicate how a user can edit a User Account.

| Gran           | Gohvan Construction                      | VINCENT YU LOG OUT |
|----------------|------------------------------------------|--------------------|
| CONSTRUCTION   |                                          |                    |
| CLIENT QUOTES  | Edit Employee Information                |                    |
| INVOICING      | User Name:                               |                    |
| LINE ITEMS     | AnotherTest                              |                    |
| ADMINISTRATION | User Email:                              |                    |
| HUMAN RESOURCE | amoreross roligigmail.com                |                    |
| ТЕАМ           |                                          |                    |
| CLIENT         | Password must match                      |                    |
| SUPPLIERS      | What colour is the sky                   |                    |
| REPORTS        | Enter a custom question to your liking   |                    |
|                | Security Question Answer: 6              |                    |
|                | Enter an answer for your custom question |                    |
|                | Edit User                                |                    |
|                | Cancel                                   |                    |
|                |                                          |                    |

PARALINEAR

| Control Number | Control Type                             | Control Description                                                                                          |
|----------------|------------------------------------------|----------------------------------------------------------------------------------------------------|
| 1              | User Name Label & Textbox                | Click here to edit the User Name                                                                             |
| 2              | User Email Label & Textbox               | Click here to edit the employee's email address                                                              |
| 3              | Password Label & Textbox                 | Click here to enter the Password                                                                             |
| 4              | Confirm Password Label & Textbox         | Click here to enter the Password again for confirmation                                                      |
| 5              | Security Question Label & Textbox        | Click here to enter the Security Question                                                                    |
| 6              | Security Question Answer Label & Textbox | Click here to enter the answer to the<br>Security Question                                                   |
| 7              | Edit User Button                         | Click this Button to Edit the User Account<br>with the entered details. Redirects to<br>Confirmation Dialog. |
| 8              | Cancel Button                            | Click this button to cancel operations and return to User Account Home Screen                                |

| Guine          | Gonvan Construction                      | VINCENT YU LOG OUT |
|----------------|------------------------------------------|--------------------|
| CONSTRUCTION   |                                          |                    |
| CLIENT QUOTES  | Edit Employee Information                |                    |
| INVOICING      | User Name:                               |                    |
| LINE ITEMS     | AnotherTest123                           |                    |
| ADMINISTRATION | User Email:                              |                    |
| HUMAN RESOURCE | amoreross16@gmail.com                    |                    |
| ТЕАМ           |                                          |                    |
| CLIENT         | Confirm must match                       |                    |
| SUPPLIERS      | What colour is the sky                   |                    |
| REPORTS        | Enter a custom question to your liking   |                    |
|                | Security Question Answer                 |                    |
|                | Blue                                     |                    |
|                | Enter an answer for your custom question |                    |
|                | Edit User                                |                    |
|                | Cancel                                   |                    |
|                |                                          |                    |

| Control Number | Control Type        | Control Description                                                                                                    |
|----------------|---------------------|----------------------------------------------------------------------------------------------------|
| 1              | Confirmation Dialog | This is a Dialog that requires confirmation, to proceed with the editing of the User Account.                                                                                                    |
| 2              | Yes Button          | This is a button that is used to confirm<br>the editing of the Use Account. Click this<br>button when you want to proceed to<br>confirm the editing of the User Account.<br>Re-directs to the Outcome Dialog. |
| 3              | No Button           | This is a button that is used to confirm<br>that the details are incorrect. Click this<br>button when you want to return to the<br>Edit User Account Screen. Re-directs to<br>the Edit User Account Screen.   |

PARALINEAR

| Gran           | Gohvan Construction                                                                                                    | VINCENT YU                                                             | LOG OUT         |
|----------------|----------------------------------------------------------------------------------------------------|------------------------------------------------------------------------|-----------------|
| CONSTRUCTION   |                                                                                                    |                                                                        |                 |
| CLIENT QUOTES  | Edit Employee Information                                                                                                    |                                                                        |                 |
| INVOICING      | User Name:                                                                                                    |                                                                        |                 |
| LINE ITEMS     | AnotherTest123                                                                                                    |                                                                        |                 |
| ADMINISTRATION | User Email                                                                                                    |                                                                        |                 |
|                | amoreross16@gmail.com                                                                                                    |                                                                        |                 |
| HUMAN RESOURCE | Password: Confirm Password:                                                                                                    |                                                                        |                 |
| TEAM           | 1<br>Succesfully edited.                                                                                                    |                                                                        |                 |
| CLIENT         | Concerning Concerning  |                                                                        |                 |
| SUPPLIERS      | What colour is the sky                                                                                                    |                                                                        |                 |
| REPORTS        | Enter a custom question to your liking                                                                                                    |                                                                        |                 |
|                | Security Question Answer:                                                                                                    |                                                                        |                 |
|                | Blue                                                                                                    |                                                                        |                 |
|                | Enter an answer for your custom question                                                                                                    |                                                                        |                 |
|                | Edit User                                                                                                    |                                                                        |                 |
|                | Cancel                                                                                                    |                                                                        |                 |
|                |                                                                                                    |                                                                        |                 |
| Control        | NumberControl TypeControl Description                                                                                                    |                                                                        |                 |
| 1              | Successfully Created DialogThis is a Dialog that no<br>the User Account has<br>successfully.                                                                                                    | otifies the user<br>been edited                                        | that            |
| 2              | Continue Button Continue Button Continue Butto | used to contin<br>notification. Cli<br>vant continue.<br>Account Scree | ue<br>ck<br>en. |

### 6.5.12 Search Account

The following screens indicate how a user can search for an User Account.

| Comme Cohuan Con                                                                                                    | struction                                           |                           |                                                                               |                                                     |                                                             |                                     |
|----------------------------------------------------------------------------------------------------|-----------------------------------------------------|---------------------------|-------------------------------------------------------------------------------|-----------------------------------------------------|-------------------------------------------------------------|-------------------------------------|
| Gonvan Cons                                                                                                    |                                                     |                           |                                                                               |                                                     |                                                             |                                     |
|                                                                                                    | User Aco                                            | counts                    |                                                                               |                                                     | Search User Account                                         |                                     |
|                                                                                                    | 1<br>Employee ID                                    | User Name                 | Email                                                                         | Employee Type                                       | +                                                           |                                     |
| LINE ITEMS                                                                                                    | 3                                                   | amoreross                 | amoreross16@amail.com                                                         | Director                                            | :                                                           |                                     |
| ADMINISTRATION                                                                                                    | 2                                                   | mvosloo29                 | mvosloo29@gmail.com                                                           | Director                                            |                                                             |                                     |
| HUMAN RESOURCE                                                                                                    | 6                                                   | Matthew17                 | matthewveltman17@gmail.com                                                    | Director                                            | 1                                                           |                                     |
| ТЕАМ                                                                                                    | 8                                                   | VinceTest                 | u15195059@gmail.com                                                           | Administrator                                       | :                                                           |                                     |
| CLIENT                                                                                                    | 9                                                   | Charlie                   | CB@gmail.com                                                                  | Quality Control C                                   | fficer                                                      |                                     |
| SUPPLIERS                                                                                                    | 5                                                   | AnotherTest123            | amoreross16@gmail.com                                                         | Financial Officer                                   | ÷                                                           |                                     |
| REPORTS                                                                                                    |                                                     |                           |                                                                               |                                                     |                                                             |                                     |
|                                                                                                    |                                                     |                           |                                                                               |                                                     |                                                             |                                     |
|                                                                                                    |                                                     |                           |                                                                               |                                                     |                                                             |                                     |
|                                                                                                    |                                                     |                           |                                                                               |                                                     |                                                             |                                     |
|                                                                                                    |                                                     |                           |                                                                               |                                                     |                                                             |                                     |
|                                                                                                    |                                                     |                           |                                                                               |                                                     |                                                             |                                     |
|                                                                                                    |                                                     |                           |                                                                               |                                                     |                                                             |                                     |
|                                                                                                    |                                                     |                           | Đ                                                                             |                                                     |                                                             |                                     |
| Control Numb                                                                                                    | er                                                  | (                         | Control Type                                                                  |                                                     | Control De                                                  | scription                           |
|                                                                                                    |                                                     |                           |                                                                               | Th                                                  | e filter functionality                                      | filters the rows in                 |
| 1                                                                                                    |                                                     | Filter Eurotional         | :4. /                                                                         | the                                                 | e table to be more s                                        | pecific depending                   |
| I                                                                                                    |                                                     | FILEI FUNCTIONAL          | ity                                                                           | on                                                  | the input. Enter a s                                        | pecific word to filter              |
|                                                                                                    |                                                     |                           |                                                                               |                                                     | •                                                           |                                     |
|                                                                                                    |                                                     |                           |                                                                               | the                                                 | e table to find a spec                                      | cific User Account.                 |
| 2                                                                                                    |                                                     | User Accounts T           | able                                                                          | the<br>Th                                           | e table to find a spec<br>is tables displays th             | sific User Account.<br>e saved User |
| 2<br>Game Gobyan Cons                                                                                                    | struction                                           | User Accounts T           | able                                                                          | the<br>Th<br>Ac                                     | e table to find a spec<br>is tables displays th<br>counts.  | e saved User                        |
| 2<br>Gym Gohvan Cons                                                                                                    | struction                                           | User Accounts T           | able                                                                          | the<br>Th<br>Ac                                     | e table to find a spec<br>is tables displays th<br>counts.  | ific User Account.<br>e saved User  |
| 2<br>General Gohvan Cons<br>construction                                                                                                    | struction<br>User Acc                               | User Accounts T           | able                                                                          | the<br>Th<br>Ac                                     | e table to find a spec<br>is tables displays th<br>counts.  | cific User Account.<br>e saved User |
| 2<br>Gonvan Const<br>construction<br>client quotes<br>avg/s/cn/0                                                                            | User Act                                            | User Accounts T           | Fable                                                                         | the<br>Th<br>Ac                                     | table to find a species tables displays the counts.         | e saved User                        |
| 2<br>Goren Gohvan Cons<br>construction<br>client quotes<br>invoicing                                                                        | User Act                                            | User Accounts T<br>counts | Fable<br>Email                                                                | Employee                                            | table to find a species tables displays the counts.         | cific User Account.<br>e saved User |
| 2<br>CONSTRUCTION<br>CLIENT QUOTES<br>INVOICING<br>LINE ITEMS<br>ADMINISTRUCTION                                                            | User Act                                            | User Accounts T           | Email         u15195059@gmail.com         amoreross16@umail.com               | Employee<br>Adminis                                 | table to find a species tables displays the counts.         | Cific User Account.<br>e saved User |
| CONSTRUCTION<br>CLIENT QUOTES<br>INVOICING<br>LINE ITEMS<br>ADMINISTRATION                                                                  | User Act<br>User Act<br>Employee ID<br>8<br>5       | User Accounts T           | Table         Email         u15195059@gmail.com         amoreross16@gmail.com | Employee<br>Adminis                                 | table to find a species tables displays the counts.         | cific User Account.<br>e saved User |
| 2<br>CONSTRUCTION<br>CLIENT QUOTES<br>INVOICING<br>LINE ITEMS<br>ADMINISTRATION<br>HUMAN RESOURCE                                           | User Act<br>Employee ID<br>8<br>5                   | User Accounts T           | Email         u15195059@gmail.com         amoreross16@gmail.com               | Employee<br>Adminis                                 | table to find a species tables displays the counts.         | Cific User Account.<br>e saved User |
| 2<br>CONSTRUCTION<br>CLIENT QUOTES<br>INVOICING<br>LINE ITEMS<br>ADMINISTRATION<br>HUMAN RESOURCE<br>TEAM                                   | User Act<br>User Act<br>Employee ID<br>8<br>5       | User Accounts T           | Email         u15195059@gmail.com         amoreross16@gmail.com               | Employee<br>Administ                                | Type +<br>Type +<br>Tofficer :                              | VINCENT YU LOG OUT                  |
| 2<br>CONSTRUCTION<br>CLIENT QUOTES<br>INVOICING<br>LINE ITEMS<br>ADMINISTRATION<br>HUMAN RESOURCE<br>TEAM<br>CLIENT                         | User Act<br>User Act<br>Employee ID<br>8<br>5       | User Accounts T           | Email         u15195059@gmail.com         amoreross16@gmail.com               | Employee<br>Adminis                                 | table to find a species tables displays the counts.         | Cific User Account.<br>e saved User |
| 2<br>CONSTRUCTION<br>CLIENT QUOTES<br>INVOICING<br>LINE ITEMS<br>ADMINISTRATION<br>HUMAN RESOURCE<br>TEAM<br>CLIENT<br>SUPPLIERS            | User Act<br>User Act<br>Employee ID<br>8<br>5       | User Accounts T           | Table<br>Email<br>u15195059@gmail.com                                         | Employee<br>Adminis                                 | table to find a species tables displays the counts.         | 2<br>VINCENT YU LOG OUT             |
| 2<br>CONSTRUCTION<br>CLIENT QUOTES<br>INVOICING<br>LINE ITEMS<br>ADMINISTRATION<br>HUMAN RESOURCE<br>TEAM<br>CLIENT<br>SUPPLIERS<br>REPORTS | User Act<br>User Act<br>Employee ID<br>8<br>5       | User Accounts T           | Email         u15195059@gmail.com         amoreross16@gmail.com               | Employee<br>Administ                                | table to find a species tables displays the counts.         | VINCENT YU LOG OUT                  |
| 2<br>CONSTRUCTION<br>CLIENT QUOTES<br>INVOICING<br>LINE ITEMS<br>ADMINISTRATION<br>HUMAN RESOURCE<br>TEAM<br>CLIENT<br>SUPPLIERS<br>REPORTS | User Act<br>User Act<br>Employee ID<br>8<br>5       | User Accounts T           | Table<br>Email<br>u15195059@gmail.com<br>amoreross16@gmail.com                | Employee<br>Adminis                                 | table to find a species tables displays the counts.         | Cific User Account.<br>e saved User |
| 2<br>CONSTRUCTION<br>CLIENT QUOTES<br>INVOICING<br>LINE ITEMS<br>ADMINISTRATION<br>HUMAN RESOURCE<br>TEAM<br>CLIENT<br>SUPPLIERS<br>REPORTS | Struction<br>User Act<br>Employee ID<br>8<br>5      | User Accounts T           | Table<br>Table<br>Email<br>u15195059@gmail.com                                | Employee<br>Adminis<br>Financia                     | table to find a species tables displays the counts.         | 2<br>VINCENT YU LOG OUT             |
| 2<br>CONSTRUCTION<br>CLIENT QUOTES<br>INVOICING<br>LINE ITEMS<br>ADMINISTRATION<br>HUMAN RESOURCE<br>TEAM<br>CLIENT<br>SUPPLIERS<br>REPORTS | Struction<br>User Acc<br>1<br>Employee ID<br>8<br>5 | User Accounts T           | Email         u15195059@gmail.com         amoreross16@gmail.com               | Employee<br>Administ                                | table to find a species tables displays the counts.         | VINCENT YU LOG OUT                  |
| 2<br>CONSTRUCTION<br>CLIENT QUOTES<br>INVOICING<br>LINE ITEMS<br>ADMINISTRATION<br>HUMAN RESOURCE<br>TEAM<br>CLIENT<br>SUPPLIERS<br>REPORTS | User Acc<br>User Acc<br>Employee ID<br>8<br>5       | User Accounts T           | Table<br>Email<br>⊥15195059@gmail.com<br>amoreross16@gmail.com                | Employee<br>Administ<br>Financia                    | table to find a species tables displays the counts.         | Cific User Account.<br>e saved User |
| 2<br>CONSTRUCTION<br>CLIENT QUOTES<br>INVOICING<br>LINE ITEMS<br>ADMINISTRATION<br>HUMAN RESOURCE<br>TEAM<br>CLIENT<br>SUPPLIERS<br>REPORTS | Struction<br>User Act<br>Employee ID<br>8<br>5      | User Accounts T           | Email         u15195059@gmail.com         amoreross16@gmail.com               | Employee<br>Adminis                                 | table to find a species tables displays the counts.         | Cific User Account.<br>e saved User |
| 2<br>CONSTRUCTION<br>CLIENT QUOTES<br>INVOICING<br>LINE ITEMS<br>ADMINISTRATION<br>HUMAN RESOURCE<br>TEAM<br>CLIENT<br>SUPPLIERS<br>REPORTS | Struction<br>User Acc<br>1<br>Employee ID<br>8<br>5 | User Accounts T           | Fable         Email         u15195099@gmail.com         amoreross16@gmail.com | Employee<br>Administ                                | table to find a species tables displays the counts.         | Cific User Account.<br>e saved User |
| 2<br>CONSTRUCTION<br>CLIENT QUOTES<br>INVOICING<br>LINE ITEMS<br>ADMINISTRATION<br>HUMAN RESOURCE<br>TEAM<br>CLIENT<br>SUPPLIERS<br>REPORTS | Struction<br>User Act<br>Employee ID<br>8<br>5      | User Accounts T           | Fable<br>Email<br>⊥15195059@gmail.com<br>amoreross16@gmail.com                | Employee<br>Administ<br>Financia                    | table to find a species tables displays the counts.         | 2<br>VINCENT YU LOG OUT             |
| 2<br>CONSTRUCTION<br>CLIENT QUOTES<br>INVOICING<br>LINE ITEMS<br>ADMINISTRATION<br>HUMAN RESOURCE<br>TEAM<br>CLIENT<br>SUPPLIERS<br>REPORTS | Struction<br>User Act<br>Employee ID<br>8<br>5      | User Accounts T           | Email         u15195059@gmail.com         amoreross16@gmail.com               | the<br>Th<br>Acc<br>Employee<br>Adminis<br>Financia | e table to find a spec<br>is tables displays the<br>counts. | Scription                           |

Team 7

-

| 1 | Filter Functionality (with a search criteria) | The filter functionality filters the rows in the table to be more specific depending on the input. |
|---|-----------------------------------------------|----------------------------------------------------------------------------------------------------|
| 2 | Table Rows                                    | The User Accounts Table only displays the User Accounts that fulfil the entered search criteria.   |

#### 6.5.13 Delete Account

The following screens indicate how a user can delete an existing User Account.

| Green                        | Gohvan Cons                           | truction    |                |                              |                            |                    | VINCENT YU | LOG OUT |
|------------------------------|---------------------------------------|-------------|----------------|------------------------------|----------------------------|--------------------|------------|---------|
| CONSTRUCTION                 |                                       | User Acco   | unts           |                              | s                          | earch User Account |            |         |
| CLIENT QUOTES                |                                       |             |                |                              |                            |                    |            |         |
| INVOICING                    |                                       | Employee ID | User Name      | Email                        | Employee Type              | +                  |            |         |
| LINE ITEMS                   |                                       | 3           | amoreross      | amoreross16@gmail.com        | Director                   | ÷.                 |            |         |
| ADMINISTRATION               |                                       | 2           | mvosloo29      | mvosloo29@gmail.com          | Director                   | ÷                  |            |         |
| HUMAN RESOURC                | E                                     | 6           | Matthew17      | matthewveltman17@gmail.com   | Director                   | 1                  |            |         |
| ТЕАМ                         |                                       | 8           | VinceTest      | u15195059@gmail.com          | Administrator              | :                  |            |         |
| CLIENT                       |                                       | 9           | Charlie        | CB@gmail.com                 | Quality Control Officer    | : 1                |            |         |
| SUPPLIERS                    |                                       | 5           | AnotherTest123 | amoreross16@gmail.com        | Financial Officer          | Edit User          |            |         |
| REPORTS                      |                                       |             |                |                              |                            | Delete User        |            |         |
|                              |                                       |             |                | Ð                            |                            |                    |            |         |
| Co                           | ontrol Num                            | ber         |                | Control Type                 |                            | Control Descrip    | otion      |         |
| 1                            | 1 Additional Actions Drop Down Button |             |                | Click here to<br>Actions Dro | o Open or Close<br>p Down. | e the Add          | ditiona    |         |
| 2 Delete User Account Button |                                       |             | Re-directs t   | he user to the D             | elete Us                   | ser                |            |         |

| Green Gohvan Construction |                 |                                |                         |                                        | VINCENT YU LOG OUT                         |
|---------------------------|-----------------|--------------------------------|-------------------------|----------------------------------------|--------------------------------------------|
| CONSTRUCTION User Acc     | ounts           |                                |                         | Search User Account                    |                                            |
| CLIENT QUOTES             |                 |                                |                         |                                        |                                            |
| INVOICING Employee ID     | User Name       | Email                          | Employee Type           | +                                      |                                            |
| LINE ITEMS 3              | amoreross       | amoreross16@gmail.com          | Director                | :                                      |                                            |
| ADMINISTRATION 2          | mvosloo29       | mvosloo29@gmail.com            | Director                | :                                      |                                            |
| HUMAN RESOURCE            | Mattnew17       | ut5195059@gr _ m               | Administrator           | :                                      |                                            |
| TEAM 9                    | Charlie         | CB@gmail.com Confirm           | Quality Control Officer |                                        |                                            |
| CLIENT 5                  | AnotherTest123  | Are you sure?                  | Financial Officer       | :                                      |                                            |
| SUPPLIERS                 |                 | 3 No Yes 2                     |                         |                                        |                                            |
|                           |                 |                                |                         |                                        |                                            |
|                           |                 |                                |                         |                                        |                                            |
|                           |                 |                                |                         |                                        |                                            |
|                           |                 | Đ                              |                         |                                        |                                            |
| Control Number            |                 | Control Type                   |                         | Control De                             | scription                                  |
| 1                         | Confirmation I  | Dialog                         | to pro                  | s a Dialog that re<br>ceed with the de | quires confirmation,<br>leting of the User |
|                           |                 |                                | This is                 | s a button that is                     | used to confirm the                        |
| 0                         | Voc Button      |                                | delete                  | of the User Acc                        | ount. Click this                           |
| 2                         | Tes Dullon      |                                | button                  | n when you want                        | to proceed to                              |
|                           |                 |                                | confirm                 | m the deleting of                      | the User Account.                          |
| 3                         | No Button       |                                | I NIS IS<br>deletic     | s a button that is                     | used to cancel the                         |
| Gmain Gohvan Construction |                 |                                | Golotic                 |                                        | VINCENT YU LOG OUT                         |
|                           |                 |                                |                         |                                        |                                            |
|                           | unts            |                                |                         | Search User Account                    |                                            |
| INVOICING Employee ID     | User Name       | Email                          | Employee Type           | +                                      |                                            |
| LINE ITEMS                | amoreross       | amoreross16@gmail.com          | Director                | ÷                                      |                                            |
| ADMINISTRATION 2          | mvosloo29       | mvosloo29@gmail.com            | Director                | 1                                      |                                            |
| HUMAN RESOURCE            | Matthew17       | matthewveltman17@gmail.com     | Director                | 3.                                     |                                            |
| TEAM                      | VinceTest       | u151950 1 mail.com             | Administrator           | 1                                      |                                            |
| CUENT 9                   | Charlie         | CB@gmail Successfully deleted. | Quality Control Officer | 4                                      |                                            |
| SUPPLIERS                 | Another rearras | Continue                       | er mancial criticity    | -                                      |                                            |
| REPORTS                   |                 | 2                              |                         |                                        |                                            |
|                           |                 |                                |                         |                                        |                                            |
|                           |                 |                                |                         |                                        |                                            |
|                           |                 |                                |                         |                                        |                                            |
|                           |                 |                                |                         |                                        |                                            |
|                           |                 |                                |                         |                                        |                                            |
|                           |                 |                                |                         |                                        |                                            |
|                           |                 | θ                              |                         |                                        |                                            |
| Control Number            |                 | Control Type                   |                         | Control De                             | scription                                  |

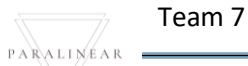

-

| 1 | Successfully Deleted Dialog | This is a Dialog that notifies the user that<br>the User Account has been deleted<br>successfully.                                                                            |
|---|-----------------------------|----------------------------------------------------------------------------------------------------|
| 2 | Continue Button             | This is a button that is used to continue<br>and acknowledge the notification. Click<br>this button when you want continue.<br>Re-directs to the User Account Home<br>Screen. |

# 6.5.14 Employee Type Home Screen

The below screens show a system user how to navigate to the Employee Type Home Screen.

| Gonvan Construc     | ruction VINCENT YU LOG OUT               |                                                                                                    |  |  |  |  |  |
|---------------------|------------------------------------------|----------------------------------------------------------------------------------------------------|--|--|--|--|--|
| CONSTRUCTION        | rojects                                  | Search Project                                                                                           |  |  |  |  |  |
| CLIENT QUOTES       |                                          |                                                                                                    |  |  |  |  |  |
| INVOICING           | Test                                     |                                                                                                    |  |  |  |  |  |
| LINE ITEMS          | Test                                     |                                                                                                    |  |  |  |  |  |
| ADMINISTRATION      | Initial Invoice Created                  |                                                                                                    |  |  |  |  |  |
| HUMAN RESOURCE      |                                          |                                                                                                    |  |  |  |  |  |
| Employees           | 2 2021-09-27 Test Greenfield Vodacom     |                                                                                                    |  |  |  |  |  |
| Employee Type       | View                                     |                                                                                                    |  |  |  |  |  |
| Employee Skill      | Nisser Deedur                            |                                                                                                    |  |  |  |  |  |
| User Accounts       | Nissan Kossiyn                           |                                                                                                    |  |  |  |  |  |
| Employee Documents? | Test<br>TG consider                      |                                                                                                    |  |  |  |  |  |
|                     | taa oon penaa                            |                                                                                                    |  |  |  |  |  |
|                     | 3 2021-08-22 Pretoria North temp Vodacom |                                                                                                    |  |  |  |  |  |
|                     | View                                     |                                                                                                    |  |  |  |  |  |
|                     |                                          |                                                                                                    |  |  |  |  |  |
|                     | sds                                      |                                                                                                    |  |  |  |  |  |
|                     | dqw                                      |                                                                                                    |  |  |  |  |  |
| Control Number      | Control Type                             | Control Description                                                                                      |  |  |  |  |  |
| 1                   | Human Resource Menu Drop Down Button     | Click here to Open or Close the Human<br>Resource Drop Down Options.                                     |  |  |  |  |  |
| 2                   | Employee Type Button                     | Re-directs the user to the Employee<br>Type Screen.<br>Click here to display the Employee<br>Type Screen |  |  |  |  |  |

| Gonvan Constr  | ruction               |                           |                                                                                                    | VINCENT YU LOG OUT                               |
|----------------|-----------------------|---------------------------|----------------------------------------------------------------------------------------------------|--------------------------------------------------|
| CONSTRUCTION   | Employee Types        |                           | Search Employee Type                                                                                                    |                                                  |
| CLIENT QUOTES  |                       |                           |                                                                                                    |                                                  |
| INVOICING      | Employee Type ID      | Employee Type Description | 4                                                                                                    |                                                  |
| LINE ITEMS     | 2                     | Administrator             | I                                                                                                    |                                                  |
| ADMINISTRATION | 1                     | Director                  | E                                                                                                    |                                                  |
| HUMAN RESOURCE | 37                    | Draftsperson              | I                                                                                                    |                                                  |
| TEAM           | 33                    | Financial Officer         |                                                                                                    |                                                  |
| CLIENT         | 25                    | Operations Manager        |                                                                                                    |                                                  |
| SUPPLIERS      | 31                    | Quality Control Officer   | :<br>:                                                                                                    |                                                  |
| REPORTS        | 36                    | Site Manager              | •                                                                                                    |                                                  |
| Control Number | Cont                  |                           | Control Decoriati                                                                                                    |                                                  |
|                | Contr                 | огтуре                    | This tables displays the say                                                                                                    | on<br>vod                                        |
| 1              | Employee type Table   | )                         | Employees types                                                                                                    | eu                                               |
| 2              | Employee type ID Ta   | ble Column                | This displays the column of type IDs                                                                                                    | Employee                                         |
| 3              | Employee type descr   | iption Table Column       | This displays the column of type descriptions                                                                                                    | Employee                                         |
| 4              | Additional Actions Ta | ble Column                | This displays the column of Actions                                                                                                    | Additional                                       |
| 5              | Filter Functionality  |                           | The filter functionality filters<br>the table to be more specifi<br>on the input. Enter a specifi<br>filter the table to find a spec<br>Employee type. | the rows in<br>c depending<br>c word to<br>sific |
| 6              | Create Employee Ty    | pe                        | Re-directs the user to the a<br>Employee type dialog.<br>Click here to create a new I<br>type                                                          | dd<br>Employee                                   |

### 6.5.15 Create Employee Type

The following screens indicate how a user can create a new Employee Type.

| Gran           | Gohvan Cons | truction                             | עואכפאיד איז געס פעד                                                      |
|----------------|-------------|--------------------------------------|---------------------------------------------------------------------------|
| CONSTRUCTION   |             | Employee Types                       | Search Employee Type                                                      |
| CLIENT QUOTES  |             |                                      |                                                                           |
| INVOICING      |             | Employee Type ID Emplo               | yee Type Description +                                                    |
| LINE ITEMS     |             | 2 Adm                                | nistrator E                                                               |
| ADMINISTRATION |             | 1 Direc                              |                                                                           |
| HUMAN RESOURCE |             | 37 Draft                             | Create Employee                                                           |
| ТЕАМ           |             | 33 Finar                             | ай Туре                                                                   |
| CLIENT         |             | 34 Heal                              | h ar What is the Employee Type Bescription                                |
| SUPPLIERS      |             | 35 Oper                              | tion 2 I I I I I I I I I I I I I I I I I I                                |
| REPORTS        |             | 31 Qual                              | ус I                                                                      |
|                |             | 36 Site I                            | fan 4 Create 3                                                            |
|                |             |                                      | •                                                                         |
|                |             |                                      |                                                                           |
| Control        | Numbér      | Control Type                         | Control Description                                                       |
| 1              |             | Create Employee Type<br>Dialog       | This is a Dialog holds the controls to capture the employee type details. |
| 2              |             | Employee Type Name Labe<br>& Textbox | Click here to enter the employee type's description.                      |
| 3              |             | Create Button                        | Click here to create the new employee type.                               |
| 4              |             | Cancel Button                        | Click here to cancel operation and return to employee type home screen.   |

| Gree Gohvan Constr         | ruction             |                        |                                          |                                                                | VINCENT YU LOG OUT |
|----------------------------|---------------------|------------------------|------------------------------------------|----------------------------------------------------------------|--------------------|
| CONSTRUCTION               | Employee Types      |                        |                                          | Search Employee Type                                           |                    |
| CLIENT QUOTES              | Fathlows Type (0    | Employee Type Descrip  | tion                                     | +                                                              |                    |
| LINE ITEMS                 | 2                   | Administrator          |                                          | 1                                                              |                    |
| ADMINISTRATION             | 1                   | Director               |                                          | 1                                                              |                    |
| HUMAN RESOURCE             | 37                  | Draftsper              |                                          | 1                                                              |                    |
| ТЕЛМ                       | 33                  | Financial 1            | ate Employee                             | 1                                                              |                    |
| CLIENT                     | 34                  | Health ar W C          | confirm re you sure?                     | 1                                                              |                    |
| SUPPLIERS                  | 35                  | Operation<br>Quality C | No Yes                                   | 1                                                              |                    |
| REPORTS                    | 36                  | Site Man Can           | cel Create                               |                                                                |                    |
|                            |                     |                        |                                          |                                                                |                    |
|                            |                     |                        |                                          |                                                                |                    |
|                            |                     |                        |                                          |                                                                |                    |
|                            |                     |                        | Ð                                        |                                                                |                    |
| Control Number             | Control Type        |                        |                                          | Control Description                                            |                    |
| 1                          | Confirmation Dialog |                        | This is a Dialog the creation of t       | that requires confirmation, he employee type.                  | to proceed with    |
|                            |                     |                        | This is a button                         | that is used to confirm the                                    | creation of the    |
| 2                          | Yes Button          |                        | employee type.                           | Click this button when you                                     | want to proceed    |
|                            |                     |                        | Re-directs to the                        | e Successfully Created Dial                                    | be.                |
|                            |                     |                        | This is a button                         | that is used to confirm that                                   | the details are    |
| 3                          | No Button           |                        | incorrect. Click                         | this button when you want t                                    | o return to the    |
|                            |                     |                        | Add employee t                           | ype Screen. Re-directs to the total to the tile of the screen. | ne add employee    |
| Gran Gohvan Cons           | truction            |                        |                                          |                                                                | VINCENT YU LOG OUT |
| CONSTRUCTION CLIENT QUOTES | Employee Types      |                        |                                          | Search Employee Type                                           |                    |
| INVOICING                  | Employee Type ID    | Employee Type De       | escription                               | +                                                              |                    |
| LINE ITEMS                 | 2                   | Administrator          |                                          | i                                                              |                    |
| ADMINISTRATION             | 1                   | Director               |                                          | i i                                                            |                    |
| HUMAN RESOURCE             | 37                  | Draftsper              | reate Employee                           | i i                                                            |                    |
| ТЕАМ                       | 39                  | 1 ninus                | Illy created                             | 1                                                              |                    |
| CLIENT                     | 34                  | "Employee Ty           | ype Test" has been successfully created. |                                                                |                    |
| SUPPLIERS                  | 35                  | Continue               |                                          | 1                                                              |                    |
| REPORTS                    | 31                  | Quality C              | Cancel Create                            | i                                                              |                    |
|                            | 36                  | Site Manager           |                                          | 1                                                              |                    |
|                            |                     |                        |                                          |                                                                |                    |
|                            |                     |                        |                                          |                                                                |                    |
|                            |                     |                        |                                          |                                                                |                    |
|                            |                     |                        |                                          |                                                                |                    |
|                            |                     |                        | Ð                                        |                                                                |                    |
|                            |                     |                        |                                          |                                                                |                    |

Team 7

-

| Control Number | Control Type                | Control Description                                                                                                    |
|----------------|-----------------------------|----------------------------------------------------------------------------------------------------|
| 1              | Successfully Created Dialog | This is a Dialog that notifies the user that the employee Type has been created successfully.                                                                       |
| 2              | Continue Button             | This is a button that is used to continue and acknowledge the notification. Click this button when you want continue. Re-directs to the employee Types Home Screen. |

# 6.5.16 Search Employee Type

The following screens indicate how a user can search for an Employee Type.

| Gran                   | Gohvan Constructi | on                 |                              |                                                                                                    | VINCENT YU LOG OUT            |
|------------------------|-------------------|--------------------|------------------------------|----------------------------------------------------------------------------------------------------|-------------------------------|
| CONSTRUCTION           | Em                | plovee Types       |                              | Search Employee Type                                                                                           |                               |
| CLIENT QUOTES          |                   |                    |                              |                                                                                                    |                               |
| INVOICING              | Employ            | ree Type ID        | Employee Type Description    | +                                                                                                    |                               |
| LINE ITEMS             | 2                 |                    | Administrator                | E CONTRACTOR OF CONTRACTOR OF CONTRACTOR OF CONTRACTOR OF CONTRACTOR OF CONTRACTOR OF CONTRACTOR OF CONTRACTOR |                               |
| ADMINISTRATION         | 1                 |                    | Director                     | I                                                                                                    |                               |
| HUMAN RESOURCE         | 37                |                    | Draftsperson                 | ł                                                                                                    |                               |
| ТЕАМ                   | 39                |                    | Employee Type Test           | 1                                                                                                    |                               |
| CLIENT                 | 33                |                    | Financial Officer            | E                                                                                                    |                               |
| SUPPLIERS              | 34                |                    | Health and Safety Officer    | E                                                                                                    |                               |
| REPORTS                | 35                |                    | Operations Manager           | I                                                                                                    |                               |
|                        | 31                |                    | Quality Control Officer      | :                                                                                                    |                               |
|                        | 36                |                    | Site Manager                 | 1                                                                                                    |                               |
|                        |                   |                    |                              |                                                                                                    |                               |
|                        |                   |                    |                              |                                                                                                    |                               |
|                        |                   |                    |                              |                                                                                                    |                               |
|                        |                   |                    |                              |                                                                                                    |                               |
|                        |                   |                    | •                            |                                                                                                    |                               |
|                        |                   |                    |                              |                                                                                                    |                               |
| Contro                 | ol Number         | Con                | trol Type                    | Control Descrip                                                                                                | otion                         |
|                        |                   |                    |                              | The filter functionality filters                                                                               | s the rows in<br>ic depending |
| 1 Filter Functionality |                   |                    | on the input. Enter a specif | ic word to filter                                                                                              |                               |
|                        |                   |                    |                              | the table to find a specific of                                                                                | employee type.                |
| 2                      |                   | Employee types Tab | ble                          | Tris tables displays the sa                                                                                    | vea employee                  |
|                        |                   |                    |                              |                                                                                                    |                               |

| GIVIN          | Gohvan Constructio | pn                      |                           |                                                   |                                        | VINCENT YU                   | LOG OUT      |
|----------------|--------------------|-------------------------|---------------------------|---------------------------------------------------|----------------------------------------|------------------------------|--------------|
| CONSTRUCTION   | Emp                | loyee Types             |                           |                                                   | Test 2                                 |                              |              |
| CLIENT QUOTES  |                    |                         |                           |                                                   |                                        |                              |              |
| INVOICING      | Employe            | e Type ID               | Employee Type Description | -                                                 | ÷                                      |                              |              |
| LINE ITEMS     | 39                 |                         | Employee Type Test        |                                                   | 1                                      |                              |              |
| ADMINISTRATION |                    |                         |                           |                                                   |                                        |                              |              |
| HUMAN RESOURCE |                    |                         |                           |                                                   |                                        |                              |              |
| ТЕАМ           |                    |                         |                           |                                                   |                                        |                              |              |
| CLIENT         |                    |                         |                           |                                                   |                                        |                              |              |
| SUPPLIERS      |                    |                         |                           |                                                   |                                        |                              |              |
| REPORTS        |                    |                         |                           |                                                   |                                        |                              |              |
|                |                    |                         |                           |                                                   |                                        |                              |              |
|                |                    |                         |                           |                                                   |                                        |                              |              |
|                |                    |                         |                           |                                                   |                                        |                              |              |
|                |                    |                         |                           |                                                   |                                        |                              |              |
|                |                    |                         |                           |                                                   |                                        |                              |              |
|                |                    |                         |                           |                                                   |                                        |                              |              |
|                |                    |                         | Ð                         |                                                   |                                        |                              |              |
| Conti          | rol Number         | Cont                    | rol Type                  | (                                                 | Control Descrip                        | otion                        |              |
| 1              |                    | Filter Functionality (v | vith a search criteria)   | The filter fun<br>the table to b<br>on the input. | nctionality filter<br>be more speci    | s the rows<br>fic depend     | in<br>ing    |
| 2              |                    | Table Rows              |                           | The employe<br>the employe<br>search criter       | ee Types Tabl<br>e Types that f<br>ia. | e only disp<br>ulfil the ent | lays<br>ered |

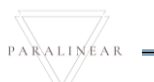

# 6.5.17 Edit Employee Type

The following screens indicate how a user can edit an existing employee Type.

| Gran G         | Gohvan Cons | struction                 |                           |                                                                                        | VINCENT YU LOG OUT            |
|----------------|-------------|---------------------------|---------------------------|----------------------------------------------------------------------------------------|-------------------------------|
| CONSTRUCTION   |             | Employee Types            |                           | Search Employee Type                                                                   |                               |
| CLIENT QUOTES  |             |                           |                           |                                                                                        |                               |
| INVOICING      |             | Employee Type ID          | Employee Type Description | +                                                                                      |                               |
| LINE ITEMS     |             | 2                         | Administrator             | 1                                                                                      |                               |
| ADMINISTRATION |             | 1                         | Director                  | 1                                                                                      |                               |
| HUMAN RESOURCE |             | 37                        | Draftsperson              | -                                                                                      |                               |
| TEAM           |             | 39                        | Employee Type Test        | : 1                                                                                    |                               |
| CLIENT         |             | 33                        | Financial Officer         | Edit Employee Type                                                                     |                               |
| SUPPLIERS      |             | 34                        | Health and Safety Officer | Delete Employee Type                                                                   |                               |
| DEDODTS        |             | 35                        | Operations Manager        | :                                                                                      |                               |
| NEFURI 3       |             | 31                        | Quality Control Officer   | ÷                                                                                      |                               |
|                |             | 36                        | Site Manager              | 1                                                                                      |                               |
|                |             |                           | ¢                         |                                                                                        |                               |
| Control N      | lumber      | Contro                    | I Туре                    | Control Descrip                                                                        | tion                          |
| 1              |             | Additional Actions Drop D | own Button                | Click here to Open or Close<br>Additional Actions Drop Do                              | e the<br>wn.                  |
| 2              |             | Edit employee Type Butto  | n                         | Re-directs the user to the E<br>Type dialog.<br>Click here to display the Ec<br>dialog | Edit employee<br>dit employee |

|                           | van Construction                                           |                                                       | VINCENT YU LOG (                                                                                                    |
|---------------------------|------------------------------------------------------------|-------------------------------------------------------|----------------------------------------------------------------------------------------------------|
| CONSTRUCTION              | Employee Types                                             |                                                       | Search Employee Type                                                                                                    |
| CLIENT QUOTES             |                                                            |                                                       |                                                                                                    |
| INVOICING                 | Employee Type ID                                           | Employee Type Description                             | +                                                                                                    |
| LINE ITEMS                | 2                                                          | Administrator                                         | i                                                                                                    |
| ADMINISTRATION            | 1                                                          | Director                                              | i                                                                                                    |
| HUMAN RESOURCE            | 37                                                         | Drafts 1                                              | 1                                                                                                    |
| ТЕАМ                      | 39                                                         | Type                                                  | 1                                                                                                    |
| CLIENT                    | 33                                                         | Edit Employee Type Description                        |                                                                                                    |
| SUPPLIERS                 | 34                                                         | Type Description<br>Employee Type Test                | :                                                                                                    |
| TEPORTS                   | 31                                                         | Quality C Cancel Edit                                 |                                                                                                    |
|                           | 36                                                         | 3<br>Site Manager                                     | 1                                                                                                    |
|                           |                                                            |                                                       |                                                                                                    |
|                           |                                                            | Đ                                                     |                                                                                                    |
| Control Nu                | mber                                                       | •<br>Control Type                                     | Control Description                                                                                                    |
| Control Nu                | mber<br>Edit employee Ty                                   | ←         Control Type         rpe Dialog             | Control Description<br>This is a Dialog holds the controls to<br>capture the updated employee type<br>details.                                                                                                    |
| Control Nu                | mber<br>Edit employee Ty<br>employee Type d                | Control Type  Pre Dialog  lescription Label & Textbox | Control Description         This is a Dialog holds the controls to capture the updated employee type details.         Populated with the existing details or employee Type. Click here to edit Employee type name.                                              |
| Control Nu<br>1<br>2<br>3 | mber<br>Edit employee Ty<br>employee Type d<br>Edit Button | Control Type  rpe Dialog lescription Label & Textbox  | Control Description         This is a Dialog holds the controls to capture the updated employee type details.         Populated with the existing details of employee Type. Click here to edit Employee type name.         Click here to edit the employee type |

| Gran Gohvan Cons | struction           |                           | VINCENT                            | YU LOG OUT |
|------------------|---------------------|---------------------------|------------------------------------|------------|
| CONSTRUCTION     | Employee Types      |                           | Search Employee Type               |            |
| CLIENT QUOTES    |                     |                           |                                    |            |
| INVOICING        | Employee Type ID    | Employee Type Description | +                                  |            |
| LINE ITEMS       | 2                   | Administrator             |                                    |            |
| ADMINISTRATION   | 1                   | Director                  |                                    |            |
| HUMAN RESOURCE   | 37                  |                           |                                    |            |
| TEAM             | 33                  | Financial Confirm         | 1                                  |            |
| CLIENT           | 34                  | E Are you sure?           |                                    |            |
| SUPPLIERS        | 35                  | Operation No Yes          |                                    |            |
| REPORTS          | 31                  | Quality C                 | 1                                  |            |
|                  | 36                  | Site Manager              | 1                                  |            |
|                  |                     |                           |                                    |            |
|                  |                     |                           |                                    |            |
|                  |                     |                           |                                    |            |
|                  |                     |                           |                                    |            |
|                  |                     | 0                         |                                    |            |
|                  | 0                   |                           |                                    |            |
| Control Number   | Contr               | огтуре                    | Control Description                |            |
| 1                | Confirmation Dialog |                           | I his is a Dialog that requires    | oditing    |
| 1                | Committation Dialog |                           | of the employee Type               | euning     |
|                  |                     |                           | This is a button that is used to c | onfirm the |
| 2                | Voo Button          |                           | edit of the employee type. Click   | this       |
| 2                | Tes Bullon          |                           | button when you want to procee     | d to       |
|                  |                     |                           | confirm the edited of the employ   | ee type.   |
| 3                | No Button           |                           | This is a button that is used to c | onfirm     |
|                  |                     |                           | that the details are incorrect.    |            |

| Gran                          | Gohvan Cons | truction                    |                                                         |                                                                                                    | VINCENT YU LOG OUT           |
|-------------------------------|-------------|-----------------------------|---------------------------------------------------------|----------------------------------------------------------------------------------------------------|------------------------------|
| CONSTRUCTION<br>CLIENT QUOTES |             | Employee Types              |                                                         | Search Employee Type                                                                                                    |                              |
| INVOICING                     |             | Employee Type ID            | Employee Type Description                               | +                                                                                                    |                              |
| LINE ITEMS                    |             | 2                           | Administrator                                           | i i                                                                                                    |                              |
| ADMINISTRATION                |             | 1                           | Director                                                | i.                                                                                                    |                              |
| HUMAN RESOURCE                |             | 37                          | Draftsperson                                            | i.                                                                                                    |                              |
| ТЕАМ                          |             | 39                          | 1 minuee Type Erlit Test                                | i .                                                                                                    |                              |
| CLIENT                        |             | 33                          | Succesfully edited.                                     | i .                                                                                                    |                              |
| SUPPLIERS                     |             | 34                          | "Employee Type Edit Test" has been successfully edited. | I                                                                                                    |                              |
| REPORTS                       |             | 35                          | Continue                                                | i .                                                                                                    |                              |
|                               |             | 31                          | Quality Control Officer                                 | I                                                                                                    |                              |
|                               |             | 36                          | Site Manager                                            | E                                                                                                    |                              |
|                               |             |                             | Ð                                                       |                                                                                                    |                              |
| Control I                     | Number      | Contro                      | ol Type                                                 | Control Descrip                                                                                                    | tion                         |
| 1                             |             | Successfully Created Dialog |                                                         | This is a Dialog that notifies<br>the employee Type has be<br>successfully.                                                                                                    | s the user that<br>en edited |
| 2                             |             | Continue Button             |                                                         | This is a button that is used to continue<br>and acknowledge the notification. Click<br>this button when you want continue.<br>Re-directs to the employee Types Home<br>Screen. |                              |

# 6.5.18 Delete Employee Type

The following screens indicate how a user can delete an existing employee Type.

| Gran                 | Gohvan Cons | struction          |                                                                 |                                                                                                    |               |                      | VINCENT YU LOG OUT |  |
|----------------------|-------------|--------------------|-----------------------------------------------------------------|----------------------------------------------------------------------------------------------------|---------------|----------------------|--------------------|--|
| CONSTRUCTION         |             | Employe            | e Types                                                         |                                                                                                    |               | Search Employee Type |                    |  |
| CLIENT QUOTES        |             |                    |                                                                 |                                                                                                    |               |                      |                    |  |
| INVOICING            |             | Employee Type ID   | )                                                               | Employee Type Description                                                                                                    |               | +                    |                    |  |
| LINE ITEMS           |             | 2                  |                                                                 | Administrator                                                                                                    |               | E.                   |                    |  |
| ADMINISTRATION       |             | 1                  |                                                                 | Director                                                                                                    |               | E                    |                    |  |
| HUMAN RESOURCE       |             | 37                 |                                                                 | Draftsperson                                                                                                    |               | :                    |                    |  |
| TEAM                 |             | 39                 |                                                                 | Employee Type Edit Test                                                                                                    |               | :                    |                    |  |
| CLIENT               |             | 33                 |                                                                 | Financial Officer                                                                                                    |               | Edit Employee Type   |                    |  |
| SUPPLIERS            |             | 34                 |                                                                 | Health and Safety Officer                                                                                                    |               | Delete Employee Type |                    |  |
| REPORTS              |             | 35                 |                                                                 | Operations Manager                                                                                                    |               | : 2                  |                    |  |
| inclosed by          |             | 31                 |                                                                 | Quality Control Officer                                                                                                    |               | E.                   |                    |  |
|                      |             | 36                 |                                                                 | Site Manager                                                                                                    |               | E                    |                    |  |
|                      |             |                    |                                                                 | 0                                                                                                    |               |                      |                    |  |
| Cont                 | trol Numb   | ber                | Cc                                                              | ontrol Type                                                                                                    |               | Control Descrip      | tion               |  |
| 1 Additional Actions |             | s Drop Down Buttor | Button Click here to Open or Close the Addit Actions Drop Down. |                                                                                                    | the Additiona | al                   |                    |  |
| 2 Delete employee    |             | type Button        |                                                                 | Re-directs the user to the Delete<br>employee Type Confirmation Dialog.<br>Click here to display the confirm delete<br>employee type dialog. |               |                      |                    |  |

| Gamman         | Gohvan Cons | truction         |                                                                                                    |                                                          |                                                                                  | VINCENT YU LOG OUT      |
|----------------|-------------|------------------|----------------------------------------------------------------------------------------------------|----------------------------------------------------------|----------------------------------------------------------------------------------|-------------------------|
| CONSTRUCTION   |             | Employe          | e Types                                                                                                    |                                                          | Search Employee Type                                                             |                         |
| CLIENT QUOTES  |             |                  |                                                                                                    |                                                          |                                                                                  |                         |
| INVOICING      |             | Employee Type ID |                                                                                                    | Employee Type Description                                | +                                                                                |                         |
| LINE ITEMS     |             | 2                |                                                                                                    | Administrator                                            | :                                                                                |                         |
| ADMINISTRATION |             | 1                |                                                                                                    | Director                                                 | :                                                                                |                         |
| HUMAN RESOURCE |             | 37               |                                                                                                    | Draftsperson                                             | :                                                                                |                         |
| ТЕАМ           |             | 39               |                                                                                                    | Employee T 1 Hit Test                                    | :                                                                                |                         |
| CLIENT         |             | 33               |                                                                                                    | Financial Offic Confirm                                  | I                                                                                |                         |
| SUPPLIERS      |             | 34               |                                                                                                    | Health and Sa                                            | i                                                                                |                         |
| REPORTS        |             | 35               |                                                                                                    | Operations Ma No Yes 2                                   | i                                                                                |                         |
|                |             | 31               |                                                                                                    | Quality Control Omcer                                    | i                                                                                |                         |
|                |             | 36               |                                                                                                    | Site Manager                                             | i                                                                                |                         |
|                |             |                  |                                                                                                    | O                                                        | -                                                                                |                         |
| Con            | trol Numb   | er               | Co                                                                                                    | ntrol Type                                               | Control Descripti                                                                | ion                     |
| 1              |             |                  | Confirmation Dialo                                                                                                    | og                                                       | This is a Dialog that requires<br>to proceed with the deleting<br>employee type. | confirmation,<br>of the |
| 2 Yes Button   |             |                  | This is a button that is used<br>delete of the employee type.<br>button when you want to pro<br>confirm the deleting of the en | to confirm the<br>Click this<br>ceed to<br>mployee type. |                                                                                  |                         |
| 3              |             |                  | No Button                                                                                                    |                                                          | This is a button that is used the deletion operation.                            | to cancel the           |

| Gran -            | Gohvan Construction   |     |                                                                                                    |                                                                         | VINCENT YU LOG OUT         |
|-------------------|-----------------------|-----|----------------------------------------------------------------------------------------------------|-------------------------------------------------------------------------|----------------------------|
| CONSTRUCTION      | Employ                |     |                                                                                                    | Search Employee Type                                                    |                            |
| CLIENT QUOTES     | Employ                |     |                                                                                                    | content and provide a type                                              |                            |
| INVOICING         | Employee Type         | D   | Employee Type Description                                                                                                    | +                                                                       |                            |
| LINE ITEMS        | 2                     |     | Administrator                                                                                                    | 1                                                                       |                            |
| ADMINISTRATION    | 1                     |     | Director                                                                                                    | 1                                                                       |                            |
| HUMAN RESOURCE    | 37                    |     | Draftsperson                                                                                                    | I                                                                       |                            |
| TEAM              | 33                    |     | Inancial Officer                                                                                                    | I                                                                       |                            |
| CLIENT            | 34                    |     | Succesfully deleted.                                                                                                    | 1                                                                       |                            |
| SUPPLIERS         | 35                    |     | "Employee Type Edit Test" has been successfully deleted.                                                                                                    | i                                                                       |                            |
| REPORTS           | 31                    |     | Continue 2                                                                                                    | i                                                                       |                            |
| HEFORI'S          | 36                    |     | Site Manager                                                                                                    | 1                                                                       |                            |
|                   |                       |     | Đ                                                                                                    |                                                                         |                            |
| Cont              | trol Number           | Cor | itrol Type                                                                                                    | Control Descripti                                                       | on                         |
| 1                 | 1 Successfully Delete |     | ed Dialog                                                                                                    | This is a Dialog that notifies the employee Type has been successfully. | the user that<br>ו deleted |
| 2 Continue Button |                       |     | This is a button that is used to continue<br>and acknowledge the notification. Click<br>this button when you want continue.<br>Re-directs to the employee type Home<br>Screen. |                                                                         |                            |

# 6.5.19 Employee Skill Home Screen

The below screens show a system user how to navigate to the Employee Skill Home Screen.

| General Gohvan Cons            | truction  |                                          | VINCENT VU LOG OUT                                                   |  |  |
|--------------------------------|-----------|------------------------------------------|----------------------------------------------------------------------|--|--|
| CONSTRUCTION                   | Projects  | 3                                        | Search Project                                                       |  |  |
|                                |           |                                          |                                                                      |  |  |
| LINE ITEMS                     |           | Test                                     |                                                                      |  |  |
| ADMINISTRATION                 |           | Initial Invoice Created                  |                                                                      |  |  |
| HUMAN RESOURCE                 |           | 2 2021/02/27 Test Braenfield Vodacom     |                                                                      |  |  |
| Employees                      |           |                                          |                                                                      |  |  |
| Employee Type Employee Skill 2 |           | View                                     |                                                                      |  |  |
| User Accounts                  |           | Nissan Rosslyn                           |                                                                      |  |  |
| Employee Documents?            |           | rest<br>TSS completed                    |                                                                      |  |  |
|                                |           | 3 2021-08-22 Pretoria North temp Vodacom |                                                                      |  |  |
|                                |           | View                                     |                                                                      |  |  |
|                                |           | sds                                      |                                                                      |  |  |
|                                |           | dew                                      |                                                                      |  |  |
| Control Numb                   | ber       | Control Type                             | Control Description                                                  |  |  |
| 1                              |           | Human Resource Menu Drop Down Button     | Click here to Open or Close the Human<br>Resource Drop Down Options. |  |  |
|                                |           |                                          | Re-directs the user to the Employee                                  |  |  |
| 2                              |           | Employee Skill Button                    | Click here to display the Employee Skill                             |  |  |
|                                |           |                                          | Screen                                                               |  |  |
| ن المعنى Gohvan Co             | nstructio | n                                        | VINCENT YU LOG OUT                                                   |  |  |
| CONSTRUCTION                   | Skills    | 3                                        | Search Skill 5                                                       |  |  |
| CLIENT QUOTES                  | 1         |                                          |                                                                      |  |  |
|                                | Skill ID  | 2 Skill Description 3 4                  |                                                                      |  |  |
| ADMINISTRATION                 | 2         | temp                                     |                                                                      |  |  |
| HUMAN RESOURCE                 | 5         | test                                     |                                                                      |  |  |
| ТЕАМ                           | 4         | tester                                   |                                                                      |  |  |
| CLIENT                         |           |                                          |                                                                      |  |  |
| SUPPLIERS                      |           |                                          |                                                                      |  |  |
| REPORTS                        |           |                                          |                                                                      |  |  |
|                                |           |                                          |                                                                      |  |  |
|                                |           |                                          |                                                                      |  |  |
|                                |           |                                          |                                                                      |  |  |
|                                |           |                                          |                                                                      |  |  |
|                                |           | 6                                        |                                                                      |  |  |
|                                |           | v                                        |                                                                      |  |  |
| Control Numb                   | ber       | Control Type                             | Control Description                                                  |  |  |
| 1                              |           | Skill Table                              | I his tables displays the saved skills.                              |  |  |
|                                |           |                                          | LINS DISDIEVS THE COLUMN OF SKILLINS                                 |  |  |

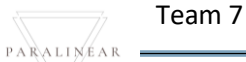

| 3 | Skill description Table Column  | This displays the column of Skill<br>descriptions                                                                                                    |
|---|---------------------------------|----------------------------------------------------------------------------------------------------|
| 4 | Additional Actions Table Column | This displays the column of Additional<br>Actions                                                                                                    |
| 5 | Filter Functionality            | The filter functionality filters the rows in<br>the table to be more specific depending<br>on the input. Enter a specific word to<br>filter the table to find a specific<br>Employee type. |
| 6 | Create Employee Type            | Re-directs the user to the add<br>Employee type dialog.<br>Click here to create a new Employee<br>type                                                                                     |

# 6.5.20 Create Employee Skill

The following screens indicate how a user can create a new Employee Skill.

| Grann          | Gohvan Construction                           |                         |           |                                                                 |              |   |  |
|----------------|-----------------------------------------------|-------------------------|-----------|-----------------------------------------------------------------|--------------|---|--|
| CONSTRUCTION   |                                               | Skills                  |           | Search Skill                                                    |              |   |  |
| CLIENT QUOTES  |                                               |                         | _         |                                                                 |              |   |  |
| INVOICING      |                                               | Skill ID Skill De       | scription | +                                                               |              |   |  |
| LINE ITEMS     |                                               | 1 Develo                | oper      | :                                                               |              |   |  |
| ADMINISTRATION |                                               | 2 temp                  |           | :                                                               |              |   |  |
| HUMAN RESOURCE |                                               | 5 test                  | 1         | I I                                                             |              |   |  |
| TEAM           |                                               | 4 tester                | C         | Skill                                                           |              |   |  |
| CLIENT         |                                               |                         | w         | What is the Skills description                                  |              |   |  |
| SUPPLIERS      |                                               |                         | -         | Skill Description                                               |              |   |  |
| REPORTS        |                                               |                         |           | Cancel Create                                                   |              |   |  |
|                |                                               |                         | 4         | 3                                                               |              |   |  |
|                |                                               |                         |           |                                                                 |              |   |  |
|                |                                               |                         |           |                                                                 |              |   |  |
|                |                                               |                         |           |                                                                 |              |   |  |
|                |                                               |                         |           |                                                                 |              |   |  |
|                |                                               |                         |           |                                                                 |              |   |  |
|                |                                               |                         |           | <b>U</b>                                                        |              |   |  |
| Control        | Number                                        | Control Type            |           | Control Description                                             |              |   |  |
| 1              |                                               | Create Employee Skill I | Dialog    | This is a Dialog holds the controls to capture t Skill details. | the employed | е |  |
| 2              | Employee Skill description<br>Label & Textbox |                         | ion       | Click here to enter the employee Skill's description.           |              |   |  |
| 3              |                                               | Create Button           |           | Click here to create the new employee Skill.                    |              |   |  |
| 4              |                                               | Cancel Button           |           | Click here to cancel operation and return to en home screen.    | mployee Skil | I |  |

Team 7

| Gran           | Gohvan Cons | VINCENT YU          | LOG OUT           |                                                                                     |             |      |
|----------------|-------------|---------------------|-------------------|-------------------------------------------------------------------------------------|-------------|------|
| CONSTRUCTION   |             | Skills              |                   | Search Skill                                                                        |             |      |
| CLIENT QUOTES  |             |                     | _                 |                                                                                     |             |      |
| INVOICING      |             | Skill ID            | Skill Description | +                                                                                   |             |      |
| LINE ITEMS     |             | 1                   | Developer         | :                                                                                   |             |      |
| ADMINISTRATION |             | 2                   | temp              | :                                                                                   |             |      |
| HUMAN RESOURCE |             | 5                   | test              |                                                                                     |             |      |
| ТЕАМ           |             | 4                   | tester            | 1 ate Employee                                                                      |             |      |
| CLIENT         |             |                     |                   | Confirm                                                                             |             |      |
| SUPPLIERS      |             |                     |                   | Are you sure?                                                                       |             |      |
| REPORTS        |             |                     |                   | 3 Yes 2                                                                             |             |      |
|                |             |                     |                   |                                                                                     |             |      |
|                |             |                     |                   |                                                                                     |             |      |
|                |             |                     |                   |                                                                                     |             |      |
|                |             |                     |                   |                                                                                     |             |      |
|                |             |                     |                   |                                                                                     |             |      |
|                |             |                     |                   |                                                                                     |             |      |
|                |             |                     |                   | Ð                                                                                   |             |      |
| Control        | Number      | Control Type        | )                 | Control Description                                                                 |             |      |
| 1              |             | Confirmation Dialog |                   | This is a Dialog that requires confirmation, to the creation of the employee Skill. | proceed w   | /ith |
|                |             |                     |                   | This is a button that is used to confirm the cre                                    | ation of th | е    |
| 2              |             | Yes Button          |                   | employee Skill. Click this button when you want to proceed to                       |             |      |
|                |             |                     |                   | contirm the creation of the employee Skill.                                         |             |      |
|                |             |                     |                   | Re-directs to the Successfully Created Dialog                                       |             |      |
|                |             |                     |                   | inis is a button that is used to confirm that the                                   | e details a | re   |
| 3              |             | No Button           |                   | Add employee Skill Screen Re-directs to the                                         | add ample   |      |
|                |             |                     |                   | Skill Dialog.                                                                       |             | Jyee |

| Gran           | Gohvan Construction |                     |                   |                                                                                                    |                                   |                   | VINCENT YU | LOG OUT |
|----------------|---------------------|---------------------|-------------------|----------------------------------------------------------------------------------------------------|-----------------------------------|-------------------|------------|---------|
| CONSTRUCTION   |                     | Skills              |                   |                                                                                                    |                                   | Search Skill      |            |         |
| CLIENT QUOTES  |                     |                     |                   |                                                                                                    |                                   |                   |            |         |
| INVOICING      |                     | Skill ID            | Skill Description |                                                                                                    | +                                 |                   |            |         |
| LINE ITEMS     |                     | 1                   | Developer         |                                                                                                    | 1                                 |                   |            |         |
| ADMINISTRATION |                     | 6                   | Skill Create Test |                                                                                                    | 1                                 |                   |            |         |
| HUMAN RESOURCE |                     | 2                   | temp              |                                                                                                    | 1                                 |                   |            |         |
| ТЕАМ           |                     | 5                   | test (1)          |                                                                                                    | i i                               |                   |            |         |
| CLIENT         |                     | 4                   | tester Succ       | esfully created.                                                                                                    | 1                                 |                   |            |         |
| SUPPLIERS      |                     |                     | "Skill C          | reate Test" has been successfully created.                                                                                                    |                                   |                   |            |         |
| REPORTS        |                     |                     | Cont              | tinue 2                                                                                                    |                                   |                   |            |         |
|                |                     |                     |                   |                                                                                                    |                                   |                   |            |         |
|                |                     |                     |                   |                                                                                                    |                                   |                   |            |         |
|                |                     |                     |                   |                                                                                                    |                                   |                   |            |         |
|                |                     |                     |                   |                                                                                                    |                                   |                   |            |         |
|                |                     |                     |                   | Ð                                                                                                    |                                   |                   |            |         |
| Control N      | Number              | Control Type        |                   | Control Descript                                                                                                    | ion                               |                   |            |         |
| 1              |                     | Successfully Create | d Dialog          | This is a Dialog has been create                                                                                                    | that notifies the d successfully. | e user that the e | mployee S  | Skill   |
| 2              |                     | Continue Button     |                   | This is a button that is used to continue and acknowledge the notification. Click this button when you want continue.<br>Re-directs to the employee Skill Home Screen. |                                   |                   |            |         |

# 6.5.21 Search Employee Skill

The following screens indicate how a user can search for an Employee Skill.

| Gran           | Gohvan Cons | truction      |            |                                        | VINCENT YU LOG OUT                           |  |
|----------------|-------------|---------------|------------|----------------------------------------|----------------------------------------------|--|
| CONSTRUCTION   |             | Skills        |            |                                        | Search Skill                                 |  |
| CLIENT QUOTES  |             | 1             |            |                                        |                                              |  |
| INVOICING      |             | Skill ID      |            | Skill Description                      | +                                            |  |
| LINE ITEMS     |             | 1             |            | Developer                              | i                                            |  |
| ADMINISTRATION |             | 6             |            | Skill Create Test                      | :                                            |  |
| HUMAN RESOURCE |             | 2             |            | temp                                   | 1                                            |  |
| ТЕАМ           |             | 5             |            | test                                   | 1                                            |  |
| CLIENT         |             | 4             |            | tester                                 | I                                            |  |
| SUPPLIERS      |             |               |            |                                        |                                              |  |
| REPORTS        |             |               |            |                                        |                                              |  |
|                |             |               |            |                                        |                                              |  |
|                |             |               |            |                                        |                                              |  |
|                |             |               |            |                                        |                                              |  |
|                |             |               |            |                                        |                                              |  |
|                |             |               |            |                                        |                                              |  |
|                |             |               |            | •                                      |                                              |  |
| Cor            | trol Num    | or            |            | Control Type                           | Control Description                          |  |
| 001            |             |               |            | Сопатог туре                           | The filter functionality filters the rows in |  |
|                |             |               |            |                                        | the table to be more specific depending      |  |
| 1 Filter F     |             | Filter Functi | onality    | on the input. Enter a specific word to |                                              |  |
|                |             |               | ,          | filter the table to find a specific    |                                              |  |
|                |             |               |            |                                        | employee skill.                              |  |
| 2              |             |               | Employee S | kills Table                            | This tables displays the saved employee      |  |
| -              |             |               |            |                                        | skill.                                       |  |

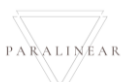

| Gorvan         | Gohvan Construction | 1                                             | VINCENT YU LOG OUT                           |
|----------------|---------------------|-----------------------------------------------|----------------------------------------------|
| CONSTRUCTION   | Skills              |                                               | Creat 2                                      |
| CLIENT QUOTES  |                     |                                               |                                              |
| INVOICING      | Skill ID            | Skill Description                             | +                                            |
| LINE ITEMS     | 6                   | Skill Create Test                             | ÷                                            |
| ADMINISTRATION |                     |                                               |                                              |
| HUMAN RESOURCE |                     |                                               |                                              |
| ТЕАМ           |                     |                                               |                                              |
| CLIENT         |                     |                                               |                                              |
| SUPPLIERS      |                     |                                               |                                              |
| REPORTS        |                     |                                               |                                              |
|                |                     |                                               |                                              |
|                |                     |                                               |                                              |
|                |                     |                                               |                                              |
|                |                     |                                               |                                              |
|                |                     |                                               |                                              |
|                |                     |                                               |                                              |
|                |                     | <b>O</b>                                      |                                              |
| Cont           | trol Number         | Control Type                                  | Control Description                          |
|                |                     |                                               | The filter functionality filters the rows in |
| 1              |                     | Filter Functionality (with a search criteria) | the table to be more specific depending      |
|                |                     |                                               | on the input.                                |
| 2              |                     | Table Rows                                    | the employee skill that fulfil the entered   |
| -              |                     |                                               | search criteria.                             |

# 6.5.22 Edit Employee Skill

The following screens indicate how a user can edit an existing employee Type.

| Gran           | Gohvan Cons | truction             |                   |                                               |                                                               | VINCENT YU               | LOG OUT     |
|----------------|-------------|----------------------|-------------------|-----------------------------------------------|---------------------------------------------------------------|--------------------------|-------------|
| CONSTRUCTION   |             | Skills               |                   |                                               | Search Skill                                                  |                          |             |
| CLIENT QUOTES  |             |                      |                   |                                               |                                                               |                          |             |
| INVOICING      |             | Skill ID             | Skill Description | +                                             |                                                               |                          |             |
| LINE ITEMS     |             | 1                    | Developer         | :                                             |                                                               |                          |             |
| ADMINISTRATION |             | 6                    | Skill Create Test | : 1                                           |                                                               |                          |             |
| HUMAN RESOURCE |             | 2                    | temp              | Edit Skill                                    | 2                                                             |                          |             |
| ТЕАМ           |             | 5                    | test              | Delete Sk                                     | ill                                                           |                          |             |
| CLIENT         |             | 4                    | tester            | 1                                             |                                                               |                          |             |
| SUPPLIERS      |             |                      |                   |                                               |                                                               |                          |             |
| REPORTS        |             |                      |                   |                                               |                                                               |                          |             |
|                |             |                      | +                 |                                               |                                                               | 41-0-0                   |             |
| Control        | Number      | (                    | Control Type      |                                               | Control Descrip                                               | otion                    |             |
| 1              |             | Additional Actions E | Prop Down Button  | Additior                                      | ere to Open or Clos<br>nal Actions Drop Do                    | e the<br>wn.             |             |
| 2              |             | Edit employee skill  | Button            | Re-dire<br>skill dia<br>Click he<br>skill dia | cts the user to the I<br>log.<br>ere to display the Ec<br>log | Edit emplo<br>dit employ | oyee<br>/ee |

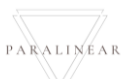
| Gran           | Gohvan Cons | struction           |                                        |                            | VINCENT YU LOG OUT |
|----------------|-------------|---------------------|----------------------------------------|----------------------------|--------------------|
| CONSTRUCTION   |             | Skills              |                                        | Search Skill               |                    |
| CLIENT QUOTES  |             |                     |                                        |                            |                    |
| INVOICING      |             | Skill ID            | Skill Description                      | +                          |                    |
| LINE ITEMS     |             | 1                   | Developer                              | :                          |                    |
| ADMINISTRATION |             | 6                   | Skill Create Test                      | I                          |                    |
| HUMAN RESOURCE |             | 2                   | temp 1                                 | I                          |                    |
| TEAM           |             | 5                   | test Edit Skill                        | :                          |                    |
| CLIENT         |             | 4                   | tester Edit Skill Description 2        | i                          |                    |
| SUPPLIERS      |             |                     | Skill Description<br>Skill Create Test |                            |                    |
| REPORTS        |             |                     | Cancel Edit 3                          |                            |                    |
|                |             |                     |                                        |                            |                    |
|                |             |                     |                                        |                            |                    |
|                |             |                     |                                        |                            |                    |
|                |             |                     |                                        |                            |                    |
|                |             |                     |                                        |                            |                    |
|                |             |                     |                                        |                            |                    |
|                |             |                     | $\bullet$                              |                            |                    |
| Control        | Number      | (                   | Control Type                           | Control Descr              | iption             |
|                |             |                     |                                        | This is a Dialog holds the | controls to        |
| 1              |             | Edit employee skill | Dialog                                 | capture the updated emp    | loyee skill        |
|                |             |                     |                                        | details.                   |                    |
| 2              |             | omplouce ekill dese | vintion Lobal 8 Toythoy                | Populated with the existin | ig details of the  |
| 2              |             | employee skill desc |                                        | Employee Skill. Click here |                    |
| 3              |             | Edit Button         |                                        | Click here to edit the emr | lovee skill        |
|                |             |                     |                                        | Click here to cancel opera | ation and return   |
| 4              |             | Cancel Button       |                                        | to employee skill home so  | creen.             |

| German-        | Gohvan Cons | struction           |                   |                                | VINCENT YU LOG OUT |
|----------------|-------------|---------------------|-------------------|--------------------------------|--------------------|
| CONSTRUCTION   |             | Skills              |                   | Search Skill                   |                    |
| CLIENT QUOTES  |             | Control             |                   |                                |                    |
| INVOICING      |             | Skill 10            | Skill Description | +                              |                    |
| LINE ITEMS     |             | 1                   | Developer         | 1                              |                    |
| ADMINISTRATION |             | 6                   | Skill Create Test | i                              |                    |
| HUMAN RESOURCE |             | 2                   | temp              | 1                              |                    |
| TEAM           |             | 5                   | test 1 tot        | 1                              |                    |
| CLIENT         |             | 4                   | tester E Confirm  | 1                              |                    |
| SUPPLIERS      |             |                     | Are you sure?     |                                |                    |
| REPORTS        |             |                     | 3 No Yes 2        |                                |                    |
|                |             |                     |                   |                                |                    |
|                |             |                     |                   |                                |                    |
|                |             |                     |                   |                                |                    |
|                |             |                     |                   |                                |                    |
|                |             |                     |                   |                                |                    |
|                |             |                     |                   |                                |                    |
|                |             |                     | θ                 |                                |                    |
| Control        | Number      | C                   | Control Type      | Control Descript               | ion                |
|                |             |                     |                   | This is a Dialog that require  | S                  |
| 1              |             | Confirmation Dialog |                   | confirmation, to proceed wit   | h the editing      |
|                |             |                     |                   | of the employee skill.         | to confirm the     |
|                |             |                     |                   | edit of the employee skill C   | lick this button   |
| 2              |             | Yes Button          |                   | when you want to proceed to    | o confirm the      |
|                |             |                     |                   | edited of the employee skill.  |                    |
| 3              |             | No Button           |                   | This is a button that is used  | to confirm         |
| J              |             |                     |                   | that the details are incorrect |                    |

| Gran Gohvan    | Construction |                         | VINCEN                                | IT YU LOG OUT |
|----------------|--------------|-------------------------|---------------------------------------|---------------|
| CONSTRUCTION   | Skills       |                         | Search Skill                          |               |
| CLIENT QUOTES  |              |                         |                                       |               |
| INVOICING      | Skill ID     | Skill Description       | +                                     |               |
| LINE ITEMS     | 1            | Developer               | 1                                     |               |
| ADMINISTRATION | 6            | Skill Edit Test         | 1                                     |               |
| HUMAN RESOURCE | 2            | temp                    | i .                                   |               |
| TEAM           | 5            | test 1                  | 1                                     |               |
| CLIENT         | 4            | tester Succesfully ed   | ited.                                 |               |
| SUPPLIERS      |              | "Skill Edit Test" has b | en successfully edited.               |               |
| REPORTS        |              | Continue                |                                       |               |
|                |              |                         |                                       |               |
|                |              |                         |                                       |               |
|                |              |                         |                                       |               |
|                |              |                         |                                       |               |
|                |              |                         |                                       |               |
|                |              |                         |                                       |               |
|                |              |                         | Ð                                     |               |
| Control Numb   | ber          | Control Type            | Control Description                   |               |
|                |              |                         | This is a Dialog that notifies the us | er that       |
| 1              | Successfully | Created Dialog          | the employee skill has been edited    | i             |
|                |              |                         | This is a button that is used to con  | tinuo         |
|                |              |                         | and acknowledge the potification      | Click         |
| 2              | Continue Bu  | tton                    | this button when you want continue    | e.            |
|                |              |                         | Re-directs to the employee skill Ho   | ome           |
|                |              |                         | Screen.                               |               |

# 6.5.23 Delete Employee Skill

The following screens indicate how a user can delete an existing employee skill.

| Gran Got       | nvan Const | ruction  |                |                      |                  |                                               |                                                                          |                               | VINCENT YU              | LOG OUT  |
|----------------|------------|----------|----------------|----------------------|------------------|-----------------------------------------------|--------------------------------------------------------------------------|-------------------------------|-------------------------|----------|
| CONSTRUCTION   |            | Skills   |                |                      |                  |                                               | Search Skill                                                             |                               |                         |          |
| CLIENT QUOTES  |            |          |                |                      |                  |                                               |                                                                          |                               |                         |          |
| INVOICING      |            | Skill ID |                | Skill Description    |                  | +                                             |                                                                          |                               |                         |          |
| LINE ITEMS     |            | 1        |                | Developer            |                  | ÷                                             |                                                                          | _                             |                         |          |
| ADMINISTRATION |            | 6        |                | Skill Edit Test      |                  | : 1                                           |                                                                          |                               |                         |          |
| HUMAN RESOURCE |            | 2        |                | temp                 |                  | Edit Skill                                    |                                                                          | _                             |                         |          |
| ТЕАМ           |            | 5        |                | test                 |                  | Delete Skill                                  |                                                                          | _                             |                         |          |
| CLIENT         |            | 4        |                | tester               |                  | 1                                             |                                                                          | _                             |                         |          |
| SUPPLIERS      |            |          |                |                      |                  |                                               |                                                                          |                               |                         |          |
| REPORTS        |            |          |                |                      |                  |                                               |                                                                          |                               |                         |          |
|                |            |          |                | <b>€</b>             |                  |                                               |                                                                          | ·                             |                         |          |
| Control        | I Numbe    | er       |                | Control Type         |                  |                                               | Control De                                                               | scriptio                      | n                       |          |
| 1              |            |          | Additional Act | tions Drop Down Butt | on A             | Click here                                    | e to Open or (<br>)rop Down.                                             | Close th                      | ie Add                  | litional |
| 2              |            |          | Delete emplo   | yee skill Button     | F<br>e<br>C<br>e | Re-direct<br>mployee<br>Click here<br>mployee | s the user to t<br>e skill Confirm<br>e to display th<br>e skill dialog. | he Dele<br>ation D<br>e confi | əte<br>ialog.<br>rm del | ete      |

|                | Gohvan Cons | struction |              |                   |               |                 |               |           | VINCENT YU | LOG OUT  |   |
|----------------|-------------|-----------|--------------|-------------------|---------------|-----------------|---------------|-----------|------------|----------|---|
| CONSTRUCTION   |             | Skille    |              |                   |               |                 | Search Skill  |           |            |          |   |
| CLIENT QUOTES  |             | OKIIIS    |              |                   |               | <br>            |               |           |            |          |   |
| INVOICING      |             | Skill ID  |              | Skill Description |               | +               |               |           |            |          |   |
| LINE ITEMS     |             | 1         |              | Developer         |               | :               |               |           |            |          |   |
| ADMINISTRATION |             | 6         |              | Skill Edit Test   |               | :               |               |           |            |          |   |
| HUMAN RESOURCE | -           | 2         |              | temp              |               | :               |               |           |            |          |   |
| TEAM           |             | 5         |              | test              | 1             | :               |               |           |            |          |   |
| CLIENT         |             | 4         |              | tester            | Confirm       | <br>:           |               |           |            |          |   |
| SUPPLIERS      |             |           |              |                   | Ale you sule? |                 |               |           |            |          |   |
| REPORTS        |             |           |              |                   | 3 No Yes 2    |                 |               |           |            |          |   |
|                |             |           |              |                   |               |                 |               |           |            |          |   |
|                |             |           |              |                   |               |                 |               |           |            |          |   |
|                |             |           |              |                   |               |                 |               |           |            |          |   |
|                |             |           |              |                   |               |                 |               |           |            |          |   |
|                |             |           |              |                   |               |                 |               |           |            |          |   |
|                |             |           |              |                   |               |                 |               |           |            |          |   |
|                |             |           |              |                   | Ð             |                 |               |           |            |          |   |
| Cor            | ntrol Numb  | ber       |              | Control           | Туре          |                 | Control De    | escriptio | on         |          |   |
|                |             |           |              |                   |               | This is a D     | ialog that re | quires    | confirm    | nation   | , |
| 1              |             |           | Confirmation | Dialog            |               | to proceed      | with the de   | leting of | of the     |          |   |
|                |             |           |              |                   |               | This is a b     | SKIII.        | usod t    | o confir   | m tha    |   |
|                |             |           |              |                   |               | delete of th    | ne emplover   | e skill ( | Click th   | in ule   | ; |
| 2              |             |           | Yes Button   |                   |               | button whe      | en vou want   | to prod   | ceed to    |          |   |
|                |             |           |              |                   |               | <br>confirm the | e deleting of | the en    | nployee    | e skill. |   |
| 3              |             |           | No Button    |                   |               | This is a b     | utton that is | used t    | o cance    | el the   |   |
| 0              |             |           |              |                   |               | deletion op     | peration.     |           |            |          |   |

| 67°**          | Gohvan Cons | truction |                   |                       |                          |               |                    | VINCENT YU   | LOG OUT |
|----------------|-------------|----------|-------------------|-----------------------|--------------------------|---------------|--------------------|--------------|---------|
| CONSTRUCTION   |             | Skills   |                   |                       |                          |               | Search Skill       |              |         |
| CLIENT QUOTES  |             |          |                   |                       |                          |               |                    |              |         |
| INVOICING      |             | Skill ID |                   | Skill Description     |                          | +             |                    |              |         |
| LINE ITEMS     |             | 1        |                   | Developer             |                          | 1             |                    |              |         |
| ADMINISTRATION |             | 2        |                   | temp                  |                          | 1             |                    |              |         |
| HUMAN RESOURCE |             | 5        |                   | test                  |                          | :             |                    |              |         |
| TEAM           |             | 4        |                   | tester 1              |                          | i             |                    |              |         |
| CLIENT         |             |          |                   | Succesfully de        | leted.                   |               |                    |              |         |
| SUPPLIERS      |             |          |                   | Skill Edit feat has b | cen successiony deleted. |               |                    |              |         |
| REPORTS        |             |          |                   | Continue              |                          |               |                    |              |         |
|                |             |          |                   |                       |                          |               |                    |              |         |
|                |             |          |                   |                       |                          |               |                    |              |         |
|                |             |          |                   |                       |                          |               |                    |              |         |
|                |             |          |                   |                       |                          |               |                    |              |         |
|                |             |          |                   |                       |                          |               |                    |              |         |
|                |             |          |                   |                       |                          |               |                    |              |         |
|                |             |          |                   |                       | Ð                        |               |                    |              |         |
| Cor            | ntrol Numb  | er       |                   | Control Type          |                          |               | Control Descrip    | tion         |         |
|                |             |          | Current and the f | Deleted Diele a       |                          | This is a Dia | alog that notifies | s the user   | that    |
| 1              |             |          | Successfully L    | Deleted Dialog        |                          | the employe   | ee skill nas deer  | 1 deleted    |         |
|                |             |          |                   |                       |                          | This is a bu  | tton that is used  | to continu   | Je      |
|                |             |          |                   |                       |                          | and acknow    | ledge the notific  | cation. Clie | ck      |
| 2              |             |          | Continue Butt     | on                    |                          | this button v | when you want o    | continue.    |         |
|                |             |          |                   |                       |                          | Re-directs t  | o the employee     | skill Home   | e       |
|                |             |          |                   |                       |                          | Screen.       |                    |              |         |

## 6.6 Team

#### 6.6.1 Team Home Screen

The below screens show a system user how to navigate to the Team Home Screen.

| Gome Gohvan Co                                                                                                    | onstruction                                                                                                    | VINCENT YU LOG OUT                            |
|----------------------------------------------------------------------------------------------------|----------------------------------------------------------------------------------------------------|-----------------------------------------------|
| CONSTRUCTION                                                                                                    | Projects                                                                                                    | Search Project                                |
| CLIENT QUOTES                                                                                                    |                                                                                                    |                                               |
| INVOICING                                                                                                    | Test                                                                                                    |                                               |
| LINE ITEMS                                                                                                    | Test                                                                                                    |                                               |
| ADMINISTRATION                                                                                                    | Assigned Team                                                                                                    |                                               |
| HUMAN RESOURCE                                                                                                    |                                                                                                    |                                               |
| теам 1                                                                                                    | 2 2021-09-27 rest Greenneid V                                                                                                    | oaacom                                        |
| CLIENT                                                                                                    | View                                                                                                    |                                               |
| SUPPLIERS                                                                                                    | Nissan Rosslvn                                                                                                    |                                               |
| REPORTS                                                                                                    | Test                                                                                                    |                                               |
|                                                                                                    | Assigned Team                                                                                                    |                                               |
|                                                                                                    |                                                                                                    |                                               |
|                                                                                                    | 3 2021-08-22 Pretoria North temp                                                                                                    | Vodacom                                       |
|                                                                                                    | View                                                                                                    |                                               |
|                                                                                                    | crie                                                                                                    |                                               |
|                                                                                                    | all day                                                                                                    |                                               |
| Control Numb                                                                                                    | Der Control Type                                                                                                    | Control Description                           |
| Control Marine                                                                                                    |                                                                                                    | Re-directs the user to the Team Home          |
| 1                                                                                                    | Team Button                                                                                                    | Screen.                                       |
|                                                                                                    |                                                                                                    | Screen                                        |
| Gim Gohvan Co                                                                                                    | onstruction                                                                                                    | Screen                                        |
| Gonvan Co                                                                                                    | onstruction                                                                                                    | Click here to display the Team Home<br>Screen |
| CONSTRUCTION<br>CLIENT QUOTES                                                                                                    | onstruction<br>Teams                                                                                                    | Click here to display the Team Home<br>Screen |
| CONSTRUCTION<br>CLIENT QUOTES<br>INVOICING                                                                                                  | Teams<br>2 Filter: 3<br>2 Filter: 3<br>3 4<br>3 enactive                                                                                                    | Click here to display the Team Home<br>Screen |
| CONSTRUCTION<br>CONSTRUCTION<br>CLIENT QUOTES<br>INVOICING<br>LINE ITEMS                                                                    | onstruction<br>Teams<br>2 Filter: Teams<br>2 Filter: Teams<br>3 Teams<br>Teams<br>7 Active<br>Teams<br>7 Active<br>7 Inactive                                                                                                    | Click here to display the Team Home<br>Screen |
| CONSTRUCTION<br>CONSTRUCTION<br>CLIENT QUOTES<br>INVOICING<br>LINE ITEMS<br>ADMINISTRATION                                                  | onstruction<br>Teams<br>2 Filter:<br>3 4<br>Filter:<br>Filter:<br>5 Active<br>6 eret<br>Team Status<br>1 active<br>7                                                                                                    | Click here to display the Team Home<br>Screen |
| CONSTRUCTION<br>CLIENT QUOTES<br>INVOICING<br>LINE ITEMS<br>ADMINISTRATION<br>HUMAN RESOURCE                                                | onstruction<br>Teams<br>2 Filter: Team Status Of Inactive<br>6 eret<br>Team Status Of Inactive<br>Team Manager: Michael Vosioo 8                                                                                                    | Click here to display the Team Home<br>Screen |
| CONSTRUCTION<br>CLIENT QUOTES<br>INVOICING<br>LINE ITEMS<br>ADMINISTRATION<br>HUMAN RESOURCE<br>TEAM                                        | onstruction<br>Teams<br>2 Filter: Team Status: Inactive<br>6 eret<br>Team Status: Inactive<br>Team Manager: Michael Vosioo<br>8<br>dgrhg                                                                                                    | Click here to display the Team Home<br>Screen |
| CONSTRUCTION<br>CLIENT QUOTES<br>INVOICING<br>LINE ITEMS<br>ADMINISTRATION<br>HUMAN RESOURCE<br>TEAM<br>CLIENT                              | onstruction<br>Teams<br>2 Filter: *Active *Inactive<br>6 eret<br>Team Status: @ Inactive<br>Team Manager: Michael Vosloo<br>8<br>dgrhg<br>Team Status: @ Inactive                                                                                                    | Click here to display the Leam Home<br>Screen |
| CONSTRUCTION<br>CONSTRUCTION<br>CLIENT QUOTES<br>INVOICING<br>LINE ITEMS<br>ADMINISTRATION<br>HUMAN RESOURCE<br>TEAM<br>CLIENT<br>SUPPLIERS | onstruction<br>Teams<br>2 Filter: Team Status: Inactive<br>6 eret<br>Team Status: Inactive<br>7<br>Team Manager: Michael Vosioo<br>8<br>dgrhg<br>Team Status: Inactive<br>Team Status: Inactive<br>Team Statu | Click here to display the Leam Home<br>Screen |
| CONSTRUCTION<br>CLIENT QUOTES<br>INVOICING<br>LINE ITEMS<br>ADMINISTRATION<br>HUMAN RESOURCE<br>TEAM<br>CLIENT<br>SUPPLIERS<br>BEPORTS      | onstruction          Teams         2         Filter: $=$ Active $=$ Inactive         6         eret         7         Team Status:         0         1         2         6         eret         7         Team Manager: Michael Vosloo         8         dgrhg         Team Status:       Inactive         Team Manager: Michael Van Der Walt         Team Manager: Michael Van Der Walt                                                                                                    | Click here to display the Leam Home<br>Screen |
| CONSTRUCTION<br>CLIENT QUOTES<br>INVOICING<br>LINE ITEMS<br>ADMINISTRATION<br>HUMAN RESOURCE<br>TEAM<br>CLIENT<br>SUPPLIERS<br>REPORTS      | onstruction          Teams         2         Filter: $=$ Active $=$ Inactive         6         eret         7         Team Status: $?$ Inactive         dgrhg         Team Manager: Michael Vosloo         8         dgrhg         Team Manager: Michael Van Der Walt         test         Team Status: ? Inactive                                                                                                    | Click here to display the Team Home<br>Screen |
| CONSTRUCTION<br>CLIENT QUOTES<br>INVOICING<br>LINE ITEMS<br>ADMINISTRATION<br>HUMAN RESOURCE<br>TEAM<br>CLIENT<br>SUPPLIERS<br>REPORTS      | onstruction          Teams         2         Filter:         * Active         * inactive         eret         Team Status:         Inactive         dgrhg         Team Status:       Inactive         Team Status:       Inactive         Team Status:       Inactive         Team Status:       Inactive         Team Status:       Inactive         Team Status:       Inactive         Team Status:       Inactive         Team Status:       Inactive         test       Inactive         Team Status:       Inactive         Team Status:       Inactive                                                                                                    | Click here to display the Leam Home<br>Screen |
| CONSTRUCTION<br>CLIENT QUOTES<br>INVOICING<br>LINE ITEMS<br>ADMINISTRATION<br>HUMAN RESOURCE<br>TEAM<br>CLIENT<br>SUPPLIERS<br>REPORTS      | onstruction          Teams         2         Filter:         a         filter:         a         filter:         a         filter:         a         filter:         a         filter:         a         filter:         a         filter:         a         filter:         filter:         f                                                                                                    | Click here to display the Leam Home<br>Screen |
| CONSTRUCTION<br>CLIENT QUOTES<br>INVOICING<br>LINE ITEMS<br>ADMINISTRATION<br>HUMAN RESOURCE<br>TEAM<br>CLIENT<br>SUPPLIERS<br>REPORTS      | onstruction          Teams         2         Filter: $\stackrel{\bullet}{=}$ Active $\stackrel{\bullet}{=}$ Inactive $\stackrel{\bullet}{=}$ ref         Team Status: $\stackrel{\bullet}{=}$ Inactive $\frac{dgrhg}{}$ Team Status: $\stackrel{\bullet}{=}$ Inactive         Team Status: $\stackrel{\bullet}{=}$ Inactive         Team Status: $\stackrel{\bullet}{=}$ Inactive         Team Status: $\stackrel{\bullet}{=}$ Inactive         Team Status: $\stackrel{\bullet}{=}$ Inactive         Team Status: $\stackrel{\bullet}{=}$ Inactive         Team Status: $\stackrel{\bullet}{=}$ Inactive         Team Status: $\stackrel{\bullet}{=}$ Inactive         Team Status: $\stackrel{\bullet}{=}$ Inactive         Team Status: $\stackrel{\bullet}{=}$ Inactive         Team Status: $\stackrel{\bullet}{=}$ Inactive         Team Status: $\stackrel{\bullet}{=}$ Inactive         Team Status: $\stackrel{\bullet}{=}$ Inactive         Team Status: $\stackrel{\bullet}{=}$ Inactive                                                                                                    | Click here to display the Leam Home<br>Screen |
| CONSTRUCTION<br>CLIENT QUOTES<br>INVOICING<br>LINE ITEMS<br>ADMINISTRATION<br>HUMAN RESOURCE<br>TEAM<br>CLIENT<br>CLIENT<br>REPORTS         | onstruction          Teams         2       Filter:         2       Filter:         2 <td< th=""><th>Click here to display the Leam Home<br/>Screen</th></td<>                                                                                                    | Click here to display the Leam Home<br>Screen |
| CONSTRUCTION<br>CLIENT QUOTES<br>INVOICINS<br>LINE ITEMS<br>ADMINISTRATION<br>HUMAN RESOURCE<br>TEAM<br>CLIENT<br>SUPPLIERS<br>REPORTS      | onstruction          Teams         2       Filter:         * Active         * Interve         * Interve <th>Click here to display the Leam Home<br/>Screen</th>                                                                                                    | Click here to display the Leam Home<br>Screen |

PARALINEAR \_\_\_\_\_

| Control Number | Control Type                                    | Control Description                                                                                                    |
|----------------|-------------------------------------------------|----------------------------------------------------------------------------------------------------|
| 1              | Search Functionality                            | The search functionality filters the rows<br>in the table to be more specific<br>depending on the input. Enter a specific<br>word to filter the table to find a specific<br>Line-Item. |
| 2              | Filter Label                                    | Describes the Filter Buttons (Active / Inactive)                                                                                                    |
| 3              | Active Filter Button                            | This button filters the team according to their statuses. Filtering for all teams with the status of "Active"                                                                          |
| 4              | Inactive Filter Button                          | This button filters the team according to their statuses. Filtering for all teams with the status of "Inactive"                                                                        |
| 5              | Reset Button                                    | This button rests the selected filters.                                                                                                    |
| 6              | Team Group box                                  | This displays brief overview of the team                                                                                                    |
| 7              | Team Status Label & Status Label                | These labels indicate the current statuses of the teams.                                                                                                    |
| 8              | Team Manager Label & Team Manager<br>Name Label | These labels indicate the current team manager of the teams.                                                                                                    |
| 9              | Edit / View Team Button                         | This button redirects to Edit / View<br>Team screen. Click this button to Edit /<br>View the team.                                                                                     |
| 10             | Add Team Button                                 | Click this button to create a new team.<br>This button redirects to Create Team<br>screen.                                                                                             |

**Cancel Button** 

#### 6.6.2 Create Team

The following screens indicate how a user can create a new Team.

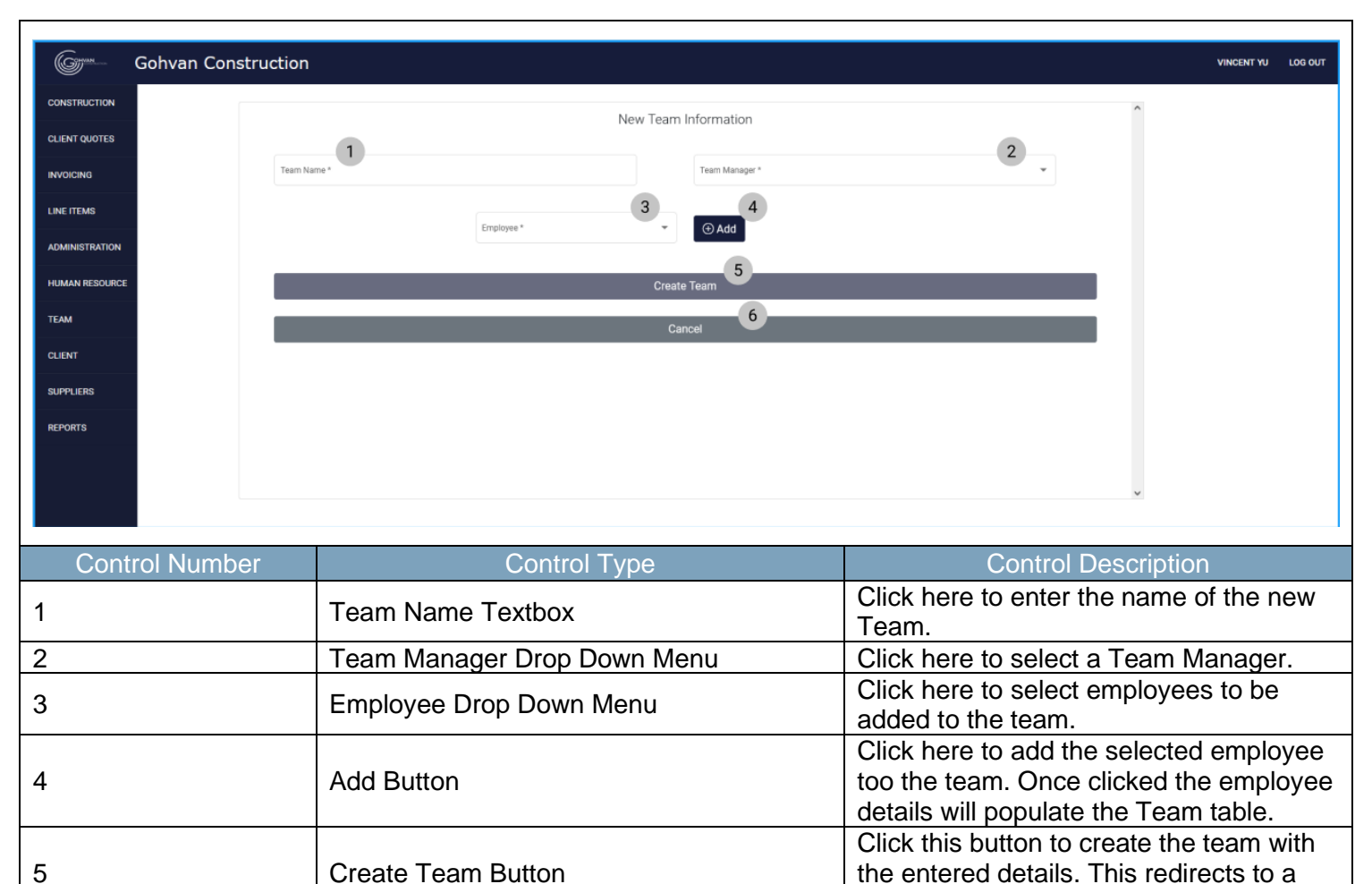

6

Team 7

PARALINEAR

confirmation dialog.

Click here to cancel the operation and

return to the Team home screen.

| Gran Gohvan Constructio | n            |               |                | VINCENT YU LOG OUT                                                                                            |
|-------------------------|--------------|---------------|----------------|----------------------------------------------------------------------------------------------------|
| CONSTRUCTION            |              |               |                |                                                                                                    |
|                         |              | New Team Info | ormation       |                                                                                                    |
| Teaming Contrast        | lame*        |               | Team Manager * |                                                                                                    |
| INVOICING               | nies         |               | Michael Vosloo | · ·                                                                                                    |
| LINE ITEMS              |              | Employee*     | bbA (F)        |                                                                                                    |
| ADMINISTRATION          | 2            | 3             | 4              |                                                                                                    |
| Name Numan Resource     | ne           | Surname       | Status         |                                                                                                    |
| TEAM                    | bre          | Rossouw       | test           | # <b>3</b>                                                                                                    |
| Mat                     | thew         | Veltman       | Active         |                                                                                                    |
| Vin                     | cent         | Yu            | Active         | 8                                                                                                    |
| BEPORTS                 |              |               | 6              |                                                                                                    |
| No mo                   |              | Create Te     | am             |                                                                                                    |
|                         |              | Cancel        | 7              |                                                                                                    |
|                         |              |               |                |                                                                                                    |
| Control Number          |              | Control Typo  |                | Control Description                                                                                           |
|                         |              | Control Type  |                | This table is populated with employees                                                                        |
| 1                       | Team Memb    | ers Table     |                | that make up the team. Members are                                                                            |
| 2                       | Name Table   | Column        |                | This displays the column of Employee<br>Names                                                                 |
| 3                       | Surname Ta   | ble Column    |                | This displays the column of Employee Surnames                                                                 |
| 4                       | Status Table | Column        |                | This displays the column of Employee Statuses                                                                 |
| 5                       | Remove Me    | mber Button   |                | Click this button to remove an employee from the team member list                                             |
| 6                       | Create Tean  | n Button      |                | Click this button to create the team with<br>the entered details. This redirects to a<br>confirmation dialog. |
| 7                       | Cancel Butto | on            |                | Click here to cancel the operation and return to the Team home screen.                                        |

PARALINEAR

| Gr             | Gohvan Construction   |                |              |                  |                                  |                              |                                              |                                     | VINCENT YU       | LOG OUT                |           |
|----------------|-----------------------|----------------|--------------|------------------|----------------------------------|------------------------------|----------------------------------------------|-------------------------------------|------------------|------------------------|-----------|
| CONSTRUCTION   |                       |                |              |                  | nformation                       |                              |                                              | ^                                   |                  |                        |           |
| CLIENT QUOTES  |                       |                | r            | lew ream i       | mormation                        |                              |                                              |                                     |                  |                        |           |
| INVOICING      | Team Name<br>Brownies |                |              |                  | Team Manager *<br>Michael Vosloo |                              | *                                            |                                     |                  |                        |           |
| LINE ITEMS     |                       | ( <sup>6</sup> | inglayee *   |                  |                                  |                              |                                              |                                     |                  |                        |           |
| ADMINISTRATION |                       | v              | /incent Yu   | •                | (+) Add                          |                              |                                              |                                     |                  |                        |           |
| HUMAN RESOURCE | Name                  |                | Surname      |                  | Status                           |                              |                                              |                                     |                  |                        |           |
| ТЕАМ           | Amore                 |                | Rossouw 1    |                  | test                             |                              |                                              |                                     |                  |                        |           |
| CLIENT         | Matthe                |                | Veltman Succ | esfully cre      | eated.                           |                              |                                              |                                     |                  |                        |           |
|                | Vincen                | t              | Yu Brown     | hies" has been a | successfully created.            |                              |                                              |                                     |                  |                        |           |
| JUFFLIERS      |                       |                | Con          | tinue            |                                  |                              |                                              |                                     |                  |                        |           |
| REPORTS        |                       |                |              | Create           | Team                             |                              |                                              |                                     |                  |                        |           |
|                |                       |                |              | Can              | cel                              |                              |                                              |                                     |                  |                        |           |
|                |                       |                |              |                  |                                  |                              |                                              | ×                                   |                  |                        |           |
| Control I      | Number                | Control Type   | ;            |                  |                                  | Contro                       | I Descriptior                                | <u>ו</u>                            |                  |                        |           |
| 1              |                       | Successfully   | Created Dia  | alog             |                                  | This is<br>the Te            | a Dialog tha                                 | at notifies                         | the us           | ser tha                | at<br>v   |
| 2              |                       | Continue But   | tton         |                  |                                  | This is<br>and ac<br>this bu | a button that<br>knowledge t<br>tton when ye | at is used the notification want co | to cor<br>ation. | ntinue<br>Click<br>Ie. | <u>y.</u> |
|                |                       |                |              |                  |                                  | Re-dire                      | ects to the T                                | eam Scre                            | en.              |                        |           |

# 6.6.3 Search Team

The following screens indicate how a user can search for an existing Team.

| Concern Colores C  | mushie e                                              |                                               |
|--------------------|-------------------------------------------------------|-----------------------------------------------|
| Gonvan Const       |                                                       | VINCENT YU LOG OUT                            |
| CONSTRUCTION       | Teams                                                 | Search Team                                   |
| CLIENT QUOTES      | Filter = Active = Inactive                            | O Reset                                       |
| INVOICING          | 2                                                     |                                               |
| LINE ITEMS         | Team Status: 🤣 Active                                 |                                               |
| ADMINISTRATION     | Team Manager: Michael Vosloo                          |                                               |
| HUMAN RESOURCE     | BP site                                               |                                               |
| ТЕАМ               | Team Status: 🤣 Active                                 | ×                                             |
| CLIENT             | Team Manager: Michael Vosloo                          | -                                             |
| SUPPLIERS          | test                                                  |                                               |
| REPORTS            | Team Status: 🔗 Active                                 | 7                                             |
|                    | Team Manager: Michael Vosloo                          |                                               |
|                    | Brownies                                              |                                               |
|                    | Team Richard & Athen                                  | _                                             |
|                    | Team Status: 💛 Active<br>Team Manager: Michael Vosloo |                                               |
|                    |                                                       |                                               |
|                    |                                                       | ×                                             |
|                    | e                                                     |                                               |
| Control Numbe      | r Control Type                                        | Control Description                           |
|                    |                                                       | The Search functionality filters the rows in  |
| 1                  | Secret Eurotionality                                  | the table to be more specific depending       |
| I                  | Search Functionality                                  | on the input. Enter a specific word to filter |
|                    |                                                       | the table to find a specific Team.            |
| 2                  | List of Team Group Boxes                              | This List displays all saved teams.           |
| Gran Gohvan Constr | ruction                                               | VINCENT YU LOG OUT                            |
| CONSTRUCTION       | Teams                                                 | Brownies                                      |
| CLIENT QUOTES      |                                                       |                                               |
| INVOICING          | Filter: = Active = Inactive                           | © Reset                                       |
| LINE ITEMS         | 2<br>Brownies                                         |                                               |
| ADMINISTRATION     | Team Status: 🔗 Active                                 | 7                                             |
| HUMAN RESOURCE     | Team Manager: Michael Vosloo                          |                                               |
| ТЕАМ               |                                                       |                                               |
| CLIENT             |                                                       |                                               |
| SUPPLIERS          |                                                       |                                               |
| REPORTS            |                                                       |                                               |
|                    |                                                       |                                               |
|                    |                                                       |                                               |
|                    |                                                       |                                               |
|                    |                                                       |                                               |
|                    |                                                       |                                               |
|                    |                                                       |                                               |
|                    |                                                       |                                               |
|                    | e                                                     |                                               |

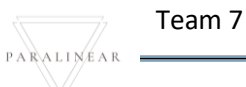

| Control Number | Control Type                                  | Control Description                                                                                |
|----------------|-----------------------------------------------|----------------------------------------------------------------------------------------------------|
| 1              | Filter Functionality (with a search criteria) | The filter functionality filters the rows in the table to be more specific depending on the input. |
| 2              | Teams List                                    | The Teams List only displays the Teams that fulfil the entered search criteria.                    |

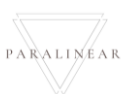

# 6.6.4 Edit Team

The following screens indicate how a user can edit an existing Team.

| Grun           | Gohvan Construct  | tion                                                  |                 |                          | VINCENT YU LOG OUT |
|----------------|-------------------|-------------------------------------------------------|-----------------|--------------------------|--------------------|
| CONSTRUCTION   | Те                | ams                                                   |                 | Search Team              |                    |
| CLIENT QUOTES  |                   | Filter: ≂Active ≂Inactive                             |                 | ⊖ Re                     | set                |
| LINE ITEMS     |                   |                                                       |                 | _                        | ^                  |
| ADMINISTRATION |                   | Team Status: 🥑 Active<br>Team Manager: Michael Vosloo |                 | N                        |                    |
| HUMAN RESOURCE |                   | BP site                                               |                 |                          |                    |
| ТЕАМ           |                   | Team Status: 🔗 Active                                 |                 |                          |                    |
| CLIENT         |                   | Team Manager: Michael Vosloo                          |                 |                          |                    |
| SUPPLIERS      |                   | test                                                  |                 |                          |                    |
| REPORTS        |                   | Team Status: 🤗 Active                                 |                 |                          |                    |
|                |                   | Team Manager: Michael Vosloo                          |                 |                          |                    |
|                |                   | Brownies                                              |                 |                          |                    |
|                |                   | Team Status: 🔗 Active                                 |                 | N                        |                    |
|                |                   | rean manger money rouse                               |                 |                          |                    |
|                |                   |                                                       |                 |                          | ×                  |
|                |                   |                                                       | Ð               |                          |                    |
| Contr          | ol Number         | Control Ty                                            | уре             | Control De               | scription          |
|                |                   |                                                       |                 | Re-directs the user to   | the Edit / View    |
| 1              |                   | Edit / View Team Button                               |                 | Click here to display th | e Edit / View Team |
| Gamma          |                   |                                                       |                 | Screen.                  |                    |
| Guine C        | Gohvan Constructi | on                                                    |                 |                          | VINCENT YU LOG OUT |
| CONSTRUCTION   |                   |                                                       | test 1          |                          | ^                  |
|                | Te                | am Manager: Michael Vosloo                            |                 |                          |                    |
| LINE ITEMS     | Sta               | atus: 🤣 Active 3                                      |                 |                          |                    |
| ADMINISTRATION | 4                 | Employee 5                                            |                 | Date Assigned 6          |                    |
| HUMAN RESOURCE |                   | Amore Rossouw                                         |                 | 13/10/2021               |                    |
| ТЕАМ           |                   |                                                       | Deactivate Team |                          |                    |
| CLIENT         |                   |                                                       | Cancel 8        |                          |                    |
| SUPPLIERS      |                   |                                                       |                 |                          |                    |
| REPORTS        |                   |                                                       |                 |                          |                    |
|                |                   |                                                       |                 |                          |                    |
|                |                   |                                                       |                 |                          |                    |
|                |                   |                                                       |                 |                          |                    |
|                |                   |                                                       |                 |                          |                    |
|                |                   |                                                       |                 |                          |                    |
|                |                   |                                                       |                 |                          | v                  |

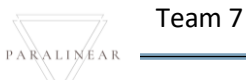

| Control Number         | Control Type            | Control Description                                                                                 |
|------------------------|-------------------------|----------------------------------------------------------------------------------------------------|
| 1                      | Team Name Label         | Populated with the existing Name of the Team.                                                       |
| 2                      | Team Manager Name Label | Populated with the existing details of the Team Manager.                                            |
| 3                      | Team Status Label       | Populated with the existing details of the Team's Status.                                           |
| 4                      | Team Members Table      | This table displays the saved members in the team.                                                  |
| 5                      | Employee Table Column   | This displays the column of Employee<br>Full names                                                  |
| 6                      | Date Assigned Column    | This displays the column of when an employee was assigned to the team.                              |
| 7                      | Deactivate Team Button  | Click here to change the status of the team to "Inactive". This will display a confirmation dialog. |
| 8                      | Cancel Button           | Click here to cancel the operation and route back Teams Home Screen.                                |
| Gm Gohvan Construction |                         | VINCENT YU LOG OUT                                                                                  |
| CONSTRUCTION           |                         |                                                                                                    |

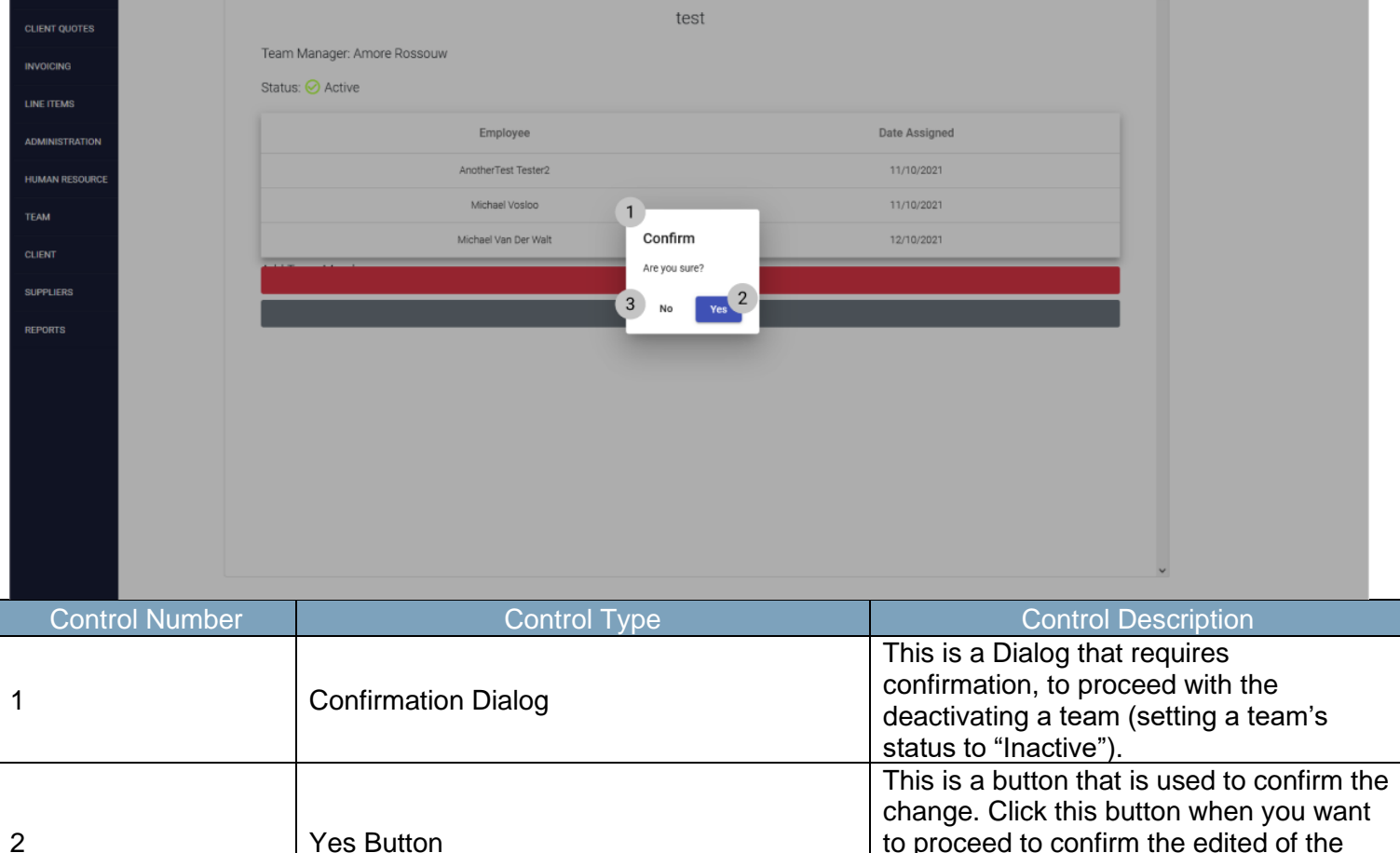

| No ButtonThis is a button that is u<br>that the details are income | ect to the Teams                                     |
|--------------------------------------------------------------------|------------------------------------------------------|
| the Edit / View Team Sc                                            | s used to confirm<br>correct. Redirect to<br>Screen. |

PARALINEAR

3

# 6.7 Inventory Management

#### 6.7.1 Line-Item Home Screen

The below screens show a system user how to navigate to the Line-Item Home Screen.

| COHVAN.        | Gohvan Const | truction                     |                                          | Vince                                           | NT YU LOG OUT |
|----------------|--------------|------------------------------|------------------------------------------|-------------------------------------------------|---------------|
| CONSTRUCTION   |              | Projects                     |                                          | Search Project                                  |               |
| CLIENT QUOTES  |              |                              |                                          |                                                 |               |
|                |              |                              | Test                                     |                                                 |               |
|                |              |                              | Test                                     |                                                 |               |
| Line Items 2   |              |                              | TSS completed                            |                                                 |               |
| Unit Types     |              |                              |                                          |                                                 |               |
| Package Types  |              |                              | 2 2021-09-27 Test Greenfield             | Vodacom                                         |               |
| CLIENT         |              |                              | View                                     |                                                 |               |
| SUPPLIERS      |              |                              | Nissan Rosslyn                           |                                                 |               |
| REPORTS        |              |                              | Test                                     |                                                 |               |
|                |              |                              | TSS completed                            |                                                 |               |
|                |              |                              | 0 2021-08-20 Direksis Martha Jama        | . Victor                                        |               |
|                |              |                              | 3 2021-06-22 Pretona North Temp          | μ •σομοσητε                                     |               |
|                |              |                              | View                                     |                                                 |               |
| Control        | Number       |                              | Control Type                             | Control Description                             |               |
| 1              |              | Line-Items Me                | enu Drop Down Button                     | Click here to Open or Close the Item Drop Down. | Line-         |
|                |              |                              |                                          | Re-directs the user to the Line-I               | tems          |
| 2              |              | Line-Items Bu                | ttop                                     | Home Screen.                                    |               |
| 2              |              | Line-nems Du                 |                                          | Click here to display the Line-Ite              | ems           |
|                |              |                              |                                          | Home Screen                                     |               |
| CONVAN         | Gohvan Cons  | truction                     |                                          | VINCE                                           | NT YU LOG OUT |
| CONSTRUCTION   |              | Line Items                   |                                          | Search Line Item                                |               |
| CLIENT QUOTES  |              | Vendor Material Number       | Line Item Name                           | 4 5<br>Unit Type Price 6                        |               |
| LINE ITEMS     |              | GOHVAN_VFZA_CW_NGA_196       | GF Site Prep, Clearing& Filling          | Per Site R 13926.5                              |               |
| ADMINISTRATION |              | GOHVAN_VFZA_CW_NGA_218       | GF Std Security Night shift - Non Std    | shifts R 1024.98                                |               |
| HUMAN RESOURCE | ε            | GOHVAN_VFZA_CW_NGA_217       | GF Std Security day shift - Non Standard | shifts R 512.49                                 |               |
| ТЕАМ           |              | GOHVAN_VFZA_CW_NGA_179       | GF High Security Night shift - Non Std   | shifts R 1742.46                                |               |
| CLIENT         |              | GOHVAN_VFZA_CW_NGA_175       | GF High Security Day shift - Non Std     | shifts R 871.23                                 |               |
| SUPPLIERS      |              | GOHVAN_VFZA_CW_NGA_173       | GF Greenfield Design requirements Rural  | Per Site R 17310.77                             |               |
| REPORTS        |              | GOHVAN_VFZA_CW_NGA_174       | GF Greenfield Design requirements Metro  | Per Site R 12530.8                              |               |
|                |              | GOHVAN_VFZA_CW_NGA_169       | GF Equip Cabinet handling fee            | Per Site R 15316.32                             |               |
|                |              | GOHVAN_VFZA_CW_NGA_219       | GF Tower Handling Fee                    | Per Site R 4221.26                              |               |
|                |              | GOHVAN_VFZA_CW_NGA_184       | GF PM Non-Standard CLO Fee               | Per Site R 13755.18                             |               |
|                |              | GOHVAN_VFZA_CW_NGA_183       | GF PM Non-Standard Community forums      | per week R 5885.42                              |               |
|                |              | GOHVAN_VEZA_UW_NGA_180       | or PM Recentield Bural                   | Per Site D 1006K814 2                           |               |
|                |              | GOHVAN VEZA CW NGA 185       | GE PM Greenfield Metro 8                 | Per Site D BBASS DA                             |               |
|                |              | GOHVAN VEZA CW NGA 004       | CE 15m Lattice Tower Erection Print      | Der Ste DAASTRAD                                |               |
|                |              | Gold and the Condition Coost | GI IJIII Editice Tower Election Rural    | reconce in approved                             |               |
| Control        | Numbor       |                              |                                          | Control Description                             |               |

Team 7

PARALINEAR

| 1 | Line-Items Table                    | This tables displays the saved Line-<br>Items.                                                                                                    |
|---|-------------------------------------|----------------------------------------------------------------------------------------------------|
| 2 | Vendor Material Number Table Column | This displays the column of Vendor<br>Material Number                                                                                                    |
| 3 | Line-Item Name Table Column         | This displays the column of Line-Item Name                                                                                                    |
| 4 | Unit Type Table Column              | This displays the column of Unit Type                                                                                                    |
| 5 | Price Table Column                  | This displays the column of Price of the Line-Item                                                                                                    |
| 6 | Additional Actions Table Column     | This displays the column of Additional<br>Actions                                                                                                    |
| 7 | Filter Functionality                | The filter functionality filters the rows in<br>the table to be more specific depending<br>on the input. Enter a specific word to<br>filter the table to find a specific Line-<br>Item. |
| 8 | Add Line-Item Button                | Re-directs the user to the Add Line-<br>Screen.<br>Click here to add a new Line-Item                                                                                                    |

#### Page | 233

## 6.7.2 Add Line-Item

The following screens indicate how a user can create a new Line-Item.

| COMVAN         | Gohvan Construc | tion               |                           |                 |   |                         | VINCENT YU LOG OUT |  |
|----------------|-----------------|--------------------|---------------------------|-----------------|---|-------------------------|--------------------|--|
| CONSTRUCTION   |                 |                    |                           |                 |   |                         |                    |  |
| CLIENT QUOTES  |                 |                    | Add Line Item             | informations    |   |                         |                    |  |
| INVOICING      | L               | ine Item Name      | 1                         |                 |   |                         |                    |  |
| LINE ITEMS     |                 |                    | -                         |                 |   |                         |                    |  |
| ADMINISTRATION | ١               | /endor Material ID | 2                         | SAP Material ID | 3 |                         |                    |  |
| HUMAN RESOURCE |                 | Init Type          |                           | Package Type    | - |                         |                    |  |
| ТЕАМ           |                 | Jint Type          | 4                         | Tackage Type    | 9 | *                       |                    |  |
| CLIENT         | 5               | Site Type          |                           |                 |   |                         |                    |  |
| SUPPLIERS      |                 |                    | 6                         |                 |   | •                       |                    |  |
| REPORTS        | F               | Price              | 7                         |                 |   |                         |                    |  |
|                |                 | R                  | •                         |                 |   | 0                       |                    |  |
|                |                 |                    |                           |                 |   |                         |                    |  |
|                |                 |                    | Add Lin                   | e Item          | 8 |                         |                    |  |
|                |                 |                    | Can                       | cel             |   |                         |                    |  |
|                |                 |                    | 9                         |                 |   |                         |                    |  |
| Contro         | Numbor          |                    | Control Type              |                 |   | Control Do              |                    |  |
| Contro         | number          |                    | Control Type              |                 |   | Click hare to enter a r |                    |  |
| 1              |                 | Line-It            | Item Name Label & Textbox |                 |   | Name                    | iew Line-item      |  |
|                |                 |                    |                           |                 |   | name.                   |                    |  |

|   |                                    | Nume:                                                                     |
|---|------------------------------------|---------------------------------------------------------------------------|
| 2 | Vendor Material ID Label & Textbox | Click here to enter a new Vendor<br>Material ID.                          |
| 3 | SAP Material ID Label & Textbox    | Click here to enter a new SAP Material ID.                                |
| 4 | Unit Type Drop Down                | Click here to select a Unit Type.                                         |
| 5 | Package Type Drop Down             | Click here to select a Package Type.                                      |
| 6 | Site Type Drop Down                | Click here to select a Site Type.                                         |
| 7 | Price Label & Textbox              | Click here to enter a new Price of the Line-Item.                         |
| 8 | Add Line-Item Button               | Click here to create a new Line-Item with the entered details.            |
| 9 | Cancel Button                      | Click here to cancel the operation and route back Line-Items Home Screen. |

PARALINEAR

| Gohvan Construc | tion                            | vi                                                                                                    | NCENT YU LOG OUT |
|-----------------|---------------------------------|----------------------------------------------------------------------------------------------------|------------------|
| CONSTRUCTION    |                                 |                                                                                                    |                  |
| CLIENT QUOTES   | Add Line Iter                   | n informations                                                                                                    |                  |
| INVOICING       | Line Item Name                  |                                                                                                    |                  |
| LINE ITEMS      | Test                            |                                                                                                    |                  |
| ADMINISTRATION  | Vendor Material ID              | SAP Material ID                                                                                                    |                  |
| HUMAN RESOURCE  | TestID                          | IDTest                                                                                                    |                  |
| тели            | Unit Type<br>Per Site           | Package Type                                                                                                    |                  |
|                 | Confirm                         | n The second second sec |                  |
| CLIENT          | Site Type Are you su<br>General | re?                                                                                                    |                  |
| SUPPLIERS       | 3 No                            | Yes <sup>2</sup>                                                                                                    |                  |
| REPORTS         | R 123                           |                                                                                                    |                  |
|                 |                                 |                                                                                                    |                  |
|                 |                                 |                                                                                                    |                  |
|                 | Add L                           | ine Item                                                                                                    |                  |
|                 | Ca                              | ancel                                                                                                    |                  |
|                 |                                 |                                                                                                    |                  |
|                 |                                 |                                                                                                    |                  |
|                 |                                 |                                                                                                    |                  |
| Control Number  | Control Type                    | Control Description                                                                                                    |                  |
|                 |                                 | This is a Dialog that requires                                                                                                    |                  |
| 1               | Confirmation Dialog             | confirmation, to proceed with th                                                                                                    | e creation       |
|                 |                                 | of the Line-Item.                                                                                                    |                  |
|                 |                                 | This is a button that is used to c                                                                                                    | onfirm           |
| -               |                                 | the creation of the Line-Item. Cl                                                                                                    | ick this         |
| 2               | Yes Button                      | button when you want to procee                                                                                                    | ed to            |
|                 |                                 | confirm the creation of the Line                                                                                                    | Item.            |
|                 |                                 | Re-directs to the Outcome Dialo                                                                                                    | )g.              |
|                 |                                 | I his is a button that is used to o                                                                                                    | ionTITM          |
| 2               | No Button                       | that the details are incoffect. U                                                                                                    | to the           |
| 3               |                                 | Add Line-Itom Scroon, Po direc                                                                                                    | te to the        |
|                 |                                 | Add Line-Item Screen                                                                                                    |                  |
|                 |                                 | Auu Line-item Scieeli.                                                                                                    |                  |

| Gohvan Cons    | struction              |                                                      |               |                 | VINCENT YU LOG OUT     |
|----------------|------------------------|------------------------------------------------------|---------------|-----------------|------------------------|
| CONSTRUCTION   | Line Items             |                                                      |               | earch Line Item |                        |
| CLIENT QUOTES  |                        |                                                      |               |                 |                        |
| INVOICING      | Vendor Material Number | Line item Name                                       | Unit Type     | Price -         | +                      |
| LINE ITEMS     | GOHVAN_VFZA_CW_NGA_196 | GF Site Prep, Clearing& Filling                      | Per Site      | R 13926.5       | 1                      |
| ADMINISTRATION | GOHVAN_VFZA_CW_NGA_218 | GF Std Security Night shift - Non Std                | shifts        | R 1024.98       | 1                      |
| HUMAN RESOURCE | GOHVAN_VFZA_CW_NGA_217 | GF Std Security day shift - Non Standard             | shifts        | R 512.49        | 1                      |
| TEAM           | GOHVAN_VFZA_CW_NGA_179 | GF High Security Night shif                          | shifts        | R 1742.46       | 1                      |
| CLIENT         | GOHVAN_VFZA_CW_NGA_175 | GF High Security Day shift - Nc Succesfully created. | shifts        | R 871.23        | 1                      |
|                | GOHVAN_VFZA_CW_NGA_173 | GF Greenfield Design requirerr                       | Per Site      | R 17310.77      | 1                      |
|                | GOHVAN_VFZA_CW_NGA_174 | GF Greenfield Design requirerr                       | Per Site      | R 12530.8       | 1                      |
| REPORTS        | GOHVAN_VFZA_CW_NGA_169 | GF Equip Cabinet handling fee                        | Per Site      | R 15316.32      | 1                      |
|                | GOHVAN_VFZA_CW_NGA_219 | GF Tower Handling Fee                                | Per Site      | R 4221.26       | 1                      |
|                | GOHVAN_VFZA_CW_NGA_184 | GF PM Non-Standard CLO Fee                           | Per Site      | R 13755.18      | 1                      |
|                | GOHVAN_VFZA_CW_NGA_183 | GF PM Non-Standard Community forums                  | per week      | R 5885.42       | 1                      |
|                | GOHVAN_VFZA_CW_NGA_186 | GF PM Non-Std Medicals&Inductions                    | Per Site      | R 40348.18      | 1                      |
|                | GOHVAN_VFZA_CW_NGA_187 | GF PM Greenfield Rural                               | Per Site      | R 109868.14     | 1                      |
|                | GOHVAN_VFZA_CW_NGA_185 | GF PM Greenfield Metro                               | Per Site      | R 88655.04      | 1                      |
|                | GOHVAN_VFZA_CW_NGA_004 | GF 15m Lattice Tower Erection-Rural                  | Per Site      | R 44518.49      | 1                      |
| Control Number | Control Type           |                                                      | Control Dese  | cription        |                        |
|                |                        |                                                      | This is a Dia | log that i      | notifies the user that |
| 1              | Successfully           | Created Dialog                                       | the Line-Iten | n has be        | en created             |
|                |                        |                                                      | successfully  |                 |                        |
|                |                        |                                                      | This is a but | ton that i      | is used to continue    |
| 2              | Continue But           | tton                                                 | and acknow    | ledge the       | e notification. Click  |
|                |                        |                                                      | This button W | nen you         | want continue.         |
|                |                        |                                                      |               | o me Add        | a Line-item Screen.    |

#### 6.7.3 Search-Line Item

The following screens indicate how a user can search for a Line-Item.

| COHVAN                                                                                                    | Gohvan Constr | ruction                                                                                                    |                                                                                                    | VINCENT VI                                                                                                    | U LOG OUT                      |
|----------------------------------------------------------------------------------------------------|---------------|----------------------------------------------------------------------------------------------------|----------------------------------------------------------------------------------------------------|----------------------------------------------------------------------------------------------------|--------------------------------|
| CONSTRUCTION                                                                                                    | (             | Line Items                                                                                                    |                                                                                                    | Search Line Item                                                                                                    |                                |
| CLIENT QUOTES                                                                                                    | 2             | Vendor Material Number                                                                                                    | Line Item Name                                                                                                    | Unit Type Price +                                                                                                    |                                |
| LINE ITEMS                                                                                                    |               | GOHVAN_VFZA_CW_NGA_196                                                                                                    | GF Site Prep, Clearing& Filling                                                                                                    | Per Site R 13926.5                                                                                                    |                                |
| ADMINISTRATION                                                                                                    |               | GOHVAN_VFZA_CW_NGA_218                                                                                                    | GF Std Security Night shift - Non Std                                                                                                    | shifts R 1024.98                                                                                                    |                                |
| HUMAN RESOURCE                                                                                                    |               | GOHVAN_VFZA_CW_NGA_217                                                                                                    | GF Std Security day shift - Non Standard                                                                                                    | shifts R 512.49                                                                                                    |                                |
| TEAM                                                                                                    |               | GOHVAN_VFZA_CW_NGA_179                                                                                                    | GF High Security Night shift - Non Std                                                                                                    | shifts R 1742.46                                                                                                    |                                |
|                                                                                                    | -             | GOHVAN_VFZA_CW_NGA_175                                                                                                    | GF High Security Day shift - Non Std                                                                                                    | shifts R 871.23                                                                                                    |                                |
| CLIENT                                                                                                    |               | GOHVAN_VFZA_CW_NGA_173                                                                                                    | GF Greenfield Design requirements Rural                                                                                                    | Per Site R 17310.77                                                                                                    |                                |
| SUPPLIERS                                                                                                    |               | GOHVAN_VFZA_CW_NGA_174                                                                                                    | GF Greenfield Design requirements Metro                                                                                                    | Per Site R 12530.8                                                                                                    |                                |
| REPORTS                                                                                                    |               | GOHVAN_VFZA_CW_NGA_169                                                                                                    | GF Equip Cabinet handling fee                                                                                                    | Per Site R 15316.32                                                                                                    |                                |
|                                                                                                    | -             | GOHVAN_VFZA_CW_NGA_219                                                                                                    | GF Tower Handling Fee                                                                                                    | Per Site R 4221.26                                                                                                    |                                |
|                                                                                                    |               | GOHVAN_VFZA_CW_NGA_184                                                                                                    | GF PM Non-Standard CLO Fee                                                                                                    | Per Site R 13755.18                                                                                                    |                                |
|                                                                                                    |               | GOHVAN_VFZA_CW_NGA_183                                                                                                    | GF PM Non-Standard Community forums                                                                                                    | per week R 5885.42                                                                                                    |                                |
|                                                                                                    |               | GOHVAN_VFZA_CW_NGA_186                                                                                                    | GF PM Non-Std Medicals&Inductions                                                                                                    | Per Site R 40348.18                                                                                                    |                                |
|                                                                                                    |               | GOHVAN_VFZA_CW_NGA_187                                                                                                    | GF PM Greenfield Rural                                                                                                    | Per Site R 109868.14                                                                                                    |                                |
|                                                                                                    |               | GOHVAN_VFZA_CW_NGA_185                                                                                                    | GF PM Greenfield Metro                                                                                                    | Per Site R 88655.04                                                                                                    |                                |
|                                                                                                    |               | GOHVAN_VFZA_CW_NGA_004                                                                                                    | GF 15m Lattice Tower Erection-Rural                                                                                                    | Per Site R 44518.49                                                                                                    |                                |
| Contro                                                                                                    | Number        |                                                                                                    | Control Type                                                                                                    | Control Description                                                                                                    |                                |
| 1                                                                                                    |               | Filter Fund                                                                                                    | ctionality                                                                                                    | the table to be more specific dependent<br>on the input. Enter a specific word t<br>the table to find a specific Line-Item                                                 | s in<br>ding<br>o filter<br>i. |
| 2                                                                                                    |               | Line-Items                                                                                                    | Table                                                                                                    | This tables displays the saved Line                                                                                                    | -Items.                        |
| COHVAN                                                                                                    | ohvan Constru | uction                                                                                                    |                                                                                                    | VINCENT YU                                                                                                    |                                |
| CONSTRUCTION                                                                                                    |               |                                                                                                    |                                                                                                    |                                                                                                    |                                |
| CLIENT QUOTES                                                                                                    |               | Line Items                                                                                                    |                                                                                                    | Greenfield                                                                                                    |                                |
| CLIENT QUOTES                                                                                                    |               | Line Items<br>Vendor Material Number                                                                                                    | Line Item Name                                                                                                    | Greenfield<br>Unit Type Price +                                                                                                    |                                |
| CLIENT QUOTES<br>INVOICING<br>LINE ITEMS                                                                               |               | Line Items<br>Vendor Material Number<br>GOHVAN_VFZA_CW_NGA_173                                                                               | Line Ilem Name<br>GF Greenfield Design requirements Rural                                                                                                    | Greenfield Unit Type Price + Per Site R 17310.77 : 2                                                                                                    |                                |
| CLIENT QUOTES<br>INVOICING<br>LINE ITEMS<br>ADMINISTRATION                                                             |               | Line Items<br>Vendor Material Number<br>GOHVAN_VFZA_CW_NGA_173<br>GOHVAN_VFZA_CW_NGA_174                                                     | Line Item Name<br>GF Greenfield Design requirements Rural<br>GF Greenfield Design requirements Metro                                                                               | Creenfield Unit Type Price + Per Site R 17310.77 : 2 Per Site R 12530.8 :                                                                                                  |                                |
| CLIENT QUOTES<br>INVOICING<br>LINE ITEMS<br>ADMINISTRATION<br>HUMAN RESOURCE                                           |               | Line Items<br>Vendor Material Number<br>GOHVAN_VFZA_CW_NGA_173<br>GOHVAN_VFZA_CW_NGA_174<br>GOHVAN_VFZA_CW_NGA_187                           | Line Item Name<br>GF Greenfield Design requirements Rural<br>GF Greenfield Design requirements Metro<br>GF PM Greenfield Rural                                                     | Unit Type     Price       Per Site     R 17310.77       Per Site     R 12530.8       Per Site     R 109868.14                                                              |                                |
| CLIENT QUOTES<br>INVOICING<br>LINE ITEMS<br>ADMINISTRATION<br>HUMAN RESOURCE<br>TEAM                                   |               | Line Items<br>Vendor Material Number<br>GOHVAN_VFZA_GW_NGA_173<br>GOHVAN_VFZA_GW_NGA_174<br>GOHVAN_VFZA_GW_NGA_187<br>GOHVAN_VFZA_GW_NGA_185 | Line liem Name<br>GF Greenfield Design requirements Rural<br>GF Greenfield Design requirements Metro<br>GF PM Greenfield Rural<br>GF PM Greenfield Mural<br>GF PM Greenfield Metro | Ueit Type     Price     +       Per Site     R 17310.77     ;       Per Site     R 12530.8     ;       Per Site     R 109968.14     ;       Per Site     R 109868.14     ; |                                |
| CLIENT QUOTES<br>INVOICING<br>LINE ITEMS<br>ADMINISTRATION<br>HUMAN RESOURCE<br>TEAM<br>CLIENT                         |               | Vendor Material Number<br>GOHVAN_VFZA_CW_NGA_173<br>GOHVAN_VFZA_CW_NGA_174<br>GOHVAN_VFZA_CW_NGA_187<br>GOHVAN_VFZA_CW_NGA_185               | Line Rem Name<br>GF Greenfield Design requirements Rural<br>GF Greenfield Design requirements Metro<br>GF PM Greenfield Rural<br>GF PM Greenfield Metro                            | Unit Type     Price       Per Site     R 17310.77       Per Site     R 12530.8       Per Site     R 109868.14       Per Site     R 88655.04                                |                                |
| CLIENT QUOTES<br>INVOICING<br>LINE ITEMS<br>ADMINISTRATION<br>HUMAN RESOURCE<br>TEAM<br>CLIENT                         |               | Line Items<br>Vendor Material Number<br>GOHVAN_VFZA_CW_NGA_173<br>GOHVAN_VFZA_CW_NGA_174<br>GOHVAN_VFZA_CW_NGA_187<br>GOHVAN_VFZA_CW_NGA_185 | Line liem Name<br>GF Greenfield Design requirements Rural<br>GF Greenfield Design requirements Metro<br>GF PM Greenfield Rural<br>GF PM Greenfield Metro                           | Unit Type     Price     +       Per Site     R 17310.77     #       Per Site     R 12530.8     #       Per Site     R 109668.14     #       Per Site     R 88655.04     #  |                                |
| CLIENT QUOTES<br>INVOICING<br>LINE ITEMS<br>ADMINISTRATION<br>HUMAN RESOURCE<br>TEAM<br>CLIENT<br>SUPPLIERS            |               | Line Items<br>Vendor Material Number<br>GOHVAN_VFZA_CW_NGA_173<br>GOHVAN_VFZA_CW_NGA_174<br>GOHVAN_VFZA_CW_NGA_187<br>GOHVAN_VFZA_CW_NGA_185 | Line Item Name<br>GF Greenfield Design requirements Rural<br>GF Greenfield Design requirements Metro<br>GF PM Greenfield Rural<br>GF PM Greenfield Metro                           | Unit Type     Price     +       Per Site     R 17310.77     :       Per Site     R 12530.8     :       Per Site     R 109868.14     :       Per Site     R 109868.14     : |                                |
| CLIENT QUOTES<br>INVOICING<br>LINE ITEMS<br>ADMINISTRATION<br>HUMAN RESOURCE<br>TEAM<br>CLIENT<br>SUPPLIERS<br>REPORTS |               | Line Items<br>Vendor Material Number<br>GOHVAN_VFZA_CW_NGA_173<br>GOHVAN_VFZA_CW_NGA_187<br>GOHVAN_VFZA_CW_NGA_185                           | Line Item Name<br>GF Greenfield Design requirements Rural<br>GF Greenfield Design requirements Metro<br>GF PM Greenfield Rural<br>GF PM Greenfield Metro                           | Unit Type     Price     +       Per Site     R 17310.77     :       Per Site     R 12530.8     :       Per Site     R 109666.14     :       Per Site     R 88655.04     :  |                                |
| CLIENT QUOTES<br>INVOICING<br>LINE ITEMS<br>ADMINISTRATION<br>HUMAN RESOURCE<br>TEAM<br>CLIENT<br>SUPPLIERS<br>REPORTS |               | Line Items<br>Vendor Material Number<br>GOHVAN_VFZA_GW_NGA_173<br>GOHVAN_VFZA_GW_NGA_174<br>GOHVAN_VFZA_GW_NGA_187<br>GOHVAN_VFZA_GW_NGA_185 | Line liem Name<br>GF Greenfield Design requirements Rural<br>GF Greenfield Design requirements Metro<br>GF PM Greenfield Rural<br>GF PM Greenfield Metro                           | Unit Type     Price     +       Per Site     R 17310.77     :       Per Site     R 12530.8     :       Per Site     R 109868.14     :       Per Site     R 88655.04     :  |                                |
| CLIENT QUOTES<br>INVOICING<br>LINE ITEMS<br>ADMINISTRATION<br>HUMAN RESOURCE<br>TEAM<br>CLIENT<br>SUPPLIERS<br>REPORTS |               | Line Items<br>Vendor Material Number<br>GOHVAN_VFZA_CW_NGA_173<br>GOHVAN_VFZA_CW_NGA_174<br>GOHVAN_VFZA_CW_NGA_187<br>GOHVAN_VFZA_CW_NGA_185 | Line liem Name<br>GF Greenfield Design requirements Rural<br>GF Greenfield Design requirements Metro<br>GF PM Greenfield Rural<br>GF PM Greenfield Metro                           | Unit Type     Price       Per Site     R 17310.77       Per Site     R 12530.8       Per Site     R 109868.14       Per Site     R 88655.04                                |                                |
| CLIENT QUOTES<br>INVOICING<br>LINE ITEMS<br>ADMINISTRATION<br>HUMAN RESOURCE<br>TEAM<br>CLIENT<br>SUPPLIERS<br>REPORTS |               | Line Items<br>Vendor Material Number<br>GOHVAN_VFZA_GW_NGA_173<br>GOHVAN_VFZA_GW_NGA_174<br>GOHVAN_VFZA_GW_NGA_187<br>GOHVAN_VFZA_CW_NGA_185 | Line liem Name<br>GF Greenfield Design requirements Rural<br>GF Greenfield Design requirements Metro<br>GF PM Greenfield Rural<br>GF PM Greenfield Metro                           | Unit Type     Price     +       Per Site     R 17310.77     #       Per Site     R 12530.8     #       Per Site     R 109868.14     #       Per Site     R 8655.04     #   |                                |
| CLIENT QUOTES<br>INVOICING<br>LINE ITEMS<br>ADMINISTRATION<br>HUMAN RESOURCE<br>TEAM<br>CLIENT<br>SUPPLIERS<br>REPORTS |               | Line Items Vendor Material Number GOHVAN_VFZA_CW_NGA_173 GOHVAN_VFZA_CW_NGA_174 GOHVAN_VFZA_CW_NGA_187 GOHVAN_VFZA_CW_NGA_185                | Line Item Name<br>GF Greenfield Design requirements Rural<br>GF PM Greenfield Rural<br>GF PM Greenfield Metro                                                                      | Unit Type     Price       Per Site     R 17310.77       Per Site     R 12530.8       Per Site     R 109668.14       Per Site     R 88655.04                                |                                |
| CLIENT QUOTES<br>INVOICING<br>LINE ITEMS<br>ADMINISTRATION<br>HUMAN RESOURCE<br>TEAM<br>CLIENT<br>SUPPLIERS<br>REPORTS |               | Line Items<br>Vendor Material Number<br>GOHVAN_VFZA_CW_NGA_173<br>GOHVAN_VFZA_CW_NGA_187<br>GOHVAN_VFZA_CW_NGA_185                           | Line Item Name<br>GF Greenfield Design requirements Rural<br>GF Oreenfield Design requirements Metro<br>GF PM Greenfield Rural<br>GF PM Greenfield Metro                           | Unit Type     Price       Per Site     R 17310.77       Per Site     R 12530.8       Per Site     R 109668.14       Per Site     R 88655.04                                |                                |
| CLIENT QUOTES<br>INVOICING<br>LINE ITEMS<br>ADMINISTRATION<br>HUMAN RESOURCE<br>TEAM<br>CLIENT<br>SUPPLIERS<br>REPORTS |               | Line Items Vendor Material Number GOHVAN_VFZA_CW_NGA_173 GOHVAN_VFZA_CW_NGA_174 GOHVAN_VFZA_CW_NGA_185                                       | Line Item Name<br>GF Greenfield Design requirements Nural<br>GF PM Greenfield Rural<br>GF PM Greenfield Metro                                                                      | Unit Type     Price       Per Site     R 17310.77       Per Site     R 12530.8       Per Site     R 109666.14       Per Site     R 88655.04                                |                                |

| Control Number | Control Type                                  | Control Description                                                                                |
|----------------|-----------------------------------------------|----------------------------------------------------------------------------------------------------|
| 1              | Filter Functionality (with a search criteria) | The filter functionality filters the rows in the table to be more specific depending on the input. |
| 2              | Table Rows                                    | The Line-Item only displays the Line-<br>Items that fulfil the entered search<br>criteria.         |

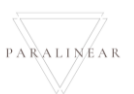

#### Page | 238

# 6.7.4 Edit line-item

The following screens indicate how a user can edit an existing Line-Item.

| Gonvan C                      | Construction | i i             |                                          |          |              |                  |                  | VINCENT YU | LOG OUT |
|-------------------------------|--------------|-----------------|------------------------------------------|----------|--------------|------------------|------------------|------------|---------|
| CONSTRUCTION<br>CLIENT QUOTES | Line It      | ems             |                                          |          |              | Search Line Item |                  |            |         |
| INVOICING                     | Vendor Mat   | erial Number    | Line Item Name                           |          | Unit Type    | Price            | 1                |            |         |
| LINE ITEMS                    | GOHVAN_      | VFZA_CW_NGA_196 | GF Site Prep, Clearing& Filling          |          | Per Site     | R 13926.5        | 1                |            |         |
| ADMINISTRATION                | GOHVAN_      | VFZA_CW_NGA_218 | GF Std Security Night shift - Non Std    |          | shifts       | R 1024.98        | Edit Line Item   | )          |         |
| HUMAN RESOURCE                | GOHVAN_      | VFZA_CW_NGA_217 | GF Std Security day shift - Non Standard |          | shifts       | R 512.49         | Delete Line Item |            |         |
| ТЕЛМ                          | GOHVAN_      | VFZA_CW_NGA_179 | GF High Security Night shift - Non Std   |          | shifts       | R 1742.46        |                  |            |         |
| CLIENT                        | GOHVAN_      | VFZA_CW_NGA_175 | GF High Security Day shift - Non Std     |          | shifts       | R 871.23         | E                |            |         |
| SUPPLIERS                     | GOHVAN_      | VFZA_CW_NGA_173 | GF Greenfield Design requirements Rural  |          | Per Site     | R 17310.77       | 1                |            |         |
| DEPODE                        | GOHVAN_      | VFZA_CW_NGA_174 | GF Greenfield Design requirements Metro  |          | Per Site     | R 12530.8        | 1                |            |         |
| REPORTS                       | GOHVAN_      | VFZA_CW_NGA_169 | GF Equip Cabinet handling fee            |          | Per Site     | R 15316.32       | 1                |            |         |
|                               | GOHVAN_      | VFZA_CW_NGA_219 | GF Tower Handling Fee                    |          | Per Site     | R 4221.26        | 1                |            |         |
|                               | GOHVAN_      | VFZA_CW_NGA_184 | GF PM Non-Standard CLO Fee               |          | Per Site     | R 13755.18       | 1                |            |         |
|                               | GOHVAN_      | VFZA_CW_NGA_183 | GF PM Non-Standard Community forums      |          | per week     | R 5885.42        | ÷                |            |         |
|                               | GOHVAN       | VFZA_CW_NGA_186 | GF PM Non-Std Medicals&Inductions        |          | Per Site     | R 40348.18       | E.               |            |         |
|                               | GOHVAN_      | VFZA_CW_NGA_187 | GF PM Greenfield Rural                   |          | Per Site     | R 109868.14      | E                |            |         |
|                               | GOHVAN_      | VFZA_CW_NGA_185 | GF PM Greenfield Metro                   |          | Per Site     | R 88655.04       | E.               |            |         |
|                               | GOHVAN_      | VFZA_CW_NGA_004 | GF 15m Lattice Tower Erection-Rural      |          | Per Site     | R 44518.49       | 1                |            |         |
| Control Num                   | nber         |                 | Control Type                             |          | C            | Control I        | Descriptic       | on         |         |
| 1                             |              | Additional      | Actions Drop Down Button                 | Click he | ere to       | Open o           | or Close t       | he         |         |
|                               |              | / duitional     |                                          | Additior | nal A        | ctions D         | rop Dow          | n.         |         |
|                               |              |                 |                                          | Re-dire  | cts th       | ne user          | to the Ed        | it Line-I  | tems    |
| 2                             |              | Edit Line-I     | tems Button                              | Home S   | Home Screen. |                  |                  |            | me      |
|                               |              |                 |                                          |          |              | n uispiay        |                  | Line-ite   | 51115   |
|                               |              |                 |                                          | Home S   | Home Screen  |                  |                  |            |         |

| Grean          | Gohvan Constructio | on                           |              |                   |                     | VINCENT YU | LOG OUT |
|----------------|--------------------|------------------------------|--------------|-------------------|---------------------|------------|---------|
| CONSTRUCTION   |                    |                              | Edit Line I  | tem information   |                     |            |         |
| Contoniconton  | Line               | Item Name                    |              |                   |                     |            |         |
| CLIENT QUOTES  | GF                 | Site Prep, Clearing& Filling |              |                   |                     |            |         |
| INVOICING      | Venc               | dor Material ID              |              | SAP Material ID   |                     |            |         |
|                | GO                 | HVAN VEZA CW NGA 196         |              | 304360226         |                     |            |         |
| LINETTEMS      |                    |                              |              | 304300220         |                     |            |         |
| ADMINISTRATION | Unit               | Type 4                       |              | Package Type 5    |                     |            |         |
| HUMAN RESOURCE | Pert               | site                         |              | General           | *                   |            |         |
|                | Site               | Туре 6                       |              |                   |                     |            |         |
| TEAM           | Gree               | enfield                      |              |                   | *                   |            |         |
| CLIENT         |                    |                              |              |                   |                     |            |         |
| SUPPLIERS      |                    |                              | Ed           | lit Line Item     |                     |            |         |
|                |                    |                              |              | 01                |                     |            |         |
| REPORTS        |                    |                              | 8            | Cancel            |                     |            |         |
|                | New                | Price                        |              |                   | 10                  |            |         |
|                | R                  | g                            |              |                   | C Update Price      | /          |         |
|                |                    |                              |              |                   |                     |            |         |
|                |                    |                              |              |                   |                     |            |         |
|                | Price              | e History                    |              |                   |                     |            |         |
|                | 11                 | trian ID 10                  | Prize ID 13  | Price Cet Data 14 |                     |            |         |
|                | -                  |                              | Pillelo      | Price set Date    |                     |            |         |
|                | 7                  | 0                            | R 13926.5    | 2021-10-09        |                     |            |         |
|                |                    |                              |              |                   |                     |            |         |
| Contro         | ol Number          |                              | Control Type |                   | Contr <u>ol Des</u> | cription   |         |
|                |                    |                              |              |                   |                     |            |         |

| Control Number | Control Type                       | Control Description                                                                                     |
|----------------|------------------------------------|----------------------------------------------------------------------------------------------------|
| 1              | Line-Item Name Label & Textbox     | Populated with the existing details of the Line-Item. Click here to edit Line-Item Name.                |
| 2              | Vendor Material ID Label & Textbox | Populated with the existing details of the Line-Item. Click here to edit Vendor Material ID.            |
| 3              | SAP Material ID Label & Textbox    | Populated with the existing details of the Line-Item. Click here to edit SAP Material ID.               |
| 4              | Unit Type Drop Down                | Populated with the existing details of the Line-Item. Click here to edit Unit Type.                     |
| 5              | Package Type Drop Down             | Populated with the existing details of the Line-Item. Click here to edit Package Type.                  |
| 6              | Site Type Drop Down                | Populated with the existing details of the Line-Item. Click here to edit Site Type.                     |
| 7              | Edit Line-Item Button              | Click here to edit Line-Item with the updated details. Re-directs the user to the Confirmation Dialog.  |
| 8              | Cancel Button                      | Click here to cancel the operation and route back Line-Items Home Screen.                               |
| 9              | Price Label & Textbox              | Click here to edit Price of the Line-Item.                                                              |
| 10             | Update Price Button                | Click here to update the price of the Line-<br>Item. Re-directs the user to the<br>Confirmation Dialog. |
| 11             | Price History Table                | Table populated with the Line-Item's previous price(s).                                                 |
| 12             | Price ID Column                    | This displays the column of Price ID                                                                    |
| 13             | Price                              | This displays the column of Price                                                                       |

18 October 2021

Team 7

PARALINEAR -

| 14             |                     | Price Set Date               |                 | This displays the column of the date when price was set. |  |  |  |
|----------------|---------------------|------------------------------|-----------------|----------------------------------------------------------|--|--|--|
|                | Gohvan Construction |                              |                 | VINCENT VU LOG OUT                                       |  |  |  |
| CONSTRUCTION   |                     |                              |                 |                                                          |  |  |  |
| CLIENT QUOTES  |                     | Edit Line Item               | information     |                                                          |  |  |  |
| INVOICING      | Line I              | tem Name                     |                 |                                                          |  |  |  |
| LINE ITEMS     | GF                  | Site Prep, Clearing& Filling |                 |                                                          |  |  |  |
| ADMINISTRATION | Vend                | or Material ID               | SAP Material ID |                                                          |  |  |  |
| HUMAN RESOURCE | GOI                 | HVAN_VFZA_CW_NGA_196         | Baskase Tupe    |                                                          |  |  |  |
| ТЕАМ           | Per S               | te *                         | General         | •                                                        |  |  |  |
| CLIENT         | Site T              | ype 1                        |                 |                                                          |  |  |  |
| SUPPLIERS      | Green               | ifield Co                    | ontirm          | *                                                        |  |  |  |
| REPORTS        | _                   | 3                            | 2               |                                                          |  |  |  |
|                | _                   | Ed                           | No Yes          |                                                          |  |  |  |
|                |                     | Can                          | cel             |                                                          |  |  |  |
|                | New                 | Price                        |                 |                                                          |  |  |  |
|                | R                   | 10                           |                 | Update Price                                             |  |  |  |
|                |                     |                              |                 |                                                          |  |  |  |
|                | Price               | History                      |                 |                                                          |  |  |  |
|                | Pri                 | ce ID Price ID               | Price Set Date  |                                                          |  |  |  |
|                | 70                  | R 13926.5                    | 2021-10-09      |                                                          |  |  |  |
| O a ra t       |                     | Construct Turns              |                 | Control Departmetic r                                    |  |  |  |
| Cont           | rol Number          | Control Type                 |                 | Control Description                                      |  |  |  |
| 1              |                     | Confirmation Dialog          |                 | confirmation to proceed with the aditing                 |  |  |  |
| I              |                     | Commation Dialog             |                 | of the Line-Item                                         |  |  |  |
|                |                     |                              |                 | This is a button that is used to confirm the             |  |  |  |
|                |                     |                              |                 | odit of the Line-Itom. Click this button                 |  |  |  |
| 2              |                     | Yes Button                   |                 | when you want to proceed to confirm the                  |  |  |  |
|                |                     |                              |                 | edited of the Line-Item.                                 |  |  |  |
| 0              |                     |                              |                 | This is a button that is used to confirm                 |  |  |  |
| 3              |                     | NO BUTTON                    |                 | that the details are incorrect.                          |  |  |  |

Team 7

PARALINEAR

# 6.7.5 Delete Line-Item

The following screens indicate how a user can delete an existing Line-Item.

| Gohvan Constr             | uction                     |                                                                             |                               |                               |                             | VINCENT VU                                              |
|---------------------------|----------------------------|-----------------------------------------------------------------------------|-------------------------------|-------------------------------|-----------------------------|---------------------------------------------------------|
|                           | Line Items                 |                                                                             |                               | Search Line Iten              | n                           |                                                         |
|                           | Manuface Medanial Normburg | Line long Nones                                                             | Unit Ture                     | Drive                         |                             |                                                         |
|                           |                            | on our teams                                                                | Dec Olde                      | D 10006 F                     |                             |                                                         |
|                           | GOHVAN_VFZA_CW_NGA_196     | or site rrep, Clearings Hung                                                | Per Site                      | R 13926.5                     | :                           |                                                         |
|                           | GOHVAN_VFZA_CW_NGA_218     | GP Sta Security Night shift - Non Sta                                       | shifts                        | R 1024.98                     | Edit Line Item              |                                                         |
|                           | GOHVAN_VFZA_CW_NGA_217     | GF Std Security day shift - Non Standard                                    | shifts                        | R 512.49                      | Delete Line Ite             | - 2                                                     |
|                           | GOHVAN_VFZA_CW_NGA_179     | GF High Security Night shift - Non Std                                      | shifts                        | R 1742.46                     | :                           |                                                         |
|                           | GOHVAN_VFZA_CW_NGA_175     | GF High Security Day shift - Non Std                                        | shifts                        | R 871.23                      | :                           |                                                         |
|                           | GOHVAN_VFZA_CW_NGA_173     | GF Greenheld Design requirements Rural                                      | Per Site                      | R 17310.77                    | :                           |                                                         |
|                           | GOHVAN_VFZA_CW_NGA_174     | GF Greenfield Design requirements Metro                                     | Per Site                      | R 12530.8                     | :                           |                                                         |
|                           | GOHVAN_VFZA_CW_NGA_169     | GF Equip Cabinet handling fee                                               | Per Site                      | R 15316.32                    | 1                           |                                                         |
|                           | GOHVAN_VFZA_CW_NGA_219     | GF Tower Handling Fee                                                       | Per Site                      | R 4221.26                     | •                           |                                                         |
|                           | GOHVAN_VFZA_CW_NGA_184     | GF PM Non-Standard CLO Fee                                                  | Per Site                      | R 13755.18                    | -                           |                                                         |
|                           | GOHVAN_VFZA_CW_NGA_183     | GF PM Non-Standard Community forums                                         | per week                      | per week K 5555.42            |                             |                                                         |
|                           | GOHVAN_VFZA_CW_NGA_186     | GF PM Non-Std Medicals&Inductions                                           | Per Site                      | R 40348.18                    | •                           |                                                         |
|                           | GOHVAN_VFZA_CW_NGA_187     | GF PM Greenfield Rural                                                      | Per Site                      | R 109868.14                   | 1                           |                                                         |
|                           | GOHVAN_VFZA_CW_NGA_185     | GF PM Greenfield Metro                                                      | Per Site                      | R 88655.04                    | 1                           |                                                         |
|                           | GOHVAN_VFZA_CW_NGA_004     | GF 15m Lattice Tower Erection-Rural                                         | Per Site                      | R 44518.49                    |                             |                                                         |
|                           | GOHVAN_VFZA_CW_NGA_002     | GF 15m Lattice RC Foundation Above ground (Hard rock-Geotech, Report)       | Per Site                      | R 60000.09                    | 1                           |                                                         |
| ontrol Numb               |                            | GF 15m Lattice RC Foundation 150 KPA - 1m deeper x 1m Wider(Geotech Report) | Per Site                      | R 23343                       | ontrol                      | Description                                             |
| Additional Actions Drop D |                            | nal Actions Drop Down Button                                                | Click h<br>Actions            | ere to<br>s Drop              | Open o<br>Down.             | or Close the Additio                                    |
| Delete L                  |                            | Line-Items Button                                                           | Re-dire<br>Items (<br>Click h | ects the<br>Confirm<br>ere to | e user<br>nation<br>display | to the Delete Line-<br>Dialog.<br>/ the Delete Line-Ite |

| GHVAN          | Gohvan Construction    |                |                                          |                               |                                                                                                    |                   |                   | VINCENT VU LOG OUT                                   |  |
|----------------|------------------------|----------------|------------------------------------------|-------------------------------|----------------------------------------------------------------------------------------------------|-------------------|-------------------|------------------------------------------------------|--|
| CONSTRUCTION   | Line Ite               | ems            |                                          |                               |                                                                                                    | Search Line Item  |                   | 1.                                                   |  |
| CLIENT QUOTES  | Vendor Mate            | ial Number     | Line Item Name                           |                               | Unit Type                                                                                                    | Price             | +                 |                                                      |  |
| LINEITEMS      | testVID                |                | test                                     |                               | shifts                                                                                                    | R 123             | :                 |                                                      |  |
| ADMINISTRATION | GOHVAN_V               | FZA_CW_NGA_196 | GF Site Prep, Clearing& Filling          |                               | Per Site                                                                                                    | R 13926.5         | :                 |                                                      |  |
| HUMAN RESOURCE | GOHVAN                 | FZA_CW_NGA_218 | GF Std Security Night shift - Non Std    |                               | shifts                                                                                                    | R 1024.98         | :                 |                                                      |  |
| ТЕАМ           | GOHVAN_V               | FZA_CW_NGA_217 | GF Std Security day shift - Non Standard |                               | shifts                                                                                                    | R 512.49          | i                 |                                                      |  |
| CLIENT         | GOHVAN_V               | FZA_CW_NGA_179 | GF High Security Night shift - Non Std   | 1                             | shifts                                                                                                    | R 1742.46         | E                 |                                                      |  |
| CI IDDI IEDC   | GOHVAN_V               | FZA_CW_NGA_175 | GF High Security Day shift - Non Std     | Confirm                       | shifts                                                                                                    | R 871.23          | :                 |                                                      |  |
| prooff         | GOHVAN_V               | FZA_CW_NGA_173 | GF Greenfield Design requirements Rural  | Are you sure?                 | Per Site                                                                                                    | R 17310.77        | :                 |                                                      |  |
| REPORTS        | GOHVAN_V               | FZA_CW_NGA_174 | GF Greenfield Design requirements Metro  | No Yes                        | Per Site                                                                                                    | R 12530.8         | :                 |                                                      |  |
|                | GOHVAN_VFZA_CW,NGA_169 |                | GF Equip Cabinet handling fee            |                               | Per Site                                                                                                    | R 15316.32        | 1                 |                                                      |  |
|                | GOHVAN_VFZA_CW_NGA_219 |                | GF Tower Handling Fee                    |                               | Per Site                                                                                                    | R 4221.26         | 1                 |                                                      |  |
|                | GOHVAN_VFZA_CW_NGA_184 |                | GF PM Non-Standard CLO Fee               |                               | Per Site                                                                                                    | R 13755.18        | :                 |                                                      |  |
|                | GOHVAN                 | FZA_CW_NGA_183 | GF PM Non-Standard Community forums      |                               | per week                                                                                                    | R 5885.42         | :                 |                                                      |  |
|                | GOHVAN                 | FZA_CW_NGA_186 | GF PM Non-Std Medicals&Inductions        |                               | Per Site R 40348.18                                                                                                    |                   |                   |                                                      |  |
|                | GOHVAN_V               | FZA_CW_NGA_187 | GF PM Greenfield Rural                   |                               | Per Site                                                                                                    | R 109868.14       | 1                 |                                                      |  |
|                | GOHVAN_V               | FZA_CW_NGA_185 | GF PM Greenfield Metro                   |                               | Per Site                                                                                                    | R 88655.04        | 1                 |                                                      |  |
|                | GOHVAN_V               | FZA_CW_NGA_004 | GF 15m Lattice Tower Erection-Rural      | A                             | Per Site                                                                                                    | R 44518.49        | ł                 |                                                      |  |
|                | GOHVAN                 | FZA_CW_NGA_002 | GF 15m Lattice RC Foundation Above groun | nd (Hard rock-Geotech Report) | Per Site                                                                                                    | R 60000.09        | 1                 |                                                      |  |
| Con            | trol Number            |                | Control                                  | Гуре                          |                                                                                                    | (                 | Contro            | ol Description                                       |  |
| 1              | 1 Confi                |                | nation Dialog                            |                               | This is<br>to pro<br>Item.                                                                                                    | s a Dia<br>ceed w | log th<br>/ith th | at requires confirmation,<br>e deleting of the Line- |  |
| 2              | 2 Yes But              |                | itton                                    |                               | This is a button that is used to confirm<br>delete of the Line-Item. Click this butto<br>when you want to proceed to confirm the<br>deleting of the Line-Item. |                   |                   |                                                      |  |
| 3              | 3 No Button            |                |                                          |                               | This is a button that is used to cancel the deletion operation.                                                                                                |                   |                   |                                                      |  |

| COHVAN                        | Gohvan Construction                              |               |                                          |                                           |                                          |                  |                     | VINCENT YU LOG OUT     |
|-------------------------------|--------------------------------------------------|---------------|------------------------------------------|-------------------------------------------|------------------------------------------|------------------|---------------------|------------------------|
| CONSTRUCTION<br>CLIENT QUOTES | Line Iter                                        | าาร           |                                          |                                           |                                          | Search Line Item |                     |                        |
| INVOICING                     | Vendor Materia                                   | l Number      | Line Item Name                           |                                           | Unit Type                                | Price            | +                   |                        |
| LINE ITEMS                    | GOHVAN_VF                                        | ZA_CW_NGA_196 | GF Site Prep, Clearing& Filling          |                                           | Per Site                                 | R 13926.5        | 1                   |                        |
| ADMINISTRATION                | GOHVAN_VF                                        | ZA_CW_NGA_218 | GF Std Security Night shift - Non Std    |                                           | shifts                                   | R 1024.98        | :                   |                        |
| HUMAN RESOURCE                | GOHVAN_VF                                        | ZA_CW_NGA_217 | GF Std Security day shift - Non Standard |                                           | shifts                                   | R 512.49         | ÷                   |                        |
| ТЕАМ                          | GOHVAN_VF                                        | ZA_CW_NGA_179 | GF High Security Night shift - Non Std   |                                           | shifts                                   | R 1742.46        | :                   |                        |
| CLIENT                        | GOHVAN_VF                                        | ZA_CW_NGA_175 | GF High Security Day shift - Non Std     |                                           | shifts                                   | R 871.23         | 1                   |                        |
| el IDDI ICDE                  | GOHVAN_VF                                        | ZA_CW_NGA_173 | GF Greenfield Design requirements Rural  | Succesfully deleted.                      | Per Site                                 | R 17310.77       | :                   |                        |
| SUFFLICIS                     | GOHVAN_VF                                        | ZA_CW_NGA_174 | GF Greenfield Design requirements Metro  | "test" has been successfully deleted.     | Per Site                                 | R 12530.8        | :                   |                        |
| REPORTS                       | GOHVAN_VF                                        | ZA_CW_NGA_169 | GF Equip Cabinet handling fee            | Continue                                  | Per Site                                 | R 15316.32       | 1                   |                        |
|                               | GOHVANLYFZA.CWLNGA_219<br>GOHVANLYFZA.CWLNGA_164 |               | GF Tower Handling Fee                    |                                           | Per Site                                 | R 4221.26        | 1                   |                        |
|                               |                                                  |               | GF PM Non-Standard CLO Fee               |                                           | Per Site                                 | R 13755.18       | :                   |                        |
|                               | GOHVAN_VF                                        | ZA_CW_NGA_183 | GF PM Non-Standard Community forums      |                                           | per week                                 | R 5885.42        | :                   |                        |
|                               | GOHVAN_VF                                        | ZA_CW_NGA_186 | GF PM Non-Std Medicals&inductions        |                                           | Per Site                                 | R 40348.18       | ÷                   |                        |
|                               | GOHVAN_VF                                        | ZA_CW_NGA_187 | GF PM Greenfield Rural                   |                                           | Per Site                                 | R 109868.14      | 1                   |                        |
|                               | GOHVAN_VF                                        | ZA_CW_NGA_185 | GF PM Greenfield Metro                   |                                           | Per Site                                 | R 88655.04       | 1                   |                        |
|                               | GOHVAN_VF                                        | ZA_CW_NGA_004 | GF 15m Lattice Tower Erection-Rural      |                                           | Per Site R 44518.49                      | I                |                     |                        |
|                               | GOHVAN_VF                                        | ZA_CW_NGA_002 | GF 15m Lattice RC Foundation Above grou  | und (Hard rock-Geotech Report)            | Per Site                                 | R 60000.09       | I                   |                        |
|                               | GOHVAN_VF                                        | ZA_CW_NGA_001 | GF 15m Lattice RC Foundation 150 KPA -   | 1m deeper x 1m Wider(Geotech Report)      | Per Site                                 | R 23343          | :                   |                        |
| Со                            | ntrol Number                                     |               | Control <sup>-</sup>                     | Туре                                      |                                          | C                | ontrol              | Description            |
|                               |                                                  |               |                                          |                                           | This is                                  | a Dialc          | og that             | notifies the user that |
| 1                             | 1 Success                                        |               | sfully Deleted D                         | ialog                                     | the Line                                 | e-Item           | has be              | een deleted            |
|                               |                                                  |               |                                          | succes                                    | sfully.                                  |                  |                     |                        |
| 2 Continu                     |                                                  |               |                                          | This is a button that is used to continue |                                          |                  | is used to continue |                        |
|                               |                                                  | Continu       | ntinuo Button                            |                                           | and acknowledge the notification. Click  |                  |                     |                        |
|                               |                                                  | Jonana        |                                          |                                           | this button when you want continue.      |                  |                     |                        |
|                               |                                                  |               |                                          |                                           | Re-directs to the Line-Item Home Screen. |                  |                     |                        |

Team 7

-

#### 6.7.6 Unit Types Home Screen

The below screens show a system user how to navigate to the Unit Types Home Screen.

|                                                                                                    | an Constructi                                                                                          | ion                  |                                                                                                    |                                                                                 |                                 |
|----------------------------------------------------------------------------------------------------|----------------------------------------------------------------------------------------------------|----------------------|----------------------------------------------------------------------------------------------------|---------------------------------------------------------------------------------|---------------------------------|
| CONSTRUCTION                                                                                                    |                                                                                                    |                      |                                                                                                    |                                                                                 | VINCENTIO                       |
| CLIENT QUOTES                                                                                                    | Pro                                                                                                    | jects                |                                                                                                    | Search Project                                                                  |                                 |
|                                                                                                    |                                                                                                    |                      | Test                                                                                                    |                                                                                 |                                 |
|                                                                                                    |                                                                                                    |                      | Test                                                                                                    |                                                                                 |                                 |
| Line Items                                                                                                    |                                                                                                    |                      | Assigned Team                                                                                                    |                                                                                 |                                 |
| Unit Types 2                                                                                                    | •                                                                                                    |                      |                                                                                                    |                                                                                 |                                 |
| Package Types                                                                                                    |                                                                                                    |                      | 2 2021-09-27 Test Greenfield Vodacom                                                                                                    |                                                                                 |                                 |
| CLIENT                                                                                                    |                                                                                                    |                      | View                                                                                                    |                                                                                 |                                 |
| SUPPLIERS                                                                                                    |                                                                                                    |                      | Nissan Rosslyn                                                                                                    |                                                                                 |                                 |
| REPORTS                                                                                                    |                                                                                                    |                      | Test                                                                                                    |                                                                                 |                                 |
|                                                                                                    | _                                                                                                    |                      | Assigned Team                                                                                                    |                                                                                 |                                 |
|                                                                                                    |                                                                                                    |                      |                                                                                                    |                                                                                 |                                 |
|                                                                                                    |                                                                                                    |                      | 2021-08-22 Pretona North Temp Vodacom                                                                                                    |                                                                                 |                                 |
|                                                                                                    |                                                                                                    |                      | View                                                                                                    |                                                                                 |                                 |
| Control N                                                                                                    | umber                                                                                                  | Cont                 | rol Type                                                                                                    | Control Des                                                                     | scription                       |
| 1                                                                                                    |                                                                                                    | Line-Items Menu Drop | Down Button                                                                                                    | Click here to Open or Item Drop Down.                                           | Close the Line-                 |
| 2                                                                                                    |                                                                                                    | Unit Types Button    |                                                                                                    | Re-directs the user to<br>Home Screen.<br>Click here to display the Home Screen | the Unit Types<br>he Unit Types |
| Gottan Gohv                                                                                                    | van Construc                                                                                           | tion                 |                                                                                                    |                                                                                 |                                 |
|                                                                                                    |                                                                                                    |                      |                                                                                                    |                                                                                 |                                 |
| CONSTRUCTION                                                                                                    | 11                                                                                                    |                      |                                                                                                    | Search Linit Turne                                                              | 5                               |
| CONSTRUCTION<br>CLIENT QUOTES                                                                                                    | Ur                                                                                                    | nit Types            | 3                                                                                                    | Search Unit Type                                                                | 5                               |
| CONSTRUCTION<br>CLIENT QUOTES<br>INVOICING                                                                                             | Ur<br>1<br>Unit                                                                                        | nit Types            | 3<br>Unit Type Name                                                                                                    | Search Unit Type                                                                | 5                               |
| CONSTRUCTION<br>CLIENT QUOTES<br>INVOICING<br>LINE ITEMS                                                                               | 1<br>1<br>20                                                                                           | Type ID              | 3<br>Unit Type Name<br>shifts                                                                                                    | Search Unit Type                                                                | 5                               |
| CONSTRUCTION<br>CLIENT QUOTES<br>INVOICING<br>LINE ITEMS<br>ADMINISTRATION                                                             | Ur<br>1<br>20<br>19                                                                                    | nit Types            | 3<br>Unit Type Name<br>shifts<br>per week                                                                                                    | Search Unit Type                                                                | 5                               |
| CONSTRUCTION<br>CLIENT QUOTES<br>INVOICING<br>LINE ITEMS<br>ADMINISTRATION<br>HUMAN RESOURCE                                           | Ur<br>1<br>20<br>19<br>5                                                                               | Type ID              | 3<br>Unit Type Name<br>shifts<br>per week<br>Per Site                                                                                                    | Search Unit Type                                                                | 5                               |
| CONSTRUCTION<br>CLIENT QUOTES<br>INVOICING<br>LINE ITEMS<br>ADMINISTRATION<br>HUMAN RESOURCE<br>TEAM                                   | Un<br>20<br>19<br>5<br>12                                                                              | tit Types            | 3<br>Unit Type Name<br>shiffs<br>per week<br>Per Site<br>Per Set                                                                                                    | Search Unit Type                                                                | 5                               |
| CONSTRUCTION<br>CLIENT QUOTES<br>INVOICING<br>LINE ITEMS<br>ADMINISTRATION<br>HUMAN RESOURCE<br>TEAM<br>CLIENT                         | Ur<br>1<br>1<br>1<br>1<br>1<br>1<br>1<br>1<br>1                                                        | Type ID              | 3<br>Unit Type Name<br>shifts<br>per week<br>Per Site<br>Per Site<br>Per Site                                                                                                    | Search Unit Type                                                                | 5                               |
| CONSTRUCTION<br>CLIENT QUOTES<br>INVOICING<br>LINE ITEMS<br>ADMINISTRATION<br>HUMAN RESOURCE<br>TEAM<br>CLIENT<br>SUPPLIERS            | Un<br>20<br>19<br>5<br>12<br>11<br>13<br>6                                                             | Type ID              | 3<br>Unit Type Name<br>shiffs<br>per week<br>Per Site<br>Per Site<br>Per Night<br>Per Might<br>Per Mounting<br>Per Meter                                                                                                    | Search Unit Type                                                                | 5                               |
| CONSTRUCTION<br>CLIENT QUOTES<br>INVOICING<br>LINE ITEMS<br>ADMINISTRATION<br>HUMAN RESOURCE<br>TEAM<br>CLIENT<br>SUPPLIERS<br>REPORTS | Un<br>1<br>20<br>19<br>5<br>12<br>11<br>11<br>13<br>6<br>9                                             | Type ID              | 3<br>Unit Type Name<br>shifts<br>per week<br>Per Site<br>Per Site<br>Per Nght<br>Per Mounting<br>Per Meter<br>Per Lock                                                                                                    | Search Unit Type                                                                | 5                               |
| CONSTRUCTION<br>CLIENT QUOTES<br>INVOICING<br>LINE ITEMS<br>ADMINISTRATION<br>HUMAN RESOURCE<br>TEAM<br>CLIENT<br>SUPPLIERS<br>REPORTS | Un<br>20<br>19<br>5<br>12<br>11<br>13<br>6<br>9<br>15                                                  | Type ID              | 3<br>Unit Type Name<br>shiffs<br>per week<br>Per Site<br>Per Site<br>Per Night<br>Per Meter<br>Per Meter<br>Per Lock<br>Per Kilogram                                                                                                    | Search Unit Type                                                                | 5                               |
| CONSTRUCTION<br>CLIENT QUOTES<br>INVOICING<br>LINE ITEMS<br>ADMINISTRATION<br>HUMAN RESOURCE<br>TEAM<br>CLIENT<br>SUPPLIERS<br>REPORTS | Un<br>20<br>19<br>5<br>12<br>11<br>13<br>6<br>9<br>15<br>10                                            | Type ID              | 3<br>Unit Type Name<br>shifts<br>per week<br>Per Site<br>Per Site<br>Per Night<br>Per Nounting<br>Per Mounting<br>Per Lock<br>Per Kilogram                                                                                              | Search Unit Type                                                                | 5                               |
| CONSTRUCTION<br>CLIENT QUOTES<br>INVOICING<br>LINE ITEMS<br>ADMINISTRATION<br>HUMAN RESOURCE<br>TEAM<br>CLIENT<br>SUPPLIERS<br>REPORTS | Un<br>20<br>19<br>5<br>12<br>11<br>13<br>6<br>9<br>15<br>10<br>17                                      | Type ID              | 3<br>Unit Type Name<br>shifts<br>per week<br>Per Site<br>Per Site<br>Per Night<br>Per Mounting<br>Per Mounting<br>Per Meter<br>Per Lock<br>Per Kilogram<br>Per Day<br>Per Cubic Meter                                                   | Search Unit Type                                                                | 5                               |
| CONSTRUCTION<br>CLIENT QUOTES<br>INVOICING<br>LINE ITEMS<br>ADMINISTRATION<br>HUMAN RESOURCE<br>TEAM<br>CLIENT<br>SUPPLIERS<br>REPORTS | Un<br>1<br>1<br>1<br>1<br>20<br>19<br>5<br>12<br>11<br>13<br>6<br>9<br>15<br>10<br>17<br>16            | Type ID              | 3<br>Unit Type Name<br>Shifts<br>per week<br>Per Site<br>Per Site<br>Per Set<br>Per Night<br>Per Mounting<br>Per Mounting<br>Per Lock<br>Per Lock<br>Per Lock<br>Per Cubic Meter<br>Per Cubic Meter                                     | Search Unit Type                                                                |                                 |
| CONSTRUCTION<br>CLIENT QUOTES<br>INVOICING<br>LINE ITEMS<br>ADMINISTRATION<br>HUMAN RESOURCE<br>TEAM<br>CLIENT<br>SUPPLIERS<br>REPORTS | Un<br>20<br>19<br>5<br>12<br>11<br>13<br>6<br>9<br>15<br>10<br>17<br>16<br>8                           | Type ID              | Unit Type Name         shifts         per week         Per Site         Per Site         Per Night         Per Mounting         Per Mounting         Per Keter         Per Lock         Per Day         Per Cubic Meter         Per Box | Search Unit Type                                                                |                                 |
| CONSTRUCTION<br>CLIENT QUOTES<br>INVOICING<br>LINE ITEMS<br>ADMINISTRATION<br>HUMAN RESOURCE<br>TEAM<br>CLIENT<br>SUPPLIERS<br>REPORTS | Un<br>1<br>1<br>1<br>1<br>20<br>19<br>5<br>12<br>11<br>13<br>6<br>9<br>15<br>10<br>17<br>16<br>8<br>14 | Type ID              | 3<br>Unit Type Name<br>shifts<br>per week<br>Per Site<br>Per Site<br>Per Set<br>Per Night<br>Per Mounting<br>Per Mounting<br>Per Kilogram<br>Per Kilogram<br>Per Cubic Meter<br>Per Box<br>Per Block                                    | Search Unit Type                                                                | 5                               |
| CONSTRUCTION<br>CLIENT QUOTES<br>INVOICING<br>LINE ITEMS<br>ADMINISTRATION<br>HUMAN RESOURCE<br>TEAM<br>CLIENT<br>SUPPLIERS<br>REPORTS | Un<br>20<br>19<br>5<br>12<br>11<br>13<br>6<br>9<br>15<br>10<br>15<br>10<br>17<br>16<br>8<br>14<br>7    | Type ID              | 3   Unit Type Name   shifts   per week   Per Site   Per Site   Per Site   Per Night   Per Mounting   Per Mounting   Per Meter   Per Lock   Per Kilogram   Per Cubic Meter   Per Box   Per Block   Per Bend                              | Search Unit Type                                                                |                                 |

PARALINEAR

| 1 | Unit Types Table                | This tables displays the saved Unit Types.                                                                                                    |
|---|---------------------------------|----------------------------------------------------------------------------------------------------|
| 2 | Unit Type ID Table Column       | This displays the column of Unit Type<br>ID                                                                                                    |
| 3 | Unit Type Name Table Column     | This displays the column of Unit Type Name                                                                                                    |
| 4 | Additional Actions Table Column | This displays the column of Additional Actions                                                                                                    |
| 5 | Filter Functionality            | The filter functionality filters the rows in<br>the table to be more specific depending<br>on the input. Enter a specific word to<br>filter the table to find a specific Unit<br>Type. |
| 6 | Add Unit Type Button            | Re-directs the user to the Add Unit Type<br>Screen.<br>Click here to add a new Unit Type.                                                                                              |

#### 6.7.7 Create Unit Type

The following screens indicate how a user can create a new Unit Type.

| Gohvan C       | onstruction                       |             |                                                                     |                                | VINCENT YU LOG OUT |  |  |
|----------------|-----------------------------------|-------------|---------------------------------------------------------------------|--------------------------------|--------------------|--|--|
| CONSTRUCTION   | Unit Types                        |             |                                                                     | Search Unit Type               |                    |  |  |
| CLIENT QUOTES  |                                   | _           |                                                                     |                                |                    |  |  |
| INVOICING      | Unit Type ID                      | Unit Type N | ame                                                                 | +                              |                    |  |  |
| LINE ITEMS     | 20                                | shifts      |                                                                     | :                              |                    |  |  |
| ADMINISTRATION | 19                                | per week    |                                                                     | :                              |                    |  |  |
| HUMAN RESOURCE | 5                                 | Per S' 1    |                                                                     | ÷                              |                    |  |  |
| ТЕАМ           | 12                                | Per Set     | Create Unit Type                                                    | :                              |                    |  |  |
| CLIENT         | 11                                | Per Nig     | What is the Unit Type Name                                          | :                              |                    |  |  |
| SUPPLIERS      | 13                                | Per Mo      | Unit Type Name                                                      | :                              |                    |  |  |
| REPORTS        | 6                                 | Per Mel     | Cancel Create                                                       | ÷                              |                    |  |  |
|                | 9                                 | Per Loc     | 4 3                                                                 | i                              |                    |  |  |
|                | 15                                | Per Kilogra | am                                                                  | i                              |                    |  |  |
|                | 10                                | Per Day     |                                                                     | ÷                              |                    |  |  |
|                | 17                                | Per Cubic   | Meter                                                               | i                              |                    |  |  |
|                | 16                                | Per Bracke  | et                                                                  | i                              |                    |  |  |
|                | 8                                 | Per Box     |                                                                     | :                              |                    |  |  |
|                | 14                                | Per Block   | •                                                                   | i                              |                    |  |  |
|                | 7                                 | Per Bend    | <u> </u>                                                            | :                              |                    |  |  |
| Control Number | r Control Type                    |             |                                                                     | Control Description            |                    |  |  |
| 1              | Create Unit Type Dialog           |             | This is a Dialog h details.                                         | olds the controls to capture t | he unit type       |  |  |
| 2              | Unit Type Name Label &<br>Textbox |             | Click here to enter the unit type's name.                           |                                |                    |  |  |
| 3              | Create Button                     |             | Click here to crea                                                  | te the new unit type.          |                    |  |  |
| 4              | Cancel Button                     |             | Click here to cancel operation and return to Unit type home screen. |                                |                    |  |  |

Team 7

PARALINEAR

| Gonvan_ Gohva  | an Construction |              |              |                                                                                                    |                                                               |                                                                | VINCENT YU                | LOG OUT |
|----------------|-----------------|--------------|--------------|----------------------------------------------------------------------------------------------------|---------------------------------------------------------------|----------------------------------------------------------------|---------------------------|---------|
| CONSTRUCTION   | Unit Types      |              |              |                                                                                                    |                                                               | Search Unit Type                                               |                           |         |
| CLIENT QUOTES  |                 |              |              |                                                                                                    |                                                               |                                                                |                           |         |
| INVOICING      | Unit Type 10    |              | Unit Type Na | me                                                                                                    | +                                                             |                                                                |                           |         |
| LINE ITEMS     | 20              |              | shifts       |                                                                                                    | E                                                             |                                                                |                           |         |
| ADMINISTRATION | 19              |              | per week     |                                                                                                    | ŧ                                                             |                                                                |                           |         |
| HUMAN RESOURCE | 5               |              | Per Site     |                                                                                                    | 1                                                             |                                                                |                           |         |
| теам           | 12              |              | Per Set      | 1                                                                                                    | ÷                                                             |                                                                |                           |         |
| CLIENT         | 11              |              | Per Nig      | w. Confirm                                                                                                    | I.                                                            |                                                                |                           |         |
| SUPPLIERS      | 13              |              | Per Mo       | 32                                                                                                    | ŧ                                                             |                                                                |                           |         |
| REPORTS        | 6               |              | Per Me       | No Yes                                                                                                    | E                                                             |                                                                |                           |         |
|                | 9               |              | Per Loc      |                                                                                                    | E .                                                           |                                                                |                           |         |
|                | 15              |              | Per Kilogra  | m                                                                                                    | 1                                                             |                                                                |                           |         |
|                | 10              |              | Per Day      |                                                                                                    | ÷                                                             |                                                                |                           |         |
|                | 17              |              | Per Cubic I  | Meter                                                                                                    | ÷                                                             |                                                                |                           |         |
|                | 16              |              | Per Bracke   | t                                                                                                    | 1                                                             |                                                                |                           |         |
|                | 8               |              | Per Box      |                                                                                                    | i.                                                            |                                                                |                           |         |
|                | 14              |              | Per Block    |                                                                                                    | ÷                                                             |                                                                |                           |         |
|                | 7               |              | Per Bend     | Ð                                                                                                    | ÷                                                             |                                                                |                           |         |
| Control Num    | ber             | Control Type |              |                                                                                                    | Control De                                                    | scription                                                      |                           |         |
| 1              | Confirm         | ation Dialog |              | This is a Dialog that the creation of the l                                                                                                    | t requires co<br>Unit type.                                   | nfirmation, to p                                               | roceed wit                | th      |
| 2              | Yes Bu          | ton          |              | This is a button tha<br>Unit type. Click this<br>confirm the creation<br>Re-directs to the Su                                                                                                    | t is used to c<br>button when<br>of the Unit<br>uccessfully C | onfirm the crea<br>a you want to p<br>Type.<br>created Dialog. | ition of the<br>roceed to | ;       |
| 3              | No Butt         | on           |              | This is a button that is used to confirm that the details are<br>incorrect. Click this button when you want to return to the<br>Add Unit type Screen. Re-directs to the Unit type Home<br>Screen. |                                                               |                                                                |                           |         |

PARALINEAR -

| COMVAN         | Gohvan Cons | truction                 |                |                                                                                          |                                                               | VINCENT YU LOG       | рит   |
|----------------|-------------|--------------------------|----------------|------------------------------------------------------------------------------------------|---------------------------------------------------------------|----------------------|-------|
| CONSTRUCTION   |             | Unit Types               |                |                                                                                          | Search Unit Type                                              |                      |       |
| CLIENT QUOTES  |             |                          |                |                                                                                          |                                                               |                      |       |
| INVOICING      |             | Unit Type ID             | Unit Type Name | •                                                                                        | +                                                             |                      |       |
| LINE ITEMS     |             | 25                       | Test Unit      |                                                                                          | :                                                             |                      |       |
| ADMINISTRATION |             | 20                       | shifts         |                                                                                          | :                                                             |                      |       |
| HUMAN RESOURCE |             | 19                       | per week       |                                                                                          | :                                                             |                      |       |
| ТЕАМ           |             | 5                        | F(1)-          |                                                                                          | :                                                             |                      |       |
| CLIENT         |             | 12                       | Pe Suco        | cesfully created.                                                                        | :                                                             |                      |       |
| SUPPLIERS      |             | п                        | Pe 'Test l     | Jnit' has been successfully created.                                                     | ÷                                                             |                      |       |
| REPORTS        |             | 13                       | Pe Con         | tinue                                                                                    | :                                                             |                      |       |
| no onto        |             | 6                        | Per Meter      |                                                                                          | ÷                                                             |                      |       |
|                |             | 9                        | Per Lock       |                                                                                          | :                                                             |                      |       |
|                |             | 15                       | Per Kilogram   |                                                                                          | :                                                             |                      |       |
|                |             | 10                       | Per Day        |                                                                                          | 1                                                             |                      |       |
|                |             | 17                       | Per Cubic Me   | ter                                                                                      | 1                                                             |                      |       |
|                |             | 16                       | Per Bracket    |                                                                                          | :                                                             |                      |       |
|                |             | 8                        | Per Box        |                                                                                          | 1                                                             |                      |       |
|                |             | 14                       | Per Block      | Ð                                                                                        | :                                                             |                      |       |
| Control N      | Number      | Control Type             |                | Control Description                                                                      |                                                               |                      |       |
| 1              |             | Successfully Created Dia | loa            | This is a Dialog that notif                                                              | fies the user that the                                        | e Unit Type I        | nas   |
| •              |             | Caccellany Created Die   |                | been created successful                                                                  | ly.                                                           | <u> </u>             |       |
| 2              |             | Continue Button          |                | This is a button that is us<br>notification. Click this but<br>Re-directs to the Unit Ty | sed to continue and<br>tton when you want<br>pes Home Screen. | acknowledg continue. | e the |

#### 6.7.8 Search Unit Type

The following screens indicate how a user can search for a Unit Type.

| COMVAN         | Gohvan Const     | ructior              | ו                |                 |                                                                                                    |   |                  |                                          | VINCENT YU          | LOG OUT |
|----------------|------------------|----------------------|------------------|-----------------|----------------------------------------------------------------------------------------------------|---|------------------|------------------------------------------|---------------------|---------|
| CONSTRUCTION   |                  | Unit T               | Types            |                 |                                                                                                    |   | Search Unit Type | 2                                        |                     |         |
| INVOICING      | 1                | Unit Type I          | D                | Unit Type Name  |                                                                                                    | + |                  |                                          |                     |         |
| LINE ITEMS     |                  | 25                   |                  | Test Unit       |                                                                                                    | : |                  |                                          |                     |         |
| ADMINISTRATION |                  | 20                   |                  | shifts          |                                                                                                    | ÷ |                  |                                          |                     |         |
| HUMAN RESOURCE |                  | 19                   |                  | per week        |                                                                                                    | ÷ |                  |                                          |                     |         |
| ТЕАМ           |                  | 5                    |                  | Per Site        |                                                                                                    | ÷ |                  |                                          |                     |         |
| CLIENT         |                  | 12                   |                  | Per Set         |                                                                                                    | : |                  |                                          |                     |         |
|                |                  | 11                   |                  | Per Night       |                                                                                                    | : |                  |                                          |                     |         |
|                |                  | 13                   |                  | Per Mounting    |                                                                                                    | : |                  |                                          |                     |         |
| REPORTS        |                  | 6                    |                  | Per Meter       |                                                                                                    | ÷ |                  |                                          |                     |         |
|                |                  | 9                    |                  | Per Lock        |                                                                                                    | ÷ |                  |                                          |                     |         |
|                |                  | 15                   |                  | Per Kilogram    |                                                                                                    | ÷ |                  |                                          |                     |         |
|                |                  | 10                   |                  | Per Day         |                                                                                                    | ÷ |                  |                                          |                     |         |
|                |                  | 17                   |                  | Per Cubic Meter |                                                                                                    | ÷ |                  |                                          |                     |         |
|                |                  | 16                   |                  | Per Bracket     |                                                                                                    | : |                  |                                          |                     |         |
|                |                  | 8                    |                  | Per Box         |                                                                                                    | : |                  |                                          |                     |         |
|                |                  | 14                   |                  | Per Block       |                                                                                                    | : |                  |                                          |                     |         |
| Contr          | ol Number        |                      | Contr            | ol Type         |                                                                                                    |   | Control De       | scriptio                                 | on                  |         |
| 1 Filter       |                  | Filter Functionality | er Functionality |                 | The filter functionality filters the row<br>the table to be more specific depen<br>on the input. Enter a specific word the<br>the table to find a specific Line-Iter |   |                  | he rows<br>depend<br>word to<br>ne-Item. | in<br>ing<br>filter |         |
| 2              | Unit types Table |                      |                  |                 | This tables displays the saved Unit Types.                                                                                                    |   |                  |                                          |                     |         |

| COMMAN         | Gohvan Construction VINCENT YU LOG OUT |              |                                               |                                                                                                    |                                       |  |  |  |
|----------------|----------------------------------------|--------------|-----------------------------------------------|----------------------------------------------------------------------------------------------------|---------------------------------------|--|--|--|
| CONSTRUCTION   |                                        | Unit Ty      | pes                                           | Test                                                                                               |                                       |  |  |  |
| CLIENT QUOTES  | 1                                      | Unit Type ID | Unit Type Name                                | +                                                                                                  |                                       |  |  |  |
| LINE ITEMS     |                                        | 25           | Test Unit                                     | 1                                                                                                  |                                       |  |  |  |
| ADMINISTRATION | 2                                      |              |                                               |                                                                                                    | · · · · · · · · · · · · · · · · · · · |  |  |  |
| HUMAN RESOURCE |                                        |              |                                               |                                                                                                    |                                       |  |  |  |
| ТЕАМ           |                                        |              |                                               |                                                                                                    |                                       |  |  |  |
| CLIENT         |                                        |              |                                               |                                                                                                    |                                       |  |  |  |
| SUPPLIERS      |                                        |              |                                               |                                                                                                    |                                       |  |  |  |
| REPORTS        |                                        |              |                                               |                                                                                                    |                                       |  |  |  |
|                |                                        |              |                                               |                                                                                                    |                                       |  |  |  |
|                |                                        |              |                                               |                                                                                                    |                                       |  |  |  |
|                |                                        |              |                                               |                                                                                                    |                                       |  |  |  |
|                |                                        |              |                                               |                                                                                                    |                                       |  |  |  |
|                |                                        |              |                                               |                                                                                                    |                                       |  |  |  |
|                |                                        |              | <b>•</b>                                      |                                                                                                    |                                       |  |  |  |
| Contr          | Control Number                         |              | Control Type                                  | Control Description                                                                                |                                       |  |  |  |
| 1              |                                        |              | Filter Functionality (with a search criteria) | The filter functionality filters the rows in the table to be more specific depending on the input. |                                       |  |  |  |
| 2              |                                        |              | Table Rows                                    | The Unit Types Table only displays the Unit Types that fulfil the entered search criteria.         |                                       |  |  |  |

PARALINEAR \_\_\_\_\_

# 6.7.9 Edit Unit Type

The following screens indicate how a user can edit an existing Unit Type.

| GHMAN          | Gohvan Cons | truction                |                                             |                                                                                                    | VINCENT YU LOG OUT |
|----------------|-------------|-------------------------|---------------------------------------------|----------------------------------------------------------------------------------------------------|--------------------|
| CONSTRUCTION   |             | Unit Types              |                                             | Search Unit Type                                                                                                 |                    |
| CLIENT QUOTES  |             |                         |                                             |                                                                                                    |                    |
| INVOICING      |             | Unit Type ID            | Unit Type Name                              | 1                                                                                                    |                    |
| LINE ITEMS     |             | 20                      | shifts                                      | : 2                                                                                                    |                    |
| ADMINISTRATION |             | 19                      | per week                                    | Edit Unit Type                                                                                                   |                    |
| HUMAN RESOURCE |             | 5                       | Per Site                                    | Delete Unit Type                                                                                                 |                    |
| ТЕАМ           |             | 12                      | Per Set                                     | 1                                                                                                    |                    |
| CLIENT         |             | 11                      | Per Night                                   |                                                                                                    |                    |
| SUPPLIERS      |             | 13                      | Per Mounting                                |                                                                                                    |                    |
| REPORTS        |             | 0                       | Per Meter                                   |                                                                                                    |                    |
|                |             | y<br>16                 | Per Vilorem                                 | :                                                                                                    |                    |
|                |             | 10                      | Per Nav                                     | :                                                                                                    |                    |
|                |             | 17                      | Per Cubic Meter                             |                                                                                                    |                    |
|                |             | 16                      | Per Bracket                                 | :                                                                                                    |                    |
|                |             | 8                       | Per Box                                     |                                                                                                    |                    |
|                |             | 14                      | Per Block                                   |                                                                                                    |                    |
|                |             | 7                       | Per Bend                                    |                                                                                                    |                    |
| Control        | Number      | Cont                    |                                             | Control Des                                                                                                    | scription          |
| Control        | Number      | Cont                    |                                             | Click here to Open or (                                                                                          | Close the          |
| 1              |             | Additional Actions Drop | Down Button                                 | Additional Actions Drop                                                                                          | Down.              |
| 2              |             | Edit Unit Type Button   |                                             | Re-directs the user to the Edit Unit Type<br>Home Screen.<br>Click here to display the Edit Line-Items<br>Dialog |                    |
| COMMAN         | Gohvan Cons | struction               |                                             |                                                                                                    | VINCENT YU LOG OUT |
|                |             | Unit Types              |                                             | Search Unit Type                                                                                                 |                    |
| INVOICING      |             | Unit Type ID            | Unit Type Name                              | +                                                                                                    |                    |
|                |             | 26                      | Toot linit                                  | :                                                                                                    | -                  |
| ADMIN SOLO     |             | 20                      | shifts                                      |                                                                                                    |                    |
| ADMINISTRATION |             | 19                      | per r                                       |                                                                                                    |                    |
| HUMAN RESOURCE |             | 5                       | PerSite Edit Unit Type                      | 1                                                                                                    |                    |
| TEAM           |             | 12                      | Per Set Edit Unit Type Name                 | 1                                                                                                    |                    |
| CLIENT         |             | 11                      | Per Nig Test Unit                           | :                                                                                                    |                    |
| SUPPLIERS      |             | 13                      | Per Mo                                      | :                                                                                                    |                    |
| REPORTS        |             | 6                       | Per Met 4 3                                 | 1                                                                                                    |                    |
|                |             | 9                       | PerLock                                     | 1                                                                                                    |                    |
|                |             | 15                      | Per Kilogram                                | 1                                                                                                    |                    |
|                |             |                         |                                             |                                                                                                    |                    |
|                |             | 10                      | Per Day                                     | 1                                                                                                    |                    |
|                |             | 10                      | Per Day Per Cubic Meter                     | :                                                                                                    |                    |
|                |             | 10<br>17<br>16          | Per Day Per Cubic Meter Per Bracket         | :<br>:<br>:                                                                                                    |                    |
|                |             | 10<br>17<br>16<br>8     | Per Day Per Cubic Meter Per Bracket Per Box | :<br>:<br>:<br>:                                                                                                 |                    |

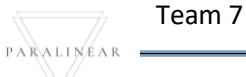

| Control Number | Contro                  | ol Type           | Control Description                          |  |  |  |
|----------------|-------------------------|-------------------|----------------------------------------------|--|--|--|
| 1              | Edit Unit Type Dialog   |                   | This is a Dialog holds the controls to       |  |  |  |
|                |                         |                   | capture the updated unit type details.       |  |  |  |
| 2              | Linit Type Name Label & | Textbox           | Populated with the existing details of the   |  |  |  |
| 2              | Onit Type Name Laber &  | Texibox           | name                                         |  |  |  |
| 3              | Edit Button             |                   | Click here to edit the unit type.            |  |  |  |
| Λ              | Cancel Button           |                   | Click here to cancel operation and return    |  |  |  |
| 4              | Cancel Button           |                   | to Unit type home screen.                    |  |  |  |
| Gonvan Cor     | struction               | ruction           |                                              |  |  |  |
| CONSTRUCTION   | Unit Types              |                   | Search Unit Type                             |  |  |  |
| CLIENT QUOTES  | Unit Type ID            | Unit Type Name    | +                                            |  |  |  |
| LINE ITEMS     | 25                      | Test Unit         | 1                                            |  |  |  |
| ADMINISTRATION | 20                      | shifts            | 1                                            |  |  |  |
| HUMAN RESOURCE | 19                      | per week          | 1                                            |  |  |  |
| TEAM           | 5                       | Per Site 1)       | 3.                                           |  |  |  |
| CLIENT         | 12                      | Per Set E Confirm | 1                                            |  |  |  |
| SLIDELLEDS     | 11                      | Per Nig 3 2       | 1                                            |  |  |  |
| BEDOUTS        | 13                      | Per Mo No Yes     | Ξ.                                           |  |  |  |
| neron to       | 6                       | Per Me            | 1                                            |  |  |  |
|                | 9                       | Per Lock          | 1                                            |  |  |  |
|                | 15                      | Per Kilogram      | 3                                            |  |  |  |
|                | 10                      | Per Day           | 1                                            |  |  |  |
|                | 17                      | Per Cubic Meter   | 1                                            |  |  |  |
|                | 16                      | Per Bracket       | 1                                            |  |  |  |
|                | 8                       | Per Box           | 1                                            |  |  |  |
|                |                         | Per Block         | Control Departmetian                         |  |  |  |
| Control Number | Control Type            |                   | This is a Dialog that requires               |  |  |  |
| 1              | Confirmation Dialog     |                   | confirmation to proceed with the editing     |  |  |  |
| •              | Communication Dialog    |                   | of the Unit Type.                            |  |  |  |
|                |                         |                   | This is a button that is used to confirm the |  |  |  |
| 2              | Yes Button              |                   | edit of the Unit type. Click this button     |  |  |  |
| -              |                         |                   | when you want to proceed to confirm the      |  |  |  |
|                |                         |                   | edited of the Unit type.                     |  |  |  |
| 3              | No Button               |                   | I his is a button that is used to confirm    |  |  |  |
|                |                         |                   |                                              |  |  |  |
| CONVAN         | Gohvan Cons | struction                   |                                                |                                                                                                    | VINCENT YU LOG OUT                                       |
|----------------|-------------|-----------------------------|------------------------------------------------|----------------------------------------------------------------------------------------------------|----------------------------------------------------------|
| CONSTRUCTION   |             | Unit Types                  |                                                | Search Unit Type                                                                                                    |                                                          |
| INVOICING      |             | Unit Type ID                | Unit Type Name                                 | +                                                                                                    |                                                          |
| LINE ITEMS     |             | 25                          | Test Unit123                                   | 1                                                                                                    |                                                          |
| ADMINISTRATION |             | 20                          | shifts                                         | i.                                                                                                    |                                                          |
| HUMAN RESOURCE |             | 19                          | per week                                       | I                                                                                                    |                                                          |
| ТЕАМ           |             | 5                           | 1 Ste                                          | i                                                                                                    |                                                          |
| CLIENT         |             | 12                          | P Succesfully edited.                          | i.                                                                                                    |                                                          |
| SUPPLIERS      |             | 11                          | P "Test Unit123" has been successfully edited. | i.                                                                                                    |                                                          |
| REPORTS        |             | 13                          | p Continue                                     | I                                                                                                    |                                                          |
| heronta        |             | 6                           | Per Meter                                      | i.                                                                                                    |                                                          |
|                |             | 9                           | Per Lock                                       | i                                                                                                    |                                                          |
|                |             | 15                          | Per Kilogram                                   | I                                                                                                    |                                                          |
|                |             | 10                          | Per Day                                        | I                                                                                                    |                                                          |
|                |             | 17                          | Per Cubic Meter                                | I                                                                                                    |                                                          |
|                |             | 16                          | Per Bracket                                    | 1                                                                                                    |                                                          |
|                |             | 8                           | Per Box                                        | I                                                                                                    |                                                          |
|                |             | 14                          | Per Block                                      | 1                                                                                                    |                                                          |
| Control I      | Number      | Control                     | Туре                                           | Control Descri                                                                                                    | ption                                                    |
| 1              |             | Successfully Created Dialog |                                                | This is a Dialog that notifies the user that<br>the Unit Type has been edited<br>successfully.                                   |                                                          |
| 2              |             | Continue Button             |                                                | This is a button that is use<br>and acknowledge the notif<br>this button when you want<br>Re-directs to the Unit Type<br>Screen. | d to continue<br>fication. Click<br>continue.<br>es Home |

#### Page | 253

### 6.7.10 Delete Unit Type

The following screens indicate how a user can delete an existing Unit Type.

| COMMAN         | Gohvan Cons | truction     |                                     |                                                                                                    | VINCENT YU LOG OUT |
|----------------|-------------|--------------|-------------------------------------|----------------------------------------------------------------------------------------------------|--------------------|
| CONSTRUCTION   |             | Unit Type    | S                                   | Search Unit Type                                                                                       |                    |
| CLIENT QUOTES  |             |              |                                     |                                                                                                    | 1                  |
| INVOICING      |             | Unit Type ID | Unit Type Name                      | 1                                                                                                    |                    |
| LINE ITEMS     |             | 20           | shifts                              | <u>-</u> E                                                                                             |                    |
| ADMINISTRATION |             | 19           | per week                            | Edit Unit Type                                                                                         |                    |
| HUMAN RESOURCE |             | 5            | Per Site                            | Delete Unit Type                                                                                       |                    |
| TEAM           |             | 12           | Per Set                             |                                                                                                    |                    |
| CLIENT         |             | 11           | Per Night                           | E                                                                                                    |                    |
| SUPPLIERS      |             | 13           | Per Mounting                        | E                                                                                                    |                    |
| PEDADTO        |             | 6            | Per Meter                           | E                                                                                                    |                    |
| REPORTS        |             | 9            | PerLock                             | E                                                                                                    |                    |
|                | 15          |              | Per Kilogram                        | E                                                                                                    |                    |
|                |             | 10           | Per Day                             | E                                                                                                    |                    |
|                |             | 17           | Per Cubic Meter                     | E                                                                                                    |                    |
|                |             | 16           | Per Bracket                         | ÷                                                                                                    |                    |
|                |             | 8            | Per Box                             | ÷                                                                                                    |                    |
|                |             | 14           | Per Block                           | ÷                                                                                                    |                    |
|                |             | 7            | Per Bend                            | ÷                                                                                                    |                    |
| Con            | trol Numb   | er           | Control Type                        | Control Descr                                                                                          | ription            |
| 1 Ac           |             |              | Additional Actions Drop Down Button | Click here to Open or Clo<br>Actions Drop Down.                                                        | se the Additional  |
| 2              |             |              | Delete Unit type Button             | Re-directs the user to the<br>Confirmation Dialog.<br>Click here to display the c<br>unit type dialog. | Delete Unit Type   |

| CONVAN                        | Gohvan Cons | struction    |                                                                  |                                |                                                                                                    | VINCENT YU LOG OUT                              |
|-------------------------------|-------------|--------------|------------------------------------------------------------------|--------------------------------|----------------------------------------------------------------------------------------------------|-------------------------------------------------|
| CONSTRUCTION<br>CLIENT QUOTES |             | Unit Typ     | es                                                               |                                | Search Unit Type                                                                                                    |                                                 |
| INVOICING                     |             | Unit Type ID |                                                                  | Unit Type Name                 | +                                                                                                    |                                                 |
| LINE ITEMS                    |             | 25           |                                                                  | Test Unit123                   | :                                                                                                    |                                                 |
| ADMINISTRATION                |             | 20           |                                                                  | shifts                         | 1                                                                                                    |                                                 |
| HUMAN RESOURCE                |             | 19           |                                                                  | per week                       | :                                                                                                    |                                                 |
| ТЕАМ                          |             | 5            |                                                                  | Per Site                       | :                                                                                                    |                                                 |
| CLIENT                        |             | 12           |                                                                  | Per Set Confirm                | i                                                                                                    |                                                 |
| SUPPLIERS                     |             | 11           |                                                                  | Per Night 3 2                  | i                                                                                                    |                                                 |
| REPORTS                       |             | 13           |                                                                  | Per Mounting No Yes            | :                                                                                                    |                                                 |
| NEI ONIS                      |             | 6            |                                                                  | Per Meter                      | :                                                                                                    |                                                 |
|                               |             | 9            |                                                                  | Per Lock                       | i                                                                                                    |                                                 |
|                               |             | 15           |                                                                  | Per Kilogram                   | :                                                                                                    |                                                 |
|                               |             | 10           |                                                                  | Per Day                        | :                                                                                                    |                                                 |
|                               |             | 17           |                                                                  | Per Cubic Meter                | :                                                                                                    |                                                 |
|                               |             | 16           |                                                                  | Per Bracket                    | ÷                                                                                                    |                                                 |
|                               |             | 8            |                                                                  | Per Box                        | ÷                                                                                                    |                                                 |
|                               |             | 14           |                                                                  | Per Block                      | 1                                                                                                    |                                                 |
| Con                           | ntrol Numb  | er           | Cor                                                              | ntrol Type                     | Control Descrip                                                                                                    | tion                                            |
| 1 Confirmation Dialog         |             | g            | This is a Dialog that require to proceed with the deleting type. | s confirmation,<br>of the unit |                                                                                                    |                                                 |
| 2                             |             |              | Yes Button                                                       |                                | This is a button that is used<br>delete of the Unit type. Click<br>when you want to proceed to<br>deleting of the Unit type. | to confirm the<br>this button<br>co confirm the |
| 3 No Button                   |             |              | This is a button that is used deletion operation.                | to cancel the                  |                                                                                                    |                                                 |

| COHVAN         | Gohvan Const | ruction   |                     |                                                |                                                                          | VINCENT YU LOG (                                                                                              | оит |
|----------------|--------------|-----------|---------------------|------------------------------------------------|--------------------------------------------------------------------------|----------------------------------------------------------------------------------------------------|-----|
| CONSTRUCTION   |              | Unit Type | 25                  |                                                | Search                                                                   | Unit Type                                                                                                    |     |
| CLIENT QUOTES  |              |           |                     |                                                |                                                                          |                                                                                                    |     |
| INVOICING      | Unit Type ID |           |                     | Unit Type Name                                 | +                                                                        |                                                                                                    |     |
| LINE ITEMS     |              | 20        |                     | shifts                                         | 1                                                                        |                                                                                                    |     |
| ADMINISTRATION |              | 19        |                     | per week                                       | I                                                                        |                                                                                                    |     |
| HUMAN RESOURCE |              | 5         |                     | Per Site                                       | i                                                                        |                                                                                                    |     |
| TEAM           |              | 12        |                     | 1 =                                            | i.                                                                       |                                                                                                    |     |
| CLIENT         |              | 11        |                     | F Succesfully deleted.                         | i                                                                        |                                                                                                    |     |
| SUPPLIERS      |              | 13        |                     | F Test Unit123" has been successfully deleted. | I                                                                        |                                                                                                    |     |
| 00110000       |              | 6         |                     | FContinue                                      | I                                                                        |                                                                                                    |     |
| REPURIS        |              | 9         |                     | PerLock                                        | I                                                                        |                                                                                                    |     |
|                |              | 15        |                     | Per Kilogram                                   | I                                                                        |                                                                                                    |     |
|                |              | 10        |                     | Per Day                                        | I                                                                        |                                                                                                    |     |
|                |              | 17        |                     | Per Cubic Meter                                | 1                                                                        |                                                                                                    |     |
|                |              | 16        |                     | Per Bracket                                    | 1                                                                        |                                                                                                    |     |
|                |              | 8         |                     | Per Box                                        | I                                                                        |                                                                                                    |     |
|                |              | 14        |                     | Per Block                                      | I                                                                        |                                                                                                    |     |
|                |              | 7         |                     | Per Bend                                       | I                                                                        |                                                                                                    |     |
| Con            | trol Numbe   | ər        | Con                 | trol Type                                      | Co                                                                       | ntrol Description                                                                                             |     |
| 1              |              |           | Successfully Delete | ed Dialog                                      | This is a Dialog<br>the Unit Type h<br>successfully.                     | g that notifies the user th<br>nas been deleted                                                               | nat |
| 2              |              |           | Continue Button     |                                                | This is a buttor<br>and acknowled<br>this button whe<br>Re-directs to th | n that is used to continue<br>lge the notification. Click<br>en you want continue.<br>ne Unit type Home Scree | en. |

# 6.7.11 Package Types Home Screen

The below screens show a system user how to navigate to the Package Types Home Screen.

| Gohvan C      | Constructio | n                                        |                                                                                           | VINCENT YU LOG OUT          |    |  |  |
|---------------|-------------|------------------------------------------|-------------------------------------------------------------------------------------------|-----------------------------|----|--|--|
| CONSTRUCTION  | Proj        | ects                                     | Search Project                                                                            |                             |    |  |  |
| CLIENT QUOTES |             |                                          |                                                                                           |                             |    |  |  |
| INVOICING     | Test        |                                          |                                                                                           |                             |    |  |  |
|               |             | Test                                     |                                                                                           |                             |    |  |  |
| Line Items    |             | Assigned Team                            |                                                                                           |                             |    |  |  |
| Unit Types    |             |                                          |                                                                                           |                             |    |  |  |
| Package Types |             | 2 2021-09-27 Test Greenfield Vodacom     |                                                                                           |                             |    |  |  |
|               |             | View                                     |                                                                                           |                             |    |  |  |
| SUPPLIERS     |             |                                          |                                                                                           |                             |    |  |  |
| REPORTS       |             | Nissan Rosslyn                           |                                                                                           |                             |    |  |  |
|               |             | Test                                     |                                                                                           |                             |    |  |  |
|               | _           | Assigned Team                            |                                                                                           |                             |    |  |  |
|               |             | 3 2021-08-22 Pretoria North temp Vodacom |                                                                                           |                             |    |  |  |
|               |             | View                                     |                                                                                           |                             |    |  |  |
|               |             | sds                                      |                                                                                           |                             |    |  |  |
|               |             |                                          |                                                                                           |                             |    |  |  |
| Control Num   | nber        | Control Type                             | Control Des                                                                               | cription                    |    |  |  |
| 1             |             | Line-Items Menu Drop Down Button         | Click here to Open or 0<br>Item Drop Down.                                                | Close the Line-             |    |  |  |
| 2             |             | Package Types Button                     | Re-directs the user to t<br>Types Home Screen.<br>Click here to display th<br>Home Screen | he Package<br>e Package Typ | es |  |  |

| Gohvan Co              | onstruct | tion                 |                                                                                                    |                                                                         | VINCENT YU LOG OUT             |  |
|------------------------|----------|----------------------|----------------------------------------------------------------------------------------------------|-------------------------------------------------------------------------|--------------------------------|--|
| CONSTRUCTION           | Pa       | ackage Types         |                                                                                                    | Search Package Type                                                     |                                |  |
| CLIENT QUOTES          | 1        |                      |                                                                                                    |                                                                         |                                |  |
| INVOICING              | Paci     | kage Type ID 2       | Package Type Name                                                                                                    | 4                                                                       |                                |  |
| LINE ITEMS             | 4        |                      | 15m Lattice                                                                                                    | E                                                                       |                                |  |
| ADMINISTRATION         | 5        |                      | 15m Mono-Lattice                                                                                                    | ŧ                                                                       |                                |  |
| HUMAN RESOURCE         | 6        |                      | 15m Temp Spine                                                                                                    | E                                                                       |                                |  |
| ТЕАМ                   | 7        |                      | 20m Lattice                                                                                                    | E                                                                       |                                |  |
| CLIENT                 | 8        |                      | 20m Tree Mast Monopole                                                                                                    | ŧ                                                                       |                                |  |
| SUPPLIERS              | 9        |                      | 25m Lattice                                                                                                    | ŧ                                                                       |                                |  |
| REPORTS                | 10       |                      | 25m Tree Mast Monopole                                                                                                    | ÷                                                                       |                                |  |
|                        | 11       |                      | 25m Mono-Lattice                                                                                                    | 1                                                                       |                                |  |
|                        | 12       |                      | 30m Lattice                                                                                                    | i                                                                       |                                |  |
|                        | 13       |                      | 30m Mono-Lattice                                                                                                    | I                                                                       |                                |  |
|                        | 14       |                      | 35m Lattice                                                                                                    | E                                                                       |                                |  |
|                        | 15       |                      | 35m Mono-Lattice                                                                                                    | E                                                                       |                                |  |
|                        | 16       |                      | 40m Lattice                                                                                                    | E                                                                       |                                |  |
|                        | 17       |                      | 45m Lattice 6                                                                                                    | E                                                                       |                                |  |
|                        | 18       |                      | 50m Lattice                                                                                                    | I                                                                       |                                |  |
| Control Numb           | er       | Cor                  | ntrol Type                                                                                                    | Control Descri                                                          | iption                         |  |
| 1                      |          | Package Types Tab    | le                                                                                                    | This tables displays the s                                              | cription<br>e saved Package    |  |
| 2                      |          | Package ID Table C   | olumn                                                                                                    | This displays the column                                                | of Package ID                  |  |
| 3                      |          | Package Name Tab     | le Column                                                                                                    | This displays the column                                                | of Package                     |  |
| 4                      |          | Additional Actions T | able Column                                                                                                    | This displays the column Actions                                        | of Additional                  |  |
| 5 Filter Functionality |          |                      | The filter functionality filte<br>the table to be more spector<br>on the input. Enter a spectifilter the table to find a spectific to find a spector. | ers the rows in<br>cific depending<br>cific word to<br>becific Package  |                                |  |
| 6                      |          | Add Package Type I   | Button                                                                                                    | Re-directs the user to the<br>Type Screen.<br>Click here to add a new I | e Add Package<br>Package Type. |  |

# 6.7.12 Create Package Type

The following screens indicate how a user can create a new Package Type.

|                | Gohvan Const | ruction                        |                   |                                     |                          | VINCENT YU LOG OUT |   |
|----------------|--------------|--------------------------------|-------------------|-------------------------------------|--------------------------|--------------------|---|
| CONSTRUCTION   |              | Package Types                  |                   |                                     | Search Package Type      |                    |   |
| CLIENT QUOTES  |              |                                |                   |                                     |                          |                    |   |
| INVOICING      |              | Package Type ID                | Package Type Name |                                     | +                        |                    |   |
| LINE ITEMS     |              | 4                              | 15m Lattice       |                                     | :                        |                    |   |
| ADMINISTRATION |              | 5                              | 15m Mono-Lattice  |                                     | :                        |                    |   |
| HUMAN RESOURCE |              | 6                              | 15m Ter 1         |                                     | :                        |                    |   |
| TEAM           |              | 7                              | 20m Lattice Cr    | eate Package                        | :                        |                    |   |
| CLIENT         |              | 8                              | 20m Tree M<br>Wha | t is the Package Type Name          | :                        |                    |   |
| SUPPLIERS      |              | 9                              | 25m Lattice<br>Pa | ckage Type Name                     | :                        |                    |   |
| DEDODTO        |              | 10                             | 25m Tree M        |                                     | :                        |                    |   |
| REFORTS        |              | 11                             | 25m Mono-L        | Cancel Create                       | :                        |                    |   |
|                |              | 12                             | 30m Lattice       |                                     | :                        |                    |   |
|                |              | 13                             | 30m Mono-Lattice  |                                     | :                        |                    |   |
|                |              | 14                             | 35m Lattice       |                                     | :                        |                    |   |
|                |              | 15                             | 35m Mono-Lattice  |                                     | :                        |                    |   |
|                |              | 16                             | 40m Lattice       |                                     | :                        |                    |   |
|                |              | 17                             | 45m Lattice       |                                     | :                        |                    |   |
|                |              | 18                             | 50m Lattice       | ÷                                   | i.                       |                    |   |
| Control        | Number       | Control Type                   |                   |                                     | Control Description      |                    |   |
| 1              |              | Create Package Type            | Dialog            | This is a Dialog hold type details. | ls the controls to captu | re the package     | ł |
| 2              |              | Package Type Name L<br>Textbox | abel &            | Click here to enter the             | ne package type's nam    | e.                 |   |
| 3              |              | Create Button                  |                   | Click here to create                | the new package type.    |                    |   |
| 4              |              | Cancel Button                  |                   | Click here to cancel home screen.   | operation and return to  | o package type     |   |

| COMVAN         | Gohvan Const | ruction             |                   |                                                                                                    | VINCENT YU LOG OUT                                                                  |
|----------------|--------------|---------------------|-------------------|----------------------------------------------------------------------------------------------------|-------------------------------------------------------------------------------------|
| CONSTRUCTION   |              | Package Types       |                   | Search Pack                                                                                                    | ige Type                                                                            |
| CLIENT QUOTES  | 1            | Package Type ID     | Package Type Name | +                                                                                                    |                                                                                     |
| LINE ITEMS     |              | 4                   | 15m Lattice       | 1                                                                                                    |                                                                                     |
| ADMINISTRATION |              | 5                   | 15m Mono-Lattice  | 1                                                                                                    |                                                                                     |
| HUMAN RESOURCE |              | 6                   | 15m Temp ?        |                                                                                                    |                                                                                     |
| телм           |              | 7                   | 20m Lattice       | ate Package                                                                                                    |                                                                                     |
| CLIENT         |              | 8                   | 20m Tree M        | Confirm :                                                                                                    |                                                                                     |
| eneer inte     |              | 9                   | 25m Lattice       | Are you sure?                                                                                                    |                                                                                     |
| SUPPLIERS      |              | 10                  | 25m Tree M        | No Yes 2                                                                                                    |                                                                                     |
| REPORTS        |              | n                   | 25m Mono-I        | ancel Create                                                                                                    |                                                                                     |
|                |              | 12                  | 30m Lattice       | I                                                                                                    |                                                                                     |
|                |              | 13                  | 30m Mono-Lattice  | 1                                                                                                    |                                                                                     |
|                |              | 14                  | 35m Lattice       |                                                                                                    |                                                                                     |
|                |              | 15                  | 35m Mono-Lattice  |                                                                                                    |                                                                                     |
|                |              | 16                  | 40m Lattice       |                                                                                                    |                                                                                     |
|                |              | 17                  | 45m Lattice       |                                                                                                    |                                                                                     |
|                |              | 18                  | 50m Lattice       | ÷                                                                                                    |                                                                                     |
| Control        | Number       | Control Type        |                   | Control Desc                                                                                                    | ription                                                                             |
| 1              |              | Confirmation Dialog |                   | This is a Dialog that requires confine the creation of the package type.                                                                                    | mation, to proceed with                                                             |
| 2              |              | Yes Button          |                   | This is a button that is used to con<br>Package type. Click this button wh<br>confirm the creation of the Packag<br>Re-directs to the Successfully Creation | firm the creation of the<br>en you want to proceed to<br>e Type.<br>ated Dialog.    |
| 3              |              | No Button           |                   | This is a button that is used to con<br>incorrect. Click this button when yo<br>Package type Home Screen. Re-d<br>Home Screen.                              | firm that the details are<br>ou want to return to the<br>irects to the Package type |

| COMMAN                        | Gohvan Cons | truction        |                                         |                                                                        |                                                                                  | VINCENT YU LOG OUT               |     |
|-------------------------------|-------------|-----------------|-----------------------------------------|------------------------------------------------------------------------|----------------------------------------------------------------------------------|----------------------------------|-----|
| CONSTRUCTIO                   |             | Package Types   |                                         |                                                                        | Search Package Type                                                              |                                  |     |
| CLIENT QUOTE                  |             |                 | _                                       |                                                                        |                                                                                  |                                  |     |
| INVOICING                     |             | Package Type ID | Package Type Name                       |                                                                        | +                                                                                |                                  |     |
| LINE ITEMS                    |             | 4               | 15m Lattice                             |                                                                        | :                                                                                |                                  |     |
| ADMINISTRATI                  | N           | 5               | 15m Mono-Lattice                        |                                                                        | i                                                                                |                                  |     |
| HUMAN RESOL                   | ICE         | 6               | 15m Temp Spine                          |                                                                        | 1                                                                                |                                  |     |
| TEAM                          |             | 7               | 20m 1                                   |                                                                        | 1                                                                                |                                  |     |
| CLIENT                        |             | 8               | 20m Tre Succ                            | cesfully created.                                                      | 1                                                                                |                                  |     |
| SUPPLIERS                     |             | 9               | 25m La                                  | 23" has been successfully created.                                     | :                                                                                |                                  |     |
| PEPOPTS                       |             | 10              | 25m Tri                                 | ntinue 2                                                               | i                                                                                |                                  |     |
| REFORIS                       |             | 11              | 25m Mono-Lattice                        | 2                                                                      | 1                                                                                |                                  |     |
|                               |             | 12              | 30m Lattice                             |                                                                        | 1                                                                                |                                  |     |
|                               |             | 13              | 30m Mono-Lattice                        | 2                                                                      | :                                                                                |                                  |     |
|                               |             | 14              | 35m Lattice                             |                                                                        | 1                                                                                |                                  |     |
|                               |             | 15              | 35m Mono-Lattice                        | 2                                                                      | ÷                                                                                |                                  |     |
|                               |             | 16              | 40m Lattice                             |                                                                        | I                                                                                |                                  |     |
|                               |             | 17              | 45m Lattice                             | •                                                                      | 1                                                                                |                                  |     |
|                               |             | 18              | 50m Lattice                             | ÷                                                                      | E                                                                                |                                  |     |
| Contro                        | l Number    | Control Type    |                                         | Control Description                                                    | า                                                                                |                                  |     |
| 1 Successfully Created Dialog |             | Dialog          | This is a Dialog that been created succ | at notifies the user that th essfully.                                 | e Unit Type ha                                                                   | as                               |     |
| 2                             |             | Continue Button |                                         | This is a button tha<br>notification. Click the<br>Re-directs to the P | at is used to continue and<br>his button when you want<br>Package Types Home Scr | acknowledge<br>continue.<br>een. | the |

# 6.7.13 Search Package Type

The following screens indicate how a user can search for a Package Type.

| COMMAN_                       | Gohvan Consti | ruction              |          |                                                                                                    |                     | VINCENT YU LOG OUT        |  |
|-------------------------------|---------------|----------------------|----------|----------------------------------------------------------------------------------------------------|---------------------|---------------------------|--|
| CONSTRUCTION<br>CLIENT QUOTES |               | Packa                | ge Types |                                                                                                    | Search Package Type |                           |  |
| INVOICING                     | 1             | Package Typ          | pe ID p  | ackage Type Name                                                                                                    | +                   |                           |  |
| LINE ITEMS                    |               | 4                    | 1        | 5m Lattice                                                                                                    | ÷                   |                           |  |
| ADMINISTRATION                |               | 5                    | 1        | 5m Mono-Lattice                                                                                                    | ÷                   |                           |  |
| HUMAN RESOURCE                |               | 6                    | 1        | 5m Temp Spine                                                                                                    | ÷.                  |                           |  |
| ТЕАМ                          |               | 7                    | 2        | Om Lattice                                                                                                    | E                   |                           |  |
| CLIENT                        |               | 8                    | 2        | Om Tree Mast Monopole                                                                                                    | ÷                   |                           |  |
| SUPPLIERS                     |               | 9                    | 2        | 5m Lattice                                                                                                    | ÷.                  |                           |  |
| REPORTS                       |               | 10                   | 2        | 5m Tree Mast Monopole                                                                                                    | 1                   |                           |  |
|                               |               | 11                   | 2        | 5m Mono-Lattice                                                                                                    | ÷                   |                           |  |
|                               |               | 12                   | 3        | Om Lattice                                                                                                    | 1                   |                           |  |
|                               |               | 13                   | 3        | 0m Mono-Lattice                                                                                                    | ÷.                  |                           |  |
|                               |               | 14                   | 3        | 5m Lattice                                                                                                    | ÷.                  |                           |  |
|                               |               | 15                   | 3        | 5m Mono-Lattice                                                                                                    | ÷                   |                           |  |
|                               |               | 16                   | 4        | 0m Lattice                                                                                                    | ÷                   |                           |  |
|                               |               | 17                   | 4        | ISm Lattice                                                                                                    | ÷                   |                           |  |
|                               |               | 18                   | 5        | iOm Lattice                                                                                                    | <br>:               |                           |  |
| Contr                         | ol Numbe      | r                    | Cor      | ntrol Type                                                                                                    | Control Des         | cription                  |  |
| 1                             |               | Filter Functionality |          | The filter functionality filters the rows in<br>the table to be more specific depending<br>on the input. Enter a specific word to filter<br>the table to find a specific Package Type. |                     | n<br>ng<br>filter<br>/pe. |  |
| 2 Package Types 1             |               | Package Types Tal    | ole      | This tables displays the saved Package                                                                                                    |                     |                           |  |

Team 7

| COHVAN         | Gohvan Const | truction        |                                               | VINCENT YU                                | LOG OUT     |
|----------------|--------------|-----------------|-----------------------------------------------|-------------------------------------------|-------------|
| CONSTRUCTION   |              | Package         | e Types                                       | Mast                                      |             |
| INVOICING      |              | Package Type II | D Package Type Name                           | +                                         |             |
| LINE ITEMS     |              | 8               | 20m Tree Mast Monopole                        | : 2                                       |             |
| ADMINISTRATION |              | 10              | 25m Tree Mast Monopole                        | 1                                         |             |
| HUMAN RESOURCE |              | _               |                                               |                                           |             |
| ТЕАМ           |              |                 |                                               |                                           |             |
| CLIENT         |              |                 |                                               |                                           |             |
| SUPPLIERS      |              |                 |                                               |                                           |             |
| REPORTS        |              |                 |                                               |                                           |             |
|                |              |                 |                                               |                                           |             |
|                |              |                 |                                               |                                           |             |
|                |              |                 |                                               |                                           |             |
|                |              |                 |                                               |                                           |             |
|                |              |                 |                                               |                                           |             |
|                |              |                 |                                               |                                           |             |
|                |              |                 | •                                             |                                           |             |
| Contr          | ol Numbe     | r               | Control Type                                  | Control Description                       |             |
|                |              |                 |                                               | The filter functionality filters the rows | s in        |
| 1              |              | F               | Filter Functionality (with a search criteria) | the table to be more specific depend      | ding        |
|                |              |                 |                                               | on the input.                             | ia tha      |
| 2              |              | -               | Table Rows                                    | Package Types that fulfil the entered     | /s ine<br>d |
| 2              |              |                 |                                               | search criteria.                          | u           |

# 6.7.14 Edit Package Type

The following screens indicate how a user can edit an existing Package Type.

| Gohvan Cor     | nstruction              |                 |                                        | VINCENT YU LOG OUT |
|----------------|-------------------------|-----------------|----------------------------------------|--------------------|
| CONSTRUCTION   | Unit Types              |                 | Search Unit Type                       |                    |
| CLIENT QUOTES  |                         |                 |                                        |                    |
| INVOICING      | Unit Type ID            | Unit Type Name  | 1                                      |                    |
| LINE ITEMS     | 25                      | Test Unit       | :                                      |                    |
| ADMINISTRATION | 20                      | shifts          | Edit Package Type                      |                    |
| HUMAN RESOURCE | 19                      | per week        | Delete Package Type                    |                    |
| ТЕАМ           | 5                       | Per Site        | 1                                      |                    |
| CLIENT         | 12                      | Per Set         | :                                      |                    |
|                | 11                      | Per Night       | 1                                      |                    |
| SUFFLIERS      | 13                      | Per Mounting    | 1                                      |                    |
| REPORTS        | 6                       | Per Meter       | 1                                      |                    |
|                | 9                       | Per Lock        | 1                                      |                    |
|                | 15                      | Per Kilogram    | :                                      |                    |
|                | 10                      | Per Day         | 1                                      |                    |
|                | 17                      | Per Cubic Meter | :                                      |                    |
|                | 16                      | Per Bracket     | 1                                      |                    |
|                | 8                       | Per Box         | :                                      |                    |
|                | 14                      | Per Block       | 1                                      |                    |
| Control Number | Contro                  | ој Туре         | Control Descri                         | ption              |
| 1              | Additional Actions Drop | Jown Button     | Click here to Open or Close            | se the             |
| •              |                         |                 | Additional Actions Drop D              | own.               |
|                |                         |                 | Re-directs the user to the             | Edit Package       |
| 2              | Edit Package Type Butto | n               | Type Dialog.                           |                    |
| -              | Eur Fackage Type Dullon |                 | Click here to display the Edit Package |                    |
|                |                         |                 | l type Dialog                          |                    |

| COMVAN         | Gohvan Cons | struction                         |                                   |                                                                                                    | VINCENT YU LOG OUT |
|----------------|-------------|-----------------------------------|-----------------------------------|----------------------------------------------------------------------------------------------------|--------------------|
| CONSTRUCTION   |             | Package Types                     |                                   | Search Package Type                                                                                  |                    |
| CLIENT QUOTES  |             |                                   |                                   |                                                                                                    |                    |
| INVOICING      |             | Package Type ID                   | Package Type Name                 | +                                                                                                    |                    |
| LINE ITEMS     |             | 4                                 | 15m Lattice                       |                                                                                                    |                    |
| ADMINISTRATION |             | 6                                 | 15m Temp C the                    | :                                                                                                    |                    |
| HUMAN RESOURCE |             | 7                                 | 20m Lattice Edit Dackage Type     | 1                                                                                                    |                    |
| TEAM           |             | 8                                 | 20m Tree M Edit Package Type Name | 1                                                                                                    |                    |
| CLIENT         |             | 9                                 | 25m Lattice 25m Lattice           | i i                                                                                                  |                    |
| SUPPLIERS      |             | 10                                | 25m Tree M                        | ÷                                                                                                    |                    |
| REPORTS        |             | n                                 | 25m Mono- 4 Cancer 20m 3          | i i                                                                                                  |                    |
|                |             | 12                                | 30m Lattice                       | i i                                                                                                  |                    |
|                |             | 13                                | 30m Mono-Lattice                  | i -                                                                                                  |                    |
|                |             | 14                                | 35m Lattice                       | I                                                                                                    |                    |
|                |             | 15                                | 35m Mono-Lattice                  | I                                                                                                    |                    |
|                |             | 16                                | 40m Lattice                       | 1                                                                                                    |                    |
|                |             | 17                                | 45m Lattice                       | 1                                                                                                    |                    |
| Control        | Number      | Coni                              |                                   | Control Desc                                                                                         | rintion            |
|                | Number      |                                   |                                   | This is a Dialog holds th                                                                            | e controls to      |
| 1              |             | Edit Package Type Dialog          |                                   | capture the updated package type details.                                                            |                    |
| 2              |             | Package Type Name Label & Textbox |                                   | Populated with the existing details of the<br>Package Type. Click here to edit Package<br>type name. |                    |
| 3              |             | Edit Button                       |                                   | Click here to edit the Pa                                                                            | ckage type.        |
| 4              |             | Cancel Button                     |                                   | Click here to cancel operation and return to Unit type home screen.                                  |                    |
| COMMAN         | Gohvan Cons | struction                         |                                   |                                                                                                    | VINCENT YU LOG OUT |
|                |             | Package Types                     |                                   | Search Package Type                                                                                  |                    |
| INVOICING      |             | Package Type ID                   | Package Type Name                 | +                                                                                                    |                    |
| LINE ITEMS     |             | .4                                | 15m Lattice                       | 1                                                                                                    |                    |
| ADMINISTRATION |             | 5                                 | 15m Mono-Lattice                  | 1                                                                                                    |                    |
| HUMAN RESOURCE |             | 6                                 | 15m Temp Spine                    |                                                                                                    |                    |
| TEAM           |             | 7                                 | 20m Lattice                       | i i                                                                                                  |                    |
| CLIENT         |             | 6                                 | 20m Tree M E Confirm              |                                                                                                    |                    |
| SUPPLIERS      |             |                                   | 25m Lattice 3 the prove 2         |                                                                                                    |                    |
| REPORTS        |             | 10                                | 25m Tree M                        |                                                                                                    |                    |
|                |             | 12                                | 20m Lattice                       | 1                                                                                                    |                    |
|                |             | 13                                | 30m Mono-Lattice                  |                                                                                                    |                    |
|                |             | 14                                | 35m Lattice                       |                                                                                                    |                    |
|                |             | 15                                | 35m Mono-Lattice                  | Ť.                                                                                                   |                    |
|                |             | 16                                | 40m Lattice                       |                                                                                                    |                    |
|                |             | 17                                | 45m Lattice                       | 1                                                                                                    |                    |
|                |             | 18                                | 50m Lattice                       | I                                                                                                    |                    |

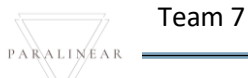

| Control Number | ntrol Number Control Type   |                                               | Control Description                                                                                                    |
|----------------|-----------------------------|-----------------------------------------------|----------------------------------------------------------------------------------------------------|
| 1              | Confirmation Dialog         |                                               | This is a Dialog that requires<br>confirmation, to proceed with the editing<br>of the Package Type.                                                                            |
| 2              | Yes Button                  |                                               | This is a button that is used to confirm the<br>edit of the Package type. Click this button<br>when you want to proceed to confirm the<br>edited of the package type.          |
| 3              | No Button                   |                                               | This is a button that is used to confirm that the details are incorrect.                                                                                                    |
| Gohvan Cons    | truction                    |                                               | VINCENT VU LOG OUT                                                                                                    |
| CONSTRUCTION   | Package Types               |                                               | Search Package Type                                                                                                    |
| INVOICING      | Package Type ID             | Package Type Name                             | +                                                                                                    |
| LINE ITEMS     | .4                          | 15m Lattice123                                | 1                                                                                                    |
| ADMINISTRATION | 5                           | 15m Mono-Lattice                              | 1                                                                                                    |
| HUMAN RESOURCE | 6                           | 15m Temp Spine                                | i                                                                                                    |
| TEAM           | 7                           | 27 1 <sup>tine</sup>                          | 1                                                                                                    |
| CLIENT         | 8                           | 20m Succesfully edited.                       | i                                                                                                    |
| SUDDI IEDS     | 9                           | 15m Lattice123* has been successfully edited. | i                                                                                                    |
|                | 10                          | 25m Continue 2                                | i i                                                                                                    |
| REPORTS        | n                           | 25m Mono-Lattice                              | £                                                                                                    |
|                | 12                          | 30m Lattice                                   | I                                                                                                    |
|                | 13                          | 30m Mono-Lattice                              | ÷                                                                                                    |
|                | 14                          | 35m Lattice                                   | I                                                                                                    |
|                | 15                          | 35m Mono-Lattice                              | i                                                                                                    |
|                | 16                          | 40m Lattice                                   | i                                                                                                    |
|                | 17                          | 45m Lattice                                   | i                                                                                                    |
|                | 18                          | 50m Lattice                                   | ł                                                                                                    |
| Control Number | Cont                        | rol Type                                      | Control Description                                                                                                    |
| 1              | Successfully Created Dialog |                                               | This is a Dialog that notifies the user that<br>the Package Type has been edited<br>successfully.                                                                              |
| 2              | Continue Button             |                                               | This is a button that is used to continue<br>and acknowledge the notification. Click<br>this button when you want continue.<br>Re-directs to the package Types Home<br>Screen. |

Team 7

# 6.7.15 Delete Package Type

The following screens indicate how a user can delete an existing Package Type.

| COMMAN         | Gohvan Con    | struction       |                                     | VINCENT YU LOG OUT                                                                                                    |  |
|----------------|---------------|-----------------|-------------------------------------|----------------------------------------------------------------------------------------------------|--|
| CONSTRUCTION   |               | Package         | Гуреs                               | Test                                                                                                    |  |
| CLIENT QUOTES  |               | _               |                                     |                                                                                                    |  |
| INVOICING      |               | Package Type ID | Package Type Name                   | +                                                                                                    |  |
| LINE ITEMS     |               | 24              | Test123                             |                                                                                                    |  |
|                |               |                 |                                     | con Package Type Delete Package Type                                                                                                    |  |
| TEAM           |               |                 |                                     | 2                                                                                                    |  |
| CLIENT         |               |                 |                                     |                                                                                                    |  |
| SUPPLIERS      |               |                 |                                     |                                                                                                    |  |
| REPORTS        |               |                 |                                     |                                                                                                    |  |
|                |               |                 |                                     |                                                                                                    |  |
|                |               |                 |                                     |                                                                                                    |  |
|                |               |                 |                                     |                                                                                                    |  |
|                |               |                 |                                     |                                                                                                    |  |
|                |               |                 |                                     |                                                                                                    |  |
|                |               |                 | •                                   |                                                                                                    |  |
| 0              | final Nitrian |                 |                                     |                                                                                                    |  |
| Con            | itroi numi    | oer             | Control Type                        | Control Description                                                                                                    |  |
| 1              |               |                 | Additional Actions Drop Down Button | Actions Drop Down.                                                                                                    |  |
| 2              |               |                 | Delete Package type Button          | Re-directs the user to the Delete Package<br>Type Confirmation Dialog.<br>Click here to display the confirm delete<br>unit type dialog. |  |
| COMVAN         | Gohvan Cons   | struction       |                                     | VINCENT YU LOG OUT                                                                                                    |  |
| CONSTRUCTION   |               |                 |                                     |                                                                                                    |  |
| CLIENT QUOTES  |               | Package 1       | ypes                                | Test                                                                                                    |  |
| INVOICING      |               | Package Type ID | Package Type Name                   | +                                                                                                    |  |
| LINEITEMS      |               | 24              | Test123                             | I                                                                                                    |  |
| ADMINISTRATION |               |                 |                                     |                                                                                                    |  |
| HUMAN RESOURCE |               |                 |                                     |                                                                                                    |  |
| TEAM           |               |                 | 1<br>Confirm                        |                                                                                                    |  |
| CLIENT         |               |                 | Are you sure?                       |                                                                                                    |  |
| SUPPLIERS      |               |                 | 3 No Yes 2                          |                                                                                                    |  |
| REPORTS        |               |                 |                                     |                                                                                                    |  |
|                |               |                 |                                     |                                                                                                    |  |
|                |               |                 |                                     |                                                                                                    |  |
|                |               |                 |                                     |                                                                                                    |  |
|                |               |                 |                                     |                                                                                                    |  |
|                |               |                 |                                     |                                                                                                    |  |
|                |               |                 |                                     |                                                                                                    |  |
|                |               |                 | •                                   |                                                                                                    |  |

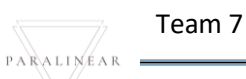

| Control Number                |              |                 | Control Type                             | Control Description                                                                                                    |
|-------------------------------|--------------|-----------------|------------------------------------------|----------------------------------------------------------------------------------------------------|
| 1                             |              |                 | Confirmation Dialog                      | This is a Dialog that requires confirmation,<br>to proceed with the deleting of the<br>package type.                                                                          |
| 2                             |              |                 | Yes Button                               | This is a button that is used to confirm the delete of the package type. Click this button when you want to proceed to confirm the deleting of the package type.              |
| 3                             |              |                 | No Button                                | This is a button that is used to cancel the deletion operation.                                                                                                    |
| COHVAN                        | Gohvan Const | truction        |                                          | VINCENT YU LOG OUT                                                                                                    |
| CONSTRUCTION<br>CLIENT QUOTES |              | Package         | Types                                    | Test                                                                                                    |
| INVOICING                     | 1            | Package Type ID | Package Type Name                        | +                                                                                                    |
| LINE ITEMS                    |              | 4               | 15m Lattice                              | i i                                                                                                    |
| ADMINISTRATION                |              | 5               | 15m Mono-Lattice                         | 1                                                                                                    |
| HUMAN RESOURCE                |              | 6               | 15m Temp Spine                           | :                                                                                                    |
| ТЕАМ                          |              | 7               | 20m 1 ·                                  | :                                                                                                    |
| CLIENT                        |              | 8               | 20m Tre Succesfully deleted.             | :                                                                                                    |
| SUPPLIERS                     |              | 9               | "Test123" has been successfully deleted. | 1                                                                                                    |
| REPORTS                       | 10           |                 | 25m Tri Continue                         | :                                                                                                    |
|                               |              | 11              | 25m Mono-Lattice                         | :<br>                                                                                                    |
|                               |              | 12              | 30m Lattice                              | :                                                                                                    |
|                               |              | 13              | 30m Mono-Lattice                         | i                                                                                                    |
|                               |              | 14              | 35m Lattice                              | :                                                                                                    |
|                               |              | 15              | 35m Mono-Lattice                         |                                                                                                    |
|                               |              | 16              | 40m Lattice                              |                                                                                                    |
|                               | 17           |                 | 45m Lattice                              |                                                                                                    |
| Con                           | trol Numbe   | ər              | Control Type                             | Control Description                                                                                                    |
| 1                             |              |                 | Successfully Deleted Dialog              | This is a Dialog that notifies the user that<br>the package Type has been deleted<br>successfully.                                                                            |
| 2                             |              |                 | Continue Button                          | This is a button that is used to continue<br>and acknowledge the notification. Click<br>this button when you want continue.<br>Re-directs to the package type Home<br>Screen. |

# 6.8 Reporting

# 6.8.1 Reporting Home Screen

| Gonvan-Cons                                                                                                    | struction                              |                                                                                                    | VINCENT YU LOG OUT                                                                                                    |
|----------------------------------------------------------------------------------------------------|----------------------------------------|----------------------------------------------------------------------------------------------------|----------------------------------------------------------------------------------------------------|
| CONSTRUCTION                                                                                                    | Projects                               |                                                                                                    | Search Project                                                                                                    |
| CLIENT QUOTES                                                                                                    |                                        |                                                                                                    |                                                                                                    |
| INVOICING                                                                                                    |                                        | Honda Towers                                                                                                    |                                                                                                    |
| LINE ITEMS                                                                                                    |                                        | Greenfield site for Honda Site                                                                                                    |                                                                                                    |
| ADMINISTRATION                                                                                                    |                                        | Commission Report Captured                                                                                                    |                                                                                                    |
| HUMAN RESOURCE                                                                                                    |                                        | 22 2021-10-17 12 Happy road, Centurion, Gauteng Greenfiel                                                                                                    | ld Vodacom                                                                                                    |
| CLIENT                                                                                                    |                                        | View                                                                                                    |                                                                                                    |
| SUPPLIERS                                                                                                    |                                        |                                                                                                    |                                                                                                    |
| REPORTS                                                                                                    |                                        | Nissan Roslyn                                                                                                    |                                                                                                    |
| <b>Y</b>                                                                                                    |                                        | Test for Nissan Rosslyn<br>Site Completed                                                                                                    |                                                                                                    |
|                                                                                                    |                                        |                                                                                                    |                                                                                                    |
|                                                                                                    |                                        | 23 2021-10-17 Centurion Share Site Voda                                                                                                    | com                                                                                                    |
|                                                                                                    |                                        | View                                                                                                    |                                                                                                    |
|                                                                                                    |                                        | Nissan Boslyn                                                                                                    |                                                                                                    |
|                                                                                                    |                                        | the one                                                                                                    |                                                                                                    |
| Control Num                                                                                                    | ber                                    | Control Type                                                                                                    | Control Description                                                                                                    |
|                                                                                                    |                                        |                                                                                                    | Re-directs the user to the Reporting Home                                                                                                    |
| 1                                                                                                    |                                        | Reports Button                                                                                                    | Screen.                                                                                                    |
|                                                                                                    |                                        |                                                                                                    | Click here to display the Reporting Home                                                                                                    |
| Gma Gohvan Cor                                                                                                    |                                        |                                                                                                    |                                                                                                    |
|                                                                                                    | nstruction                             |                                                                                                    | VINCENT YU LOG OUT                                                                                                    |
|                                                                                                    | nstruction                             |                                                                                                    | VINCENT YU LOG OUT                                                                                                    |
| CONSTRUCTION<br>CLIENT QUOTES                                                                                                    | nstruction                             | Descerte                                                                                                    | VINCENT YU LOG OUT                                                                                                    |
|                                                                                                    | 1<br>2                                 | Reports                                                                                                    |                                                                                                    |
| CONSTRUCTION<br>CLIENT QUOTES<br>INVOICING<br>LINE ITEMS                                                                                                   | 1<br>2<br>3                            | Reports                                                                                                    |                                                                                                    |
| CONSTRUCTION<br>CLIENT QUOTES<br>INVOICING<br>LINE ITEMS<br>ADMINISTRATION                                                                                 | 1<br>2<br>3<br>Total Project           | ets Reports                                                                                                    | UNCENT VU LOS OUT                                                                                                    |
| CONSTRUCTION<br>CLIENT QUOTES<br>INVOICING<br>LINE ITEMS<br>ADMINISTRATION<br>HUMAN RESOURCE                                                               | 1<br>2<br>3<br>Total Projec<br>5       | ets Site Types                                                                                                    | VINCENT VU LOS OUT                                                                                                    |
| CONSTRUCTION<br>CLIENT QUOTES<br>INVOICING<br>LINE ITEMS<br>ADMINISTRATION<br>HUMAN RESOURCE<br>TEAM                                                       | 1<br>2<br>3<br>Total Project           | ets Bite Types                                                                                                    | VINCENT VU LOS OUT                                                                                                    |
| CONSTRUCTION<br>CLIENT QUOTES<br>INVOICING<br>LINE ITEMS<br>ADMINISTRATION<br>HUMAN RESOURCE<br>TEAM<br>CLIENT                                             | 1<br>2<br>3<br>Total Project           | cts Creented TemporarySite Streented TemporarySite Streented TemporarySite TemporarySite Streented TemporarySite Streented Tem                                                                                                    | VINCENT VI<br>LOS OUT                                                                                                    |
| CONSTRUCTION<br>CLIENT QUOTES<br>INVOICING<br>LINE ITEMS<br>ADMINISTRATION<br>HUMAN RESOURCE<br>TEAM<br>CLIENT<br>SUPPLIERS                                | 1<br>2<br>3<br>Total Project           | ets                                                                                                    | O OUT     O OUT     O     O     Total Site Visits Requested     O     Total Site Visits Requested     O     Total Site Visits Requested     O     Not Epired     Not Epired                                                                                                    |
| CONSTRUCTION<br>CLIENT QUOTES<br>INVOICING<br>LINE ITEMS<br>ADMINISTRATION<br>HUMAN RESOURCE<br>TEAM<br>CLIENT<br>SUPPLIERS<br>REPORTS                     | 1<br>2<br>3<br>Total Projec            | ts<br>Site Types<br>Secented<br>Temporary Site<br>Stare Site<br>Stare Site<br>General<br>Rooftop Site<br>Rooftop Site | CONCENT VI<br>CONCENT VI<br>CONCENT<br>CONCENT<br>CONCEN |
| CONSTRUCTION<br>CLIENT QUOTES<br>INVOICING<br>LINE ITEMS<br>ADMINISTRATION<br>HUMAN RESOURCE<br>TEAM<br>CLIENT<br>SUPPLIERS<br>REPORTS                     | 1<br>2<br>3<br>Total Project           | ets                                                                                                    | 6 Employee Documents                                                                                                    |
| CONSTRUCTION<br>CLIENT QUOTES<br>INVOICING<br>LINE ITEMS<br>ADMINISTRATION<br>HUMAN RESOURCE<br>TEAM<br>CLIENT<br>SUPPLIERS<br>REPORTS                     | 1<br>2<br>3<br>Total Projec            | ts<br>Site Types<br>Steenfield Temporary Site Share Site General Rooftop Site                                                                                                    | Image: Second state state sta                                                                                                    |
| CONSTRUCTION<br>CLIENT QUOTES<br>INVOICING<br>LINE ITEMS<br>ADMINISTRATION<br>HUMAN RESOURCE<br>TEAM<br>CLIENT<br>SUPPLIERS<br>REPORTS                     | 1<br>2<br>3<br>Total Projection        | ets<br>Site Types<br>Greented Temporary Site Share Site General Rootop Site                                                                                                    | <ul> <li>WICENT VI LOS OUT</li> <li>Image: Constraint of the constraint of the constraint of t</li></ul>                                                                                                    |
| CLIENT QUOTES<br>INVOICING<br>LINE ITEMS<br>ADMINISTRATION<br>HUMAN RESOURCE<br>TEAM<br>CLIENT<br>SUPPLIERS<br>REPORTS                                     | 1<br>2<br>3<br>Total Project           | ts<br>Site Types<br>Creented Temporary Site Share Site General Rootop Site<br>Generate Site Type Report                                                                                                    | VICENT V                                                                                                    |
| CONSTRUCTION<br>CLIENT QUOTES<br>INVOICING<br>LINE ITEMS<br>ADMINISTRATION<br>HUMAN RESOURCE<br>TEAM<br>CLIENT<br>SUPPLIERS<br>REPORTS                     | 1<br>2<br>3<br>Total Project           | ts<br>Site Types<br>Seenfield<br>Temporary Site<br>General<br>Cenerate Site Type Report<br>T                                                                                                    | errate Employee Documents Report                                                                                                    |
| CONSTRUCTION<br>CLIENT QUOTES<br>INVOICING<br>LINE ITEMS<br>ADMINISTRATION<br>HUMAN RESOURCE<br>TEAM<br>CLIENT<br>SUPPLIERS<br>REPORTS<br>CONTROL NUM      | 1<br>2<br>3<br>Total Project<br>5<br>5 | ts<br>Site Types<br>Ster Types<br>Cenerate Site Type Report<br>Cenerate Site Type Report<br>Control Type<br>Reports Home Screen                                                                                                    | Image: Control Description         Image: Control Description                                                                                                    |
| CONSTRUCTION<br>CLIENT QUOTES<br>INVOICING<br>LINE ITEMS<br>ADMINISTRATION<br>HUMAN RESOURCE<br>TEAM<br>CLIENT<br>SUPPLIERS<br>REPORTS<br>CONTROL NUM<br>1 | 1<br>2<br>3<br>Total Project<br>5<br>5 | ts<br>Site Types<br>Site Types<br>Steenfield Temporary Site Share Site General Rootop Site<br>Cenerate Site Type Report<br>Control Type<br>Reports Home Screeen<br>Tatal Drainant                                                                                                    | Image: Control Description         This is the Reports Home Screen         This control displays the total number of                                                                                                    |

18 October 2021

Team 7

| 3 | No Button                         | This is a button that is used to cancel the deletion operation.                                                                      |
|---|-----------------------------------|----------------------------------------------------------------------------------------------------|
| 4 | Total Site visits requested       | This control displays the total site visits requested.                                                                               |
| 5 | Site Types Circle Graph           | This circle graph displays the different types of sites saved in the systems.                                                        |
| 6 | Employee Documents Circle Graph   | This circle graph displays the number of expired / not Expired documents.                                                            |
| 7 | Generate Site Type Report Button  | This button generates site type report.<br>Click the button to display the Generate<br>Site Type Report Screen.                      |
| 8 | Generate Employee Document Button | This button generates Employee<br>Documents report. Click the button to<br>display the Generate Employee<br>Documents Report Screen. |

# 6.8.2 Generate Site Progress Report

#### Not Complete

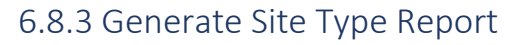

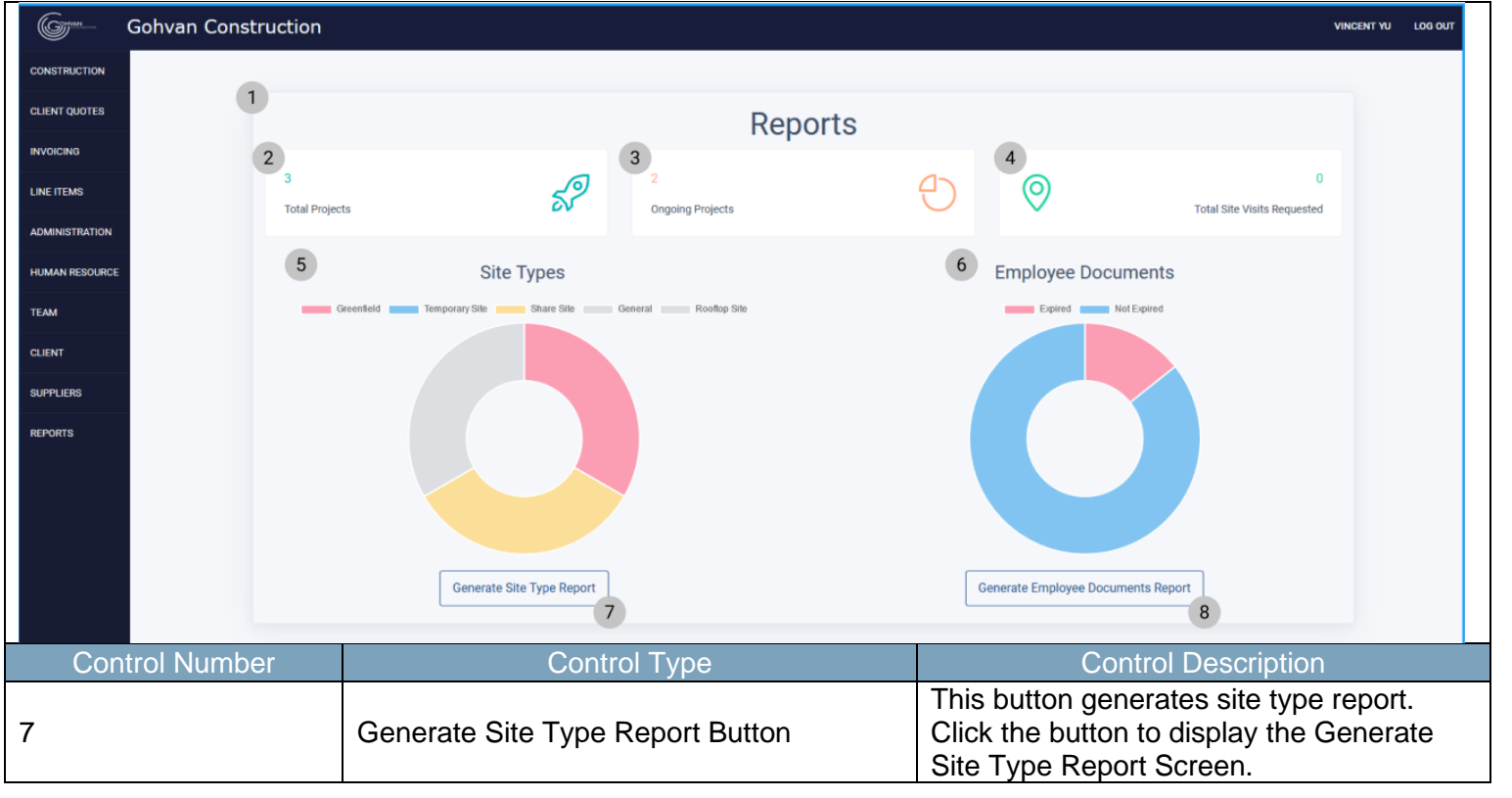

Team 7

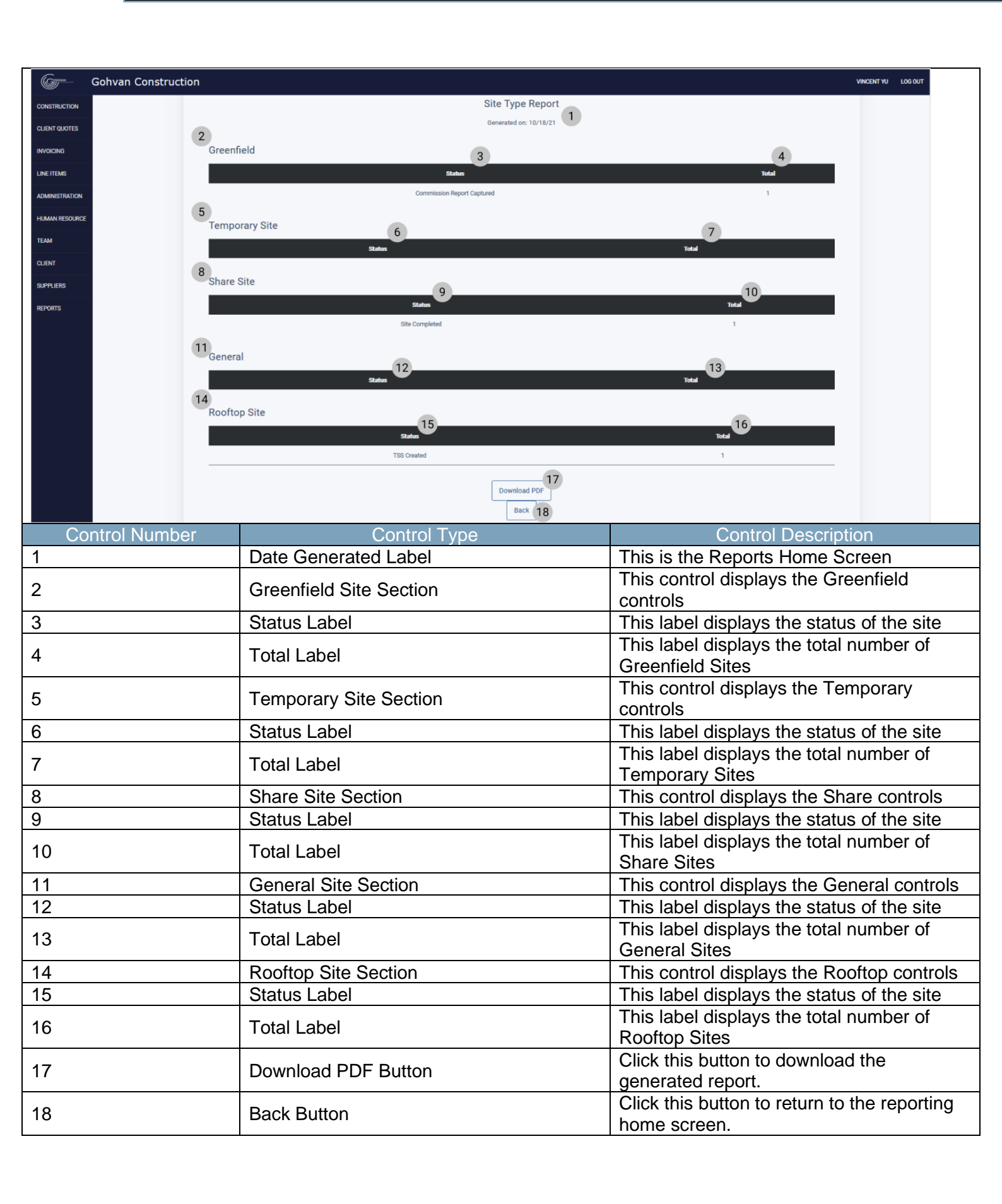

Team 7

# 6.8.4 Generate Team Site Completed Report Not Complete

#### 6.8.5 Generate Employee Document Expiry Report

| Gran Gohvan Cor          | nstruction                    |                                |                                     |                           | VINC                             | ENT YU LOG OUT |
|--------------------------|-------------------------------|--------------------------------|-------------------------------------|---------------------------|----------------------------------|----------------|
| CONSTRUCTION             |                               |                                |                                     |                           |                                  |                |
| CLIENT OLIOTER           | 1                             |                                |                                     |                           |                                  |                |
| GEIENT QUOTES            |                               |                                | Reports                             |                           |                                  |                |
| INVOICING                | 2                             | 3                              |                                     | 4                         |                                  |                |
| LINE ITEMS               | 3<br>Total Projects           |                                | Norte                               | $\bigcirc$                | U<br>Total Site Vieite Dequacted |                |
| ADMINISTRATION           | Total Projects                | Chigoing Pro                   | ijecis                              | •                         | Total Site visits Requested      |                |
| HUMAN RESOURCE           | 5                             | Site Types                     |                                     | 6 Employee Docum          | ente                             |                |
|                          |                               |                                | a Res Olia                          |                           |                                  |                |
| TEAM                     | Greenweid                     | ary sile Share sile General Ro | onop Sne                            | Expired Note              | хриес                            |                |
| CLIENT                   |                               |                                |                                     |                           |                                  |                |
| SUPPLIERS                |                               |                                |                                     |                           |                                  |                |
| REPORTS                  |                               |                                |                                     |                           |                                  |                |
|                          |                               |                                |                                     |                           |                                  |                |
|                          |                               |                                |                                     |                           |                                  |                |
|                          |                               |                                |                                     |                           |                                  |                |
|                          |                               |                                |                                     |                           |                                  |                |
|                          | 0                             | Generate Site Type Report      |                                     | Generate Employee Documer | nts Report                       |                |
|                          |                               | 7                              |                                     |                           | 8                                |                |
| Control Num              | bor                           | Control Type                   |                                     | Con                       | trol Description                 |                |
| Control Num              | bei                           | Сопитог туре                   |                                     |                           |                                  | n o rt         |
| 0                        | Comore                        |                                | Duttor                              | This button gene          | erates site type re              | роп.           |
| 8                        | General                       | te Site Type Report            | Button                              | Click the button          | to display the Ger               | herate         |
|                          |                               |                                |                                     | Site Type Repor           | t Screen.                        |                |
| General Gohvan Construct | ion                           | -                              |                                     |                           | VINCENT                          | YU LOG OUT     |
| CONSTRUCTION             |                               | E                              | Generated on: 10/18/21              |                           |                                  |                |
| CLIENT QUOTES            | Expired Employee Documents    |                                |                                     |                           |                                  |                |
| INVOICING                | 2                             |                                |                                     | 5                         |                                  |                |
| LINE ITEMS               | Vincent Yu                    | Drivers License 2.             | Document Description                |                           | 9/23/21                          |                |
| ADMINISTRATION           | Michael Van Der Walt          | Drivers License x2             | Drivers License Drivers             | License                   | 9/23/21                          |                |
| HUMAN RESOURCE           |                               |                                |                                     |                           |                                  |                |
| CLIENT                   | Employee Documents Expiring 1 | This Month                     | 10                                  |                           | 11                               |                |
|                          | Employee Name                 | Compliance Document Name       | Document Description                |                           | Expiry Date                      |                |
| REPORTS                  | Charlie Brown                 | Drivers                        | Drivers License                     |                           | 10/23/21                         |                |
|                          | Charlie Brown                 | Tester Doc                     | Tester Document                     |                           | 10/24/21                         |                |
|                          | Vincent Yu                    | Drivers<br>Drivers License 2   | Drivers License                     |                           | 9/23/21                          |                |
|                          | Michael Van Der Walt          | Drivers License                | Drivers License                     |                           | 10/21/21                         |                |
|                          | Michael Van Der Walt          | Drivers License x2             | Drivers License Drivers License     |                           | 9/23/21                          |                |
|                          | Michael Vosloo                | Drivers License                | Drivers License                     |                           | 10/18/21                         |                |
|                          | Michael Vosloo                | Drivers License x3             | Drivers License Drivers License Dri | ivers License             | 10/18/21                         |                |
|                          | Test Employee edited Tester   | Drivers License                | Drivers License                     |                           | 10/20/21                         |                |
|                          | Matthew Veltman               | Drivers License x2             | Drivers License                     |                           | 10/26/21                         |                |
|                          | Matthew Veltman               | Drivers License x2             | Drivers License Drivers License     |                           | 10/25/21                         |                |
|                          |                               |                                | 12                                  |                           |                                  |                |
|                          |                               |                                | Download PDF                        |                           |                                  |                |
|                          |                               |                                | Back 13                             |                           |                                  |                |
| Control Num              | ber                           | Control Type                   |                                     | Cont                      | trol Description                 |                |
| 1                        | Date Ge                       | enerated Label                 |                                     | This is the Repo          | rts Home Screen                  |                |
|                          |                               |                                |                                     |                           |                                  |                |

| 2  | Expired Employee Documents Table              | This table displays the saved documents which have expired.                 |
|----|-----------------------------------------------|-----------------------------------------------------------------------------|
| 3  | Employee Name table column                    | This table column displays the employee names                               |
| 4  | Compliance Document Name table<br>column      | This table column displays the Compliance Document Name                     |
| 5  | Document Description table column             | This table column displays the Document<br>Description                      |
| 6  | Expiry Date table column                      | This table column displays the Expiry Date employee names                   |
| 7  | Employee Documents Expiry This Month<br>Table | This table displays the saved documents that will be expiring in the month. |
| 8  | Employee Name table column                    | This table column displays the employee names                               |
| 9  | Compliance Document Name table<br>column      | This table column displays the Compliance<br>Document Name                  |
| 10 | Document Description table column             | This table column displays the Document<br>Description                      |
| 11 | Expiry Date table column                      | This table column displays the Expiry Date employee names                   |
| 12 | Download PDF Button                           | Click this button to download the generated report.                         |
| 13 | Back Button                                   | Click this button to return to the reporting home screen.                   |

Team 7

#### **Gohvan Construction** G CONSTRUCTION Nissan Roslyn Site Type: Rooftop Site Date started: 2021-10-17 Client: Vodaco Region: Gauteng Last Updated: 2021-10-17 Status: TSS Creat CLIENT QUOTES er: 24 Project Progress: INVOICING Done Inc LINE ITEMS ADMINISTRATION HUMAN RESOURCE ТЕАМ chnical Site Survey Allocated Teams Ouotations Site Go Ahead Project Drawing CLIENT Edit Create Quote Site Go Ahead Details Formal Drawing Allocate Team EPORTS Submit Confirm Quote Edit Site Go Ahead Second Cut Drawing View Allocated Teams Details struction Progre Complete Site Ph dio Frequ pliance Docum Reports View View Progress View Upload Generate Initial Invoice Update Generate Final Invoice Upload Compliance Create Upload Document View Project Invoices te Acceptant Request Site Visit Site Sign Off Commission Report Site Completed 1 Request Site Create Site Capture Sign Off Capture Commission Complete Site Inspection Acceptance Document Report Edit Sign Off Confirm Acceptance Edit Commission Document Report **Control Number Control Description Control Type** This button displays the Create Site 1 Create Site Acceptance Document Button Acceptance Document Home Screen G Gohvan Construction VINCENT YU LOG OUT ONSTRUCTION Create Site Acceptance Document CLIENT QUOTES Name Note 1 2 Nissan Roslyn\_Site\_Accpetance Example LINE ITEMS Site Snags DMINE 3 4 5 Fix Fence Repair Damaged Fence HUMAN RESOURCE Fencing required TEAM Add Snag 7 Item Description 9 Note 10 CLIENT 8 11 Fix Fence Repair Damaged Fence Fencing required SUPPLIER 12 REPORTS Create Site Acceptance Document **Control Number** Control Type Control Description Click here to enter the name for the 1 Name Label & Textbox document

#### 6.8.6 Generate Site Acceptance Document

18 October 2021

Team 7

| 2                      | Note Label & Textbox                   | Click here to enter the note for the document                                        |
|------------------------|----------------------------------------|--------------------------------------------------------------------------------------|
| 3                      | Snag Item Label & Textbox              | Click here to enter the Snag Item                                                    |
| 4                      | Snag Description Label & Textbox       | Click here to enter the Snag Description                                             |
| 5                      | Snag Note Label & Textbox              | Click here to enter the Snag Note                                                    |
| 6                      | Add Snag Button                        | Click this button snags to the snag list                                             |
| 7                      | Snag List Table                        | This table displays the added snag items                                             |
| 8                      | Snag Item Table Column                 | This table column displays Snag Item                                                 |
| 9                      | Description Table Column               | This table column displays Description                                               |
| 10                     | Note Table Column                      | This table column displays Snag Note                                                 |
| 11                     | Remove Snag Item Button                | Click this button to remove a snag from the snag list.                               |
| 12                     | Create Site Acceptance Document Button | Click this button to generate the site acceptance document with the entered details. |
| 13                     | Cancel Button                          | Click this button to cancel the process and return to the view project screen.       |
| Gm Gohvan Construction |                                        | VINCENT YU LOG OUT                                                                   |

| Gman           | Gohvan Const | ruction                 |                      |                      |                    |                  |   | VINCENT YU | LOG OUT |
|----------------|--------------|-------------------------|----------------------|----------------------|--------------------|------------------|---|------------|---------|
| CONSTRUCTION   |              |                         |                      | Create Site Accent   | ance Document      |                  | ^ |            |         |
| CLIENT QUOTES  |              | Name                    |                      | Greate Site Accept   | Note               |                  |   |            |         |
| INVOICING      |              | Nissan Roslyn_Site_Accp | etance               |                      | Example            |                  |   |            |         |
| LINE ITEMS     |              |                         |                      |                      |                    |                  |   |            |         |
| ADMINISTRATION |              | Site Snags              |                      | - Free Pressing of - |                    | See No. 1        |   |            |         |
| HUMAN RESOURCE |              | Fix Fence               |                      | Repair Damaged Fence |                    | Fencing required |   |            |         |
| TEAM           |              | Add Snag                |                      | 1                    |                    |                  |   |            |         |
| CLIENT         |              | Item                    | Description          | Confirm              | te                 |                  |   |            |         |
| SUPPLIERS      |              | Fix Fence               | Repair Damaged Fence | No                   | ncing required     | Û                |   |            |         |
| REPORTS        |              |                         |                      | Create and Accept    | 2<br>ance Docament |                  |   |            |         |
|                |              |                         |                      | Cano                 | el                 |                  |   |            |         |
|                |              |                         |                      |                      |                    |                  | ~ |            |         |

| Control Number | Control Type        | Control Description                                                                                                    |
|----------------|---------------------|----------------------------------------------------------------------------------------------------|
| 1              | Confirmation Dialog | This is a Dialog that requires confirmation,<br>to proceed with the creating the site<br>acceptance document.                                                                                                    |
| 2              | Yes Button          | This is a button that is used to confirm the creating the site acceptance document.<br>Click this button when you want to proceed to confirm creating the site acceptance document<br>Re-directs to the Outcome Dialog. |
| 3              | No Button           | This is a button that is used to confirm that<br>the details are incorrect. Click this button<br>when you want to return to the<br>Create Site Acceptance Document<br>Screen. Re-directs to the Add Client<br>Screen.   |

PARALINEAR

Team 7

# 6.9 User Management

#### 6.9.1 Login

The following screens indicate how a user can Log into the system.

| Control Nur                                                                                                    | nber     | Control Type                                                                                                    | Control Description                                                                                      |  |
|----------------------------------------------------------------------------------------------------|----------|----------------------------------------------------------------------------------------------------|----------------------------------------------------------------------------------------------------|--|
| 1                                                                                                    |          | UserName / Email textbox                                                                                                    | Click here to make an entry for the UserName / Email                                                     |  |
| 2                                                                                                    |          | Password textbox                                                                                                    | Click here to make an entry for the User Password.                                                       |  |
| 3                                                                                                    |          | Login Button                                                                                                    | Click here to login to the system                                                                        |  |
| 4                                                                                                    |          | Forgot Password Button                                                                                                    | Click here to be prompted to the Account<br>Recovery page                                                |  |
| CONSTRUCTION<br>CLIENT CLOTES<br>INVOICING<br>LINE TEMS<br>ADMINISTRATION<br>HEIMANN RESOURCE<br>TEAM<br>CLIENT<br>SUPPLIERS<br>REPORTS | Projects | Test<br>Test<br>Tis computed<br>2 2021-09-27 Test Greenfield Vodacom<br>View<br>Nissan Rosslyn<br>Test<br>Tis computed<br>3 2021-08-22 Preforia North temp Vodacom<br>View | Search Project                                                                                           |  |
| Control Nur                                                                                                    | nber     | Control Type                                                                                                    | Control Description                                                                                      |  |
| 1                                                                                                    |          | Homepage Screen                                                                                                    | Once the user logs in with the correct<br>credentials. They will be greeted with the<br>Homepage Screen. |  |

Team 7

6.9.2 Logout

| Green Gohvan Co | nstruction |                                                                                                    | MAITHEW VELTMAN LOS OUT |                       |
|-----------------|------------|----------------------------------------------------------------------------------------------------|-------------------------|-----------------------|
| CONSTRUCTION    | Projects   |                                                                                                    | Search Project          |                       |
| CLIENT QUOTES   |            | -                                                                                                    |                         |                       |
|                 |            | Test                                                                                                    |                         |                       |
| ADMINISTRATION  |            | Test<br>TSS controlled                                                                                                    |                         |                       |
| HUMAN RESOURCE  |            |                                                                                                    |                         |                       |
| TEAM            |            | 2 2021-09-27 Test Greenfield Vodacom                                                                                                    |                         |                       |
| CLIENT          |            | View                                                                                                    |                         |                       |
| SUPPLIERS       |            |                                                                                                    |                         |                       |
| REPORTS         |            | Nissan Rosslyn                                                                                                    |                         |                       |
|                 |            | Test<br>155.completed                                                                                                    |                         |                       |
|                 |            |                                                                                                    |                         |                       |
|                 |            | 3 2021-08-22 Pretoria North temp Vodacom                                                                                                    |                         |                       |
|                 |            | View                                                                                                    |                         |                       |
|                 |            | +)ds                                                                                                    |                         |                       |
|                 |            | ekandensa                                                                                                    |                         |                       |
| Control N       | umber      | Control Type                                                                                                    | Control L               | Description           |
| 1               |            | Log Out Button                                                                                                    | Click here to Log out   | t of the system. This |
|                 |            |                                                                                                    |                         | the Log in Fage.      |
|                 |            | CONSTRUCTION                                                                                                    |                         |                       |
|                 |            | Login<br>Farl Address J.Berhane<br>Ten and address of Unstraine<br>Ten served<br>Ten served<br>Ten personal                                                                                                    |                         |                       |
| Control N       | umber      | Login         Part Address [JuerName]         Tore main address or takentane         Part address [JuerName]         Tore main address or takentane         Tore main address or takentane         Tore main address of takentane         Tore main address of takentane         Tore main address of takentane         Tore main address of takentane         Tore main address of takentane         Tore main address of takentane         Tore main address of takentane         Tore main address of takentane         Tore main address of takentane         Tore main address of takentane         Tore main address of takentane         Tore main address of takentane | Control E               | Description           |

Team 7

|                    | Gohvan Const | truction |                            |                                                                   |                                                                                                    | VINCENT YU LOG OUT                                          |
|--------------------|--------------|----------|----------------------------|-------------------------------------------------------------------|----------------------------------------------------------------------------------------------------|-------------------------------------------------------------|
| CONSTRUCTION       |              | Projects |                            |                                                                   | Search Project                                                                                                    |                                                             |
| CLIENT QUOTES      |              |          |                            |                                                                   |                                                                                                    |                                                             |
| LINE ITEMS         |              |          | lest                       |                                                                   |                                                                                                    |                                                             |
| ADMINISTRATION     |              |          | Test<br>Assigned T         |                                                                   |                                                                                                    |                                                             |
| HUMAN RESOURCE     |              |          |                            |                                                                   |                                                                                                    |                                                             |
| ТЕАМ               |              |          | 2 2021-09-27 Test          | Greenfield Vodacom                                                |                                                                                                    |                                                             |
| CLIENT             |              |          | View                       |                                                                   |                                                                                                    |                                                             |
| SUPPLIERS          |              |          |                            |                                                                   |                                                                                                    |                                                             |
| REPORTS            |              |          | Nissan Ro                  | sslyn                                                             |                                                                                                    |                                                             |
|                    |              |          | Test                       |                                                                   |                                                                                                    |                                                             |
|                    |              |          | Assigned Tr                | am                                                                |                                                                                                    |                                                             |
|                    |              |          | 3 2021-08-22 Pretoria Nort | h temp Vodacom                                                    |                                                                                                    |                                                             |
|                    |              |          |                            |                                                                   |                                                                                                    |                                                             |
|                    |              |          | View                       |                                                                   |                                                                                                    |                                                             |
|                    |              |          | + <sup>ts</sup>            |                                                                   |                                                                                                    |                                                             |
| Con                | trol Numb    | or       | Control Type               |                                                                   | Control D                                                                                                    | escription                                                  |
| 001                |              |          |                            |                                                                   |                                                                                                    |                                                             |
| 1                  |              |          |                            |                                                                   | Click here to Log out                                                                                                    | of the system. This                                         |
| 1                  |              |          | Log Out Button             |                                                                   | Click here to Log out<br>redirects the user to t                                                                                                    | of the system. This<br>he Log in Page.                      |
| 1                  |              |          | Log Out Button             | Login                                                             | Click here to Log out<br>redirects the user to t                                                                                                    | of the system. This<br>he Log in Page.                      |
| 1                  |              |          | Log Out Button             | Login                                                             | Click here to Log out<br>redirects the user to t                                                                                                    | of the system. This<br>he Log in Page.                      |
| 1                  |              |          | Log Out Button             | Login<br>Email Ad                                                 | Click here to Log out<br>redirects the user to t                                                                                                    | of the system. This<br>he Log in Page.                      |
| 1                  |              |          | Log Out Button             | Login<br>Email Ad<br>Your email a                                 | dress   UserName                                                                                                    | of the system. This<br>he Log in Page.                      |
| 1                  |              |          | Log Out Button             | Login<br>Email Ad<br>Your email a                                 | Click here to Log out<br>redirects the user to t                                                                                                    | of the system. This<br>he Log in Page.                      |
| 1                  | <u> </u>     |          | Log Out Button             | Login<br>Email Ad<br>Your email a<br>Passwor                      | dress   UserName                                                                                                    | of the system. This<br>he Log in Page.                      |
| 1                  |              |          |                            | Login<br>Email Ad<br>Your email a<br>Passworn<br>Your passw       | dress   UserName<br>ddress or UserName                                                                                                    | of the system. This<br>he Log in Page.                      |
| 1                  |              |          | Log Out Button             | Login<br>Email Ad<br>Your email a<br>Passwon<br>Your passw        | dress   UserName<br>d<br>Login                                                                                                    | of the system. This<br>he Log in Page.                      |
| 1                  |              |          | Log Out Button             | Login<br>Email Ad<br>Your email a<br>Passworn<br>Your passw       | dress   UserName<br>ddress or UserName<br>ddress or UserName                                                                                                    | of the system. This<br>he Log in Page.                      |
| 1                  |              |          | Log Out Button             | Login<br>Email Ad<br>Your email a<br>Passwor<br>Your passwo       | dress   UserName<br>dress   UserName<br>d<br>dress   UserName<br>d<br>d<br>rgot Password                                                                                   | of the system. This<br>he Log in Page.                      |
| 1                  |              |          | HVAN<br>CONSTRUCTION       | Login<br>Email Ad<br>Your email a<br>Passworn<br>Your passw       | dress   UserName<br>ddress or UserName<br>dcord<br>Login                                                                                                    | of the system. This<br>he Log in Page.                      |
| 1                  |              |          |                            | Login<br>Email Ad<br>Your email a<br>Passwor<br>Your passw        | dress   UserName<br>d<br>dress   UserName<br>d<br>d<br>rgot Password                                                                                                    | of the system. This<br>he Log in Page.                      |
| 1                  |              |          | Log Out Button             | Login<br>Email Ad<br>Your email a<br>Passworn<br>Your passw       | Click here to Log out<br>redirects the user to t                                                                                                    | of the system. This<br>he Log in Page.                      |
|                    | trol Numb    | Der      | Log Out Button             | Login<br>Email Ad<br>Your email a<br>Passwor<br>Your passw<br>For | Click here to Log out<br>redirects the user to t<br>dress   UserName<br>ddress or UserName<br>d<br>Login<br>got Password                                                   | escription<br>escription<br>t they will be                  |
| 1<br>(<br>Con<br>1 | ttrol Numb   |          | Log Out Button             | Login<br>Email Ad<br>Your email a<br>Passworn<br>Your passw       | Click here to Log out<br>redirects the user to t<br>dress   UserName<br>ddress or UserName<br>d<br>Login<br>rgot Password<br>Once the user logs ou<br>greeted with the Log | escription<br>escription<br>ut , they will be<br>In Screen. |

#### 6.9.3 Reset Password

| 1              | UserName / Email textbox                             | Control Description<br>Click here to make an entry for the<br>UserName / Email |
|----------------|------------------------------------------------------|--------------------------------------------------------------------------------|
| 2              | Password textbox                                     | Click here to make an entry for the User Password.                             |
| 3              | Login Button                                         | Click here to login to the system                                              |
| 4              | Forgot Password Button                               | Click here to be prompted to the Account                                       |
| Control Number | Reset Password 1 2 2 2 2 2 2 2 2 2 2 2 2 2 2 2 2 2 2 |                                                                                |
| Control Number | Control Type                                         | Control Description                                                            |
| 1              | Reset Password Label                                 | process of resetting their password                                            |
| 2              | Email Address Textbox                                | Used to retrieve the users account to start the resetting of their password    |
| 3              | Confirm button                                       | Used to submit the email address                                               |
| 4              | Cancel button used to                                | Used to cancel the resetting password process.                                 |

18 October 2021

Team 7

-

| "Success!" 1<br>"Email Address Confirmed "<br>2<br>Continue |                               |                                                                                                 |
|-------------------------------------------------------------|-------------------------------|-------------------------------------------------------------------------------------------------|
| Control Number                                              | Control Type                  | Control Description                                                                             |
| 1                                                           | Success Label                 | Indicates that the submission was a success                                                     |
| 2                                                           | Email address confirmed Label | Indicates that the submission of the email was a success                                        |
| 3                                                           | Continue Button               | Accepts the message and moves to the next step                                                  |
| +2781160282064425                                           | <b>C</b> Q :                  |                                                                                                 |
| Add to contacts                                             | Block number                  |                                                                                                 |
| Friday, 15 October 2021                                     |                               |                                                                                                 |
|                                                             |                               |                                                                                                 |
| ₽ □ +                                                       | ₽ ++                          |                                                                                                 |
| Control Number                                              | Control Type                  | Control Description                                                                             |
| 1                                                           | SMS message                   | This message is automatically sent to you it is a One-Time-Pin used to reset the users password |

| Control Number | Control Type                                                                       | Control Description                                    |  |  |
|----------------|------------------------------------------------------------------------------------|--------------------------------------------------------|--|--|
| 1              | Enter One time pin label                                                           | Indicates what the form is for                         |  |  |
| 2              | Enter Pin textbox                                                                  | Where the one time pin the user received               |  |  |
| 2              | Enter button                                                                       | on their phone needs to be entered                     |  |  |
| 3              |                                                                                    | Submits the OTP                                        |  |  |
| 4              | Cancel button                                                                      | calleets the resetting of the user's                   |  |  |
|                | Enter One Time Pin   "Success"   "Success"   "Dr Dentimeter Plassword"   "Control" |                                                        |  |  |
| Control Number | Control Type                                                                       | Control Description                                    |  |  |
| 1              | Success Label                                                                      | Indicates that the submission was a success            |  |  |
| 2              | OTP confirmed Label                                                                | Indicates that the submission of the OTP was a success |  |  |
| 3              | Continue Button                                                                    | Accepts the message and moves to the next step         |  |  |

Team 7

|                                                             | Please enter your new<br>Password<br>Enter new Password<br>Bear our your see Pleased<br>Bear our your see Pleased<br>Bear our your see Pleased<br>Bear our your see Pleased |                                                                   |
|-------------------------------------------------------------|----------------------------------------------------------------------------------------------------|-------------------------------------------------------------------|
| Control Number                                              | Control Type                                                                                                    | Control Description                                               |
| 1                                                           | Please enter your new password Label                                                                                                    | Indicates what the form is for                                    |
| 2                                                           | Password Textbox                                                                                                    | Used to enter the desired new password                            |
| 3                                                           | Enter Button                                                                                                    | Submits the new password                                          |
| 4                                                           | Cancel Button                                                                                                    | Cancels the resetting of the password                             |
| "Success!" 1<br>"Password Changed succesfully 2<br>Continue |                                                                                                    |                                                                   |
| Control Number                                              | Control Type                                                                                                    | Control Description                                               |
| 1                                                           | Success Label                                                                                                    | Indicates that the submission was a success                       |
| 2                                                           | Password changed Label                                                                                                    | Indicates that the submission of the new password was successful. |
| 3                                                           | Continue Button                                                                                                    | Accepts the message and moves to the next step                    |

# 6.10 Client

## 6.10.1 Client Home Screen

The below screens show a system user how to navigate to the Client Home Screen.

| Gohvan Constru | uction                   |                                                                                                    |                         |                     |           | VINCENT YU LOG OUT |
|----------------|--------------------------|----------------------------------------------------------------------------------------------------|-------------------------|---------------------|-----------|--------------------|
| CONSTRUCTION   | Projects                 |                                                                                                    |                         | Search P            | oject     |                    |
|                |                          |                                                                                                    |                         |                     |           |                    |
| LINE ITEMS     |                          | Test                                                                                                    |                         |                     |           |                    |
| ADMINISTRATION |                          | Test<br>Assigned Team                                                                                                    |                         |                     |           |                    |
| IUMAN RESOURCE |                          |                                                                                                    |                         |                     |           |                    |
| АМ             |                          | 2 2021-09-27 Test Green                                                                                                    | field Vodacom           |                     |           |                    |
|                |                          | View                                                                                                    |                         |                     |           |                    |
| PPLIERS        |                          | Nissan Rossl                                                                                                    | yn                      |                     |           |                    |
| PORTS          |                          | Test                                                                                                    |                         |                     |           |                    |
|                |                          | Assigned Team                                                                                                    |                         |                     |           |                    |
|                |                          | 3 2021-08-22 Pretoria North                                                                                                    | temp Vodacom            |                     |           |                    |
|                |                          | View                                                                                                    |                         |                     |           |                    |
|                |                          | sde                                                                                                    |                         |                     |           |                    |
|                |                          | addam and a second second seco |                         |                     |           |                    |
| ontrol Number  |                          | Control Type                                                                                                    |                         |                     | Contro    | ol Description     |
|                | Client Button            |                                                                                                    |                         | Re-direc<br>Screen. | ts the us | ser to the Clier   |
|                |                          |                                                                                                    |                         | Click her<br>Screen | e to disp | play the Client    |
| Gmain Construc | ction                    |                                                                                                    |                         |                     |           | VINCENT YU LOG OUT |
| STRUCTION      |                          |                                                                                                    |                         | Search Cliente      | 6         |                    |
| NT QUOTES      |                          |                                                                                                    |                         |                     |           |                    |
|                | lient Name 2 Email Addre | 255 3                                                                                                    | Telephone Number 4      |                     | 5         |                    |
|                | cell-C cellc@gmail.      | com                                                                                                    | 0823870072 085326526546 |                     |           |                    |
| MAN RESOURCE   | ITN mtn@gmail.c          | :om                                                                                                    | 08738392382323          |                     | :         |                    |
| M              |                          |                                                                                                    |                         |                     |           |                    |
| JENT           |                          |                                                                                                    |                         |                     |           |                    |
| JPPLIERS       |                          |                                                                                                    |                         |                     |           |                    |
| ORTS -         |                          |                                                                                                    |                         |                     |           |                    |
|                |                          |                                                                                                    |                         |                     |           |                    |
|                |                          |                                                                                                    |                         |                     |           |                    |
|                |                          |                                                                                                    |                         |                     |           |                    |
|                |                          | 7                                                                                                    |                         |                     |           |                    |
|                |                          | ⊕ <sup>™</sup>                                                                                                    |                         |                     |           |                    |
|                |                          |                                                                                                    |                         |                     |           |                    |
| ontrol Number  |                          | Control Type                                                                                                    |                         |                     | Contro    | ol Description     |
|                |                          |                                                                                                    |                         |                     |           |                    |
|                | Client Table             |                                                                                                    |                         | This tabl           | es displa | ays the saved      |

18 October 2021

Team 7

| 3 | Email Address Table Column      | This displays the column of Email<br>Address                                                                                                    |
|---|---------------------------------|----------------------------------------------------------------------------------------------------|
| 4 | Telephone Number Table Column   | This displays the column of Telephone Number                                                                                                    |
| 5 | Additional Actions Table Column | This displays the column of Additional<br>Actions                                                                                                    |
| 6 | Filter Functionality            | The filter functionality filters the rows in<br>the table to be more specific depending<br>on the input. Enter a specific word to<br>filter the table to find a specific Client. |
| 7 | Add Client                      | Re-directs the user to the Add Client<br>Screen.<br>Click here to add a new Client.                                                                                              |

Team 7

# 6.10.2 Add Client

The following screens indicate how a user can create a new Client.

| Gohvan Construction                                                                                                    | nc                                                                                                    | VINCENT YU LOS OUT                                                                                                    |
|----------------------------------------------------------------------------------------------------|----------------------------------------------------------------------------------------------------|----------------------------------------------------------------------------------------------------|
| CONSTRUCTION                                                                                                    |                                                                                                    |                                                                                                    |
| CLIENT QUOTES                                                                                                    | Add Client Information                                                                                                    |                                                                                                    |
| INVOICING                                                                                                    | Client Name 1                                                                                                    |                                                                                                    |
| LINE ITEMS                                                                                                    |                                                                                                    |                                                                                                    |
| ADMINISTRATION                                                                                                    | Email address 2                                                                                                    |                                                                                                    |
| HUMAN RESOURCE                                                                                                    | Company Registration Number                                                                                                    |                                                                                                    |
| TEAM                                                                                                    | 3                                                                                                    |                                                                                                    |
| CLIENT                                                                                                    | Telephone Number 4 Vat Number 5                                                                                                    |                                                                                                    |
| SUPPLIERS                                                                                                    | e.g.0736893528<br>Hint: Do not add the Country Zip code (+27)                                                                                                    |                                                                                                    |
| REPORTS                                                                                                    | Fax Number 6                                                                                                    |                                                                                                    |
|                                                                                                    |                                                                                                    |                                                                                                    |
|                                                                                                    | Client Address:                                                                                                    |                                                                                                    |
|                                                                                                    | PO Box 7 Street Address 8                                                                                                    |                                                                                                    |
|                                                                                                    | Province 9 City 10                                                                                                    |                                                                                                    |
|                                                                                                    |                                                                                                    |                                                                                                    |
|                                                                                                    | 2 p code<br>e.g. 0052                                                                                                    |                                                                                                    |
|                                                                                                    | Plassa ansura that all fields have have filled not over-the                                                                                                    |                                                                                                    |
|                                                                                                    | Add Client                                                                                                    |                                                                                                    |
|                                                                                                    | Caroel 13                                                                                                    |                                                                                                    |
|                                                                                                    |                                                                                                    |                                                                                                    |
|                                                                                                    |                                                                                                    | Control Departmetics                                                                                                    |
| Control Number                                                                                                    | Control Type                                                                                                    | Control Description                                                                                                    |
| Control Number<br>1                                                                                                    | Control Type<br>Client Name Label & Textbox                                                                                                    | Control Description<br>Click here to enter a new Client's Name.                                                                                                    |
| Control Number<br>1<br>2                                                                                                    | Control Type<br>Client Name Label & Textbox<br>Email Address Label & Textbox                                                                                                    | Control Description<br>Click here to enter a new Client's Name.<br>Click here to enter a new Client's Email                                                                                                    |
| Control Number<br>1<br>2                                                                                                    | Control Type<br>Client Name Label & Textbox<br>Email Address Label & Textbox                                                                                                    | Control Description<br>Click here to enter a new Client's Name.<br>Click here to enter a new Client's Email<br>Address.                                                                                                    |
| Control Number<br>1<br>2<br>3                                                                                                    | Control Type<br>Client Name Label & Textbox<br>Email Address Label & Textbox<br>Company Registration Number Label & Textbox                                                                                                    | Control Description<br>Click here to enter a new Client's Name.<br>Click here to enter a new Client's Email<br>Address.<br>Click here to enter a new Company                                                                                                    |
| Control Number<br>1<br>2<br>3                                                                                                    | Control Type<br>Client Name Label & Textbox<br>Email Address Label & Textbox<br>Company Registration Number Label & Textbox                                                                                                    | Control Description<br>Click here to enter a new Client's Name.<br>Click here to enter a new Client's Email<br>Address.<br>Click here to enter a new Company<br>Registration Number                                                                                                    |
| Control Number<br>1<br>2<br>3<br>4                                                                                                    | Control Type<br>Client Name Label & Textbox<br>Email Address Label & Textbox<br>Company Registration Number Label & Textbox<br>Telephone Number Label & Textbox                                                                                                    | Control Description<br>Click here to enter a new Client's Name.<br>Click here to enter a new Client's Email<br>Address.<br>Click here to enter a new Company<br>Registration Number<br>Click here to enter a Telephone Number                                                                                                    |
| Control Number<br>1<br>2<br>3<br>4<br>5                                                                                                    | Control Type<br>Client Name Label & Textbox<br>Email Address Label & Textbox<br>Company Registration Number Label & Textbox<br>Telephone Number Label & Textbox<br>VAT Number Label & Textbox                                                                                                    | Control Description<br>Click here to enter a new Client's Name.<br>Click here to enter a new Client's Email<br>Address.<br>Click here to enter a new Company<br>Registration Number<br>Click here to enter a Telephone Number<br>Click here to enter a VAT Number                                                                                                    |
| Control Number 1 2 3 4 5 6 7                                                                                                    | Control Type<br>Client Name Label & Textbox<br>Email Address Label & Textbox<br>Company Registration Number Label & Textbox<br>Telephone Number Label & Textbox<br>VAT Number Label & Textbox<br>FAX Number Label & Textbox                                                                                                    | Control Description<br>Click here to enter a new Client's Name.<br>Click here to enter a new Client's Email<br>Address.<br>Click here to enter a new Company<br>Registration Number<br>Click here to enter a Telephone Number<br>Click here to enter a VAT Number<br>Click here to enter a FAX Number                                                                                                    |
| Control Number<br>1<br>2<br>3<br>4<br>5<br>6<br>7<br>2                                                                                                    | Control Type<br>Client Name Label & Textbox<br>Email Address Label & Textbox<br>Company Registration Number Label & Textbox<br>Telephone Number Label & Textbox<br>VAT Number Label & Textbox<br>FAX Number Label & Textbox<br>PO Box Label & Textbox                                                                                                    | Control Description<br>Click here to enter a new Client's Name.<br>Click here to enter a new Client's Email<br>Address.<br>Click here to enter a new Company<br>Registration Number<br>Click here to enter a Telephone Number<br>Click here to enter a Telephone Number<br>Click here to enter a VAT Number<br>Click here to enter a FAX Number<br>Click here to enter a new PO Box                                                                                                    |
| Control Number 1 2 3 4 5 6 7 8                                                                                                    | Control Type<br>Client Name Label & Textbox<br>Email Address Label & Textbox<br>Company Registration Number Label & Textbox<br>Telephone Number Label & Textbox<br>VAT Number Label & Textbox<br>VAT Number Label & Textbox<br>FAX Number Label & Textbox<br>PO Box Label & Textbox                                                                                                    | Control Description<br>Click here to enter a new Client's Name.<br>Click here to enter a new Client's Email<br>Address.<br>Click here to enter a new Company<br>Registration Number<br>Click here to enter a Telephone Number<br>Click here to enter a VAT Number<br>Click here to enter a VAT Number<br>Click here to enter a FAX Number<br>Click here to enter a new PO Box<br>Click here to enter a Street Address                                                                                                    |
| Control Number           1           2           3           4           5           6           7           8           9                                                     | Control Type<br>Client Name Label & Textbox<br>Email Address Label & Textbox<br>Company Registration Number Label & Textbox<br>Telephone Number Label & Textbox<br>VAT Number Label & Textbox<br>VAT Number Label & Textbox<br>FAX Number Label & Textbox<br>PO Box Label & Textbox<br>Street Address Label & Textbox<br>Province Drop Down Menu                                                                          | Control Description<br>Click here to enter a new Client's Name.<br>Click here to enter a new Client's Email<br>Address.<br>Click here to enter a new Company<br>Registration Number<br>Click here to enter a Telephone Number<br>Click here to enter a Telephone Number<br>Click here to enter a VAT Number<br>Click here to enter a FAX Number<br>Click here to enter a new PO Box<br>Click here to enter a Street Address<br>Click here to select a Province                                                                                                    |
| Control Number 1 2 3 4 5 6 7 8 9 10                                                                                                    | Control Type<br>Client Name Label & Textbox<br>Email Address Label & Textbox<br>Company Registration Number Label & Textbox<br>Telephone Number Label & Textbox<br>VAT Number Label & Textbox<br>VAT Number Label & Textbox<br>FAX Number Label & Textbox<br>PO Box Label & Textbox<br>Street Address Label & Textbox<br>Province Drop Down Menu<br>City Label & Textbox                                                  | Control Description<br>Click here to enter a new Client's Name.<br>Click here to enter a new Client's Email<br>Address.<br>Click here to enter a new Company<br>Registration Number<br>Click here to enter a Telephone Number<br>Click here to enter a Telephone Number<br>Click here to enter a VAT Number<br>Click here to enter a FAX Number<br>Click here to enter a FAX Number<br>Click here to enter a Street Address<br>Click here to select a Province<br>Click here to enter a City                                                                                                    |
| Control Number           1           2           3           4           5           6           7           8           9           10           11                           | Control Type<br>Client Name Label & Textbox<br>Email Address Label & Textbox<br>Company Registration Number Label & Textbox<br>Telephone Number Label & Textbox<br>VAT Number Label & Textbox<br>VAT Number Label & Textbox<br>FAX Number Label & Textbox<br>PO Box Label & Textbox<br>Street Address Label & Textbox<br>Province Drop Down Menu<br>City Label & Textbox<br>Zip Code Label & Textbox                      | Control Description<br>Click here to enter a new Client's Name.<br>Click here to enter a new Client's Email<br>Address.<br>Click here to enter a new Company<br>Registration Number<br>Click here to enter a Telephone Number<br>Click here to enter a VAT Number<br>Click here to enter a VAT Number<br>Click here to enter a FAX Number<br>Click here to enter a new PO Box<br>Click here to enter a Street Address<br>Click here to select a Province<br>Click here to enter a City<br>Click here to enter a Zip Code                                                                                                    |
| Control Number           1           2           3           4           5           6           7           8           9           10           11                           | Control Type<br>Client Name Label & Textbox<br>Email Address Label & Textbox<br>Company Registration Number Label & Textbox<br>Telephone Number Label & Textbox<br>VAT Number Label & Textbox<br>VAT Number Label & Textbox<br>FAX Number Label & Textbox<br>PO Box Label & Textbox<br>Street Address Label & Textbox<br>Province Drop Down Menu<br>City Label & Textbox<br>Zip Code Label & Textbox                      | Control Description<br>Click here to enter a new Client's Name.<br>Click here to enter a new Client's Email<br>Address.<br>Click here to enter a new Company<br>Registration Number<br>Click here to enter a Telephone Number<br>Click here to enter a VAT Number<br>Click here to enter a VAT Number<br>Click here to enter a FAX Number<br>Click here to enter a new PO Box<br>Click here to enter a Street Address<br>Click here to select a Province<br>Click here to enter a City<br>Click here to enter a Zip Code<br>Click here to create a new Client with the                                                                                                    |
| Control Number           1           2           3           4           5           6           7           8           9           10           11           12              | Control Type<br>Client Name Label & Textbox<br>Email Address Label & Textbox<br>Company Registration Number Label & Textbox<br>Telephone Number Label & Textbox<br>VAT Number Label & Textbox<br>FAX Number Label & Textbox<br>FAX Number Label & Textbox<br>PO Box Label & Textbox<br>Street Address Label & Textbox<br>Province Drop Down Menu<br>City Label & Textbox<br>Zip Code Label & Textbox<br>Add Client Button | Control Description<br>Click here to enter a new Client's Name.<br>Click here to enter a new Client's Email<br>Address.<br>Click here to enter a new Company<br>Registration Number<br>Click here to enter a Telephone Number<br>Click here to enter a VAT Number<br>Click here to enter a VAT Number<br>Click here to enter a FAX Number<br>Click here to enter a RAX Number<br>Click here to enter a Number<br>Click here to enter a Number<br>Click here to enter a Street Address<br>Click here to select a Province<br>Click here to enter a City<br>Click here to enter a Zip Code<br>Click here to create a new Client with the<br>entered details. Redirects to                                      |
| Control Number           1           2           3           4           5           6           7           8           9           10           11           12              | Control Type<br>Client Name Label & Textbox<br>Email Address Label & Textbox<br>Company Registration Number Label & Textbox<br>Telephone Number Label & Textbox<br>VAT Number Label & Textbox<br>FAX Number Label & Textbox<br>FAX Number Label & Textbox<br>PO Box Label & Textbox<br>Street Address Label & Textbox<br>Province Drop Down Menu<br>City Label & Textbox<br>Zip Code Label & Textbox<br>Add Client Button | Control Description<br>Click here to enter a new Client's Name.<br>Click here to enter a new Client's Email<br>Address.<br>Click here to enter a new Company<br>Registration Number<br>Click here to enter a Telephone Number<br>Click here to enter a Telephone Number<br>Click here to enter a VAT Number<br>Click here to enter a FAX Number<br>Click here to enter a FAX Number<br>Click here to enter a Number<br>Click here to enter a Street Address<br>Click here to enter a Street Address<br>Click here to select a Province<br>Click here to enter a City<br>Click here to enter a Zip Code<br>Click here to create a new Client with the<br>entered details. Redirects to<br>Confirmation Dialog |
| Control Number           1           2           3           4           5           6           7           8           9           10           11           12           13 | Control Type<br>Client Name Label & Textbox<br>Email Address Label & Textbox<br>Company Registration Number Label & Textbox<br>Telephone Number Label & Textbox<br>VAT Number Label & Textbox<br>VAT Number Label & Textbox<br>FAX Number Label & Textbox<br>PO Box Label & Textbox<br>Street Address Label & Textbox<br>Province Drop Down Menu<br>City Label & Textbox<br>Zip Code Label & Textbox<br>Add Client Button | Control DescriptionClick here to enter a new Client's Name.Click here to enter a new Client's EmailAddress.Click here to enter a new CompanyRegistration NumberClick here to enter a Telephone NumberClick here to enter a VAT NumberClick here to enter a FAX NumberClick here to enter a new PO BoxClick here to enter a Street AddressClick here to enter a Street AddressClick here to enter a CityClick here to enter a Zip CodeClick here to create a new Client with the<br>entered details. Redirects to<br>Confirmation DialogClick here to cancel operation and                                                                                                    |

| Comman         | Gohvan C <u>onstructio</u> | n                                           |                 |          | VINCENT YU LOG OUT                   |
|----------------|----------------------------|---------------------------------------------|-----------------|----------|--------------------------------------|
| CONSTRUCTION   |                            |                                             |                 |          |                                      |
| CLIENT QUOTES  |                            |                                             |                 |          |                                      |
| INVOICING      |                            | Add Clie                                    | ent Information |          |                                      |
| LINE ITEMS     |                            | Charlie Brown                               |                 |          |                                      |
| ADMINISTRATION |                            | Email address                               |                 |          |                                      |
| HUMAN RESOURCE |                            | CB@gmai.com                                 |                 |          |                                      |
| TEAM           |                            | Company Registration Number                 |                 |          |                                      |
| CLIENT         |                            | Telenhone Niimher                           | Vat Number      |          |                                      |
| SUPPLIERS      |                            | 0123456789                                  | 1 1 169         |          |                                      |
| REPORTS        |                            | Hint: Do not add the Country Zip code (+27) | Confirm         |          |                                      |
|                |                            | Fax Number 369852147                        | Are you sure?   |          |                                      |
|                |                            |                                             | 3 No Yes 2      |          |                                      |
|                |                            | Client Address:                             |                 |          |                                      |
|                |                            | 22                                          | Arcadia Street  |          |                                      |
|                |                            | Province                                    | City            |          |                                      |
|                |                            | Gauteng                                     | Pretoria        |          |                                      |
|                |                            | Zip Code                                    |                 |          |                                      |
|                |                            | 0052                                        |                 |          |                                      |
|                |                            | Δ                                           | sdd Client      |          |                                      |
|                |                            |                                             | Cancel          |          |                                      |
|                |                            |                                             |                 |          |                                      |
|                |                            |                                             |                 |          |                                      |
| Contro         | ol Number                  | Control                                     | Гуре            |          | Control Description                  |
|                |                            |                                             |                 | This is  | a Dialog that requires               |
| 1              |                            | Confirmation Dialog                         |                 | confirm  | nation, to proceed with the creation |
|                |                            |                                             |                 | of the C | Client.                              |
|                |                            |                                             |                 | This is  | a button that is used to confirm     |
|                |                            |                                             |                 | the cre  | ation of the Client. Click this      |
| 2              |                            | Yes Button                                  |                 | button   | when you want to proceed to          |
|                |                            |                                             |                 | confirm  | the creation of the Client.          |
|                |                            |                                             |                 | Re-dire  | ects to the Outcome Dialog           |
|                |                            |                                             |                 | This is  | a button that is used to confirm     |
|                |                            |                                             |                 | that the | details are incorrect. Click this    |
| 2              |                            | No Putton                                   |                 | hutton   | when you want to return to the       |
| 3              |                            |                                             |                 |          | when you want to return to the       |
|                |                            |                                             |                 | Add Cli  | ent Screen. Re-directs to the Add    |
|                |                            |                                             |                 | Client S | Screen.                              |

| Gohvan C       | onstruction                                 | VANCENT YU LOO OUT                           |
|----------------|---------------------------------------------|----------------------------------------------|
| CONSTRUCTION   |                                             |                                              |
| CLIENT QUOTES  | Arid Client Information                     |                                              |
| INVOICING      | Client Name                                 |                                              |
| LINE ITEMS     | Charlie BRown                               |                                              |
| ADMINISTRATION | Email address                               |                                              |
| HUMAN RESOURCE | CB@gmail.com                                |                                              |
| TEAM           | Company Registration Number                 |                                              |
|                | 1234567890                                  |                                              |
| CLIENT         | Telephone Number Vat Number                 |                                              |
| SUPPLIERS      | Hint: Do not add the Country Zip code (+27) | ated                                         |
| REPORTS        | Fax Number "Charle BRowr: has               | earou.<br>een successfully created.          |
|                | 369852147 2                                 |                                              |
|                | Client Address:                             |                                              |
|                | PO Box Street Address                       |                                              |
|                | 22 Arcadia Street                           |                                              |
|                | Province City                               |                                              |
|                | Pretoria                                    |                                              |
|                | Zip Code                                    |                                              |
|                |                                             |                                              |
|                | Add Client                                  |                                              |
|                | Cancel                                      |                                              |
|                |                                             |                                              |
|                |                                             |                                              |
| Control Nur    | mber Control Type                           | Control Description                          |
|                |                                             | This is a Dialog that notifies the user that |
| 1              | Successfully Created Dialog                 | the Client has been created successfully     |
|                |                                             | This is a button that is used to continue    |
|                |                                             | This is a bullon that is used to continue    |
| 2              | Continuo Button                             | and acknowledge the notification. Click      |
| 2              |                                             | this button when you want continue.          |
|                |                                             | Re-directs to the Client Screen              |
|                |                                             |                                              |

# 6.10.3 Search Client

The following screens indicate how a user can search for a Line-Item.

| Green and a second second seco | Gohvan Cons | struction  |             |                       |   |                 |                          | VINCENT YU LOG OL  | л      |
|----------------------------------------------------------------------------------------------------|-------------|------------|-------------|-----------------------|---|-----------------|--------------------------|--------------------|--------|
| CONSTRUCTION                                                                                                    |             | Clients    |             |                       |   |                 | Search Clients           |                    | -      |
| CLIENT QUOTES                                                                                                    |             |            |             | Email Address         |   | Telephone Nu    |                          |                    |        |
| LINE ITEMS                                                                                                    | Vodacom     |            | Vodacom     |                       |   | 0823870072      | nber                     | 2                  |        |
| ADMINISTRATION                                                                                                    |             | Cell-C     |             | cellc@gmail.com       |   | 085326526546    |                          |                    |        |
| HUMAN RESOURCE                                                                                                    | E           | MTN        |             | mtn@gmail.com         |   | 0873839238232   | 3                        |                    |        |
| ТЕАМ                                                                                                    |             |            |             |                       |   |                 |                          |                    |        |
| CLIENT                                                                                                    |             |            |             |                       |   |                 |                          |                    |        |
| SUPPLIERS                                                                                                    |             |            |             |                       |   |                 |                          |                    |        |
| REPORTS                                                                                                    |             |            |             |                       |   |                 |                          |                    |        |
|                                                                                                    |             |            |             |                       |   |                 |                          |                    |        |
|                                                                                                    |             |            |             |                       |   |                 |                          |                    |        |
|                                                                                                    |             |            |             |                       |   |                 |                          |                    |        |
|                                                                                                    |             |            |             |                       |   |                 |                          |                    |        |
|                                                                                                    |             |            |             |                       |   |                 |                          |                    |        |
|                                                                                                    |             |            |             |                       | Ð |                 |                          |                    |        |
| Con                                                                                                    | trol Numb   | <b>~</b> r |             | Control Tur           |   |                 | Control D                | accription         | _      |
| Con                                                                                                    |             | er         |             | Control Typ           | e |                 | The filter functionality | filters the rows i | in     |
| 4                                                                                                    |             |            |             | i a a a lite e        |   |                 | the table to be more s   | specific dependir  | ng     |
| I                                                                                                    |             |            | FillerFunci | lionality             |   |                 | on the input. Enter a    | specific word to f | filter |
| 2                                                                                                    |             |            | Clianta Tab |                       |   |                 | the table to find a spe  | cific Client.      |        |
| Garren                                                                                                    | Gohyan Cons | struction  | Clients rad | ne                    |   |                 | This tables displays t   |                    | •      |
| CONSTRUCTION                                                                                                    |             |            |             |                       |   |                 |                          |                    |        |
| CLIENT QUOTES                                                                                                    |             | Clients    |             |                       |   |                 | Vodacom                  |                    |        |
| INVOICING                                                                                                    |             | Client Nam | e           | Email Address         |   | Telephone Numbe | ər                       | 1                  |        |
| LINE ITEMS                                                                                                    |             | Vodacom    |             | vodacom@vodacom.co.za |   | 0823870072      | 1                        | 2                  |        |
| ADMINISTRATION                                                                                                    |             |            |             |                       |   |                 |                          |                    |        |
| HUMAN RESOURC                                                                                                    | E           |            |             |                       |   |                 |                          |                    |        |
| ТЕАМ                                                                                                    |             |            |             |                       |   |                 |                          |                    |        |
| CLIENT                                                                                                    |             |            |             |                       |   |                 |                          |                    |        |
| SUPPLIERS                                                                                                    |             |            |             |                       |   |                 |                          |                    |        |
| REPORTS                                                                                                    |             |            |             |                       |   |                 |                          |                    |        |
|                                                                                                    |             |            |             |                       |   |                 |                          |                    |        |
|                                                                                                    |             |            |             |                       |   |                 |                          |                    |        |
|                                                                                                    |             |            |             |                       |   |                 |                          |                    |        |
|                                                                                                    |             |            |             |                       |   |                 |                          |                    |        |
|                                                                                                    |             |            |             |                       |   |                 |                          |                    |        |
|                                                                                                    |             |            |             |                       |   |                 |                          |                    |        |
| Control Number | Control Type                                  | Control Description                                                                                |
|----------------|-----------------------------------------------|----------------------------------------------------------------------------------------------------|
| 1              | Filter Functionality (with a search criteria) | The filter functionality filters the rows in the table to be more specific depending on the input. |
| 2              | Table Rows                                    | The Clients Table only displays the<br>Clients that fulfil the entered search<br>criteria.         |

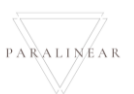

## 6.10.4 Edit Client

The following screens indicate how a user can edit an existing Client.

| CONVAN         | Gohvan Const                | truction         |                  |                       |  |                                                      |                            |                              |                                  | VINCENT YU | LOG OUT |
|----------------|-----------------------------|------------------|------------------|-----------------------|--|------------------------------------------------------|----------------------------|------------------------------|----------------------------------|------------|---------|
| CONSTRUCTION   |                             | Clients          |                  |                       |  |                                                      | Search Clients             |                              | Q                                |            |         |
| CLIENT QUOTES  |                             | Client Name      |                  | Email Address         |  | Telephone Number                                     |                            |                              | _                                |            |         |
| LINE ITEMS     |                             | Vodacom          |                  | vodacom@vodacom.co.za |  | 0823870072                                           |                            |                              |                                  |            |         |
| ADMINISTRATION |                             | Cell-C           |                  | cellc@gmail.com       |  | 085326526546                                         |                            |                              |                                  |            |         |
| HUMAN RESOURCE |                             | MTN              |                  | mtn@gmail.com         |  | 08738392382323                                       |                            |                              | :                                |            |         |
| ТЕАМ           |                             | Charlie Brown123 |                  | CB@gmai.com           |  | 0123456789                                           |                            | _                            | ; 1                              | 2          |         |
| CLIENT         |                             |                  |                  |                       |  |                                                      |                            |                              | Edit/View Cli                    | ent        |         |
| SUPPLIERS      |                             |                  |                  |                       |  |                                                      |                            |                              | Delete Client                    |            |         |
| REPORTS        |                             |                  |                  |                       |  |                                                      |                            |                              |                                  |            |         |
|                |                             |                  |                  |                       |  |                                                      |                            |                              |                                  |            |         |
|                |                             |                  |                  |                       |  |                                                      |                            |                              |                                  |            |         |
|                |                             |                  |                  |                       |  |                                                      |                            |                              |                                  |            |         |
|                |                             |                  |                  |                       |  |                                                      |                            |                              |                                  |            |         |
|                |                             |                  |                  |                       |  |                                                      |                            |                              |                                  |            |         |
|                |                             |                  |                  | e                     |  |                                                      |                            |                              |                                  |            |         |
| Con            | trol Numb                   | er               |                  | Control Type          |  |                                                      |                            | Contr                        | ol De                            | scription  |         |
| 1              | Additional Actions Drop Dov |                  | Actions Drop Dow | n Button              |  | Click here t<br>Additional A                         | o Ope                      | en or<br>s Dro               | Close the p Down.                | e          |         |
| 2 E            |                             | Edit / View      | Client Button    |                       |  | Re-directs t<br>Screen Cor<br>Click here t<br>Screen | the us<br>nfirma<br>o disp | ser to<br>ition E<br>play th | the Edit<br>Dialog.<br>ne Edit C | Client     |         |

PARALINEAR \_\_\_\_\_

**Cancel Button** 

Click here to cancel operation and

redirect to the Client home screen.

| Gohvan Construction         |                                     | VINCENT YU LOG OUT                         |
|-----------------------------|-------------------------------------|--------------------------------------------|
| CONSTRUCTION                |                                     |                                            |
| CLIENT QUOTES               | Client Information                  |                                            |
| INVOICING Client Name       | 1                                   |                                            |
| LINE ITEMS Charlie Bro      | wn123                               |                                            |
| ADMINISTRATION Email addres | 3 2                                 |                                            |
| HUMAN RESOURCE              | som                                 |                                            |
| TEAM 123456789              | 0                                   |                                            |
| CLIENT Telephone N          | umber 4 Vat Number 5                |                                            |
| SUPPLIERS 012345670         | 9 147852369                         |                                            |
| REPORTS Fax Number          | 6                                   |                                            |
| 36985214.                   |                                     |                                            |
| Client Addr                 | 55:                                 |                                            |
| PO Box                      | 7 Street Address 8                  |                                            |
| Province                    |                                     |                                            |
| Gauteng                     | Pretoria                            |                                            |
| Zip Code                    | 11                                  |                                            |
| 0052                        |                                     |                                            |
|                             | Save 12                             |                                            |
|                             | Passal                              |                                            |
|                             | Lance 13                            |                                            |
|                             |                                     |                                            |
| Control Number              | Control Type                        | Control Description                        |
| 1                           | Client Name Label & Textbox         | Click here to edit Client's Name.          |
| 2                           | Email Address Label & Textbox       | Click here to edit Client's Email Address. |
| 2                           | Company Registration Number Label & | Click here to edit Company Registration    |
| 3                           | Textbox                             | Number                                     |
| 4                           | Telephone Number Label & Textbox    | Click here to edit Telephone Number        |
| 5                           | VAT Number Label & Textbox          | Click here to edit VAT Number              |
| 6                           | FAX Number Label & Textbox          | Click here to edit FAX Number              |
| 7                           | PO Box Label & Textbox              | Click here to edit new PO Box              |
| 8                           | Street Address Label & Textbox      | Click here to edit Street Address          |
| 9                           | Province Drop Down Menu             | Click here to edit Province                |
| 10                          | City Label & Textbox                | Click here to edit City                    |
| 11                          | Zip Code Label & Textbox            | Click here to edit Zip Code                |
|                             |                                     | Click here to save the changes made to     |
| 12                          | Save Button                         | the existing Client record. Redirects to   |
|                             |                                     | Confirmation Dialog                        |

13

Team 7

| Gohvan Construction |                                 |                                               | VINCENT YU LOG OUT                          |
|---------------------|---------------------------------|-----------------------------------------------|---------------------------------------------|
| CONSTRUCTION        |                                 |                                               |                                             |
| CLIENT QUOTES       |                                 | Client Information                            |                                             |
| UNEITEMS            | Client Name<br>Charlie Brown123 |                                               |                                             |
| ADMINISTRATION      | Email address                   |                                               |                                             |
| HUMAN RESOURCE      | CB@gmai.com                     |                                               |                                             |
| телм                | 1234567890                      |                                               |                                             |
| CLIENT              | Telephone Number                | Vat Number                                    |                                             |
| SUPPLIERS           | 0123456789                      | 14 1 69                                       |                                             |
| REPORTS             | 369852147                       | Are you sure?                                 |                                             |
|                     | Client Address:                 | 3 <sub>No</sub> Yes 2                         |                                             |
|                     | PO Bax                          | Street Address                                |                                             |
|                     | 22<br>Browless                  | Arcadia Street                                |                                             |
|                     | Gauteng                         | Pretoria                                      |                                             |
|                     | Zip Code                        |                                               |                                             |
|                     | 0052                            |                                               |                                             |
|                     |                                 | Save                                          |                                             |
|                     |                                 | Cancel                                        |                                             |
| O a staal Nium h    |                                 |                                               |                                             |
|                     | er                              | Control Type                                  | Control Description                         |
| 1                   | Confi                           | rmation Dialog                                | confirmation to proceed with the editing    |
| 1                   | Com                             | Ination Dialog                                | of the client                               |
|                     |                                 |                                               | This is a button that is used to confirm    |
| _                   |                                 |                                               | the edit of the Client details. Click this  |
| 2                   | Yes E                           | Sutton                                        | button when you want to proceed to          |
|                     |                                 |                                               | confirm the editing of the Client.          |
| 3                   | No Bi                           | Ittop                                         | This is a button that is used to cancel the |
|                     |                                 |                                               | edit operation.                             |
| Gohvan Construction |                                 |                                               | VINCENT YU LOG OUT                          |
|                     |                                 |                                               |                                             |
| INVOICING           |                                 | Client Information                            |                                             |
| LINE ITEMS          | Charlie Brown                   |                                               |                                             |
| ADMINISTRATION      | Email address                   |                                               |                                             |
| HUMAN RESOURCE      | CB@gmai.com                     |                                               |                                             |
| TEAM                | 1234567890                      |                                               |                                             |
| CLIENT              | Telephone Number                | Vat Number                                    |                                             |
| SUPPLIERS           | Fax Number                      | Succesfully edited.                           |                                             |
|                     | 369852147                       | "Charlie Brown" has been successfully edited. |                                             |
|                     | Client Address:                 | Continue                                      |                                             |
|                     | PO Box                          | Street Address                                |                                             |
|                     | Province                        | City                                          |                                             |
|                     | Gauteng                         | Pretoria                                      |                                             |
|                     | Zip Code<br>0052                |                                               |                                             |
|                     |                                 |                                               |                                             |
|                     |                                 | Save                                          |                                             |
|                     |                                 | Cancel                                        |                                             |
| Control Numb        | er                              | Control Type                                  | Control Description                         |
|                     |                                 |                                               | Control Description                         |

| 1 | Successfully Edit Dialog | This is a Dialog that notifies the user that the Client has been edited successfully.                                                                                |
|---|--------------------------|----------------------------------------------------------------------------------------------------|
| 2 | Continue Button          | This is a button that is used to continue<br>and acknowledge the notification. Click<br>this button when you want continue.<br>Re-directs to the Client Home Screen. |

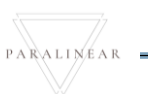

## 6.10.5 Delete Client

The following screens indicate how a user can delete an existing Client.

| COMVAN         | Gohvan Construction | I         |                       |          |                |                                           |                                                          |                              |                 | VINCENT YU          | LOG OUT        |
|----------------|---------------------|-----------|-----------------------|----------|----------------|-------------------------------------------|----------------------------------------------------------|------------------------------|-----------------|---------------------|----------------|
| CONSTRUCTION   | Client              | s         |                       |          |                |                                           | Search Clients                                           | a                            |                 |                     |                |
| INVOICING      | Client Na           | me        | Email Address         | 1        | Telephone Num  | nber                                      |                                                          |                              |                 |                     |                |
| LINE ITEMS     | Vodacom             |           | vodacom@vodacom.co.za | t        | 0823870072     |                                           |                                                          | ÷                            |                 |                     |                |
| ADMINISTRATION | Cell-C              |           | cellc@gmail.com       | (        | 085326526546   |                                           |                                                          | 1                            |                 |                     |                |
| HUMAN RESOURCE | MTN                 |           | mtn@gmail.com         | (        | 08738392382323 | 1                                         |                                                          | :                            |                 |                     |                |
| TEAM           | Charlie Bro         | nwo       | CB@gmai.com           | C        | 0123456789     |                                           |                                                          | :                            | 1               |                     |                |
| CLIENT         | Rain                |           | rain@showers.com      | (        | 0735673529     |                                           |                                                          | Edit                         | /View Client    |                     |                |
| SUPPLIERS      |                     |           |                       |          |                |                                           |                                                          | Dele                         | te Client       |                     |                |
| REPORTS        |                     |           |                       |          |                |                                           |                                                          |                              |                 |                     |                |
|                | tual Numahau        |           |                       | Ð        |                |                                           | Contra                                                   |                              |                 | ion                 |                |
| Con            | troi number         |           | Control Type          |          |                | <u>Olialı h</u>                           |                                                          |                              | SCrip           |                     | l al i ti a va |
| 1              |                     | Additiona | al Actions Drop Dowr  | n Button |                | Actions                                   | Drop Dov                                                 | n or (<br>vn.                | JIOSE           | the Ac              | altiona        |
| 2 D            |                     | Delete C  | lient Button          |          |                | Re-dire<br>Confirm<br>Click he<br>Confirm | cts the use<br>nation Dial<br>ere to disp<br>nation Dial | er to<br>og.<br>lay th<br>og | the D<br>le Del | elete C<br>lete Cli | lient<br>ent   |

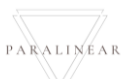

|                | Gohvan Cons | truction      |            |                       |              |                                |              |                                           |               | VINCENT YU LOG OUT                    |
|----------------|-------------|---------------|------------|-----------------------|--------------|--------------------------------|--------------|-------------------------------------------|---------------|---------------------------------------|
| CONSTRUCTION   |             | Clients       |            |                       |              |                                |              | Search Clients                            | ٩             |                                       |
| CLIENT QUOTES  |             | Client Name   |            | Email Address         |              |                                | Telephone Nu | umber                                     |               |                                       |
| LINE ITEMS     |             | Vodacom       |            | vodacom@vodacom.co.za |              |                                | 0823870072   |                                           | :             |                                       |
| ADMINISTRATION |             | Cell-C        |            | cellc@gmail.com       |              |                                | 085326526546 |                                           | :             |                                       |
| HUMAN RESOURCE |             | MTN           |            | mtn@gmail.com         |              |                                | 087383923823 | 23                                        | :             |                                       |
| ТЕАМ           |             | Charlie Brown |            | CB@gmai.com           | 1            |                                | 0123456789   |                                           | :             |                                       |
| CLIENT         |             | Rain          |            | rain@showers.com      | Co           | onfirm                         | 0735673529   |                                           | :             |                                       |
| SUPPLIERS      |             |               |            |                       | 3            | No Yos 2                       |              |                                           |               |                                       |
| REPORTS        |             |               |            |                       | L            |                                |              |                                           |               |                                       |
|                |             |               |            |                       |              |                                |              |                                           |               |                                       |
|                |             |               |            |                       |              |                                |              |                                           |               |                                       |
|                |             |               |            |                       |              |                                |              |                                           |               |                                       |
|                |             |               |            |                       |              |                                |              |                                           |               |                                       |
|                |             |               |            |                       |              |                                |              |                                           |               |                                       |
|                |             |               |            |                       |              | Ð                              |              |                                           |               |                                       |
| Cont           | trol Numb   | er            |            | Control               | I Тур        | )e                             |              | Control                                   | Desc          | ription                               |
| 1              |             |               | Confirmati | on Dialog             |              |                                |              | This is a Dialog that to proceed with the | requ<br>delet | ires confirmation, ing of the Client. |
|                |             |               |            |                       |              |                                |              | This is a button that                     | is us         | ed to confirm the                     |
| 2              |             |               | Yes Buttor | า                     |              |                                |              | delete of the Client.                     | Click         | this button when                      |
|                |             |               |            |                       |              |                                |              | deleting of the Clien                     | 1 10 C<br>t.  | ommin the                             |
| 3              |             |               | No Button  |                       |              |                                |              | This is a button that                     | is us         | ed to cancel the                      |
| Gumm           | Gohvan Cons | truction      |            |                       |              |                                |              | deletion operation.                       |               | VINCENT YU LOG OUT                    |
| CONSTRUCTION   |             |               |            |                       | _            |                                |              |                                           |               |                                       |
| CLIENT QUOTES  |             | Clients       |            |                       |              |                                |              | Search Clients                            | ٩             |                                       |
| INVOICING      |             | Client Name   |            | Email Address         |              |                                | Telephone N  | umber                                     |               |                                       |
| LINE ITEMS     |             | Vodacom       |            | vodacom@vodacom.co.za |              |                                | 0823870072   |                                           | :             |                                       |
| ADMINISTRATION |             | Cell-C        |            | cellc@gmail.com       |              |                                | 085326526546 | 5                                         | :             |                                       |
| HUMAN RESOURCE |             | MTN           |            | mtn@gmail.com         |              |                                | 087383923823 | 323                                       | :             |                                       |
| TEAM           |             | Charlie BRown |            | CB@gmail.com          | ccesfulls    | v deleted                      | 0123456789   |                                           | 1             |                                       |
| CLIENT         |             |               |            | "Cha                  | arlie BRown" | has been successfully deleted. |              |                                           |               |                                       |
| SUPPLIERS      |             |               |            | Co                    | ontinue      |                                |              |                                           |               |                                       |
| REPORTS        |             |               |            |                       | 2            | 2                              |              |                                           |               |                                       |
|                |             |               |            |                       |              |                                |              |                                           |               |                                       |
|                |             |               |            |                       |              |                                |              |                                           |               |                                       |
|                |             |               |            |                       |              |                                |              |                                           |               |                                       |
|                |             |               |            |                       |              |                                |              |                                           |               |                                       |
|                |             |               |            |                       |              |                                |              |                                           |               |                                       |
|                |             |               |            |                       |              | Ð                              |              |                                           |               |                                       |
|                |             |               |            |                       |              |                                |              |                                           |               |                                       |

| Control Number | Control Type                | Control Description                                                                                                    |
|----------------|-----------------------------|----------------------------------------------------------------------------------------------------|
| 1              | Successfully Deleted Dialog | This is a Dialog that notifies the user that the Client has been deleted successfully.                                                                          |
| 2              | Continue Button             | This is a button that is used to continue<br>and acknowledge the notification. Click<br>this button when you want continue.<br>Re-directs to the Client Screen. |

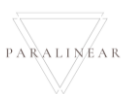

-

## Conclusion

This section contained the detailed explanation of all screens in the system and detailed explanation of the system's functionality.

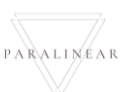

# 7. Feedback Overview

## Introduction

This section contains all the possible error messages a system user may encounter. A brief description of the possible reason for the error message.

## 7.1 Error Messages

7.1.1 Incorrect username or password Message

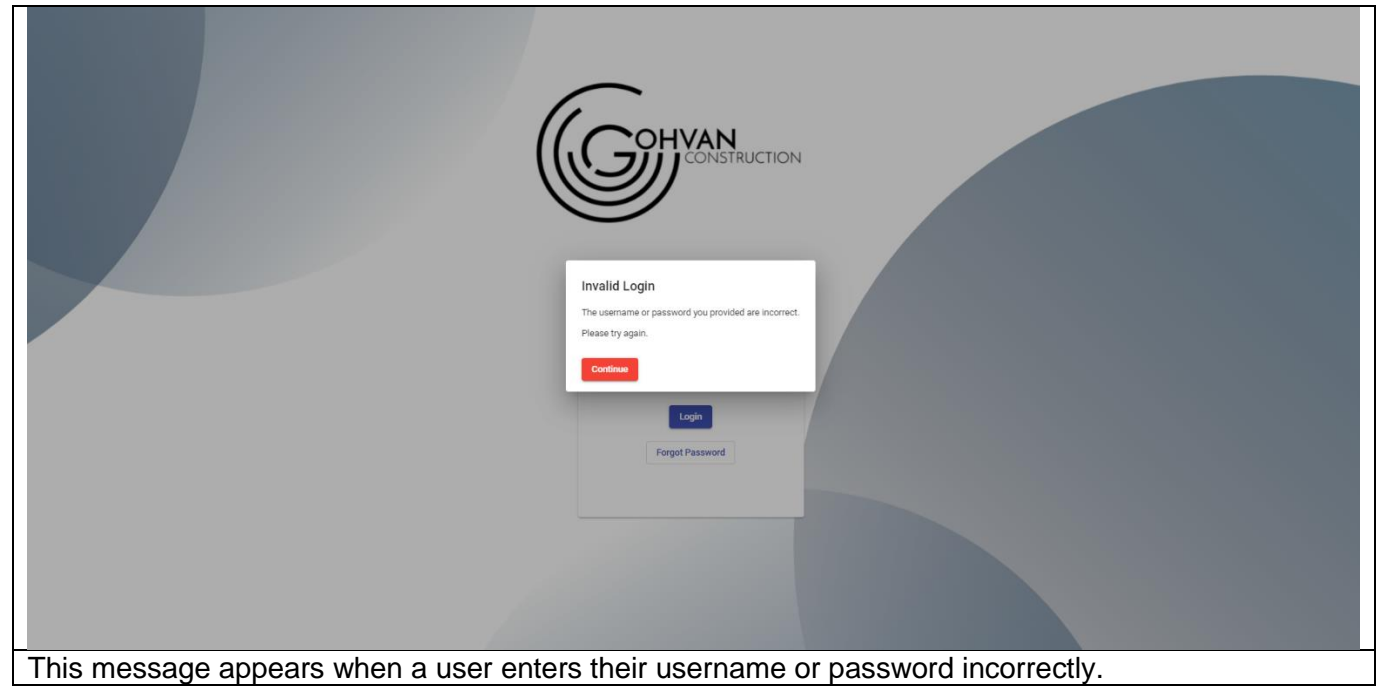

### 7.1.2 Same Password Used to Reset Password

|                                           | Please enter your new<br>Password                                   |  |
|-------------------------------------------|---------------------------------------------------------------------|--|
|                                           | "Oops!" "'Please ensure that you do not use your previous password" |  |
|                                           |                                                                     |  |
|                                           |                                                                     |  |
|                                           |                                                                     |  |
| This message appears when a use password. | er enters their previous password when trying to rest their account |  |

PARALINEAR

Team 7

## 7.1.3 Restricted Access Message

| Gran           | Gohvan Construction            |                                                                | MICHAEL VOSLOO LOG OUT           |
|----------------|--------------------------------|----------------------------------------------------------------|----------------------------------|
| CONSTRUCTION   | Employee Types                 |                                                                | Search Employee Type             |
| CLIENT QUOTES  | Linployee Types                |                                                                | communities the                  |
| INVOICING      | Employee Type ID               | Employee Type Description                                      | +                                |
| LINE ITEMS     | 2                              | Administrator                                                  | :                                |
| ADMINISTRATION | 1                              | Director                                                       | ÷                                |
| HUMAN RESOURCE | 37                             | Draftsperson                                                   | :                                |
| TEAM           | 33                             | Financial Officer                                              | i                                |
| CLIENT         | 34                             | Health and S                                                   | :                                |
| SUPPLIERS      | 40                             | Human Rest<br>You do not have the correct account permissions. | :<br>                            |
| REPORTS        | 35                             | Operations h                                                   | 1                                |
|                | 31                             | Quality Cont                                                   |                                  |
|                | 36                             | Site Manager                                                   | ·                                |
|                |                                |                                                                |                                  |
|                |                                |                                                                |                                  |
|                |                                |                                                                |                                  |
|                |                                |                                                                |                                  |
|                |                                |                                                                |                                  |
|                |                                |                                                                |                                  |
|                |                                | <b>e</b>                                                       |                                  |
| This me        | essage appears when a user tri | es to access parts of the system                               | that they do not have access to. |

## 7.1.4 Incorrect OTP Pin Entered Message

| Enter One Time Pin<br>Um Pin<br>"Oops!"<br>The pin you have entered is incorrect"<br>Controlse |
|------------------------------------------------------------------------------------------------|
| This message appears when a user enters the incorrect OTP.                                     |

Team 7

## 7.1.5 Cannot Delete Data Message

| Green          | Gohvan Construction   |                                         |                     | MICHAEL VOSLOO LOG OUT |
|----------------|-----------------------|-----------------------------------------|---------------------|------------------------|
| CONSTRUCTION   | Package Types         |                                         | Search Package Type |                        |
| CLIENT QUOTES  | Tackage Types         |                                         |                     |                        |
| INVOICING      | Package Type ID       | Package Type Name                       | +                   |                        |
| LINE ITEMS     | 4                     | 15m Lattice                             |                     |                        |
| ADMINISTRATION | 5                     | 15m Mono-Lattice                        |                     |                        |
| HUMAN RESOURCE | 6                     | 15m Temp Spine                          |                     |                        |
| TEAM           | 7                     | 20m Lattice                             |                     |                        |
| CLIENT         | 8                     | 20m Tree Mast Monopole                  |                     |                        |
| SUPPLIERS      | 9                     | 25m Lattice Error<br>Cannot Delete Data |                     |                        |
| REPORTS        | 10                    | 25m Tree Mast Monopole                  |                     |                        |
|                | 11                    | 25m Mono-Lattice                        |                     |                        |
|                | 12                    | 30m Lattice                             |                     |                        |
|                | 13                    | 30m Mono-Lattice                        |                     |                        |
|                | 14                    | 35m Lattice                             |                     |                        |
|                | 15                    | 35m Mono-Lattice                        |                     |                        |
|                | 16                    | 40m Lattice                             | 1                   |                        |
|                | 17                    | 45m Lattice                             | 1                   |                        |
|                | 18                    | 50m Lattice                             |                     |                        |
|                | 19                    | 55m Lattice                             |                     |                        |
| This area      | 20                    |                                         | e n et h e delete d |                        |
| i nis me       | essage appears when a | user tries to delete data that cal      | nnot de deleted.    |                        |

## 7.1.6 Record Already Exists Cannot Create Message

| Gran Gohva                                                                                                  | Gohvan Construction                                      |                                                                                                    |                      |  |
|----------------------------------------------------------------------------------------------------|----------------------------------------------------------|----------------------------------------------------------------------------------------------------|----------------------|--|
| CONSTRUCTION                                                                                                | Employee Types                                           |                                                                                                    | Search Employee Type |  |
| CLIENT QUOTES<br>INVOICING<br>LINE ITEMS<br>ADMINISTRATION<br>HUMAN RESOURCE<br>TEAM<br>CLIENT<br>SUPPLIERS | Employed Type ID<br>2<br>1<br>37<br>33<br>34<br>40<br>35 | Employee Type Description  Administrator  Director  Direftsperson  Financial Officer  Health and  Cannot Create attribute  'Financial Officer'  Ganot Greate attribute  'Financial Officer' |                      |  |
| REPORTS                                                                                                    | 31                                                       | Quality Corr<br>Continue                                                                                                    | i .                  |  |
|                                                                                                    |                                                          | •                                                                                                    |                      |  |
| This message appears when a user tries to creating a record that already exists on the system.              |                                                          |                                                                                                    |                      |  |

Team 7

## 7.1.7 Line-Item Already Added Message

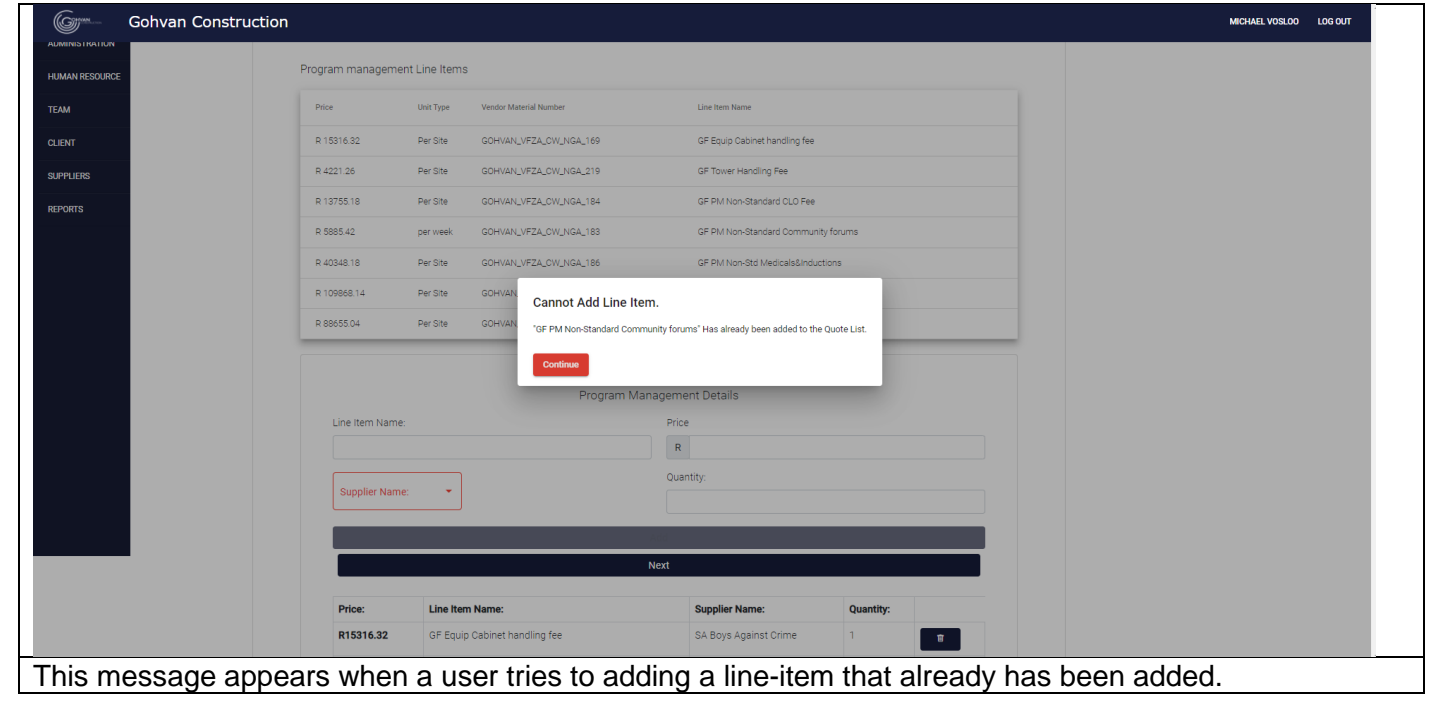

#### Conclusion

This section contained all the possible error messages a system user may encounter. A brief description of the possible reason for the error message.

# 8. Glossary

## Introduction

This section contains the glossary with all the relevant jargon and terminology associated with the Gohvan Construction system.

|   | 8.1 Glossary            |                                                                                                    |                                                                                     |  |  |  |
|---|-------------------------|----------------------------------------------------------------------------------------------------|-------------------------------------------------------------------------------------|--|--|--|
|   | Term                    | Definition                                                                                                    | Page<br>Reference                                                                   |  |  |  |
| Α | Acceptance<br>Document  | An acceptance is a contractual agreement by an importer to pay the amount due for receiving goods at a specified date in the future.                                                                             | 123-126,<br>273-274                                                                 |  |  |  |
|   | Account                 | An arrangement by which a user is given<br>personalized access to a computer, website, or<br>application, typically by entering a username and<br>password.                                                      | 168, 186-<br>196, 275,<br>278, 297                                                  |  |  |  |
|   | As-Built                | Document compiled from site compliance document and site photos                                                                                                    | 66-68, 70                                                                           |  |  |  |
| С | Client                  | A person or organization using the services of a lawyer or other professional person or company.                                                                                                    | 19-22, 73,<br>85, 99, 274,<br>282-295                                               |  |  |  |
|   | Commission<br>Report    | Commissions earn your staff members a percentage<br>of the revenue generated from the products and<br>pricing options they sell.                                                                                 | 130-133                                                                             |  |  |  |
|   | Complete<br>Site Photos | Photos of the complete site                                                                                                    | 115                                                                                 |  |  |  |
|   | Compliance<br>Document  | Compliance Documentation means specific<br>documents or information including records, reports,<br>observations and verbal responses required to verify<br>compliance with standards by a facility or program.   | 106, 108-<br>110, 166,<br>171, 173,<br>177, 181,<br>272                             |  |  |  |
| D | Drawing                 | A picture or diagram made with a pencil, pen, or crayon rather than paint.                                                                                                    | 43-60, 62-<br>65, 74, 85,<br>135                                                    |  |  |  |
|   | Drawing<br>Type         | A drawing type is categorical group in which various drawings can belong to.                                                                                                    | 43-49, 55,<br>63, 135                                                               |  |  |  |
| E | Employee                | A person employed for wages or salary, especially at non-executive level.                                                                                                    | 20, 27, 33,<br>150, 152,<br>154, 156-<br>157, 160-<br>225, 230,<br>269, 271-<br>272 |  |  |  |
|   | Employee<br>Document    | An employee file, or personnel record, is a group of<br>documents that contain all relevant information about<br>an employee's time in your business, from their job<br>application to their resignation letter. | 171, 173-<br>180, 182-<br>183, 185-<br>186, 269,<br>271-272                         |  |  |  |

Team 7

|   | Employee<br>Skill            | Employability Skills can be defined as the<br>transferable skills needed by an individual to make<br>them 'employable'. Along with good technical<br>understanding and subject knowledge, employers<br>often outline a set of skills that they want from an<br>employee.                                                                           | 162, 166,<br>173, 209-<br>221                                                         |
|---|------------------------------|----------------------------------------------------------------------------------------------------|---------------------------------------------------------------------------------------|
|   | Employee<br>Type             | An employee type is categorical group in which various employees can belong to.                                                                                                    | 20, 152,<br>154, 156-<br>157, 161-<br>162, 166,<br>171, 173,<br>188, 196-<br>210, 215 |
| F | Formal<br>Drawing            | CAD drawing of developed from the previous drawings                                                                                                    | 51-54, 56-<br>57, 64                                                                  |
| Н | Health &<br>Safety File      | a record of information focusing on the management<br>of health and safety on construction sites for<br>contractors and sub-contractors                                                                                                    | 27-28, 30-<br>33, 35-42                                                               |
| I | Invoice                      | a list of goods sent or services provided, with a statement of the sum due for these; a bill.                                                                                                    | 25, 140-159                                                                           |
|   | Invoice<br>Type              | An invoice type is categorical group in which various invoices can belong to.                                                                                                    | 140-143,<br>145-146,<br>149-159                                                       |
| Р | Package                      | a set of proposals or terms offered or agreed as a whole.                                                                                                    | 14-16, 233,<br>239, 256-<br>267                                                       |
|   | Package<br>Type              | A package type is categorical group in which various packages can belong to.                                                                                                    | 233, 239,<br>256-267                                                                  |
|   | Proof of<br>Payment          | Proof of Payment means a copy of a cancelled<br>check, an invoice or bill showing that the applicable<br>amount has been paid or that no remaining balance<br>exists, or other appropriate proof, acceptable to the<br>Agency, that payment has been made for the related<br>purchase.                                                             | 141, 145-<br>149                                                                      |
|   | Purchase<br>Order            | A purchase order (PO) is an official document a<br>buyer sends to a seller. The purchase order binds<br>the buyer to a promise to pay the seller for<br>designated products at a future date. The purchase<br>order form itself specifies the types and quantities of<br>each product. Purchase orders are beneficial to both<br>parties involved. | 21-26, 141,<br>146                                                                    |
| Q | Quote                        | a quotation giving the estimated cost for a particular job or service.                                                                                                    | 14-15, 18-<br>26, 140-141,<br>145-146                                                 |
| R | Radio<br>Frequency<br>Report | Radio frequency (RF) is a measurement representing<br>the oscillation rate of electromagnetic radiation<br>spectrum, or electromagnetic radio waves, from<br>frequencies ranging from 300 gigahertz (GHz) to as<br>low as 9 kilohertz (kHz).                                                                                                    | 116, 118,<br>120                                                                      |
| S | Second-Cut<br>Drawing        | This drawing is compiled from the initial drawing.                                                                                                    | 58, 62, 64-<br>65                                                                     |

Team 7

|            | Site<br>Progress<br>Description   | Description used to describe the site progress.                                                                                                    | 111-114                                          |  |  |
|------------|-----------------------------------|----------------------------------------------------------------------------------------------------|--------------------------------------------------|--|--|
|            | Site Sign-<br>Off                 | Site approved or acknowledged something by or as if by a signature sign off on a memo.                                                                                                    | 127-129                                          |  |  |
|            | Site Type                         | A site type is categorical group in which various sites can belong to.                                                                                                    | 73, 85, 99,<br>134-138,<br>233, 239,<br>269, 271 |  |  |
|            | Site<br>Acceptance<br>Document    | Site Acceptance Test document signed by both<br>parties in which those parties confirm that the Site<br>Acceptance document has been successfully<br>completed;                                                                  | 123, 273-<br>274                                 |  |  |
| Т          | TSS<br>(Technical<br>Site Survey) | A technical site survey is the examination of a location or spot in order to obtain data or information. This information includes feasibility reporting and estimation of cost and the time required to perform a certain task. | 72, 83-84,<br>94                                 |  |  |
| Conclusion |                                   |                                                                                                    |                                                  |  |  |

This section contained the glossary with all the relevant jargon and terminology associated with the Gohvan Construction system.

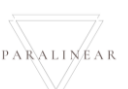

# 9. Sign-off by Team

## Introduction:

This section includes the sign off by all team members indicating that this is their own work.

 9.1 Team Sign-off

 This section includes the sign off by all team members indicating that this is their own work

 Image: Constrained state state stat

By signing this document, the Team Paralinear Solutions acknowledges the document as a whole and signs off that all work presented is their own.

PARALINEAR -

Team 7

# 10. Sign-off by Client

### Introduction

This section serves as proof that the client has read through the deliverable presented and agrees with the content and work that has been provided

### 10.1 Client Sign-off

1 dWall x

Michael Van Der Walt Director

By signing this document, the client verifies that the deliverable 9 and content provided within are acceptable, up to standard and in relates to the business solution proposed from the Project proposal.

#### Conclusion

This concludes that the Client sign off section and the client's signature is present indicating that the work is acceptable and relates to the business solution that was proposed.

## Document Conclusion

This User Manual document contained an overview of the system's controls, how to access help functionality, contact information of the development team, system implementation procedure, backup and restore procedure, system functionality, feedback overview and a glossary with a sign off by the client and the team.

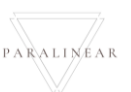

Team 7